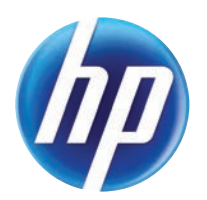

# LASERJET ENTERPRISE 500 COLOR MFP LASERJET ENTERPRISE FLOW MFP M575

# Repair Manual

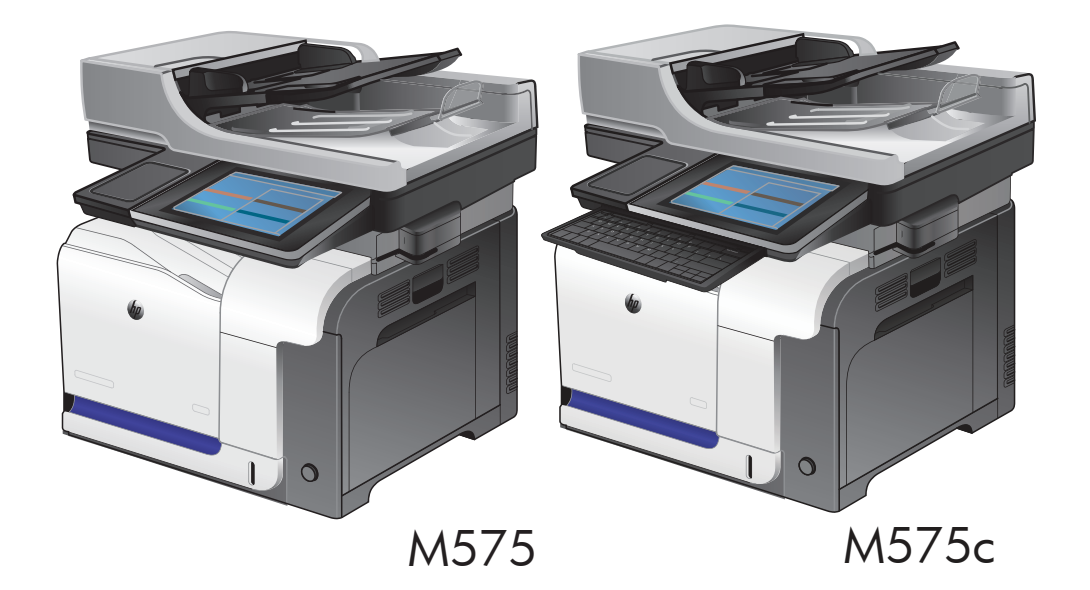

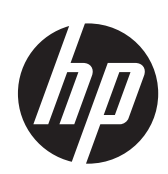

HP LaserJet Enterprise 500 color MFP M575 Printers HP LaserJet Enterprise 500 color flow MFP M575 Printers

Repair Manual

#### **Copyright and License**

© 2012 Copyright Hewlett-Packard Development Company, L.P.

Reproduction, adaptation, or translation without prior written permission is prohibited, except as allowed under the copyright laws.

The information contained herein is subject to change without notice.

The only warranties for HP products and services are set forth in the express warranty statements accompanying such products and services. Nothing herein should be construed as constituting an additional warranty. HP shall not be liable for technical or editorial errors or omissions contained herein.

Part number: CD644-90966

Edition 2, 11/2012

#### **Trademark Credits**

Adobe<sup>®</sup>, Adobe Photoshop<sup>®</sup>, Acrobat<sup>®</sup>, and PostScript<sup>®</sup> are trademarks of Adobe Systems Incorporated.

Apple and the Apple logo are trademarks of Apple Computer, Inc., registered in the U.S. and other countries. iPod is a trademark of Apple Computer, Inc. iPod is for legal or rightholder-authorized copying only. Don't steal music.

Microsoft®, Windows®, Windows® XP, and Windows Vista® are U.S. registered trademarks of Microsoft Corporation.

PANTONE® is Pantone, Inc's check-standard trademark for color.

 $\mathsf{UNIX}^{\circledast}$  is a registered trademark of The Open Group.

ENERGY STAR and the ENERGY STAR mark are registered U.S. marks.

## **Conventions used in this guide**

- TIP: Tips provide helpful hints or shortcuts.

- Notes provide important information to explain a concept or to complete a task.
- **CAUTION:** Cautions indicate procedures that you should follow to avoid losing data or damaging the product.
- **WARNING!** Warnings alert you to specific procedures that you should follow to avoid personal injury, catastrophic loss of data, or extensive damage to the product.

# **Table of contents**

| 1 | Removal and replacement                         | 1 |
|---|-------------------------------------------------|---|
|   | Introduction                                    | 2 |
|   | Removal and replacement strategy                | 2 |
|   | General cautions during removal and replacement | 2 |
|   | Electrostatic discharge                         | 3 |
|   | Required tools                                  | 3 |
|   | Types of screws                                 | 4 |
|   | Service approach                                | 5 |
|   | Before performing service                       | 5 |
|   | After performing service                        | 5 |
|   | Post-service test                               | 7 |
|   | Print-quality test                              | 7 |
|   | Copy-quality test                               | 7 |
|   | DC controller PCA                               | 8 |
|   | Parts removal order                             | 9 |
|   | Removal and replacement procedures1             | 1 |
|   | Customer self repair (CSR) components1          | 1 |
|   | Toner cartridges1                               | 1 |
|   | Staple cartridge13                              | 3 |
|   | Duplex-reverse guide14                          | 4 |
|   | Toner-collection unit                           | 5 |
|   | Formatter PCA12                                 | 7 |
|   | Fax PCA and cable18                             | 3 |
|   | Remove the fax PCA and cable                    | 8 |
|   | Hard drive                                      | ) |
|   | Remove the HDD                                  | C |
|   | Install a replacement hard drive                | 2 |
|   | Tray 2 and 3 23                                 | 3 |
|   | Fuser                                           | 4 |
|   | Pickup roller and separation pad (Tray 1)       | 5 |
|   | Pickup roller (Tray 2) 27                       | 7 |
|   | Pickup and feed rollers (Tray 3)                | 9 |

|            | Separation roller (Tray 2)                           | 31  |
|------------|------------------------------------------------------|-----|
|            | Secondary transfer roller                            | 32  |
|            | Reinstall the transfer roller                        | 33  |
|            | Intermediate transfer belt (ITB)                     | 34  |
|            | Front-door assembly                                  | 37  |
|            | Foam reflector kit                                   | 38  |
|            | Document feeder pickup roller                        | 39  |
|            | Document feeder separation pad and spring            | 41  |
|            | Control panel                                        | 44  |
|            | Control-panel assembly (M575c model)                 | 47  |
|            | Important removal considerations                     | 47  |
|            | Remove the control-panel assembly                    | 49  |
|            | Reinstall the control-panel assembly                 | 56  |
|            | Control-panel assembly to keyboard FFC (M575c model) | 63  |
|            | Important considerations                             | 63  |
|            | Remove the control-panel assembly to keyboard FFC    | 64  |
|            | Reinstall the control-panel assembly to keyboard FFC | 65  |
|            | Keyboard assembly (M575c model)                      | 68  |
|            | Remove the keyboard assembly                         | 68  |
|            | Keyboard overlay (M575c model)                       | 72  |
|            | Install a keyboard overlay                           | 72  |
|            | Back-side background selector assembly (M575c model) | 76  |
|            | Right door (optional paper feeder)                   | 78  |
| External p | panels, covers, and doors                            | 80  |
| ·          | Identification and location                          | 80  |
|            | Control-panel USB cover                              | 81  |
|            | Control-panel HIP (hardward integration pocket)      | 82  |
|            | Front-upper cover                                    | 83  |
|            | Remove the front-upper cover                         | 83  |
|            | Stapler cover                                        | 85  |
|            | Remove the stapler cover                             | 85  |
|            | Right-door assembly                                  | 86  |
|            | Right-rear cover                                     | 90  |
|            | Left cover                                           | 92  |
|            | Rear-upper cover                                     | 95  |
|            | Left-upper cover                                     | 97  |
|            | Remove the left-upper cover                          | 97  |
|            | Rear cover                                           | 98  |
|            | Remove the rear cover                                | 98  |
|            | Right-front cover                                    | 100 |
|            | Remove the right-front cover                         | 100 |
|            | 5                                                    | -   |

| Remove the delivery cover   104     Right-top cover   106     Remove the right-top cover   106     Upper-right cover   108     Remove the upper-right cover   108     Front-top cover   108     Remove the front-top cover   110     Rear-top cover   112     Remove the rear-top cover   112              |
|----------------------------------------------------------------------------------------------------|
| Right-top cover   106     Remove the right-top cover   106     Upper-right cover   108     Remove the upper-right cover   108     Front-top cover   108     Remove the front-top cover   110     Remove the front-top cover   110     Remove the front-top cover   112     Remove the rear-top cover   112 |
| Remove the right-top cover   106     Upper-right cover   108     Remove the upper-right cover   108     Front-top cover   110     Remove the front-top cover   110     Rear-top cover   112     Remove the rear-top cover   112                                                                            |
| Upper-right cover                                                                                                    |
| Remove the upper-right cover                                                                                                    |
| Front-top cover                                                                                                    |
| Remove the front-top cover                                                                                                    |
| Rear-top cover                                                                                                    |
| Remove the rear-top cover                                                                                                    |
|                                                                                                    |
| Document feeder and scanner assemblies114                                                                                                    |
| Cover front (document feeder front cover)                                                                                                    |
| Cover rear (document feeder rear cover)                                                                                                    |
| Deskew mylar and separation mylar                                                                                                    |
| Document feeder tray extender                                                                                                    |
| Document feeder jam-access cover                                                                                                    |
| Docuement feeder roller cover                                                                                                    |
| Document feeder whole unit                                                                                                    |
| Reinstall the document feeder                                                                                                    |
| Document feeder whole unit (M575c model)                                                                                                    |
| Remove the document feeder                                                                                                    |
| Reinstall the document feeder                                                                                                    |
| Document feeder hinge assy                                                                                                    |
| Scanner-control board (SCB)                                                                                                    |
| Remove the SCB                                                                                                    |
| Scanner-control board (SCB; M575c)136                                                                                                    |
| Remove the SCB136                                                                                                    |
| Image scanner whole unit                                                                                                    |
| Remove the scanner assembly                                                                                                    |
| Reinstall the scanner142                                                                                                    |
| Internal assemblies                                                                                                    |
| Stapler assembly                                                                                                    |
| Remove the stapler assembly                                                                                                    |
| Interconnect board (ICB)                                                                                                    |
| Remove the ICB                                                                                                    |
| DC controller PCA and tray                                                                                                    |
| Remove the DC controller PCA and tray                                                                                                    |
| Low-voltage power supply (LVPS)                                                                                                    |
| Remove the LVPS                                                                                                    |
| Delivery fan, cartridge fan, and environmental sensor                                                                                                    |
| Remove the delivery fan, cartridge fan, and environmental sensor . 158                                                                                                    |

| Toner-collection sensor                    | 163   |
|--------------------------------------------|-------|
| Remove the toner-collection sensor         | 163   |
| Residual-toner-feed motor                  | 166   |
| Remove the residual-toner-feed motor       | 166   |
| Secondary transfer assembly                | 171   |
| Reinstall the secondary transfer assembly  | 172   |
| Lower pickup guide                         | 173   |
| Remove the lower pickup guide              | . 173 |
| Reinstall the lower pickup guide           | 176   |
| Registration density (RD) sensor assembly  | 177   |
| Remove the RD sensor assembly              | 177   |
| Power-supply fan and fan duct              | 181   |
| Remove the power-supply fan and fan duct   | 181   |
| Registration assembly                      | 184   |
| Remove the registration assembly           | 184   |
| High-voltage power supply lower            | 189   |
| Remove the high-voltage power supply lower | 189   |
| Developing-disengagement motor             | 192   |
| Remove the developing-disengagement motor  | 192   |
| Pickup motor                               | 194   |
| Remove the pickup motor                    | 194   |
| Lifter-drive assembly                      | 195   |
| Remove the lifter-drive assembly           | 195   |
| Tray-pickup drive assembly                 | 197   |
| Remove the tray-pickup drive assembly      | 197   |
| Tray-pickup assembly                       | 204   |
| Remove the tray-pickup assembly            | 204   |
| Laser/scanner assembly (Y/M)               | 206   |
| Remove the laser/scanner assembly (Y/M)    | 206   |
| Laser/scanner assembly (C/Bk)              | 213   |
| Remove the laser/scanner assembly (C/Bk)   | 214   |
| High-voltage power supply upper            | 221   |
| Remove the high-voltage power supply upper | 221   |
| Drum motor 1                               | 225   |
| Remove the drum motor 1                    | 225   |
| Drum motor 2 or drum motor 3               | 226   |
| Remove the drum motor 2 or drum motor 3    | 226   |
| Fuser motor                                | 227   |
| Remove the fuser motor                     | 227   |
| Main-drive assembly                        | 228   |
| Remove the main-drive assembly             | 229   |

| Remove the fuser-drive assembly   240     Delivery assembly   243     Remove the delivery assembly   245     Duplex-drive assembly   249     Remove the duplex-drive assembly   250     Optional paper feeder assembly (Iray 3)   251     Drawer connector   253     Order parts, accessories, and supplies   254     Oderable parts   255     Accessories   254     Oderable parts   255     Memory   256     Customer self repair and service kits   256     Customer self repair and service kits   256     Related documentation and software   262     How to use the parts lists and diagrams   263     Assembly locations   264     Base product (no optional trays or accessories)   265     Covers   266     Document feeder and scanner assemblies (M575c model)   272     Control panel assemblies   274     ADF assemblies   276     Scanner assemblies   278     Nortol panel assemblies (1 of 6)   288     Internal assemblies (2 of 6)   288     Internal ass                                                                          | Fuser-drive assembly                                            |     |
|----------------------------------------------------------------------------------------------------|-----------------------------------------------------------------|-----|
| Delivery assembly   244     Remove the delivery assembly   245     Duplex-drive assembly   246     Remove the delivery assembly   246     Qetrive assembly   250     Optional paper feeder assembly (Tray 3)   251     Draver connector   253     Order parts, accessories, and supplies   254     Oderable parts   254     Accessories   254     Print cartridges and toner collection unit   255     Memory   256     Customer self repair and service kits   256     Related documentation and software   262     Fosteners used in this product   262     How to use the parts lists and diagrams   263     Accessories   264     Base product (no optional trays or accessories)   264     Base product (coptional trays or accessories)   265     Covers   266     Document feeder and scanner assemblies (M575c model)   270     Keyboard (M575c model)   272     Control panel assembly   264     Internal assemblies   276     Scanner assemblies   276     Interna                                                                          | Remove the fuser-drive assembly                                 |     |
| Remove the delivery assembly   245     Duplex-drive assembly   249     Remove the duplex-drive assembly (Tray 3)   251     Optional paper feeder assembly (Tray 3)   251     Drawer connector   251     Parts and diagrams   253     Order parts, accessories, and supplies   254     Oderable parts   254     Accessories   254     Print cartridges and toner collection unit   255     Memory   256     Customer self repair and service kits   262     How to use the parts lists and diagrams   263     Assembly locations   264     Base product (no optional trays or accessories)   264     Base product (optional trays or accessories)   264     Bocument feeder and scanner assemblies (M575ch and 575f models)   268     Document feeder and scanner assemblies (M575ch and 575f models)   268     Document feeder and scanner assemblies (M575ch and 575f models)   272     Control panel assemblies   273     ADF assemblies   274     ADF assemblies   276     Scanner assemblies (1 of 6)   288     Internal assemblies (2 of 6)   28 | Delivery assembly                                               |     |
| Duplex-drive assembly   249     Remove the duplex-drive assembly   250     Optional paper feeder assembly (Tray 3)   251     Drawer connector   251     Parts and diagrams   253     Order parts, accessories, and supplies   254     Oderable parts   254     Oderable parts   254     Accessories   254     Print cartridges and toner collection unit   255     Memory   256     Customer self repair and service kits   256     Customer self repair and service kits   256     Fasteners used in this product   262     How to use the parts lists and diagrams   263     Assembly locations   264     Base product (no optional trays or accessories)   266     Document feeder and scanner assemblies (M575dn and 575f models)   268     Document feeder and scanner assemblies (M575c model)   270     Keyboard (M575c model)   270     Keyboard (M575c model)   272     Control panel assembly   274     ADF assemblies   276     Internal assemblies (1 of 6)   282     Internal assemblies (2 of 6)                                        | Remove the delivery assembly                                    | 245 |
| Remove the duplex-drive assembly   250     Optional paper feeder assembly (Tray 3)   251     Draver connector   251     Parts and diagrams   253     Order parts, accessories, and supplies   254     Oderable parts   254     Accessories   254     Accessories   254     Accessories   254     Memory   255     Memory   256     Customer self repair and service kits   256     Customer self repair and service kits   262     Fasteners used in this product   262     How to use the parts lists and diagrams   263     Assembly locations   264     Base product (no optional trays or accessories)   264     Base product (optional trays or accessories)   265     Covers   266     Document feeder and scanner assemblies (M575ch model)   270     Keyboard (M575c model)   272     Control panel assemblies   276     Scanner assemblies   276     Scanner assemblies   276     Scanner assemblies   276     Scanner assemblies   276                                                                                                    | Duplex-drive assembly                                           |     |
| Optional paper feeder assembly (Tray 3)   251     Drawer connector   251     Parts and diagrams   253     Order parts, accessories, and supplies   254     Oderable parts   254     Accessories   254     Print cartridges and toner collection unit   255     Memory   256     Customer self repair and service kits   256     Related documentation and software   262     Fasteners used in this product   262     How to use the parts list and diagrams   263     Assembly locations   264     Base product (no optional trays or accessories)   264     Base product (optional trays or accessories)   264     Base product (optional trays or accessories)   265     Covers   266     Document feeder and scanner assemblies (M575cn model)   270     Keyboard (M575c model)   274     ADF assemblies   276     Scanner assemblies   276     Internal assemblies (1 of 6)   280     Internal assemblies (2 of 6)   283     Internal assemblies (3 of 6)   284     Internal assemblies (3 of 6)   28                                            | Remove the duplex-drive assembly                                |     |
| Drawer connector   251     Parts and diagrams   253     Order parts, accessories, and supplies   254     Oderable parts   254     Accessories   254     Print cartridges and toner collection unit   255     Memory   256     Customer self repair and service kits   256     Customer self repair and service kits   262     Fasteners used in this product   262     How to use the parts lists and diagrams   263     Assembly locations   264     Base product (no optional trays or accessories)   264     Base product (potional trays or accessories)   265     Covers   266     Document feeder and scanner assemblies (M575dn and 575f models)   266     Document feeder and scanner assemblies (M575c model)   272     Control panel assemblies   276     Scanner assemblies   276     Scanner assemblies   276     Scanner assemblies   276     Internal assemblies (1 of 6)   282     Internal assemblies (2 of 6)   284     Internal assemblies (5 of 6)   290     Internal assemblies (5 of 6)                                          | Optional paper feeder assembly (Tray 3)                         |     |
| Parts and diagrams   253     Order parts, accessories, and supplies   254     Oderable parts   254     Accessories   254     Accessories   254     Print cartridges and toner collection unit   255     Memory   256     Customer self repair and service kits   256     Customer self repair and service kits   252     Related documentation and software   262     Fasteners used in this product   262     How to use the parts lists and diagrams   263     Assembly locations   264     Base product (no optional trays or accessories)   264     Base product (no potional trays or accessories)   265     Covers   265     Document feeder and scanner assemblies (M575dn and 575f models)   268     Document feeder and scanner assemblies (M575c model)   270     Keyboard (M575c model)   272     Control panel assemblies   276     Scanner assemblies   280     Internal assemblies (1 of 6)   282     Internal assemblies (2 of 6)   284     Internal assemblies (2 of 6)   286     Internal assemblies (                               | Drawer connector                                                | 251 |
| Order parts, accessories, and supplies   254     Oderable parts   254     Accessories   254     Print cartridges and toner collection unit   255     Memory   256     Customer self repair and service kits   256     Customer self repair and service kits   256     Customer self repair and service kits   256     Related documentation and software   262     Fasteners used in this product   262     How to use the parts lists and diagrams   263     Assembly locations   264     Base product (no optional trays or accessories)   264     Base product (optional trays or accessories)   266     Document feeder and scanner assemblies (M575dn and 575f models)   266     Document feeder and scanner assemblies (M575c model)   272     Control panel assembly   274     ADF assemblies   276     Scanner assemblies   276     Internal assemblies (1 of 6)   282     Internal assemblies (2 of 6)   282     Internal assemblies (2 of 6)   284     Internal assemblies (6 of 6)   290     Internal assemblies (6 of 6)   290 <          | ırts and diagrams                                               | 253 |
| Oderable parts   254     Accessories   254     Print cartridges and toner collection unit   255     Memory   256     Customer self repair and service kits   256     Customer self repair and service kits   256     Related documentation and software   262     Fasteners used in this product   262     How to use the parts lists and diagrams   263     Assembly locations   264     Base product (no optional trays or accessories)   264     Base product (optional trays or accessories)   265     Covers   266     Document feeder and scanner assemblies (M575ch and 575f models)   266     Document feeder and scanner assemblies (M575c model)   272     Control panel assembly   274     ADF assemblies   278     Right-dor assemblies   280     Internal assemblies (1 of 6)   282     Internal assemblies (2 of 6)   282     Internal assemblies (3 of 6)   284     Internal assemblies (3 of 6)   282     Internal assemblies (5 of 6)   290     Internal assemblies (6 of 6)   292     Tray 2                                        | Order parts, accessories, and supplies                          |     |
| Accessories254Print cartridges and toner collection unit255Memory256Customer self repair and service kits256Related documentation and software262Fasteners used in this product262How to use the parts lists and diagrams263Assembly locations264Base product (no optional trays or accessories)264Base product (optional trays or accessories)264Document feeder and scanner assemblies (M575dn and 575f models)268Document feeder and scanner assemblies (M575c model)270Keyboard (M575c model)272Control panel assembly274ADF assemblies276Scanner assemblies (1 of 6)282Internal assemblies (2 of 6)284Internal assemblies (3 of 6)286Internal assemblies (3 of 6)286Internal assemblies (5 of 6)290Internal assemblies (6 of 6)292Tray 2294Paper pickup assembly294Assessories298Assessories298Assessories298Assessories298Assessories298Assessories298Assessories298Assessories298Assessories298Assessories298Assessories298Assessories298Assessories298Assessories298Assessories298Assessories298Assessori                                     | Oderable parts                                                  |     |
| Print cartridges and toner collection unit   255     Memory   256     Customer self repair and service kits   256     Related documentation and software   262     Fasteners used in this product   263     How to use the parts lists and diagrams   263     Assembly locations   264     Base product (no optional trays or accessories)   264     Base product (optional trays or accessories)   265     Covers   266     Document feeder and scanner assemblies (M575dn and 575f models)   268     Document feeder and scanner assemblies (M575c model)   270     Keyboard (M575c model)   272     Control panel assemblies   276     Scanner assemblies   276     Rightdoor assemblies   280     Internal assemblies   282     Internal assemblies   282     Internal assemblies   284     Internal assemblies   286     Internal assemblies   286     Internal assemblies   280     Internal assemblies   280     Internal assemblies   280     Internal assemblies   280                                                                       | Accessories                                                     |     |
| Memory   256     Customer self repair and service kits   256     Related documentation and software   262     Fasteners used in this product   262     How to use the parts lists and diagrams   263     Assembly locations   264     Base product (no optional trays or accessories)   264     Base product (optional trays or accessories)   265     Covers   266     Document feeder and scanner assemblies (M575ch and 575f models)   268     Document feeder and scanner assemblies (M575c model)   270     Keyboard (M575c model)   272     Control panel assembly   274     ADF assemblies   276     Scanner assemblies   276     Scanner assemblies   276     Internal assemblies   272     Internal assemblies   273     Right-door assemblies   280     Internal assemblies (1 of 6)   282     Internal assemblies (2 of 6)   284     Internal assemblies (3 of 6)   290     Internal assemblies (5 of 6)   290     Internal assemblies (5 of 6)   292     Tray 2   294                                                                     | Print cartridges and toner collection unit                      |     |
| Customer self repair and service kits   256     Related documentation and software   262     Fasteners used in this product   262     How to use the parts lists and diagrams   263     Assembly locations   264     Base product (no optional trays or accessories)   264     Base product (optional trays or accessories)   265     Covers   266     Document feeder and scanner assemblies (M575ch and 575f models)   268     Document feeder and scanner assemblies (M575c model)   270     Keyboard (M575c model)   272     Control panel assembly   274     ADF assemblies   276     Scanner assemblies   276     Scanner assemblies   276     Internal assemblies   278     Internal assemblies   276     Scanner assemblies   278     Internal assemblies   280     Internal assemblies   282     Internal assemblies (1 of 6)   282     Internal assemblies (2 of 6)   284     Internal assemblies (3 of 6)   290     Internal assemblies (5 of 6)   290     Internal assemblies (6 of 6)   292 </td <td>Memory</td> <td></td>               | Memory                                                          |     |
| Related documentation and software   262     Fasteners used in this product   262     How to use the parts lists and diagrams   263     Assembly locations   264     Base product (no optional trays or accessories)   264     Base product (optional trays or accessories)   265     Covers   266     Document feeder and scanner assemblies (M575dn and 575f models)   268     Document feeder and scanner assemblies (M575c model)   270     Keyboard (M575c model)   272     Control panel assembly   274     ADF assemblies   276     Scanner assemblies   276     Scanner assemblies   276     Scanner assemblies   278     Right-door assemblies   278     Internal assemblies (1 of 6)   282     Internal assemblies (2 of 6)   284     Internal assemblies (3 of 6)   286     Internal assemblies (5 of 6)   290     Internal assemblies (6 of 6)   292     Tray 2   294     Paper pickup assembly   296     PCAs   298                                                                                                    | Customer self repair and service kits                           |     |
| Fasteners used in this product262How to use the parts lists and diagrams263Assembly locations264Base product (no optional trays or accessories)264Base product (optional trays or accessories)265Covers266Document feeder and scanner assemblies (M575dn and 575f models)268Document feeder and scanner assemblies (M575c model)270Keyboard (M575c model)272Control panel assembly274ADF assemblies276Scanner assemblies278Right-door assembly280Internal assemblies (1 of 6)282Internal assemblies (2 of 6)284Internal assemblies (3 of 6)286Internal assemblies (5 of 6)290Internal assemblies (5 of 6)290Internal assemblies (6 of 6)292Tray 2294Paper pickup assembly296PCAs298Assessories298                                                                                                    | Related documentation and software                              |     |
| How to use the parts lists and diagrams263Assembly locations264Base product (no optional trays or accessories)264Base product (optional trays or accessories)265Covers266Document feeder and scanner assemblies (M575dn and 575f models)268Document feeder and scanner assemblies (M575c model)270Keyboard (M575c model)272Control panel assembly274ADF assemblies276Scanner assemblies278Right-door assemblies280Internal assemblies282Internal assemblies282Internal assemblies286Internal assemblies282Internal assemblies283Internal assemblies284Internal assemblies284Internal assemblies284Internal assemblies286Internal assemblies286Internal assemblies296PCAs298Assessories298Assessories298                                                                                                    | Fasteners used in this product                                  |     |
| Assembly locations264Base product (no optional trays or accessories)264Base product (optional trays or accessories)265Covers266Document feeder and scanner assemblies (M575dn and 575f models)268Document feeder and scanner assemblies (M575c model)270Keyboard (M575c model)272Control panel assembly274ADF assemblies276Scanner assemblies278Right-door assemblies282Internal assemblies282Internal assemblies282Internal assemblies (1 of 6)282Internal assemblies (3 of 6)284Internal assemblies (3 of 6)286Internal assemblies (5 of 6)290Internal assemblies (5 of 6)290Internal assemblies (5 of 6)292Tray 2294Paper pickup assembly296PCAs298Assessories300                                                                                                    | How to use the parts lists and diagrams                         |     |
| Base product (no optional trays or accessories)264Base product (optional trays or accessories)265Covers266Document feeder and scanner assemblies (M575dn and 575f models)268Document feeder and scanner assemblies (M575c model)270Keyboard (M575c model)272Control panel assembly274ADF assemblies276Scanner assemblies278Right-door assemblies282Internal assemblies282Internal assemblies282Internal assemblies (1 of 6)282Internal assemblies (3 of 6)286Internal assemblies (3 of 6)286Internal assemblies (5 of 6)290Internal assemblies (5 of 6)290Internal assemblies (5 of 6)292Tray 2294Paper pickup assembly296PCAs298Assessories300                                                                                                    | Assembly locations                                              |     |
| Base product (optional trays or accessories)265Covers266Document feeder and scanner assemblies (M575dn and 575f models)268Document feeder and scanner assemblies (M575c model)270Keyboard (M575c model)272Control panel assembly274ADF assemblies276Scanner assemblies276Scanner assemblies278Right-door assembly280Internal assemblies282Internal assemblies282Internal assemblies282Internal assemblies (1 of 6)282Internal assemblies (3 of 6)286Internal assemblies (3 of 6)286Internal assemblies (5 of 6)290Internal assemblies (5 of 6)292Tray 2294Paper pickup assembly296PCAs298Assessories300                                                                                                    | Base product (no optional trays or accessories)                 |     |
| Covers266Document feeder and scanner assemblies (M575dn and 575f models)268Document feeder and scanner assemblies (M575c model)270Keyboard (M575c model)272Control panel assembly274ADF assemblies276Scanner assemblies278Right-door assembly280Internal assemblies282Internal assemblies282Internal assemblies282Internal assemblies (1 of 6)282Internal assemblies (2 of 6)284Internal assemblies (3 of 6)286Internal assemblies (5 of 6)290Internal assemblies (5 of 6)292Tray 2294Paper pickup assembly296PCAs298Assessories300                                                                                                    | Base product (optional trays or accessories)                    |     |
| Document feeder and scanner assemblies (M575dn and 575f models)268Document feeder and scanner assemblies (M575c model)270Keyboard (M575c model)272Control panel assembly274ADF assemblies276Scanner assemblies278Right-door assembly280Internal assemblies282Internal assemblies282Internal assemblies282Internal assemblies282Internal assemblies (1 of 6)282Internal assemblies (3 of 6)286Internal assemblies (3 of 6)286Internal assemblies (5 of 6)290Internal assemblies (6 of 6)292Tray 2294Paper pickup assembly296PCAs298Assessories300                                                                                                    | Covers                                                          |     |
| Document feeder and scanner assemblies (M575c model)270Keyboard (M575c model)272Control panel assembly274ADF assemblies276Scanner assemblies278Right-door assembly280Internal assemblies282Internal assemblies (1 of 6)282Internal assemblies (2 of 6)284Internal assemblies (3 of 6)286Internal assemblies (5 of 6)290Internal assemblies (5 of 6)292Tray 2294Paper pickup assembly296PCAs298Assessories300                                                                                                    | Document feeder and scanner assemblies (M575dn and 575f models) |     |
| Keyboard (M575c model)272Control panel assembly274ADF assemblies276Scanner assemblies278Right-door assembly280Internal assemblies282Internal assemblies282Internal assemblies (1 of 6)282Internal assemblies (2 of 6)284Internal assemblies (3 of 6)286Internal assemblies (5 of 6)290Internal assemblies (5 of 6)292Tray 2294Paper pickup assembly296PCAs298Assessories300                                                                                                    | Document feeder and scanner assemblies (M575c model)            |     |
| Control panel assembly274ADF assemblies276Scanner assemblies278Right-door assembly280Internal assemblies282Internal assemblies282Internal assemblies (1 of 6)282Internal assemblies (2 of 6)284Internal assemblies (3 of 6)286Internal assemblies (4 of 6)288Internal assemblies (5 of 6)290Internal assemblies (6 of 6)292Tray 2294Paper pickup assembly296PCAs298Assessories300                                                                                                    | Keyboard (M575c model)                                          |     |
| ADF assemblies276Scanner assemblies278Right-door assembly280Internal assemblies282Internal assemblies282Internal assemblies (1 of 6)282Internal assemblies (2 of 6)284Internal assemblies (3 of 6)286Internal assemblies (4 of 6)288Internal assemblies (5 of 6)290Internal assemblies (6 of 6)292Tray 2294Paper pickup assembly296PCAs298Assessories300                                                                                                    | Control panel assembly                                          |     |
| Scanner assemblies278Right-door assembly280Internal assemblies282Internal assemblies282Internal assemblies (1 of 6)282Internal assemblies (2 of 6)284Internal assemblies (3 of 6)286Internal assemblies (4 of 6)288Internal assemblies (5 of 6)290Internal assemblies (6 of 6)292Tray 2294Paper pickup assembly296PCAs298Assessories300                                                                                                    | ADF assemblies                                                  |     |
| Right-door assembly280Internal assemblies282Internal assemblies (1 of 6)282Internal assemblies (2 of 6)284Internal assemblies (3 of 6)286Internal assemblies (4 of 6)288Internal assemblies (5 of 6)290Internal assemblies (6 of 6)292Tray 2294Paper pickup assembly296PCAs298Assessories300                                                                                                    | Scanner assemblies                                              |     |
| Internal assemblies282Internal assemblies (1 of 6)282Internal assemblies (2 of 6)284Internal assemblies (3 of 6)286Internal assemblies (4 of 6)288Internal assemblies (5 of 6)290Internal assemblies (6 of 6)292Tray 2294Paper pickup assembly296PCAs298Assessories300                                                                                                    | Right-door assembly                                             |     |
| Internal assemblies (1 of 6)282Internal assemblies (2 of 6)284Internal assemblies (3 of 6)286Internal assemblies (4 of 6)288Internal assemblies (5 of 6)290Internal assemblies (6 of 6)292Tray 2294Paper pickup assembly296PCAs298Assessories300                                                                                                    | Internal assemblies                                             |     |
| Internal assemblies (2 of 6)284Internal assemblies (3 of 6)286Internal assemblies (4 of 6)288Internal assemblies (5 of 6)290Internal assemblies (6 of 6)292Tray 2294Paper pickup assembly296PCAs298Assessories300                                                                                                    | Internal assemblies (1 of 6)                                    |     |
| Internal assemblies (3 of 6)                                                                                                    | Internal assemblies (2 of 6)                                    |     |
| Internal assemblies (4 of 6)                                                                                                    | Internal assemblies (3 of 6)                                    |     |
| Internal assemblies (5 of 6)                                                                                                    | Internal assemblies (4 of 6)                                    |     |
| Internal assemblies (6 of 6)                                                                                                    | Internal assemblies (5 of 6)                                    |     |
| Tray 2                                                                                                    | Internal assemblies (6 of 6)                                    |     |
| Paper pickup assembly                                                                                                    | Tray 2                                                          |     |
| PCAs                                                                                                    | Paper pickup assembly                                           |     |
| Assessories                                                                                                    | PCAs                                                            |     |
|                                                                                                    | Assessories                                                     |     |

| 1 x 500-sheet paper feeder |     |
|----------------------------|-----|
| Paper feeder covers        |     |
| Paper feeder main body     | 304 |
| Paper feeder cassette      | 306 |
| Paper feeder PCA           | 308 |
| Alphabetical parts list    | 310 |
| Numerical parts list       | 320 |
|                            |     |
| Index                      | 331 |

# **List of tables**

| Table 1-1  | DC controller connectors                                                          | 8   |
|------------|-----------------------------------------------------------------------------------|-----|
| Table 1-2  | External panels, covers, doors, and scanner assembly; identification and location | 80  |
| Table 2-1  | Accessories                                                                       | 254 |
| Table 2-2  | Related documentation and software                                                | 262 |
| Table 2-3  | Common fasteners                                                                  |     |
| Table 2-4  | Optional 500-sheet input tray                                                     | 265 |
| Table 2-5  | External covers, panels, and doors                                                | 267 |
| Table 2-6  | Document feeder and scanner assemblies (M575dn and 575f models)                   | 269 |
| Table 2-7  | Docuement feeder and scanner assemblies (575c models)                             |     |
| Table 2-8  | Keyboard and brackets                                                             |     |
| Table 2-9  | Control panel assembly                                                            |     |
| Table 2-10 | ADF assemblies                                                                    |     |
| Table 2-11 | Scanner assemblies                                                                | 279 |
| Table 2-12 | Right-door assembly                                                               |     |
| Table 2-13 | Internal assemblies (1 of 6)                                                      |     |
| Table 2-14 | Internal assemblies (2 of 6)                                                      |     |
| Table 2-15 | Internal assemblies (3 of 6)                                                      |     |
| Table 2-16 | Internal assemblies (4 of 6)                                                      |     |
| Table 2-17 | Internal assemblies (5 of 6)                                                      |     |
| Table 2-18 | Internal assemblies (6 of 6)                                                      |     |
| Table 2-19 | Tray 2                                                                            |     |
| Table 2-20 | Paper pickup assembly (Tray 2)                                                    | 297 |
| Table 2-21 | PCAs                                                                              | 299 |
| Table 2-22 | 1 x 500-sheet paper feeder                                                        | 301 |
| Table 2-23 | Paper feeder covers                                                               |     |
| Table 2-24 | Paper feeder main body                                                            |     |
| Table 2-25 | Paper feeder cassette                                                             |     |
| Table 2-26 | Paper feeder PCA                                                                  | 309 |
| Table 2-27 | Alphabetical parts list                                                           | 310 |
| Table 2-28 | Numerical parts list                                                              |     |

# List of figures

| Figure 1-1  | Phillips and Pozidriv screwdriver comparison                 | 3  |
|-------------|--------------------------------------------------------------|----|
| Figure 1-2  | DC controller PCA                                            | 8  |
| Figure 1-3  | Parts removal order (1 of 3)                                 | 9  |
| Figure 1-4  | Parts removal order (2 of 3)                                 | 9  |
| Figure 1-5  | Parts removal order (3 of 3)                                 | 10 |
| Figure 1-6  | Remove the toner cartridge (1 of 2)                          | 11 |
| Figure 1-7  | Remove the toner cartridge (2 of 2)                          | 12 |
| Figure 1-8  | Remove the staple cartridge                                  | 13 |
| Figure 1-9  | Remove the duplex-reverse guide (1 of 2)                     | 14 |
| Figure 1-10 | Remove the duplex-reverse guide (2 of 2)                     | 14 |
| Figure 1-11 | Remove the toner-collection unit (1 of 4)                    | 15 |
| Figure 1-12 | Remove the toner-collection unit (2 of 4)                    | 15 |
| Figure 1-13 | Remove the toner-collection unit (3 of 4)                    | 16 |
| Figure 1-14 | Remove the toner-collection unit (4 of 4)                    | 16 |
| Figure 1-15 | Remove the formatter                                         | 17 |
| Figure 1-16 | Remove the fax PCA and cable (1 of 2)                        | 18 |
| Figure 1-17 | Remove the fax PCA and cable (2 of 2)                        | 19 |
| Figure 1-18 | Remove the HDD (1 of 3)                                      | 20 |
| Figure 1-19 | Remove the HDD (2 of 3)                                      | 21 |
| Figure 1-20 | Remove the HDD (3 of 3)                                      | 21 |
| Figure 1-21 | Remove Tray 2 and 3 (1 of 2)                                 | 23 |
| Figure 1-22 | Remove Tray 2 and 3 (2 of 2)                                 | 23 |
| Figure 1-23 | Remove the fuser (1 of 2)                                    | 24 |
| Figure 1-24 | Remove the fuser (2 of 2)                                    | 24 |
| Figure 1-25 | Remove the pickup roller and separation pad (Tray 1; 1 of 3) | 25 |
| Figure 1-26 | Remove the pickup roller and separation pad (Tray 1; 2 of 3) | 25 |
| Figure 1-27 | Remove the pickup roller and separation pad (Tray 1; 3 of 3) | 26 |
| Figure 1-28 | Remove the pickup roller (Tray 2; 1 of 4)                    | 27 |
| Figure 1-29 | Remove the pickup roller (Tray 2; 2 of 4)                    | 27 |
| Figure 1-30 | Remove the pickup roller (Tray 2; 3 of 4)                    | 28 |
| Figure 1-31 | Remove the pickup roller (Tray 2; 4 of 4)                    | 28 |
| Figure 1-32 | Remove the Pickup and feed rollers (Tray 3; 1 of 2)          | 29 |

| Figure 1-33 | Remove the Pickup and feed rollers (Tray 3; 2 of 2)                          | . 30 |
|-------------|------------------------------------------------------------------------------|------|
| Figure 1-34 | Remove the separation roller (Tray 2)                                        | . 31 |
| Figure 1-35 | Remove the transfer roller (1 of 3)                                          | 32   |
| Figure 1-36 | Remove the transfer roller (2 of 3)                                          | 32   |
| Figure 1-37 | Remove the transfer roller (3 of 3)                                          | 33   |
| Figure 1-38 | Reinstall the transfer roller                                                | . 33 |
| Figure 1-39 | Remove the fuser (1 of 2)                                                    | 34   |
| Figure 1-40 | Remove the intermediate transfer belt (1 of 3)                               | . 34 |
| Figure 1-41 | Remove the intermediate transfer belt (2 of 3)                               | . 35 |
| Figure 1-42 | Remove the intermediate transfer belt (3 of 3)                               | . 36 |
| Figure 1-43 | Remove the front-door assembly (1 of 2)                                      | . 37 |
| Figure 1-44 | Remove the front-door assembly (2 of 2)                                      | . 37 |
| Figure 1-45 | Remove the foam reflector kit (1 of 2)                                       | 38   |
| Figure 1-46 | Reinstall the foam reflector                                                 | . 38 |
| Figure 1-47 | Remove the document feeder pickup roller (1 of 4)                            | . 39 |
| Figure 1-48 | Remove the document feeder pickup roller (2 of 4)                            | . 39 |
| Figure 1-49 | Remove the document feeder pickup roller (3 of 4)                            | . 40 |
| Figure 1-50 | Remove the document feeder pickup roller (4 of 4)                            | . 40 |
| Figure 1-51 | Remove the document feeder separation pad and separation pad spring (1 of 5) | 41   |
| Figure 1-52 | Remove the document feeder separation pad and separation pad spring (2 of 5) | . 41 |
| Figure 1-53 | Remove the document feeder separation pad and separation pad spring (3 of 5) | . 42 |
| Figure 1-54 | Remove the document feeder separation pad and separation pad spring (4 of 5) | . 42 |
| Figure 1-55 | Remove the document feeder separation pad and separation pad spring (5 of 5) | . 43 |
| Figure 1-56 | Reinstall the document feeder separation pad spring                          | 43   |
| Figure 1-57 | Remove the control panel (1 of 5)                                            | . 44 |
| Figure 1-58 | Remove the control panel (2 of 5)                                            | . 44 |
| Figure 1-59 | Remove the control panel (3 of 5)                                            | . 45 |
| Figure 1-60 | Remove the control panel (4 of 5)                                            | . 45 |
| Figure 1-61 | Remove the control panel (5 of 5)                                            | . 46 |
| Figure 1-62 | Raising the control panel to access the FFC connector (1 of 2)               | . 47 |
| Figure 1-63 | Raise the control panel to access the FFC connector (2 of 2)                 | . 48 |
| Figure 1-64 | Check the control panel FFC for damage (1 of 2)                              | . 48 |
| Figure 1-65 | Check the control panel FFC for damage (2 of 2)                              | . 49 |
| Figure 1-66 | Remove the control-panel assembly (1 of 13)                                  | . 49 |
| Figure 1-67 | Remove the control-panel assembly (2 of 13)                                  | 50   |
| Figure 1-68 | Remove the control-panel assembly (3 of 13)                                  | 50   |
| Figure 1-69 | Remove the control-panel assembly (4 of 13)                                  | 51   |
| Figure 1-70 | Remove the control-panel assembly (5 of 13)                                  | 51   |
| Figure 1-71 | Remove the control-panel assembly (6 of 13)                                  | 52   |
| Figure 1-72 | Remove the control-panel assembly (7 of 13)                                  | 52   |
| Figure 1-73 | Remove the control-panel assembly (8 of 13)                                  | 53   |

| Figure 1-74  | Remove the control-panel assembly (9 of 13)                   | 54   |
|--------------|---------------------------------------------------------------|------|
| Figure 1-75  | Remove the control-panel assembly (10 of 13)                  | 54   |
| Figure 1-76  | Remove the control-panel assembly (11 of 13)                  | 55   |
| Figure 1-77  | Remove the control-panel assembly (12 of 13)                  | 55   |
| Figure 1-78  | Remove the control-panel assembly (13 of 13)                  | 56   |
| Figure 1-79  | Reinstall the control-panel assembly (1 of 13)                | 56   |
| Figure 1-80  | Reinstall the control-panel assembly (2 of 13)                | 57   |
| Figure 1-81  | Reinstall the control-panel assembly (3 of 13)                | 57   |
| Figure 1-82  | Reinstall the control-panel assembly (4 of 13)                | 58   |
| Figure 1-83  | Reinstall the control-panel assembly (5 of 13)                | 58   |
| Figure 1-84  | Reinstall the control-panel assembly (6 of 13)                | 59   |
| Figure 1-85  | Reinstall the control-panel assembly (7 of 13)                | 59   |
| Figure 1-86  | Reinstall the control-panel assembly (8 of 13)                | 60   |
| Figure 1-87  | Reinstall the control-panel assembly (9 of 13)                | 60   |
| Figure 1-88  | Reinstall the control-panel assembly (10 of 13)               | 61   |
| Figure 1-89  | Reinstall the control-panel assembly (11 of 13)               | 61   |
| Figure 1-90  | Reinstall the control-panel assembly (12 of 13)               | 62   |
| Figure 1-91  | Remove the control-panel assembly (13 of 13)                  | 62   |
| Figure 1-92  | Control-panel assembly to keyboard FFC                        | 63   |
| Figure 1-93  | Remove the control-panel assembly to keyboard FFC (1 of 3)    | 64   |
| Figure 1-94  | Remove the control-panel assembly to keyboard FFC (2 of 3)    | 64   |
| Figure 1-95  | Remove the control-panel assembly to keyboard FFC (3 of 3)    | 65   |
| Figure 1-96  | Reinstall the control-panel assembly to keyboard FFC (1 of 4) | 65   |
| Figure 1-97  | Reinstall the control-panel assembly to keyboard FFC (2 of 4) | 66   |
| Figure 1-98  | Reinstall the control-panel assembly to keyboard FFC (3 of 4) | 66   |
| Figure 1-99  | Reinstall the control-panel assembly to keyboard FFC (4 of 4) | . 67 |
| Figure 1-100 | Remove the keyboard assembly (1 of 7)                         | 68   |
| Figure 1-101 | Remove the keyboard assembly (2 of 7)                         | 69   |
| Figure 1-102 | Remove the keyboard assembly (3 of 7)                         | 69   |
| Figure 1-103 | Remove the keyboard assembly (4 of 7)                         | 70   |
| Figure 1-104 | Remove the keyboard assembly (5 of 7)                         | 70   |
| Figure 1-105 | Remove the keyboard assembly (6 of 7)                         | 71   |
| Figure 1-106 | Remove the keyboard assembly (7 of 7)                         | 71   |
| Figure 1-107 | Install a keyboard overlay (1 of 6)                           | . 72 |
| Figure 1-108 | Install a keyboard overlay (2 of 6)                           | . 72 |
| Figure 1-109 | Install a keyboard overlay (3 of 6)                           | . 73 |
| Figure 1-110 | Install a keyboard overlay (4 of 6)                           | . 73 |
| Figure 1-111 | Install a keyboard overlay (5 of 6)                           | . 74 |
| Figure 1-112 | Install a keyboard overlay (6 of 6)                           | . 75 |
| Figure 1-113 | Remove the back-side background selector assembly (1 of 3)    | . 76 |
| Figure 1-114 | Remove the back-side background selector assembly (2 of 3)    | . 76 |

| Figure 1-115 | Remove the back-side background selector assembly (3 of 3)                        | 77   |
|--------------|-----------------------------------------------------------------------------------|------|
| Figure 1-116 | Remove the right door; optional paper feeder (1 of 3)                             | 78   |
| Figure 1-117 | Remove the right door; optional paper feeder (2 of 3)                             | 78   |
| Figure 1-118 | Remove the right door; optional paper feeder (3 of 3)                             | 79   |
| Figure 1-119 | External panels, covers, doors, and scanner assembly; identification and location | 80   |
| Figure 1-120 | Remove USB cover                                                                  | 81   |
| Figure 1-121 | Remove the HIP cover                                                              | 82   |
| Figure 1-122 | Remove the front-upper cover (1 of 4)                                             | 83   |
| Figure 1-123 | Remove the front-upper cover (2 of 4)                                             | 83   |
| Figure 1-124 | Remove the front-upper cover (3 of 4)                                             | 84   |
| Figure 1-125 | Remove the front-upper cover (4 of 4)                                             | 84   |
| Figure 1-126 | Remove the stapler cover                                                          | 85   |
| Figure 1-127 | Remove the right-door assembly (1 of 8)                                           | 86   |
| Figure 1-128 | Remove the right-door assembly (2 of 8)                                           | 86   |
| Figure 1-129 | Remove the right-door assembly (3 of 8)                                           | 87   |
| Figure 1-130 | Remove the right-door assembly (4 of 8)                                           | 87   |
| Figure 1-131 | Remove the right-door assembly (5 of 8)                                           | 88   |
| Figure 1-132 | Remove the right-door assembly (6 of 8)                                           | 88   |
| Figure 1-133 | Remove the right-door assembly (7 of 8)                                           | 89   |
| Figure 1-134 | Remove the right-door assembly (8 of 8)                                           | 89   |
| Figure 1-135 | Remove the right-rear cover (1 of 3)                                              | 90   |
| Figure 1-136 | Remove the right-rear cover (2 of 3)                                              | 90   |
| Figure 1-137 | Remove the right-rear cover (3 of 3)                                              | 91   |
| Figure 1-138 | Remove the left cover (1 of 5)                                                    | 92   |
| Figure 1-139 | Remove the left cover (2 of 5)                                                    | 92   |
| Figure 1-140 | Remove the left cover (3 of 5)                                                    | 93   |
| Figure 1-141 | Remove the left cover (4 of 5)                                                    | 93   |
| Figure 1-142 | Remove the left cover (5 of 5)                                                    | 94   |
| Figure 1-143 | Remove the rear-upper cover (1 of 3)                                              | . 95 |
| Figure 1-144 | Remove the rear-upper cover (2 of 3)                                              | . 95 |
| Figure 1-145 | Remove the rear-upper cover (3 of 3)                                              | . 96 |
| Figure 1-146 | Remove the left-upper cover                                                       | . 97 |
| Figure 1-147 | Remove the rear cover (1 of 2)                                                    | 98   |
| Figure 1-148 | Remove the rear cover (2 of 2)                                                    | 99   |
| Figure 1-149 | Remove the right-front cover (1 of 5)                                             | 100  |
| Figure 1-150 | Remove the right-front cover (2 of 5)                                             | 101  |
| Figure 1-151 | Remove the right-front cover (3 of 5)                                             | 101  |
| Figure 1-152 | Remove the right-front cover (4 of 5)                                             | 102  |
| Figure 1-153 | Remove the right-front cover (5 of 5)                                             | 102  |
| Figure 1-154 | Reinstall the power button                                                        | 103  |
| Figure 1-155 | Remove the delivery cover (1 of 3)                                                | 104  |

| Figure 1-156 | Remove the delivery cover (2 of 3)                        | 105 |
|--------------|-----------------------------------------------------------|-----|
| Figure 1-157 | Remove the delivery cover (3 of 3)                        | 105 |
| Figure 1-158 | Remove the right-top cover (1 of 2)                       | 106 |
| Figure 1-159 | Remove the right-top cover (2 of 2)                       | 107 |
| Figure 1-160 | Remove the upper-right cover (1 of 2)                     | 108 |
| Figure 1-161 | Remove the upper-right cover (2 of 2)                     | 109 |
| Figure 1-162 | Remove the front-top cover (1 of 2)                       | 110 |
| Figure 1-163 | Remove the front-top cover (2 of 2)                       | 111 |
| Figure 1-164 | Remove the rear-top cover (1 of 2)                        | 112 |
| Figure 1-165 | Remove the rear-top cover (2 of 2)                        | 113 |
| Figure 1-166 | Remove the document feeder front cover (1 of 4)           | 114 |
| Figure 1-167 | Remove the document feeder front cover (2 of 4)           | 114 |
| Figure 1-168 | Remove the document feeder front cover (3 of 4)           | 115 |
| Figure 1-169 | Remove the document feeder front cover (4 of 4)           | 115 |
| Figure 1-170 | Remove the document feeder rear cover (1 of 4)            | 116 |
| Figure 1-171 | Remove the document feeder rear cover (2 of 4)            | 116 |
| Figure 1-172 | Remove the document feeder rear cover (3 of 4)            | 117 |
| Figure 1-173 | Remove the document feeder rear cover (4 of 4)            | 117 |
| Figure 1-174 | Remove the deskew mylar and separation mylar (1 of 3)     | 118 |
| Figure 1-175 | Remove the deskew mylar and separation mylar (2 of 3)     | 118 |
| Figure 1-176 | Remove the deskew mylar and separation mylar (3 of 3)     | 119 |
| Figure 1-177 | Remove the document feeder tray extender (1 of 2)         | 120 |
| Figure 1-178 | Remove the document feeder tray extender (2 of 2)         | 120 |
| Figure 1-179 | Remove the document feeder jam-access cover (1 of 5)      | 121 |
| Figure 1-180 | Remove the document feeder jam-access cover (2 of 5)      | 121 |
| Figure 1-181 | Remove the document feeder jam-access cover (3 of 5)      | 122 |
| Figure 1-182 | Remove the document feeder jam-access cover (4 of 5)      | 122 |
| Figure 1-183 | Remove the document feeder jam-access cover (5 of 5)      | 123 |
| Figure 1-184 | Remove the document feeder roller cover (1 of 4)          | 124 |
| Figure 1-185 | Remove the document feeder roller cover (2 of 4)          | 124 |
| Figure 1-186 | Remove the document feeder roller cover (3 of 4)          | 125 |
| Figure 1-187 | Remove the document feeder roller cover (4 of 4)          | 125 |
| Figure 1-188 | Reinstall the document feeder roller cover                | 126 |
| Figure 1-189 | Remove the document feeder assembly (1 of 2)              | 127 |
| Figure 1-190 | Remove the document feeder assembly (2 of 2)              | 128 |
| Figure 1-191 | Remove the document feeder assembly (M575c model; 1 of 2) | 130 |
| Figure 1-192 | Remove the document feeder assembly (M575c model; 2 of 2) | 131 |
| Figure 1-193 | Remove the docuement feeder hinge assembly                | 132 |
| Figure 1-194 | Remove the SCB (1 of 2)                                   | 133 |
| Figure 1-195 | Remove the SCB (2 of 2)                                   | 134 |
| Figure 1-196 | Reinstalling the SCB                                      | 135 |

| Figure 1-197 | Remove the SCB (1 of 2) 136                                                   |
|--------------|-------------------------------------------------------------------------------|
| Figure 1-198 | Remove the SCB (2 of 2) 137                                                   |
| Figure 1-199 | Reinstalling the SCB                                                          |
| Figure 1-200 | Remove the scanner assembly (1 of 5)                                          |
| Figure 1-201 | Remove the scanner assembly (2 of 5) 140                                      |
| Figure 1-202 | Remove the scanner assembly (3 of 5) 140                                      |
| Figure 1-203 | Remove the scanner assembly (4 of 5)                                          |
| Figure 1-204 | Remove the scanner assembly (5 of 5) 141                                      |
| Figure 1-205 | Transfer the control-panel cable (1 of 7)                                     |
| Figure 1-206 | Transfer the control-panel cable (2 of 7) 143                                 |
| Figure 1-207 | Transfer the control-panel cable (3 of 7)                                     |
| Figure 1-208 | Transfer the control-panel cable (4 of 7)                                     |
| Figure 1-209 | Transfer the control-panel cable (5 of 7)                                     |
| Figure 1-210 | Transfer the control-panel cable (6 of 7)                                     |
| Figure 1-211 | Transfer the control-panel cable (7 of 7)                                     |
| Figure 1-212 | Remove the stapler assembly                                                   |
| Figure 1-213 | Remove the ICB (1 of 3) 148                                                   |
| Figure 1-214 | Remove the ICB (2 of 3) 149                                                   |
| Figure 1-215 | Remove the ICB (3 of 3) 149                                                   |
| Figure 1-216 | Remove the DC controller PCA and tray (1 of 4) 150                            |
| Figure 1-217 | Remove the DC controller PCA and tray (2 of 4)                                |
| Figure 1-218 | Remove the DC controller PCA and tray (3 of 4) 151                            |
| Figure 1-219 | Remove the DC controller PCA and tray (4 of 4) 152                            |
| Figure 1-220 | Remove the LVPS (1 of 8)                                                      |
| Figure 1-221 | Remove the LVPS (2 of 8)                                                      |
| Figure 1-222 | Remove the LVPS (3 of 8)                                                      |
| Figure 1-223 | Remove the LVPS (4 of 8)                                                      |
| Figure 1-224 | Remove the LVPS (5 of 8)                                                      |
| Figure 1-225 | Remove the LVPS (6 of 8)                                                      |
| Figure 1-226 | Remove the LVPS (7 of 8)                                                      |
| Figure 1-227 | Remove the LVPS (8 of 8)                                                      |
| Figure 1-228 | Remove the delivery fan, cartridge fan, and environmental sensor (1 of 9)     |
| Figure 1-229 | Remove the delivery fan, cartridge fan, and environmental sensor (2 of 9) 159 |
| Figure 1-230 | Remove the delivery fan, cartridge fan, and environmental sensor (3 of 9) 159 |
| Figure 1-231 | Remove the delivery fan, cartridge fan, and environmental sensor (4 of 9)     |
| Figure 1-232 | Remove the delivery fan, cartridge fan, and environmental sensor (5 of 9)     |
| Figure 1-233 | Remove the delivery fan, cartridge fan, and environmental sensor (6 of 9)     |
| Figure 1-234 | Remove the delivery fan, cartridge fan, and environmental sensor (7 of 9)     |
| Figure 1-235 | Remove the delivery fan, cartridge fan, and environmental sensor (8 of 9)     |
| Figure 1-236 | Remove the delivery fan, cartridge fan, and environmental sensor (9 of 9)     |
| Figure 1-237 | Remove the toner-collection sensor (1 of 4)                                   |

| Figure 1-238 | Remove the toner-collection sensor (2 of 4)         | 164 |
|--------------|-----------------------------------------------------|-----|
| Figure 1-239 | Remove the toner-collection sensor (3 of 4)         | 164 |
| Figure 1-240 | Remove the toner-collection sensor (4 of 4)         | 165 |
| Figure 1-241 | Remove the residual-toner-feed motor (1 of 7)       | 166 |
| Figure 1-242 | Remove the residual-toner-feed motor (2 of 7)       | 167 |
| Figure 1-243 | Remove the residual-toner-feed motor (3 of 7)       | 167 |
| Figure 1-244 | Remove the residual-toner-feed motor (4 of 7)       | 168 |
| Figure 1-245 | Remove the residual-toner-feed motor (5 of 7)       | 168 |
| Figure 1-246 | Remove the residual-toner-feed motor (6 of 7)       | 169 |
| Figure 1-247 | Remove the residual-toner-feed motor (7 of 7)       | 169 |
| Figure 1-248 | Reinstall the residual-toner collection door        | 170 |
| Figure 1-249 | Remove the transfer roller (1 of 3)                 | 171 |
| Figure 1-250 | Remove the secondary transfer assembly (2 of 3)     | 171 |
| Figure 1-251 | Remove the secondary transfer assembly (3 of 3)     | 172 |
| Figure 1-252 | Reinstall the secondary transfer assembly           | 172 |
| Figure 1-253 | Remove the lower pickup guide (1 of 4)              | 173 |
| Figure 1-254 | Remove the lower pickup guide (2 of 4)              | 174 |
| Figure 1-255 | Remove the lower pickup guide (3 of 4)              | 175 |
| Figure 1-256 | Remove the lower pickup guide (4 of 4)              | 176 |
| Figure 1-257 | Remove the RD sensor assembly (1 of 6)              | 177 |
| Figure 1-258 | Remove the RD sensor assembly (2 of 6)              | 178 |
| Figure 1-259 | Remove the RD sensor assembly (3 of 6)              | 178 |
| Figure 1-260 | Remove the RD sensor assembly (4 of 6)              | 179 |
| Figure 1-261 | Remove the RD sensor assembly (5 of 6)              | 179 |
| Figure 1-262 | Remove the RD sensor assembly (6 of 6)              | 180 |
| Figure 1-263 | Remove the power-supply fan (1 of 4)                | 181 |
| Figure 1-264 | Remove the power-supply fan (2 of 4)                | 182 |
| Figure 1-265 | Remove the power-supply fan (3 of 4)                | 182 |
| Figure 1-266 | Remove the power-supply fan (4 of 4)                | 183 |
| Figure 1-267 | Remove the registration assembly (1 of 8)           | 184 |
| Figure 1-268 | Remove the registration assembly (2 of 8)           | 185 |
| Figure 1-269 | Remove the registration assembly (3 of 8)           | 185 |
| Figure 1-270 | Remove the registration assembly (4 of 8)           | 186 |
| Figure 1-271 | Remove the registration assembly (5 of 8)           | 186 |
| Figure 1-272 | Remove the registration assembly (6 of 8)           | 187 |
| Figure 1-273 | Remove the registration assembly (7 of 8)           | 187 |
| Figure 1-274 | Remove the registration assembly (8 of 8)           | 188 |
| Figure 1-275 | Remove the high-voltage power supply lower (1 of 4) | 189 |
| Figure 1-276 | Remove the high-voltage power supply lower (2 of 4) | 190 |
| Figure 1-277 | Remove the high-voltage power supply lower (3 of 4) | 190 |
| Figure 1-278 | Remove the high-voltage power supply lower (4 of 4) | 191 |

| Figure 1-279 | Reinstall the high-voltage power supply lower      | 191 |
|--------------|----------------------------------------------------|-----|
| Figure 1-280 | Remove the developing-disengagement motor (1 of 2) | 192 |
| Figure 1-281 | Remove the developing-disengagement motor (2 of 2) | 193 |
| Figure 1-282 | Remove the pickup motor                            | 194 |
| Figure 1-283 | Remove the lifter-drive assembly (1 of 2)          | 195 |
| Figure 1-284 | Remove the lifter-drive assembly (2 of 2)          | 196 |
| Figure 1-285 | Remove the tray-pickup drive assembly (1 of 10)    | 197 |
| Figure 1-286 | Remove the tray-pickup drive assembly (2 of 10)    | 198 |
| Figure 1-287 | Remove the tray-pickup drive assembly (3 of 10)    | 198 |
| Figure 1-288 | Remove the tray-pickup drive assembly (4 of 10)    | 199 |
| Figure 1-289 | Remove the tray-pickup drive assembly (5 of 10)    | 199 |
| Figure 1-290 | Remove the tray-pickup drive assembly (6 of 10)    | 200 |
| Figure 1-291 | Remove the tray-pickup drive assembly (7 of 10)    | 200 |
| Figure 1-292 | Remove the tray-pickup drive assembly (8 of 10)    | 201 |
| Figure 1-293 | Remove the tray-pickup drive assembly (9 of 10)    | 201 |
| Figure 1-294 | Remove the tray-pickup drive assembly (10 of 10)   | 202 |
| Figure 1-295 | Reinstall the tray-pickup drive assembly (1 of 3)  | 202 |
| Figure 1-296 | Reinstall the tray-pickup drive assembly (2 of 3)  | 203 |
| Figure 1-297 | Reinstall the tray-pickup drive assembly (3 of 3)  | 203 |
| Figure 1-298 | Remove the tray-pickup assembly (1 of 3)           | 204 |
| Figure 1-299 | Remove the tray-pickup assembly (2 of 3)           | 205 |
| Figure 1-300 | Remove the tray-pickup assembly (3 of 3)           | 205 |
| Figure 1-301 | Remove the laser/scanner assembly (Y/M) (1 of 12)  | 206 |
| Figure 1-302 | Remove the laser/scanner assembly (Y/M) (2 of 12)  | 207 |
| Figure 1-303 | Remove the laser/scanner assembly (Y/M) (3 of 12)  | 207 |
| Figure 1-304 | Remove the laser/scanner assembly (Y/M) (4 of 12)  | 208 |
| Figure 1-305 | Remove the laser/scanner assembly (Y/M) (5 of 12)  | 208 |
| Figure 1-306 | Remove the laser/scanner assembly (Y/M) (6 of 12)  | 209 |
| Figure 1-307 | Remove the laser/scanner assembly (Y/M) (7 of 12)  | 209 |
| Figure 1-308 | Remove the laser/scanner assembly (Y/M) (8 of 12)  | 210 |
| Figure 1-309 | Remove the laser/scanner assembly (Y/M) (9 of 12)  | 210 |
| Figure 1-310 | Remove the laser/scanner assembly (Y/M) (10 of 12) | 211 |
| Figure 1-311 | Remove the laser/scanner assembly (Y/M) (11 of 12) | 211 |
| Figure 1-312 | Remove the laser/scanner assembly (Y/M) (12 of 12) | 212 |
| Figure 1-313 | Remove the laser/scanner assembly (C/Bk) (1 of 7)  | 214 |
| Figure 1-314 | Remove the laser/scanner assembly (C/Bk) (2 of 7)  | 214 |
| Figure 1-315 | Remove the laser/scanner assembly (C/Bk) (3 of 7)  | 215 |
| Figure 1-316 | Remove the laser/scanner assembly (C/Bk) (4 of 7)  | 215 |
| Figure 1-317 | Remove the laser/scanner assembly (C/Bk) (5 of 7)  | 216 |
| Figure 1-318 | Remove the laser/scanner assembly (C/Bk) (6 of 7)  | 217 |
| Figure 1-319 | Remove the laser/scanner assembly (C/Bk) (7 of 7)  | 218 |

| Figure 1-320 | Reinstall the PGC actuators (1 of 5)                | 218 |
|--------------|-----------------------------------------------------|-----|
| Figure 1-321 | Reinstall the PGC actuators (2 of 5)                | 219 |
| Figure 1-322 | Reinstall the PGC actuators (3 of 5)                | 219 |
| Figure 1-323 | Reinstall the PGC actuators (4 of 5)                | 220 |
| Figure 1-324 | Reinstall the PGC actuators (5 of 5)                | 220 |
| Figure 1-325 | Remove the high-voltage power supply upper (1 of 5) | 221 |
| Figure 1-326 | Remove the high-voltage power supply upper (2 of 5) | 222 |
| Figure 1-327 | Remove the high-voltage power supply upper (3 of 5) | 222 |
| Figure 1-328 | Remove the high-voltage power supply upper (4 of 5) | 223 |
| Figure 1-329 | Remove the high-voltage power supply upper (5 of 5) | 223 |
| Figure 1-330 | Reinstall the high-voltage power supply upper       | 224 |
| Figure 1-331 | Remove the drum motor 1                             | 225 |
| Figure 1-332 | Remove the drum motor 2 or drum motor 3             | 226 |
| Figure 1-333 | Remove the fuser motor                              | 227 |
| Figure 1-334 | Remove the main-drive assembly (1 of 7)             | 229 |
| Figure 1-335 | Remove the main-drive assembly (2 of 7)             | 229 |
| Figure 1-336 | Remove the main-drive assembly (3 of 7)             | 230 |
| Figure 1-337 | Remove the main-drive assembly (4 of 7)             | 230 |
| Figure 1-338 | Remove the main-drive assembly (5 of 7)             | 231 |
| Figure 1-339 | Remove the main-drive assembly (6 of 7)             | 231 |
| Figure 1-340 | Remove the main-drive assembly (7 of 7)             | 232 |
| Figure 1-341 | Reinstall the main-drive assembly (1 of 11)         | 233 |
| Figure 1-342 | Reinstall the main-drive assembly (2 of 11)         | 233 |
| Figure 1-343 | Reinstall the main-drive assembly (3 of 11)         | 234 |
| Figure 1-344 | Reinstall the main-drive assembly (4 of 11)         | 234 |
| Figure 1-345 | Reinstall the main-drive assembly (5 of 11)         | 235 |
| Figure 1-346 | Reinstall the main-drive assembly (6 of 11)         | 236 |
| Figure 1-347 | Reinstall the main-drive assembly (7 of 11)         | 236 |
| Figure 1-348 | Reinstall the main-drive assembly (8 of 11)         | 237 |
| Figure 1-349 | Reinstall the main-drive assembly (9 of 11)         | 237 |
| Figure 1-350 | Reinstall the main-drive assembly (10 of 11)        | 238 |
| Figure 1-351 | Reinstall the main-drive assembly (11 of 11)        | 238 |
| Figure 1-352 | Remove the fuser-drive assembly (1 of 6)            | 240 |
| Figure 1-353 | Remove the fuser-drive assembly (2 of 6)            | 240 |
| Figure 1-354 | Remove the fuser-drive assembly (3 of 6)            | 241 |
| Figure 1-355 | Remove the fuser-drive assembly (4 of 6)            | 241 |
| Figure 1-356 | Remove the fuser-drive assembly (5 of 6)            | 242 |
| Figure 1-357 | Remove the fuser-drive assembly (6 of 6)            | 242 |
| Figure 1-358 | Reinstall the fuser-drive assembly                  | 243 |
| Figure 1-359 | Remove the delivery assembly (1 of 5)               | 245 |
| Figure 1-360 | Remove the delivery assembly (2 of 5)               | 245 |

| Figure 1-361 Re  | emove the delivery assembly (3 of 5)                         | 246 |
|------------------|--------------------------------------------------------------|-----|
| Figure 1-362 Re  | emove the delivery assembly (4 of 5)                         | 246 |
| Figure 1-363 Re  | emove the delivery assembly (5 of 5)                         | 247 |
| Figure 1-364 Re  | einstall the delivery assembly (1 of 2)                      | 248 |
| Figure 1-365 Re  | einstall the delivery assembly (2 of 2)                      | 248 |
| Figure 1-366 Re  | emove the duplex-drive assembly (1 of 2)                     | 250 |
| Figure 1-367 Re  | emove the duplex-drive assembly (2 of 2)                     | 250 |
| Figure 1-368 Re  | emove the drawer connector; optional paper feeder            | 251 |
| Figure 2-1 Base  | e product (no optional trays or accessories)                 | 264 |
| Figure 2-2 Base  | e product (optional trays or accessories)                    | 265 |
| Figure 2-3 Exter | rnal covers, panels, and doors                               | 266 |
| Figure 2-4 Docu  | ument feeder and scanner assemblies (M575dn and 575f models) | 268 |
| Figure 2-5 Docu  | ument feeder and scanner assemblies (575c models)            | 270 |
| Figure 2-6 Keyk  | poard and brackets                                           | 272 |
| Figure 2-7 Cont  | trol panel assembly                                          | 274 |
| Figure 2-8 ADF   | assemblies                                                   | 276 |
| Figure 2-9 Scar  | nner assemblies                                              | 278 |
| Figure 2-10 Rig  | ht-door assembly                                             | 280 |
| Figure 2-11 Inte | ernal assemblies (1 of 6)                                    | 282 |
| Figure 2-12 Inte | ernal assemblies (2 of 6)                                    | 284 |
| Figure 2-13 Inte | ernal assemblies (3 of 6)                                    | 286 |
| Figure 2-14 Inte | ernal assemblies (4 of 6)                                    | 288 |
| Figure 2-15 Inte | ernal assemblies (5 of 6)                                    | 290 |
| Figure 2-16 Inte | ernal assemblies (6 of 6)                                    | 292 |
| Figure 2-17 Tra  | ıy 2                                                         | 294 |
| Figure 2-18 Pag  | per pickup assembly (Tray 2)                                 | 296 |
| Figure 2-19 PC   | As                                                           | 298 |
| Figure 2-20 1 x  | < 500-sheet paper feeder                                     | 300 |
| Figure 2-21 Pag  | per feeder covers                                            | 302 |
| Figure 2-22 Pag  | per feeder main body                                         | 304 |
| Figure 2-23 Pag  | per feeder cassette                                          | 306 |
| Figure 2-24 Pap  | per feeder PCA                                               | 308 |

# **1** Removal and replacement

NOTE: Your product might not appear exactly as the one shown in the photos in this chapter. Although some photos do not show the document feeder and scanner assembly installed, the procedures in this chapter are appropriate for your product.

- Introduction
- <u>Removal and replacement strategy</u>
- Service approach
- <u>Removal and replacement procedures</u>

## Introduction

This chapter describes the removal and replacement of field-replaceable units (FRUs) only.

Replacing FRUs is generally the reverse of removal. Occasionally, notes and tips are included to provide directions for difficult or critical replacement procedures.

HP does not support repairing individual subassemblies or troubleshooting to the component level.

Note the length, diameter, color, type, and location of each screw. Be sure to return each screw to its original location during reassembly.

Incorrectly routed or loose wire harnesses can interfere with other internal components and can become damaged or broken. Frayed or pinched harness wires can be difficult to find. When replacing wire harnesses, always use the provided wire loops, lance points, or wire-harness guides and retainers.

# **Removal and replacement strategy**

### General cautions during removal and replacement

This chapter describes the removal and replacement of field-replaceable units (FRUs) only.

Replacing FRUs is generally the reverse of removal. Occasionally, notes and tips are included to provide directions for difficult or critical replacement procedures.

HP does not support repairing individual subassemblies or troubleshooting to the component level.

**WARNING!** Turn the product off, wait 5 seconds, and then remove the power cable before attempting to service the product. If this warning is not followed, severe injury can result, in addition to damage to the product. The power must be on for certain functional checks during troubleshooting. However, disconnect the power supply during parts removal.

Never operate or service the product with the protective cover removed from the laser scanner assembly. The reflected beam, although invisible, can damage your eyes.

The sheet-metal parts can have sharp edges. Be careful when handling sheet-metal parts.

**CAUTION:** Do not bend or fold the flat flexible cables (FFCs) during removal or installation. Also, do not straighten prefolds in the FFCs. You *must* fully seat all FFCs in their connectors. Failure to fully seat an FFC into a connector can cause a short circuit in a PCA.

Incorrectly routed or loose wire harnesses can interfere with other internal components and can become damaged or broken. Frayed or pinched harness wires can be difficult to find. When replacing wire harnesses, always use the provided wire loops, lance points, or wire-harness guides and retainers.

**NOTE:** To install a self-tapping screw, first turn it counterclockwise to align it with the thread pattern, and then carefully turn it clockwise to tighten. Do not overtighten. If a self-tapping screw-hole becomes stripped, repair the screw-hole or replace the affected assembly.

Note the length, diameter, color, type, and location of each screw. Be sure to return each screw to its original location during reassembly.

TIP: For clarity, some photos in this chapter might show components removed that would not be removed to service the product. If necessary, remove the components listed at the beginning of a procedure before proceeding to service the product.

## **Electrostatic discharge**

A CAUTION: Some parts are sensitive to electrostatic discharge (ESD). Look for the ESD reminder

when removing product parts. Always perform service work at an ESD-protected workstation or mat, or use an ESD strap. If an ESD workstation, mat, or strap is not available, ground yourself by touching the sheet-metal chassis *before* touching an ESD-sensitive part.

Protect the ESD-sensitive parts by placing them in ESD pouches when they are out of the product.

### **Required tools**

- #1 Phillips screwdriver with a magnetic tip and a 152-mm (6-inch) shaft length
- #2 Phillips screwdriver with a magnetic tip and a 152-mm (6-inch) shaft length
- Small flat blade screwdriver
- Needle-nose pliers
- ESD mat or ESD strap (if one is available)
- Penlight (optional)
- **CAUTION:** Always use a Phillips screwdriver (callout 1). Do not use a Pozidriv® screwdriver (callout 2) or any motorized screwdriver. These can damage screws or screw threads.

Figure 1-1 Phillips and Pozidriv screwdriver comparison

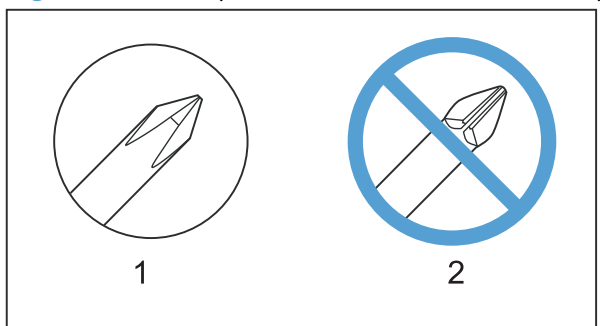

## **Types of screws**

**NOTE:** The illustration in this section are for reference only. The screws in your product might look slightly different.

| Illustration | Description                   | Size   | Part number    | Use                                                                                                    |
|--------------|-------------------------------|--------|----------------|----------------------------------------------------------------------------------------------------|
|              | Screw with washer             | M3X6   | XB2-7300-000CN | Used to secure metal<br>components to metal<br>components (for<br>example, a ground<br>wire to the frame) |
|              | Screw, tapping                | M3X6   | XA9-1503-000CN |                                                                                                    |
|              | Screw                         | D-M3X6 | XA9-1671-000CN |                                                                                                    |
|              | Screw                         | P-M3X8 | XB4-5300-807CN |                                                                                                    |
|              | Screw, tapping, truss<br>head | M4X10  | XB4-7401-005CN | Used to secure<br>anything to plastic                                                                     |

| 6 mm      | 8 mm | 10 mm | М З | M 4 |
|-----------|------|-------|-----|-----|
| <b>◄►</b> |      |       | 0   | Ο   |

# Service approach

Product repair normally begins by using the product internal diagnostics and the following two-step process:

- 1. Isolate the problem to the major system (for example, the network or server, or the product).
- 2. Troubleshoot the problem by using the procedures in the solve problems chapter.

After you find a faulty part, the product can usually be repaired at the assembly level by replacing fieldreplaceable units (FRUs). Some mechanical assemblies might need to be repaired at the subassembly level.

**NOTE:** Your product might not appear exactly as the one shown in the photos in this chapter. Although some photos do not show the document feeder and scanner assembly installed, the procedures in this chapter are appropriate for your product.

## **Before performing service**

- Remove all media from the product.
- Turn off the power using the power switch.
- Unplug the power cable and interface cable or cables.
- Place the product on an ESD workstation or mat, or use an ESD strap (if one is available). If an ESD workstation, mat, or strap is not available, ground yourself by touching the sheet-metal chassis *before* touching an ESD-sensitive part.
- Remove the toner cartridges. See <u>Toner cartridges on page 11</u>.
- Remove the tray or trays. See <u>Tray 2 and 3 on page 23</u>.

### After performing service

- Plug in the power cable.
- Reinstall the toner cartridges.
- Reinstall the tray or trays.
- If the optional paper feeder was installed, place the product on the feeder.

### **Post-service test**

Perform the following test to verify that the repair or replacement was successful.

#### **Print-quality test**

- 1. Verify that you have completed the necessary reassembly steps.
- 2. Make sure that the tray contains clean, unmarked paper.
- 3. Attach the power cord and interface cable or interface cables, and then turn on the product.
- 4. Verify that the expected startup sounds occur.
- 5. Print a configuration page, and then verify that the expected printing sounds occur.
- 6. Print a demo page, and then verify that the print quality is as expected.
- 7. Send a print job from the host computer, and then verify that the output meets expectations.
- 8. If necessary, restore any customer-specified settings.
- 9. Clean the outside of the product with a damp cloth.

#### **Copy-quality test**

- 1. Verify that you have completed the necessary reassembly steps.
- 2. Ensure that the input tray contains clean, unmarked paper.
- 3. Attach the power cord, and then turn on the product.
- 4. Verify that the expected start-up sounds occur.
- 5. Print a configuration page, and then verify that the expected printing sounds occur.
- 6. Place the configuration page in the document feeder.
- 7. Print a copy job, and then verify the results.
- 8. Place the configuration page on the scanner glass.
- 9. Print a copy job, and then verify the results.
- **10.** Clean the outside of the product with a damp cloth.

## **DC** controller **PCA**

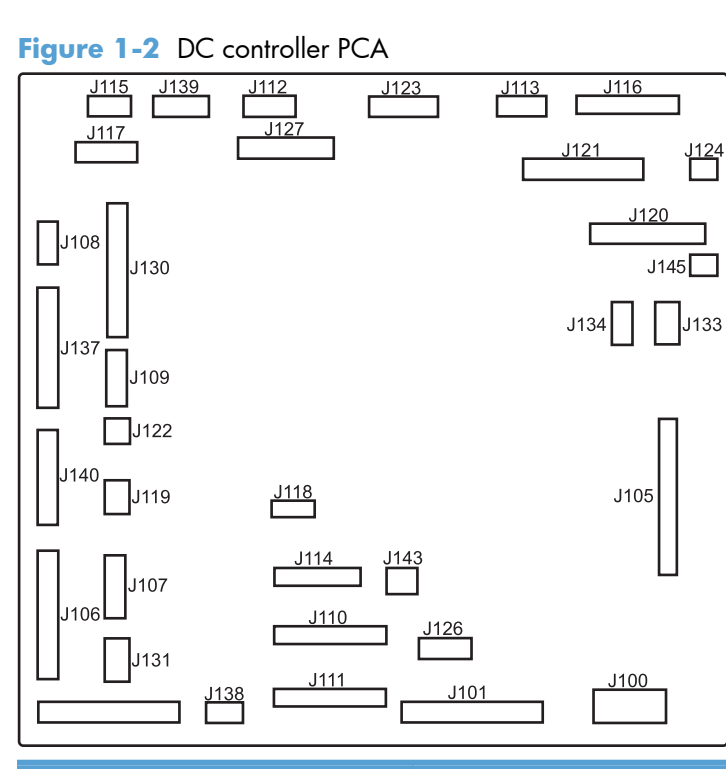

| <b>J100</b> : 24 v from low-voltage power supply (LVPS) and interlock                 | J114: HVPS lower                                         | J126: memory tag connector                                                          |  |  |
|---------------------------------------------------------------------------------------|----------------------------------------------------------|-------------------------------------------------------------------------------------|--|--|
| J101: LVPS                                                                            | J115: fuser sensors                                      | <b>J127</b> : pre-exposure LEDs (rear), SR17, SL1                                   |  |  |
| J105: interconnect board (ICB)                                                        | J116: HVPS upper                                         | <b>J130</b> : registration density (RD) sensors (front and rear)                    |  |  |
| <b>J106</b> : 500-sheet feeder, developing home position, laser motors                | J117: fuser motor                                        | J131: pickup motor                                                                  |  |  |
| <b>J107</b> : duplex sensor, tray 1 solenoid, paper present sensor                    | <b>J118</b> : 5 v interlock                              | J133: not used                                                                      |  |  |
| J108: environmental sensor                                                            | <b>J119</b> : LVPS fan                                   | J134: not used                                                                      |  |  |
| <b>J109</b> : duplex clutch, overhead<br>transparency (OHT) in, top-of-page<br>sensor | <b>J120</b> : drum motor 1 and drum motor 2              | <b>J137</b> : toner collection unit (TCU) full,<br>TCU motor, toner level detection |  |  |
| J110: YM laser                                                                        | <b>J121</b> : drum motor 3, drum position 1,2,3          | J138: 24 v to HVPS lower                                                            |  |  |
| J111: CK laser                                                                        | <b>J122</b> : OHT out                                    | J139: fuser sensors                                                                 |  |  |
| J112: pre-exposure LEDs (front)                                                       | <b>J123</b> : pressure release, bin full, fuser delivery | <b>J140</b> : lift motor, tray present, stack surface                               |  |  |
| <b>J113</b> : 24 v to high-voltage power supply (HVPS) upper                          | J124: 24 v to scanner                                    | J143: 24 v present from LVPS                                                        |  |  |
|                                                                                       |                                                          | J145: 24v to stapler                                                                |  |  |

### Parts removal order

| Assembly                    | Remove            | Remove              | Remove              | Remove               | Remove     | Remove             | Remove   | Remove       | Remove    |
|-----------------------------|-------------------|---------------------|---------------------|----------------------|------------|--------------------|----------|--------------|-----------|
| Toner cartridges            |                   |                     |                     |                      |            |                    |          |              |           |
| Stapler cartridge           |                   |                     |                     |                      |            |                    |          |              |           |
| Duplex reverse guide        |                   |                     |                     |                      |            |                    |          |              |           |
| Toner collection unit (TCU) |                   |                     |                     |                      |            |                    |          |              |           |
| Formatter                   |                   |                     |                     |                      |            |                    |          |              |           |
| Hard drive (HDD)            | Formatter         |                     |                     |                      |            |                    |          |              |           |
| Fax PCA and cable           | Formatter         |                     |                     |                      |            |                    |          |              |           |
| Tray 2-3 cassettes          |                   |                     |                     |                      |            |                    |          |              |           |
| Fuser                       |                   |                     |                     |                      |            |                    |          |              |           |
| Tray 1 pickup roller        | Roller cover      |                     |                     |                      |            |                    |          |              |           |
| Tray 2 pickup and           |                   | 1                   |                     | 1                    | 1          |                    |          |              | 1         |
| separation rollers          | Tray 2            |                     |                     |                      |            |                    |          |              |           |
| Tray 3 pickup, feed, and    |                   |                     |                     |                      |            |                    |          |              |           |
| separation rollers          | Tray 3            |                     |                     |                      |            |                    |          |              |           |
| Secondary transfer rollers  |                   |                     |                     |                      |            |                    |          |              |           |
| Secondary transfer assembly |                   |                     |                     |                      |            |                    |          |              |           |
| (T2)                        |                   |                     |                     |                      |            |                    |          |              |           |
| Intermediate transfer helt  |                   |                     |                     | 1                    |            |                    |          |              | 1         |
| (ITB)                       |                   |                     |                     |                      |            |                    |          |              |           |
| Front-door assembly         |                   |                     |                     |                      |            |                    |          |              | -         |
| ADE congration and and ADE  |                   |                     |                     |                      |            |                    |          |              |           |
| congration and caring       |                   |                     |                     |                      |            |                    |          |              |           |
| Central name                |                   |                     |                     |                      |            |                    |          |              |           |
| Control panel               |                   |                     |                     |                      |            |                    |          |              |           |
| Keyboard (575c model)       | Control panel     |                     |                     |                      |            |                    |          |              |           |
| USB cover                   |                   |                     |                     |                      |            |                    |          |              |           |
| HIP cover                   |                   |                     |                     |                      |            |                    |          |              |           |
| Front-upper cover           |                   |                     |                     |                      |            |                    |          |              |           |
| Stapler cover               |                   |                     |                     |                      |            |                    |          |              |           |
| Right-door assembly         |                   |                     |                     |                      |            |                    |          |              |           |
| Right-rear cover            |                   |                     |                     |                      |            |                    |          |              |           |
| Left cover                  | Formatter         |                     |                     |                      |            |                    |          |              |           |
| Rear-upper cover            |                   |                     |                     |                      |            |                    |          |              |           |
| Left-upper cover            | Rear-upper cover  | 1                   |                     | 1                    | 1          |                    |          |              | 1         |
| Rear cover                  | Right-rear cover  | Left cover          | Rear-upper          |                      |            |                    |          |              |           |
| Right-front cover           | Front-upper cover |                     |                     | 1                    | 1          | l                  | 1        | 1            | 1         |
| ADF whole unit              | Regr-upper cover  | 1                   |                     |                      |            | l                  | <u> </u> | <u> </u>     | +         |
| SCB                         | Regr-upper cover  |                     |                     |                      |            |                    |          |              | t         |
|                             | Kear-opper cover  | Pear-upper          | left-unner          | Document             | 1          |                    |          |              | <u> </u>  |
| Image scanner whole unit    | Stapler cover     | Keur-opper          | cerr-opper          | foodor               | SCB        |                    |          |              |           |
|                             |                   | Event               | Down upper          | leeuer               | Desument   |                    |          | llanau sisht |           |
| Delivery cover              | Stapler cover     | rront-opper         | kear-opper          | Len-opper            | fooder     | SCB                | Scanner  | opper-right  |           |
|                             | -                 | Cover               | cover               | cover                | reeder     |                    |          | cover        |           |
| Right-top cover             | Stapler cover     | kear-upper          | Leff-Upper          | Locument             | SCB        | Scanner            |          |              |           |
|                             |                   | Down upper          | Loft upmen          | Desument             |            |                    |          | I            | +         |
| Upper-right cover           | Stapler cover     | Rear-upper<br>cover | Lett-upper<br>cover | feeder               | SCB        | Scanner            |          |              |           |
| Front-top cover             | Stapler cover     | Rear-upper<br>cover | Left-upper<br>cover | Front-upper<br>cover | Left cover | Document<br>feeder | SCB      | Scanner      |           |
| Rear-top cover              | Stapler cover     | Rear-upper          | Left-upper          | Rear cover           | Document   | SCB                | Scanner  | Delivery     | Front top |
|                             |                   | Lover               | Lover               | 1                    | reeder     | 1                  | 1        | Lover        | cover     |

#### Figure 1-3 Parts removal order (1 of 3)

### Figure 1-4 Parts removal order (2 of 3)

| Assembly                     | Remove               | Remove         |
|------------------------------|----------------------|----------------|
| ADF front cover              |                      |                |
| ADF rear cover               |                      |                |
| Mylar                        |                      |                |
| Foam reflector               |                      |                |
| ADF tray extender            |                      |                |
| ADF PCA                      | ADF rear cover       |                |
| ADF jam-access cover         |                      |                |
| Roller door                  | ADF jam-access cover |                |
| Stoppers                     | ADF jam-access cover |                |
| ADF handle                   | ADF jam-access cover |                |
| Photosensor                  | ADF jam-access cover |                |
| ADF tray cover               |                      |                |
| Legal flag and sensor        | ADF tray cover       |                |
| ADF paper guides             | ADF tray cover       |                |
| Assy hinge                   | Rear-upper cover     | ADF whole unit |
| ADF pick success sensor assy | Rear-upper cover     | ADF whole unit |

| Assembly                                                 | Remove                                                         | Remove                                                                 | Remove                                                                       | Remove                   | Remove              | Remove                                | Remove     | Remove                        | Remove             |  |
|----------------------------------------------------------|----------------------------------------------------------------|------------------------------------------------------------------------|------------------------------------------------------------------------------|--------------------------|---------------------|---------------------------------------|------------|-------------------------------|--------------------|--|
| Stapler assembly                                         | Stapler cover                                                  |                                                                        |                                                                              |                          |                     |                                       |            |                               |                    |  |
| Interconnect board (ICB)                                 | тси                                                            | Formatter                                                              | Right-rear<br>cover                                                          | Left cover               | Rear-upper<br>cover | Rear cover                            |            |                               |                    |  |
| DC controller (DCC) and tray<br>(optional)               | тси                                                            | Formatter                                                              | Right-rear<br>cover                                                          | Left cover               | Rear-upper<br>cover | Rear cover                            | ІСВ        | LVPS (if<br>removing<br>tray) |                    |  |
| LVPS                                                     | тси                                                            | Formatter                                                              | Right-rear<br>cover                                                          | Left cover               | Rear-upper<br>cover | Rear cover                            | ІСВ        |                               |                    |  |
| Delivery fan, cartridge fan,<br>and environmental sensor | тси                                                            | Left cover                                                             |                                                                              |                          |                     |                                       |            |                               |                    |  |
| Toner collection sensor                                  | TCU                                                            | Left cover                                                             |                                                                              |                          |                     |                                       |            |                               |                    |  |
| Residual-toner feed motor                                | TCU                                                            | ITB                                                                    | Left cover                                                                   |                          | 1                   |                                       |            |                               |                    |  |
| Registration density (RD)<br>sensor                      | T2                                                             | ІТВ                                                                    |                                                                              |                          |                     |                                       |            |                               |                    |  |
| Power supply (PS) fan and<br>fan duct                    | тси                                                            | Right-rear cover                                                       | Left cover                                                                   | Rear-upper<br>cover      | Rear cover          |                                       |            |                               |                    |  |
| Registration assembly                                    | тси                                                            | T2                                                                     | ІТВ                                                                          | Right-rear               | Left cover          | Rear-upper<br>cover                   | Rear cover | RD sensor                     | PS fan and<br>duct |  |
| High-voltage power supply<br>(HVPS) lower                |                                                                | ІСВ                                                                    | LVPS                                                                         |                          |                     |                                       |            |                               |                    |  |
| Developing-disegagement                                  | тси                                                            | ІСВ                                                                    | LVPS                                                                         | HVPS-lower               |                     |                                       |            |                               |                    |  |
| Pickup motor                                             | Formatter                                                      | ICB                                                                    | IVPS                                                                         | HVPS-lower               |                     |                                       |            |                               |                    |  |
| Lifter-drive assembly                                    | Right-rear                                                     | ICB                                                                    | LVPS                                                                         | HVPS-lower               |                     |                                       |            |                               |                    |  |
| Cassette pickup drive                                    | - cover<br>Left cover                                          | ICB                                                                    | LVPS                                                                         | HVPS-lower               |                     |                                       |            |                               |                    |  |
| Laser scanner (Y/M)                                      | Rear-upper                                                     | ICB                                                                    | IVPS                                                                         | HVPS-lower               |                     |                                       |            |                               |                    |  |
| Laser scanner (C/Bk)                                     | cover<br>Rear cover                                            | ІСВ                                                                    | LVPS                                                                         | HVPS-lower               | Lifter-drive        | Laser scanner<br>(Y/M)                |            |                               |                    |  |
| Cassette pickup assembly                                 |                                                                | ІСВ                                                                    | LVPS                                                                         | Registration<br>assembly | HVPS-lower          | Cassette-<br>pickup drive<br>assembly |            |                               |                    |  |
| High-voltage power supply<br>(HVPS) upper                | тси                                                            | Rear-upper                                                             |                                                                              |                          |                     |                                       |            |                               |                    |  |
| Drum motors 1, 2, or 3                                   | Formatter<br>Right-rear<br>cover<br>Left cover                 | Formatter c<br>Right-rear F<br>cover l<br>Left cover C                 | cover<br>Rear cover<br>ICB<br>DCC                                            | HVPS-upper               |                     |                                       |            |                               |                    |  |
| Fuser motor                                              |                                                                | LVPS                                                                   | HVPS-upper                                                                   |                          |                     |                                       |            |                               |                    |  |
| Main-drive assembly                                      | TCU<br>Formatter<br>Fuser<br>T2<br>ITB                         | Right-rear cover<br>Left cover<br>Rear-upper<br>cover<br>Rear cover    | ICB<br>DCC and tray<br>PS fan and<br>duct<br>LVPS<br>HVPS lower<br>and upper |                          |                     |                                       |            |                               |                    |  |
| Fuser-drive assembly                                     |                                                                |                                                                        | Document<br>feeder<br>SCB                                                    | Main drive               |                     |                                       |            |                               |                    |  |
| Delivery assembly                                        | TCU<br>Formatter<br>Fuser<br>T2<br>ITB<br>Front-upper<br>cover | Left cover<br>Stapler cover<br>Rear-upper<br>cover<br>Left-upper cover | Scanner<br>Front-top<br>cover<br>Rear-top<br>cover<br>PS fan and<br>duct     | Main drive               | Fuser drive         |                                       |            |                               |                    |  |
| Duplex-drive assembly                                    | Right-rear<br>cover                                            | Rear cover                                                             | ICB<br>DCC and tray<br>LVPS<br>HVPS lower<br>and upper                       | Main drive               | Fuser drive         | Delivery<br>assembly                  |            |                               |                    |  |

### Figure 1-5 Parts removal order (3 of 3)

# **Removal and replacement procedures**

## Customer self repair (CSR) components

**NOTE:** Your product might not appear exactly as the one shown in the photos in this chapter. Although some photos do not show the document feeder and scanner assembly installed, the procedures in this chapter are appropriate for your product.

### **Toner cartridges**

**CAUTION:** If toner gets on your clothing, wipe it off with a dry cloth and wash clothing in cold water. *Hot water sets toner into fabric*.

1. Open the front door. Make sure that the door is completely open.

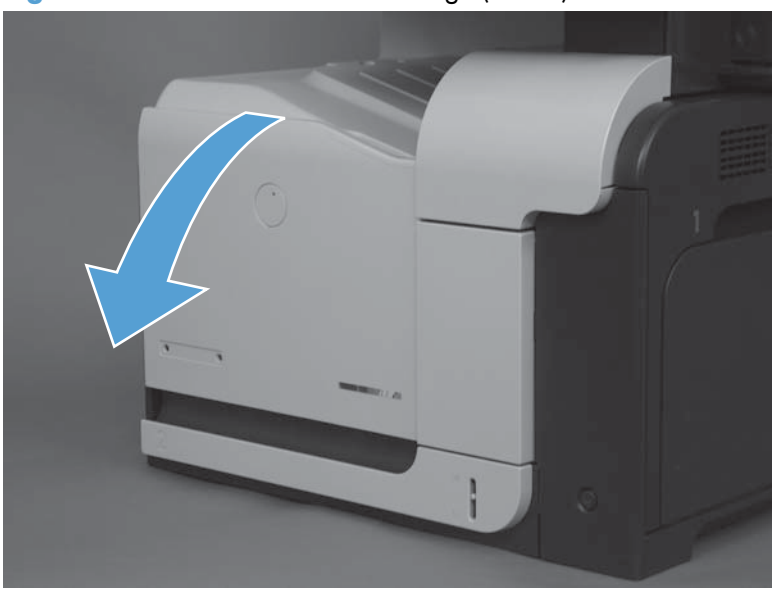

Figure 1-6 Remove the toner cartridge (1 of 2)

- 2. Grasp the toner-cartridge handle and pull out to remove.
  - **CAUTION:** Do not touch the green roller. Doing so can damage the cartridge. Do not expose the cartridge to strong light. Cover the cartridge with a sheet of paper to protect it from light.
- Reinstallation tip Align the toner cartridge with its slot and insert the toner cartridge until it clicks into place.

Figure 1-7 Remove the toner cartridge (2 of 2)

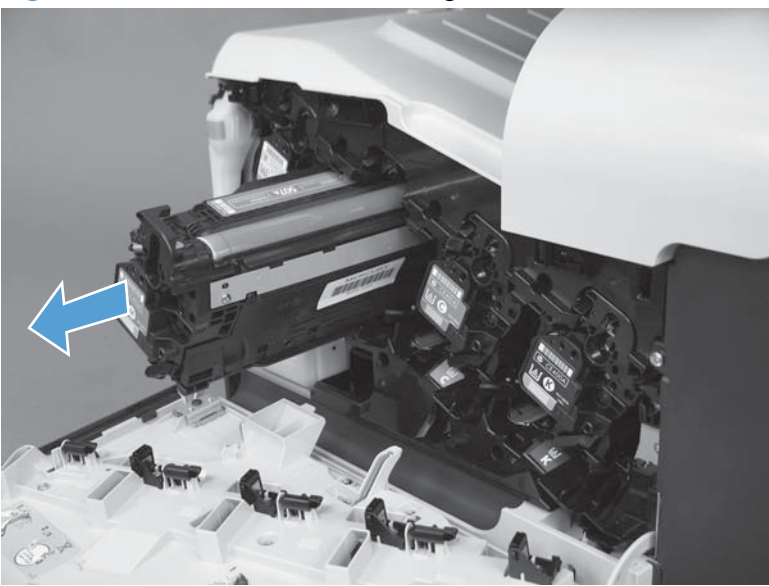
# Staple cartridge

Open the stapler door, and then remove the staple cartridge.

Figure 1-8 Remove the staple cartridge

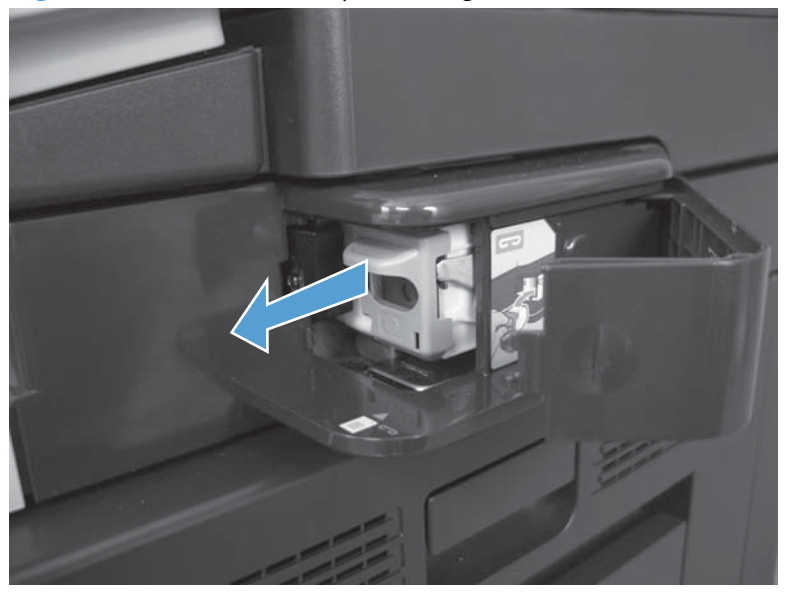

### **Duplex-reverse guide**

1. Grasp the duplex-reverse guide and pull it away from the product to release it.

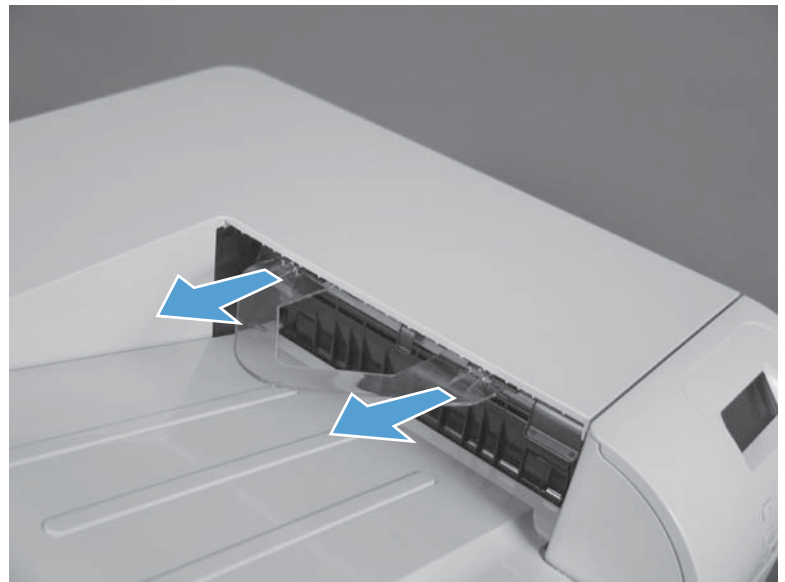

Figure 1-9 Remove the duplex-reverse guide (1 of 2)

2. Remove the guide.

Figure 1-10 Remove the duplex-reverse guide (2 of 2)

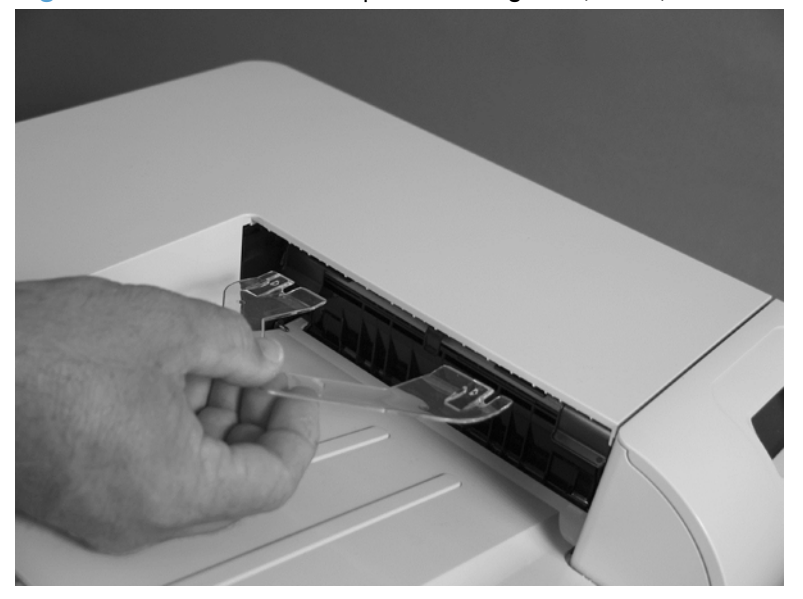

#### **Toner-collection unit**

- **NOTE:** The toner-collection unit is designed for a single use. Do not try to empty the toner-collection unit and reuse it. Doing so could cause toner to spill inside the product and result in reduced print quality. For recycling information, see the product user guide.
  - 1. Open the front door. Make sure that the door is completely open.

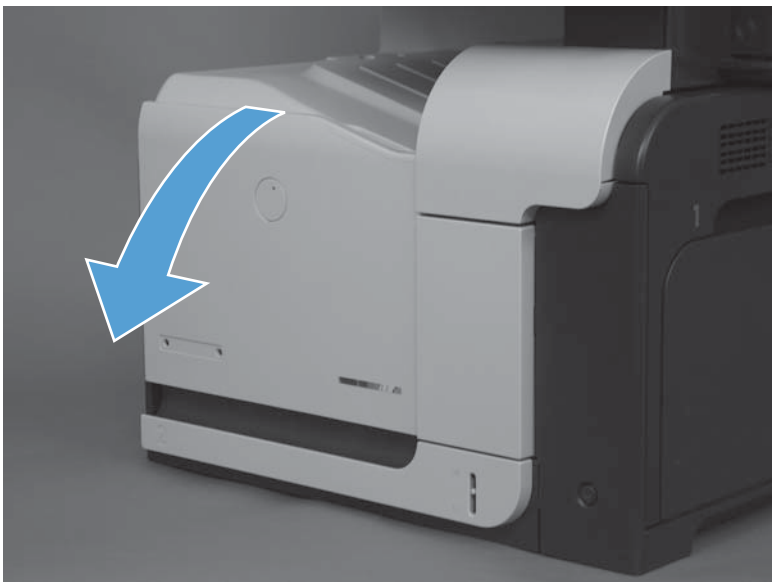

Figure 1-11 Remove the toner-collection unit (1 of 4)

- 2. Grasp the blue label at the top of the toner-collection unit and remove it from the product.
  - Reinstallation tip Insert the bottom of the replacement unit into the product first and then push the top of the unit until it clicks into place. If the toner-collection unit is installed incorrectly, the front door will not close completely.

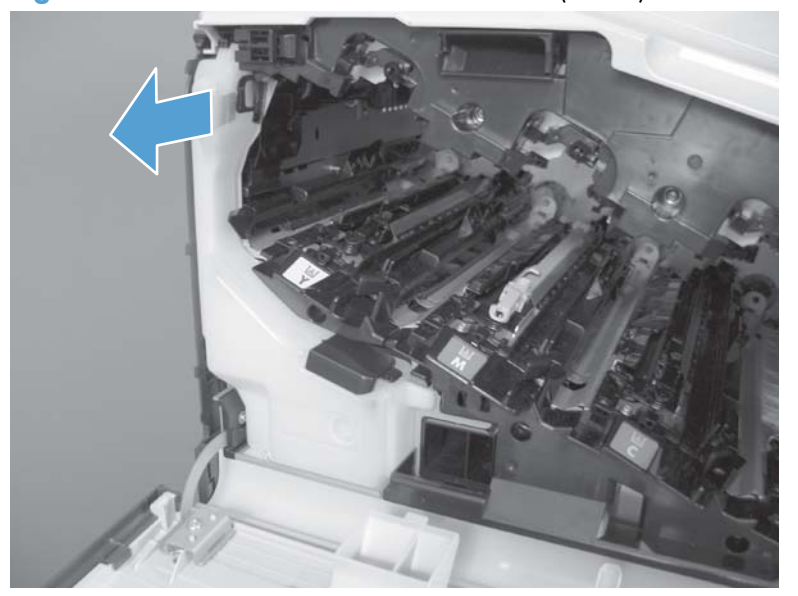

Figure 1-12 Remove the toner-collection unit (2 of 4)

3. To prevent toner spills, place the blue cap (callout 1) over the blue opening at the top of the unit (callout 2).

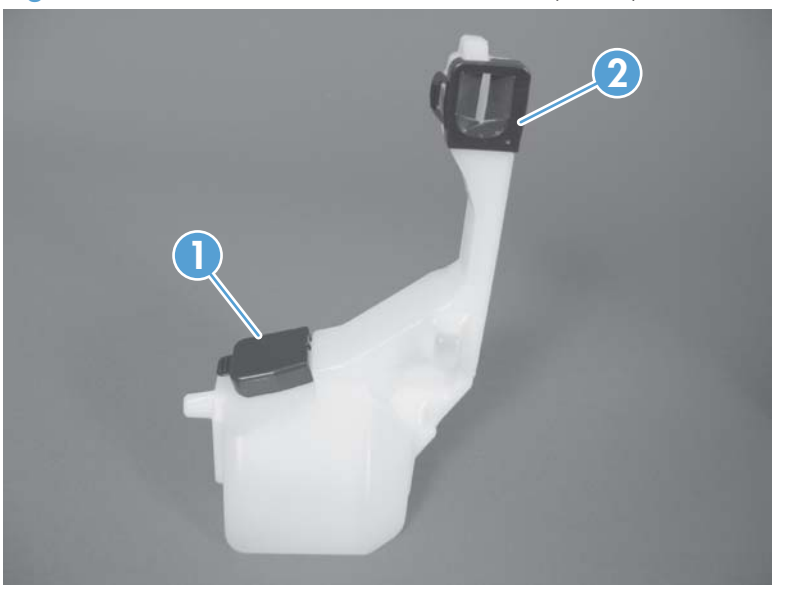

Figure 1-13 Remove the toner-collection unit (3 of 4)

Figure 1-14 Remove the toner-collection unit (4 of 4)

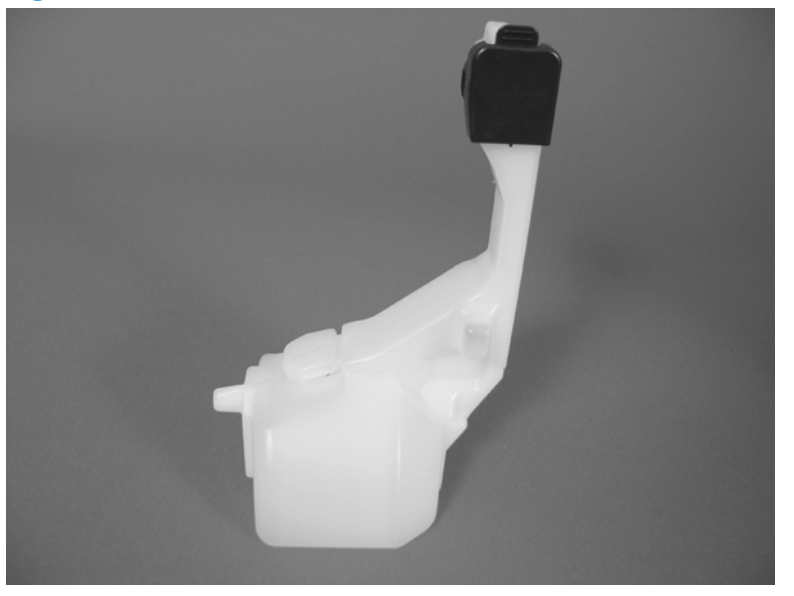

### **Formatter PCA**

**CAUTION:** ESD sensitive component.

- 1. Turn the product off and disconnect the power and interface cable or interface cables.
- 2. Unscrew the formatter thumb screws, and then firmly pull the formatter from the product. Place the formatter on a clean, flat, grounded surface.

Figure 1-15 Remove the formatter

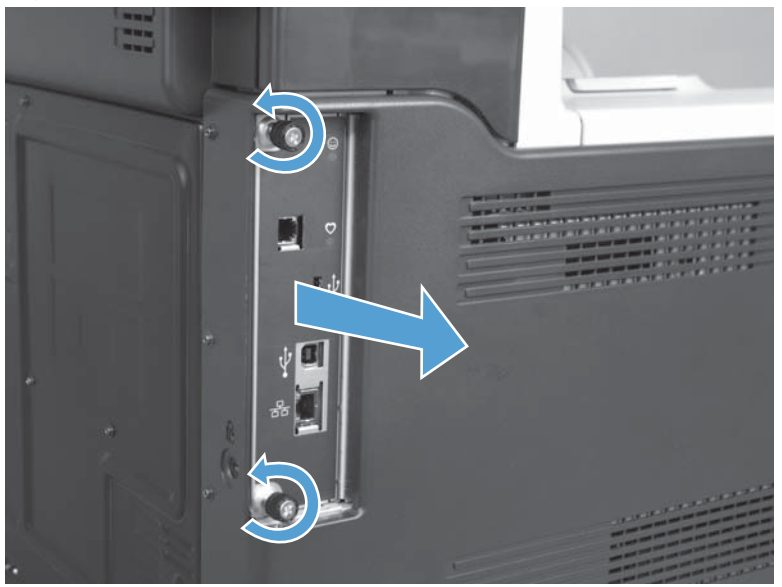

**NOTE:** When reinstalling the formatter, push firmly on the right side to make sure the formatter is seated.

# Fax PCA and cable

#### Before proceeding, remove the following components:

• Formatter PCA. See Formatter PCA on page 17.

#### Remove the fax PCA and cable

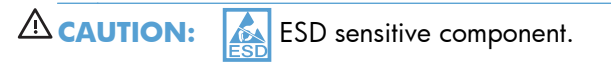

**1.** Disconnect one connector.

Figure 1-16 Remove the fax PCA and cable (1 of 2)

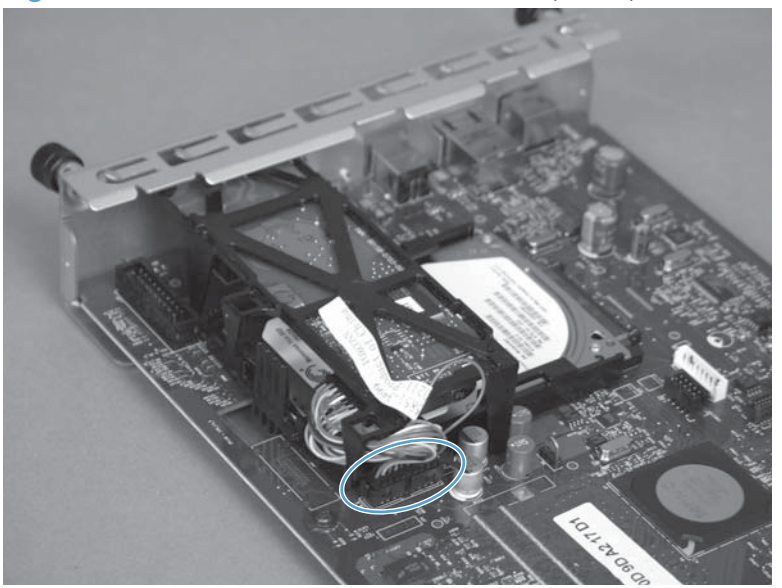

2. Release two tabs and the remove the fax PCA.

**NOTE:** If necessary, disconnect the cable from the fax PCA.

Figure 1-17 Remove the fax PCA and cable (2 of 2)

### Hard drive

**NOTE:** The product has a hard disk drive (HDD) installed. If you install a replacement disk drive, you must reload the product firmware. See <u>Reload the firmware on page 22</u>.

#### Before proceeding, remove the following components:

- Formatter PCA. See Formatter PCA on page 17.
- Fax PCA and cable. See Fax PCA and cable on page 18.

#### **Remove the HDD**

**CAUTION:** ESD sensitive component.

- 1. Place the formatter on a clean, flat, grounded surface.
- 2. Release the locking lever to release the HDD.

Figure 1-18 Remove the HDD (1 of 3)

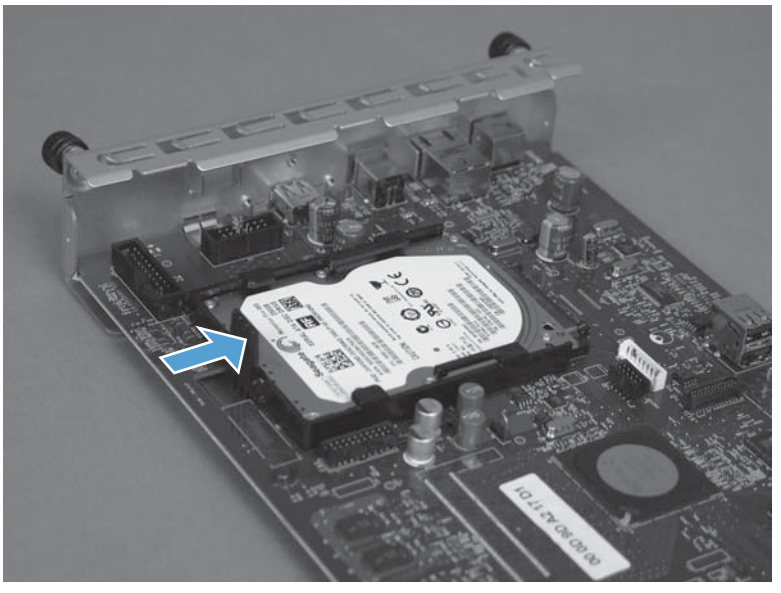

- **3.** Hold the locking lever in the release position, and then slide the HDD toward the edge of the formatter to remove it.
- Reinstallation tip When the HDD is reinstalled, make sure that the HDD is fully seated and that the locking lever snaps into the locked position.

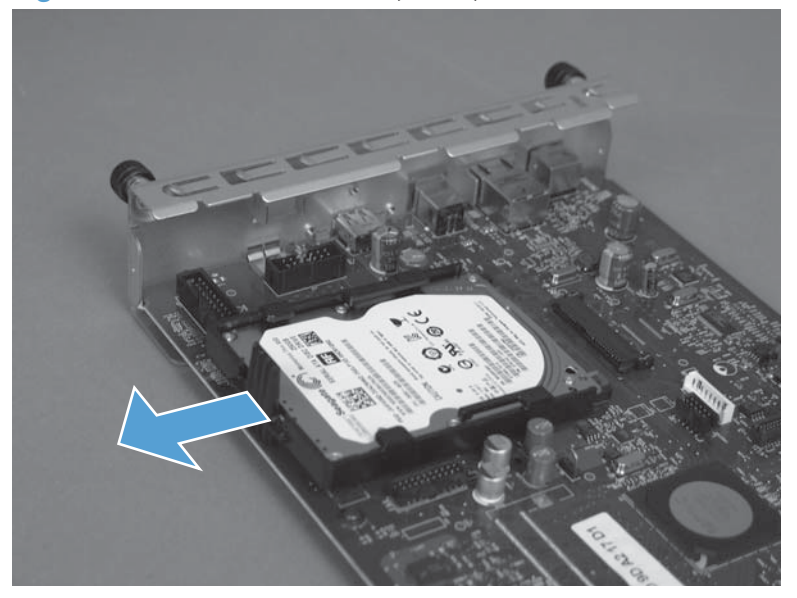

Figure 1-19 Remove the HDD (2 of 3)

**4.** Separate the plastic side rails (callout 1) from the hard drive, and then slide (callout 2) the plastic cover from the hard drive.

**CAUTION:** The plastic rails can be tight fitting. Remove carefully to avoid breaking.

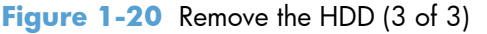

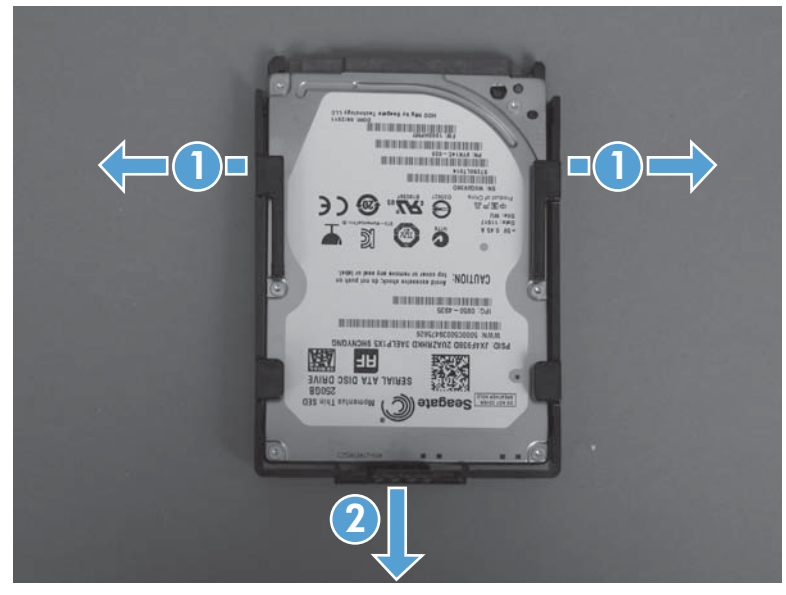

#### Install a replacement hard drive

After installing a replacement hard drive, you must reload the firmware by performing a firmware upgrade.

#### **Reload the firmware**

#### Update firmware

- **1.** Copy the XXXXXX.bdl file to a portable USB flash drive.
- 2. Turn the product on.
- **3.** The HP logo displays on the product control panel. When an underscore displays below the HP logo, touch the logo to open the **Preboot** menu.
- 4. Touch the down arrow ▼ button to highlight Administrator, and then touch the OK button.
- **NOTE:** You might be prompted to enter a password to access the Administrator menu. Type the password, and then touch the OK button.
- 5. Touch the down arrow ▼ button to highlight Download, and then touch the OK button.
- 6. Insert the USB flash drive with the xxxxxx.bdl file on it.
- **NOTE:** If the error message **No USB Thumbdrive Files Found** displays on the control-panel display, you might need to connect the storage device to the external USB connection on the formatter or try using a different portable storage device.
- 7. Touch the down arrow ▼ button to highlight USB Thumbdrive, and then touch the OK button.
- 8. Touch the down arrow  $\mathbf{\nabla}$  button to highlight the xxxxxx.bdl file, and then touch the OK button.

**NOTE:** The upgrade process can take up to 10 minutes to complete.

- Select the correct file for this product.
- When the message Complete displays on the control-panel display, touch the back arrow 
   button 3 times.
- **10.** When the message Continue displays on the control-panel display, touch the OK button. The product will initialize.
- **11.** When the upgrade process is complete, print a configuration page and verify that the upgrade firmware version was installed.

# Tray 2 and 3

**NOTE:** Use this procedure to remove the Tray 2 or optional Tray 3.

1. Pull the tray straight out of the product until it stops.

Figure 1-21 Remove Tray 2 and 3 (1 of 2)

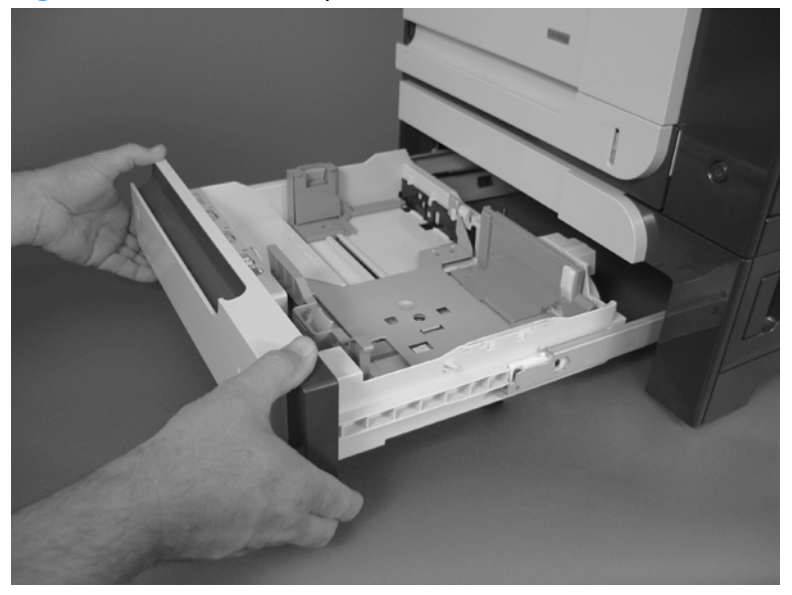

2. Carefully lift up on the tray to release it, and then remove the tray.

Figure 1-22 Remove Tray 2 and 3 (2 of 2)

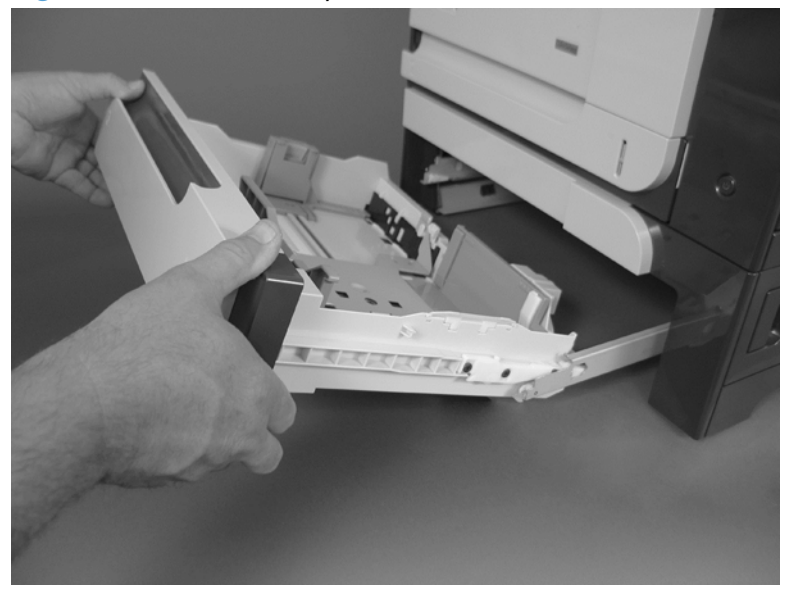

#### Fuser

**CAUTION:** The fuser might be hot. Be careful.

1. Open the right-door assembly.

Figure 1-23 Remove the fuser (1 of 2)

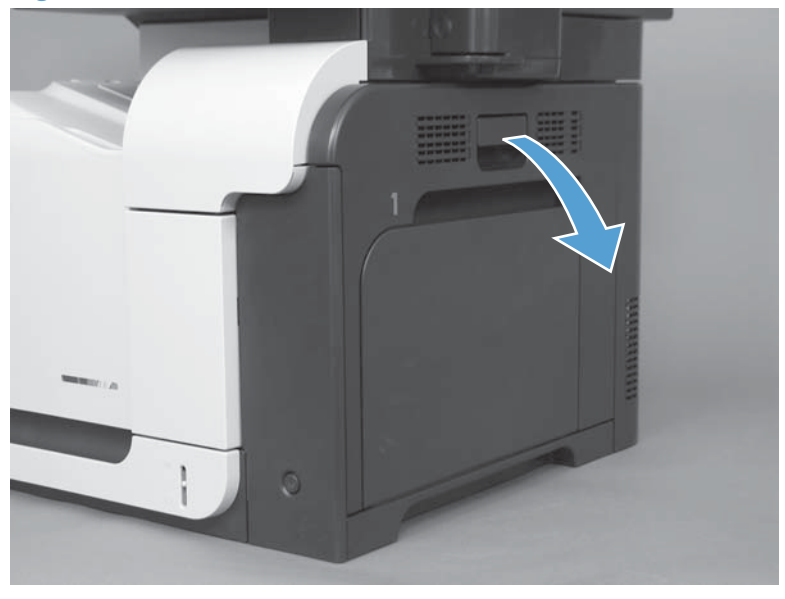

2. Grasp the handles and squeeze the blue release levers.

Pull the fuser straight out of the product to remove it.

Figure 1-24 Remove the fuser (2 of 2)

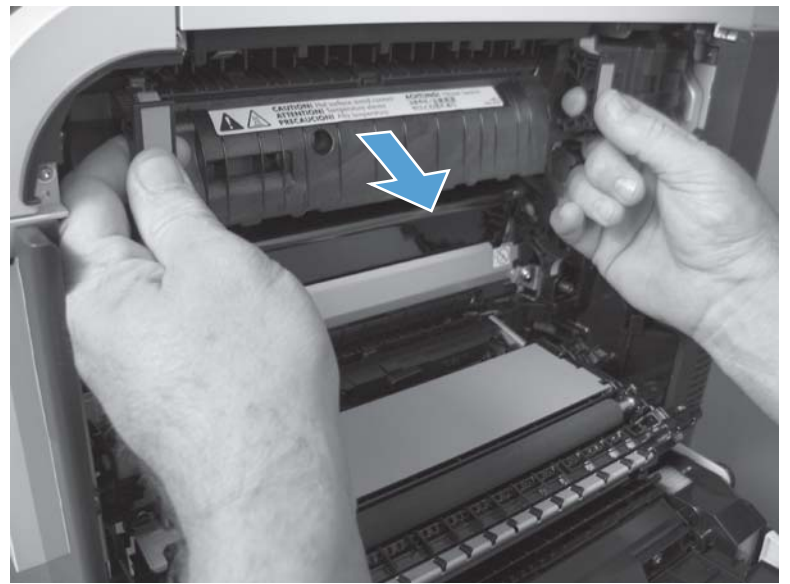

### Pickup roller and separation pad (Tray 1)

- **CAUTION:** Skin oils on the roller or pad can cause paper pickup problems. Wash your hands before removing the roller or pad.
  - 1. Open Tray 1, release two tabs (callout 1), and then rotate the roller cover away from the product to remove it.
  - $\frac{1}{2}$  TIP: Push down along the top edge of the cover to easily release the tabs.

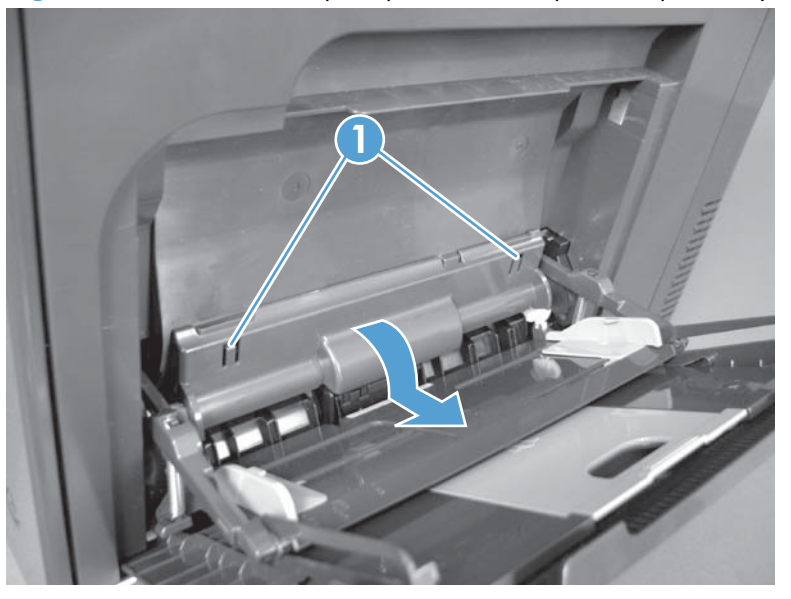

Figure 1-25 Remove the pickup roller and separation pad (Tray 1; 1 of 3)

2. Release two tabs and rotate the roller body away from the product to remove it.

Figure 1-26 Remove the pickup roller and separation pad (Tray 1; 2 of 3)

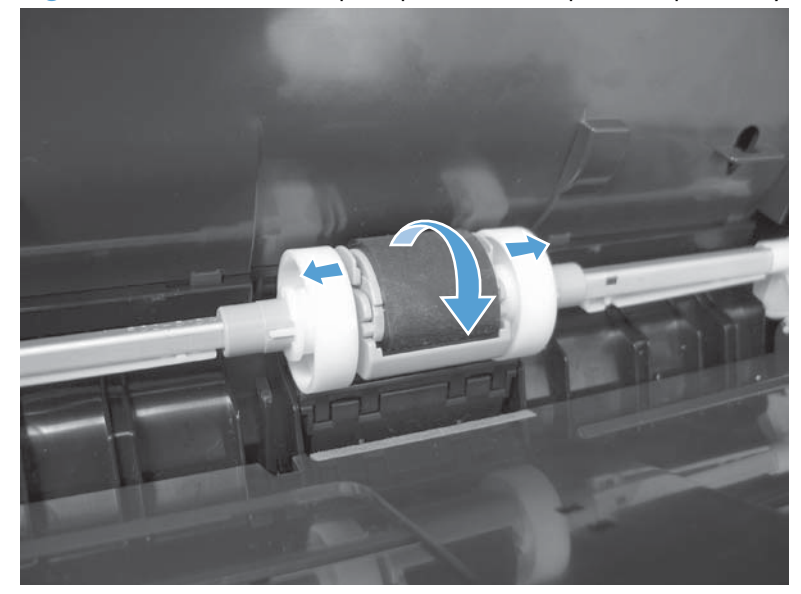

- 3. Use a small flat blade screwdriver to release two tabs, and then remove the separation pad.
  - بَلْحَ TIP: You might need to slightly depress the spring-loaded separation pad pedestal to remove the pad.

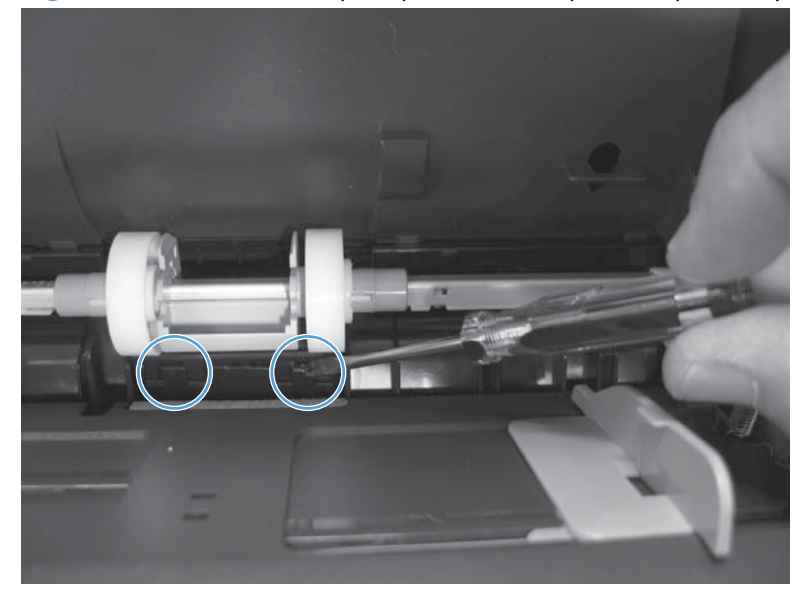

Figure 1-27 Remove the pickup roller and separation pad (Tray 1; 3 of 3)

# Pickup roller (Tray 2)

- **CAUTION:** Skin oils on the roller can cause paper pickup problems. Wash your hands before removing the roller.
  - 1. Look up into the Tray 2 cavity (where the tray would be installed), and pull down to release the blue roller-locking lever.
  - Reinstallation tip When the roller is reinstalled, rotate the roller shaft several times to make sure that the shaft correctly engages the drive mechanism. You should hear a click when the shaft engages the drive mechanism.

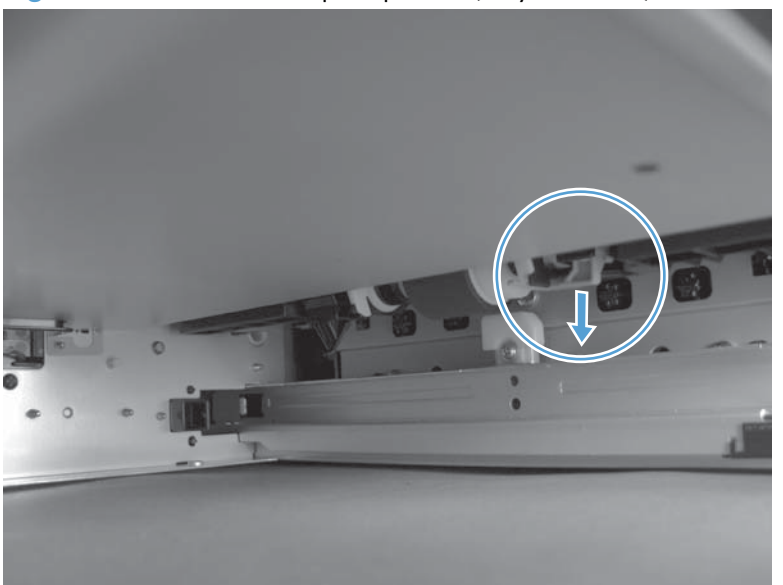

Figure 1-28 Remove the pickup roller (Tray 2; 1 of 4)

2. Pull the roller toward the front of the product to release the rear of the roller shaft.

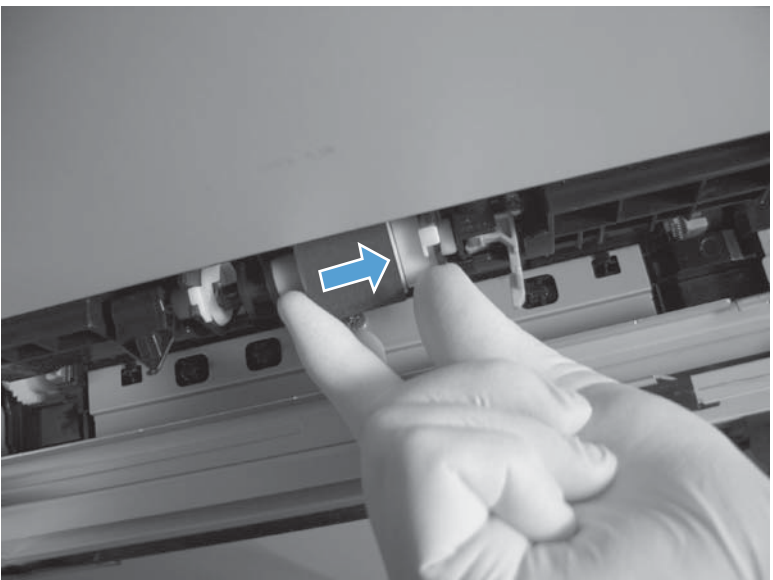

Figure 1-29 Remove the pickup roller (Tray 2; 2 of 4)

3. Rotate the roller shaft down and away from the product, and then slide the roller toward the rear of the product to release the front of the roller shaft.

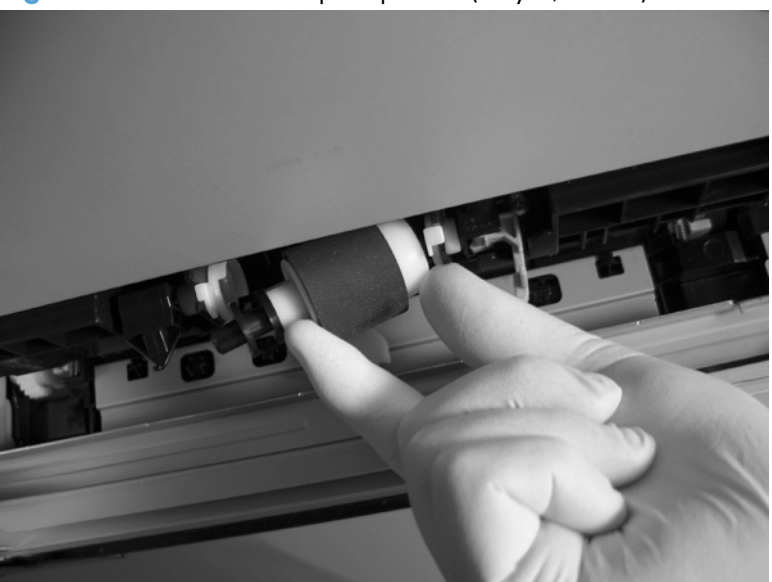

Figure 1-30 Remove the pickup roller (Tray 2; 3 of 4)

- 4. Remove the pickup roller.
  - Reinstallation tip Make sure that the roller is orientated correctly when it is reinstalled (the large white collar should be positioned toward the front of the product.

Figure 1-31 Remove the pickup roller (Tray 2; 4 of 4)

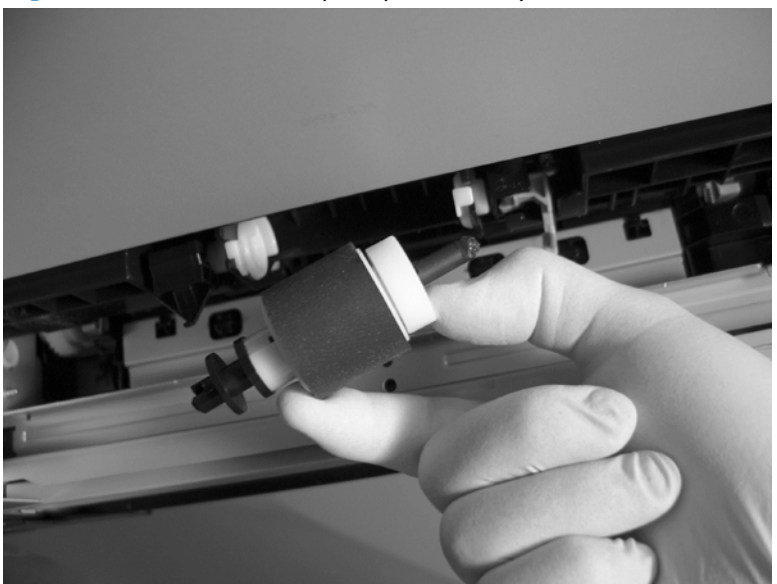

# Pickup and feed rollers (Tray 3)

- **CAUTION:** Skin oils on the roller can cause paper pickup problems. Wash your hands before removing the rollers.
  - 1. Locate the Tray 3 pickup and feed rollers.
    - TIP: The feeder is shown front side up in this procedure for clarity. You do not have to separate the product from the feeder to remove these rollers. Remove the tray, and then reach up into the cavity to remove the rollers.

Figure 1-32 Remove the Pickup and feed rollers (Tray 3; 1 of 2)

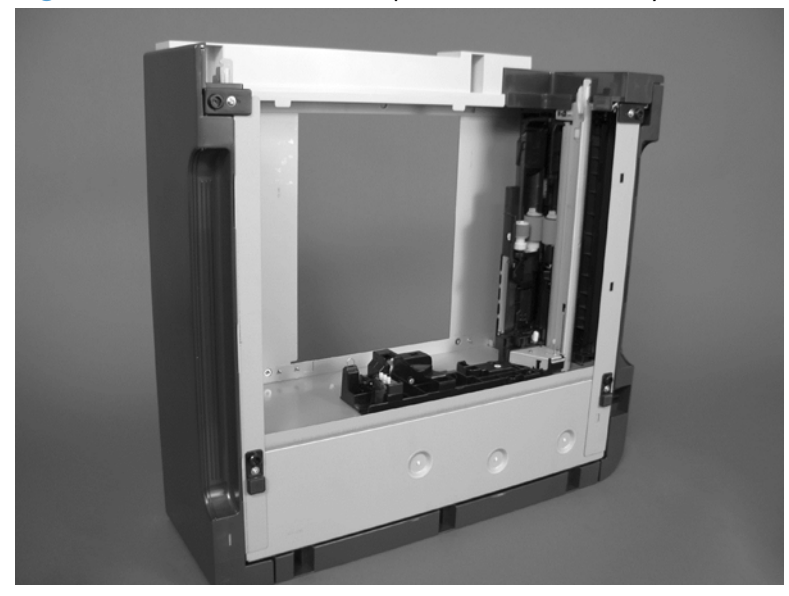

2. Release three tabs (callout 1), and then remove the rollers.

Reinstallation tip When you reinstall the rollers, make sure that the rollers snap into place.

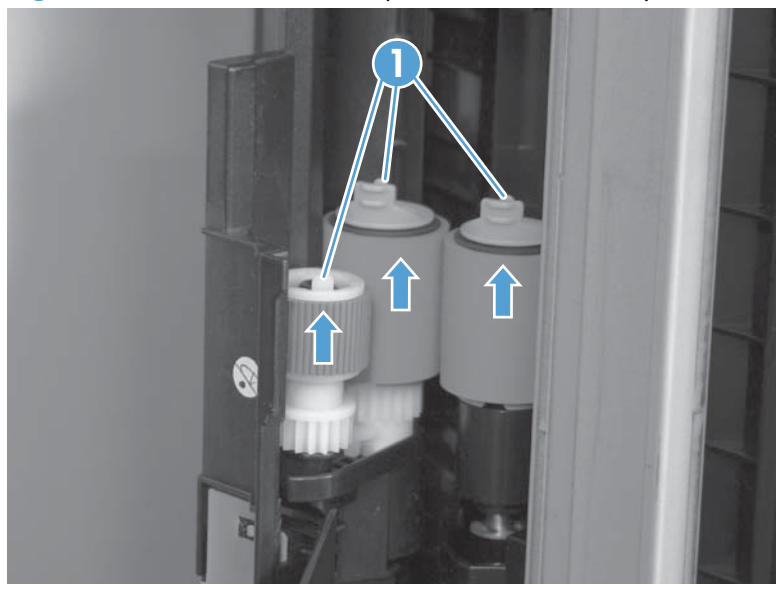

Figure 1-33 Remove the Pickup and feed rollers (Tray 3; 2 of 2)

### Separation roller (Tray 2)

- **CAUTION:** Do not touch the spongy roller surface unless you are replacing the roller. Skin oils on the roller can cause paper pickup problems.
- NOTE: Remove the Tray 2 if not already removed for service. See <u>Tray 2 and 3 on page 23</u>.

Remove two screws (callout 1), and then remove the separation roller assembly (callout 2).

Figure 1-34 Remove the separation roller (Tray 2)

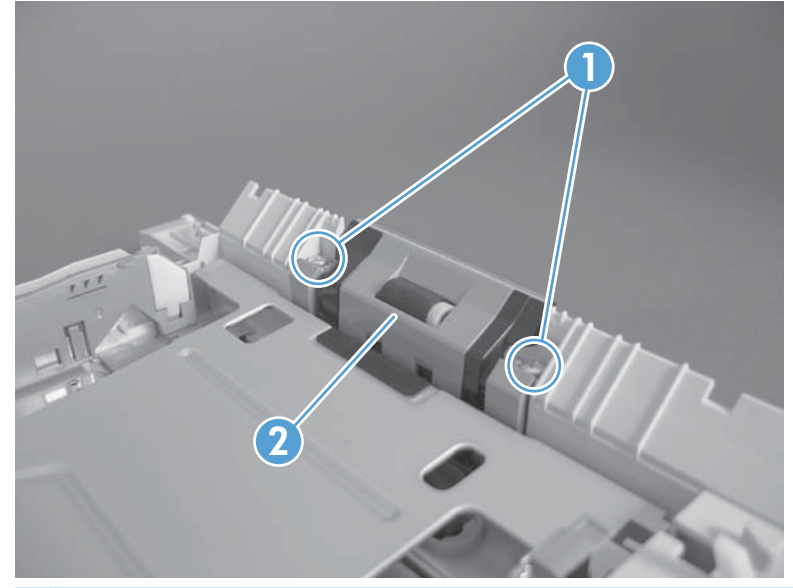

**CAUTION:** To install a self-tapping screw, first turn it counterclockwise to align it with the thread pattern, and then carefully turn it clockwise to tighten. Do not overtighten. If a self-tapping screw-hole becomes stripped, repair the screw-hole or replace the affected assembly.

# Secondary transfer roller

- **CAUTION:** Do not touch the spongy roller surface unless you are replacing the roller. Skin oils on the roller can cause image quality problems.
  - 1. Open the right-door assembly.
    - Figure 1-35 Remove the transfer roller (1 of 3)

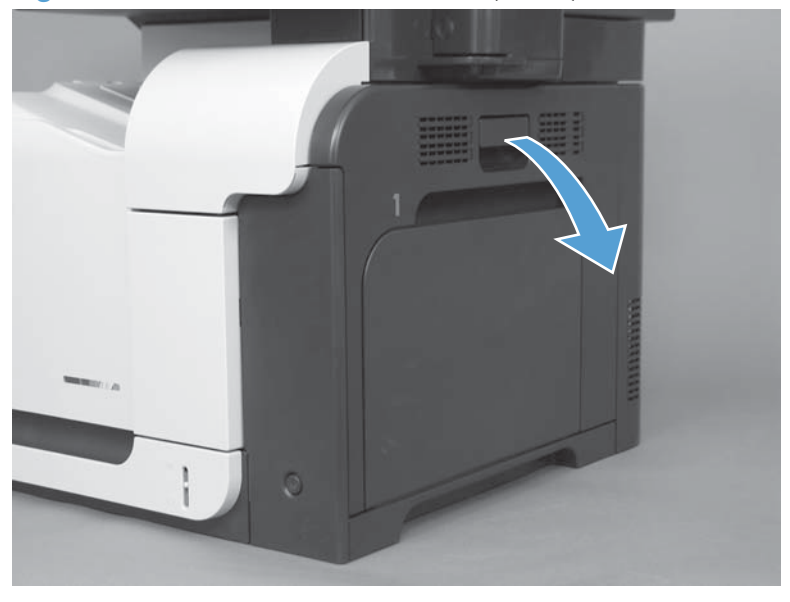

2. Use the blue lever (callout 1) to lower the secondary transfer assembly.

Figure 1-36 Remove the transfer roller (2 of 3)

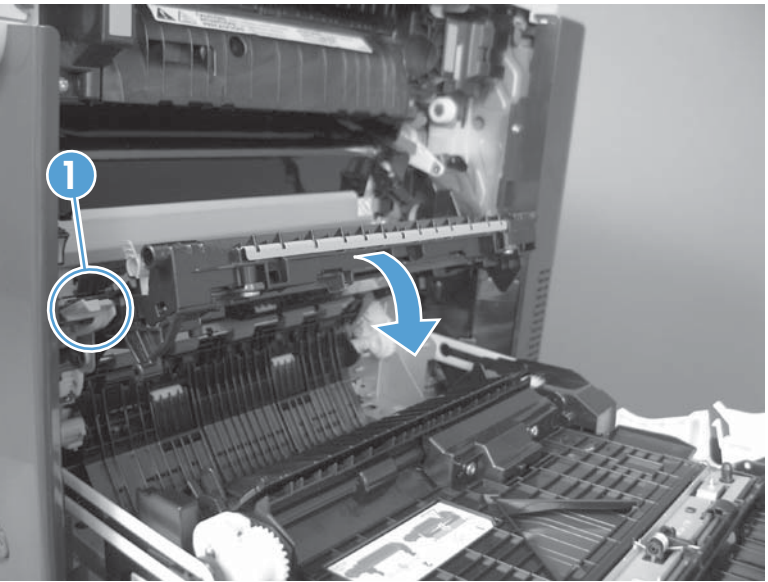

3. Grasp the roller shaft collars, and lift the transfer roller off of the product.

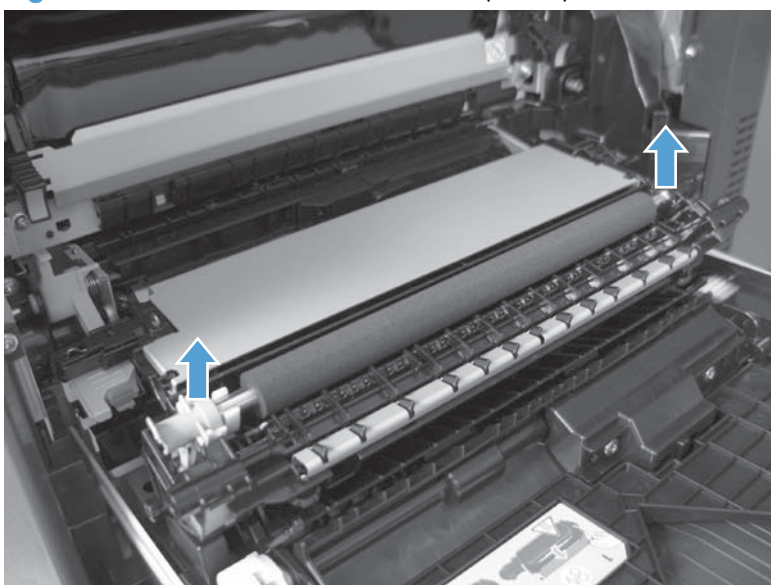

Figure 1-37 Remove the transfer roller (3 of 3)

#### **Reinstall the transfer roller**

When you reinstall the transfer roller, make sure that the pins on the shaft collars (callout 1) align with the holes in the mounting assembly.

Figure 1-38 Reinstall the transfer roller

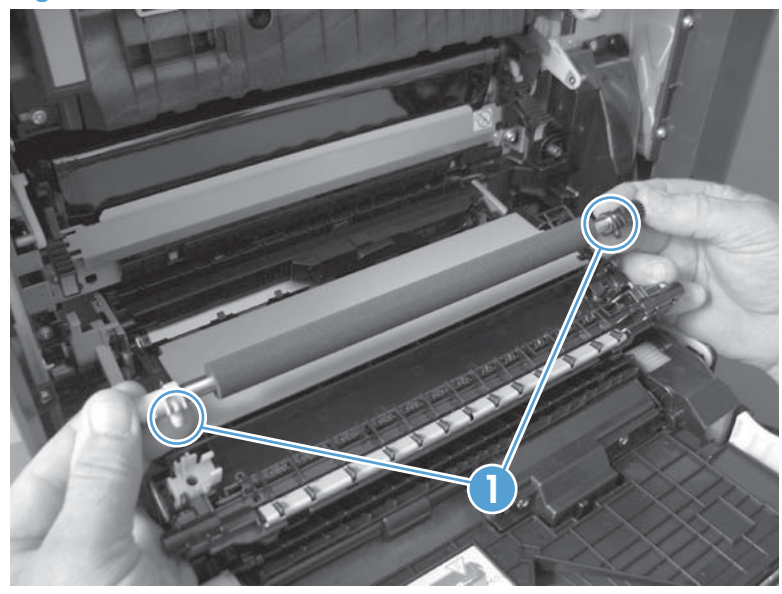

### Intermediate transfer belt (ITB)

- **CAUTION:** Do not touch the black-plastic belt. Skin oils and fingerprints on the belt can cause printquality problems. Always place the ITB on a flat surface in a safe and protected location.
  - **1.** Open the right-door assembly.

Figure 1-39 Remove the fuser (1 of 2)

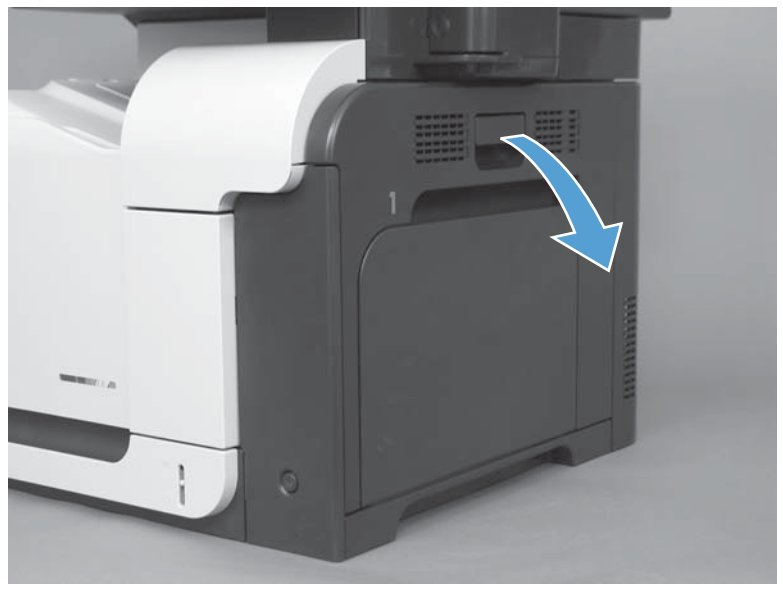

2. Use the blue lever (callout 1) to lower the secondary transfer assembly.

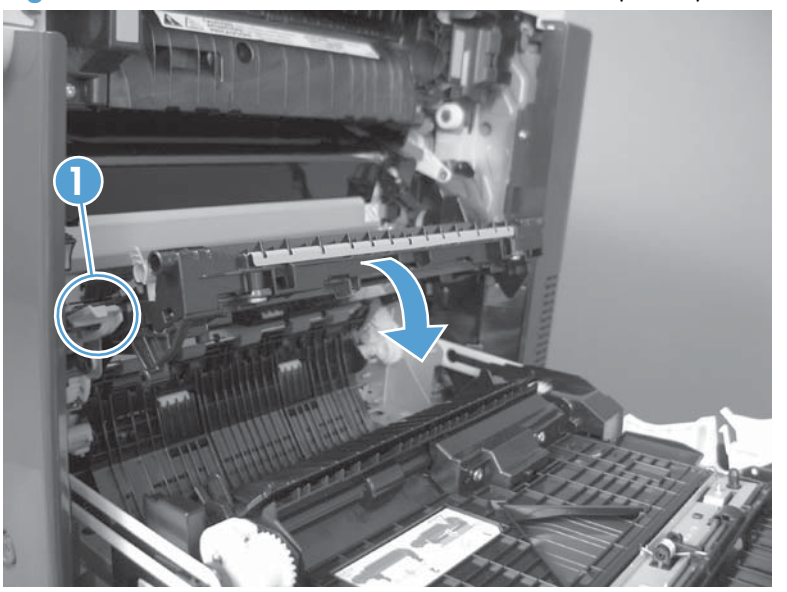

Figure 1-40 Remove the intermediate transfer belt (1 of 3)

**3.** Grasp the small handles on the ITB and then pull the ITB out of the product until two large handles expand along the right- and left-side of the ITB.

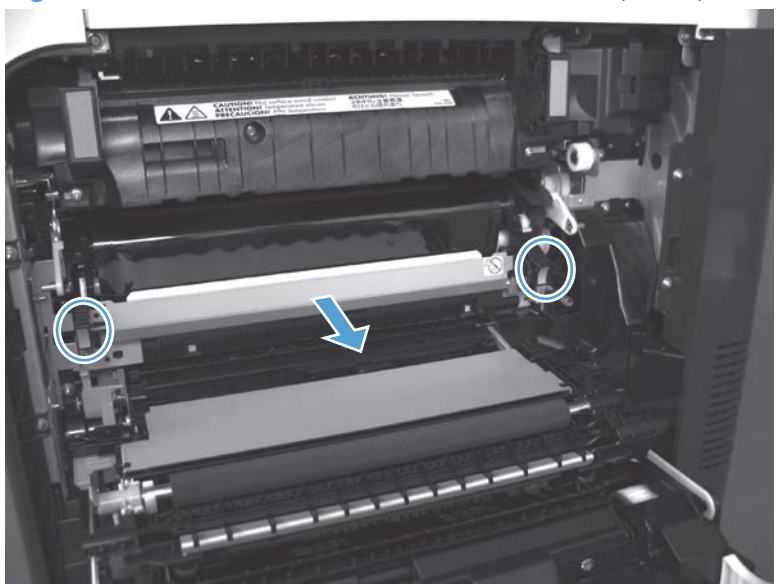

Figure 1-41 Remove the intermediate transfer belt (2 of 3)

- 4. Grasp the large handles on the ITB and then pull the ITB straight out of the product to remove it.
  - **CAUTION:** The ITB is a sensitive component. Be careful when handling the ITB so that it is not damaged. Always place the ITB in a safe and protected location.

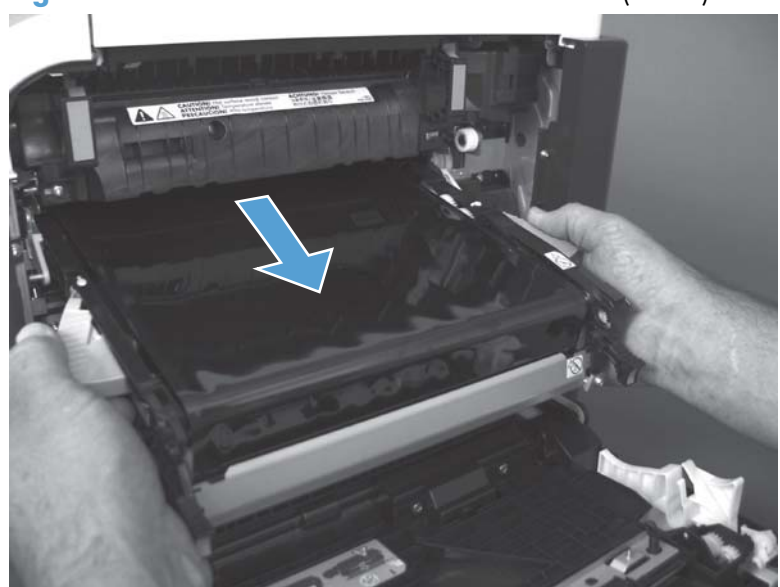

Figure 1-42 Remove the intermediate transfer belt (3 of 3)

Reinstallation tip If you are installing a replacement ITB, make sure that you remove all of the packing tape (callout 1) and the protective cover sheet (callout 2).

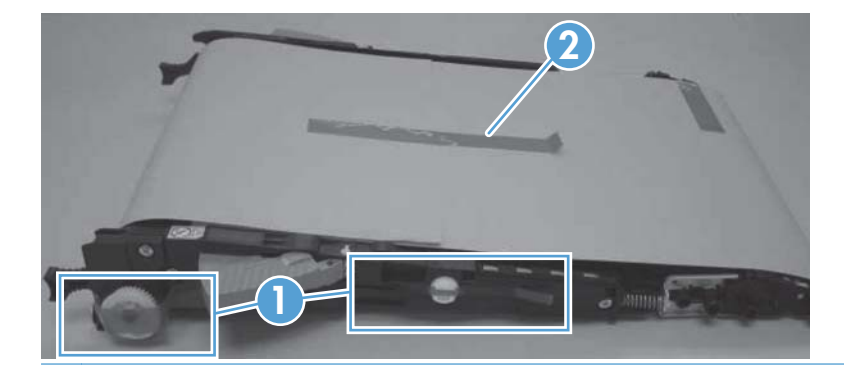

#### **Front-door assembly**

1. Open the front door.

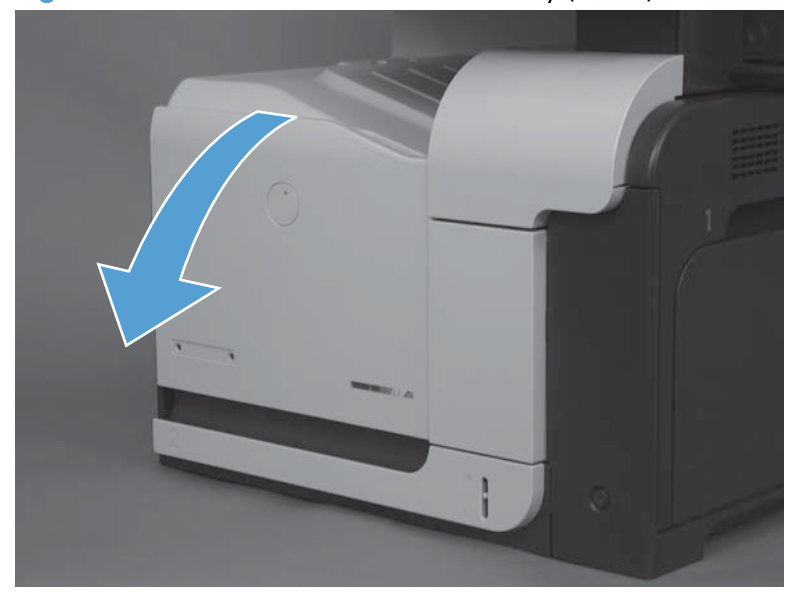

Figure 1-43 Remove the front-door assembly (1 of 2)

- 2. Remove two screws (callout 1), and then remove the front-door assembly.
  - **NOTE:** A small sheet-metal bracket on the left side of the door is not captive. Do not lose the bracket when you remove the screw.

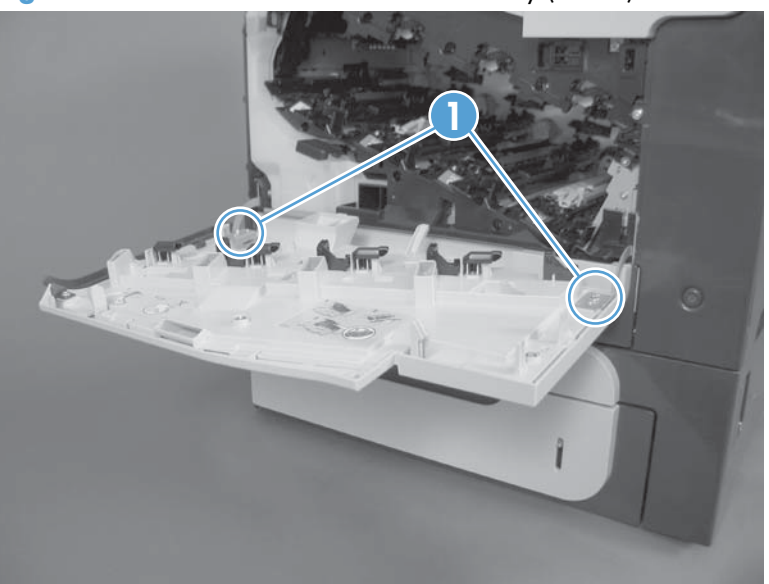

Figure 1-44 Remove the front-door assembly (2 of 2)

**3.** If you are installing a replacement front-door assembly, install the HP name tag and the appropriate product model number tag on the assembly.

### Foam reflector kit

- **1.** Open the document feeder.
- 2. Carefully peel the foam reflector from the document feeder.

Figure 1-45 Remove the foam reflector kit (1 of 2)

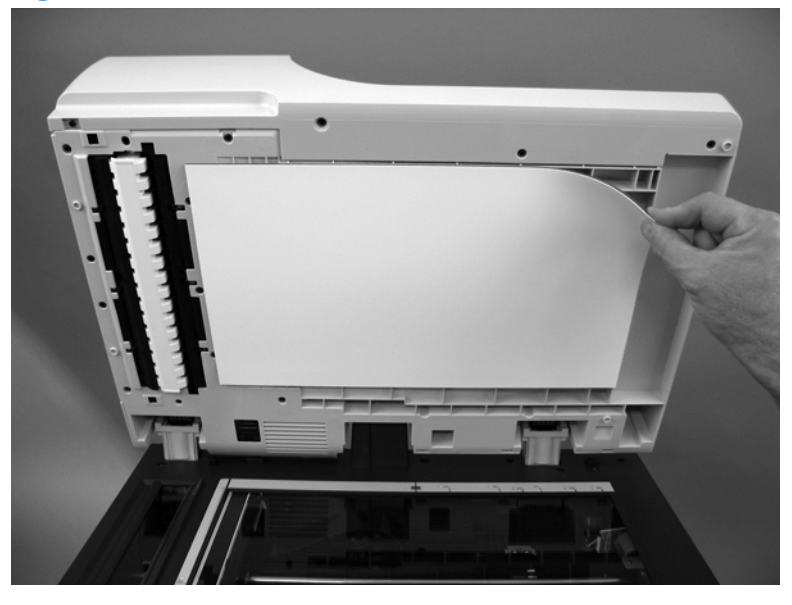

#### **Reinstall the foam reflector**

Place the foam reflector on the scanner glass with the adhesive facing up. Make sure the corner of the foam reflector is aligned with the corner of the scanner glass (callout 1). Close the document feeder (callout 2) to attach the foam reflector. Open the document feeder and then press firmly on the foam reflector to ensure it is securely attached.

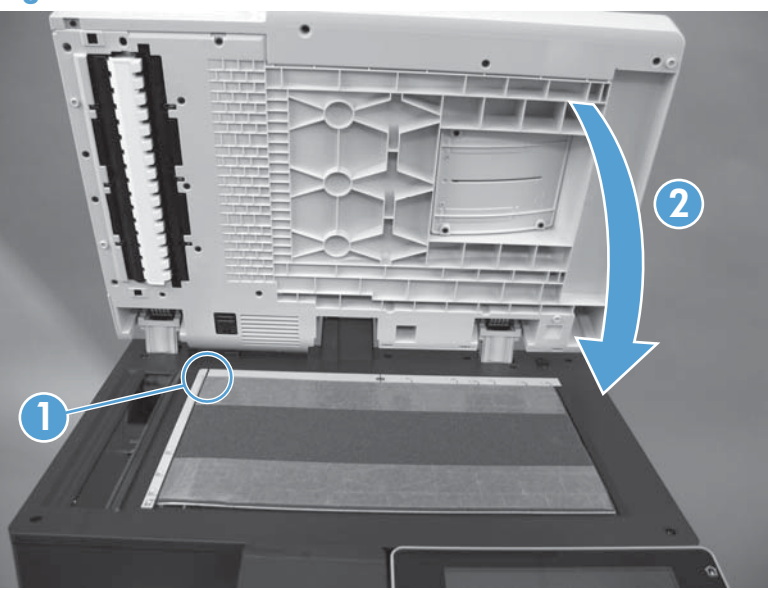

Figure 1-46 Reinstall the foam reflector

### **Document feeder pickup roller**

- **CAUTION:** Do not touch the surface of the roller. Skin oils deposited on the roller might cause printquality problems.
  - 1. Open the jam-access cover.
    - Figure 1-47 Remove the document feeder pickup roller (1 of 4)

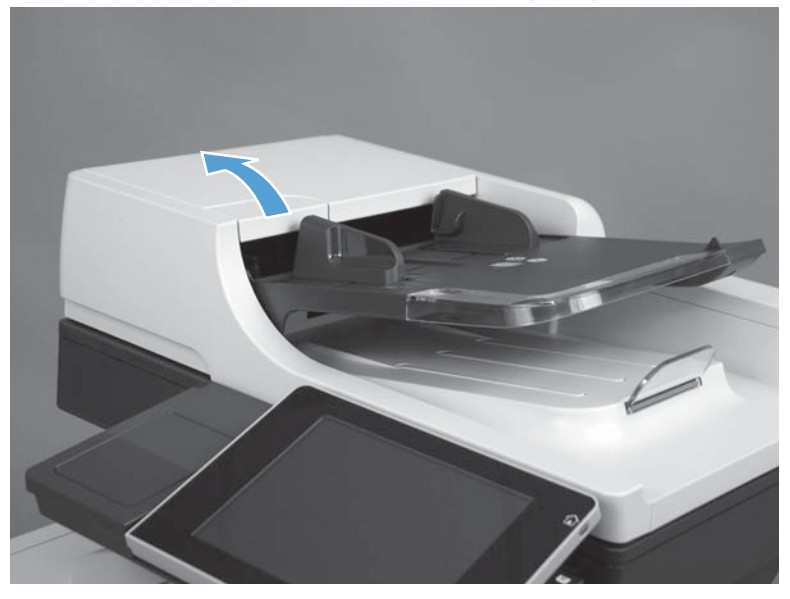

- 2. Open the roller-access cover.
  - Reinstallation tip Make sure that this cover is fully closed after installing a replacement roller. Push against the upper part of the cover until it clicks into place. If the cover is not fully closed, jams and mispicks can occur.

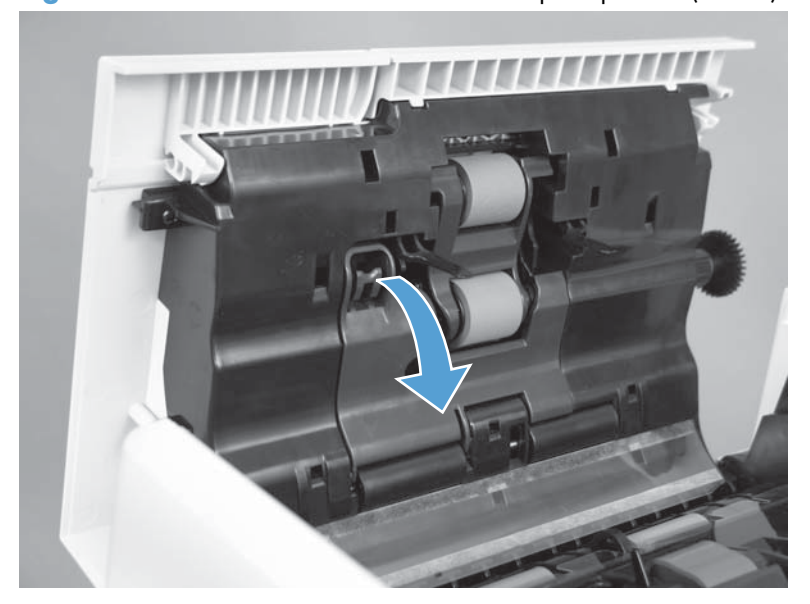

Figure 1-48 Remove the document feeder pickup roller (2 of 4)

**3.** Lower the document feeder pickup roller.

Figure 1-49 Remove the document feeder pickup roller (3 of 4)

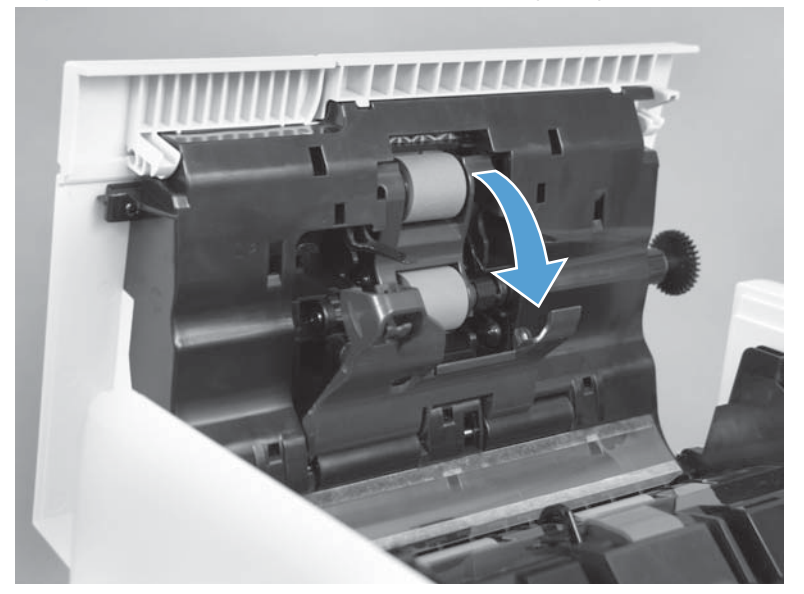

- 4. Slide the roller toward the front of the product to remove.
- TIP: The roller assembly is keyed. When reinstalling the roller assembly, position the hex-shaped fitting on the shaft toward the rear of the product.

Figure 1-50 Remove the document feeder pickup roller (4 of 4)

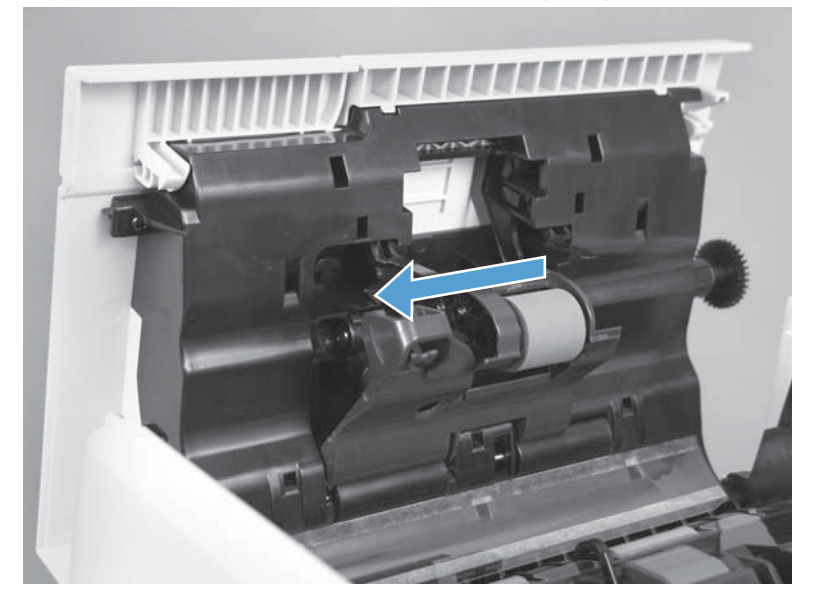

### Document feeder separation pad and spring

- **CAUTION:** Do not touch the surface of the roller. Skin oils deposited on the roller might cause printquality problems.
  - 1. Open the jam-access cover.

Figure 1-51 Remove the document feeder separation pad and separation pad spring (1 of 5)

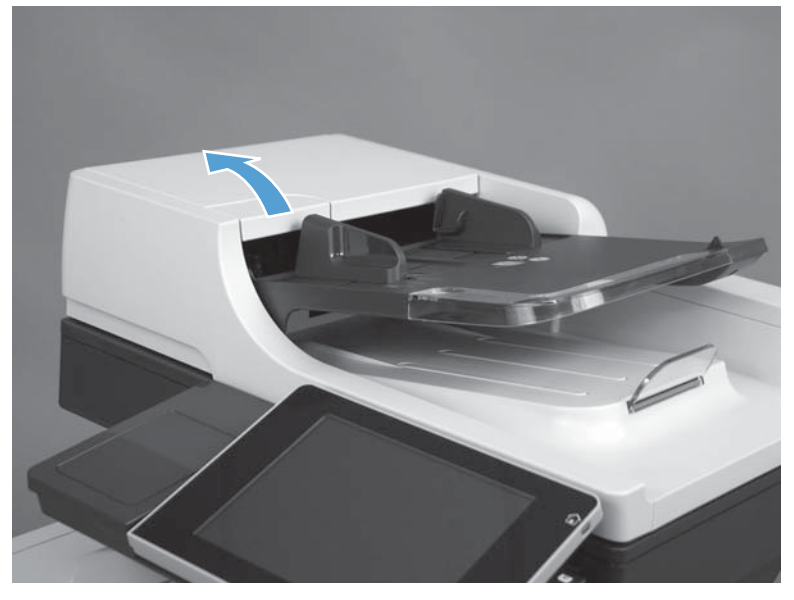

**2.** Lift the document feeder tray.

Figure 1-52 Remove the document feeder separation pad and separation pad spring (2 of 5)

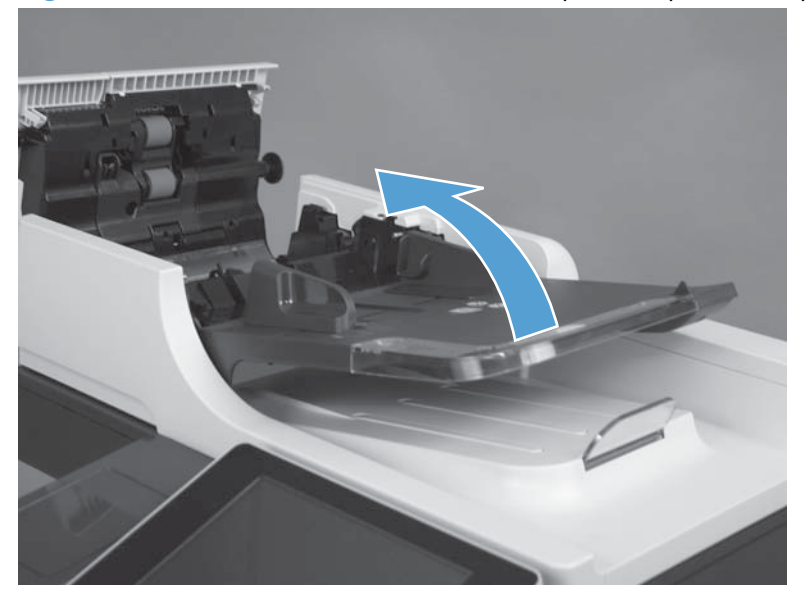

3. Push in on the latch to release the separation pad.

Figure 1-53 Remove the document feeder separation pad and separation pad spring (3 of 5)

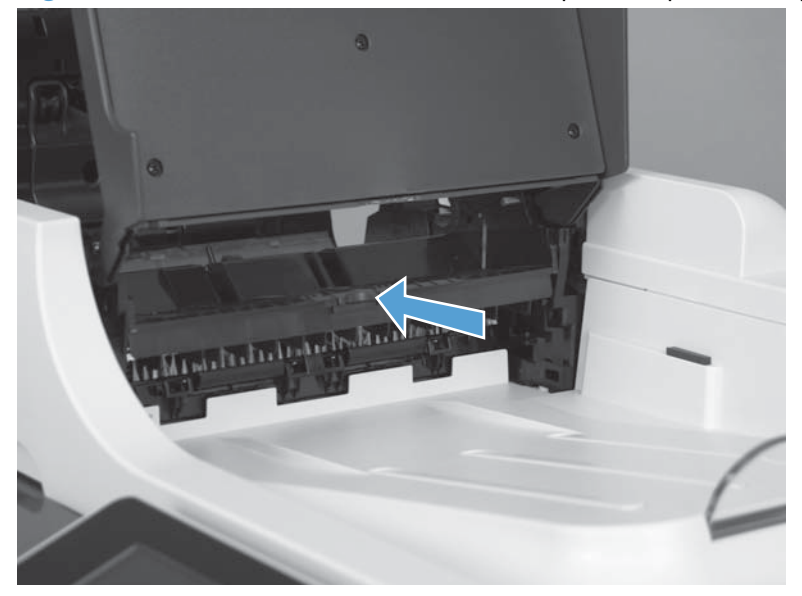

4. Lower the document tray, and then lift the separation pad.

Figure 1-54 Remove the document feeder separation pad and separation pad spring (4 of 5)

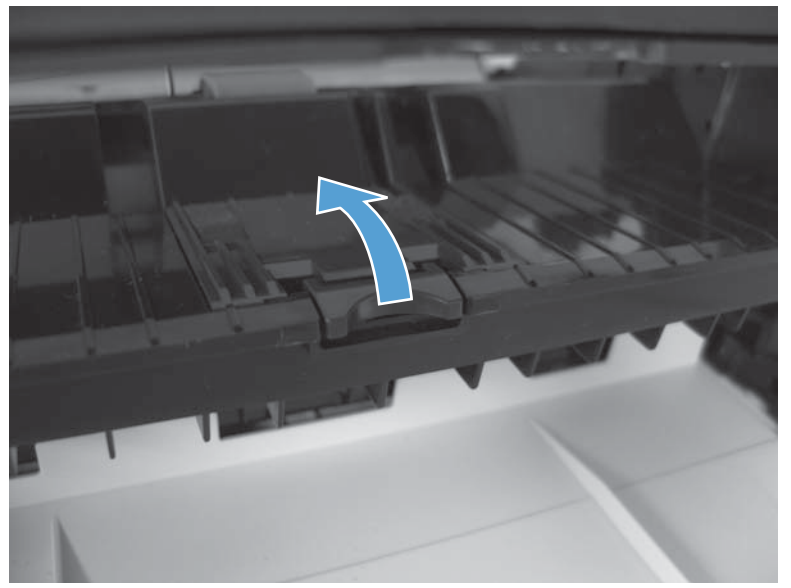

5. Remove the separation pad and spring.

Figure 1-55 Remove the document feeder separation pad and separation pad spring (5 of 5)

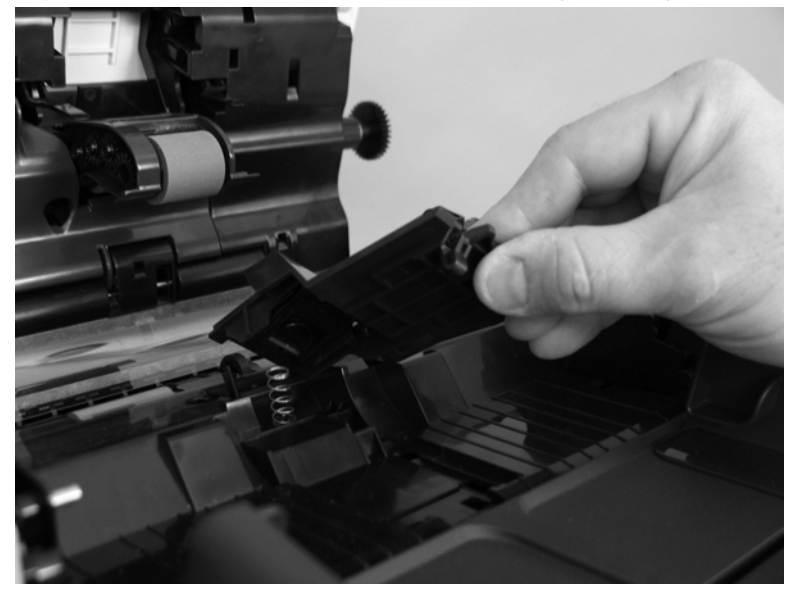

#### Reinstall the document feeder separation pad spring

A Make sure to securely reinstall the spring if it becomes dislodged.

Figure 1-56 Reinstall the document feeder separation pad spring

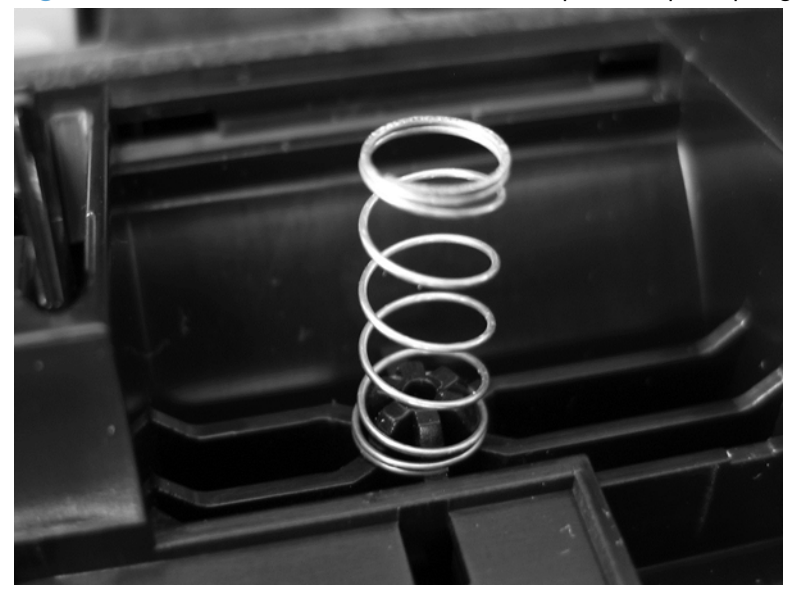

# **Control panel**

**WARNING!** ESD sensitive component.

- 1. Lift the control panel to an upright position.
  - Figure 1-57 Remove the control panel (1 of 5)

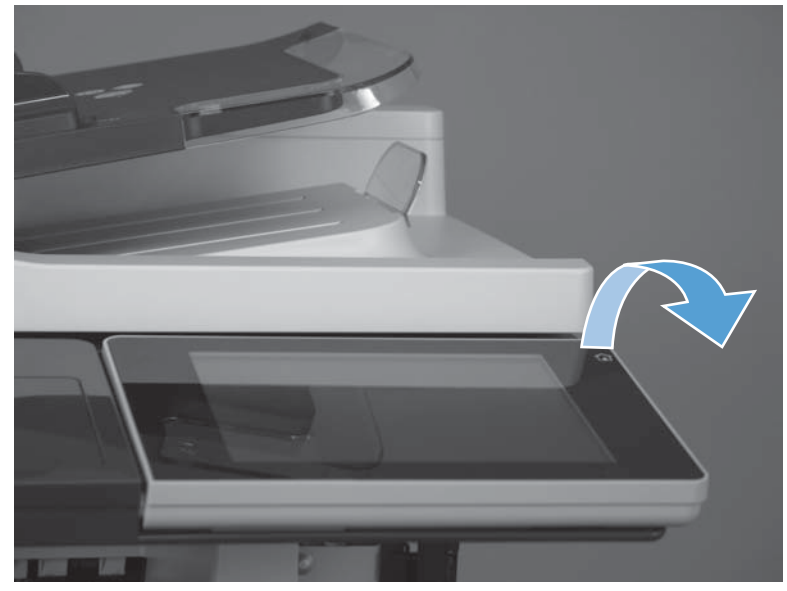

2. Lift the antistatic covers to reveal the thumbscrews.

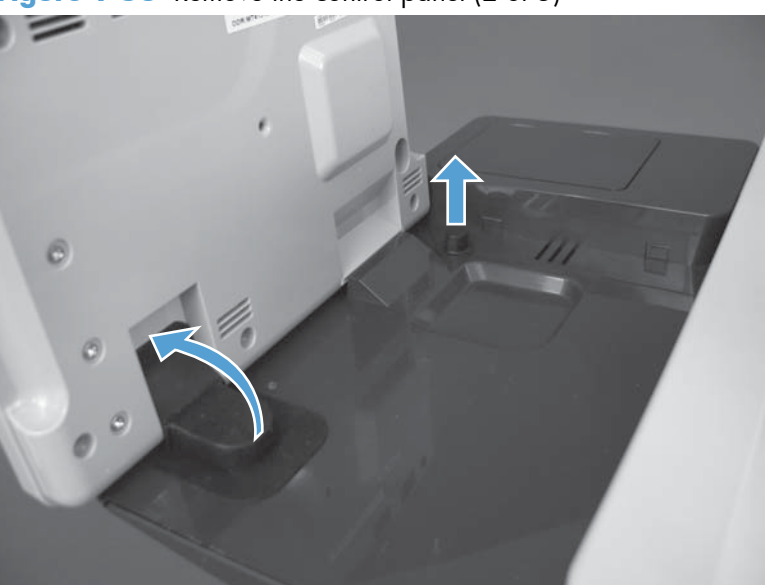

Figure 1-58 Remove the control panel (2 of 5)

#### 3. Remove two thumbscrews.

Figure 1-59 Remove the control panel (3 of 5)

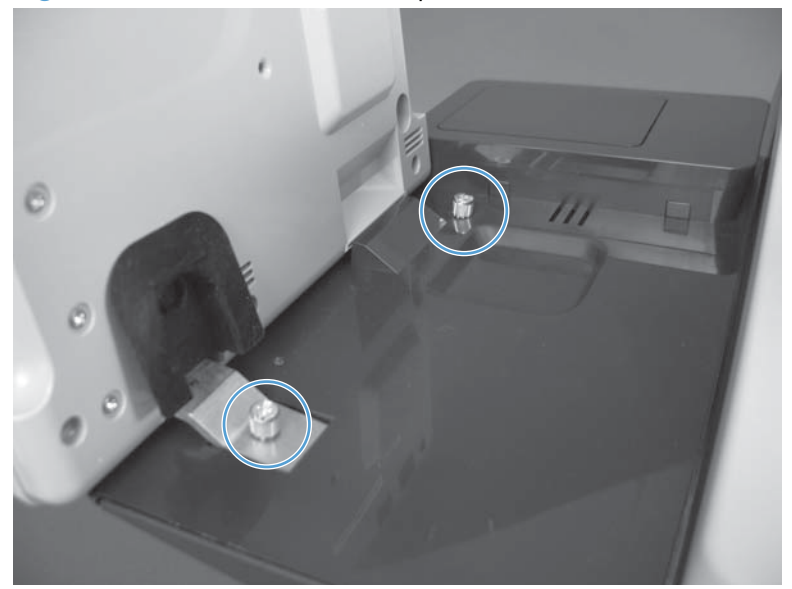

**4.** Slowly slide the control panel away from the product to release it. Lift the control panel to reveal the connectors.

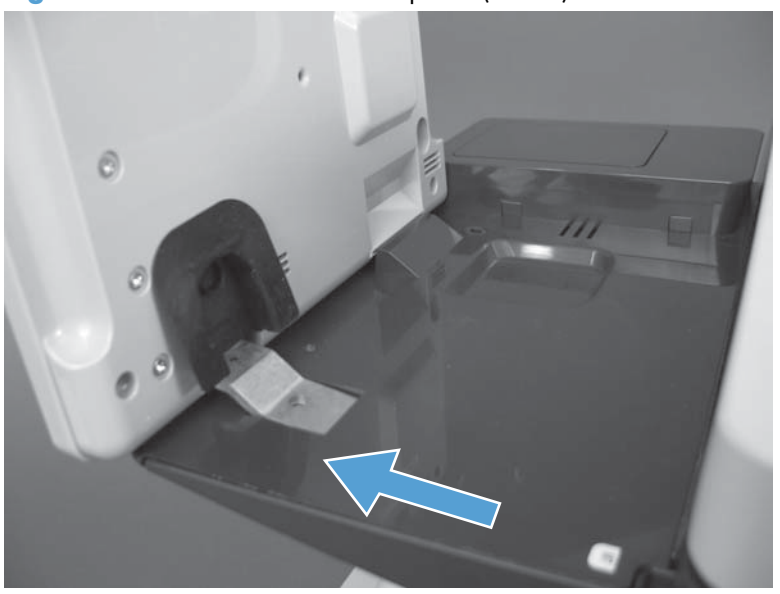

Figure 1-60 Remove the control panel (4 of 5)

5. Disconnect two connectors and then remove the control panel.

Figure 1-61 Remove the control panel (5 of 5)

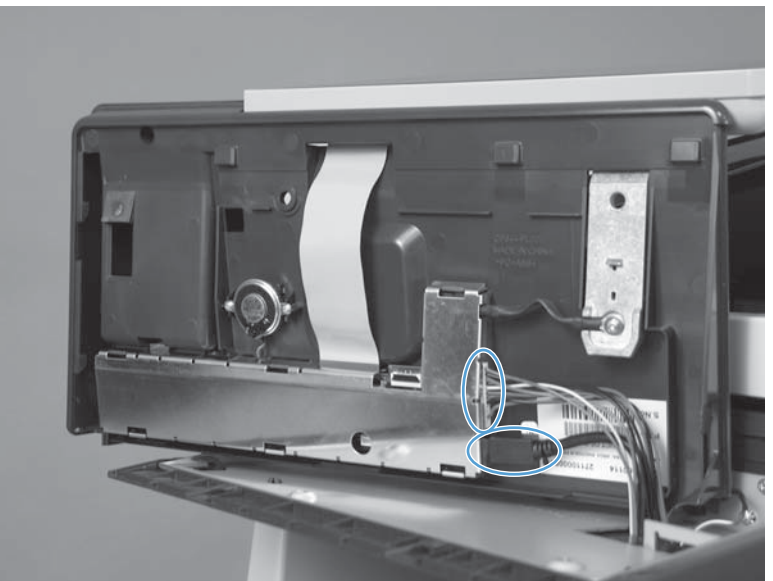

#### Reinstalling the control panel

▲ Place the control-panel on the product and reconnect the two connectors before attempting to reinstall the control panel.

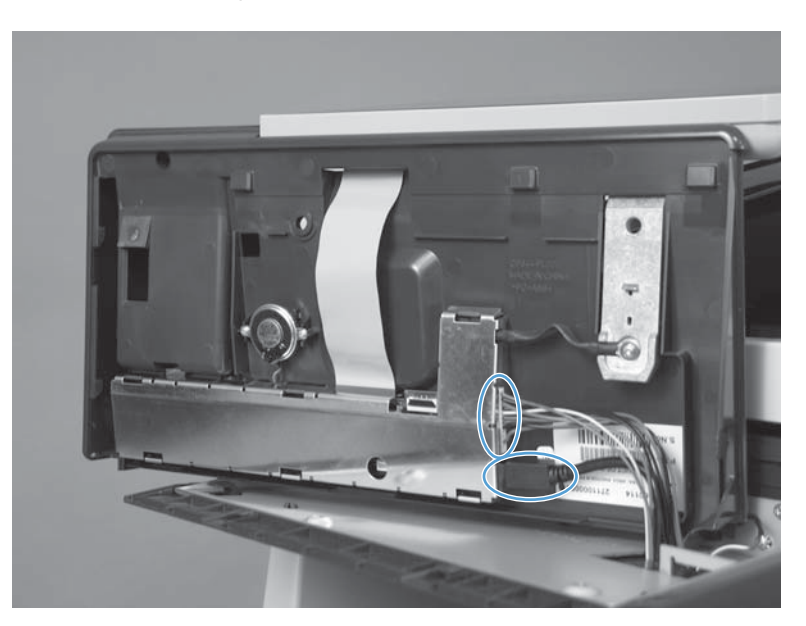

# Control-panel assembly (M575c model)

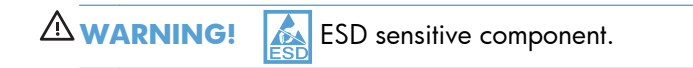

#### Important removal considerations

Review the following important considerations before removing the control panel on the M575c product.

When removing the control panel, only raise it about half way open to access the FFC connector. Doing so prevents straining the control-panel FFC (callout 1).

Figure 1-62 Raising the control panel to access the FFC connector (1 of 2)

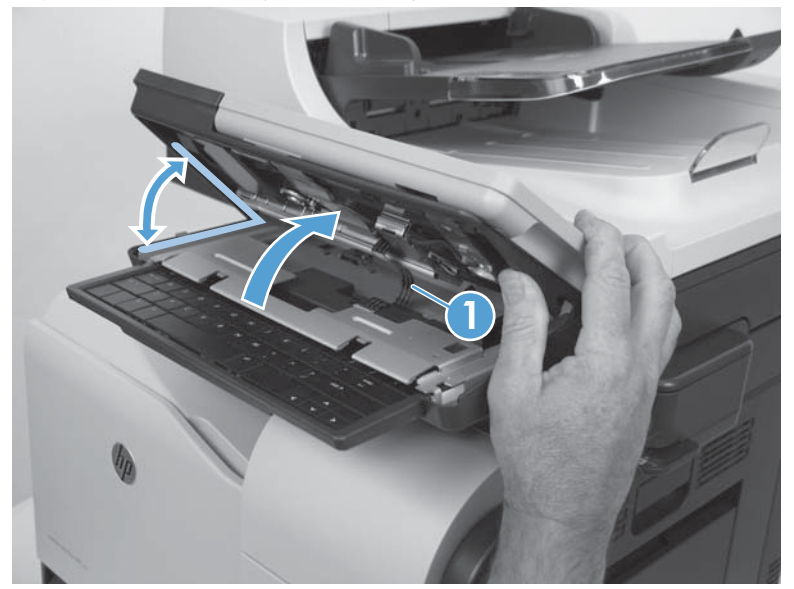

When removing the control panel, **do not** fully raise the control panel to access the FFC connector. Doing so causes strain damage to the FFC (callout 1).

Figure 1-63 Raise the control panel to access the FFC connector (2 of 2)

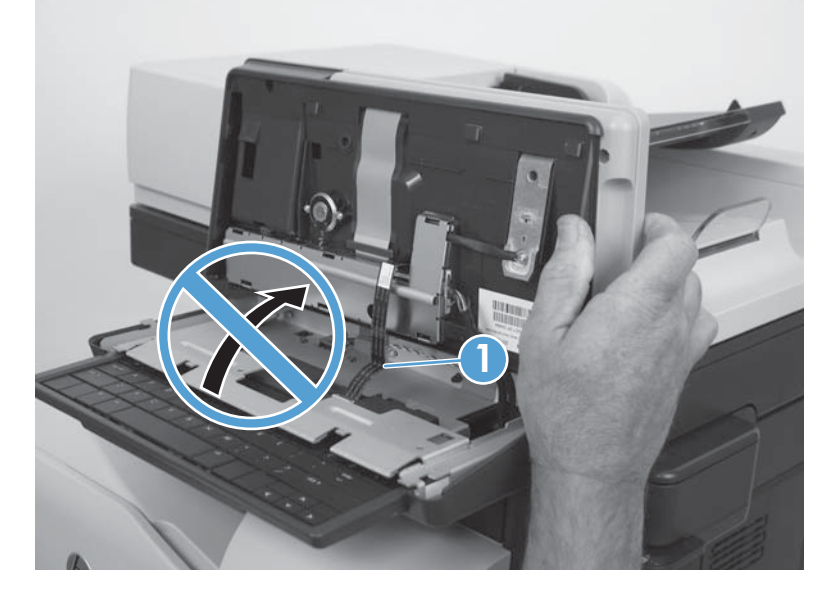

The FFC has two pre-folds about 2.54 cm (1.0 in) from either end (callout 1). If the FFC has been strained (for example stretched too tight when the control panel is removed), it might contain additional folds or creases (callout 2). Additional folds or creases can cause internal damage to the FFC when the keyboard is pulled in and out of the product.

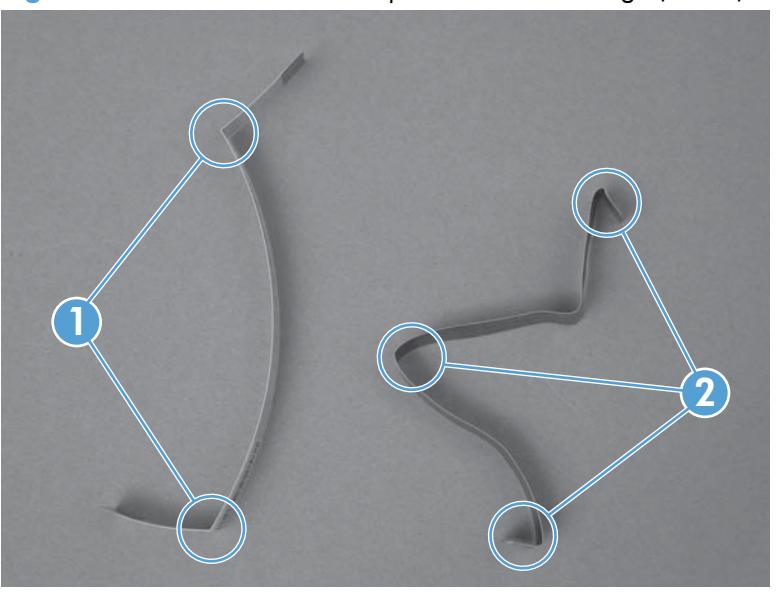

Figure 1-64 Check the control panel FFC for damage (1 of 2)
Do not bend or fold the flat flexible cable (FFC) during removal or installation. Also, do not straighten pre-folds in the FFCs.

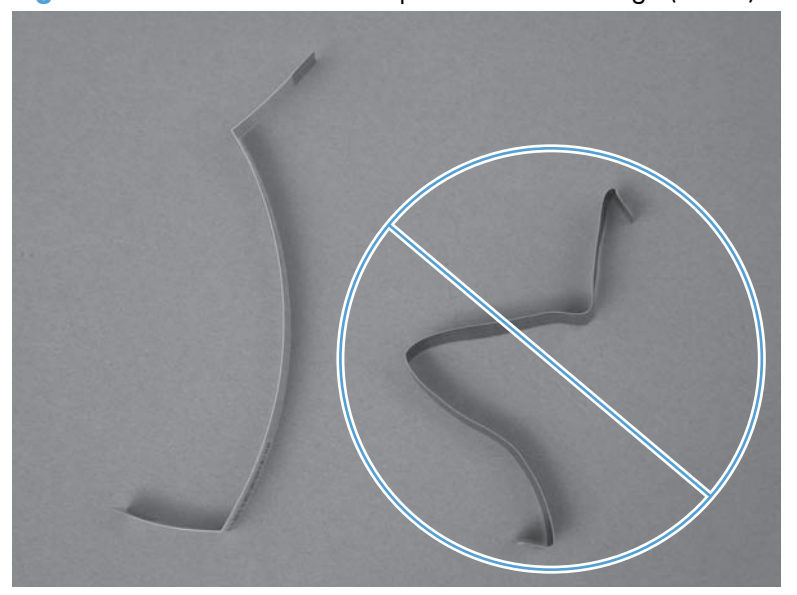

Figure 1-65 Check the control panel FFC for damage (2 of 2)

### Remove the control-panel assembly

1. Pull the keyboard about half way out of the product.

Figure 1-66 Remove the control-panel assembly (1 of 13)

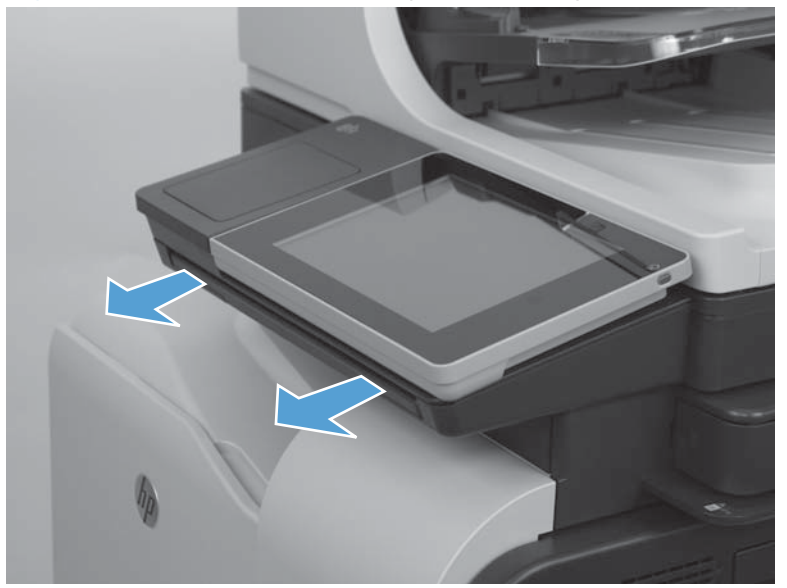

2. Align the caps lock key and enter key with the edge of the control panel.

Figure 1-67 Remove the control-panel assembly (2 of 13)

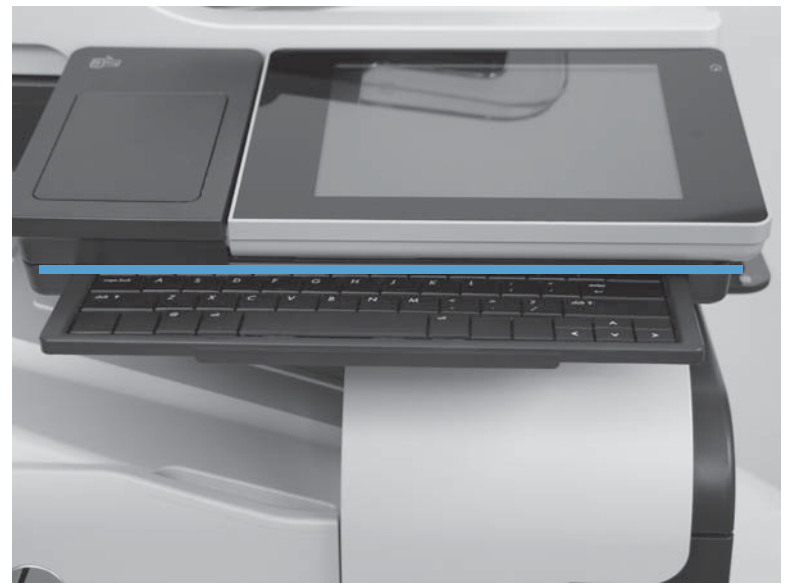

3. Lift the control-panel assembly to an upright position.

Figure 1-68 Remove the control-panel assembly (3 of 13)

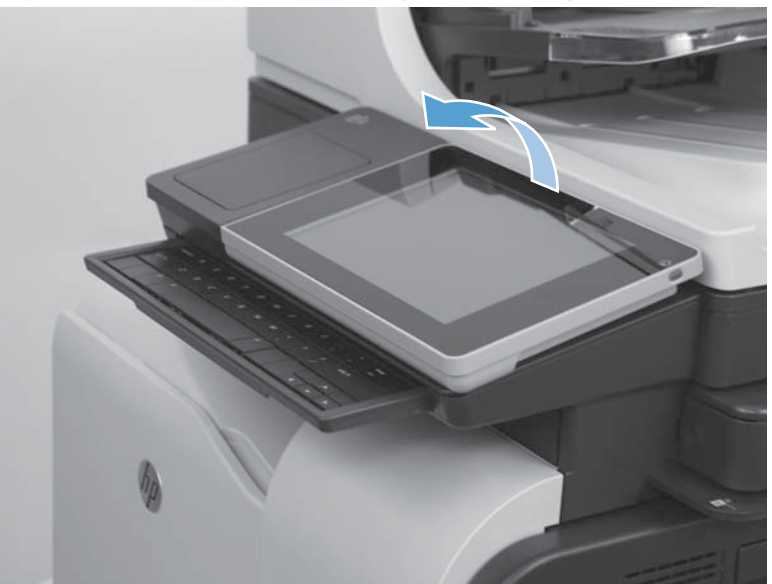

4. Remove the antistatic covers to reveal the thumbscrews.

Figure 1-69 Remove the control-panel assembly (4 of 13)

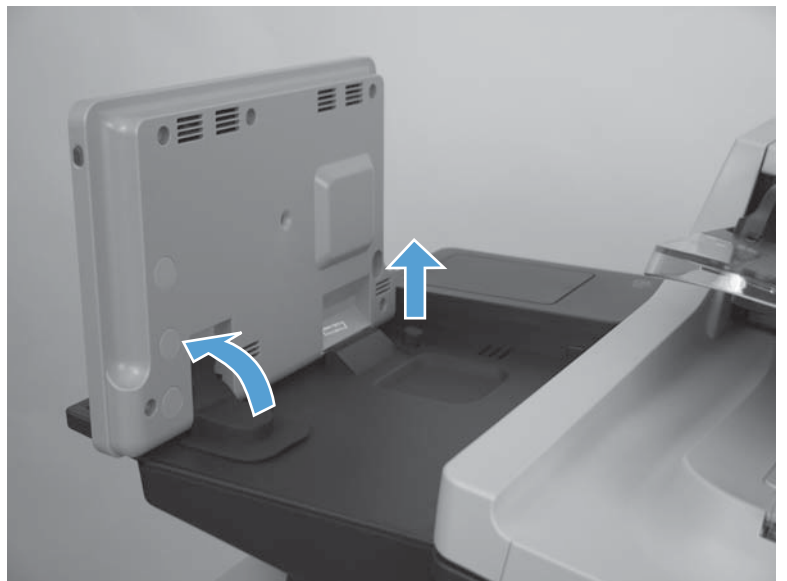

5. Remove two thumbscrews.

Figure 1-70 Remove the control-panel assembly (5 of 13)

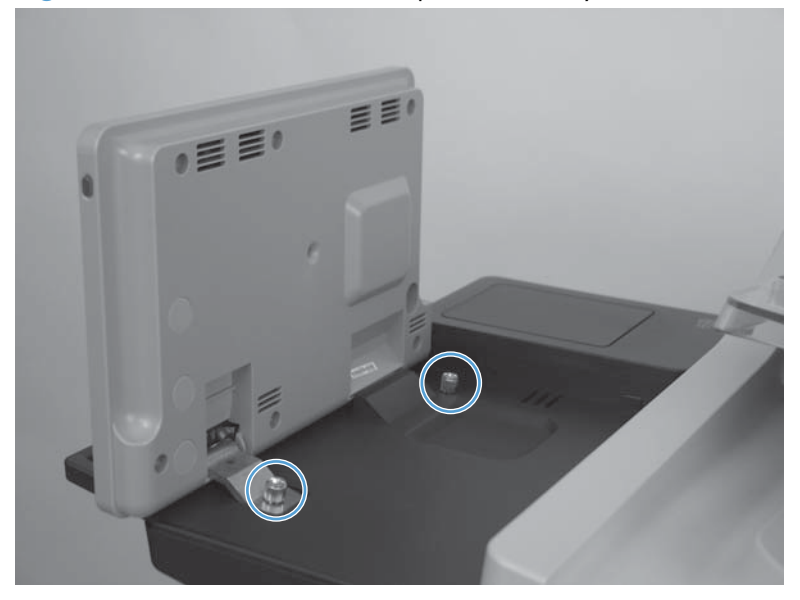

6. Carefully return the control-panel assembly to the down position.

Figure 1-71 Remove the control-panel assembly (6 of 13)

7. Pull down on the control-panel assembly until it stops.

Figure 1-72 Remove the control-panel assembly (7 of 13)

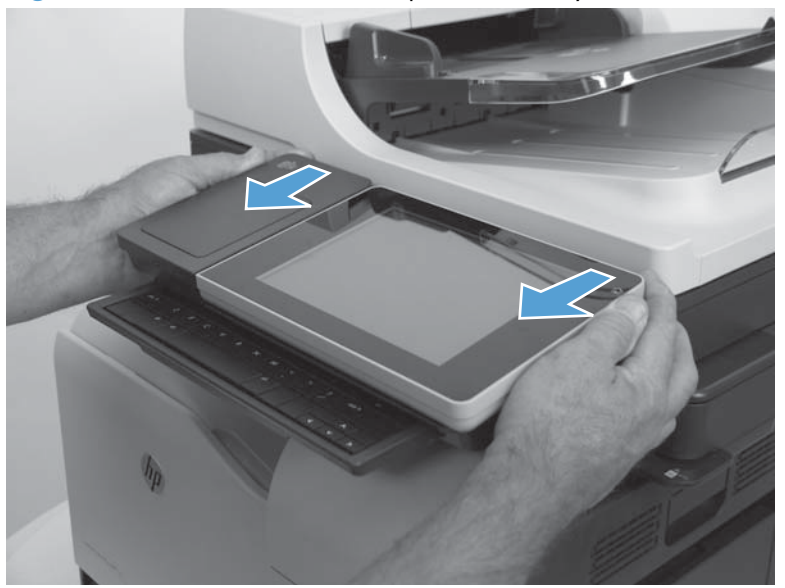

8. Slightly lift up the control-panel assembly to access the FFC-keyboard connector.

**CAUTION:** To avoid damage to the FFC, do not fully raise the control panel assembly.

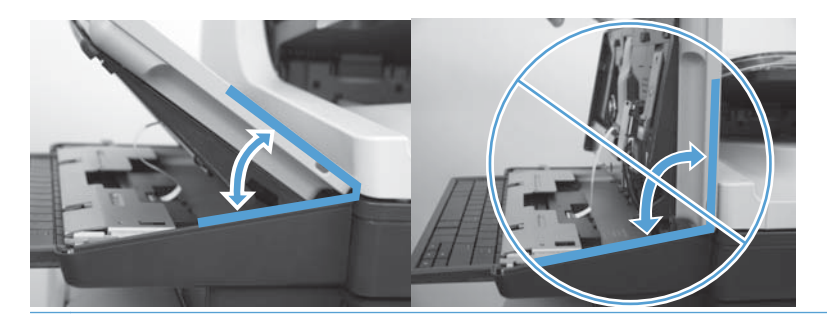

Figure 1-73 Remove the control-panel assembly (8 of 13)

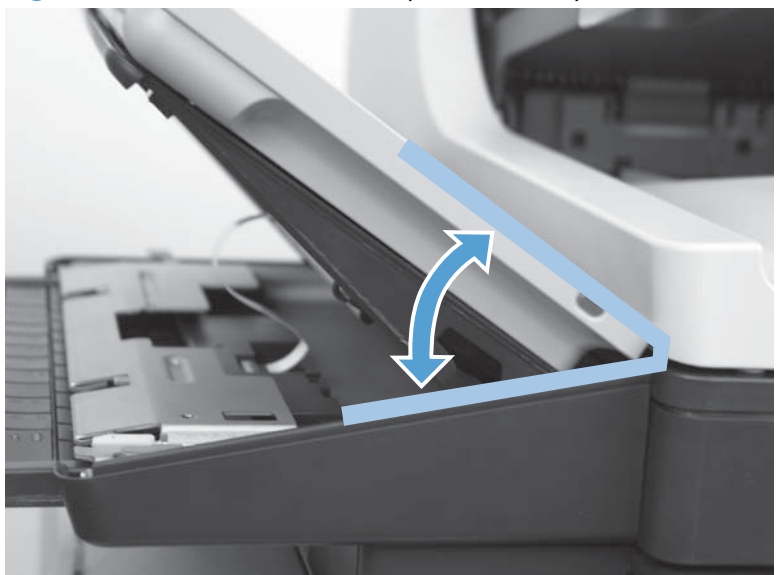

9. Locate the FFC connector on the keyboard.

Figure 1-74 Remove the control-panel assembly (9 of 13)

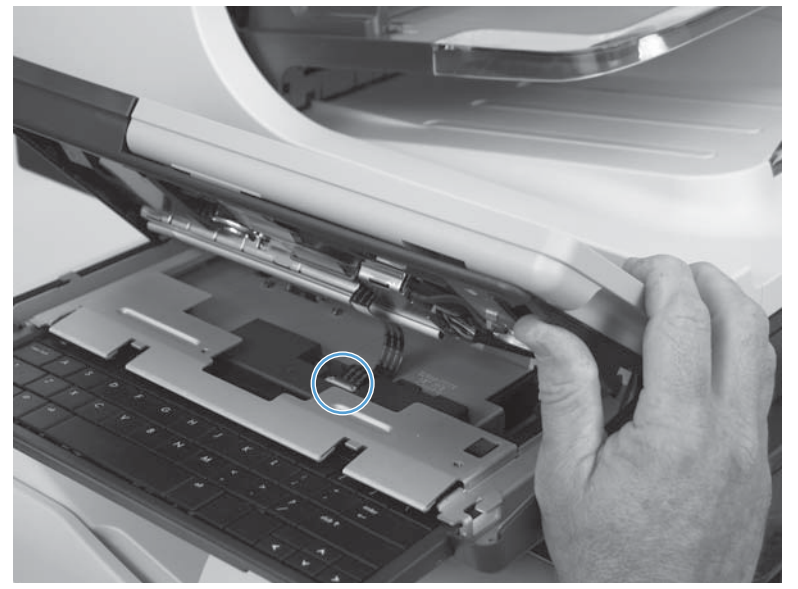

**10.** Carefully lift up on the connector retainer to release the FFC.

Figure 1-75 Remove the control-panel assembly (10 of 13)

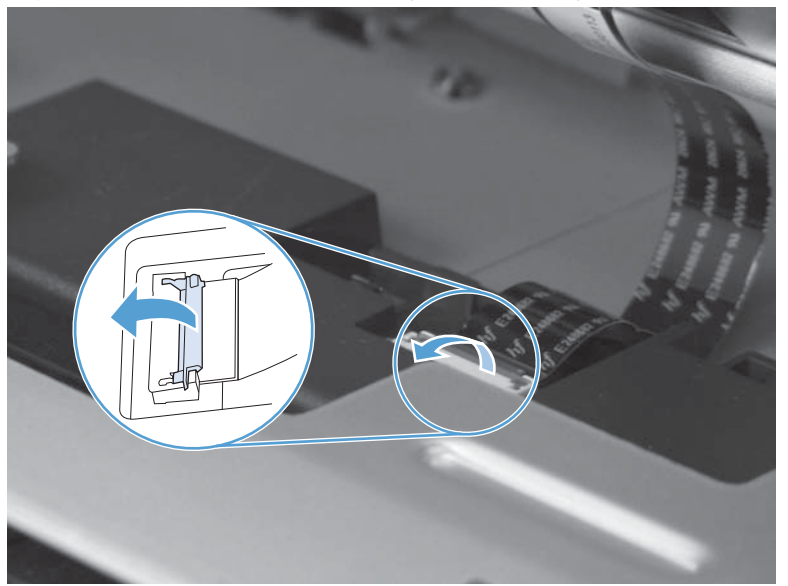

**11.** Remove the FFC from the connector on the keyboard.

Figure 1-76 Remove the control-panel assembly (11 of 13)

**12.** With the FFC disconnected from the keyboard, lift up on the control panel to access the remaining connectors. Disconnect the USB and wire harness connectors (callout 1).

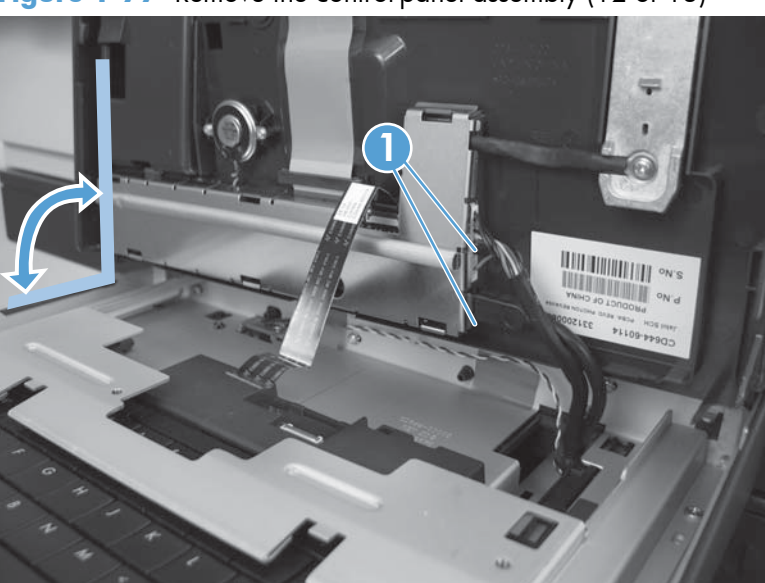

Figure 1-77 Remove the control-panel assembly (12 of 13)

**13.** Remove the control-panel assembly.

Figure 1-78 Remove the control-panel assembly (13 of 13)

### **Reinstall the control-panel assembly**

1. Position the control panel on the product. Connect the USB and wire harness connectors (callout 1).

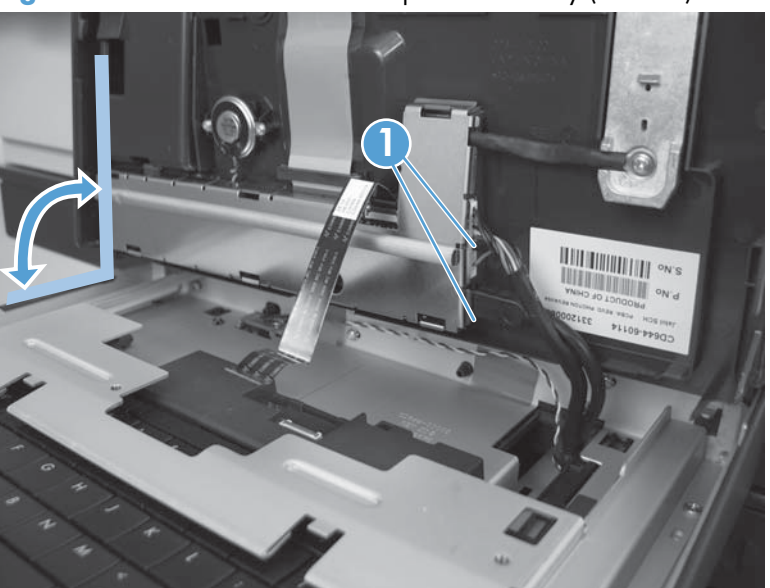

Figure 1-79 Reinstall the control-panel assembly (1 of 13)

2. After connecting the USB and wire harness connectors, position the control-panel about half way open to connect the FFC connector.

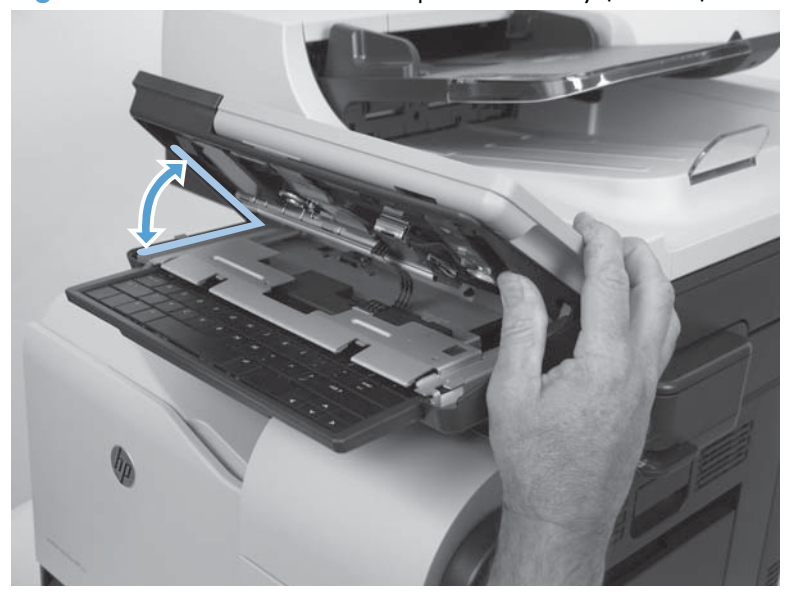

Figure 1-80 Reinstall the control-panel assembly (2 of 13)

3. Insert the FFC in the keyboard connector.

Figure 1-81 Reinstall the control-panel assembly (3 of 13)

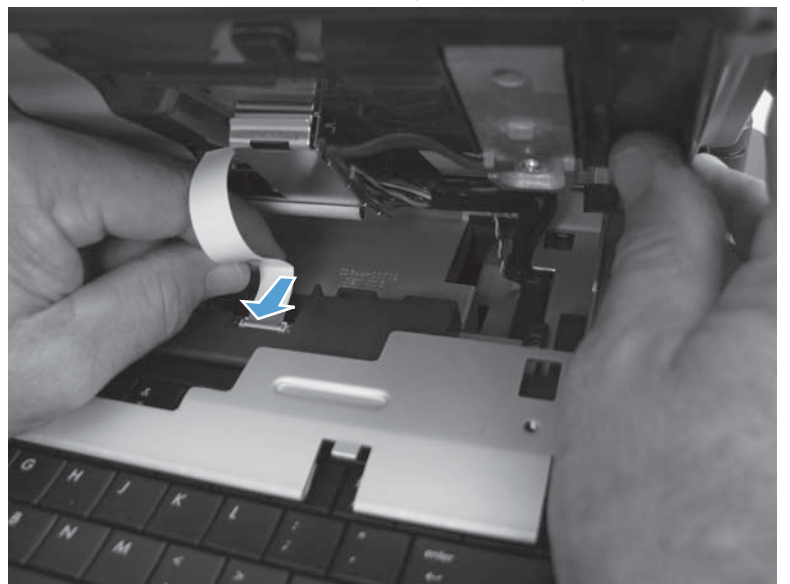

- **4.** Use your finger to carefully close the connector retainer to lock the FFC in place.
  - **CAUTION:** Be careful. The connector retainer can be dislodged from the connector body. Do not dislodge the retainer when closing it.

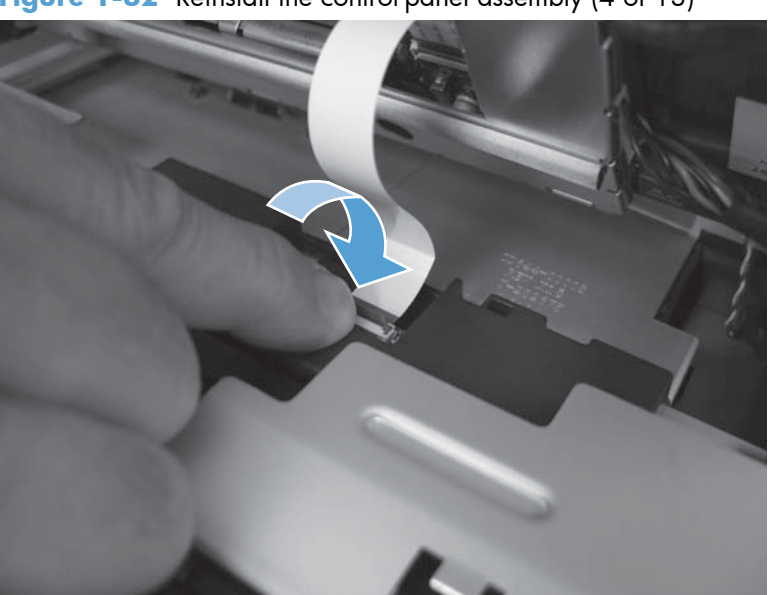

Figure 1-82 Reinstall the control-panel assembly (4 of 13)

- 5. Slightly pull on the FFC to verify that it is securely fastened in the connector.
  - **CAUTION:** Be careful. Do not use your full force to pull on the FFC. A slight pull on the FFC is sufficient to verify that it is securely fastened.

Figure 1-83 Reinstall the control-panel assembly (5 of 13)

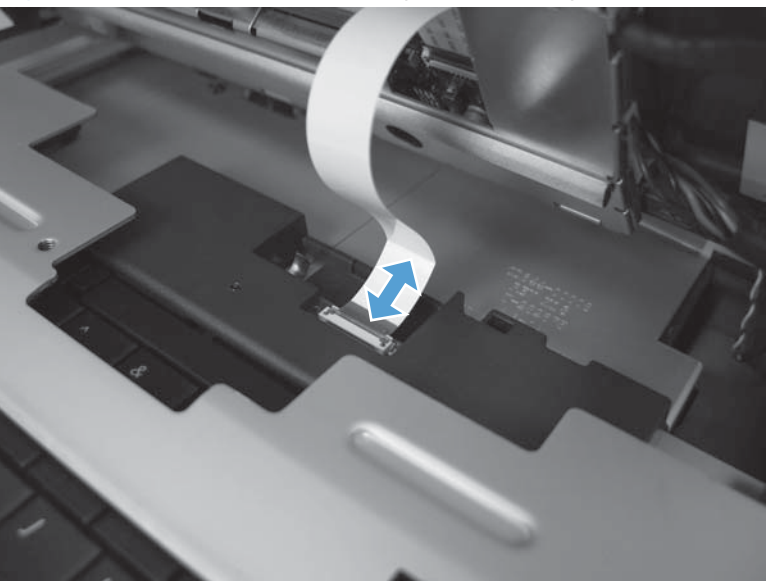

6. When the control-panel assembly is reinstalled on the product, make sure that the mounting hooks on the right side of the assembly engage with the slot and tab on the chassis.

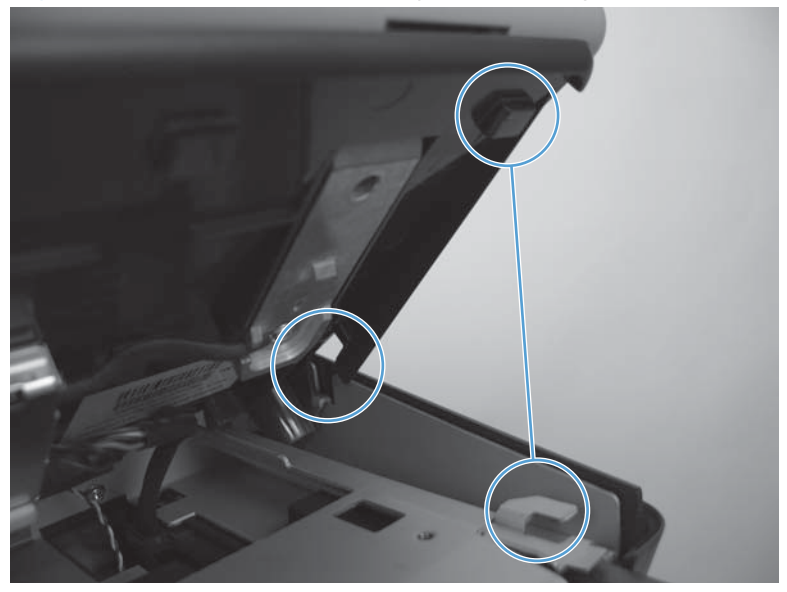

Figure 1-84 Reinstall the control-panel assembly (6 of 13)

7. When the control-panel assembly is reinstalled on the product, make sure that the mounting slots on the left side of the assembly engage with the hooks on the chassis.

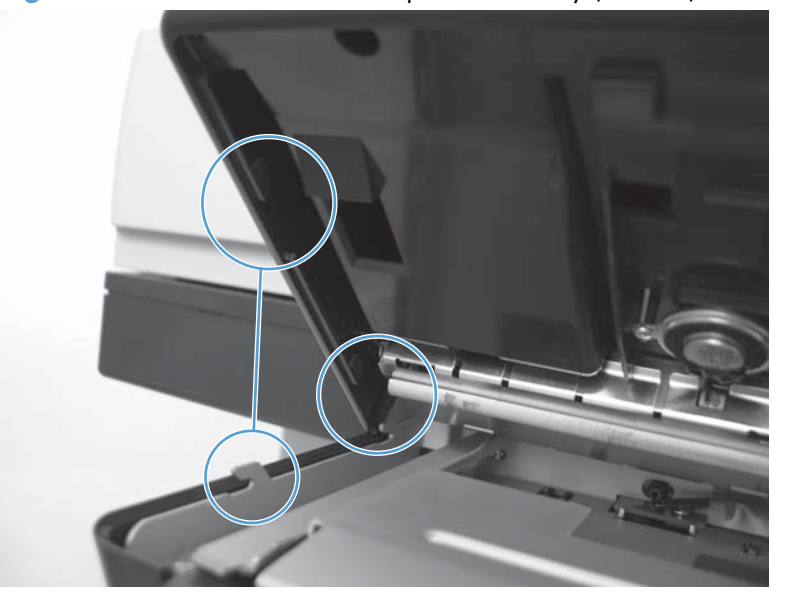

Figure 1-85 Reinstall the control-panel assembly (7 of 13)

8. Reinstall the control-panel assembly on the product, and then push it up to engage the assembly with the chassis.

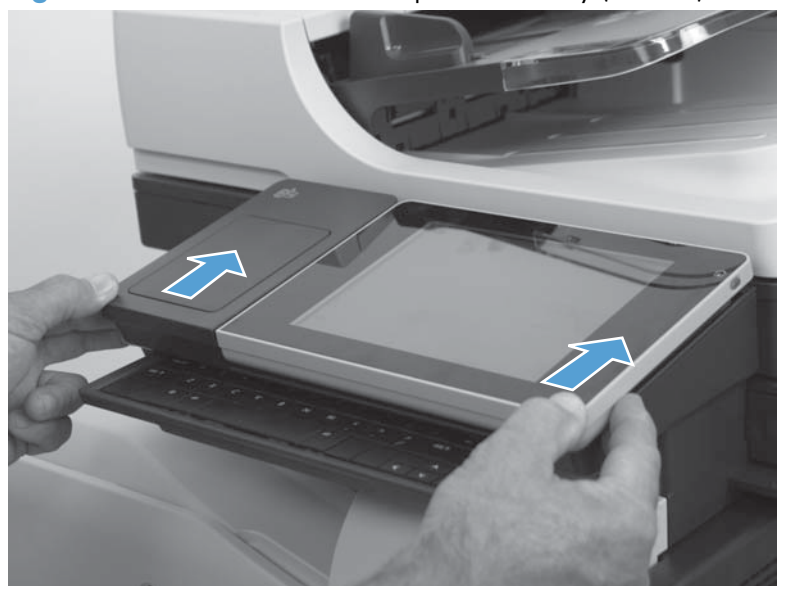

Figure 1-86 Reinstall the control-panel assembly (8 of 13)

9. Carefully place the control-panel assembly in the raised position.

Figure 1-87 Reinstall the control-panel assembly (9 of 13)

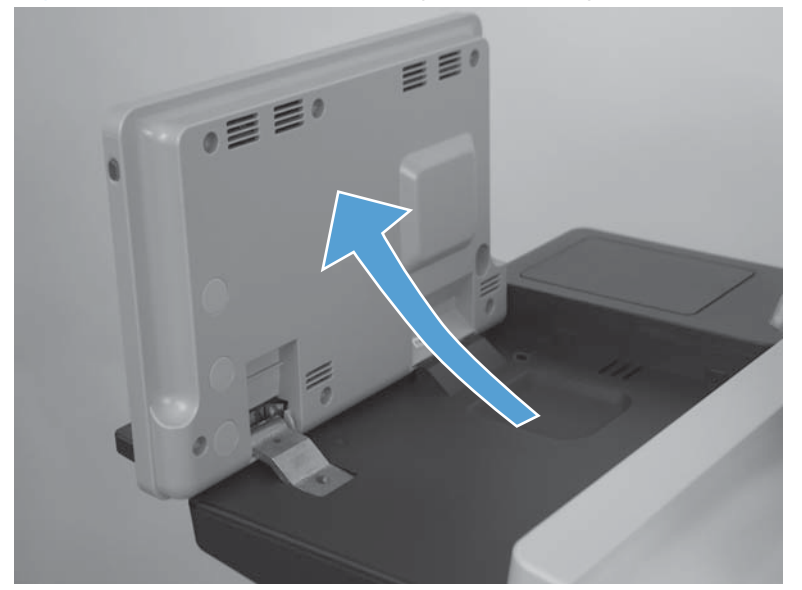

**10.** Install two thumbscrews.

Figure 1-88 Reinstall the control-panel assembly (10 of 13)

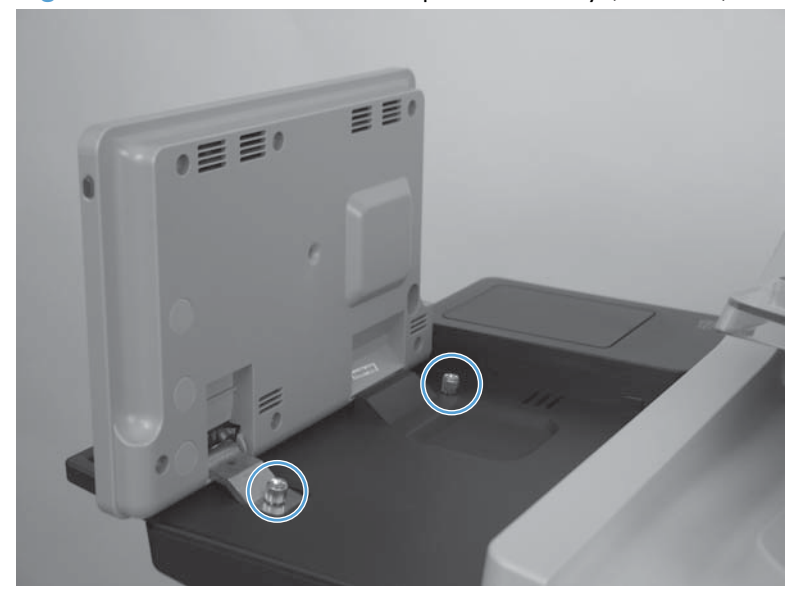

**11.** Install the antistatic covers.

Figure 1-89 Reinstall the control-panel assembly (11 of 13)

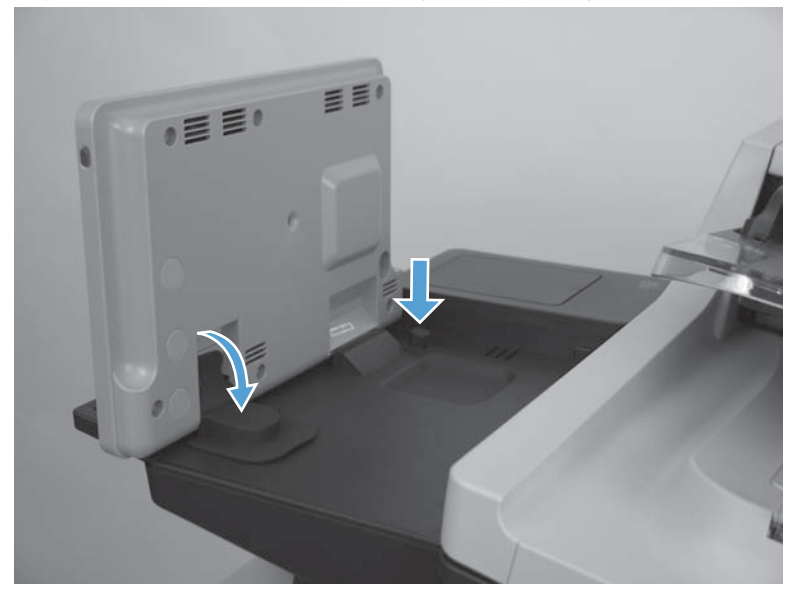

**12.** Lower the control-panel assembly.

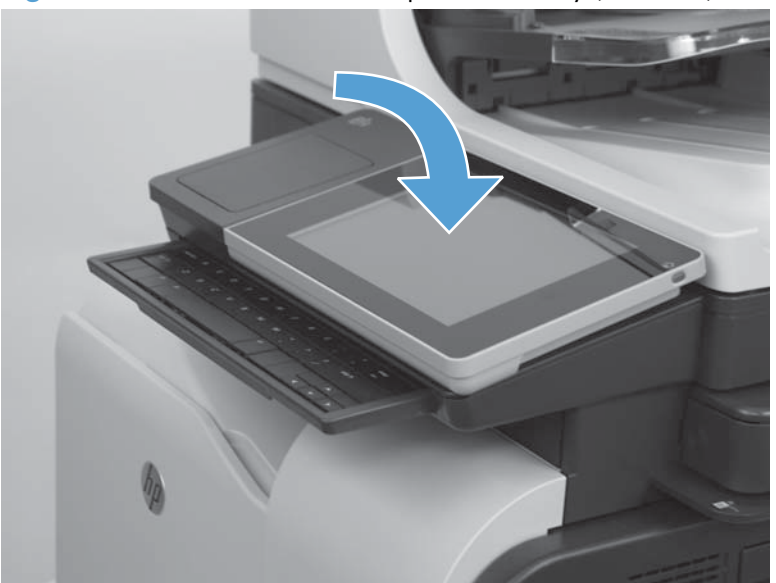

Figure 1-90 Reinstall the control-panel assembly (12 of 13)

- **13.** Slide the keyboard back into the product.
- . TIP: Slide the keyboard in and out of the product to verify that the FFC is not binding under the control-panel assembly.

Figure 1-91 Remove the control-panel assembly (13 of 13)

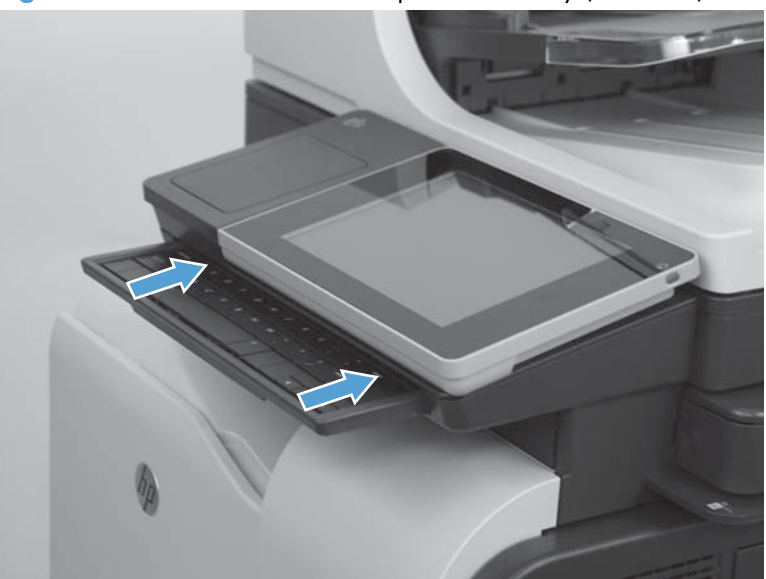

# Control-panel assembly to keyboard FFC (M575c model)

#### Before proceeding, remove the following assemblies

• Control-panel assembly. See <u>Control-panel assembly (M575c model) on page 47</u>.

#### **Important considerations**

The FFC has two prefolds about 2.54 cm (1.0 in) from either end (callout 1). If the FFC has been strained (for example stretched too tight when the control panel is removed), it might contain additional folds or creases (callout 2).

Additional folds or creases can cause internal damage to the FFC when the keyboard is pulled in and out of the product.

Replace the FFC if it is damaged.

Figure 1-92 Control-panel assembly to keyboard FFC

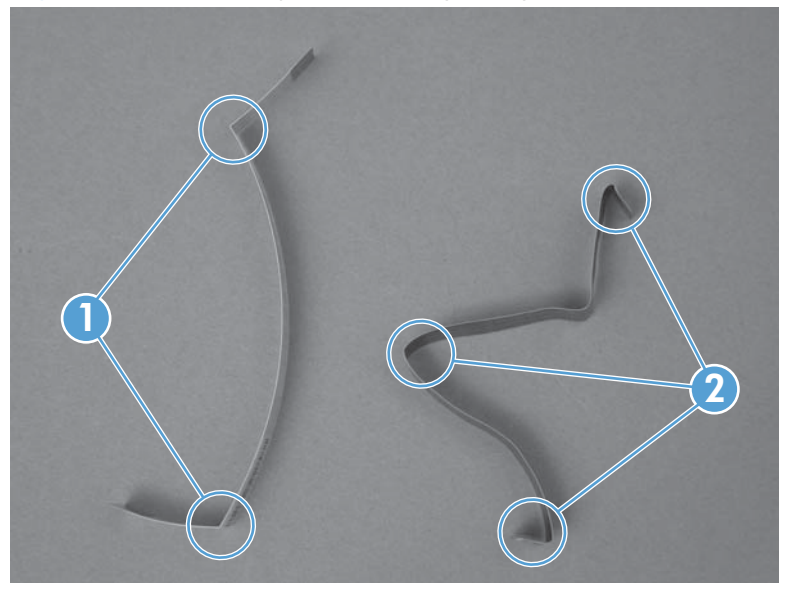

#### Remove the control-panel assembly to keyboard FFC

1. Turn the control-panel assembly over, and then locate the FFC connector.

Figure 1-93 Remove the control-panel assembly to keyboard FFC (1 of 3)

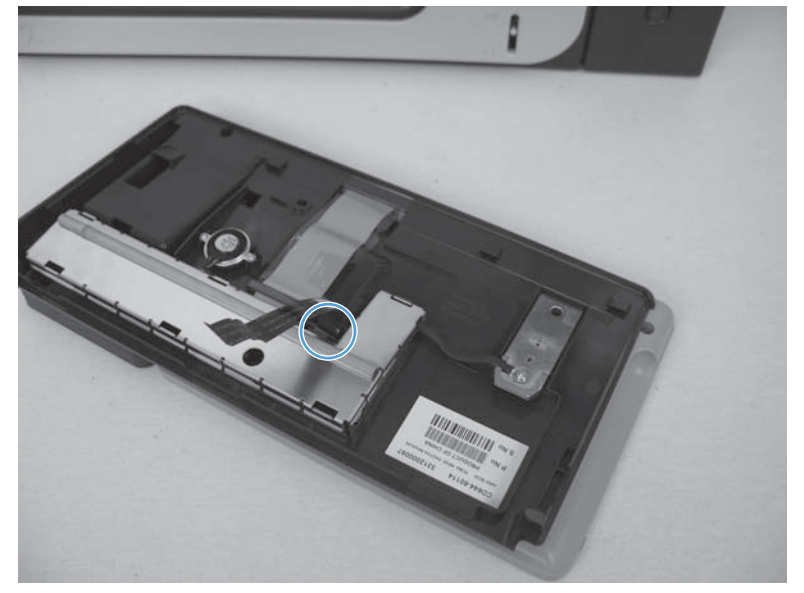

2. Hold the FFC out of the way, and then carefully lift up on the connector retainer to release the FFC.

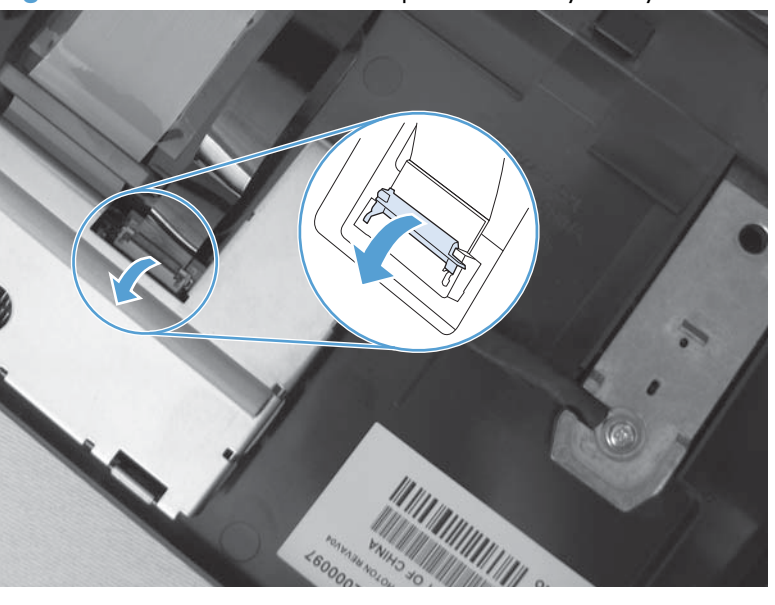

Figure 1-94 Remove the control-panel assembly to keyboard FFC (2 of 3)

3. Remove the FFC from the connector on the control-panel assembly.

Figure 1-95 Remove the control-panel assembly to keyboard FFC (3 of 3)

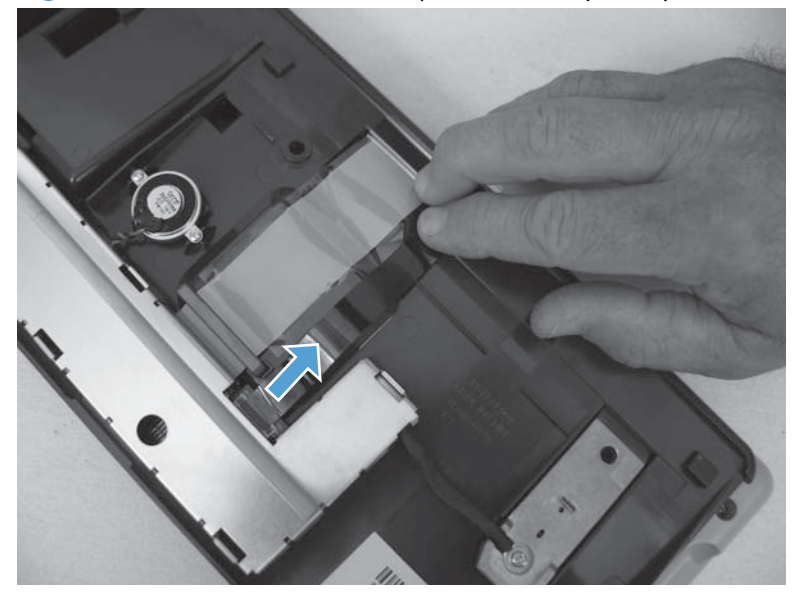

### Reinstall the control-panel assembly to keyboard FFC

1. Verify that the contact side of the replacement FFC (callout 1) is placed against the contacts in the connector (callout 2) when the FFC is installed.

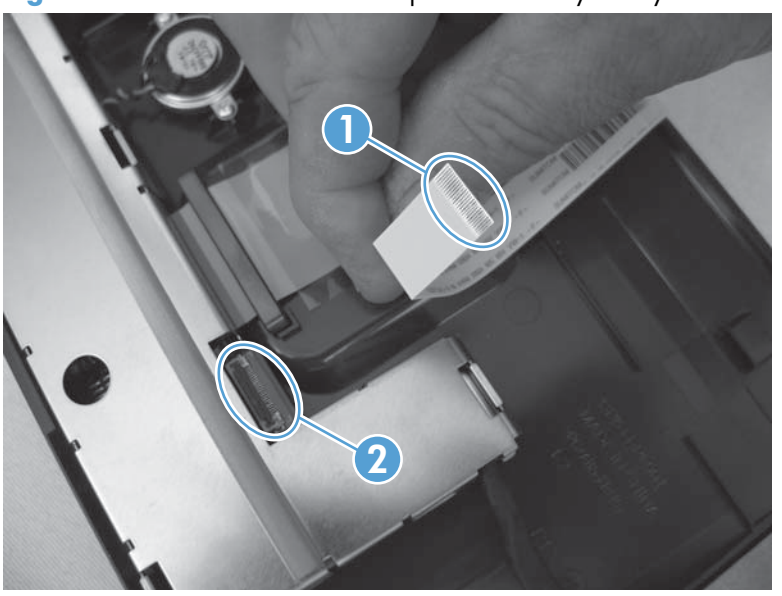

Figure 1-96 Reinstall the control-panel assembly to keyboard FFC (1 of 4)

2. Insert the FFC in the control-panel connector.

Figure 1-97 Reinstall the control-panel assembly to keyboard FFC (2 of 4)

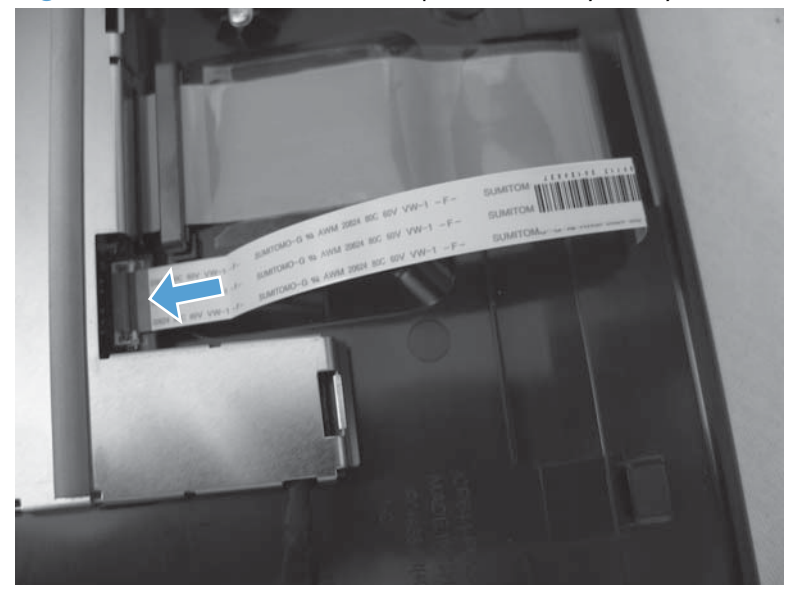

- 3. Use your finger to carefully close the connector retainer to lock the FFC in place.
- **CAUTION:** Be careful. The connector retainer can be dislodged from the connector body. Do not dislodge the retainer when closing it.

Figure 1-98 Reinstall the control-panel assembly to keyboard FFC (3 of 4)

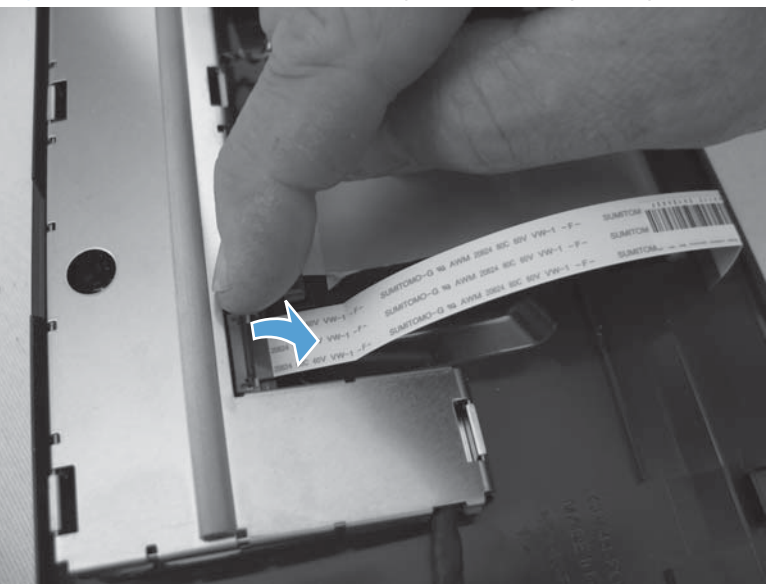

- 4. Slightly pull on the FFC to verify that it is securely fastened in the connector.
- **CAUTION:** Be careful. Do not use your full force to pull on the FFC. A slight pull on the FFC is sufficient to verify that it is securely fastened.

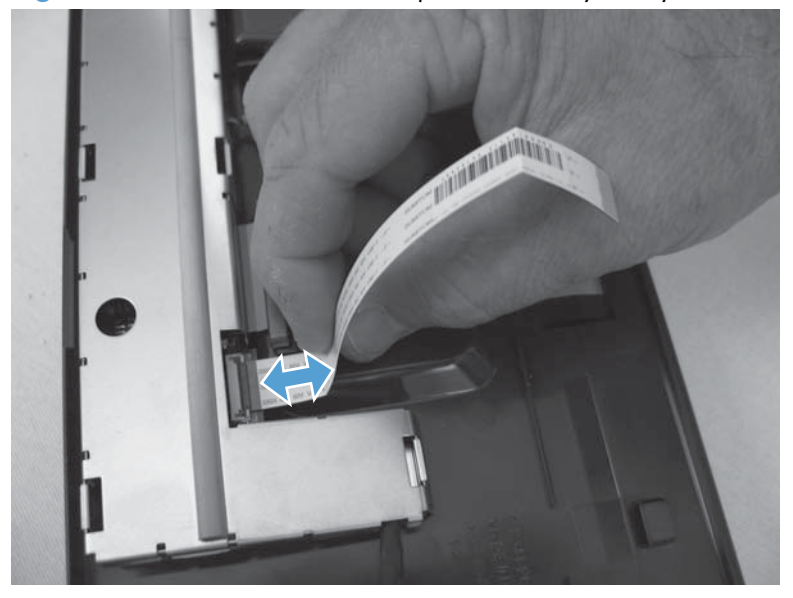

Figure 1-99 Reinstall the control-panel assembly to keyboard FFC (4 of 4)

# Keyboard assembly (M575c model)

### Before proceeding, remove the following assemblies

• Control-panel assembly. See <u>Control-panel assembly (M575c model) on page 47</u>.

### Remove the keyboard assembly

1. Remove four screws.

Figure 1-100 Remove the keyboard assembly (1 of 7)

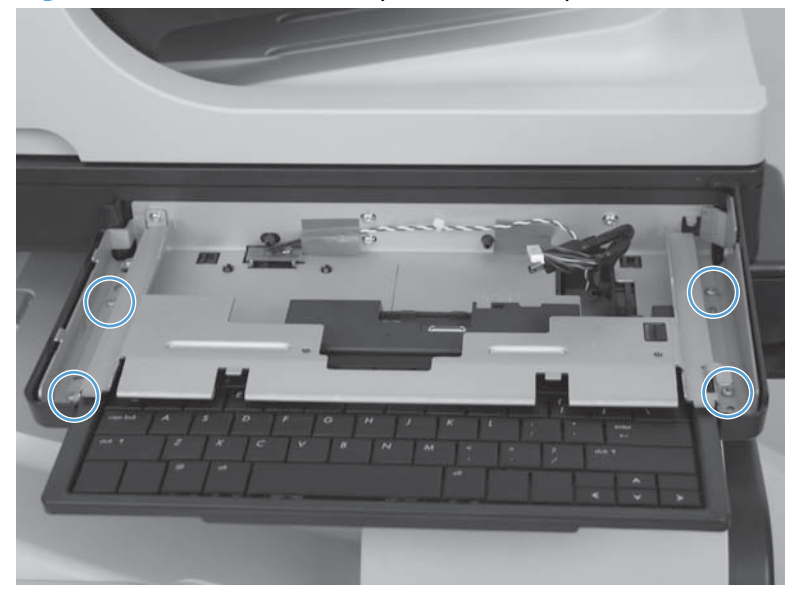

- 2. Slightly lift up the sheet-metal bracket, and then slide the keyboard away from the product to remove it.
- **CAUTION:** The sheet metal bracket is still attached to the product by one screw. Avoid damaging or bending the bracket by only lifting it up enough to release the keyboard.

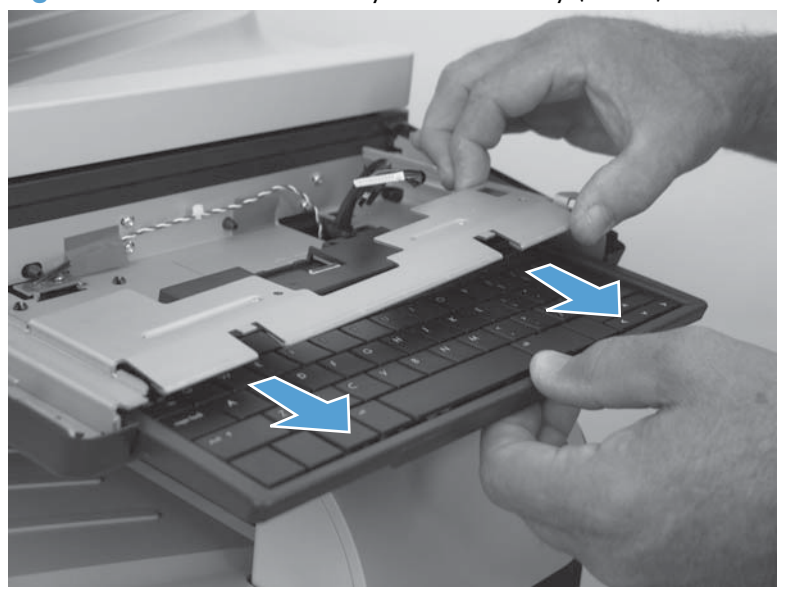

Figure 1-101 Remove the keyboard assembly (2 of 7)

3. Turn the assembly over, and then remove the access door.

Figure 1-102 Remove the keyboard assembly (3 of 7)

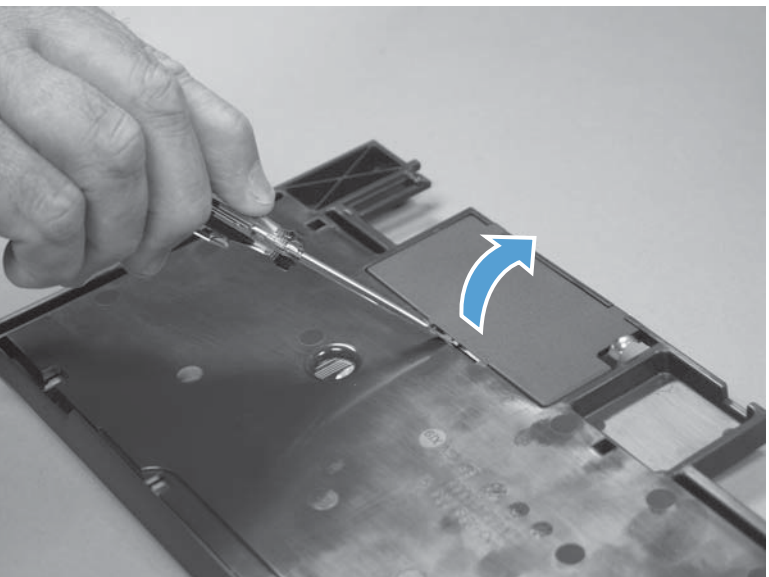

4. Release the retainer lock (callout 1), and then disconnect one FFC.

Figure 1-103 Remove the keyboard assembly (4 of 7)

5. Turn the assembly over, and then push the four retainer clips (callout 1) toward the keyboard to release them.

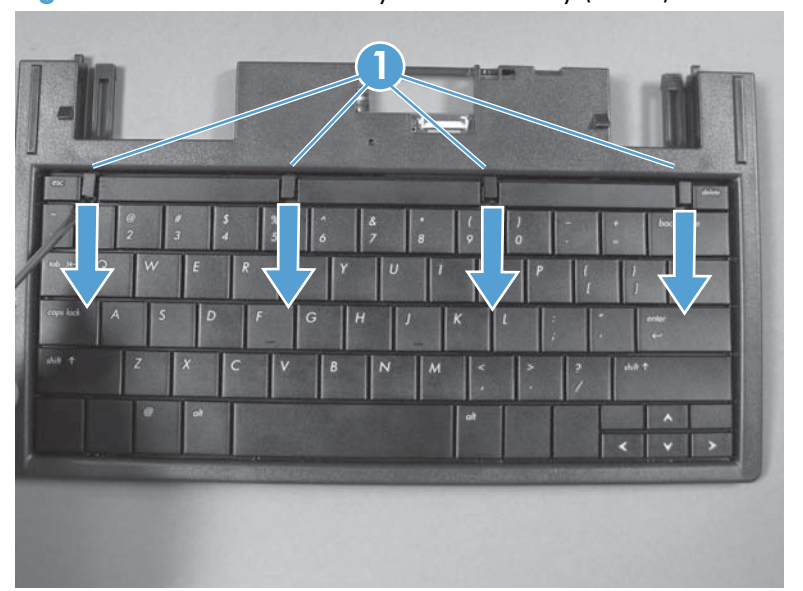

Figure 1-104 Remove the keyboard assembly (5 of 7)

- 6. Rotate the top of the keyboard away from the tray, and then slide it up to release it.
- **NOTE:** The keyboard is still attached to the tray. Do not attempt to completely remove it.
- $\frac{1}{2}$  Push your finger through the hole provided in the back side of the tray to lift the keyboard.

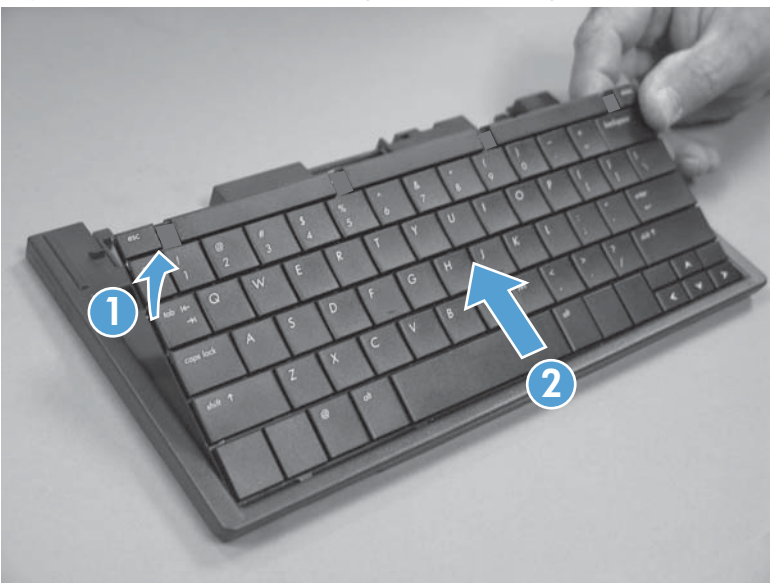

Figure 1-105 Remove the keyboard assembly (6 of 7)

7. Thread the FFC though the hole in the tray, and then remove the keyboard.

Figure 1-106 Remove the keyboard assembly (7 of 7)

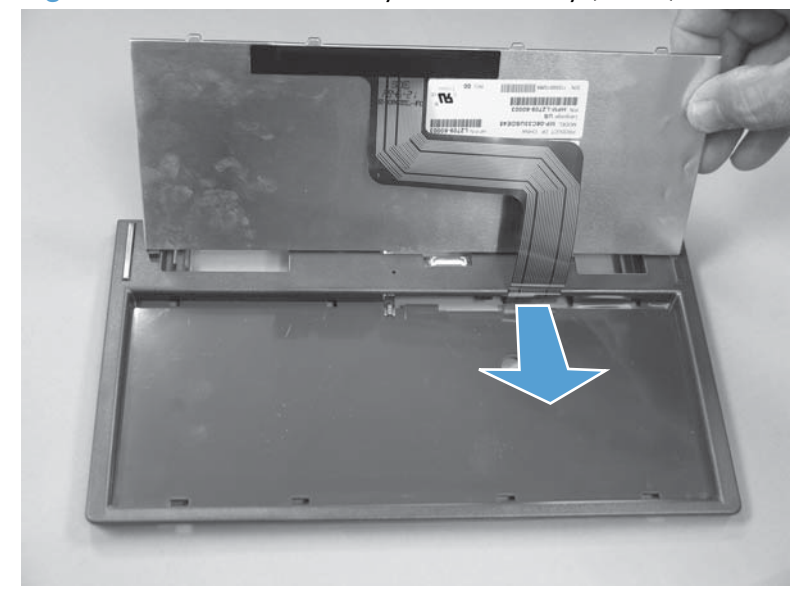

# Keyboard overlay (M575c model)

To change the language set on the full-function QWERTY keyboard, install a keyboard overlay.

### Install a keyboard overlay

1. Turn the overlay over to expose the paper backing.

Figure 1-107 Install a keyboard overlay (1 of 6)

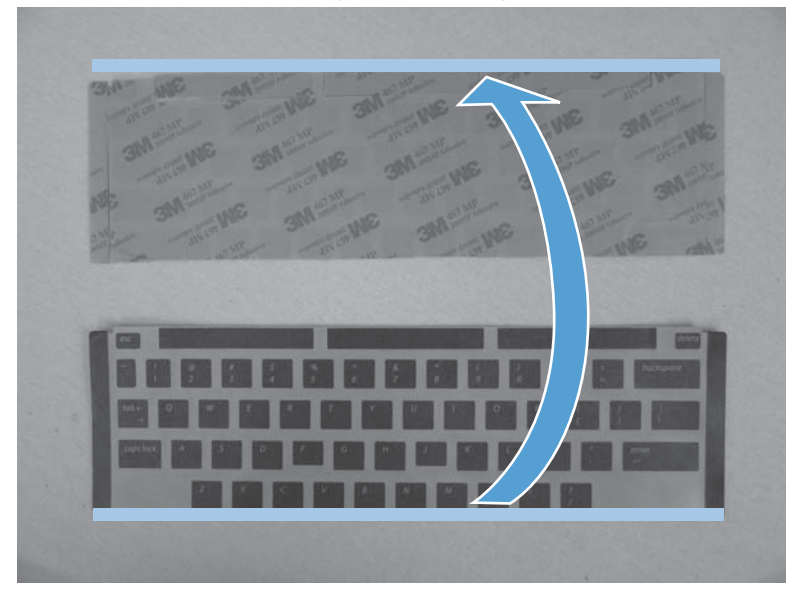

- 2. Carefully peel the paper backing off of the overlay.
  - **CAUTION:** Do not touch the exposed adhesive-backed button overlays.
- **NOTE:** Keep the paper backing close to the overlay as you peel it off to avoid accidentally removing any of the adhesive-backed button overlays.

Figure 1-108 Install a keyboard overlay (2 of 6)

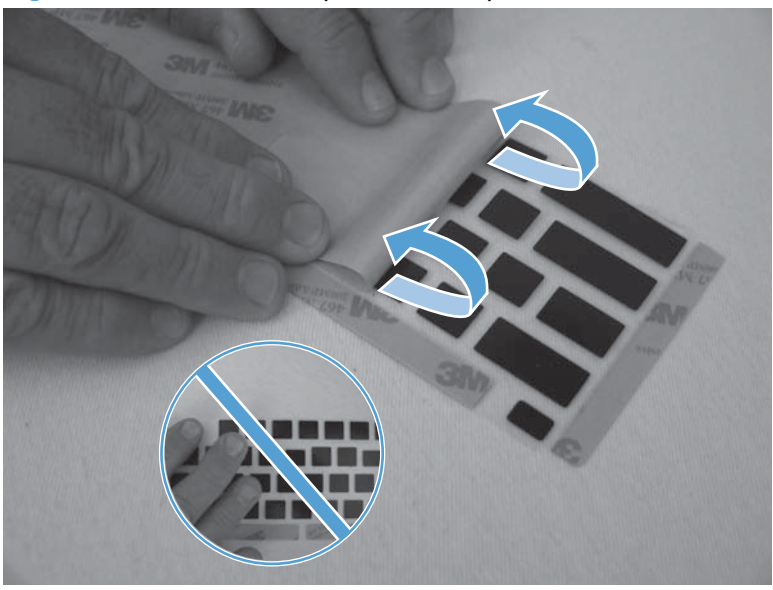

3. Position the top edge of the overlay along the top edge of the keyboard.

Figure 1-109 Install a keyboard overlay (3 of 6)

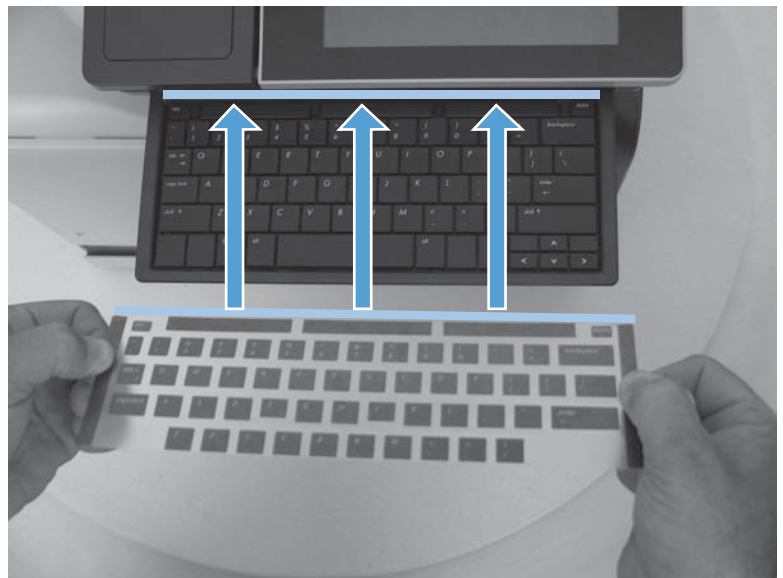

- **4.** Align the overlay on the keyboard. When the overlay is correctly aligned, lay it flat on the keyboard.
  - TIP: The overlay is correctly aligned when you can see the four keyboard lock tabs through the clear plastic top sheet.

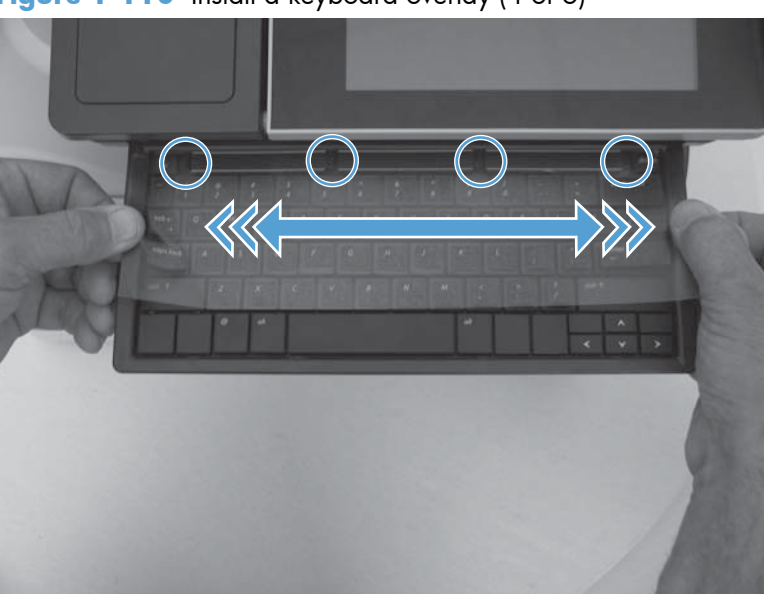

Figure 1-110 Install a keyboard overlay (4 of 6)

- 5. Support the keyboard tray (callout 1), push down on the top sheet (callout 2), and then firmly slide your hand (callout 3) along the top sheet to adhere the adhesive-backed button overlays to the keyboard buttons.
- **CAUTION:** To avoid damage to the keyboard tray, you must support the tray before pushing down on the top sheet.

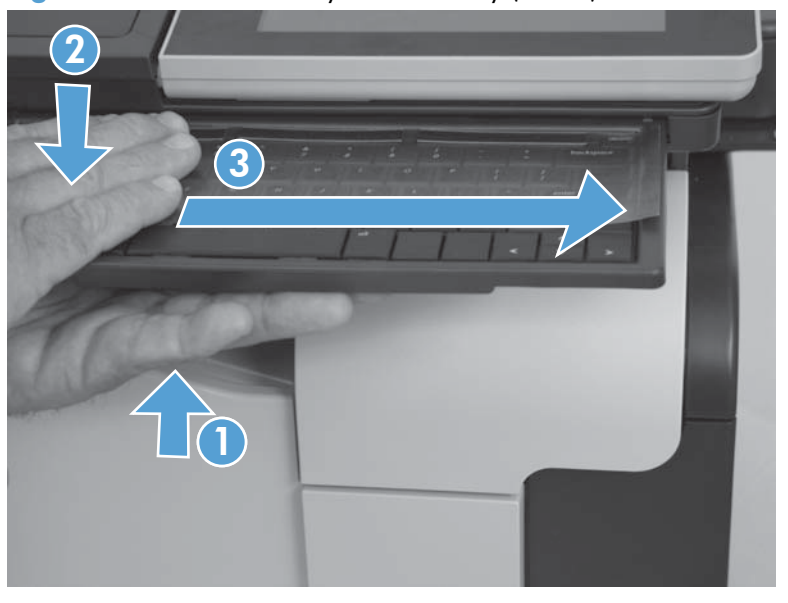

Figure 1-111 Install a keyboard overlay (5 of 6)

- 6. Carefully peel the top sheet off of the keyboard.
- **NOTE:** Keep the top sheet close to the keyboard as you peel it off to avoid accidentally removing any of the adhesive-backed button overlays.
- TIP: If any of the adhesive-backed button overlays fail to adhere to the keyboard, stop peeling back the top sheet. Support the keyboard tray, and then firmly slide your hand along the top sheet again to adhere the button overlays to the keyboard.

Figure 1-112 Install a keyboard overlay (6 of 6)

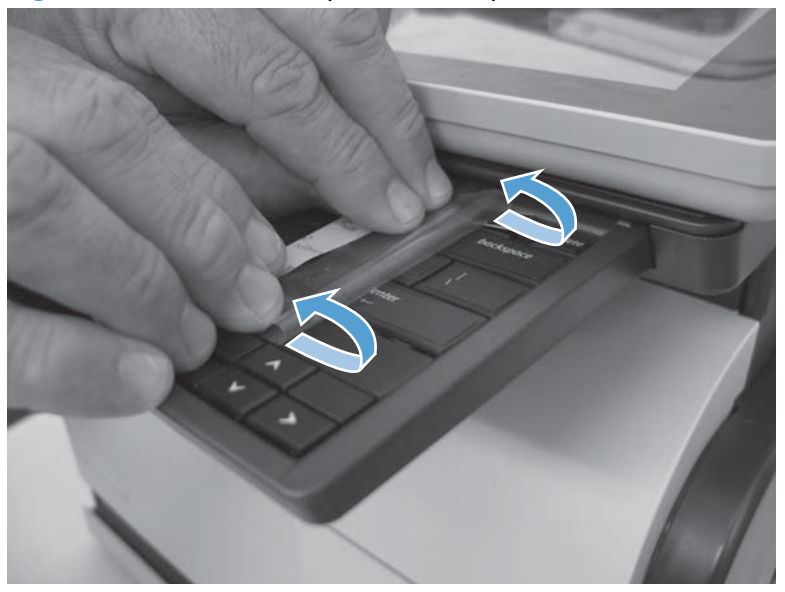

### Back-side background selector assembly (M575c model)

- **CAUTION:** Do not touch the surface of the rollers. Skin oils deposited on the rollers might cause printquality problems.
  - 1. Open the jam-access cover, and then raise the input tray.

Figure 1-113 Remove the back-side background selector assembly (1 of 3)

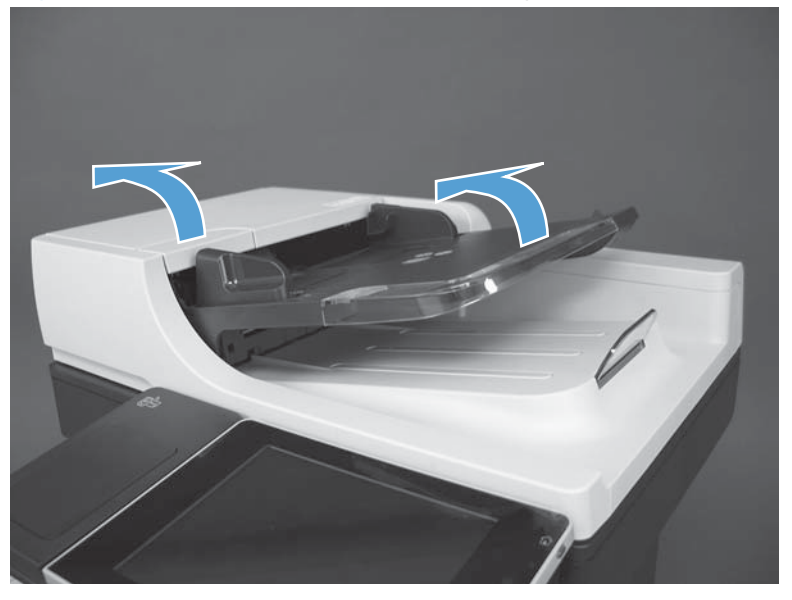

2. Release two retainers on the assembly.

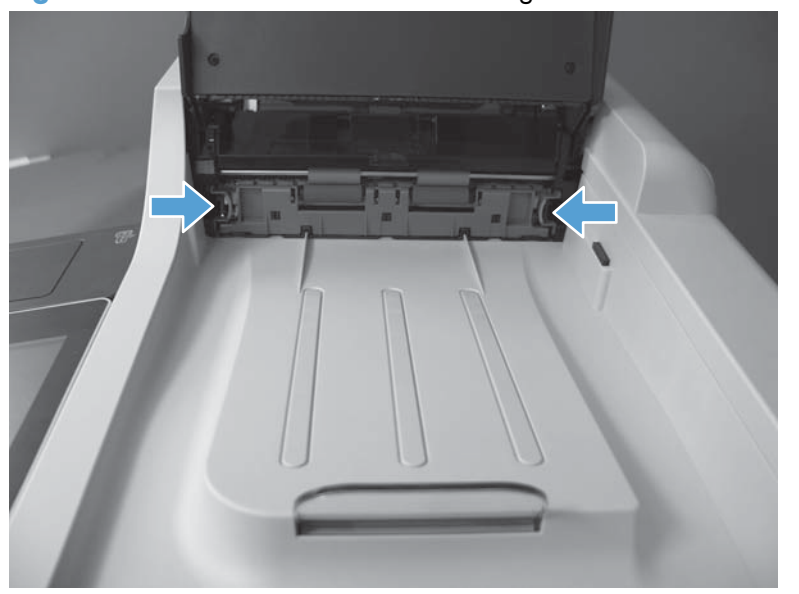

Figure 1-114 Remove the back-side background selector assembly (2 of 3)

3. Carefully slide the assembly away from the product to remove it.

Reinstallation tip Make sure the assembly is fully seated when it is reinstalled.

The white portion of the back-side background selector can get dirty and might need to be wiped down before reinstalling it.

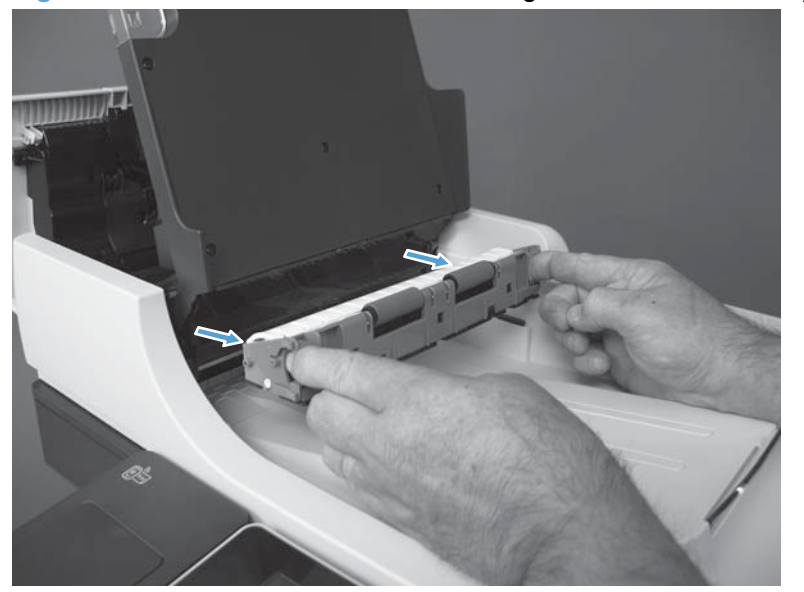

Figure 1-115 Remove the back-side background selector assembly (3 of 3)

## Right door (optional paper feeder)

1. Open the right door.

Figure 1-116 Remove the right door; optional paper feeder (1 of 3)

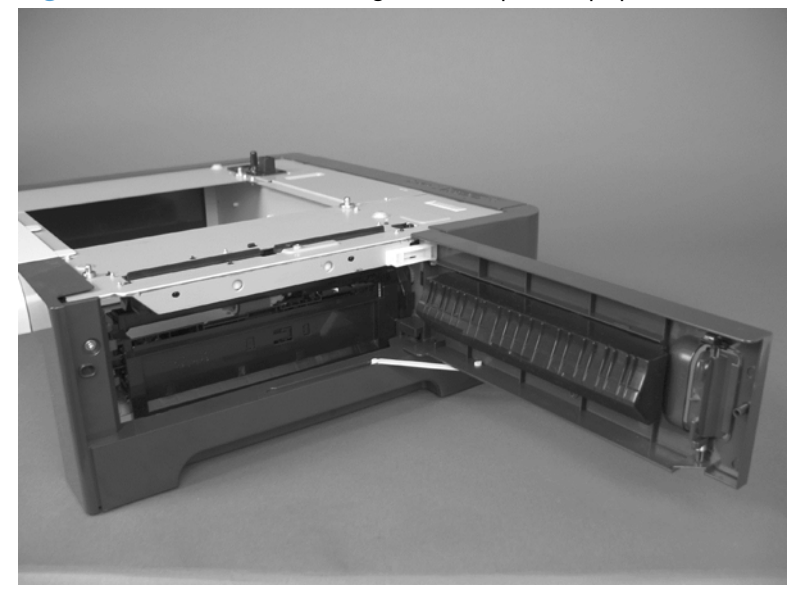

2. Release one tab (callout 1), and then slide the stopper toward the right side of the product to remove it.

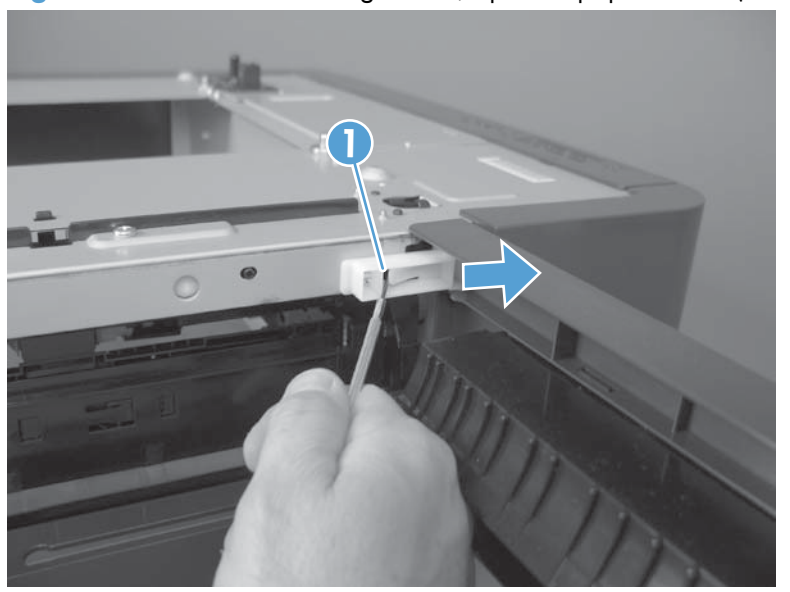

Figure 1-117 Remove the right door; optional paper feeder (2 of 3)

3. Support the door, and then release the door-retainer arm at the bottom of the door. Raise the door to release the lower hinge pin, and then remove the door.

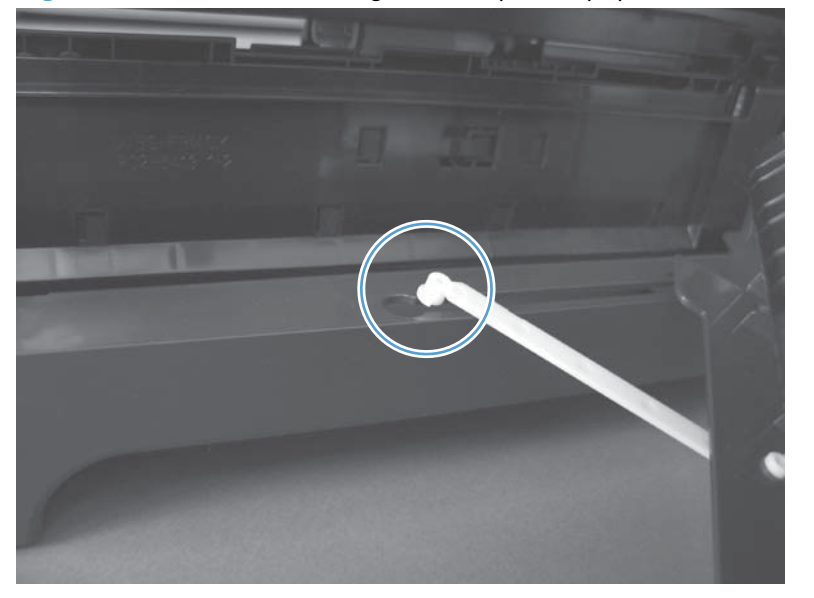

Figure 1-118 Remove the right door; optional paper feeder (3 of 3)

# External panels, covers, and doors

### **Identification and location**

**NOTE:** Your product might not appear exactly as the one shown in the photos in this chapter. Although some photos do not show the document feeder and scanner assembly installed, the procedures in this chapter are appropriate for your product.

Figure 1-119 External panels, covers, doors, and scanner assembly; identification and location

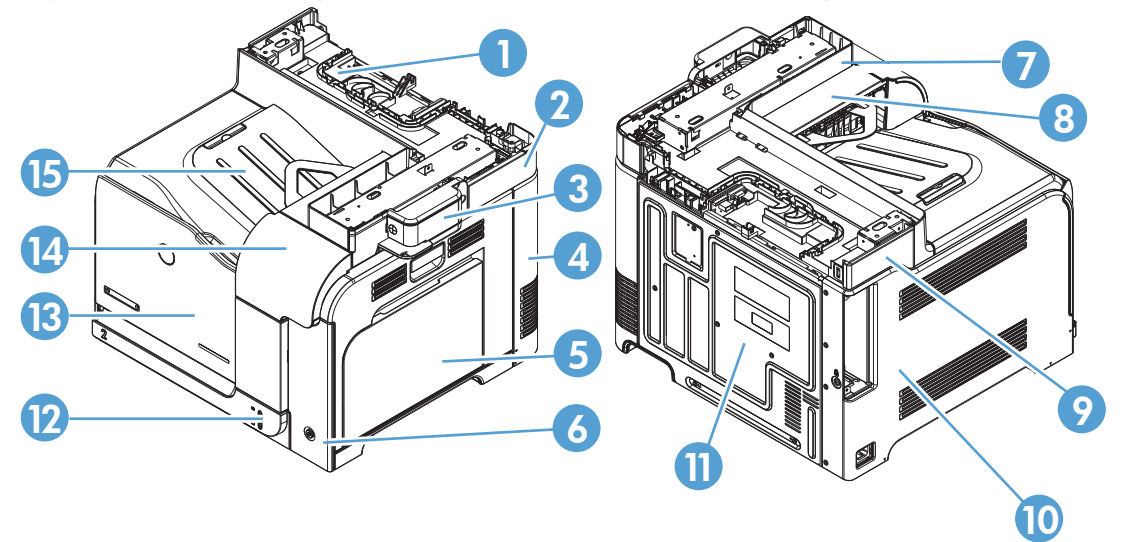

| Table 1-2 | External | panels, | covers, | doors, | and | scanner | assembly; | ; identificatior | and location |
|-----------|----------|---------|---------|--------|-----|---------|-----------|------------------|--------------|
|-----------|----------|---------|---------|--------|-----|---------|-----------|------------------|--------------|

| ltem | Description                                                      |  |  |  |  |  |  |
|------|------------------------------------------------------------------|--|--|--|--|--|--|
| 1    | Rear-top cover (see Rear-top cover on page 112)                  |  |  |  |  |  |  |
| 2    | Right-top cover (see <u>Right-top cover on page 106</u> )        |  |  |  |  |  |  |
| 3    | Stapler cover (see <u>Stapler cover on page 85</u> )             |  |  |  |  |  |  |
| 4    | Right-rear cover (see <u>Right-rear cover on page 90</u> )       |  |  |  |  |  |  |
| 5    | Right-door assembly (see <u>Right-door assembly on page 86</u> ) |  |  |  |  |  |  |
| 6    | Right-front cover (see <u>Right-front cover on page 100</u> )    |  |  |  |  |  |  |
| 7    | Upper-right cover (see Upper-right cover on page 108)            |  |  |  |  |  |  |
| 8    | Delivery cover (see <u>Delivery cover on page 104</u> )          |  |  |  |  |  |  |
| 9    | Left-upper cover (see Left-upper cover on page 97)               |  |  |  |  |  |  |
| 10   | Left cover (see <u>left cover on page 92</u> )                   |  |  |  |  |  |  |
| 11   | Rear cover (see <u>Rear cover on page 98</u> )                   |  |  |  |  |  |  |
| 12   | Tray (see <u>Tray 2 and 3 on page 23</u> )                       |  |  |  |  |  |  |
| 13   | Front-door assembly (see Front-door assembly on page 37)         |  |  |  |  |  |  |
| 14   | Front-upper cover (see Front-upper cover on page 83)             |  |  |  |  |  |  |
| 15   | Front-top cover (see Front-top cover on page 110)                |  |  |  |  |  |  |

# **Control-panel USB cover**

▲ Remove the small cover from USB port on the left side of the control panel.

Figure 1-120 Remove USB cover

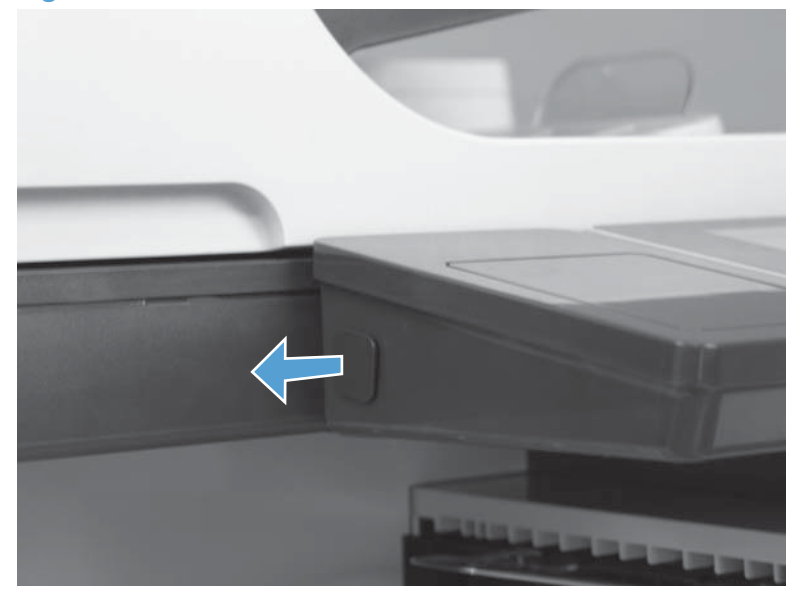

### **Control-panel HIP (hardward integration pocket)**

Use a small flat blade screwdriver to carefully separate the cover from the product.

**CAUTION:** There are two tabs along each of the long edges of the cover that fasten the cover to the product. Do not break the tabs when the cover is removed.

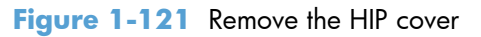

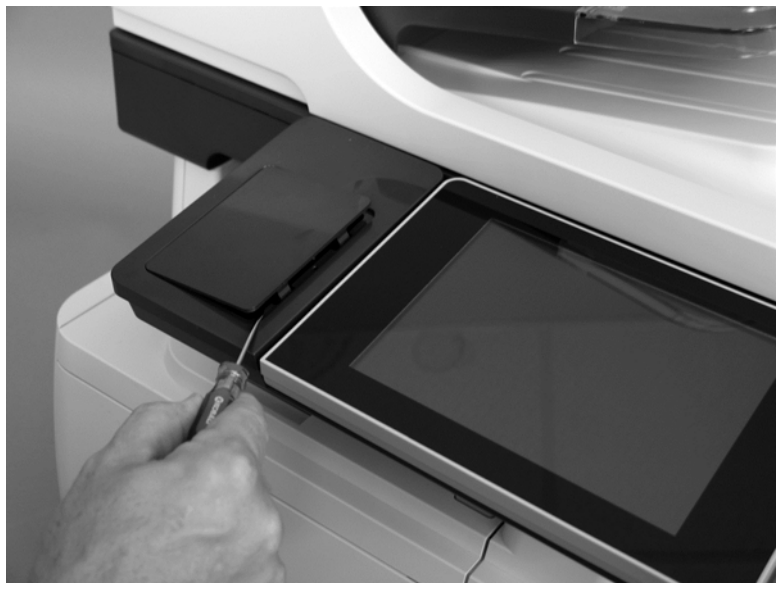

### **Front-upper cover**

### Remove the front-upper cover

- **1.** Open the right door and front door.
  - Figure 1-122 Remove the front-upper cover (1 of 4)

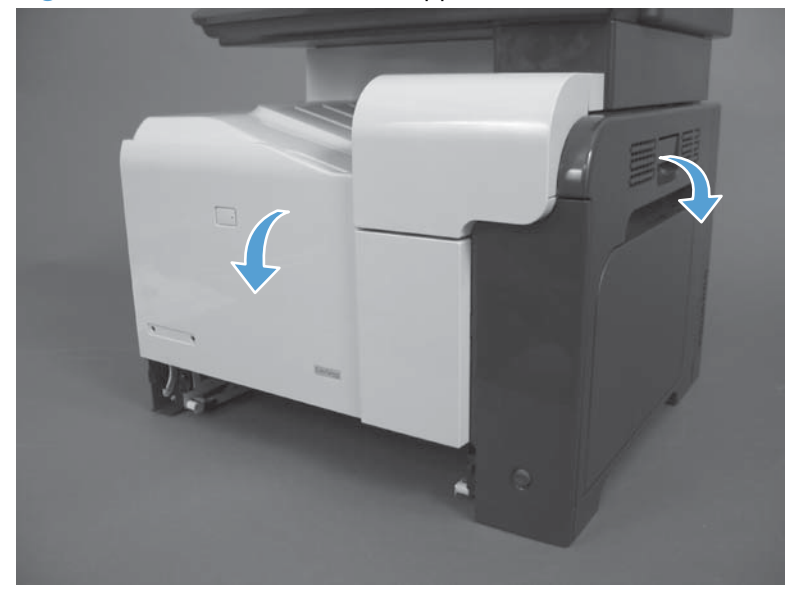

2. Remove one screw.

Figure 1-123 Remove the front-upper cover (2 of 4)

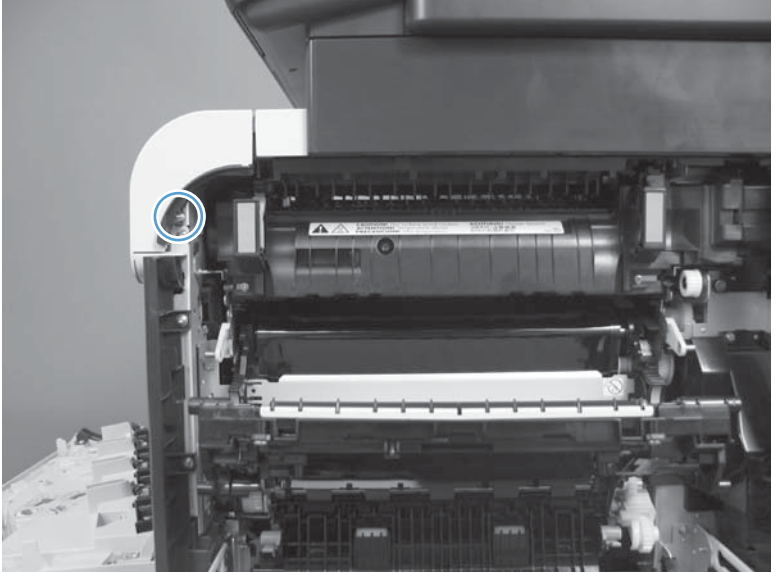

- 3. Remove one screw.

  - Figure 1-124 Remove the front-upper cover (3 of 4)

4. Lift the cover up, and then remove the front-upper cover.

**NOTE:** The cover might be difficult to remove. It might require some flexing to release it.

Figure 1-125 Remove the front-upper cover (4 of 4)

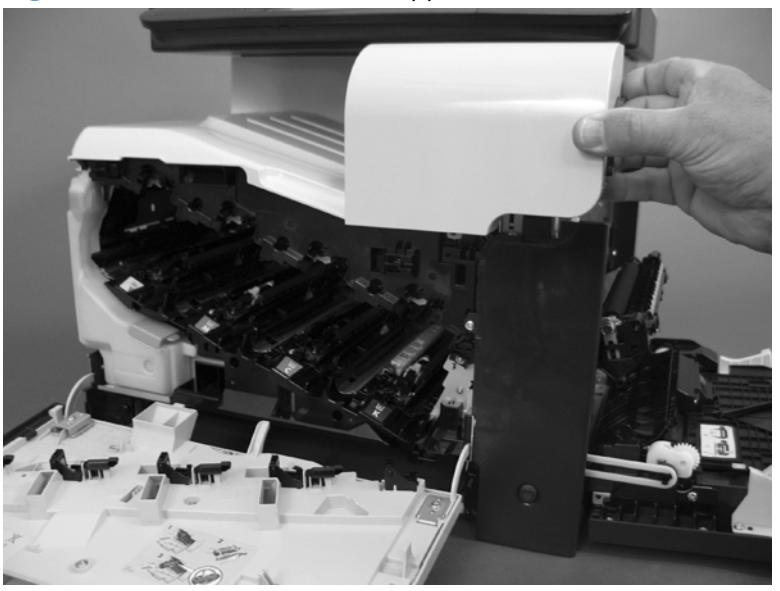
# Stapler cover

### Remove the stapler cover

- A Remove one screw and then the stapler cover.
  - Figure 1-126 Remove the stapler cover

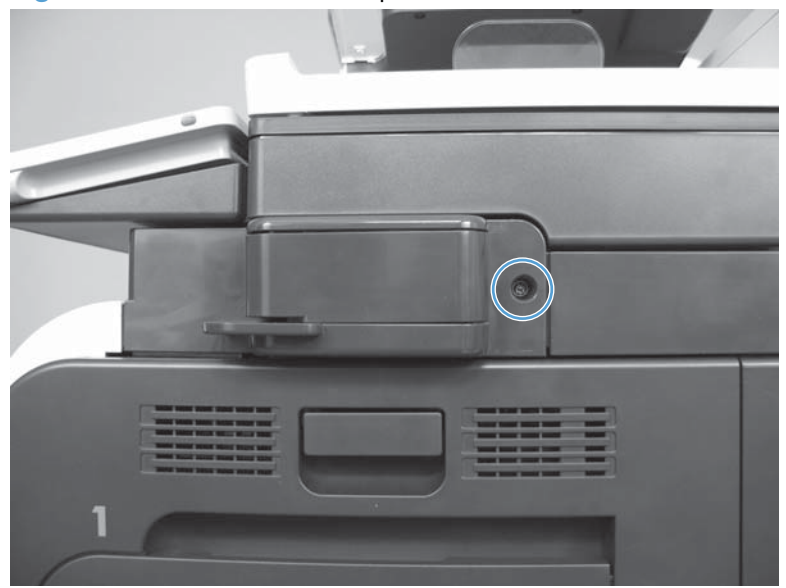

## **Right-door assembly**

**1.** Open the right-door assembly.

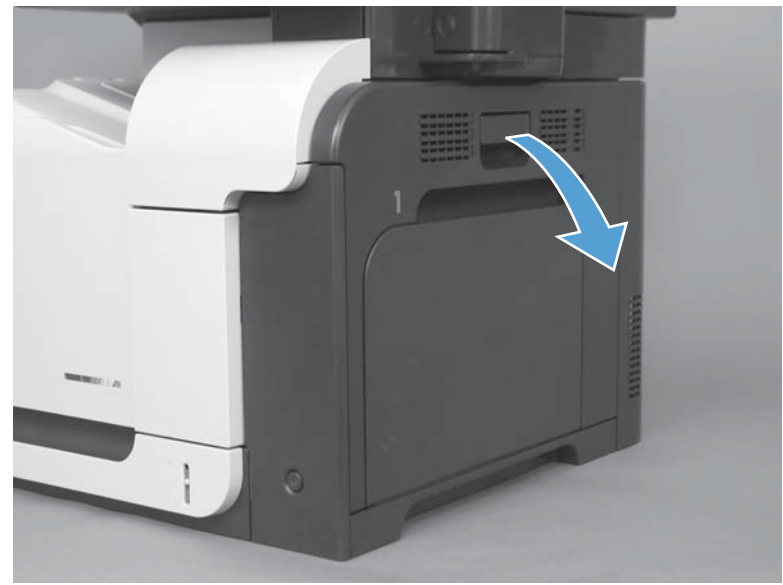

Figure 1-127 Remove the right-door assembly (1 of 8)

2. Close the secondary transfer assembly.

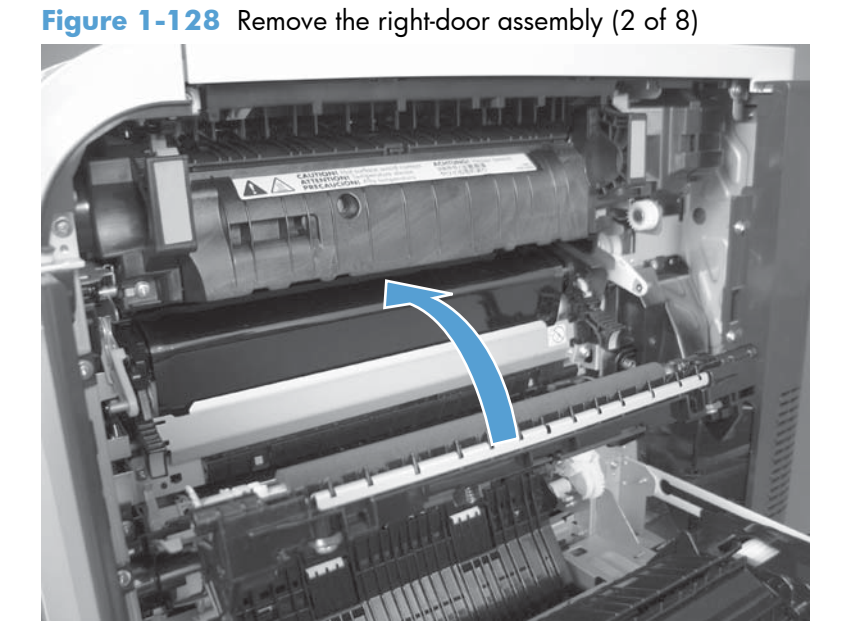

3. Remove three screws (callout 1).

Figure 1-129 Remove the right-door assembly (3 of 8)

**4.** Carefully release one link arm.

Figure 1-130 Remove the right-door assembly (4 of 8)

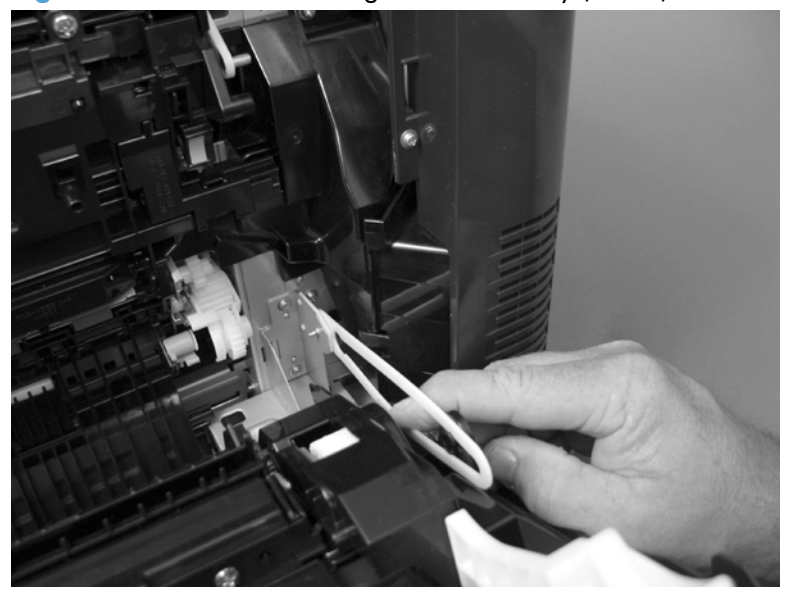

5. Remove one screw (callout 1), and then remove the cover (callout 2).

Figure 1-131 Remove the right-door assembly (5 of 8)

6. Disconnect two connectors (callout 1), and then release the wire harness from the guide (callout 2).

TIP: It is easier to disconnect the lower connector if you first remove the wire harnesses from the guide.

Figure 1-132 Remove the right-door assembly (6 of 8)

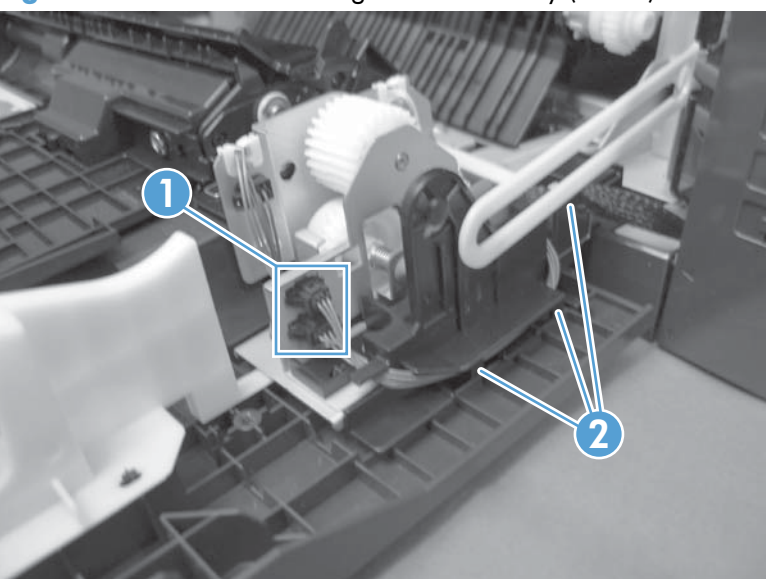

7. Remove two screws (callout 1).

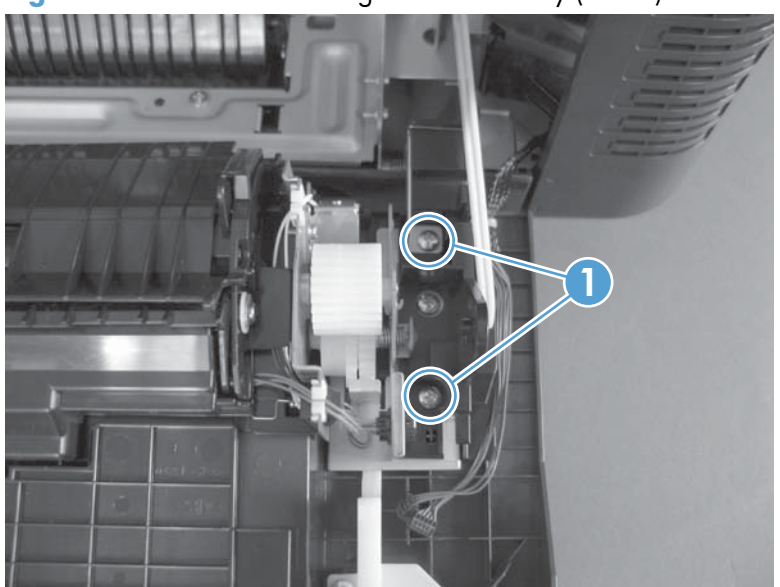

Figure 1-133 Remove the right-door assembly (7 of 8)

8. Remove the right-door assembly.

Figure 1-134 Remove the right-door assembly (8 of 8)

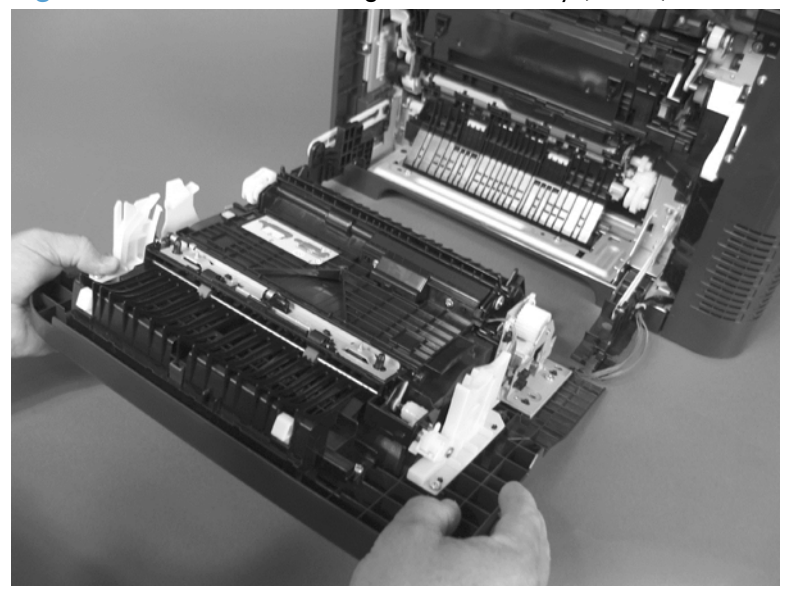

## **Right-rear cover**

**1.** Open the right-door assembly.

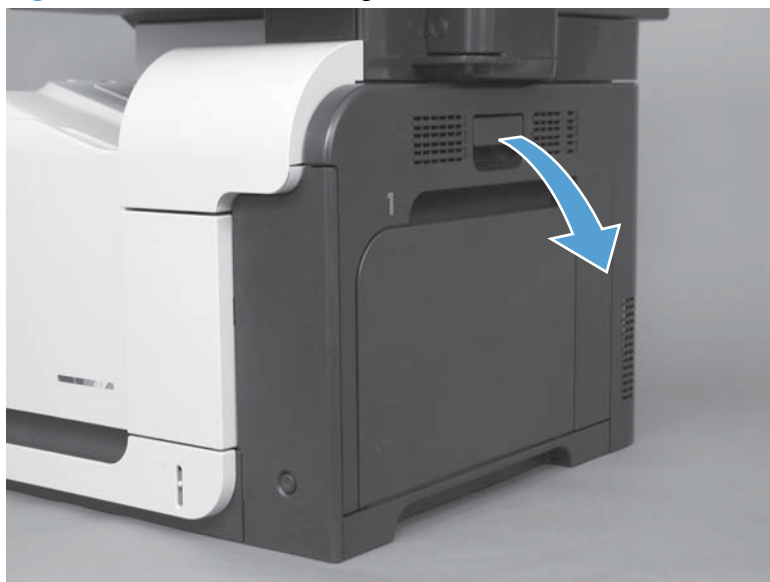

Figure 1-135 Remove the right-rear cover (1 of 3)

2. Remove two screws (callout 1) and release one tab (callout 2).

Figure 1-136 Remove the right-rear cover (2 of 3)

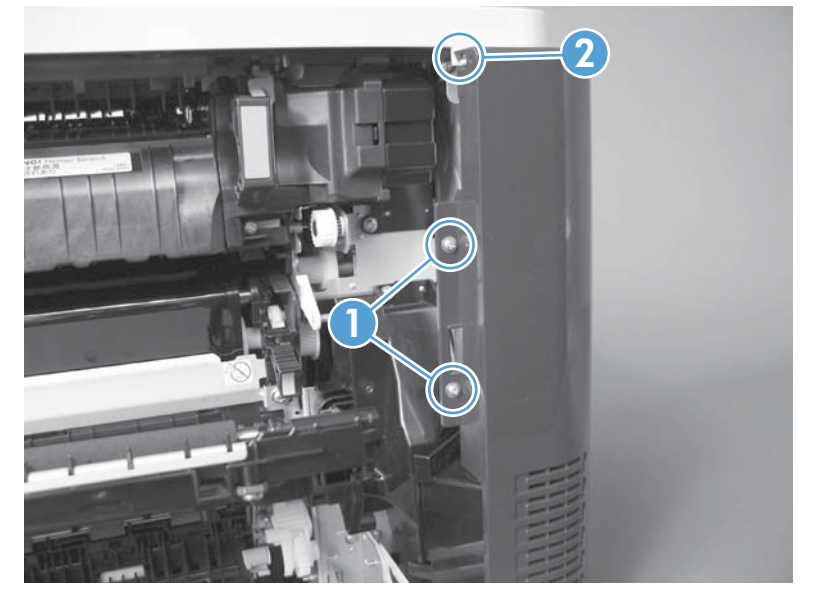

3. Rotate the bottom of the cover away from the product, and then remove the cover.

Figure 1-137 Remove the right-rear cover (3 of 3)

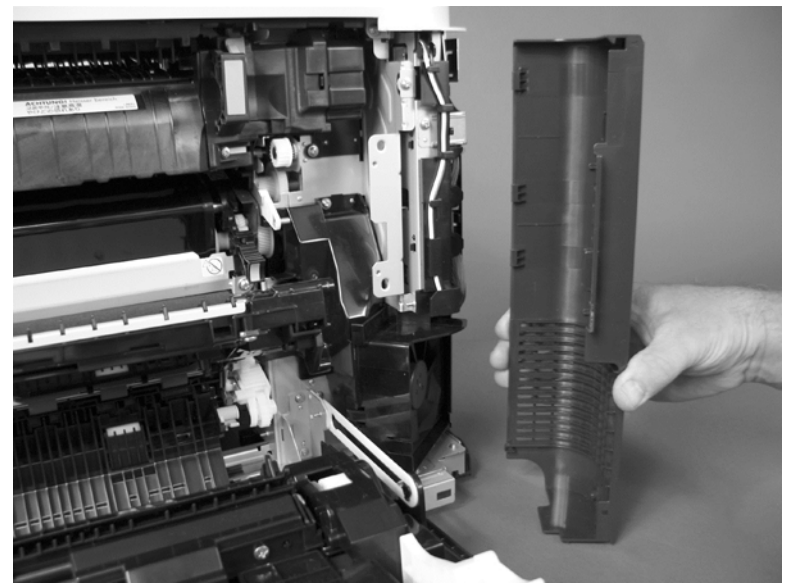

## Left cover

1. Remove four screws (callout 1).

Figure 1-138 Remove the left cover (1 of 5)

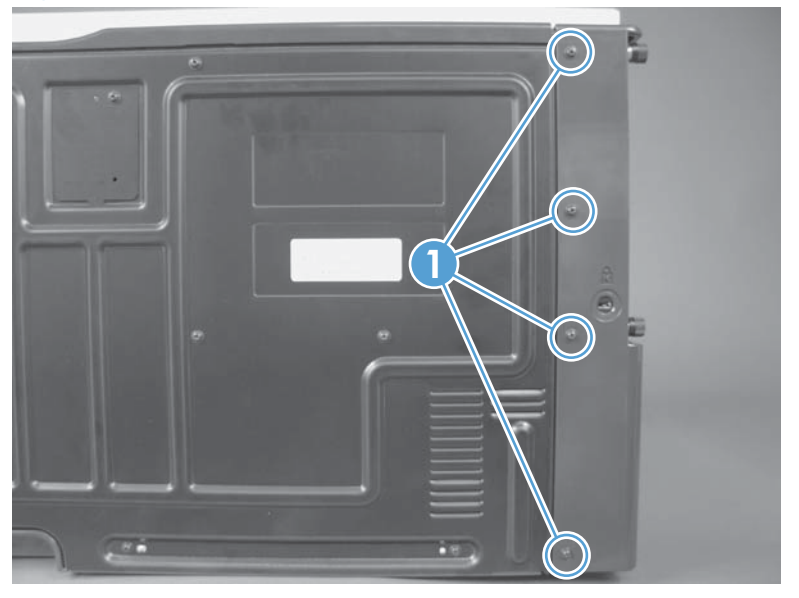

2. Release the rear edge of the cover, and slightly separate the cover from the product.

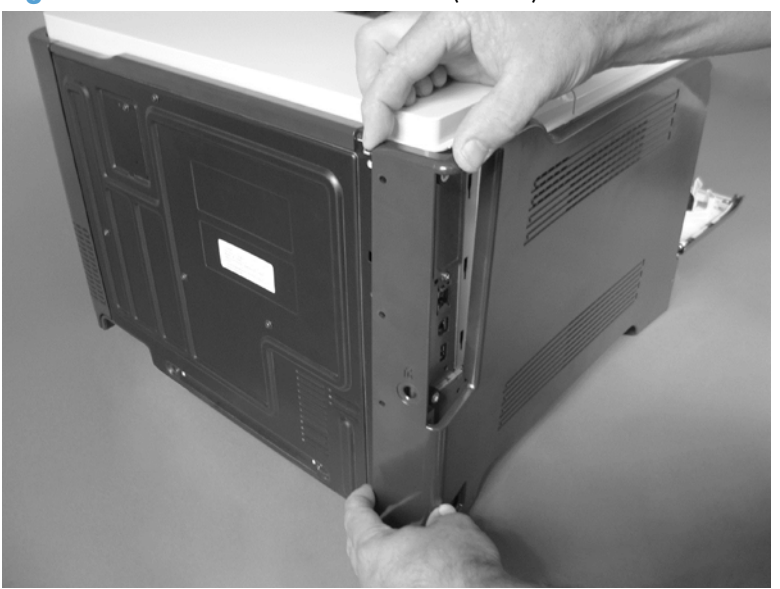

Figure 1-139 Remove the left cover (2 of 5)

- 3. The figure below shows the cover removed so that you can see the tab locations. **Before proceeding**, note the location of the mounting tabs.
- **CAUTION:** One tab (callout 2) is easily damaged when removing the cover. Be careful when removing the cover.

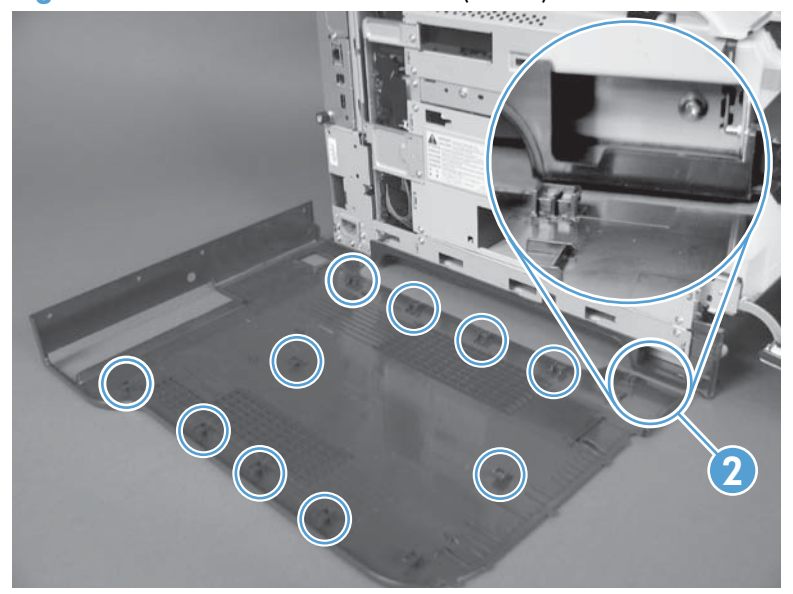

Figure 1-140 Remove the left cover (3 of 5)

- 4. Use your thumb to press in on the lower-front portion of the cover (near the dashed circle in the figure below), and then slightly slide the cover away from the front door to release one tab.
  - **CAUTION:** You must flex the cover enough to release the front edge of the cover, but do not damage the tab at the bottom-front edge of the cover. See callout 2 in Figure 1-140 Remove the left cover (3 of 5) on page 93.

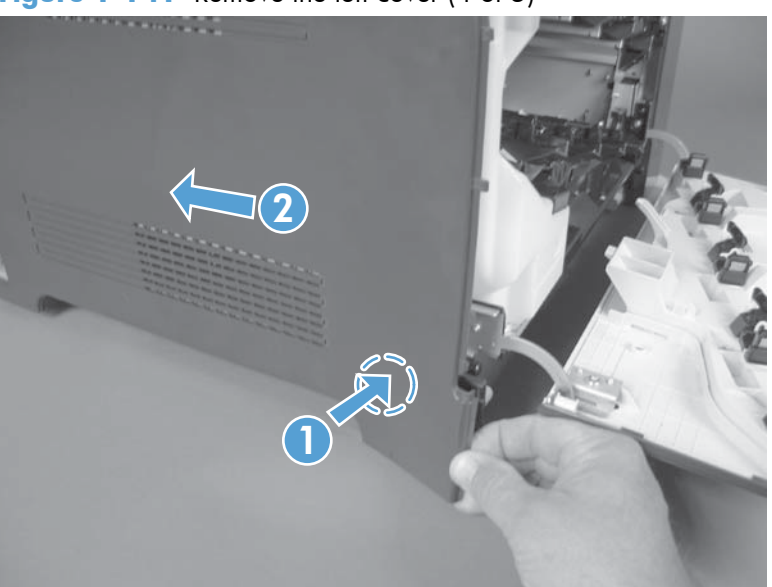

Figure 1-141 Remove the left cover (4 of 5)

5. Slide the cover toward the rear of the product and rotate it away from the product and then remove the cover.

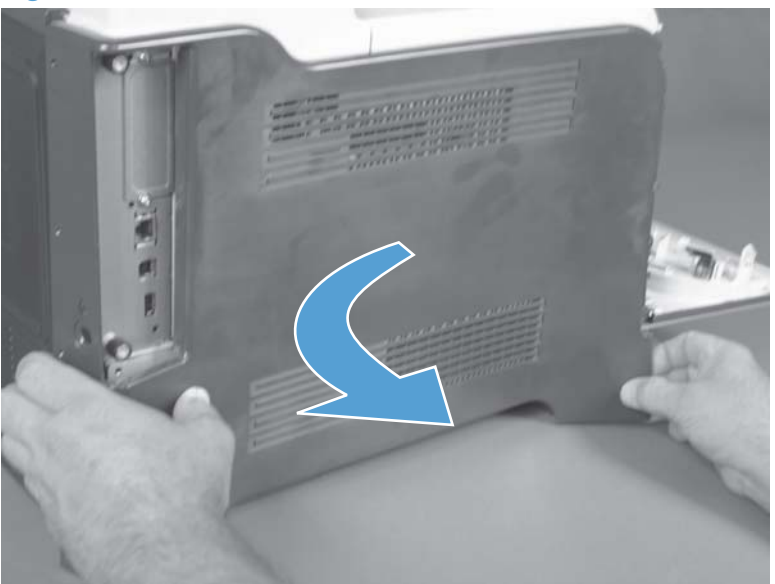

Figure 1-142 Remove the left cover (5 of 5)

### **Rear-upper cover**

1. Note the location of the three tabs.

2. Remove two screws (callout 1). Push in to release the tabs.

Figure 1-144 Remove the rear-upper cover (2 of 3)

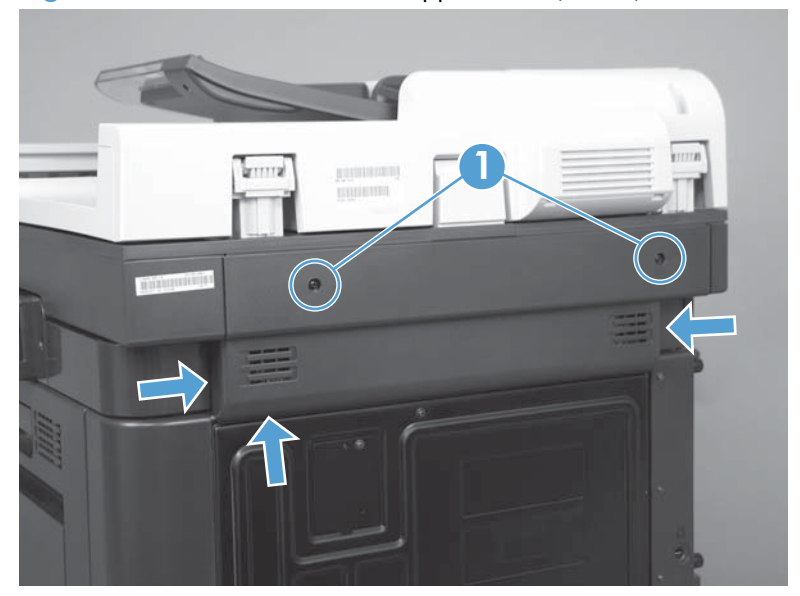

Figure 1-143 Remove the rear-upper cover (1 of 3)

3. Rotate the cover away from the product to remove.

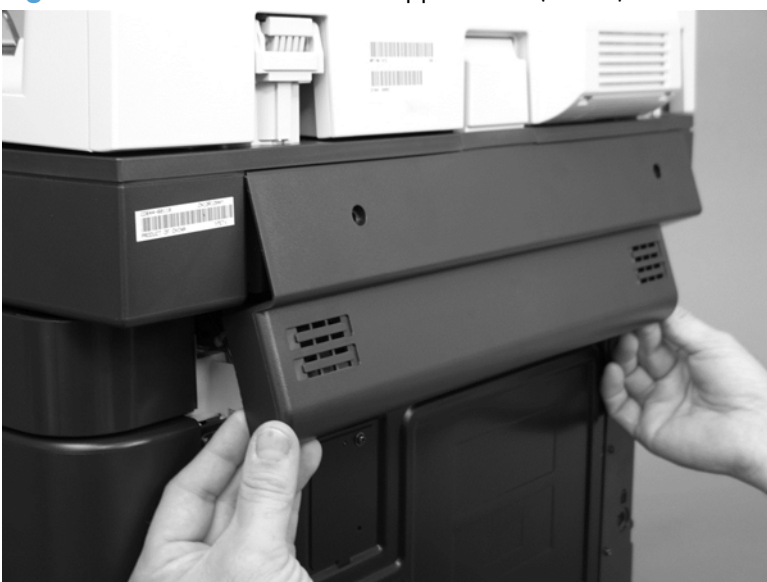

Figure 1-145 Remove the rear-upper cover (3 of 3)

## Left-upper cover

### Before proceeding, remove the following components:

• Rear-upper cover. See <u>Rear-upper cover on page 95</u>.

### Remove the left-upper cover

▲ Release one tab and remove the cover.

Figure 1-146 Remove the left-upper cover

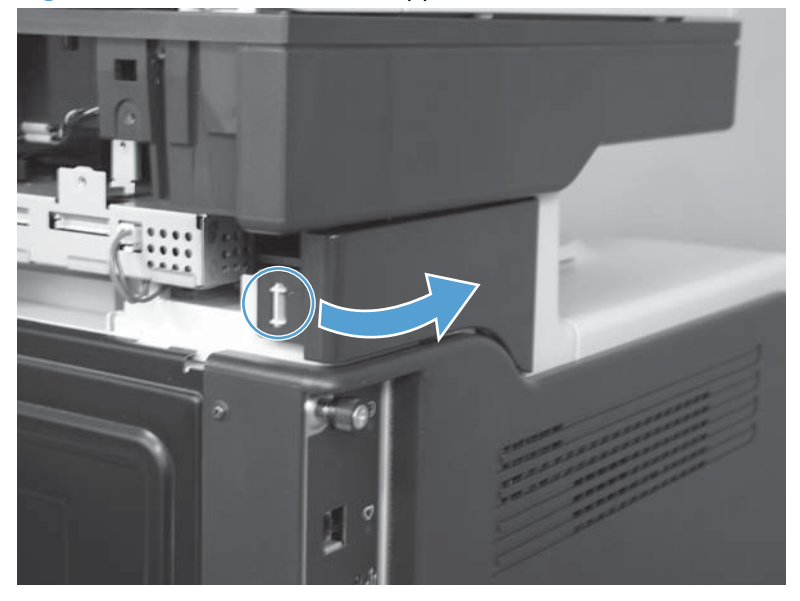

### **Rear cover**

Before proceeding, remove the following components:

- Right-rear cover. See <u>Right-rear cover on page 90</u>.
- Left cover. See <u>Left cover on page 92</u>.
- Rear-upper cover. See <u>Rear-upper cover on page 95</u>.

#### Remove the rear cover

**1.** Remove eight screws (callout 1).

Figure 1-147 Remove the rear cover (1 of 2)

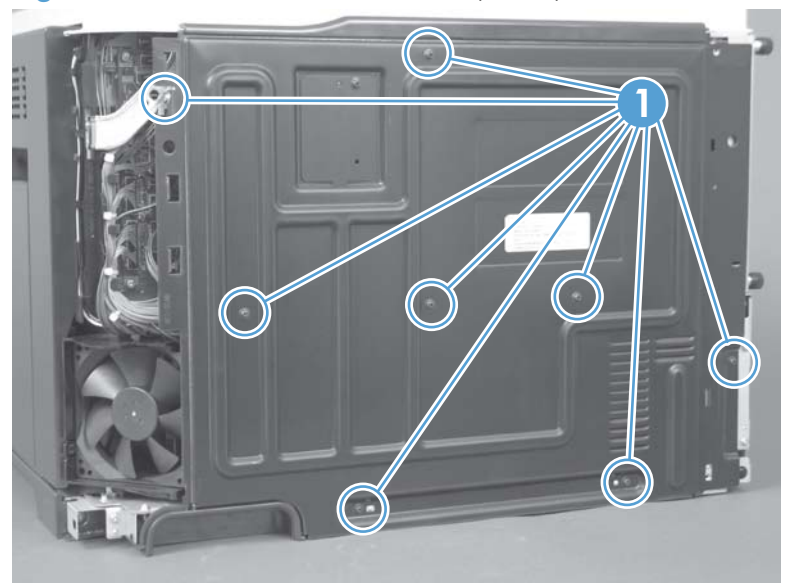

2. Slide the cover toward the fan side of the product, and then remove the rear cover.

Figure 1-148 Remove the rear cover (2 of 2)

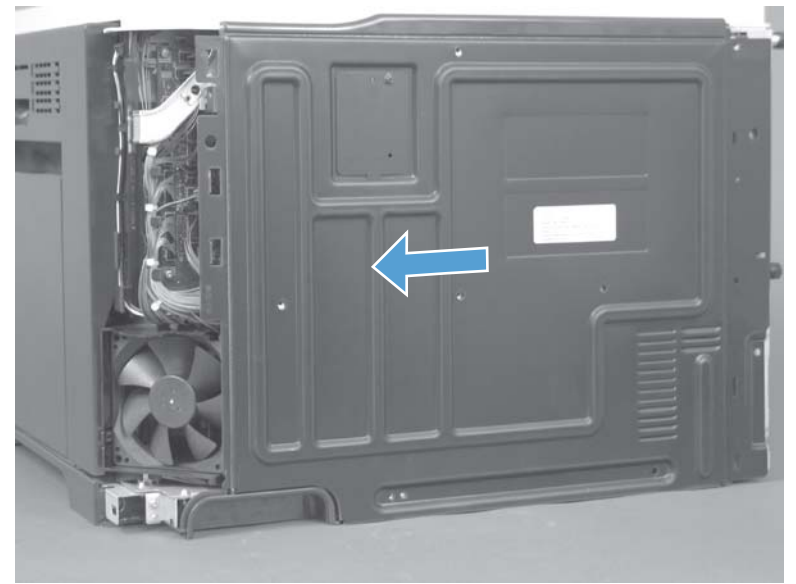

## **Right-front cover**

### Before proceeding, remove the following components:

• Front-upper cover. See <u>Front-upper cover on page 83</u>.

### Remove the right-front cover

**NOTE:** Be careful. When removing the cover, do not dislodge the power button. If the button is dislodged, see <u>Reinstall the power button on page 103</u> to reinstall it.

1. Remove one screw (callout 1).

Figure 1-149 Remove the right-front cover (1 of 5)

2. Remove two screws (callout 2).

Figure 1-150 Remove the right-front cover (2 of 5)

3. Before you proceed, take note of the tab locations at the bottom of the cover.

Figure 1-151 Remove the right-front cover (3 of 5)

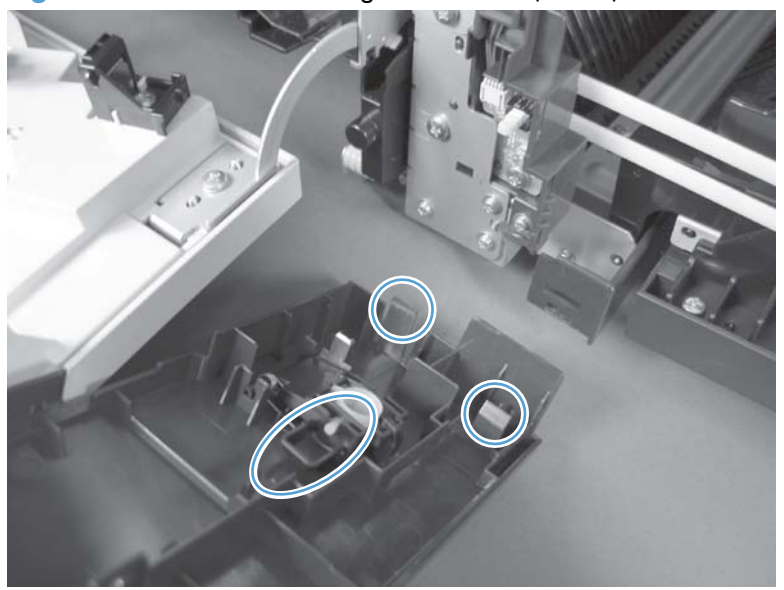

- 4. Pull down on the cover to release three tabs (callout 3).
  - TIP: It might be easier if you position the product at the edge of the work surface so that there is a space for the cover to slide downward. Or, you might try inserting a small flat blade screwdriver behind the cover, and carefully pry the cover away from the product as you pull down on the cover to release the tabs.

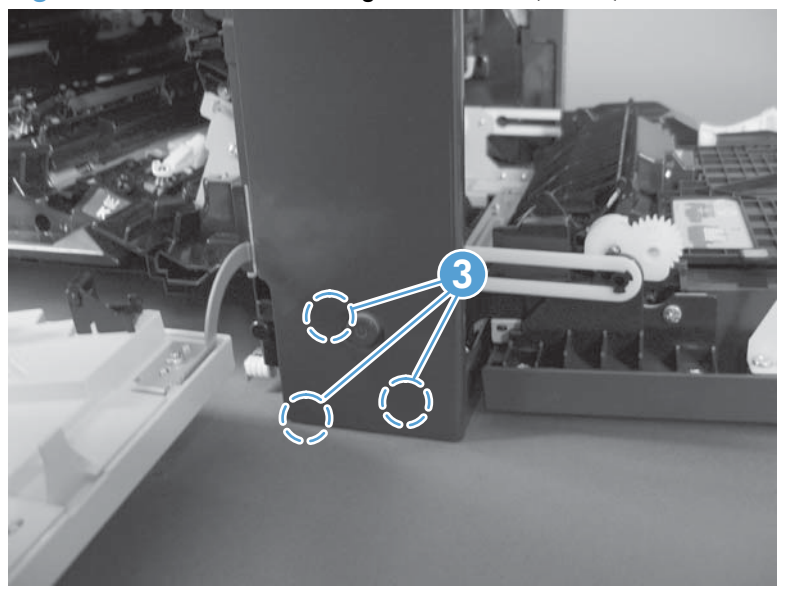

Figure 1-152 Remove the right-front cover (4 of 5)

5. Rotate the bottom of the cover away from the product, and then pull down on the cover to remove it.

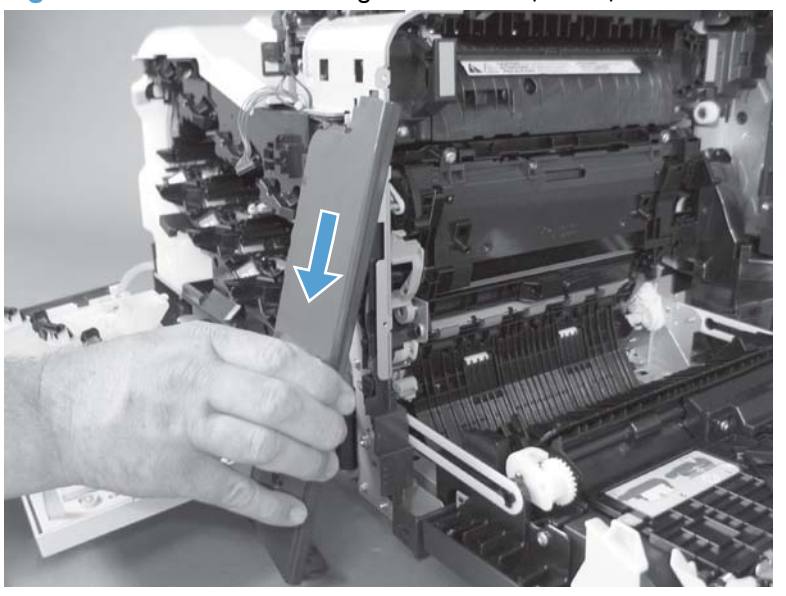

Figure 1-153 Remove the right-front cover (5 of 5)

### Reinstall the power button

Snap the power button into the holders on the cover. Make sure that the spring is correctly installed.

Figure 1-154 Reinstall the power button

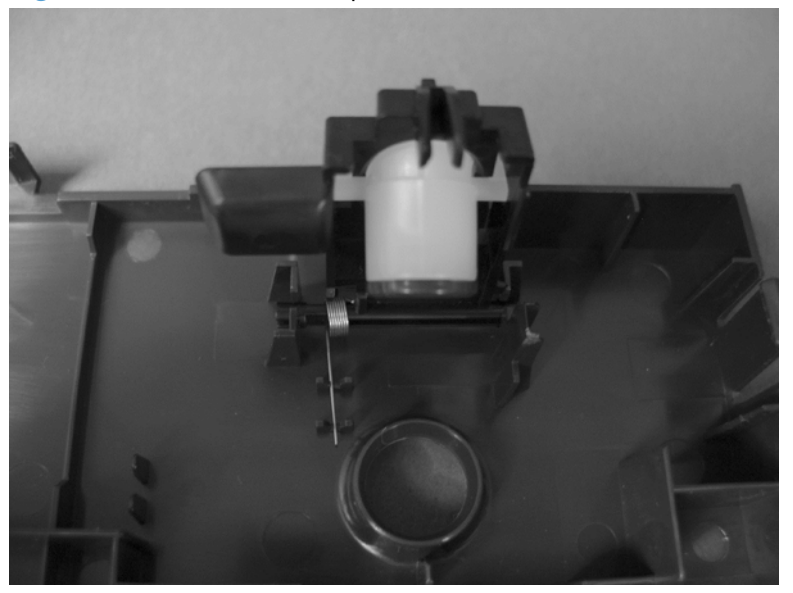

### **Delivery cover**

#### Before proceeding, remove the following components:

- Front-upper cover. See <u>Front-upper cover on page 83</u>.
- Stapler cover. See <u>Stapler cover on page 85</u>.
- Rear-upper cover. See <u>Rear-upper cover on page 95</u>.
- Left-upper cover. See Left-upper cover on page 97.
- Upper-right cover. See <u>Upper-right cover on page 108</u>.
- Document feeder whole unit.
  - See Document feeder whole unit on page 127.
  - See Document feeder whole unit (M575c model) on page 130.
- Scanner-control board (SCB).
  - See <u>Scanner-control board (SCB) on page 133</u>.
  - See <u>Scanner-control board (SCB; M575c) on page 136</u>.
- Image scanner whole unit. See <u>Image scanner whole unit on page 139</u>.

#### **Remove the delivery cover**

1. Remove three screws.

Figure 1-155 Remove the delivery cover (1 of 3)

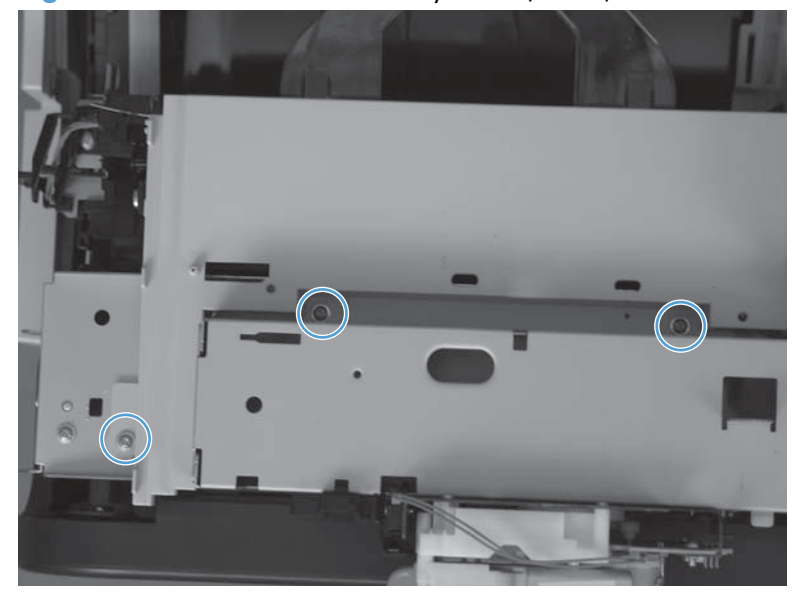

2. Lift up (callout 1) and slide the delivery cover (callout 2).

Figure 1-156 Remove the delivery cover (2 of 3)

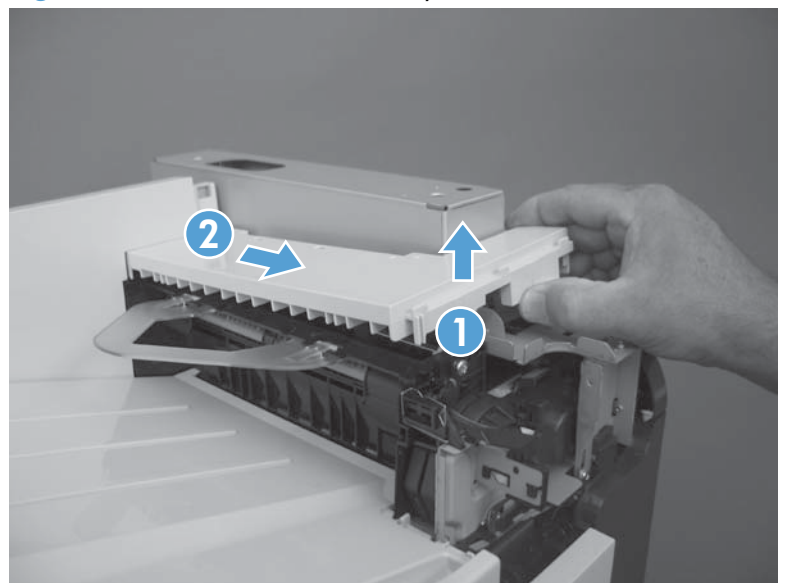

**3.** Remove the delivery cover.

Figure 1-157 Remove the delivery cover (3 of 3)

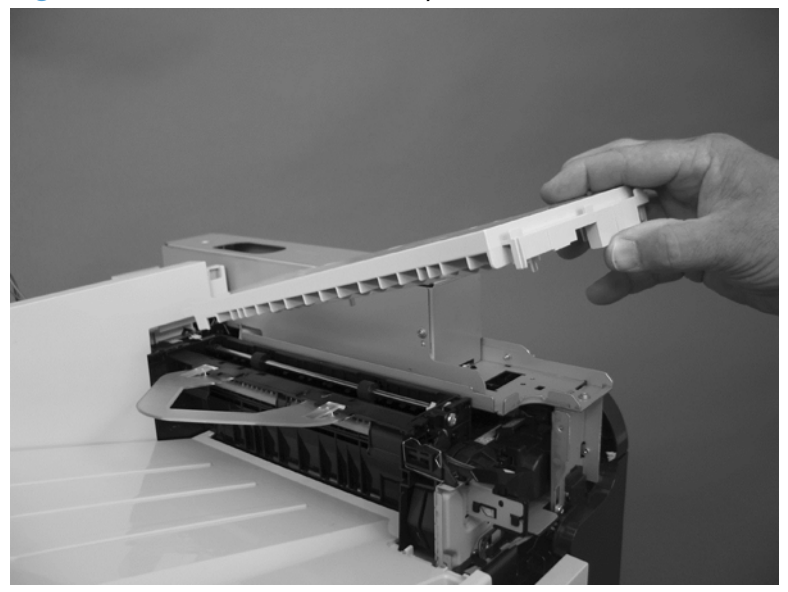

## **Right-top cover**

### Before proceeding, remove the following components:

- Stapler cover. See <u>Stapler cover on page 85</u>.
- Rear-upper cover. See <u>Rear-upper cover on page 95</u>.
- Left-upper cover. See <u>Left-upper cover on page 97</u>.
- Document feeder whole unit.
  - See <u>Document feeder whole unit on page 127</u>.
  - See <u>Document feeder whole unit (M575c model) on page 130</u>.
- Scanner-control board (SCB).
  - See <u>Scanner-control board (SCB) on page 133</u>.
  - See <u>Scanner-control board (SCB; M575c) on page 136</u>.
- Image scanner whole unit. See <u>Image scanner whole unit on page 139</u>.

### **Remove the right-top cover**

1. Remove three screws.

Figure 1-158 Remove the right-top cover (1 of 2)

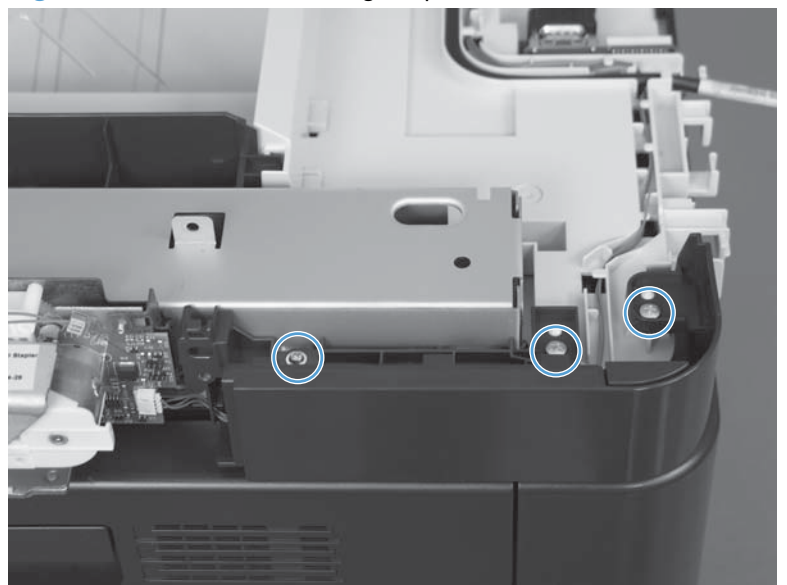

2. Disconnect one connector (callout 1), remove the wire harness from its retainer (callout 2), and remove the cover.

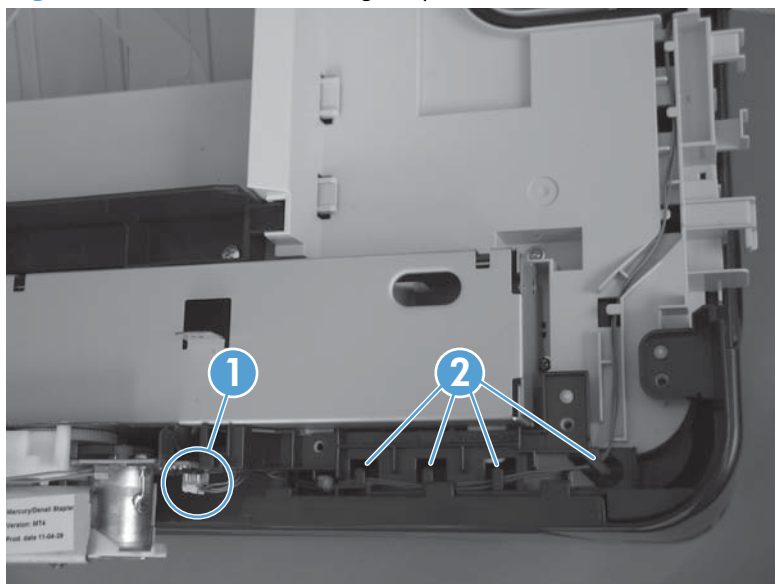

Figure 1-159 Remove the right-top cover (2 of 2)

## **Upper-right cover**

### Before proceeding, remove the following components:

- Stapler cover. See <u>Stapler cover on page 85</u>.
- Rear-upper cover. See <u>Rear-upper cover on page 95</u>.
- Left-upper cover. See <u>Left-upper cover on page 97</u>.
- Document feeder whole unit.
  - See <u>Document feeder whole unit on page 127</u>.
  - See Document feeder whole unit (M575c model) on page 130.
- Scanner-control board (SCB).
  - See <u>Scanner-control board (SCB) on page 133</u>.
  - See <u>Scanner-control board (SCB; M575c) on page 136</u>.
- Image scanner whole unit. See <u>Image scanner whole unit on page 139</u>.

#### Remove the upper-right cover

1. Remove one screw.

Figure 1-160 Remove the upper-right cover (1 of 2)

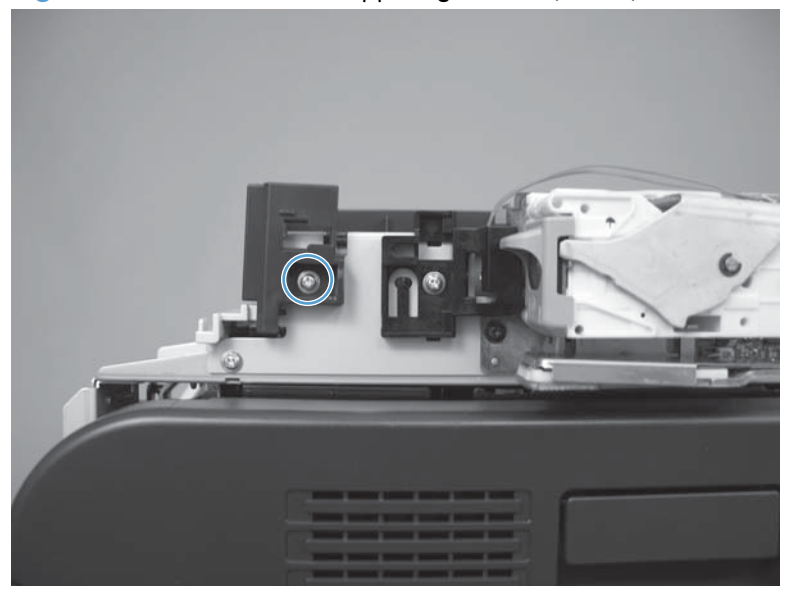

2. Remove two screws, and remove the cover.

Figure 1-161 Remove the upper-right cover (2 of 2)

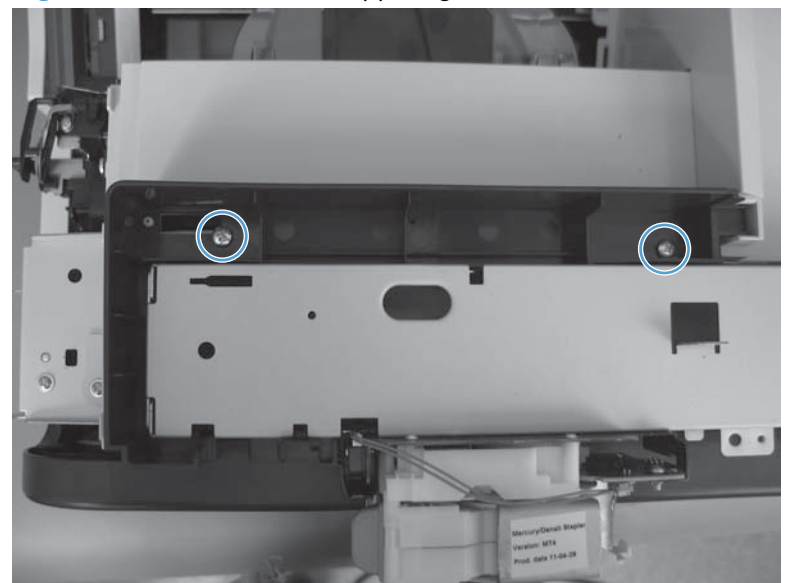

### **Front-top cover**

#### Before proceeding, remove the following components:

- Front-upper cover. See <u>Front-upper cover on page 83</u>.
- Stapler cover. See <u>Stapler cover on page 85</u>.
- Rear-upper cover. See <u>Rear-upper cover on page 95</u>.
- Left-upper cover. See <u>Left-upper cover on page 97</u>.
- Left cover. See <u>Left cover on page 92</u>.
- Document feeder whole unit.
  - See Document feeder whole unit on page 127.
  - See Document feeder whole unit (M575c model) on page 130.
- Scanner-control board (SCB).
  - See <u>Scanner-control board (SCB) on page 133</u>.
  - See <u>Scanner-control board (SCB; M575c) on page 136</u>.
- Image scanner whole unit. See <u>Image scanner whole unit on page 139</u>.

#### **Remove the front-top cover**

1. Remove one screw (callout 1).

Figure 1-162 Remove the front-top cover (1 of 2)

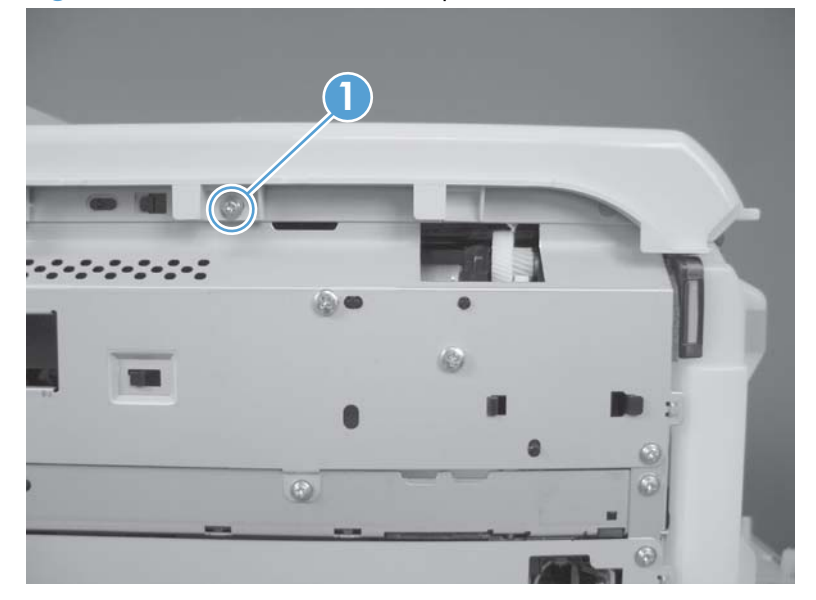

2. Slide the cover toward the left side of the product to release it, and then remove the cover.

Figure 1-163 Remove the front-top cover (2 of 2)

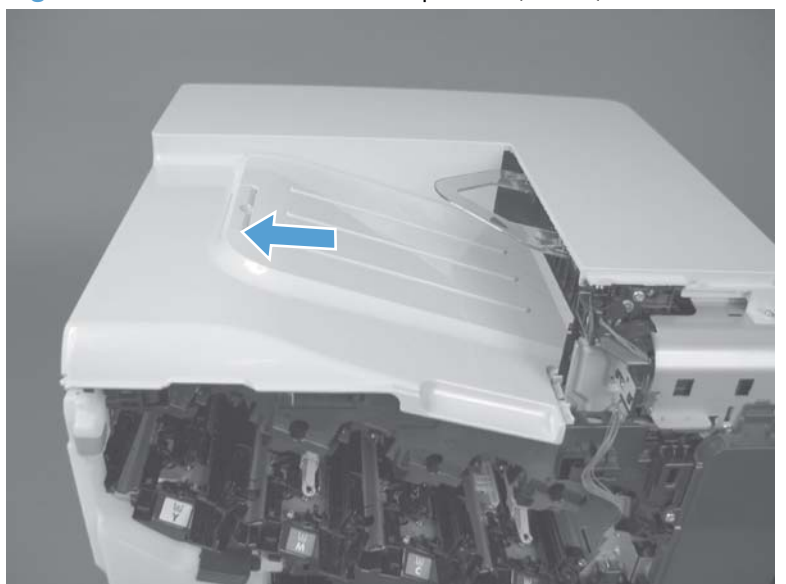

### **Rear-top cover**

#### Before proceeding, remove the following components:

- Stapler cover. See <u>Stapler cover on page 85</u>.
- Rear-upper cover. See <u>Rear-upper cover on page 95</u>.
- Left-upper cover. See <u>Left-upper cover on page 97</u>.
- Rear cover. See <u>Rear cover on page 98</u>.
- Delivery cover. See <u>Delivery cover on page 104</u>.
- Front-top cover. See <u>Front-top cover on page 110</u>.
- Document feeder whole unit.
  - See Document feeder whole unit on page 127.
  - See Document feeder whole unit (M575c model) on page 130.
- Scanner-control board (SCB).
  - See <u>Scanner-control board (SCB) on page 133</u>.
  - See <u>Scanner-control board (SCB; M575c) on page 136</u>.
- Image scanner whole unit. See <u>Image scanner whole unit on page 139</u>.

#### Remove the rear-top cover

1. Release the wire harness from its retainers (callout 1), and disconnect the cable (callout 2).

Figure 1-164 Remove the rear-top cover (1 of 2)

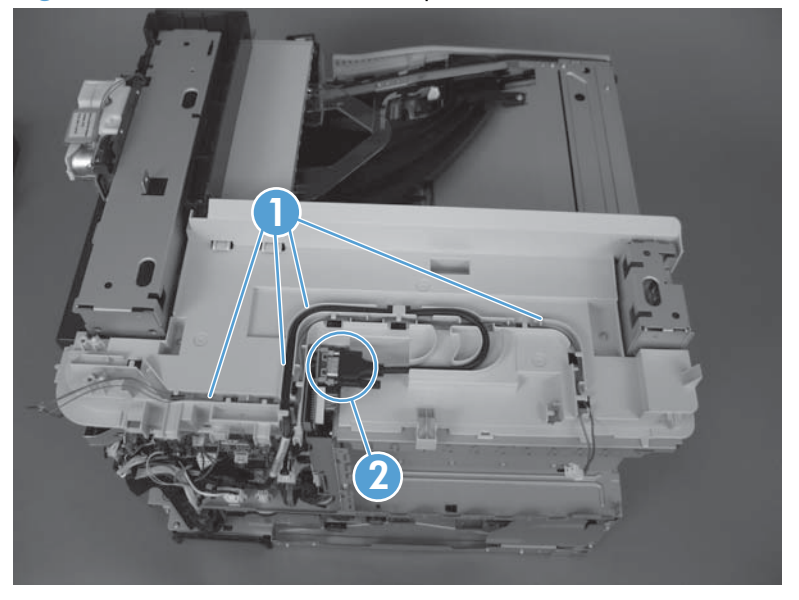

2. Remove three screws, and then remove the cover.

Figure 1-165 Remove the rear-top cover (2 of 2)

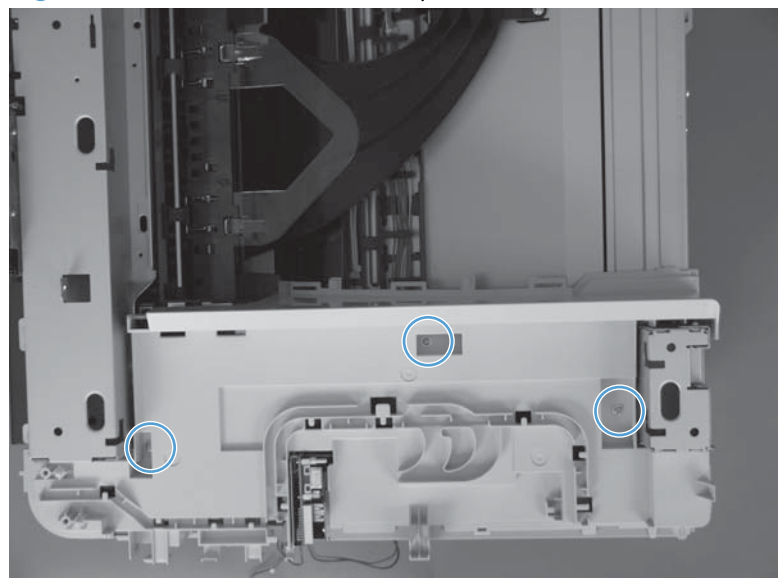

# **Document feeder and scanner assemblies**

## **Cover front (document feeder front cover)**

1. Open the jam-access cover.

Figure 1-166 Remove the document feeder front cover (1 of 4)

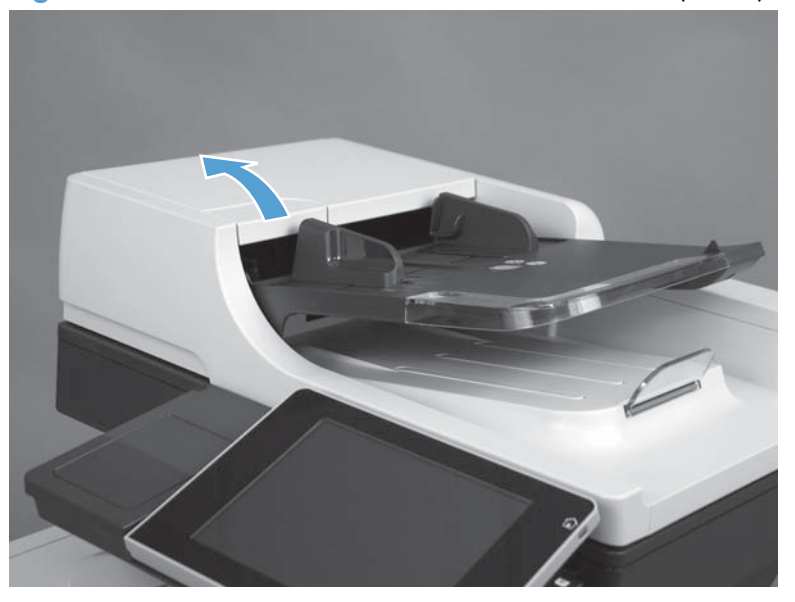

2. Remove two screws.

Figure 1-167 Remove the document feeder front cover (2 of 4)

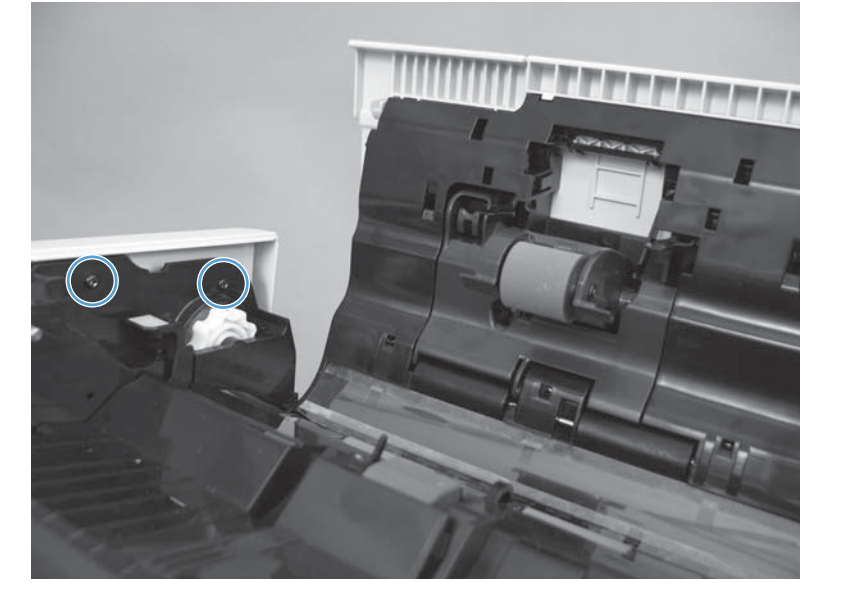

3. Open the document feeder, and then remove four screws.

Figure 1-168 Remove the document feeder front cover (3 of 4)

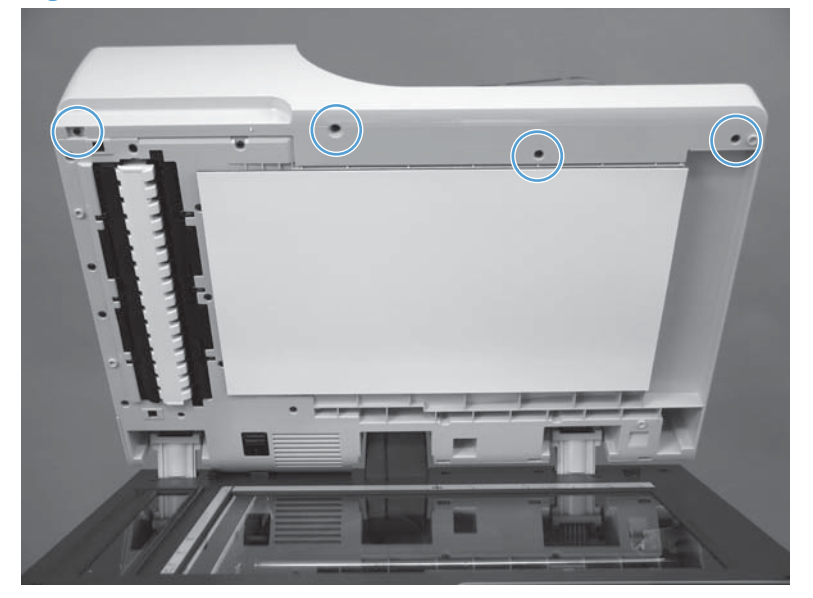

**4.** Release one tab (callout 1), and then remove the cover.

Figure 1-169 Remove the document feeder front cover (4 of 4)

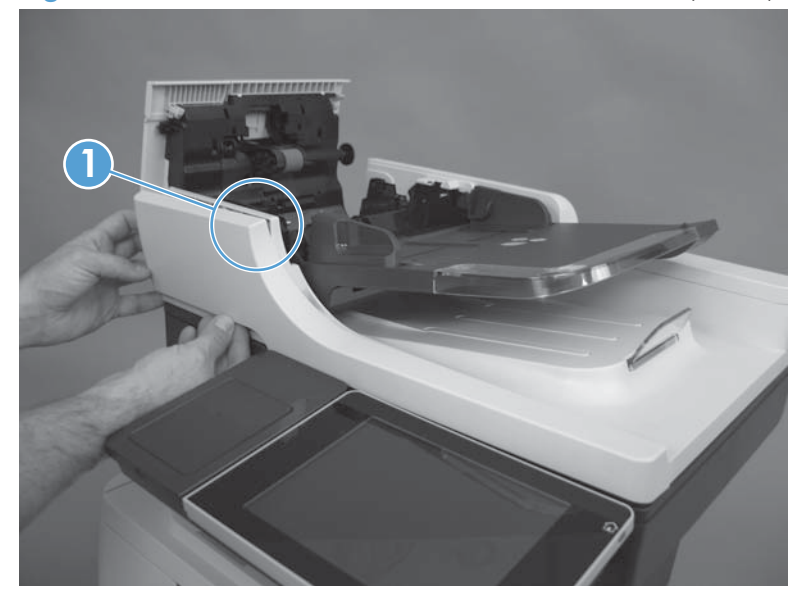

### Cover rear (document feeder rear cover)

1. Open the document feeder, and then remove three screws.

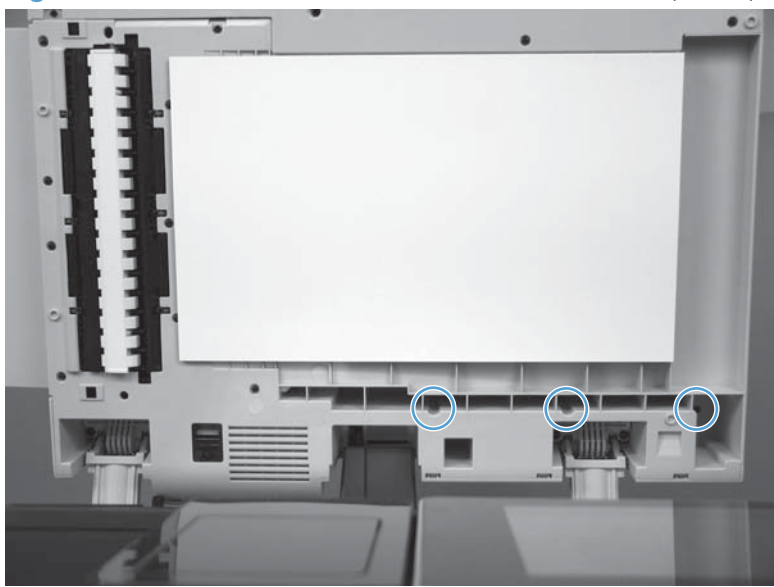

Figure 1-170 Remove the document feeder rear cover (1 of 4)

2. Close the document feeder and then open the jam-access cover.

Figure 1-171 Remove the document feeder rear cover (2 of 4)

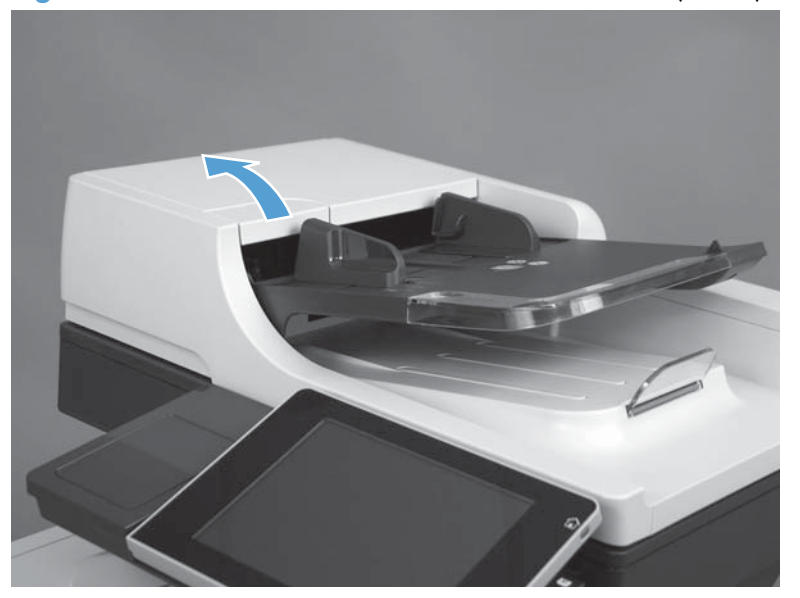

3. Remove two screws.

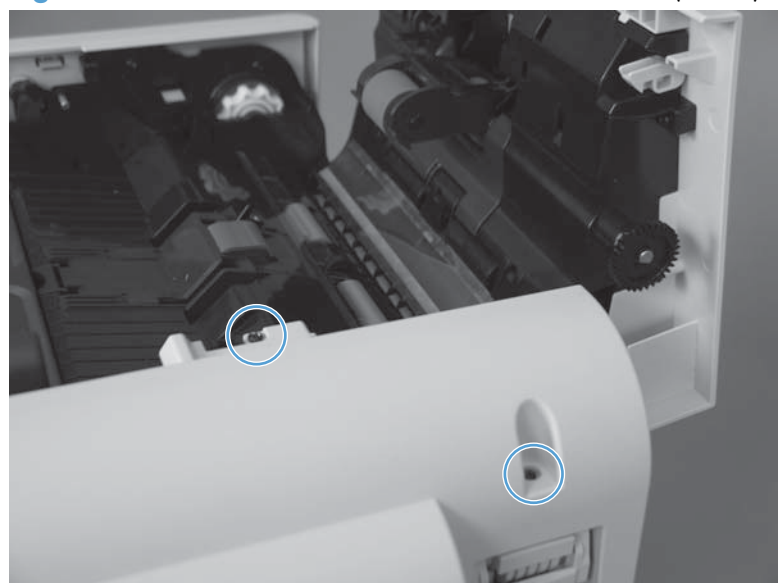

Figure 1-172 Remove the document feeder rear cover (3 of 4)

4. Release six tabs and remove the cover.

Figure 1-173 Remove the document feeder rear cover (4 of 4)

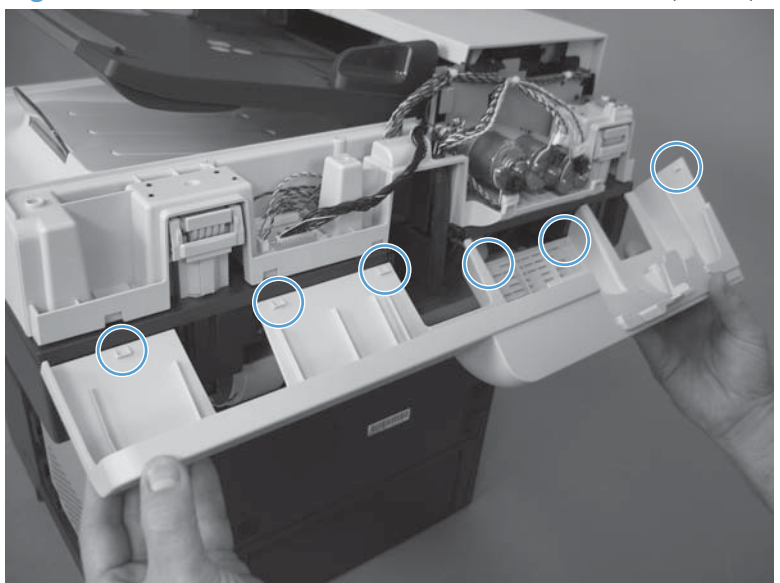

## Deskew mylar and separation mylar

1. Open the jam-access cover.

Figure 1-174 Remove the deskew mylar and separation mylar (1 of 3)

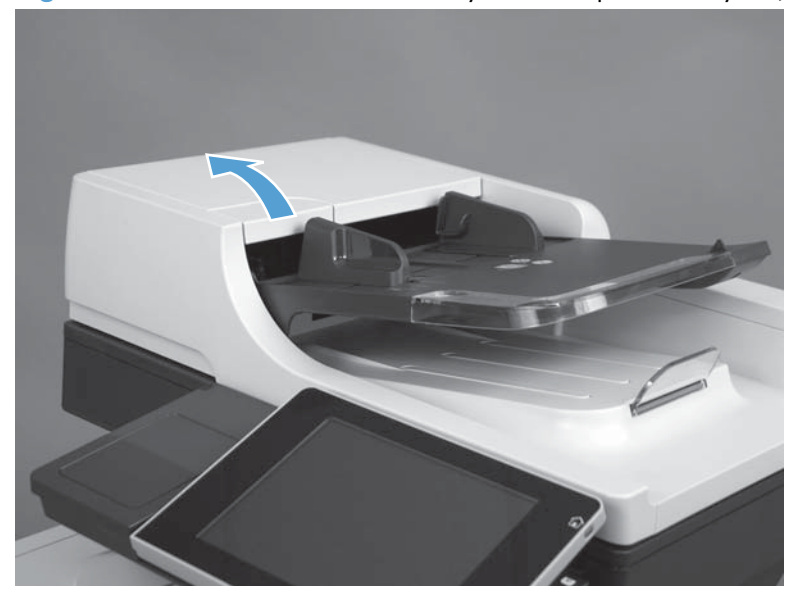

2. Carefully peel off the deskew mylar

Figure 1-175 Remove the deskew mylar and separation mylar (2 of 3)

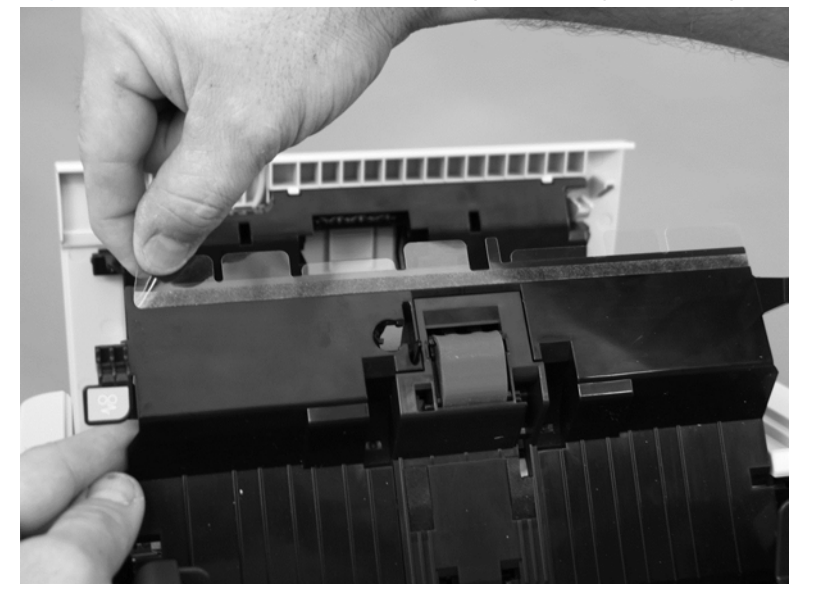

3. Carefully peel off the separation mylar.

Figure 1-176 Remove the deskew mylar and separation mylar (3 of 3)

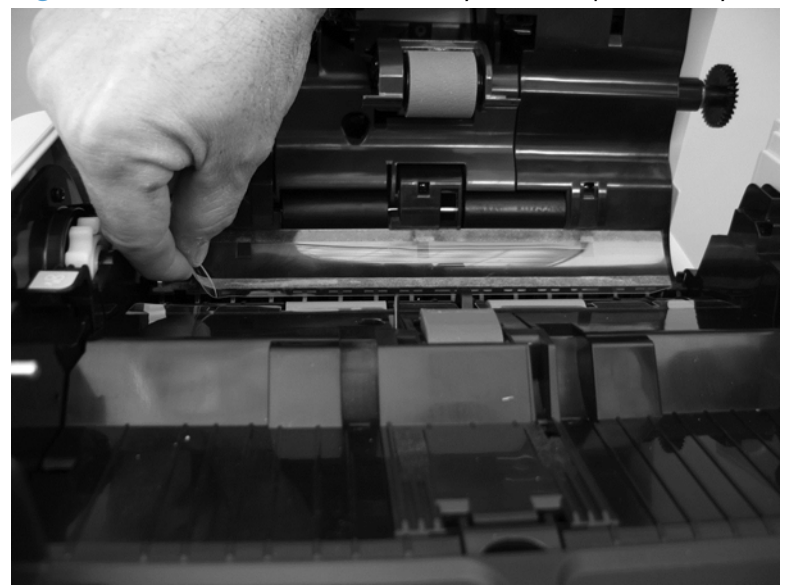

## **Document feeder tray extender**

1. Peel the foam reflector back, and then remove four screws.

Figure 1-177 Remove the document feeder tray extender (1 of 2)

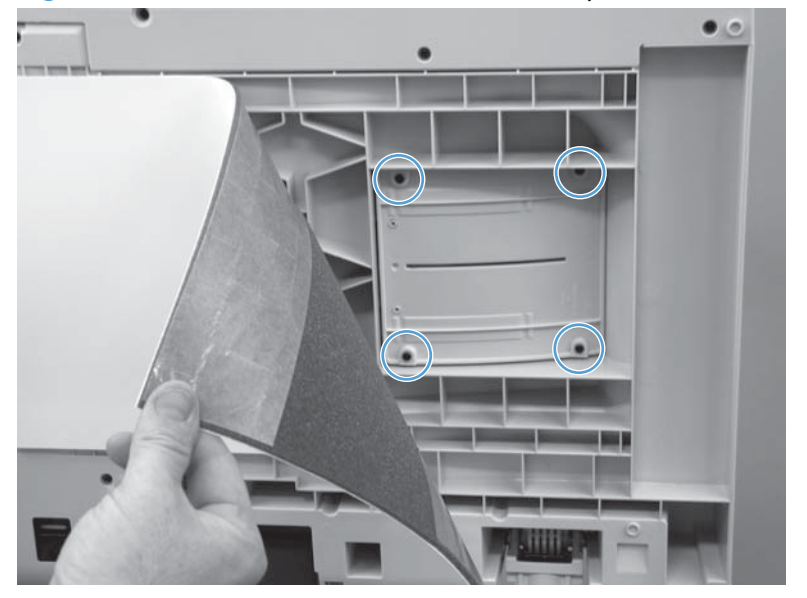

2. Pull the document feeder tray extender away from the product to remove.

Figure 1-178 Remove the document feeder tray extender (2 of 2)

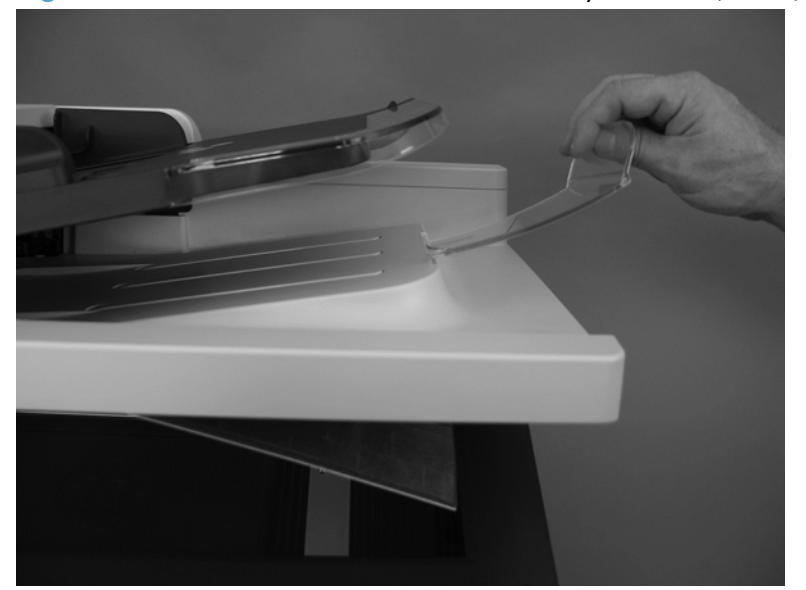
## Document feeder jam-access cover

1. Open the document feeder jam-access cover.

Figure 1-179 Remove the document feeder jam-access cover (1 of 5)

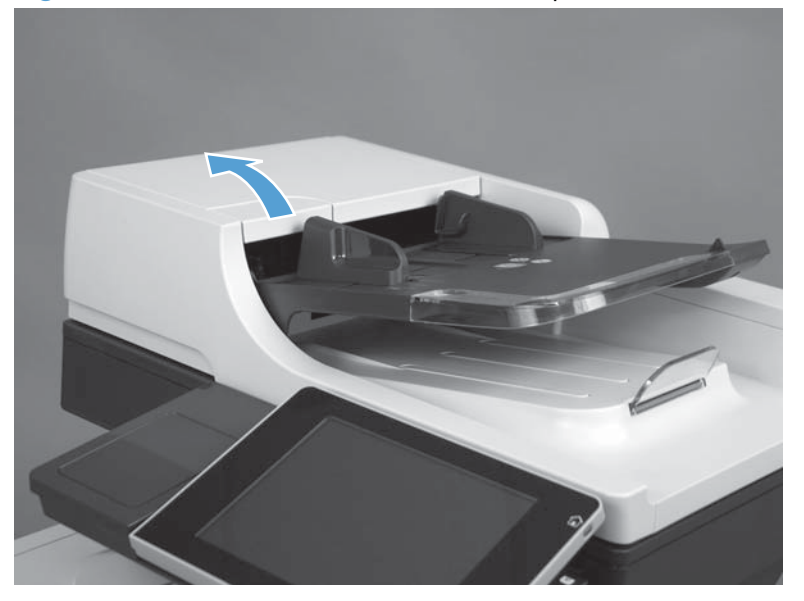

2. Remove four screws.

Figure 1-180 Remove the document feeder jam-access cover (2 of 5)

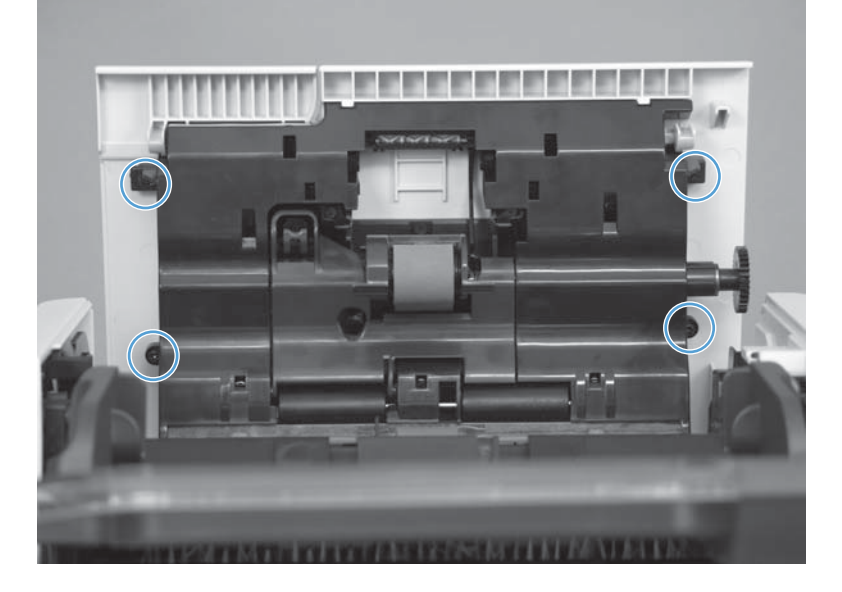

3. Before removing the cover, note the location of the tabs.

Figure 1-181 Remove the document feeder jam-access cover (3 of 5)

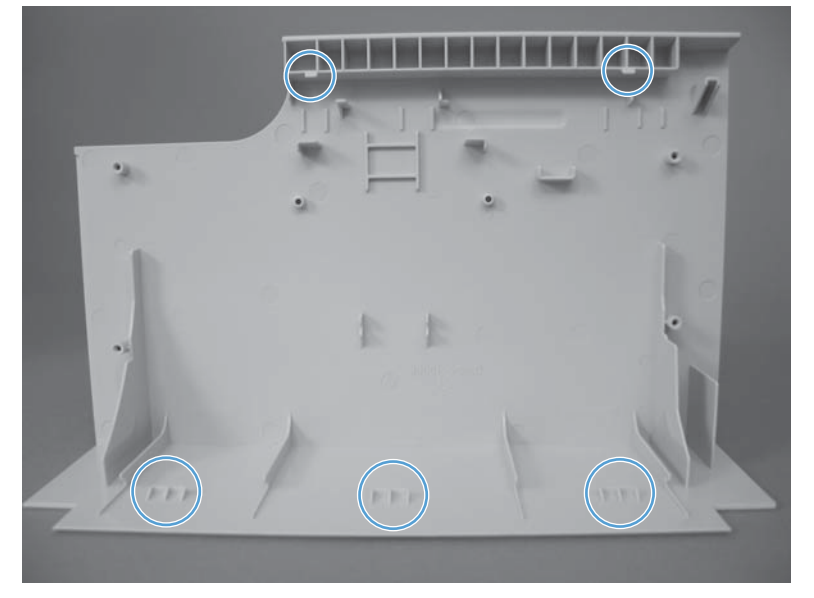

**4.** Release two tabs.

Figure 1-182 Remove the document feeder jam-access cover (4 of 5)

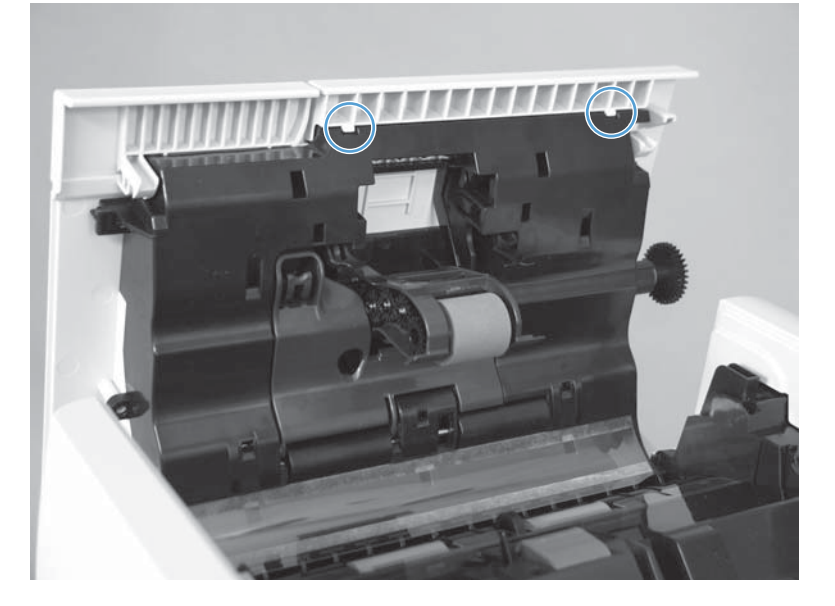

5. Close the document feeder jam-access cover, and then release the remaining three tabs and remove the cover.

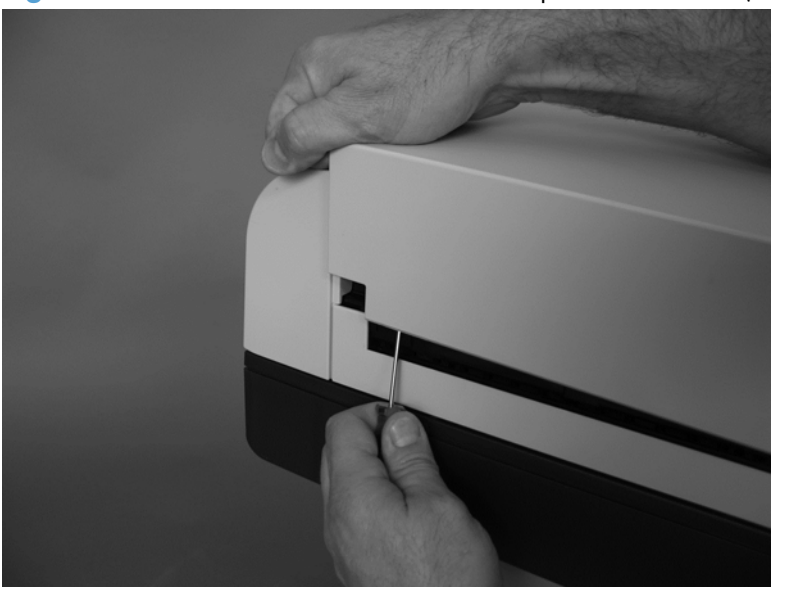

Figure 1-183 Remove the document feeder jam-access cover (5 of 5)

## **Docuement feeder roller cover**

- **1.** Before proceeding, remove the following:
  - Document feeder jam-access cover. See <u>Document feeder jam-access cover on page 121</u>.
- 2. Remove three springs.

Reinstallation tip Use needle nose pliers to reattach the spring. Attach the spring to the bottom hook first.

Figure 1-184 Remove the document feeder roller cover (1 of 4)

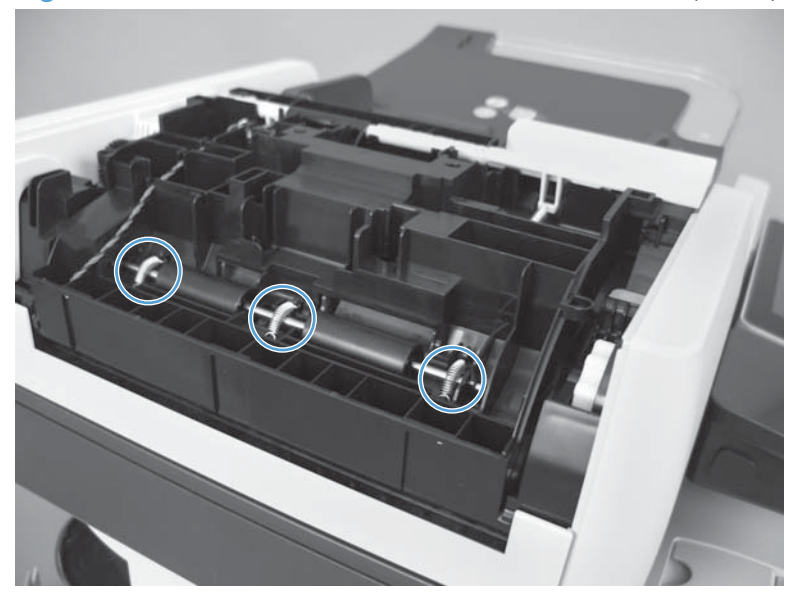

**3.** Lift and slide the rod.

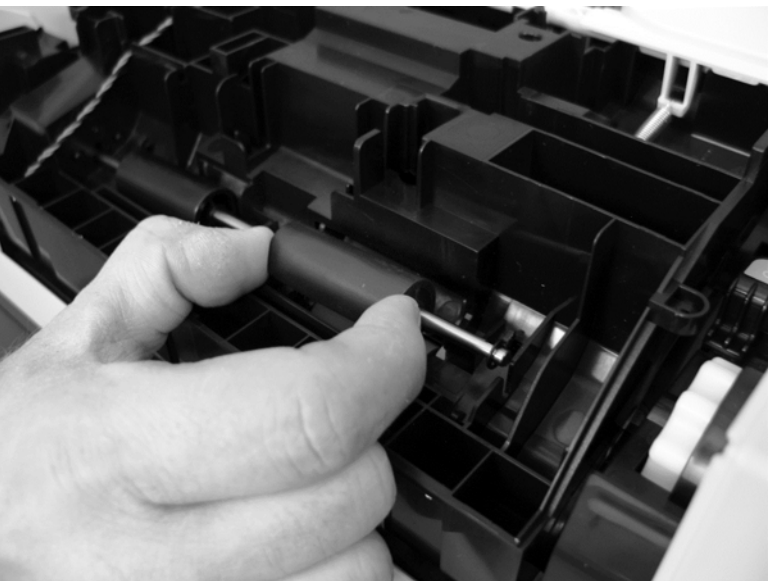

Figure 1-185 Remove the document feeder roller cover (2 of 4)

4. Open the document feeder jam access cover. Release one hinge.

Figure 1-186 Remove the document feeder roller cover (3 of 4)

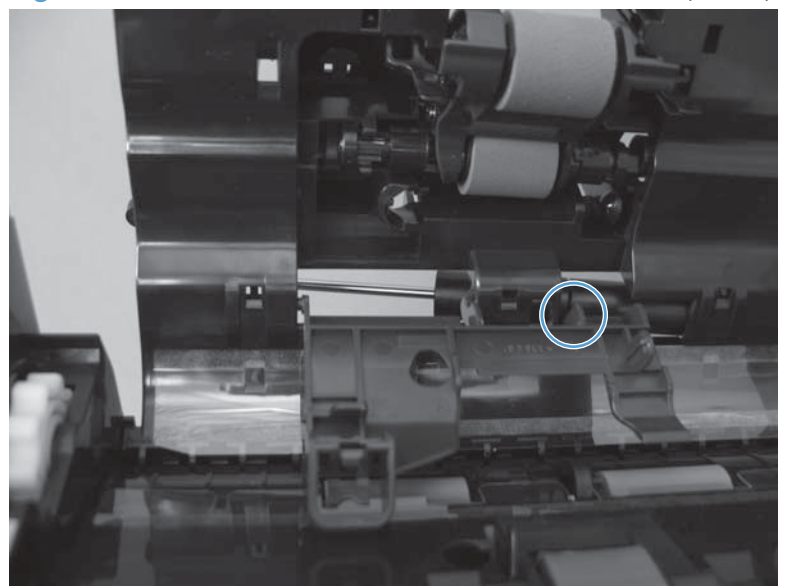

5. Remove the document feeder roller cover.

Figure 1-187 Remove the document feeder roller cover (4 of 4)

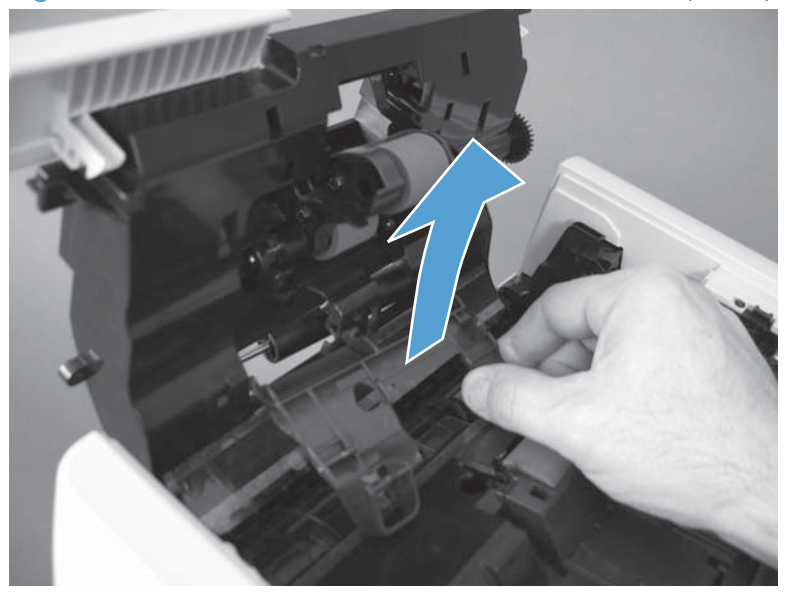

# Reinstall the document feeder roller cover

▲ Make sure the rod for the roller is installed in the correct position (callout 1).

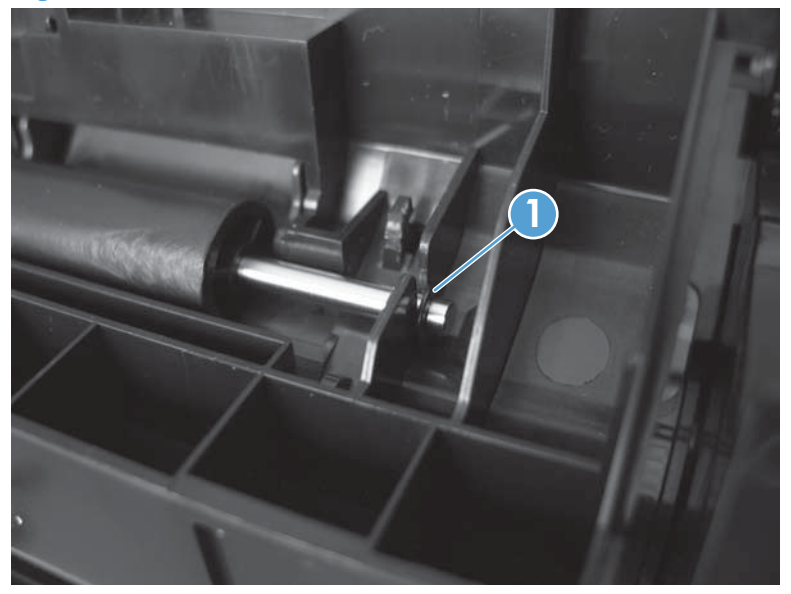

Figure 1-188 Reinstall the document feeder roller cover

# **Document feeder whole unit**

## Before proceeding, remove the following:

- Rear-upper cover. See <u>Rear-upper cover on page 95</u>.
- Foam reflector kit. See <u>Foam reflector kit on page 38</u>.

NOTE: After removing the document feeder assembly, place it on a clean, dry, and smooth surface.

You must replace the foam reflector kit and calibrate the scanner.

1. Remove four screws (callout 1), release three connectors (callout 2), and remove the document feeder cable cover (callout 3).

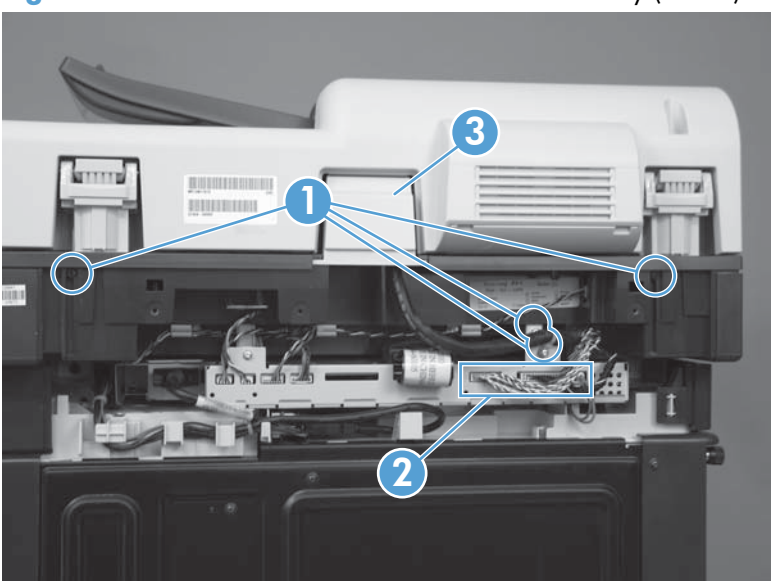

Figure 1-189 Remove the document feeder assembly (1 of 2)

2. Open the document feeder. Lift the assembly straight up until it stops (callout 1), and then slightly tilt it (callout 2) toward the rear of the product. Continue lifting the assembly straight up to remove it.

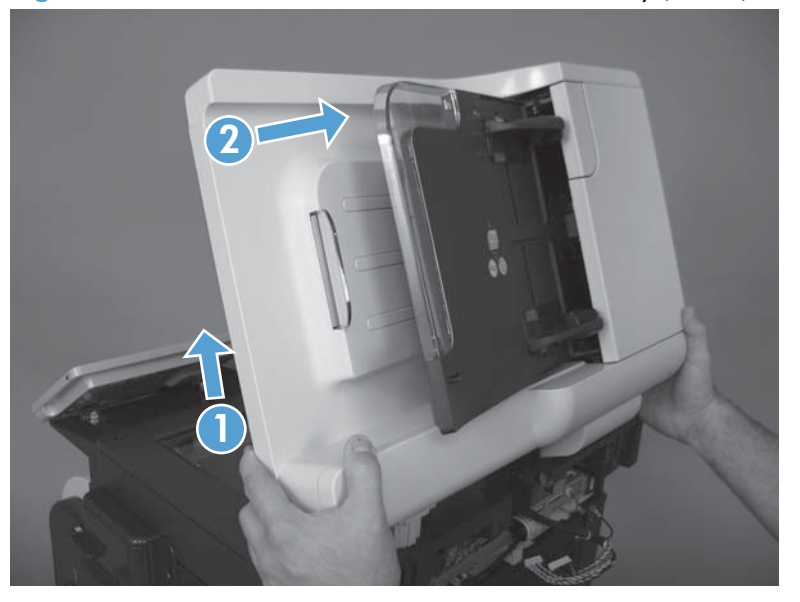

Figure 1-190 Remove the document feeder assembly (2 of 2)

## **Reinstall the document feeder**

### Install a foam reflector kit on the new document feeder

▲ If a replacement docuement feeder, image scanner, or both assemblies are installed, you must install a replacement foam reflector kit. See Foam reflector kit on page 38.

## Calibrate a replacement document feeder assembly

- 1. On the control-panel Home screen, scroll to and touch Device Maintenance.
- 2. Touch Calibration/Cleaning.
- **3.** Touch Calibrate Scanner.
- 4. Follow the instructions on the control-panel display.

# Document feeder whole unit (M575c model)

### Before proceeding, remove the following assemblies:

- Rear-upper cover. See the product repair manual.
- Foam reflector kit. See the product repair manual.

### **Remove the document feeder**

1. Remove four screws (callout 1), release three connectors (callout 2), disconnect one FFC (callout 3), and then remove the document feeder cable cover (callout 4).

**NOTE:** Carefully thread the FFC through, and out of, the ferrite core.

 $\frac{1}{2}$  **Reinstallation tip** When the document feeder is reinstalled, it might be easier to thread the FFC through the ferrite core if you first remove the ferrite core from the holder.

Figure 1-191 Remove the document feeder assembly (M575c model; 1 of 2)

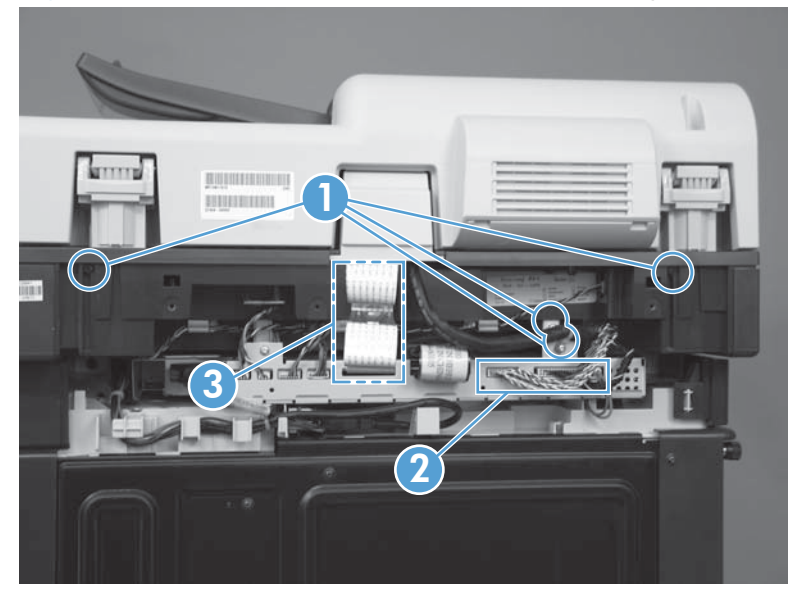

2. Open the document feeder. Lift the assembly straight up until it stops (callout 1), and then slightly tilt it (callout 2) toward the rear of the product. Continue lifting the assembly straight up to remove it.

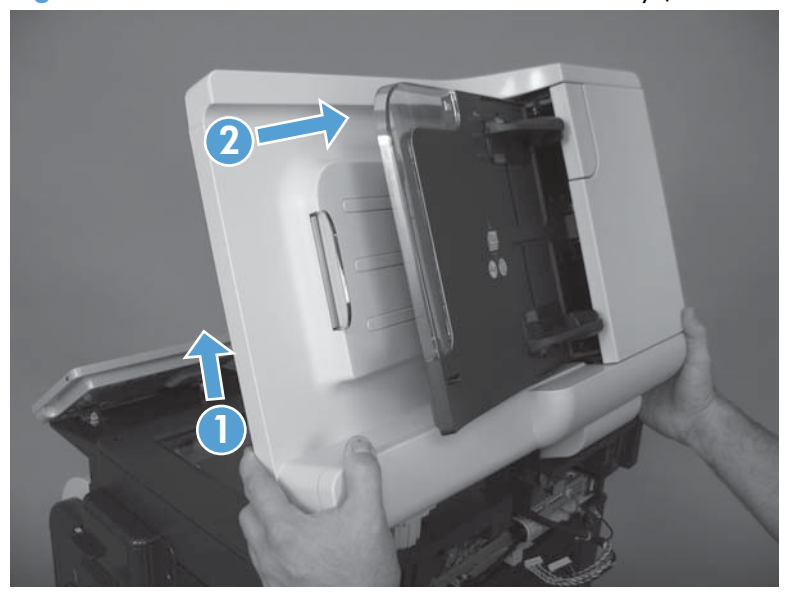

Figure 1-192 Remove the document feeder assembly (M575c model; 2 of 2)

## **Reinstall the document feeder**

#### Install a foam reflector kit on the new document feeder

▲ If a replacement document feeder, image scanner, or both assemblies are installed, you must install a replacement foam reflector kit. See Foam reflector kit on page 38.

#### Calibrate a replacement docuement feeder

- 1. On the control-panel Home screen, scroll to and touch Device Maintenance.
- 2. Touch Calibration/Cleaning.
- **3.** Touch Calibrate Scanner.
- **4.** Follow the instructions on the control-panel display.

# **Document feeder hinge assy**

- **1.** Before proceeding, remove the following:
  - Rear-upper cover. See <u>Rear-upper cover on page 95</u>.
  - Foam reflector kit. See <u>Foam reflector kit on page 38</u>.
  - Document feeder whole unit.
    - See <u>Document feeder whole unit on page 127</u>.
    - See <u>Document feeder whole unit (M575c model) on page 130</u>.
- 2. Remove four screws and the hinge assembly.

Figure 1-193 Remove the docuement feeder hinge assembly

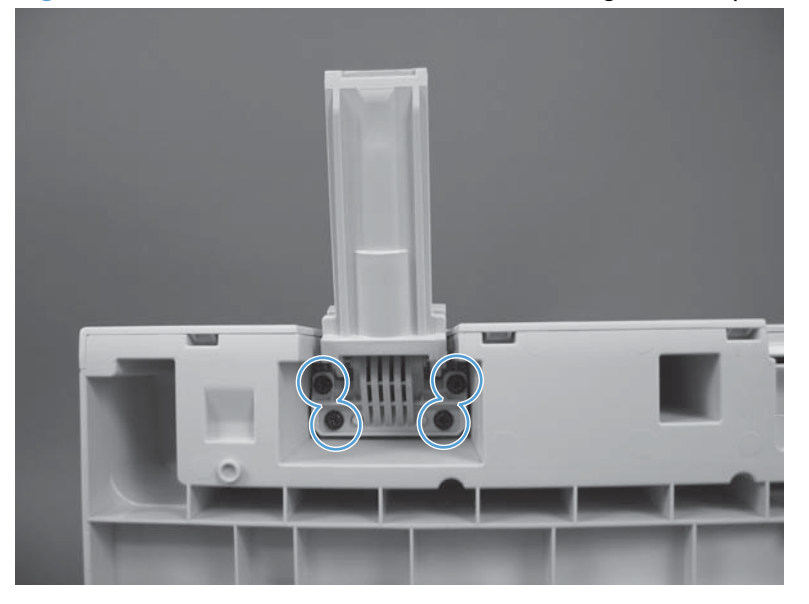

# Scanner-control board (SCB)

## Before proceeding, remove the following components:

• Rear-upper cover. See <u>Rear-upper cover on page 95</u>.

### **Remove the SCB**

1. Release eight connectors (callout 1), one FFC (callout 2), and then remove two screws (callout 3).

**NOTE:** The scanner cable at the left-hand edge of the SCB is held in place with one thumbscrew screw.

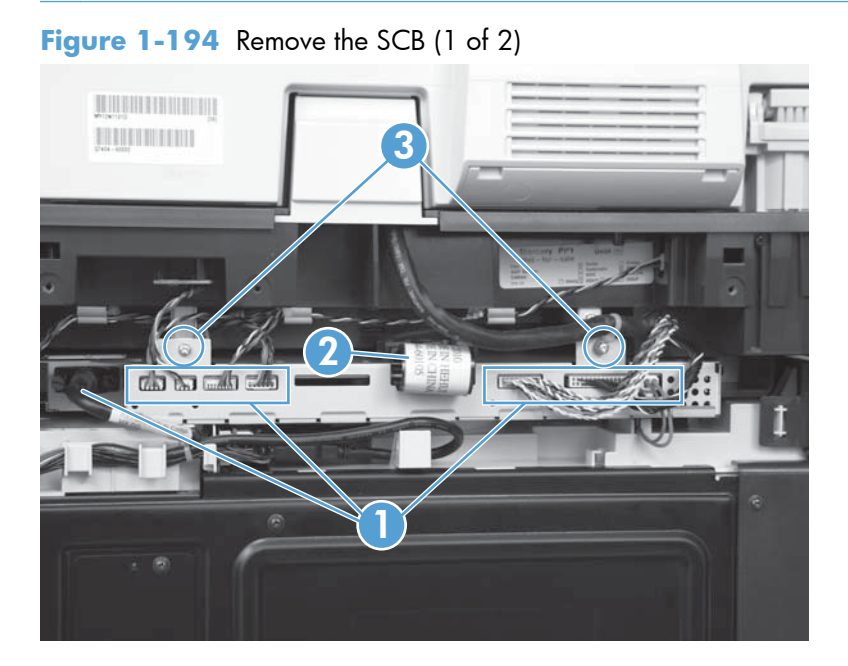

2. Slight pull the SCB out of the product, and then thread the FFC through, and out of, the ferrite core. Remove the SCB.

Figure 1-195 Remove the SCB (2 of 2)

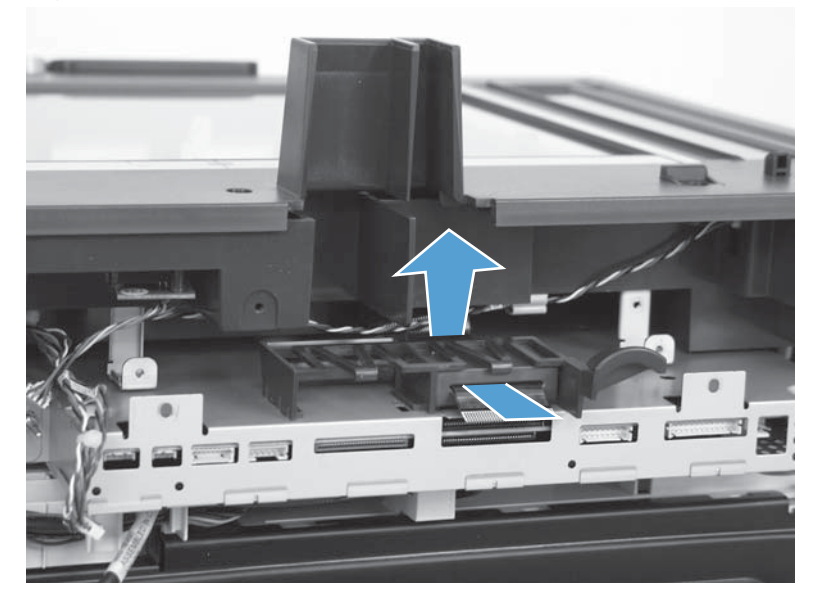

### **Reinstall the SCB**

When reinstalling the SCB, note the locator pin for the scanner cable. It might be easier to install the scanner cable with a screw driver.

**WARNING!** Do not over tighten the screw when installing the cable. Over tightening the screw can cause the nut to shear off of the SCB cage.

Figure 1-196 Reinstalling the SCB

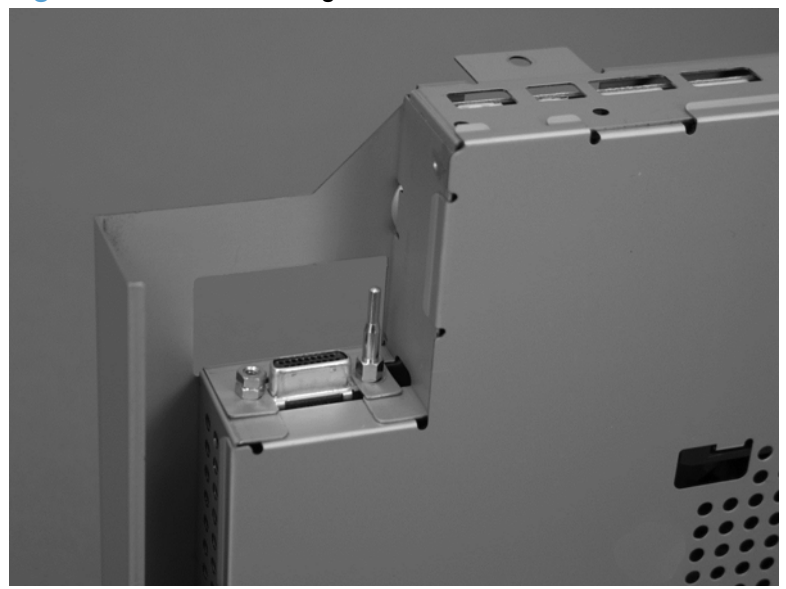

- NOTE: If you are installing a replacement SCB, transfer the ferrite core and bracket from the discarded SCB to the replacement assembly
- **Reinstallation tip** It might be easier to install the SCB if you remove the ferrite core from the bracket, and then position the SCB in the product.

Thread the FFC through the opening in the back of the bracket, through the ferrite core, and then snap the ferrite core into the bracket.

# Scanner-control board (SCB; M575c)

## Before proceeding, remove the following components:

Rear-upper cover. See the product repair manual.

#### **Remove the SCB**

1. Release eight connectors (callout 1), two FFCs (callout 2), and then remove two screws (callout 3).

NOTE: The scanner cable at the left-hand edge of the SCB is held in place with one thumbscrew screw.

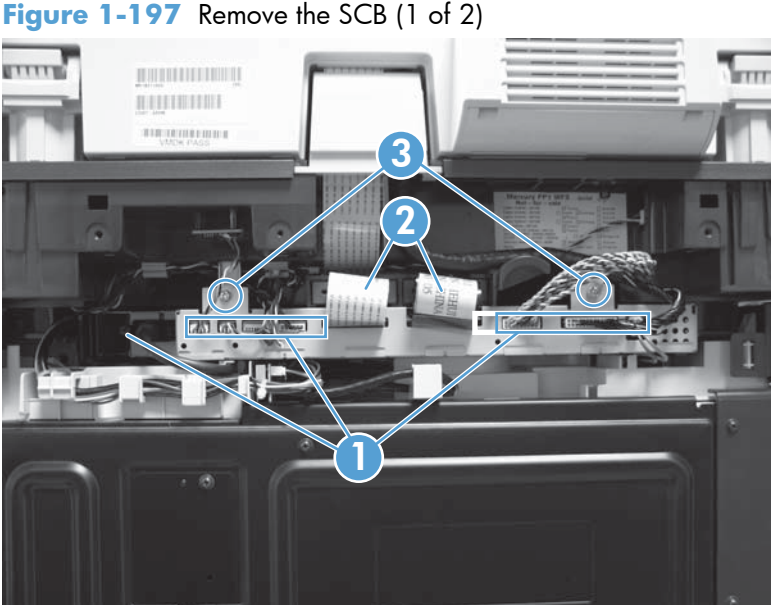

Figure 1-197 Remove the SCB (1 of 2)

2. Partially pull the SCB out of the product, thread the FFCs through the ferrite cores to release them, and then remove the SCB.

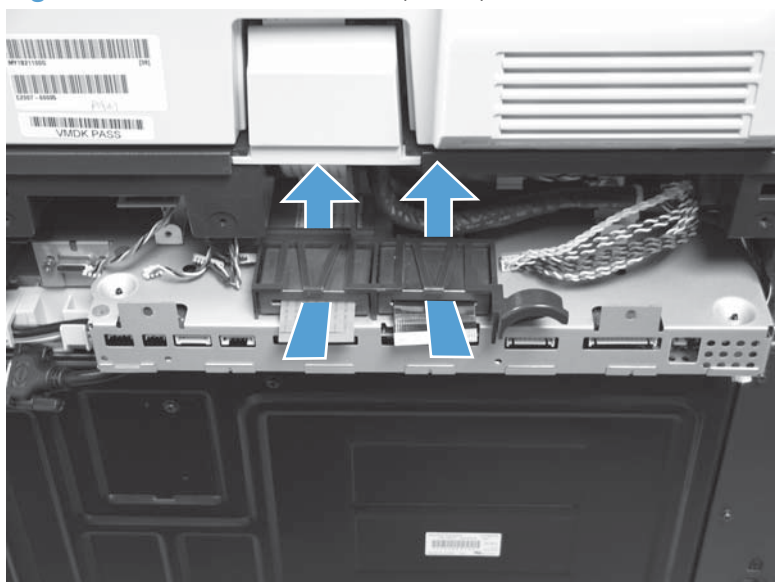

Figure 1-198 Remove the SCB (2 of 2)

### **Reinstall the SCB**

When reinstalling the SCB, note the locator pin for the scanner cable. It might be easier to install the scanner cable with a screw driver.

**WARNING!** Do not over tighten the screw when installing the cable. Over tightening the screw can cause the nut to shear off of the SCB cage.

Figure 1-199 Reinstalling the SCB

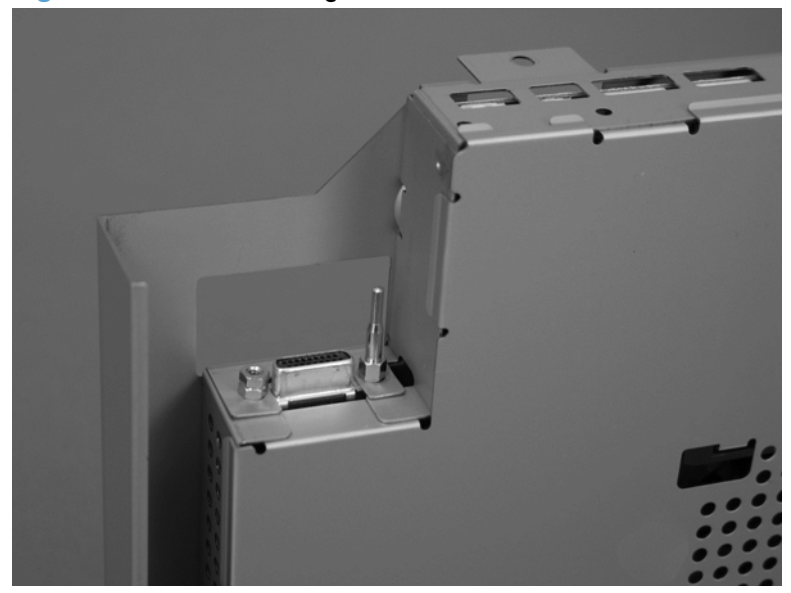

NOTE: If you are installing a replacement SCB, transfer the ferrite cores and bracket from the discarded SCB to the replacement assembly

Reinstallation tip It might be easier to install the SCB if you remove the ferrite cores from the bracket, and then position the SCB in the product.

Thread the FFCs through the openings in the back of the bracket, through the ferrite cores, and then snap the ferrite cores into the bracket.

# Image scanner whole unit

### Before proceeding, remove the following components:

- Stapler cover. See <u>Stapler cover on page 85</u>.
- Rear-upper cover. See <u>Rear-upper cover on page 95</u>.
- Left-upper cover. See Left-upper cover on page 97.
- Document feeder whole unit.
  - See Document feeder whole unit on page 127.
  - See Document feeder whole unit (M575c model) on page 130.
- Scanner-control board (SCB).
  - See <u>Scanner-control board (SCB) on page 133</u>.
  - See <u>Scanner-control board (SCB; M575c) on page 136</u>.

#### **Remove the scanner assembly**

1. Remove two screws (callout 1).

#### Figure 1-200 Remove the scanner assembly (1 of 5)

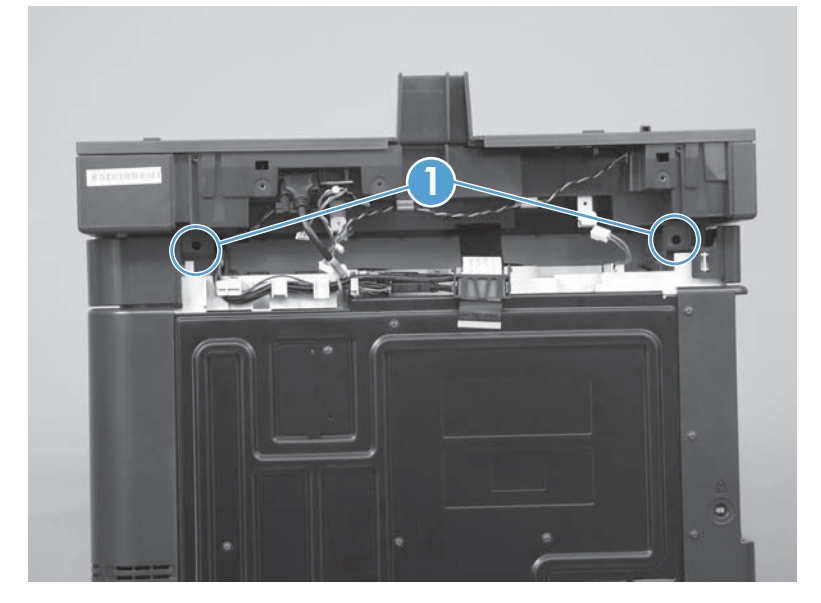

2. Remove one screw on the right side of the scanner.

Figure 1-201 Remove the scanner assembly (2 of 5)

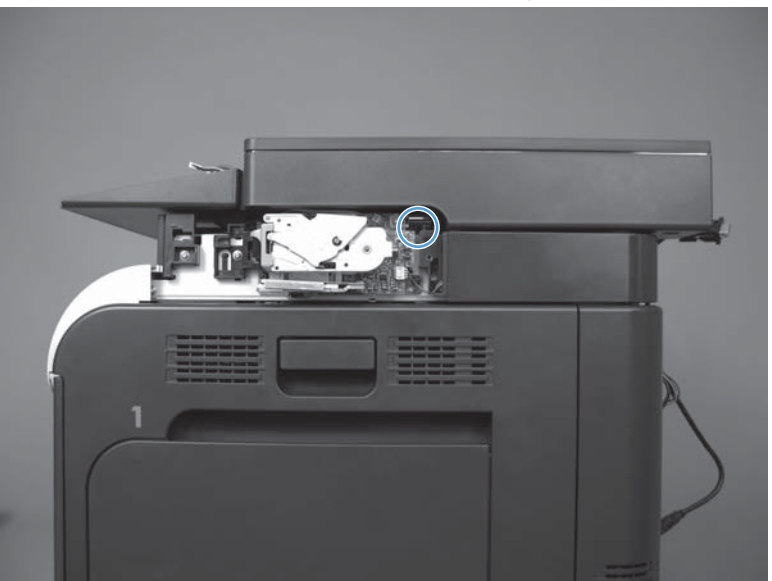

3. Remove one screw on the left side of the scanner.

Figure 1-202 Remove the scanner assembly (3 of 5)

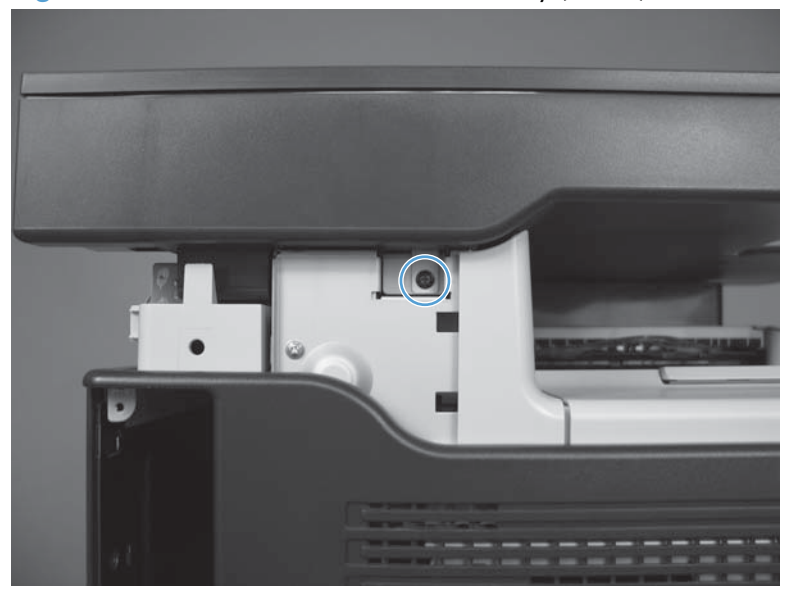

**4.** Disconnect the control panel cable (callout 1) and the USB cable (callout 2). Release the cables from the retainers (callout 3).

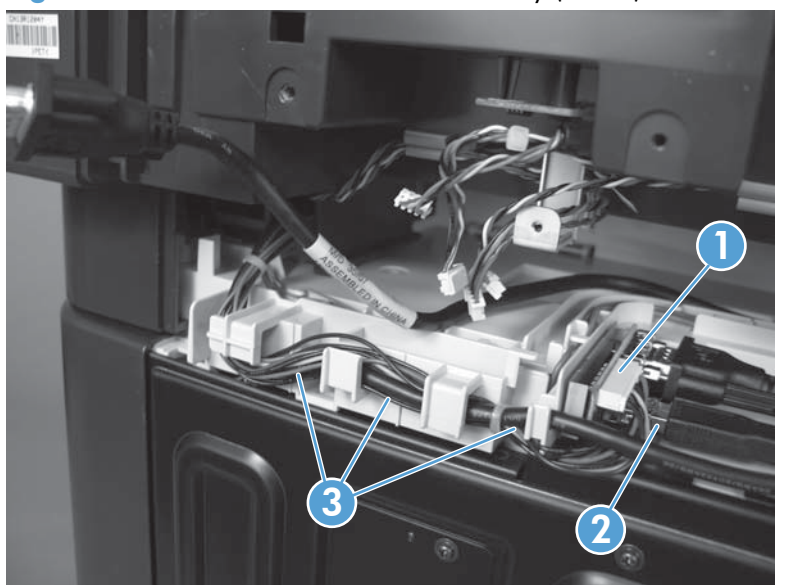

Figure 1-203 Remove the scanner assembly (4 of 5)

5. Slide the scanner toward the back of the product (callout 1) and then lift (callout 2) to remove it.

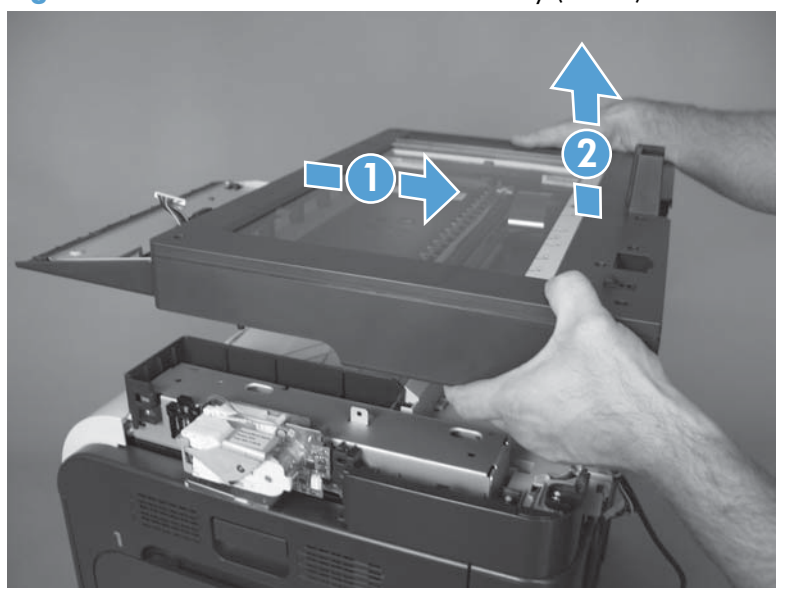

Figure 1-204 Remove the scanner assembly (5 of 5)

### **Reinstall the scanner**

### Transfer the control-panel cable to a replacement image scanner

If you are installing a replacement image scanner, remove the control panel cable from the discarded assembly and then install it on the replacement assembly.

- 1. Carefully turn the scanner assembly over to access the bottom of the assembly. Note the location of the control-panel cable tie (callout 1) in the slot at the control-panel end of the cable.
- TIP: When the cable is installed on the replacement scanner assembly, this cable tie must be correctly positioned so that the cable will be long enough to reconnect the control panel.

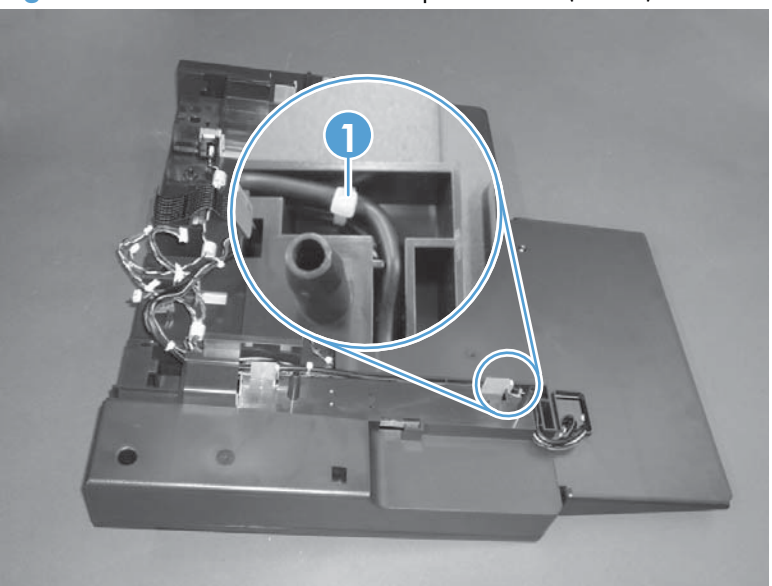

Figure 1-205 Transfer the control-panel cable (1 of 7)

2. Remove the control-panel cable and wire harness (callout 1) from the control-panel access hole (callout 2) and cable channel (callout 3).

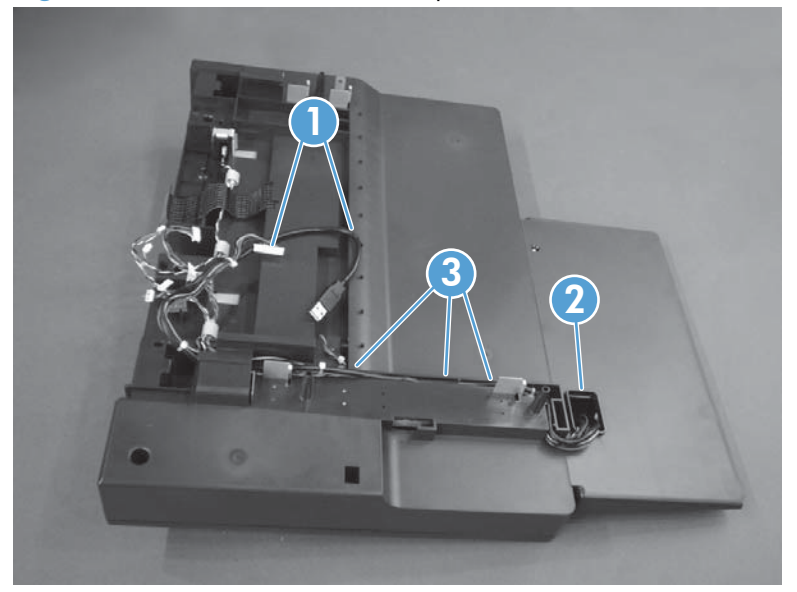

Figure 1-206 Transfer the control-panel cable (2 of 7)

3. Feed the wire harness and cable through the raceway (callout 1) to remove them.

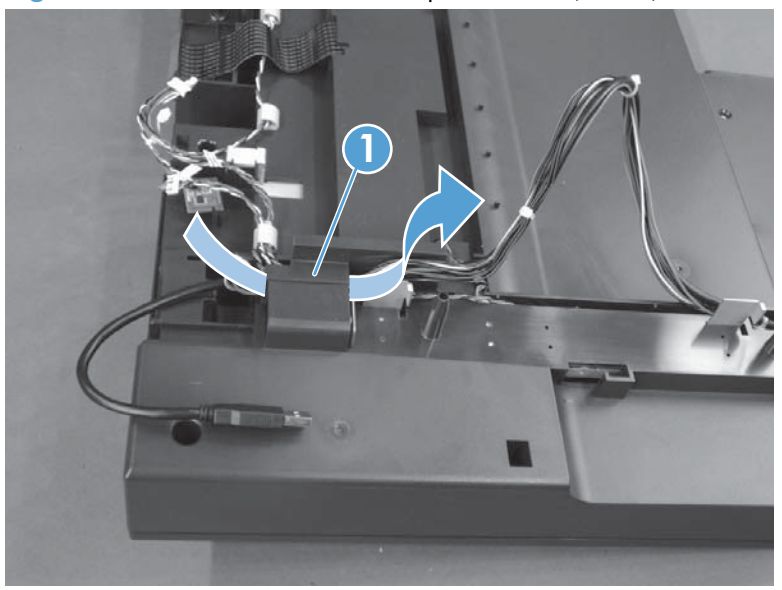

Figure 1-207 Transfer the control-panel cable (3 of 7)

4. On the replacement scanner assembly, feed the control-panel cable and wire harness through the access hole (callout 1), and then lay the wire harness into the channel (callout 2).

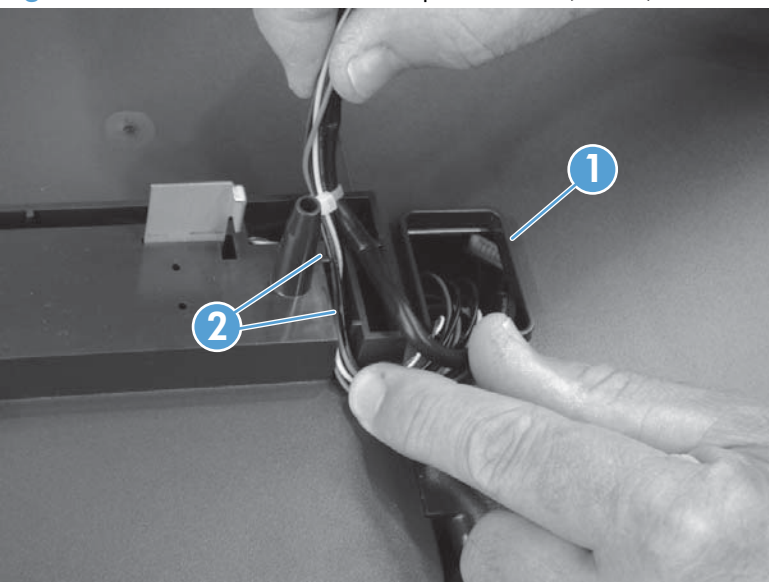

Figure 1-208 Transfer the control-panel cable (4 of 7)

- 5. Carefully push the control-panel cable into the channel over the wire harness.
- **CAUTION:** Make sure that the wire harness is fully seated into the channel before installing the cable. Do not pinch the wire-harness wires between the channel and the cable.

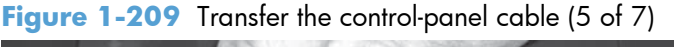

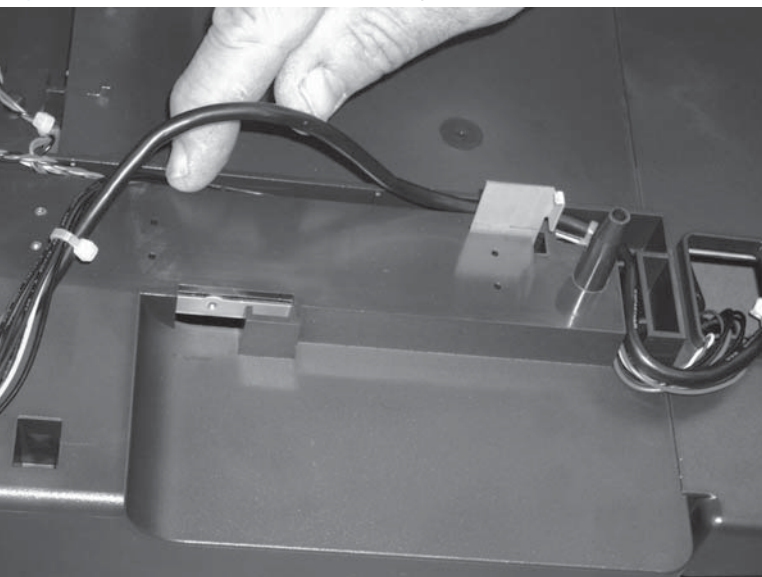

6. Feed the wire harness and cable through the raceway (callout 1).

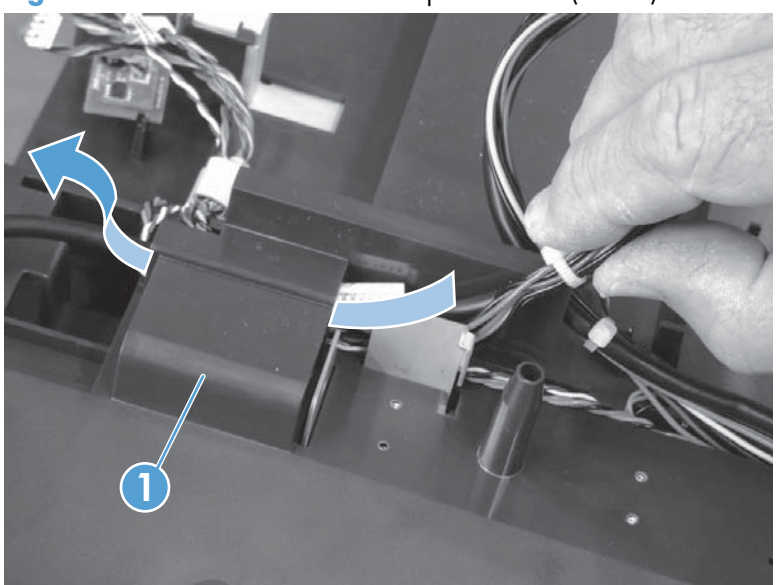

Figure 1-210 Transfer the control-panel cable (6 of 7)

- 7. With the wire harness and cable installed, make sure that the wire harness and cable are completely installed and in the channel.
  - **CAUTION:** Do not pinch the wire-harness wires between the channel and the cable.

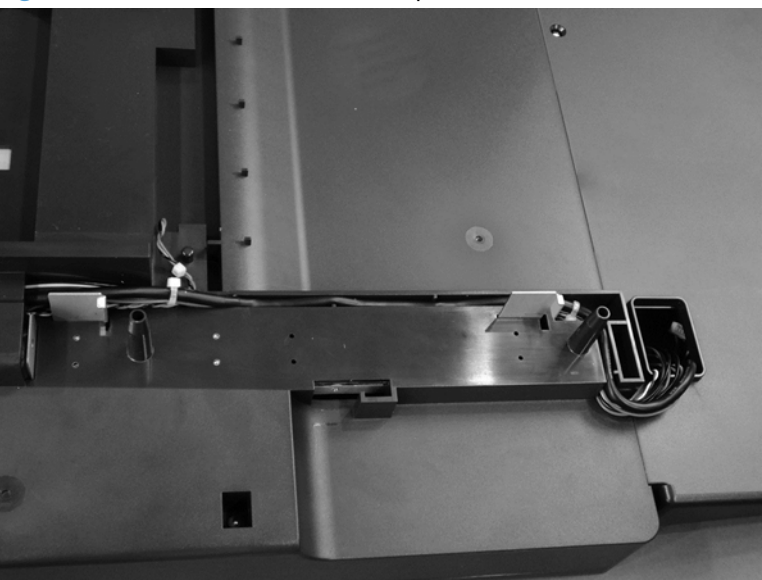

Figure 1-211 Transfer the control-panel cable (7 of 7)

### Install foam reflector kit (white backing) on the new document feeder

▲ If a replacement document feeder, image scanner, or both assemblies are installed, you must install a replacement foam reflector kit. See Foam reflector kit on page 38.

### Calibrate the scanner

- 1. On the control-panel Home screen, scroll to and touch Device Maintenance.
- 2. Touch Calibration/Cleaning.
- **3.** Touch Calibrate Scanner.
- **4.** Follow the instructions on the control-panel display.

# **Internal assemblies**

TIP: For clarity, some photos in this chapter show components removed that would not be removed to service the product. If necessary, remove the components listed at the beginning of a procedure before proceeding to service the product.

## **Stapler assembly**

#### Before proceeding, remove the following components:

• Stapler cover. See <u>Stapler cover on page 85</u>.

### **Remove the stapler assembly**

Disconnect one connector (callout 1), remove two screws (callout 2), and then remove the stapler assembly.

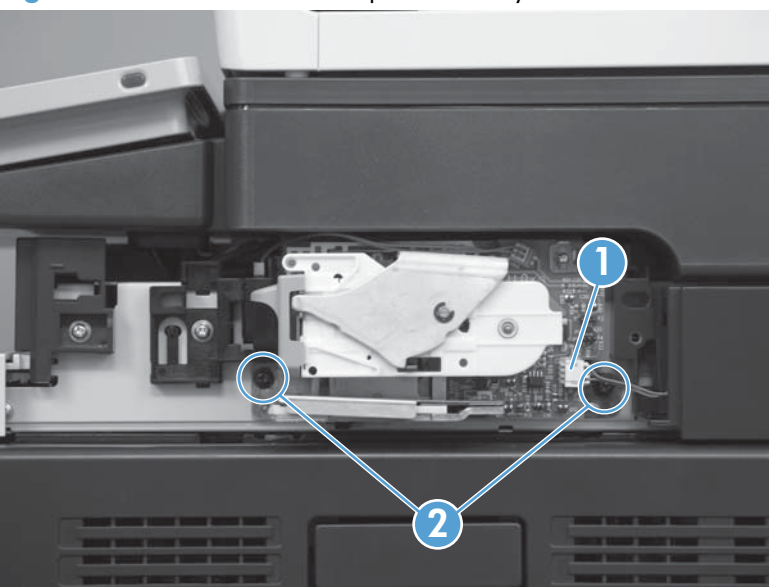

Figure 1-212 Remove the stapler assembly

## Interconnect board (ICB)

**WARNING!** Do not remove the ICB from a product and then install it into a **different** product. Failure to follow this warning will result in severe damage to that product and cause it to be unusable. HP recommends that if you remove and replace the ICB, you should destroy the discarded ICB so that it can not accidentally be installed in a different product.

#### Before proceeding, remove the following components:

- Toner-collection unit. See <u>Toner-collection unit on page 15</u>.
- Formatter PCA. See Formatter PCA on page 17.
- Right-rear cover. See <u>Right-rear cover on page 90</u>.
- Left cover. See <u>Left cover on page 92</u>.
- Rear-upper cover. See <u>Rear-upper cover on page 95</u>.
- Rear cover. See <u>Rear cover on page 98</u>.

#### **Remove the ICB**

**NOTE:** To locate DC controller connector locations, see <u>DC controller PCA on page 8</u>.

1. Disconnect the scanner cable (callout 1), the USB cable (callout 2), and the control panel connector (callout 3).

Figure 1-213 Remove the ICB (1 of 3)

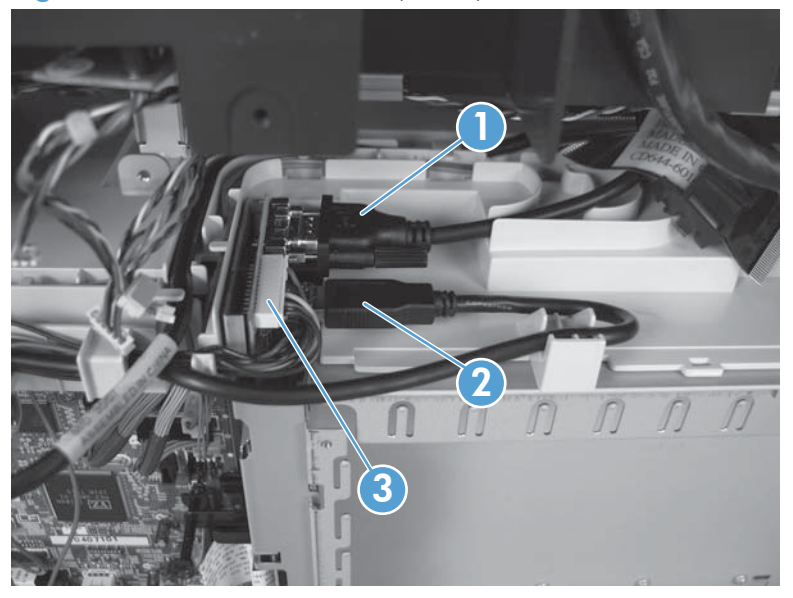

2. Remove one screw (callout 1) and disconnect one FFC (callout 2).

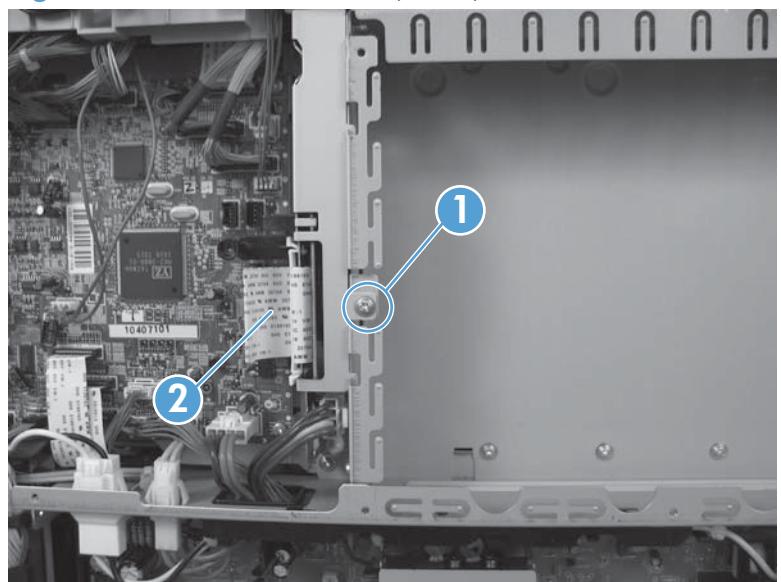

Figure 1-214 Remove the ICB (2 of 3)

**3.** Slide the ICB up (callout 1), and then carefully rotate the ICB (callout 2). Disconnect one connector (callout 3) and remove the ICB.

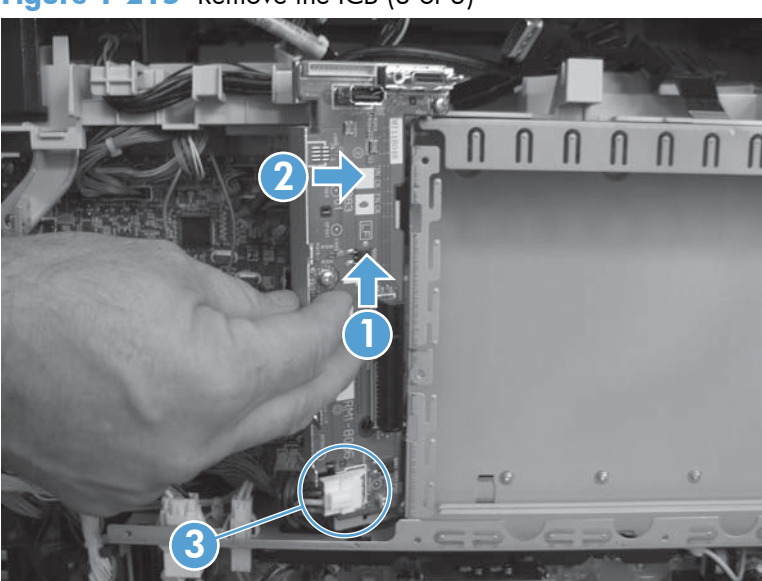

Figure 1-215 Remove the ICB (3 of 3)

# **DC** controller **PCA** and tray

### Before proceeding, remove the following components:

- Toner-collection unit. See <u>Toner-collection unit on page 15</u>.
- Formatter PCA. See Formatter PCA on page 17.
- Right-rear cover. See <u>Right-rear cover on page 90</u>.
- Left cover. See <u>Left cover on page 92</u>.
- Rear-upper cover. See <u>Rear-upper cover on page 95</u>.
- Rear cover. See <u>Rear cover on page 98</u>.
- Interconnect board (ICB). See Interconnect board (ICB) on page 148.

### Remove the DC controller PCA and tray

▲ CAUTION: K ESD-sensitive part.

**TIP:** To access components behind the DC controller PCA, remove the PCA and the sheet-metal tray together. Disconnect all of the connectors on the PCA, and then remove five screws and the bracket, see Figure 1-216 Remove the DC controller PCA and tray (1 of 4) on page 150 and Figure 1-219 Remove the DC controller PCA and tray (4 of 4) on page 152.

**NOTE:** To locate DC controller connector locations, see <u>DC controller PCA on page 8</u>.

1. Remove one screw (callout 1), and then remove the sheet-metal bracket (callout 2).

Figure 1-216 Remove the DC controller PCA and tray (1 of 4)

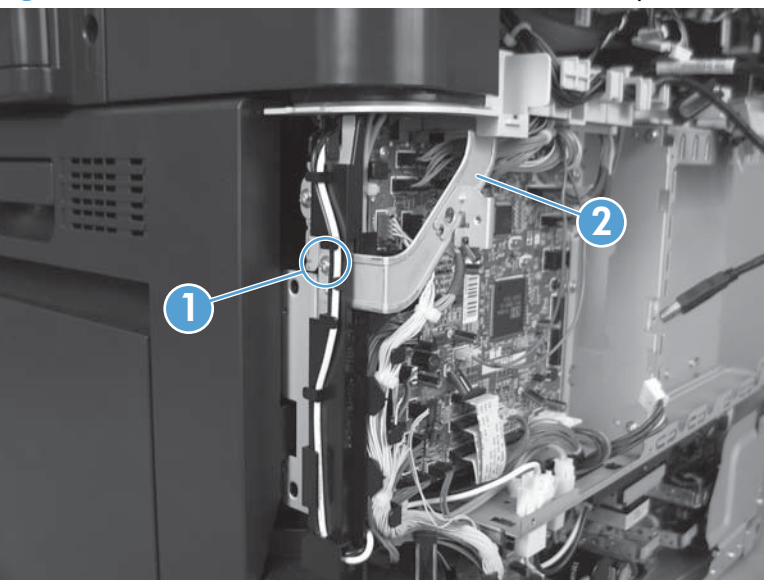

2. Disconnect all the connectors.

-☆ Reinstallation tip The connector locations J133 and J134 are not used.

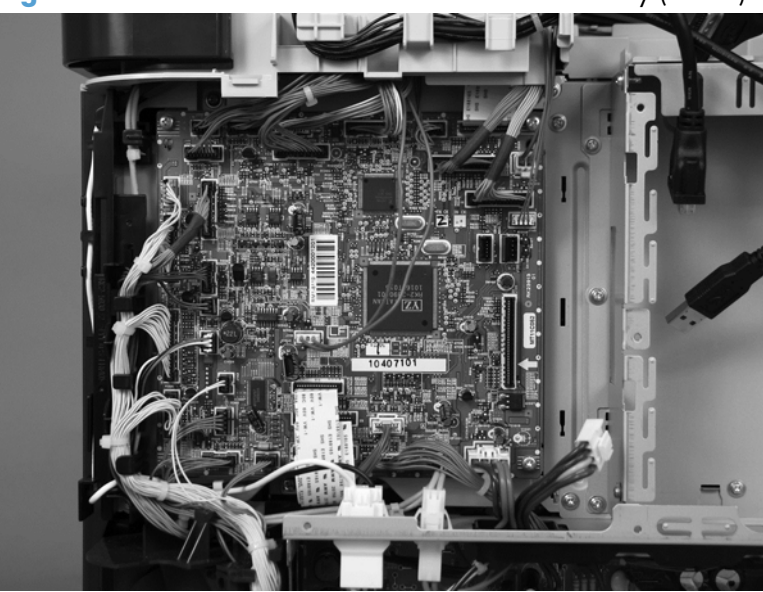

Figure 1-217 Remove the DC controller PCA and tray (2 of 4)

3. Remove four screws, and then remove the DC controller PCA.

NOTE: If removing the PCA with the sheet metal tray, skip this step and go to step 4.

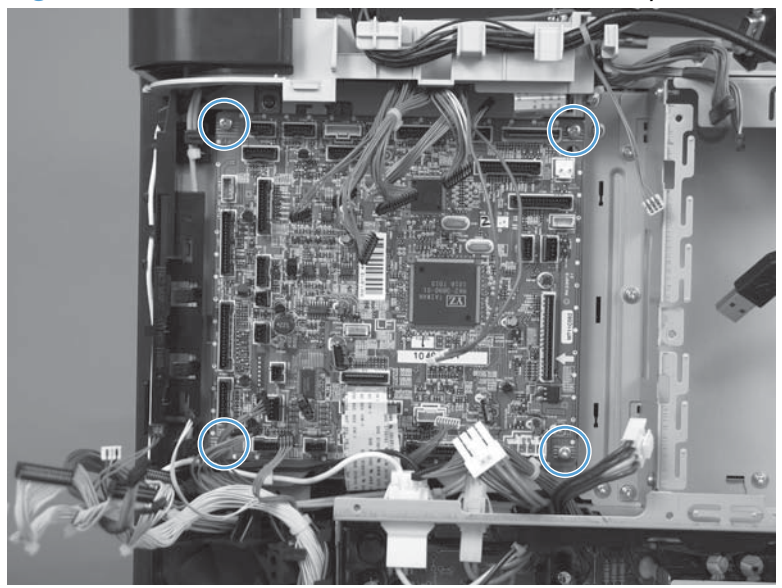

Figure 1-218 Remove the DC controller PCA and tray (3 of 4)

4. If necessary, remove three screws (callout 1) and the sheet metal tray.

**NOTE:** Correctly install the cables in the cable guide (callout 2).

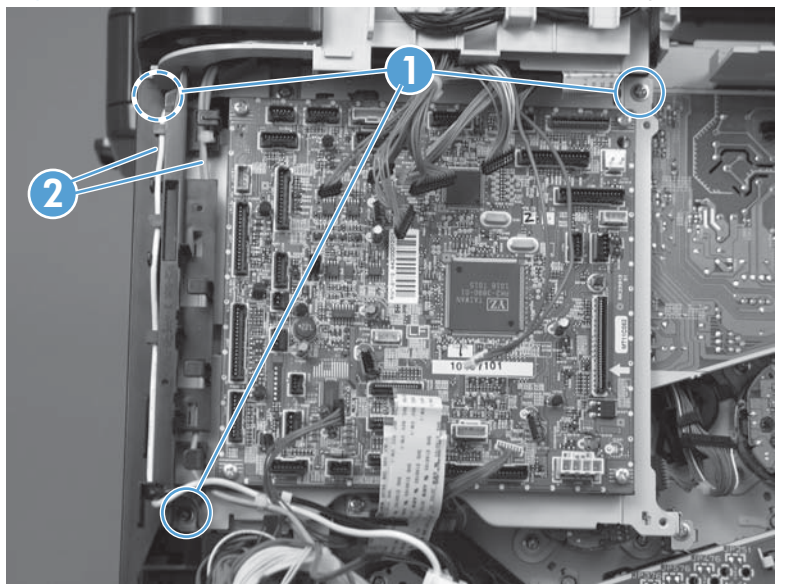

Figure 1-219 Remove the DC controller PCA and tray (4 of 4)

# Low-voltage power supply (LVPS)

#### Before proceeding, remove the following components:

- Toner-collection unit. See <u>Toner-collection unit on page 15</u>.
- Formatter PCA. See Formatter PCA on page 17.
- Right-rear cover. See <u>Right-rear cover on page 90</u>.
- Left cover. See <u>Left cover on page 92</u>.
- Rear-upper cover. See <u>Rear-upper cover on page 95</u>.
- Rear cover. See <u>Rear cover on page 98</u>.
- Interconnect board (ICB). See <u>Interconnect board (ICB) on page 148</u>.

**NOTE:** If you are removing the power supply for internal product access, it is recommended that you leave the ICB installed on the power supply assembly.

#### **Remove the LVPS**

**CAUTION:** ESD-sensitive part.

**NOTE:** The formatter cage is attached to the LVPS. Both components are removed as an assembly, and then the formatter cage is removed from the LVPS.

1. Disconnect six connectors (callout 1; J100, J101, J143 on the DC controller PCA).

**NOTE:** To locate DC controller connector locations, see <u>DC controller PCA on page 8</u>.

Figure 1-220 Remove the LVPS (1 of 8)

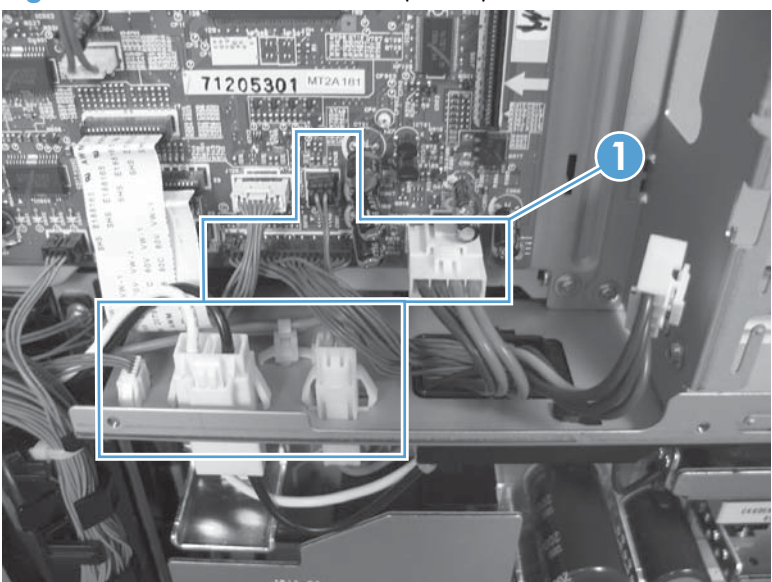

2. Push in on the locking tab to release the retainer (callout 2), and then separate the retainer from the assembly.

NOTE: The retainer remains attached to the wire harness, and is disengaged from the assembly.

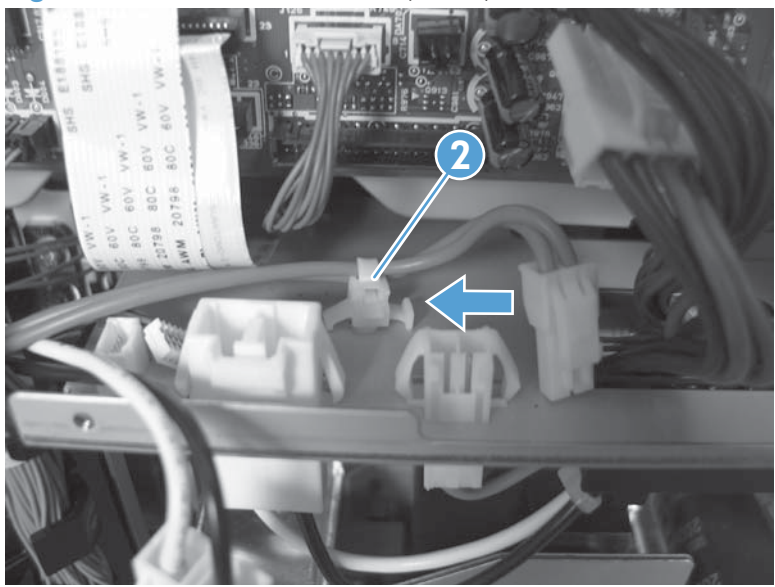

Figure 1-221 Remove the LVPS (2 of 8)

3. Remove three screws (callout 1), and then remove the handle (callout 2).

Figure 1-222 Remove the LVPS (3 of 8)

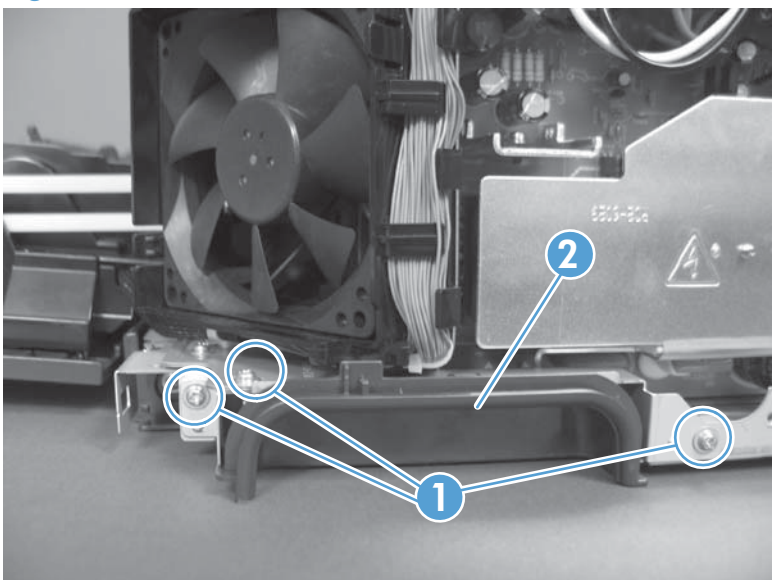

4. Remove five screws.

**NOTE:** The illustration below shows the ICB removed.

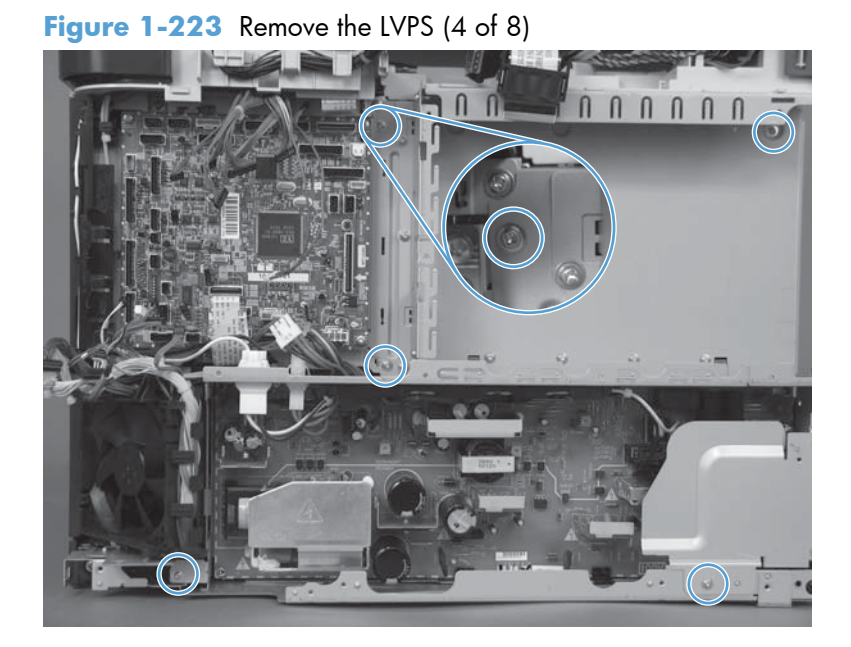

5. Remove two screws.

Figure 1-224 Remove the LVPS (5 of 8)

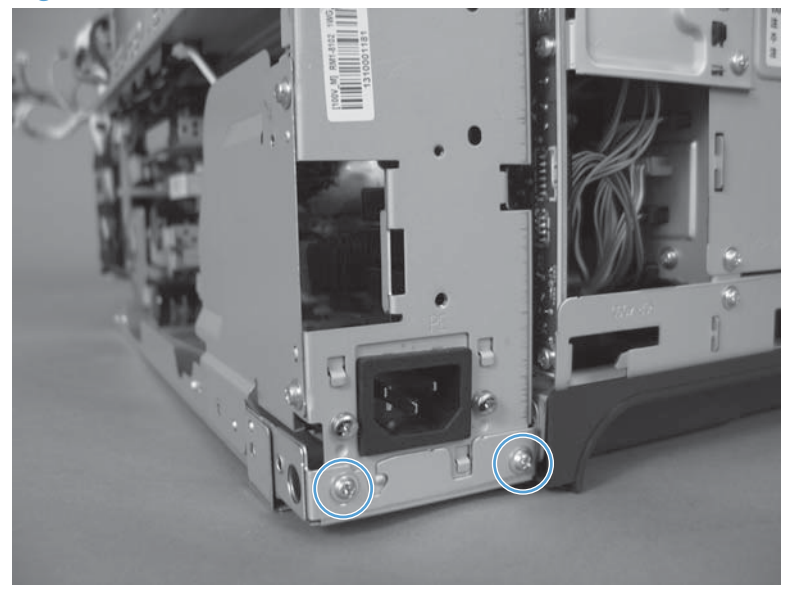

6. Rotate the formatter cage away from the top of the product.

Figure 1-225 Remove the LVPS (6 of 8)

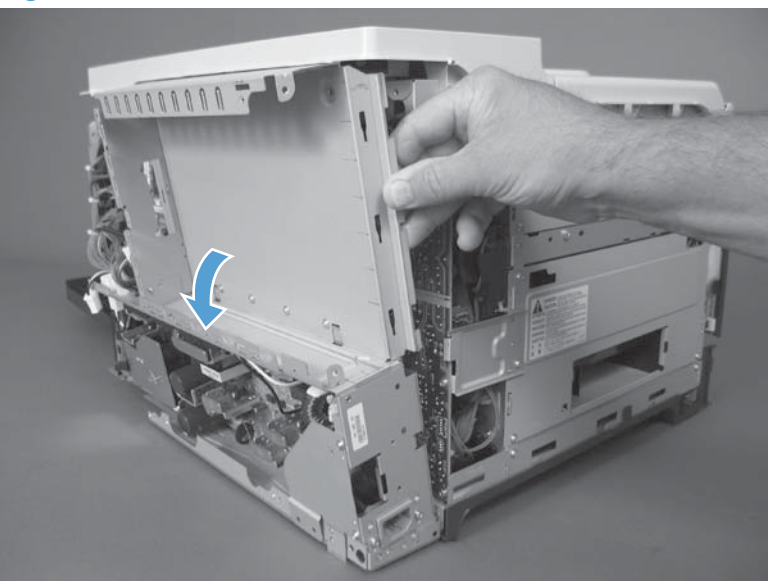

7. Remove the assembly.

Figure 1-226 Remove the LVPS (7 of 8)

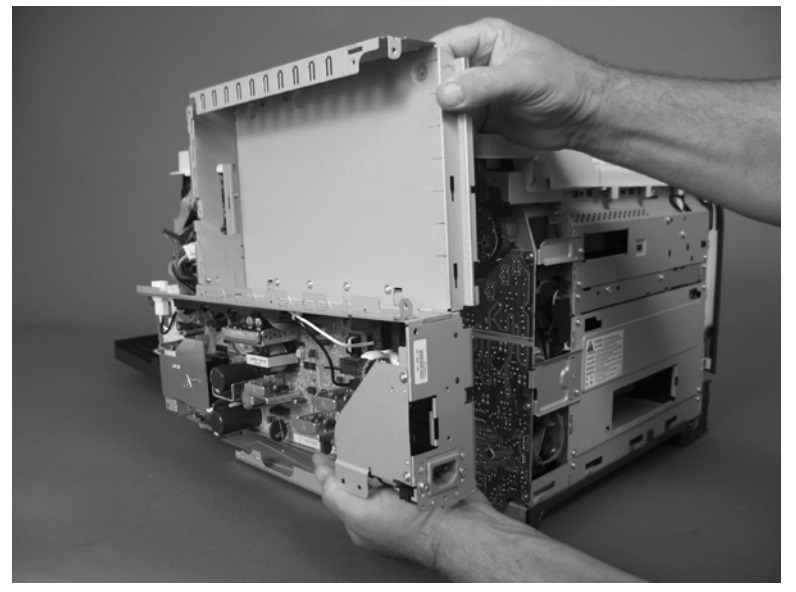
8. Remove four screws (callout 1), and then separate the formatter cage from the low-voltage power supply.

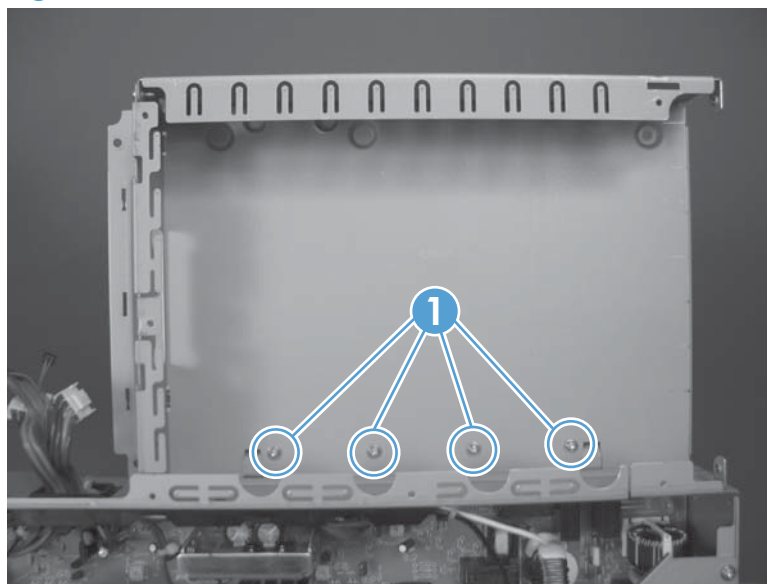

Figure 1-227 Remove the LVPS (8 of 8)

# Delivery fan, cartridge fan, and environmental sensor

### Before proceeding, remove the following components:

- Toner-collection unit. See <u>Toner-collection unit on page 15</u>.
- Left cover. See <u>Left cover on page 92</u>.

#### Remove the delivery fan, cartridge fan, and environmental sensor

- 1. Remove five screws (callout 1), and then remove the sheet-metal plate (callout 2).
- **NOTE:** Release the small sheet-metal plate (callout 3) to allow access to the larger sheet-metal plate behind it. Leave the smaller plate attached to the chassis.

Figure 1-228 Remove the delivery fan, cartridge fan, and environmental sensor (1 of 9)

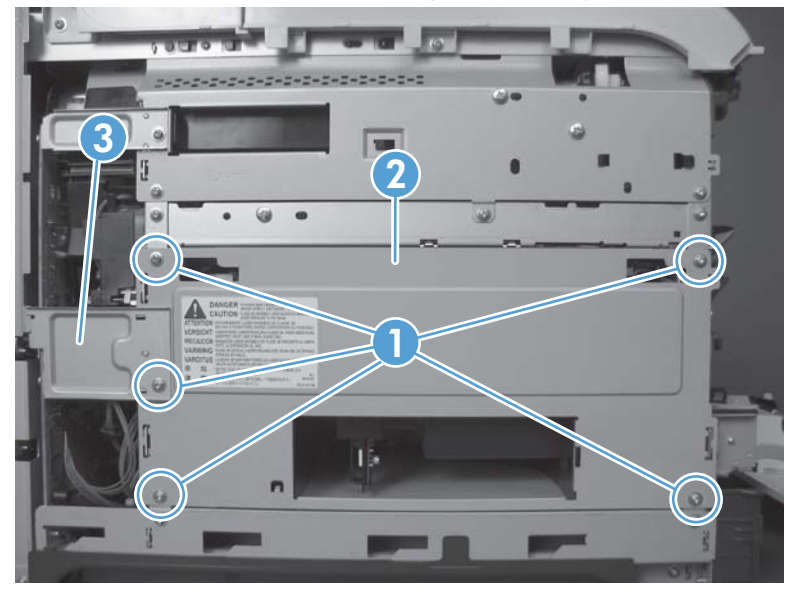

- 2. Disconnect five connectors (callout 1).
- **NOTE:** Disconnect the larger connector on the right side from the bottom. Disconnect the two smaller connectors on the right side from the top.

Figure 1-229 Remove the delivery fan, cartridge fan, and environmental sensor (2 of 9)

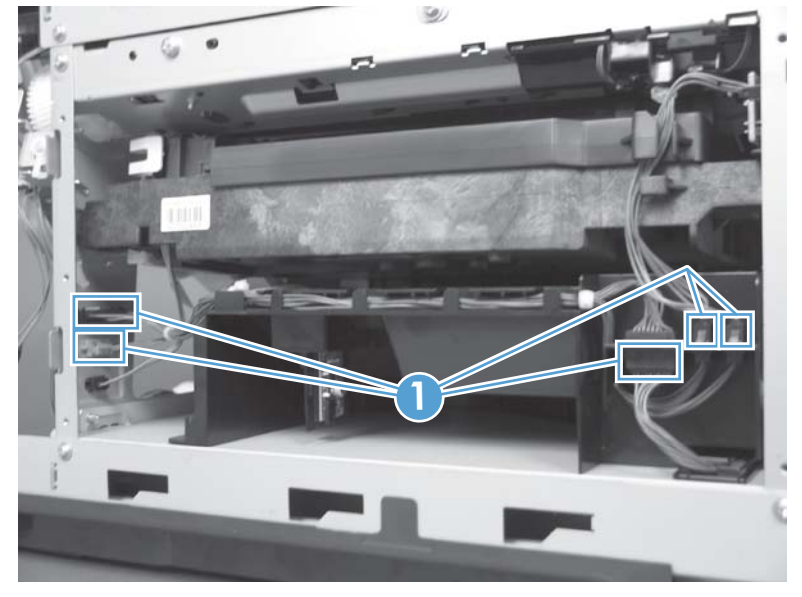

3. Release two tabs (callout 1), and then slide the delivery-fan and cartridge-fan assembly toward the power-supply side of the product to release it.

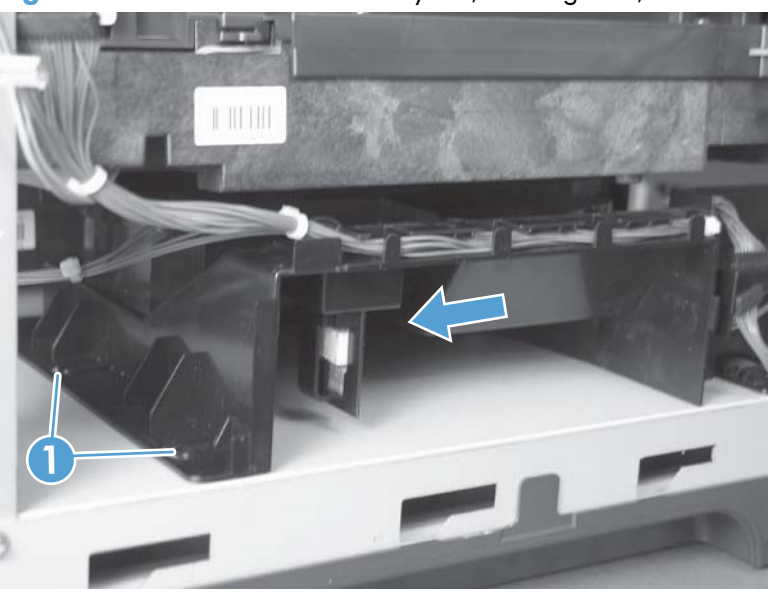

Figure 1-230 Remove the delivery fan, cartridge fan, and environmental sensor (3 of 9)

4. Pull the assembly slightly out of the product, disconnect two connectors (callout 1), and then remove the assembly.

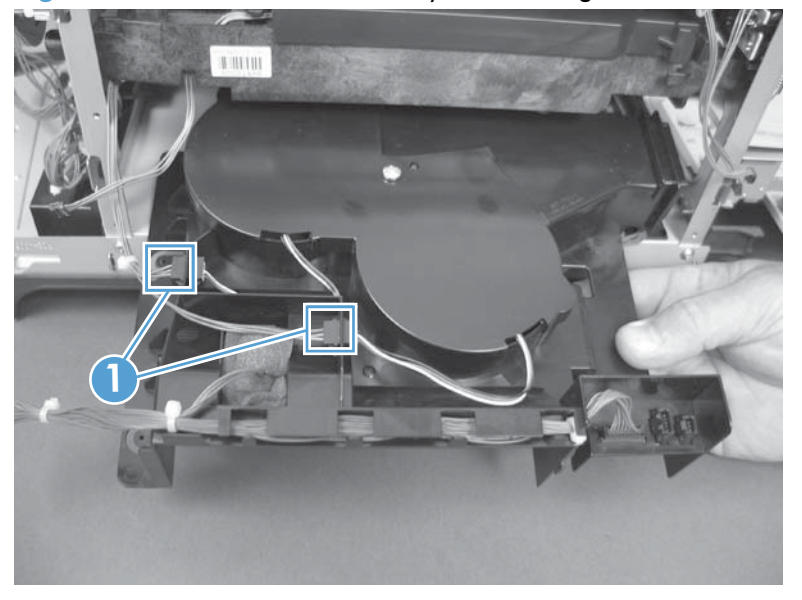

Figure 1-231 Remove the delivery fan, cartridge fan, and environmental sensor (4 of 9)

5. Remove one screw (callout 1), and then remove the cover (callout 2).

Figure 1-232 Remove the delivery fan, cartridge fan, and environmental sensor (5 of 9)

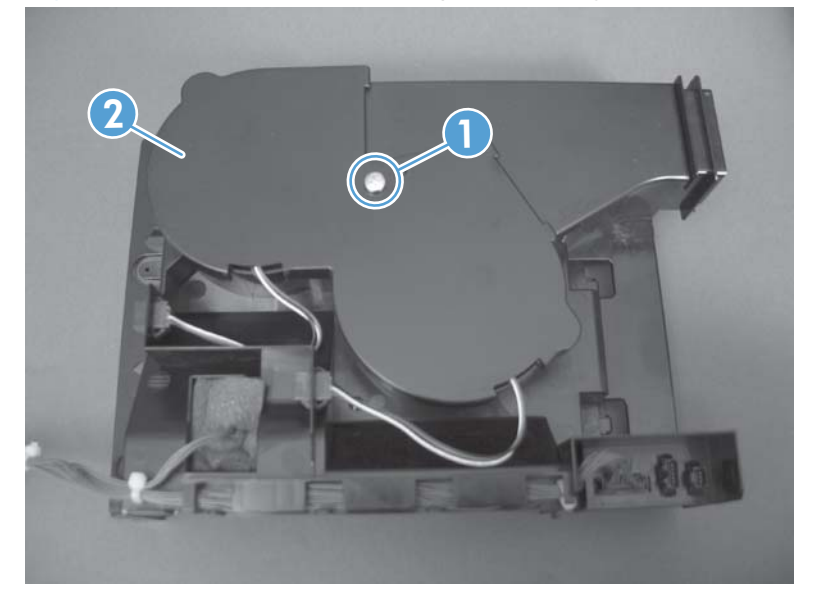

6. Disconnect two connectors (callout 1), and then remove the fans (callout 2).

Figure 1-233 Remove the delivery fan, cartridge fan, and environmental sensor (6 of 9)

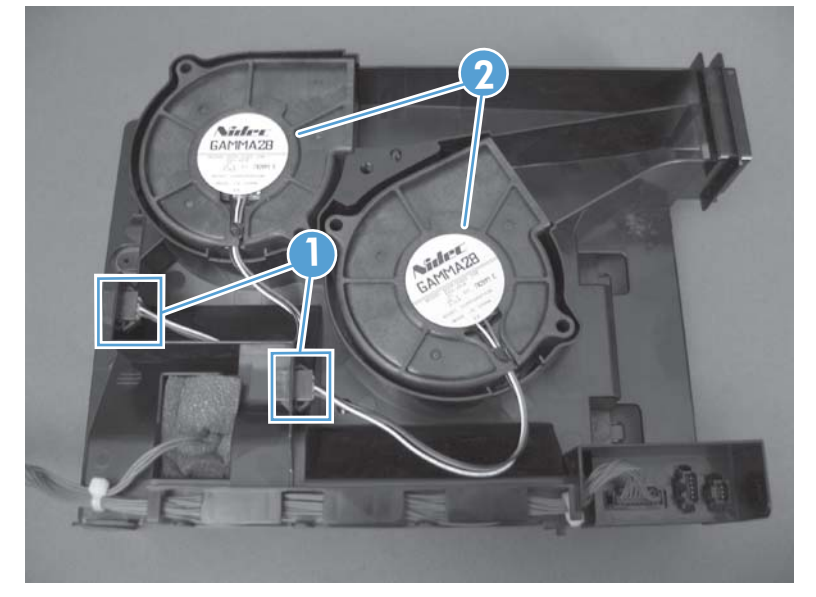

7. Remove the antistatic foam (callout 1).

Figure 1-234 Remove the delivery fan, cartridge fan, and environmental sensor (7 of 9)

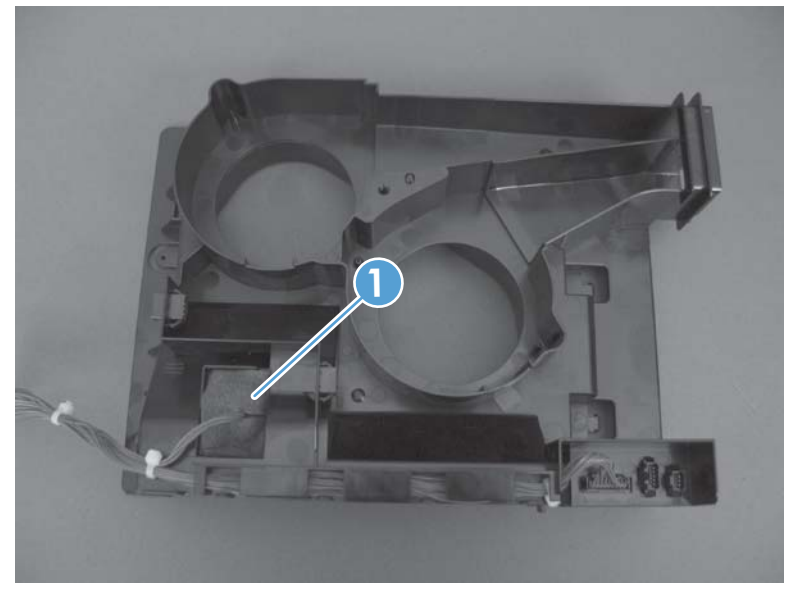

8. Release one tab (callout 1).

Figure 1-235 Remove the delivery fan, cartridge fan, and environmental sensor (8 of 9)

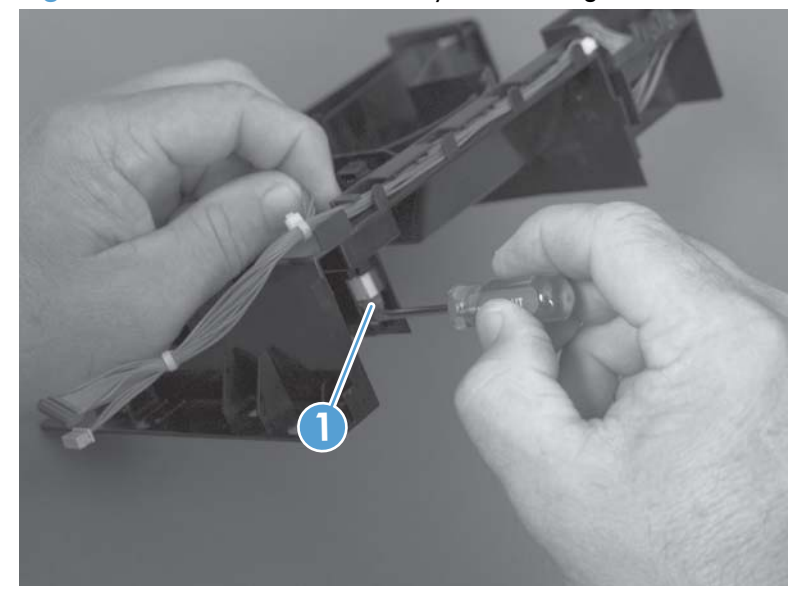

9. Disconnect one connector (callout 1), and then remove the environmental sensor.

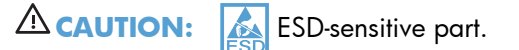

Figure 1-236 Remove the delivery fan, cartridge fan, and environmental sensor (9 of 9)

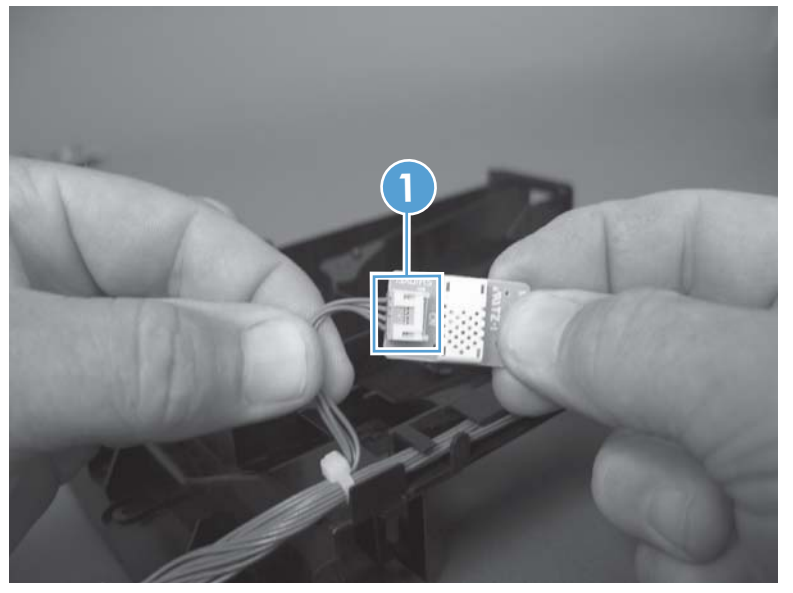

### **Toner-collection sensor**

#### Before proceeding, remove the following components:

- Toner-collection unit. See <u>Toner-collection unit on page 15</u>.
- Left cover. See <u>Left cover on page 92</u>.

#### **Remove the toner-collection sensor**

1. Remove five screws (callout 1), and then remove the sheet-metal plate (callout 2).

**NOTE:** Release the small sheet-metal plate (callout 3) to allow access to the larger sheet-metal plate behind it. Leave the smaller plate attached to the chassis.

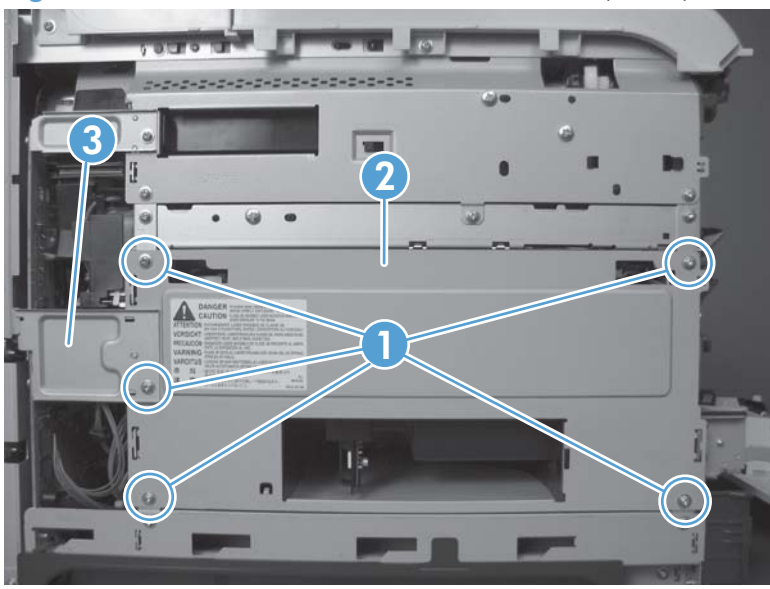

Figure 1-237 Remove the toner-collection sensor (1 of 4)

2. Disconnect one connector (callout 1).

Figure 1-238 Remove the toner-collection sensor (2 of 4)

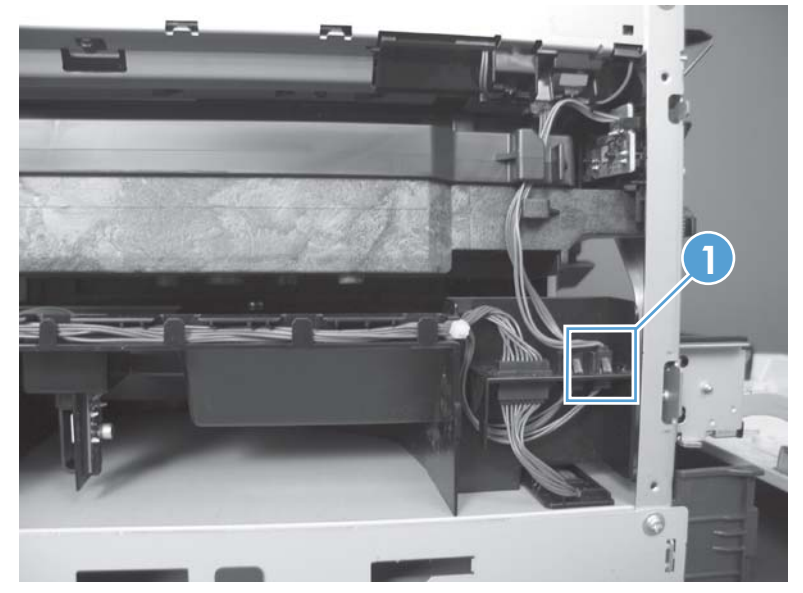

- **3.** Remove one screw (callout 1).
  - Reinstallation tip When you reinstall the sensor, make sure that the tab (callout 2) on the sensor body completely engages the slot in the product chassis.

Figure 1-239 Remove the toner-collection sensor (3 of 4)

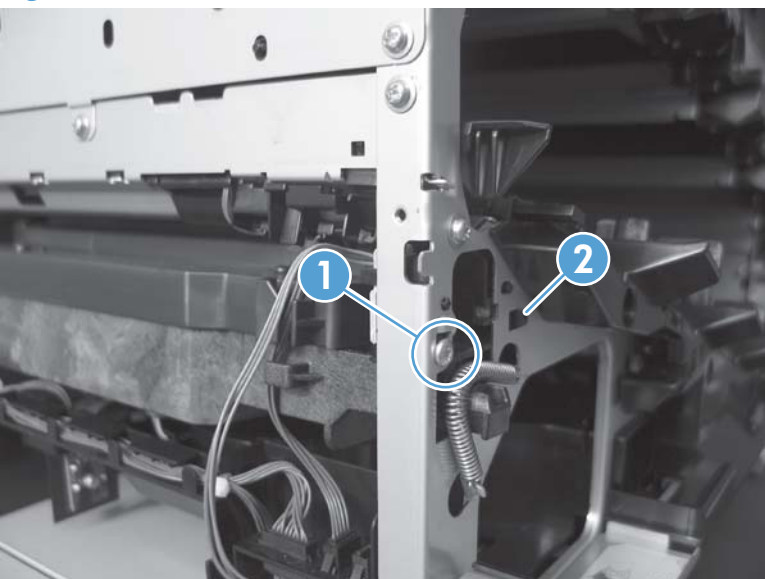

4. Remove the toner-collection sensor.

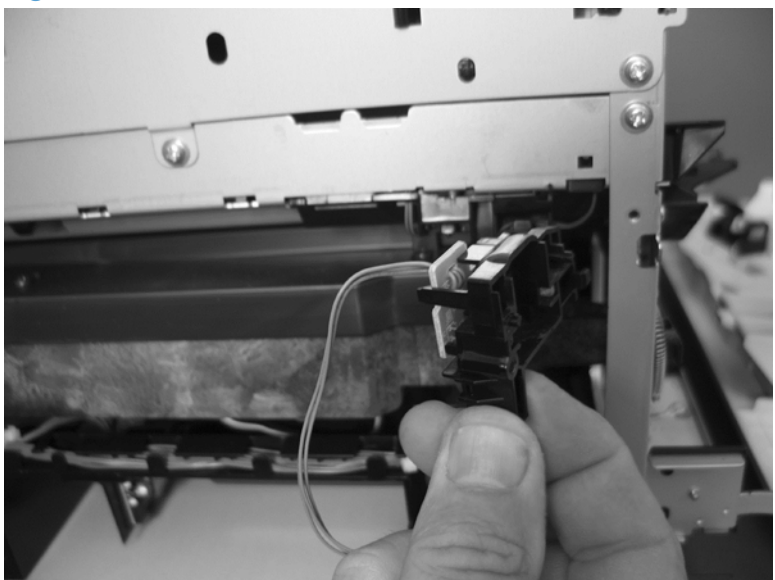

Figure 1-240 Remove the toner-collection sensor (4 of 4)

# **Residual-toner-feed motor**

### Before proceeding, remove the following components:

- Toner-collection unit. See <u>Toner-collection unit on page 15</u>.
- Intermediate transfer belt (ITB). See Intermediate transfer belt (ITB) on page 34.
- Left cover. See <u>Left cover on page 92</u>.

### Remove the residual-toner-feed motor

**NOTE:** Be careful. Do not dislodge the residual-toner collection door when you remove the assembly. If the door becomes dislodged, see <u>Reinstall the residual-toner collection door on page 170</u> to reinstall it.

1. Release one tab (callout 1) while you support the cover (callout 2).

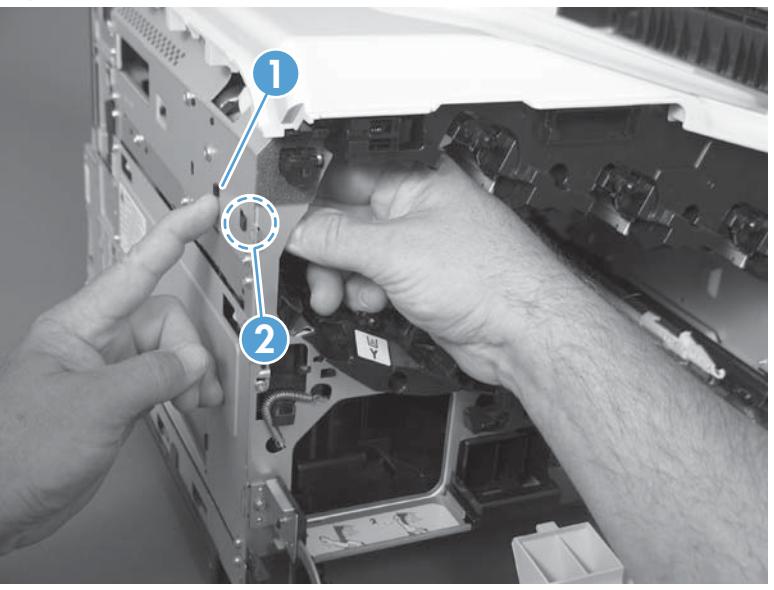

Figure 1-241 Remove the residual-toner-feed motor (1 of 7)

2. Remove the cover.

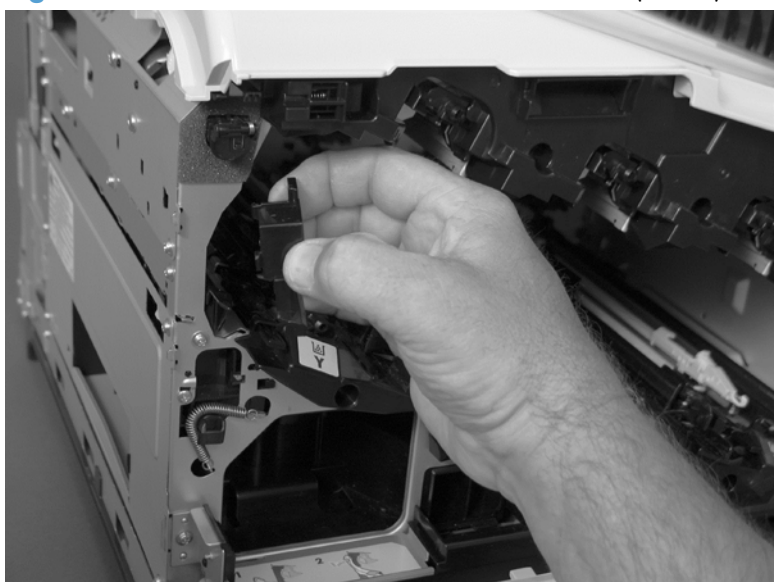

Figure 1-242 Remove the residual-toner-feed motor (2 of 7)

3. Disconnect one connector (callout 1).

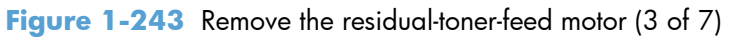

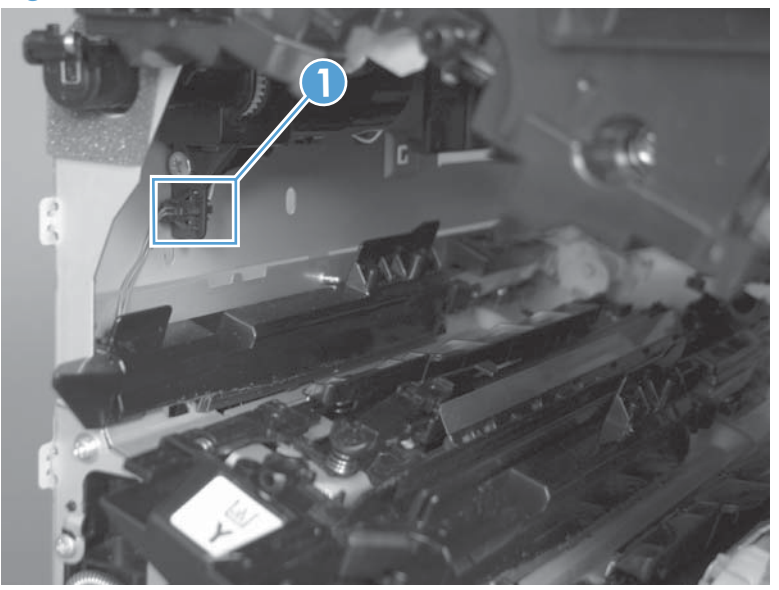

4. Support the assembly, and then remove two screws (callout 1).

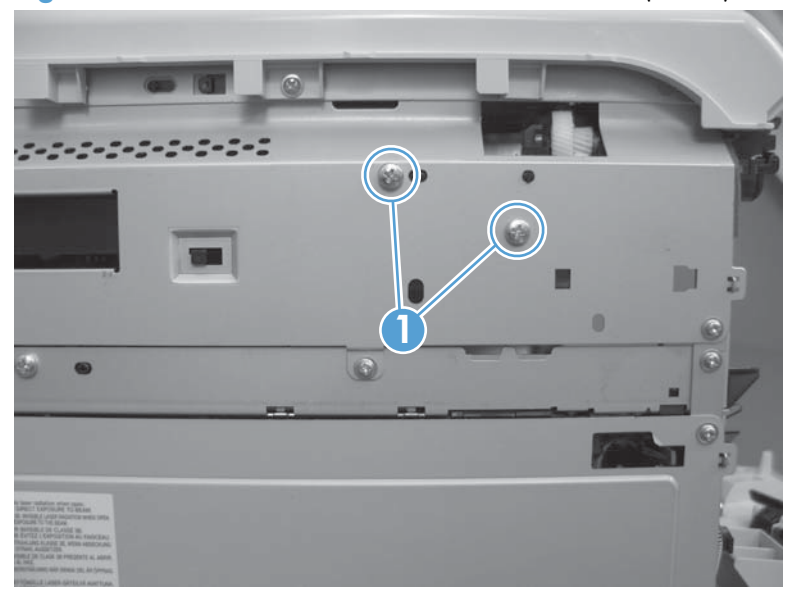

Figure 1-244 Remove the residual-toner-feed motor (4 of 7)

 Be careful. Do not dislodge the residual-toner collection door when you remove the assembly. If the door becomes dislodged, see <u>Reinstall the residual-toner collection door on page 170</u> to reinstall it.

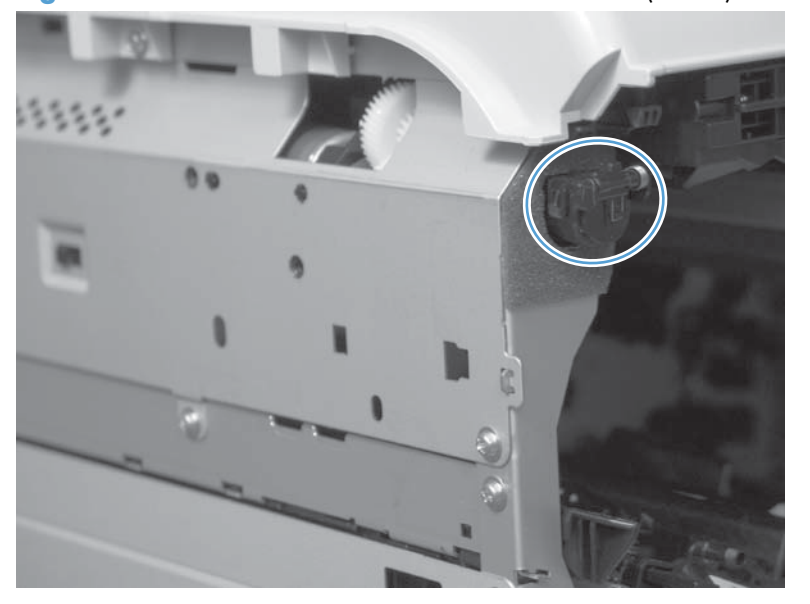

Figure 1-245 Remove the residual-toner-feed motor (5 of 7)

6. Push the assembly into the product to release it.

Figure 1-246 Remove the residual-toner-feed motor (6 of 7)

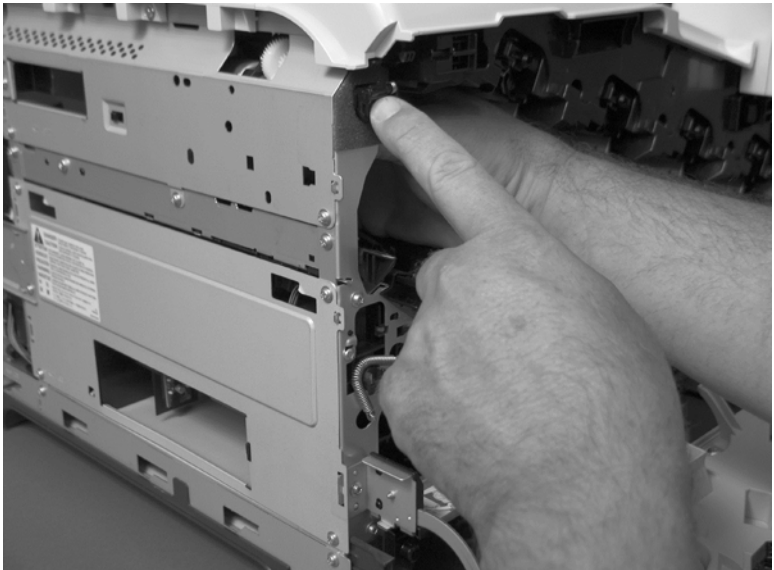

7. Remove the motor.

Figure 1-247 Remove the residual-toner-feed motor (7 of 7)

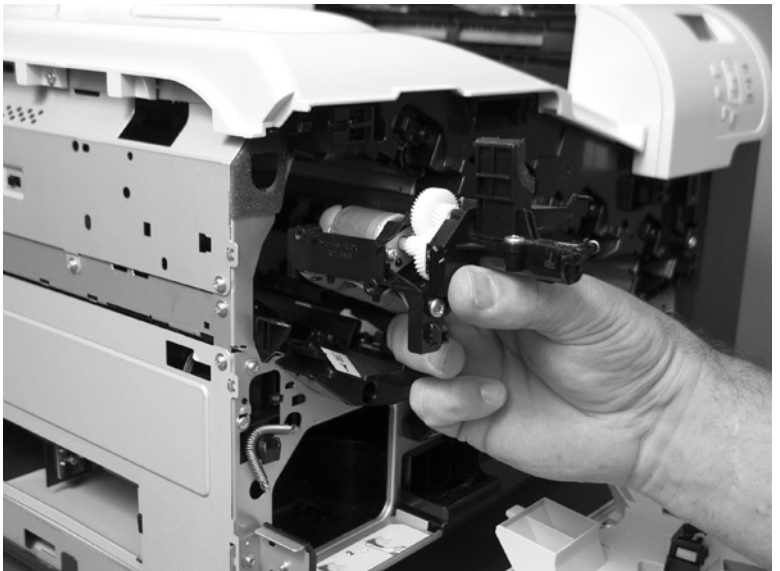

### **Reinstall the residual-toner collection door**

Snap the residual-toner collection door into the holders on the assembly. Make sure that the spring is correctly installed.

Figure 1-248 Reinstall the residual-toner collection door

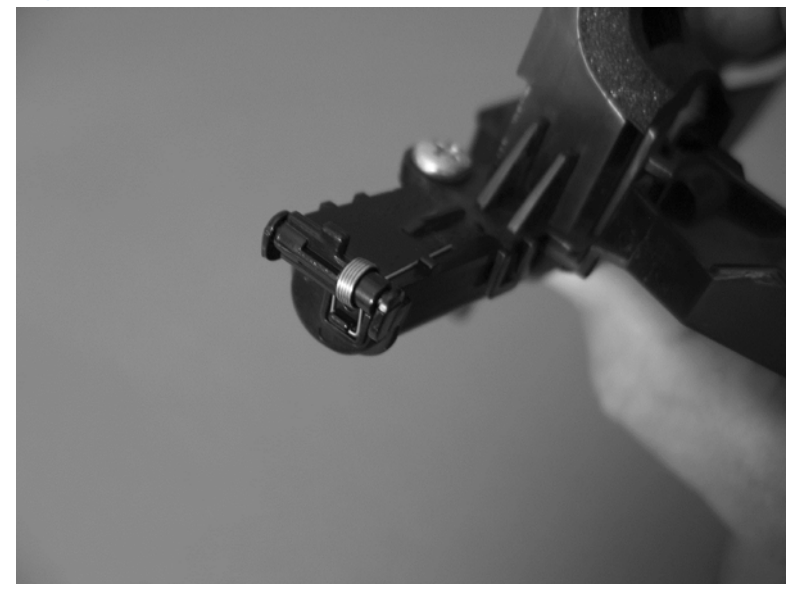

## Secondary transfer assembly

The secondary transfer assembly includes the transfer roller.

- **1.** Open the right-door assembly.
- 2. Use the blue lever (callout 1) to lower the secondary transfer assembly.

Figure 1-249 Remove the transfer roller (1 of 3)

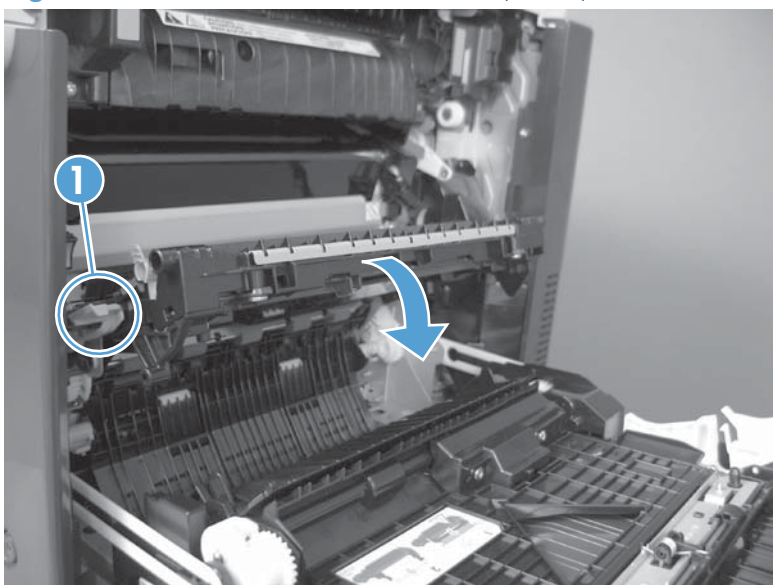

- 3. Release one tab and carefully remove the stopper.
  - **NOTE:** You might have to slightly lift up on the corner of the assembly to release the stopper pin from the hole in the chassis.

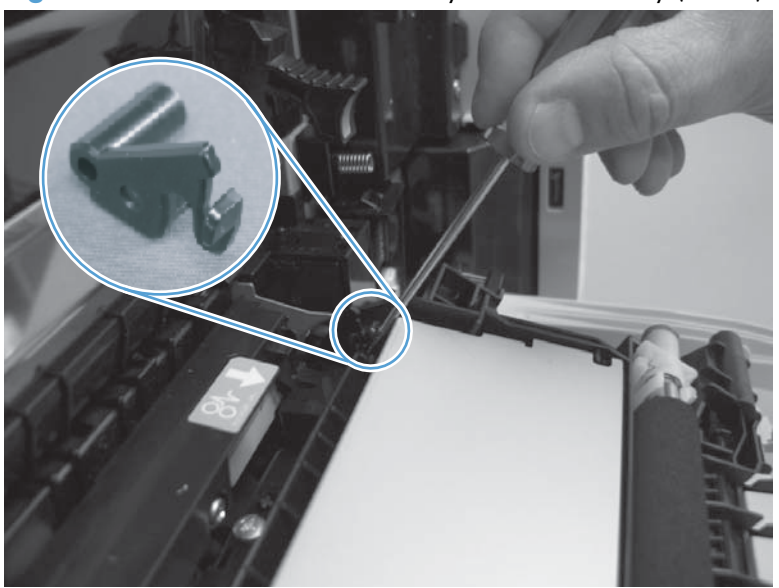

Figure 1-250 Remove the secondary transfer assembly (2 of 3)

4. Remove the secondary transfer assembly.

Figure 1-251 Remove the secondary transfer assembly (3 of 3)

### Reinstall the secondary transfer assembly

Press and hold down the blue release lever when you reinstall the assembly.

Figure 1-252 Reinstall the secondary transfer assembly

# Lower pickup guide

### Remove the lower pickup guide

- 1. Open the right-door assembly.
- 2. Locate the lower pickup guide directly below the registration assembly. The guide is locked into place by two green circular knobs (callout 1).

Figure 1-253 Remove the lower pickup guide (1 of 4)

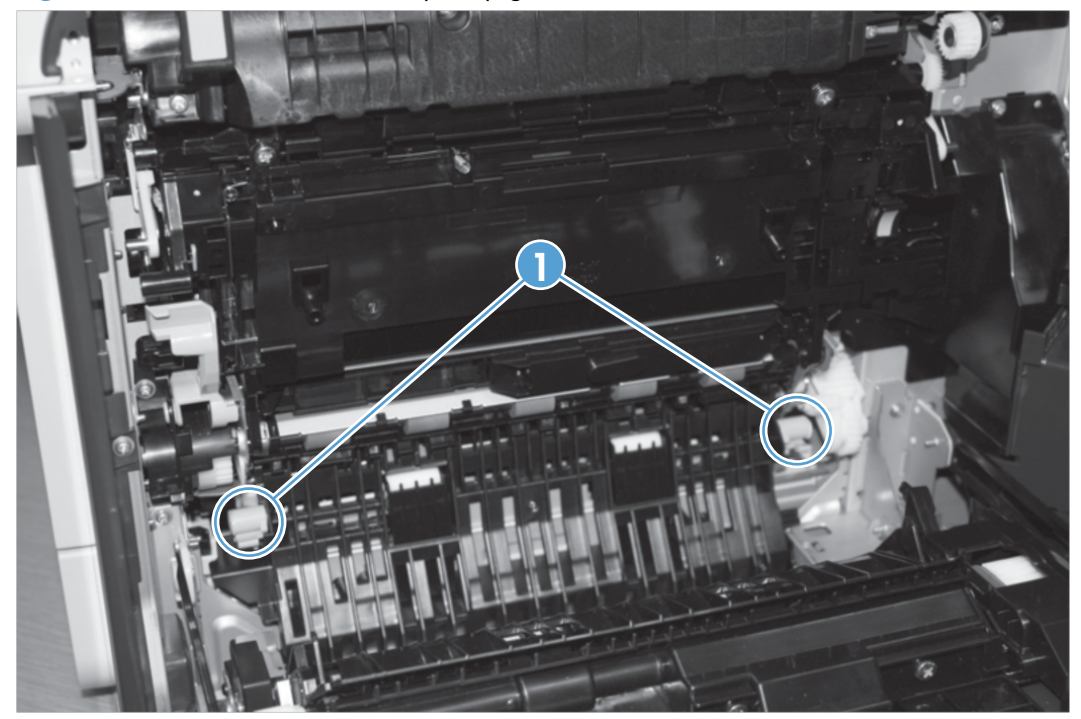

3. Lift the green circular knobs simultaneously to release the assembly.

Figure 1-254 Remove the lower pickup guide (2 of 4)

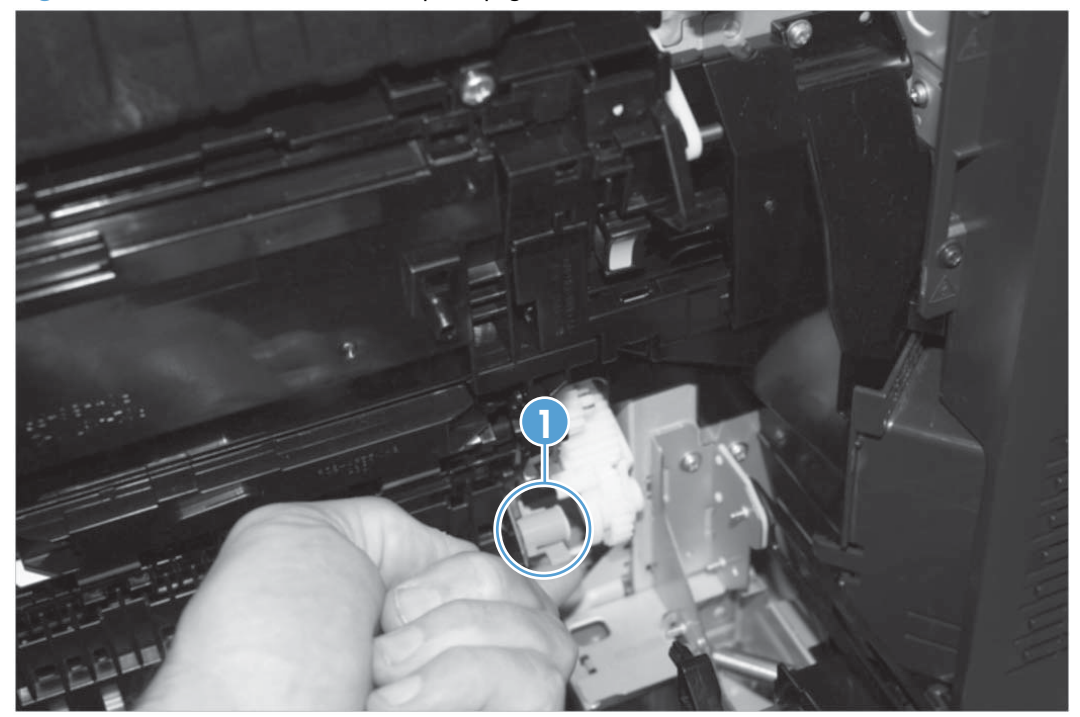

**4.** Raise the guide, and then loosen, but do not remove, one screw (callout 1) on the paper entrance guide.

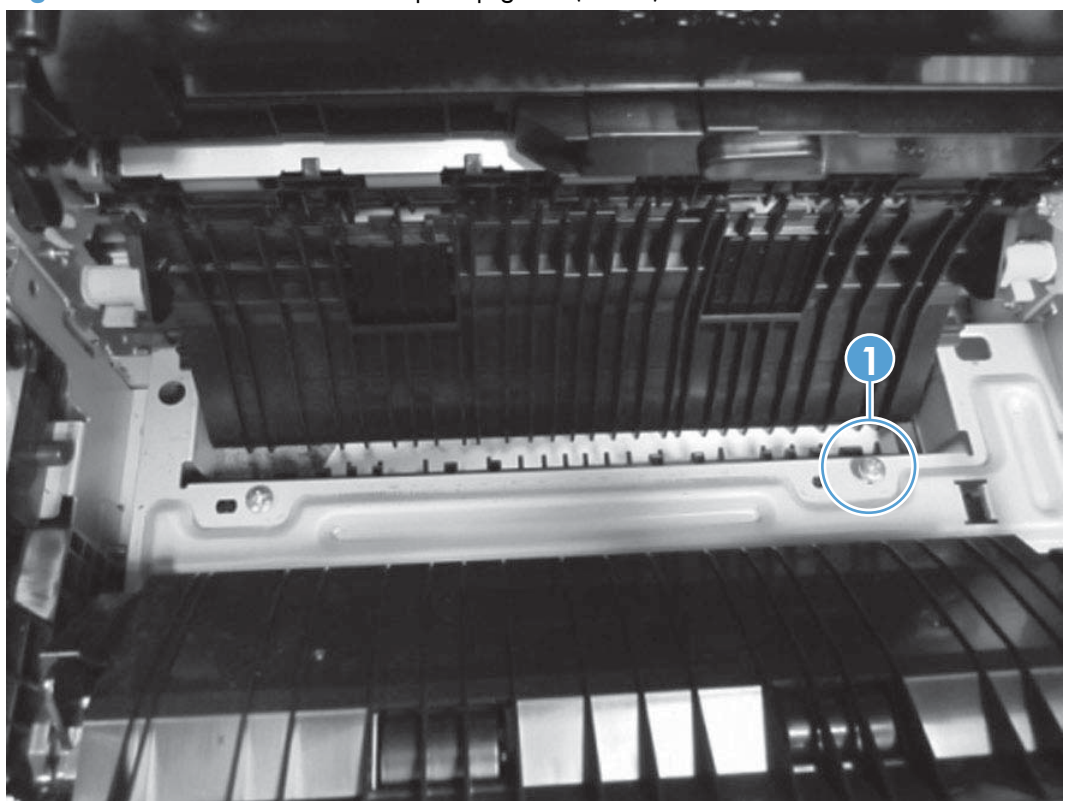

Figure 1-255 Remove the lower pickup guide (3 of 4)

5. While pushing down on the paper entrance guide (callout 1), use a flat blade screwdriver to press in on the hinge pin (callout 2) and release it from the product. Rotate the assembly counterclockwise away from the product to remove it.

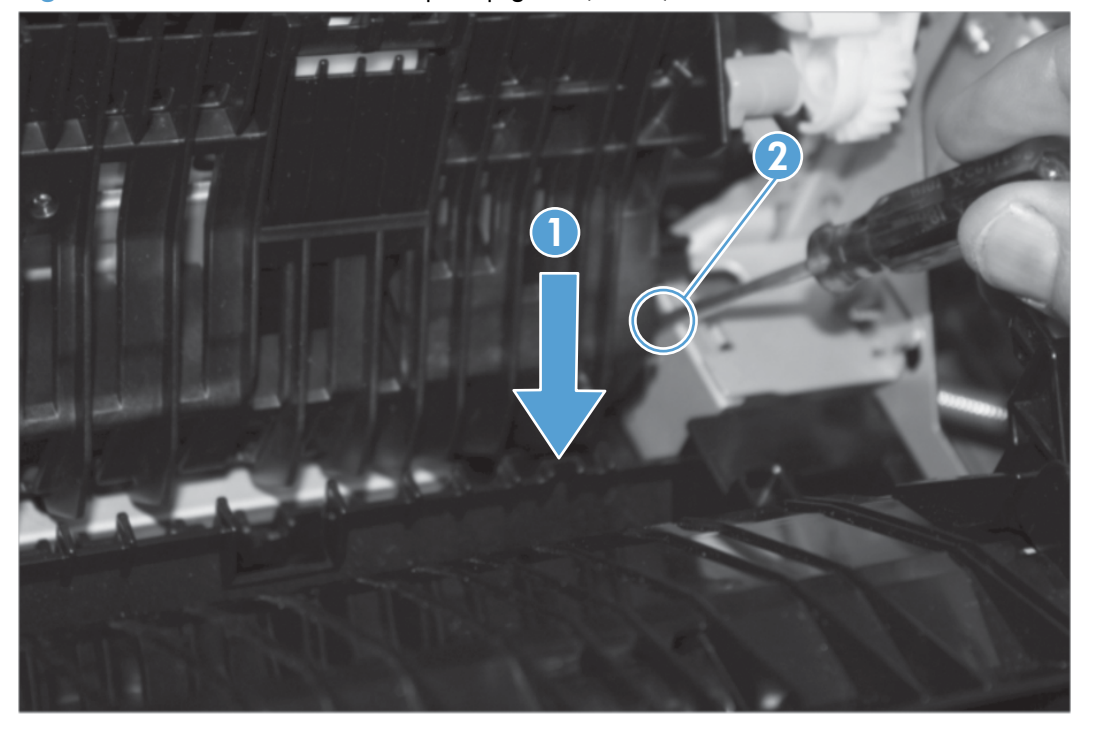

Figure 1-256 Remove the lower pickup guide (4 of 4)

### Reinstall the lower pickup guide

▲ Insert the front pin of the assembly into the hole at the front of the chassis. Slightly press down on the rear hinge pin and insert it into the hole at the rear of the chassis. Rotate the guide toward the product until the green knobs snap back into place. Tighten the screw on the paper entrance guide.

# **Registration density (RD) sensor assembly**

### Before proceeding, remove the following components:

- Intermediate transfer belt (ITB). See <u>Intermediate transfer belt (ITB) on page 34</u>.
- Secondary transfer assembly. See <u>Secondary transfer assembly on page 171</u>.

#### **Remove the RD sensor assembly**

1. Remove two screws (callout 1).

Figure 1-257 Remove the RD sensor assembly (1 of 6)

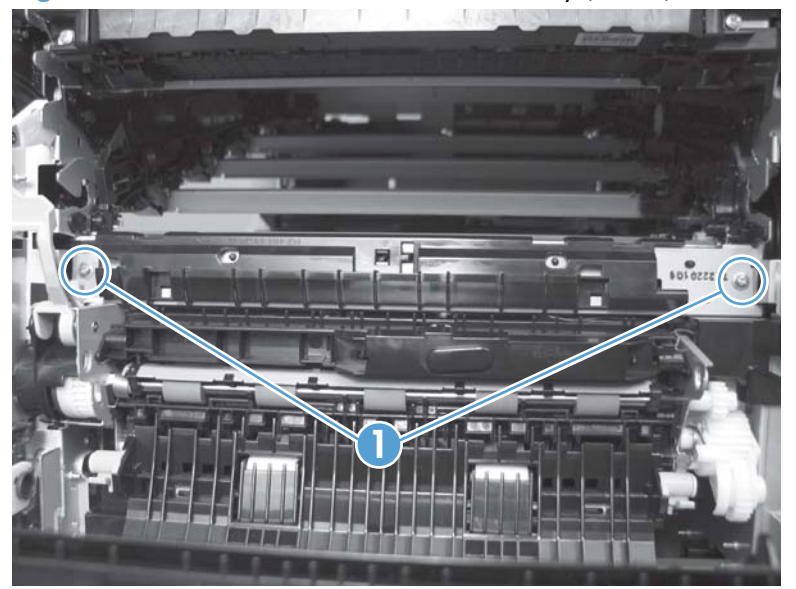

2. Slide the shutter toward the right side of the product. Keep the shutter in this position for the following step.

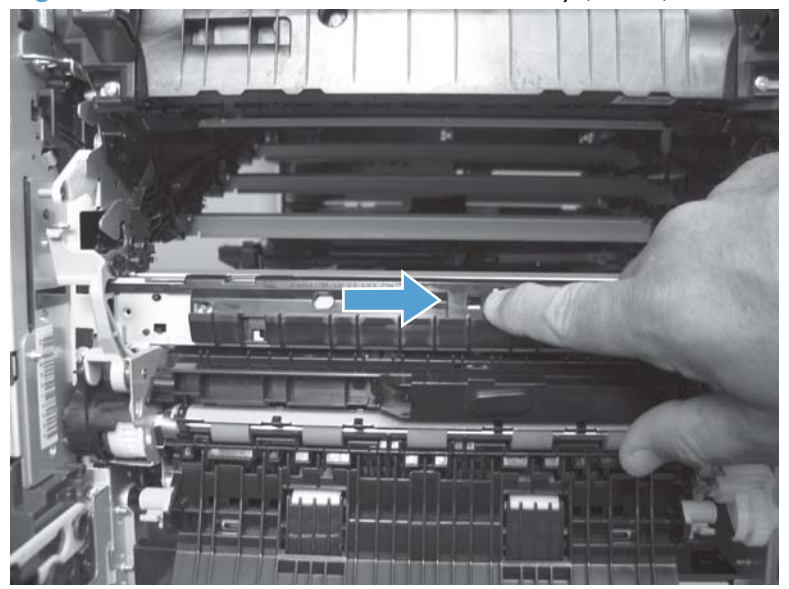

Figure 1-258 Remove the RD sensor assembly (2 of 6)

- 3. Carefully separate the assembly from the product. The assembly wire harnesses are still attached to the product.
  - A CAUTION: Do not damage the shutter as it passes through the chassis.

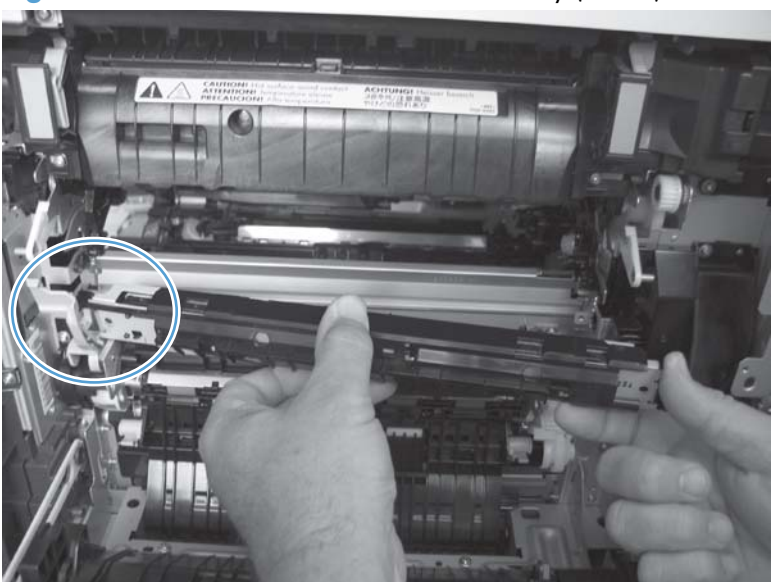

Figure 1-259 Remove the RD sensor assembly (3 of 6)

4. Disconnect two connectors (callout 1) on the back side of the assembly.

Figure 1-260 Remove the RD sensor assembly (4 of 6)

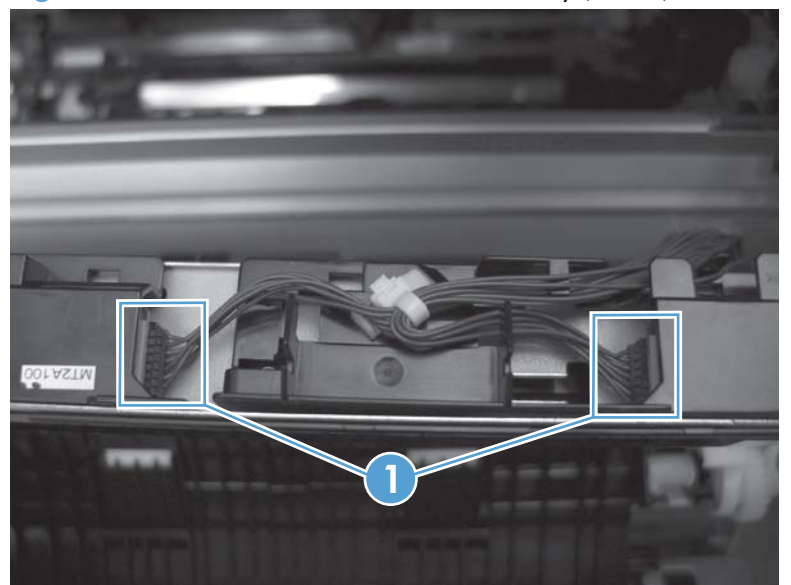

- 5. Push in on the locking tab to release the retainer (callout 1), and then separate the retainer from the assembly.
- **NOTE:** The retainer remains attached to the wire harness, and disengages from the assembly.

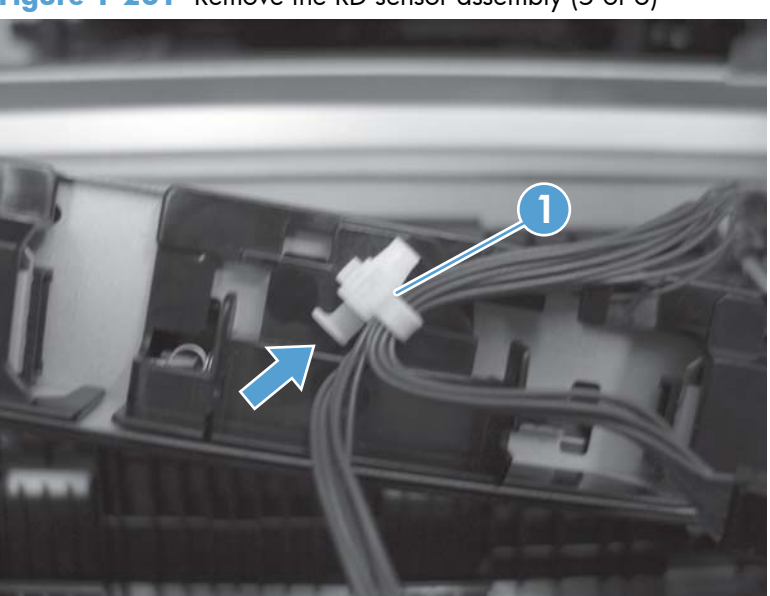

Figure 1-261 Remove the RD sensor assembly (5 of 6)

6. Remove the assembly.

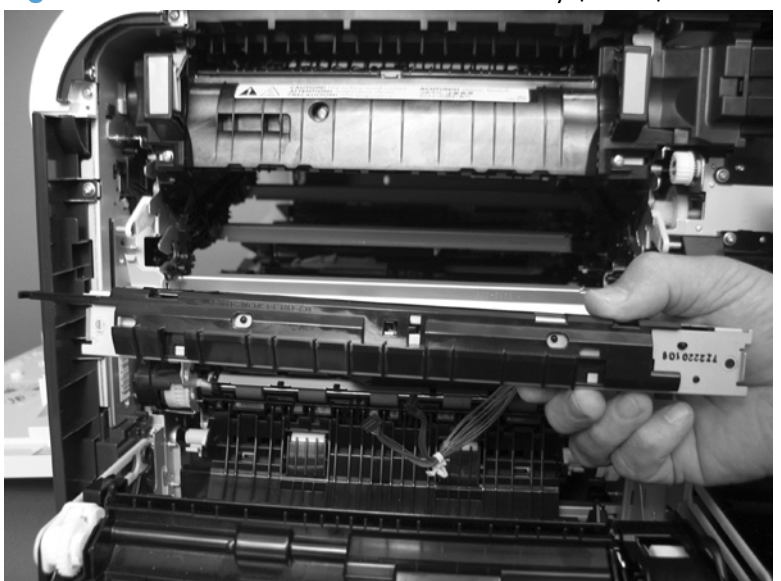

Figure 1-262 Remove the RD sensor assembly (6 of 6)

# Power-supply fan and fan duct

#### Before proceeding, remove the following components:

- Toner-collection unit. See <u>Toner-collection unit on page 15</u>.
- Right-rear cover. See <u>Right-rear cover on page 90</u>.
- Left cover. See <u>Left cover on page 92</u>.
- Rear-upper cover. See <u>Rear-upper cover on page 95</u>.
- Rear cover. See <u>Rear cover on page 98</u>.

#### Remove the power-supply fan and fan duct

1. Disconnect one connector (callout 1; J119) and release the wire harnesses from the guide (callout 2).

**NOTE:** To locate DC controller connector locations, see <u>DC controller PCA on page 8</u>.

Figure 1-263 Remove the power-supply fan (1 of 4)

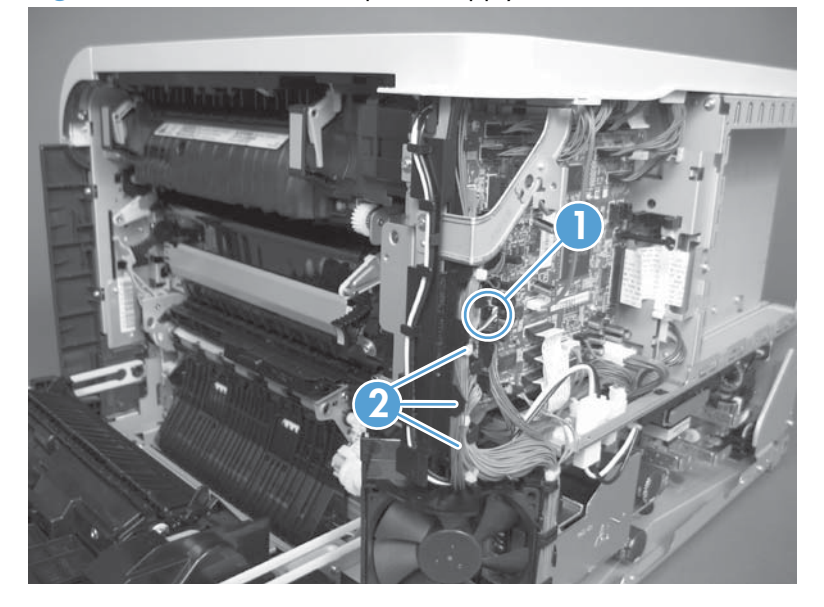

- 2. To remove the fan only: Release two tabs (callout 1), and then remove the fan from the fan duct.
  - Reinstallation tip When the fan is reinstalled, the air must flow into the product. Look at the arrows embossed on the fan frame that indicate air flow direction.

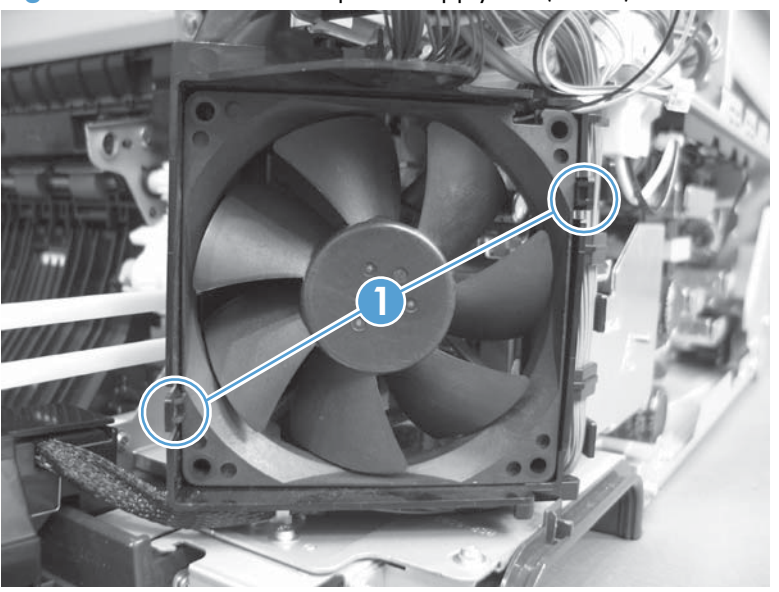

Figure 1-264 Remove the power-supply fan (2 of 4)

3. To remove the fan and fan duct: Remove one screw (callout 1), and then release the wire harnesses from the guides on the fan duct.

Figure 1-265 Remove the power-supply fan (3 of 4)

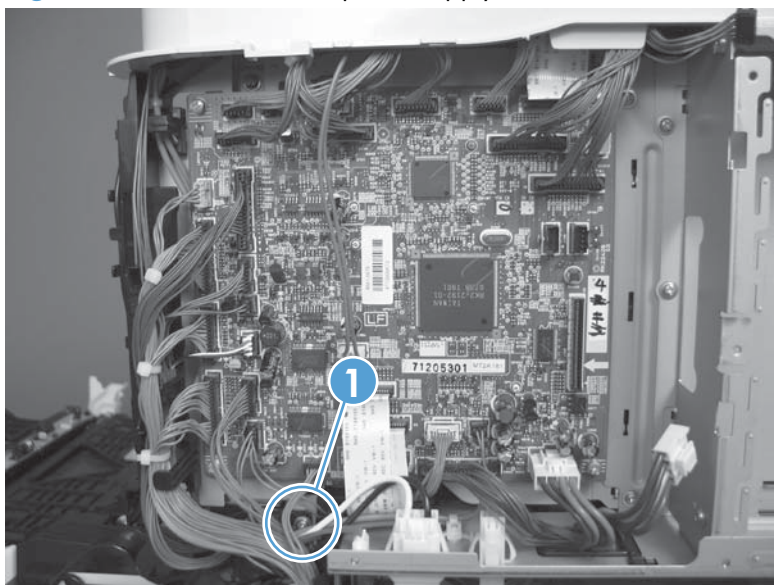

**4.** To remove the fan and fan duct: Release one tab (callout 1), and then remove the fan and fan duct (callout 2).

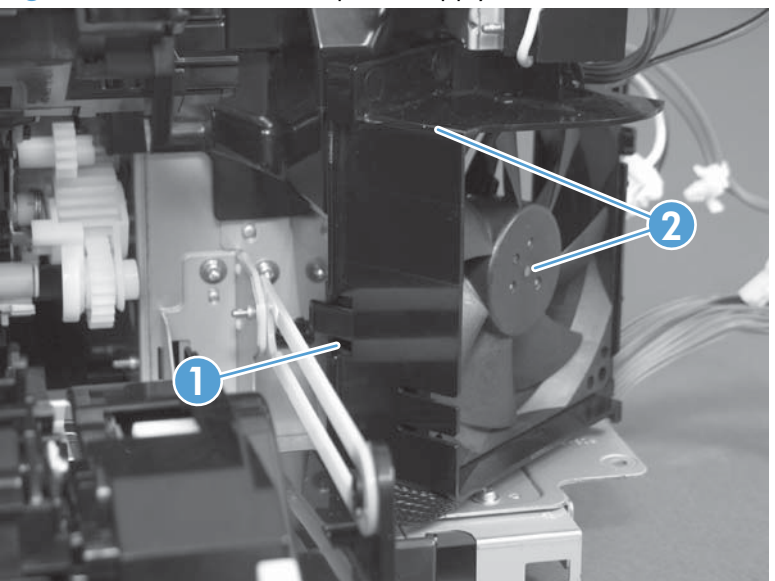

Figure 1-266 Remove the power-supply fan (4 of 4)

# **Registration assembly**

### Before proceeding, remove the following components:

- Toner-collection unit. See <u>Toner-collection unit on page 15</u>.
- Intermediate transfer belt (ITB). See Intermediate transfer belt (ITB) on page 34.
- Right-rear cover. See <u>Right-rear cover on page 90</u>.
- Left cover. See <u>Left cover on page 92</u>.
- Rear-upper cover. See <u>Rear-upper cover on page 95</u>.
- Rear cover. See <u>Rear cover on page 98</u>.
- Registration density (RD) sensor assembly. See <u>Registration density (RD) sensor assembly</u> on page 177.

TIP: Removing the RD sensor assembly makes it much easier to reinstall the registration assembly.

- Power-supply fan and fan duct. See <u>Power-supply fan and fan duct on page 181</u>.
- Secondary transfer assembly. See <u>Secondary transfer assembly on page 171</u>.

#### **Remove the registration assembly**

**NOTE:** If a replacement registration assembly is installed, you must use the control-panel menus to reset the registration-roller count.

1. Remove two screws (callout 1).

Figure 1-267 Remove the registration assembly (1 of 8)

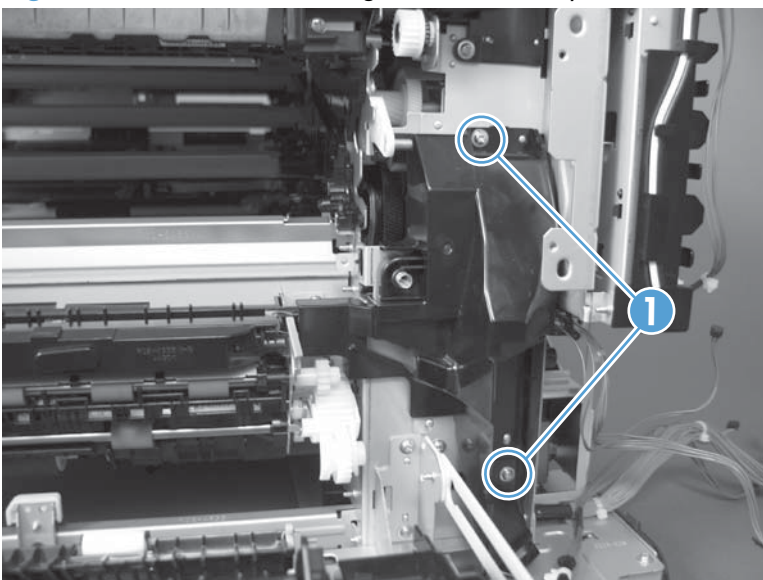

2. Pull down on the cover to release one tab, and then rotate the cover away from the product to remove it.

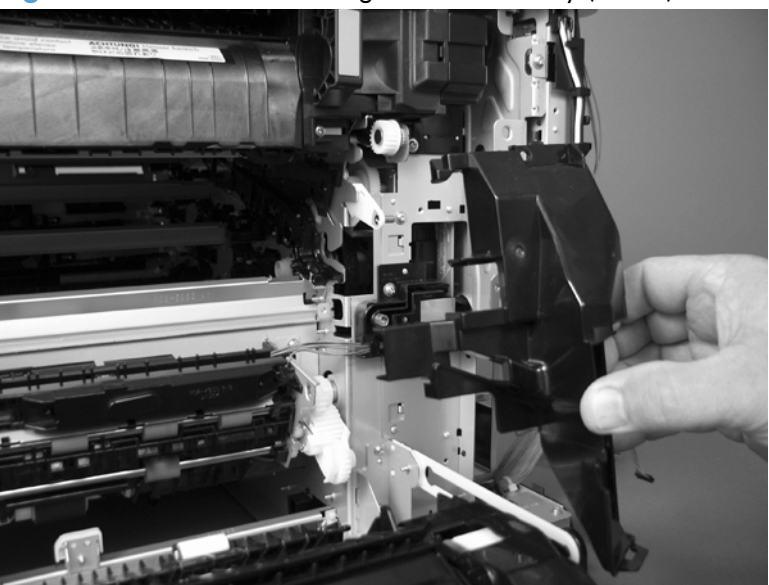

Figure 1-268 Remove the registration assembly (2 of 8)

- 3. Release two green latches (callout 1), and then lower the feed guide.
- Reinstallation tip Make sure that the feed guide snaps into the closed position when you reinstall the registration assembly.

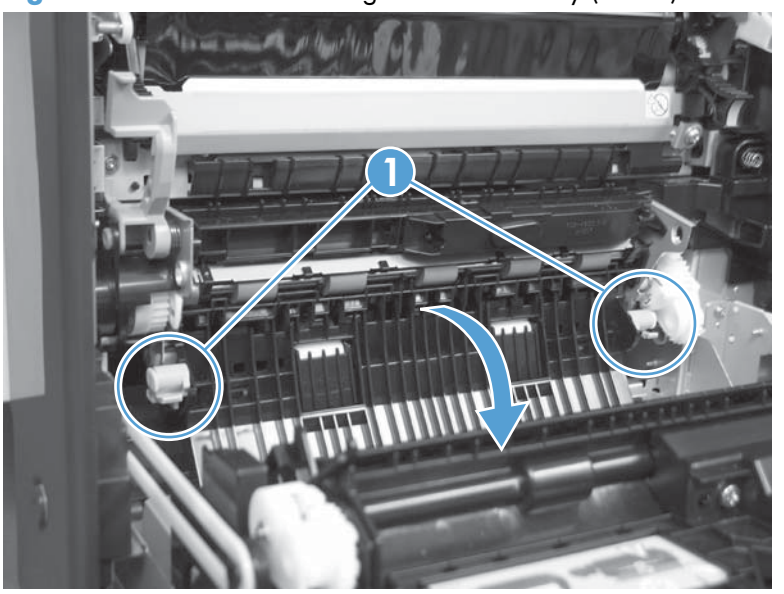

Figure 1-269 Remove the registration assembly (3 of 8)

4. Remove three screws (callout 1).

Figure 1-270 Remove the registration assembly (4 of 8)

- 5. Separate the assembly from the product, release one tab (callout 1), and then remove the cover (callout 2).
  - **CAUTION:** The assembly is still attached to the product by the wire harnesses.

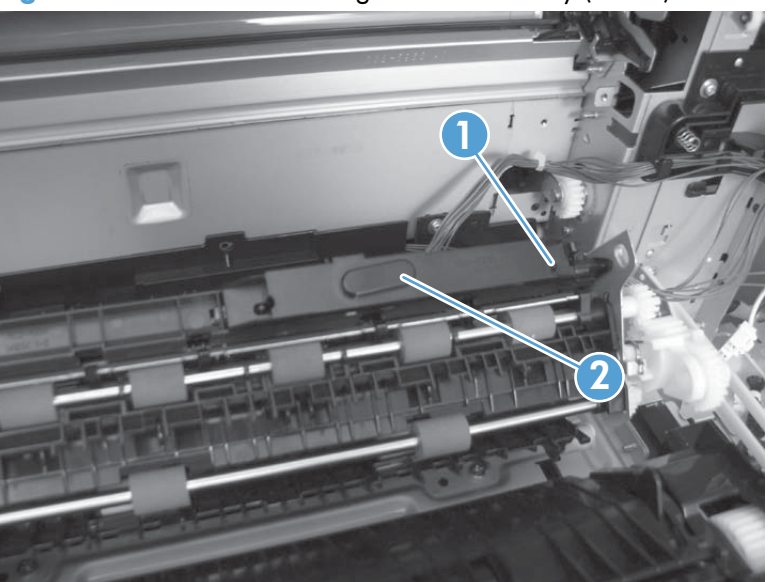

Figure 1-271 Remove the registration assembly (5 of 8)

Disconnect one connector (callout 1), and then release the wire harness from the retainer. 6.

Figure 1-272 Remove the registration assembly (6 of 8) 1

- Disconnect three connectors (callout 1) on the back side of the assembly, and then release the 7. wires from the retainers.

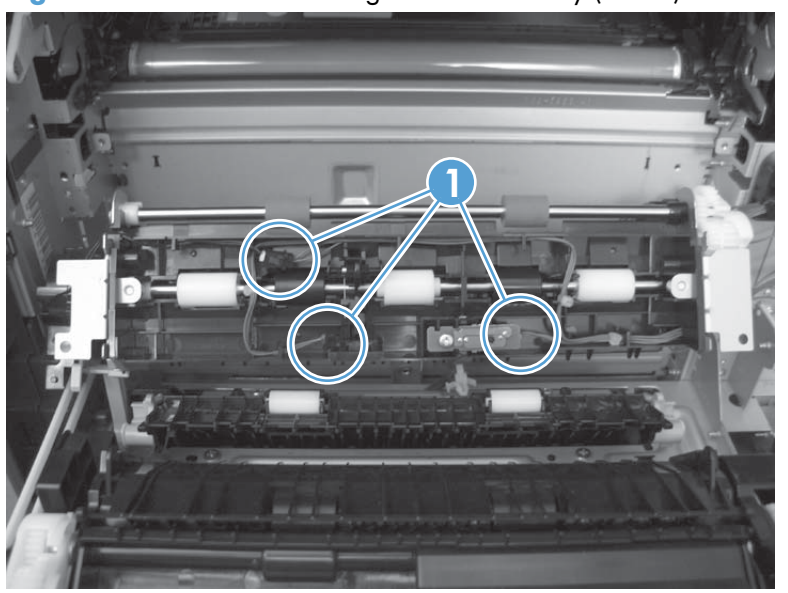

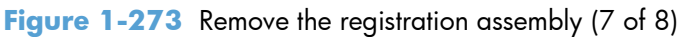

- 8. Remove the assembly.
- Reinstallation tip When you reinstall the registration assembly, make sure that it is correctly positioned in the product. The tabs on the assembly must fit into the slots in the product chassis and the assembly should fit securely up against the product chassis.

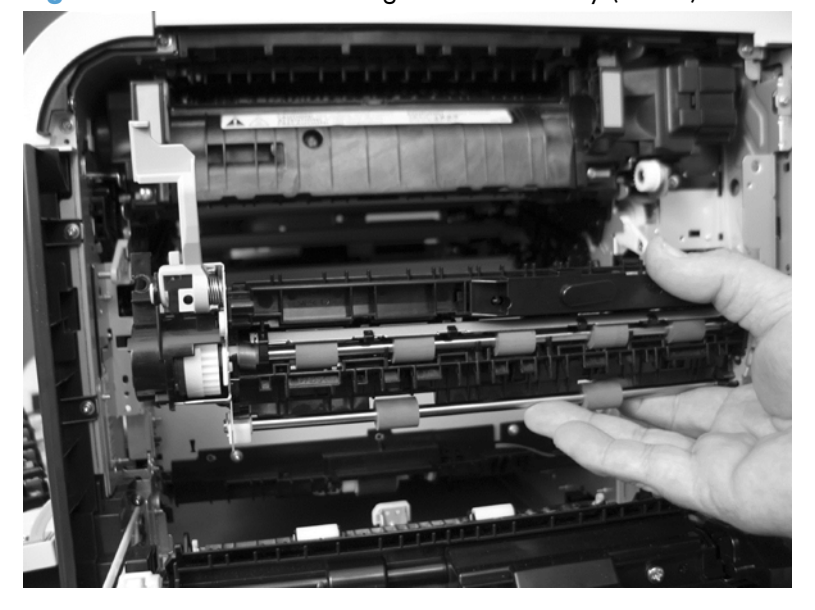

Figure 1-274 Remove the registration assembly (8 of 8)

# High-voltage power supply lower

#### Before proceeding, remove the following components:

- Toner-collection unit. See <u>Toner-collection unit on page 15</u>.
- Formatter PCA. See Formatter PCA on page 17.
- Right-rear cover. See <u>Right-rear cover on page 90</u>.
- Left cover. See <u>Left cover on page 92</u>.
- Rear-upper cover. See <u>Rear-upper cover on page 95</u>.
- Rear cover. See <u>Rear cover on page 98</u>.
- Interconnect board (ICB). See Interconnect board (ICB) on page 148.
- Low-voltage power supply (LVPS). See Low-voltage power supply (LVPS) on page 153.

#### Remove the high-voltage power supply lower

**CAUTION:** ESD-sensitive part.

1. Disconnect two connectors (callout 1), and then remove three screws (callout 2).

Figure 1-275 Remove the high-voltage power supply lower (1 of 4)

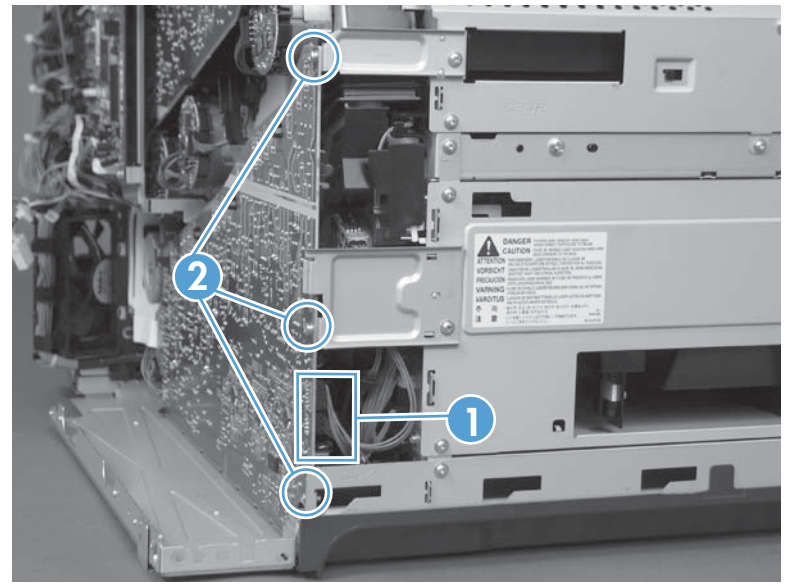

2. Use a small flat blade screwdriver to carefully remove three locking clips (callout 1).

**CAUTION:** Do not damage the PCA with the screwdriver.

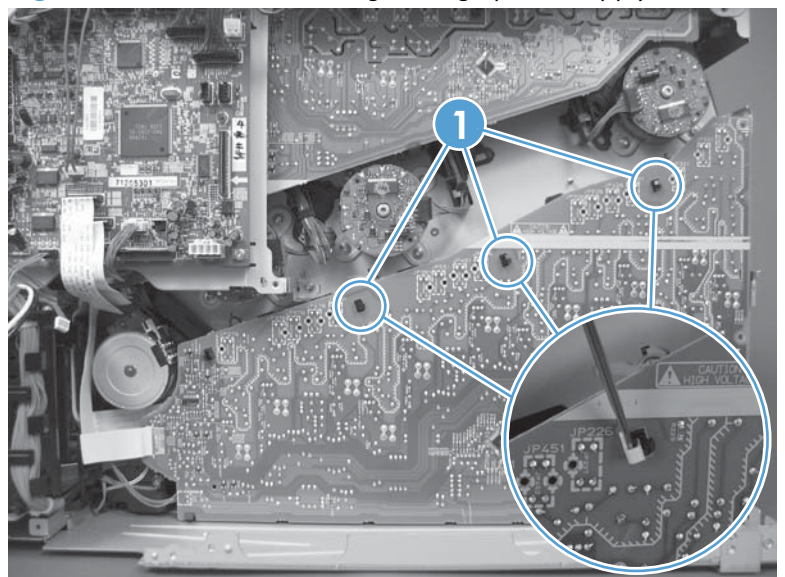

Figure 1-276 Remove the high-voltage power supply lower (2 of 4)

3. Disconnect one connector (callout 1; J114), and then release five clips (callout 2).

**NOTE:** To locate DC controller connector locations, see <u>DC controller PCA on page 8</u>.

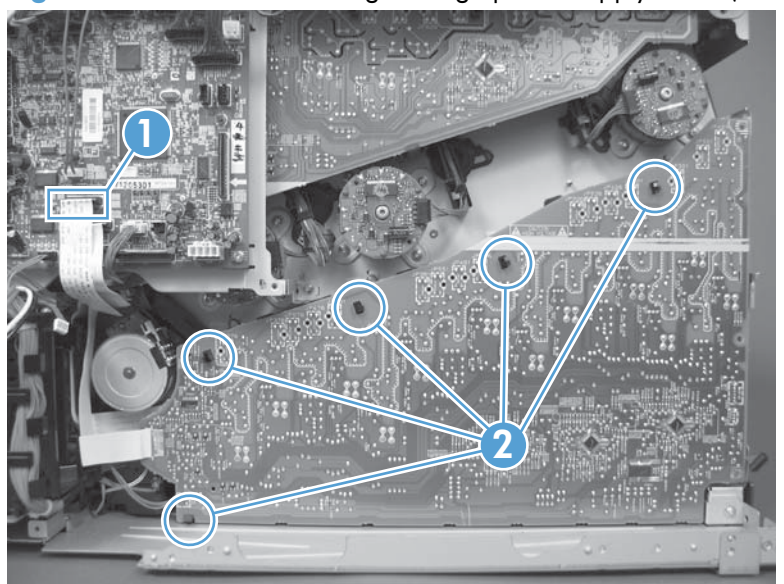

Figure 1-277 Remove the high-voltage power supply lower (3 of 4)

**4.** Rotate the top of the power supply away from the chassis, and then disconnect one connector (callout 1). Remove the power supply

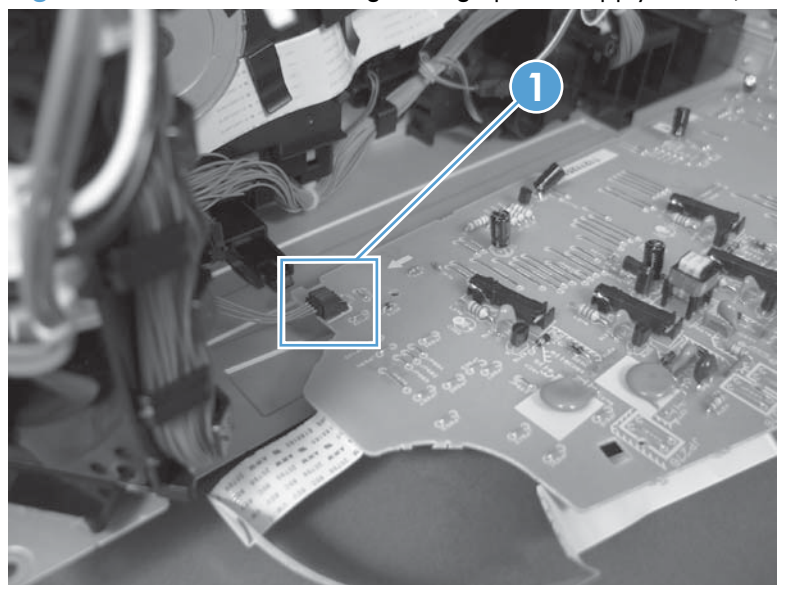

Figure 1-278 Remove the high-voltage power supply lower (4 of 4)

#### Reinstall the high-voltage power supply lower

When you reinstall the power supply, look through the holes in the PCA and make sure that the high-voltage contact springs are correctly seated against the PCA.

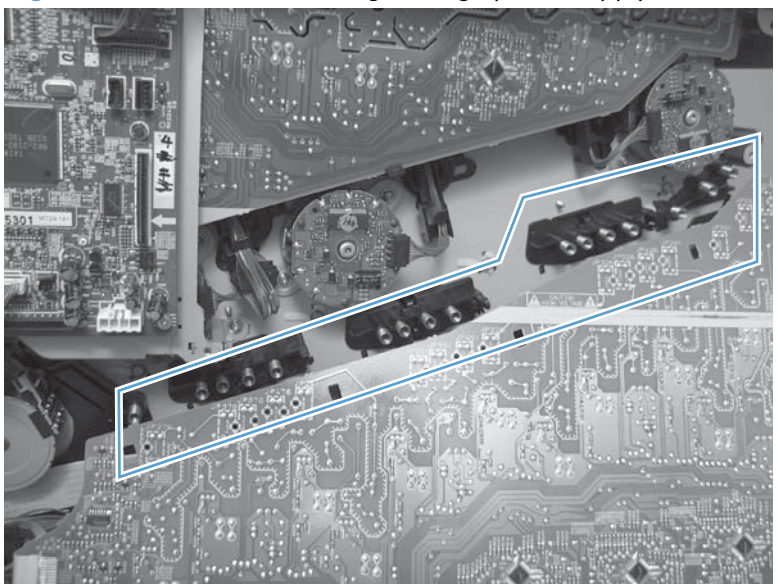

Figure 1-279 Reinstall the high-voltage power supply lower

# **Developing-disengagement motor**

### Before proceeding, remove the following components:

- Toner-collection unit. See <u>Toner-collection unit on page 15</u>.
- Formatter PCA. See Formatter PCA on page 17.
- Right-rear cover. See <u>Right-rear cover on page 90</u>.
- Left cover. See <u>Left cover on page 92</u>.
- Rear-upper cover. See <u>Rear-upper cover on page 95</u>.
- Rear cover. See <u>Rear cover on page 98</u>.
- Interconnect board (ICB). See Interconnect board (ICB) on page 148.
- Low-voltage power supply (LVPS). See Low-voltage power supply (LVPS) on page 153.
- High-voltage power supply lower. See <u>High-voltage power supply lower on page 189</u>.

#### Remove the developing-disengagement motor

1. Remove two screws (callout 1).

#### Figure 1-280 Remove the developing-disengagement motor (1 of 2)

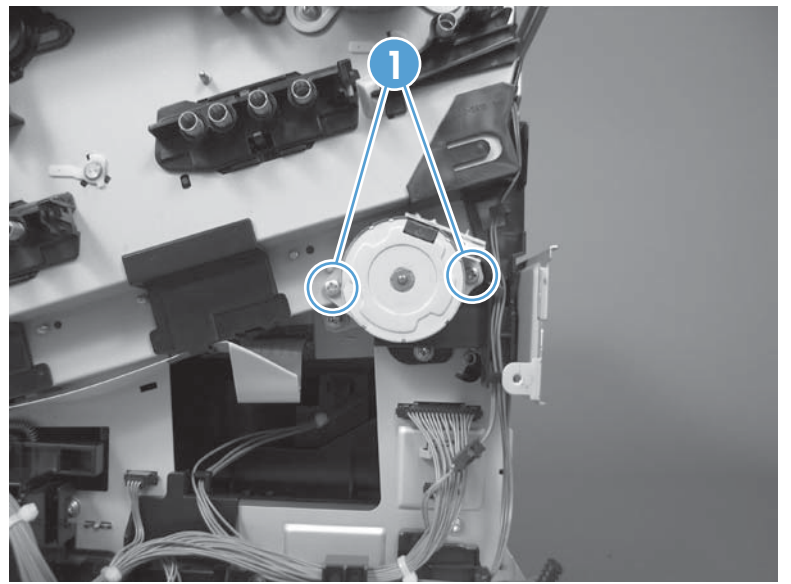
2. Remove the motor.

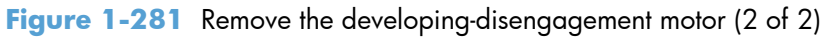

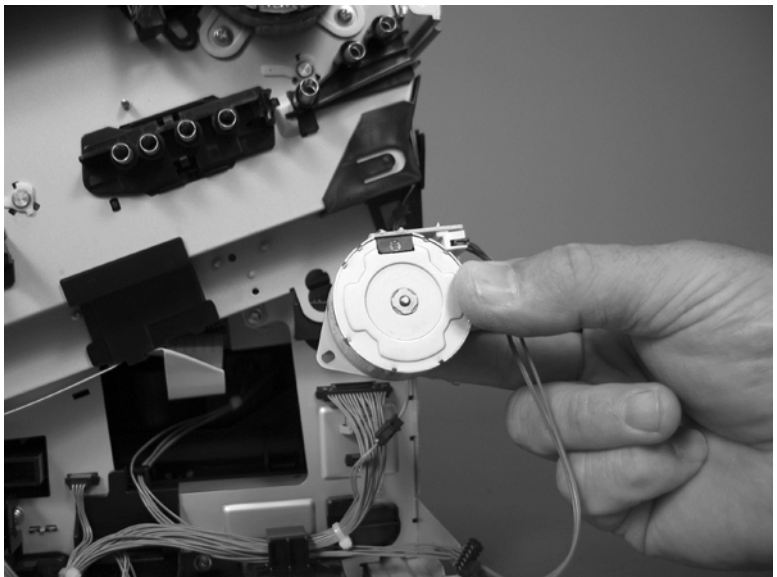

Reinstallation tip Make sure the motor is installed correctly. The PCA on the motor should be on top when the installation is complete.

### **Pickup motor**

#### Before proceeding, remove the following components:

- Toner-collection unit. See <u>Toner-collection unit on page 15</u>.
- Formatter PCA. See Formatter PCA on page 17.
- Right-rear cover. See <u>Right-rear cover on page 90</u>.
- Left cover. See <u>Left cover on page 92</u>.
- Rear-upper cover. See <u>Rear-upper cover on page 95</u>.
- Rear cover. See <u>Rear cover on page 98</u>.
- Interconnect board (ICB). See Interconnect board (ICB) on page 148.
- Low-voltage power supply (LVPS). See Low-voltage power supply (LVPS) on page 153.
- High-voltage power supply lower. See <u>High-voltage power supply lower on page 189</u>.

#### Remove the pickup motor

Disconnect one connector (callout 1), remove two screws (callout 2), and then remove the motor.

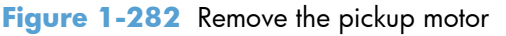

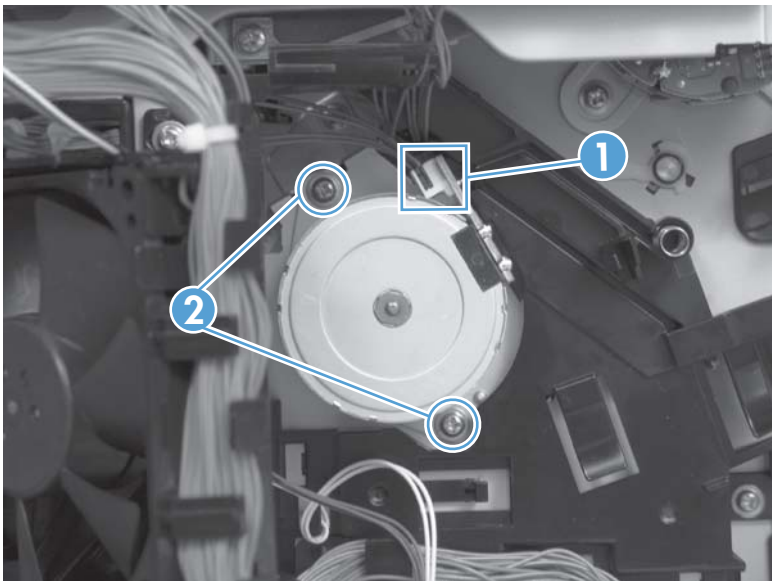

### Lifter-drive assembly

#### Before proceeding, remove the following components:

- Toner-collection unit. See <u>Toner-collection unit on page 15</u>.
- Formatter PCA. See Formatter PCA on page 17.
- Right-rear cover. See <u>Right-rear cover on page 90</u>.
- Left cover. See <u>Left cover on page 92</u>.
- Rear-upper cover. See <u>Rear-upper cover on page 95</u>.
- Rear cover. See <u>Rear cover on page 98</u>.
- Interconnect board (ICB). See Interconnect board (ICB) on page 148.
- Low-voltage power supply (LVPS). See Low-voltage power supply (LVPS) on page 153.
- High-voltage power supply lower. See <u>High-voltage power supply lower on page 189</u>.

#### **Remove the lifter-drive assembly**

Disconnect three connectors (callout 1), and then release the wire harness from the retainers.
Figure 1-283 Remove the lifter-drive assembly (1 of 2)

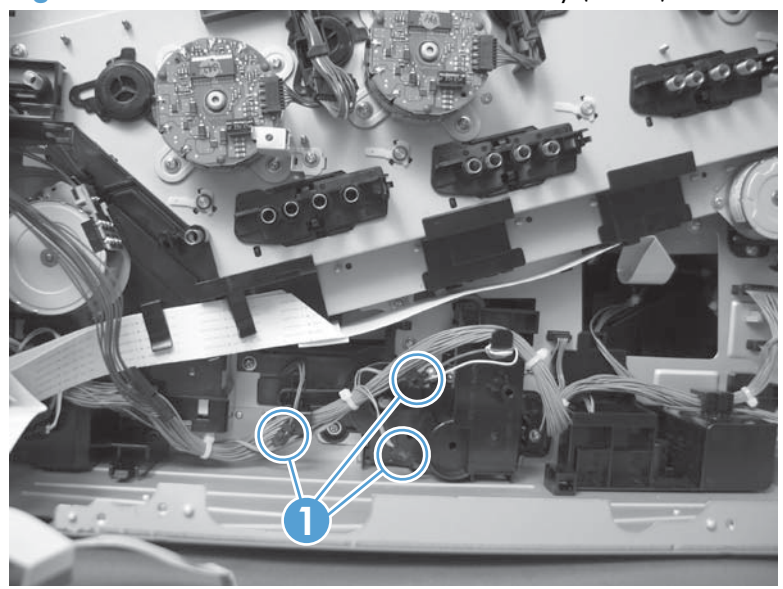

2. Remove five screws (callout 1), and then remove the assembly.

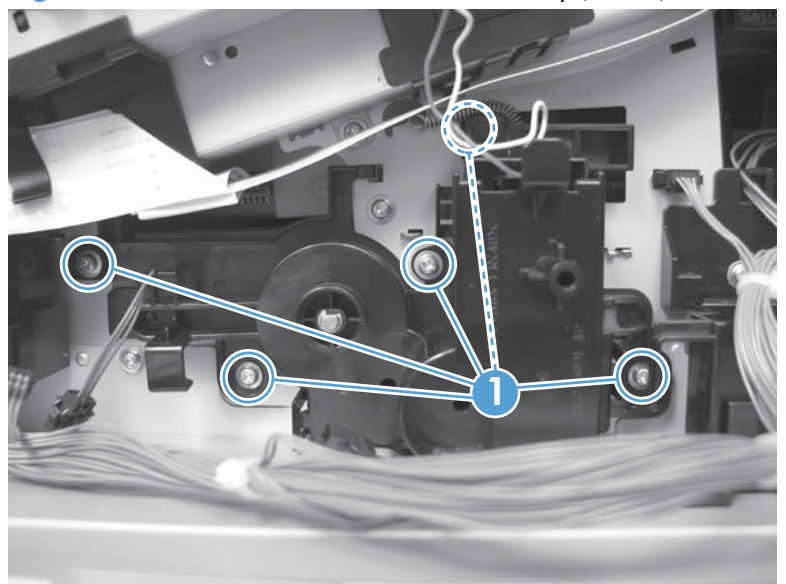

Figure 1-284 Remove the lifter-drive assembly (2 of 2)

# Tray-pickup drive assembly

#### Before proceeding, remove the following components:

- Toner-collection unit. See <u>Toner-collection unit on page 15</u>.
- Formatter PCA. See Formatter PCA on page 17.
- Right-rear cover. See <u>Right-rear cover on page 90</u>.
- Left cover. See <u>Left cover on page 92</u>.
- Rear-upper cover. See <u>Rear-upper cover on page 95</u>.
- Rear cover. See <u>Rear cover on page 98</u>.
- Interconnect board (ICB). See Interconnect board (ICB) on page 148.
- Low-voltage power supply (LVPS). See Low-voltage power supply (LVPS) on page 153.
- High-voltage power supply lower. See <u>High-voltage power supply lower on page 189</u>.

#### Remove the tray-pickup drive assembly

**NOTE:** To remove the pickup motor only, see <u>Pickup motor on page 194</u>.

1. Remove one screw (callout 1), and then remove the sheet-metal bracket (callout 2).

Figure 1-285 Remove the tray-pickup drive assembly (1 of 10)

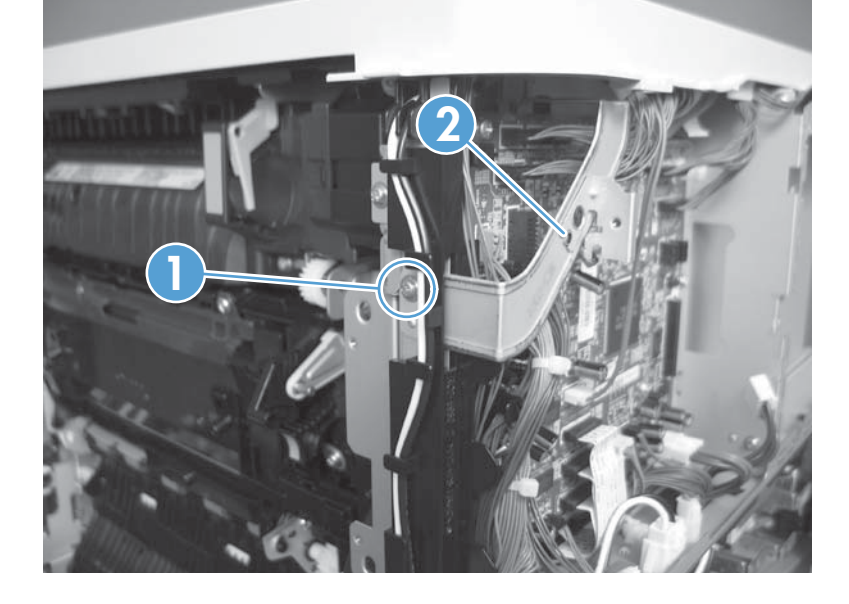

2. Disconnect six connectors (callout 1; J106, J107, J108, J137, J138, J140).

**NOTE:** To locate DC controller connector locations, see <u>DC controller PCA on page 8</u>.

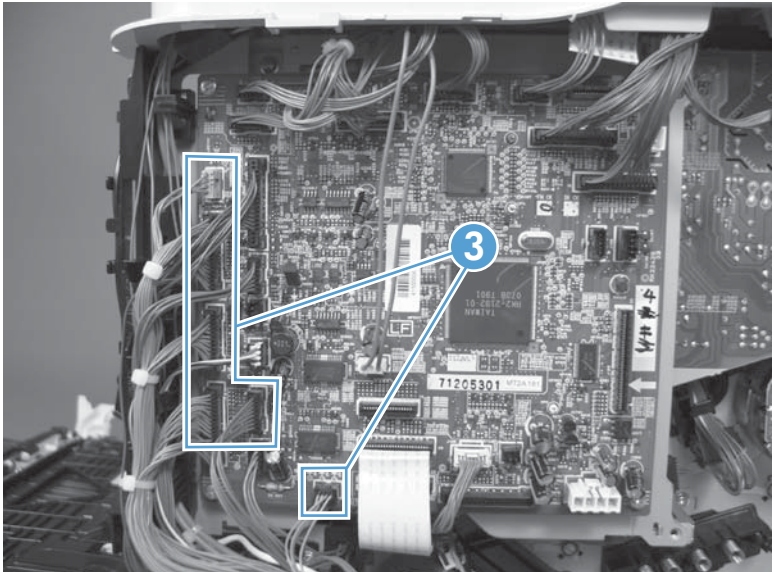

Figure 1-286 Remove the tray-pickup drive assembly (2 of 10)

3. Disconnect one connector (callout 1; J119), remove one screw (callout 2), and then release the wire harness from the guides.

**NOTE:** To locate DC controller connector locations, see <u>DC controller PCA on page 8</u>.

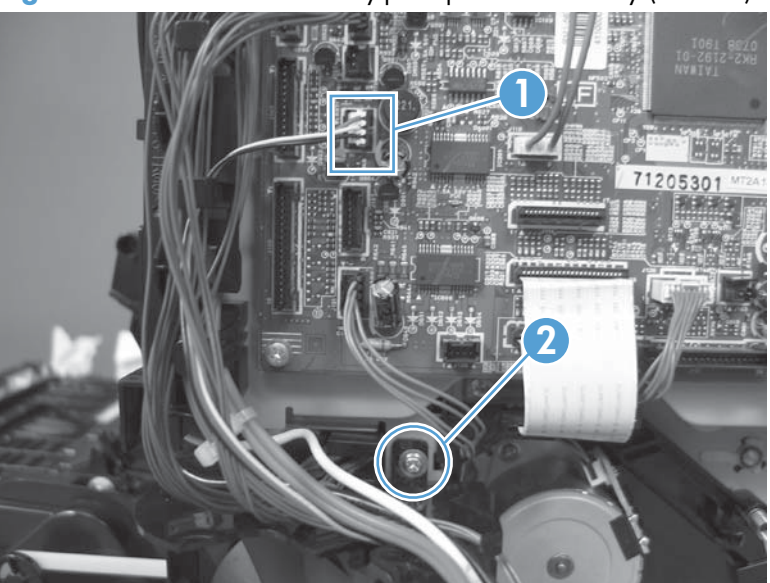

Figure 1-287 Remove the tray-pickup drive assembly (3 of 10)

4. Release one tab (callout 1), and then remove the fan and fan duct (callout 2).

Figure 1-288 Remove the tray-pickup drive assembly (4 of 10)

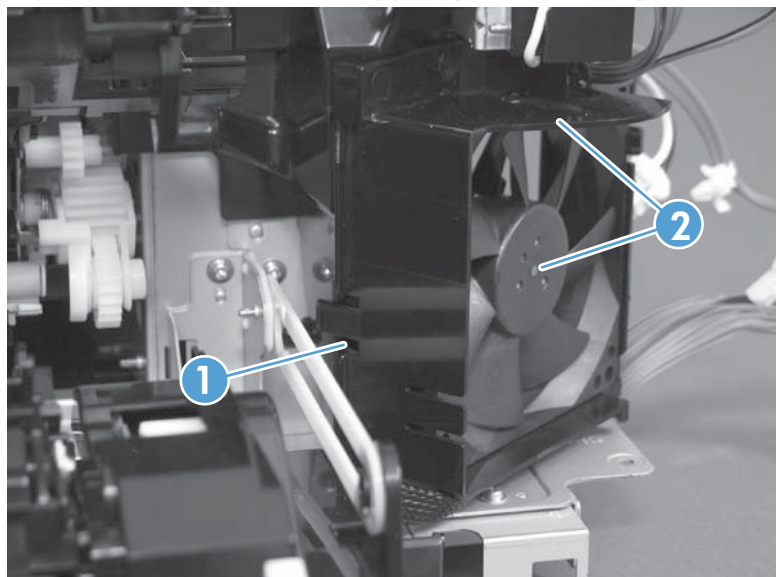

- 5. Disconnect five connectors (callout 1; J110, J111 on the DC controller PCA), release the FFCs from the guide (callout 2), and then release the wire harnesses from the guides.
  - **NOTE:** To locate DC controller connector locations, see <u>DC controller PCA on page 8</u>.

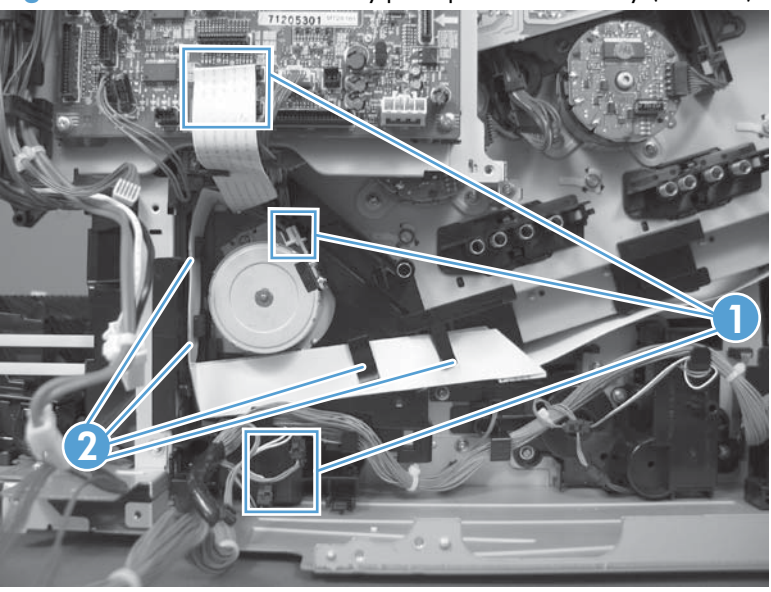

Figure 1-289 Remove the tray-pickup drive assembly (5 of 10)

6. Release one tab (callout 1), and then remove the guide.

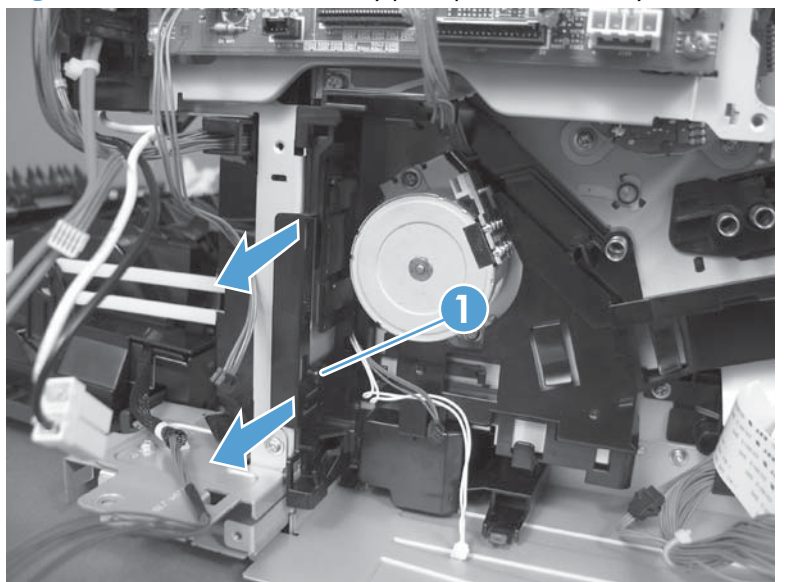

Figure 1-290 Remove the tray-pickup drive assembly (6 of 10)

7. Release one tab (callout 1), and then remove the guide.

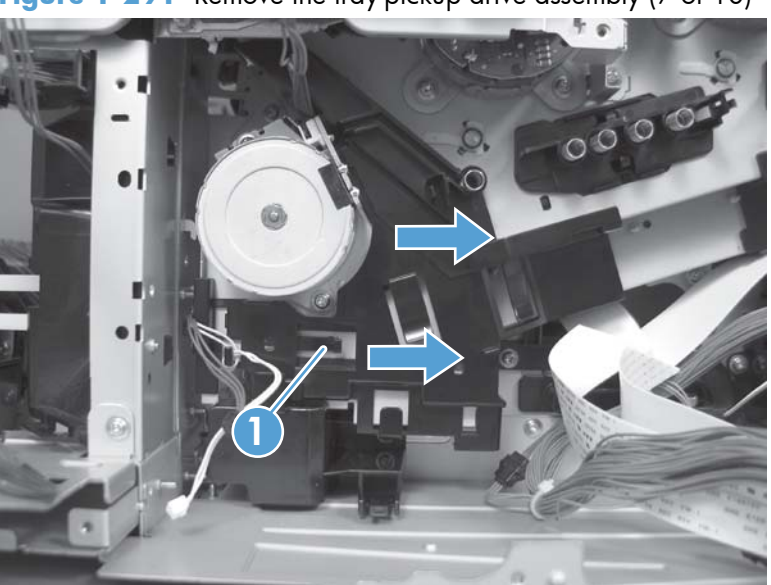

Figure 1-291 Remove the tray-pickup drive assembly (7 of 10)

8. Remove two screws (callout 1), and then remove the high-voltage bracket (callout 2).

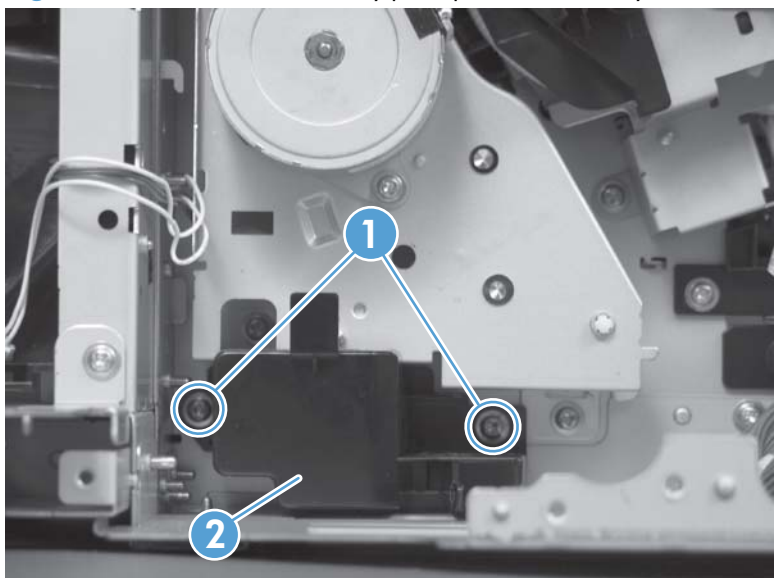

Figure 1-292 Remove the tray-pickup drive assembly (8 of 10)

9. Remove three screws (callout 1).

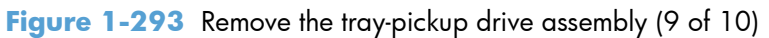

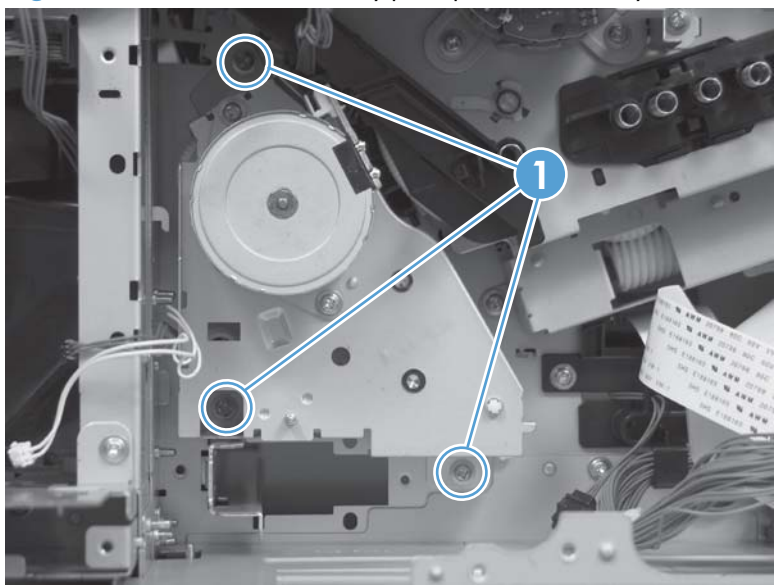

- **10.** Carefully remove the assembly.
  - **CAUTION:** The gears, arm, and spring on the assembly are not captive. Use your finger to secure the arm and spring as you remove the assembly. If the gears, arm, or spring become dislodged, see <u>Reinstall the tray-pickup drive assembly on page 202</u>.

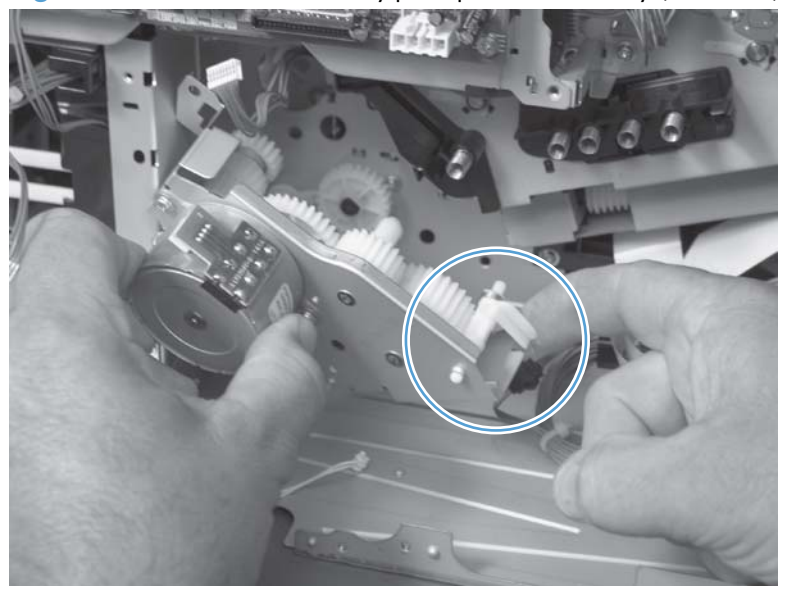

Figure 1-294 Remove the tray-pickup drive assembly (10 of 10)

#### Reinstall the tray-pickup drive assembly

1. Make sure that the spring-loaded gear (callout 1) is correctly installed.

Figure 1-295 Reinstall the tray-pickup drive assembly (1 of 3)

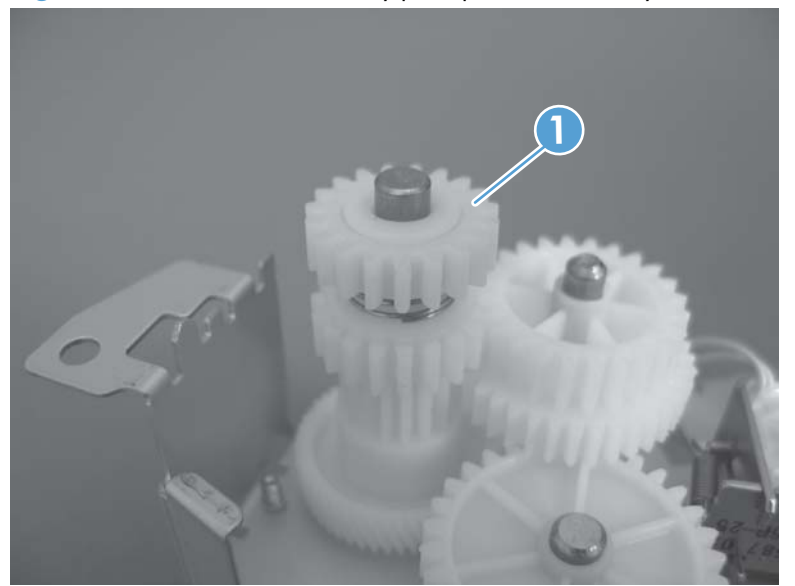

2. Make sure that the spring (callout 1) is correctly installed.

Figure 1-296 Reinstall the tray-pickup drive assembly (2 of 3)

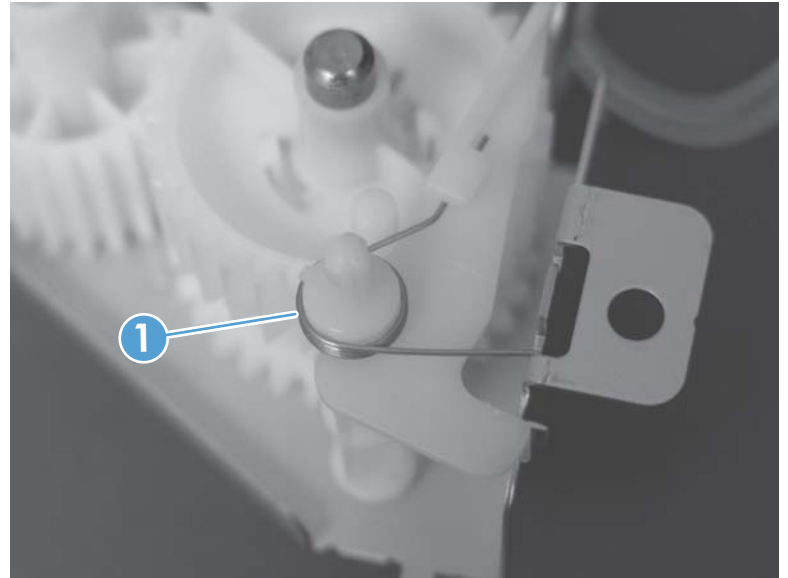

3. Make sure that the gears, arm, and spring are correctly installed.

Figure 1-297 Reinstall the tray-pickup drive assembly (3 of 3)

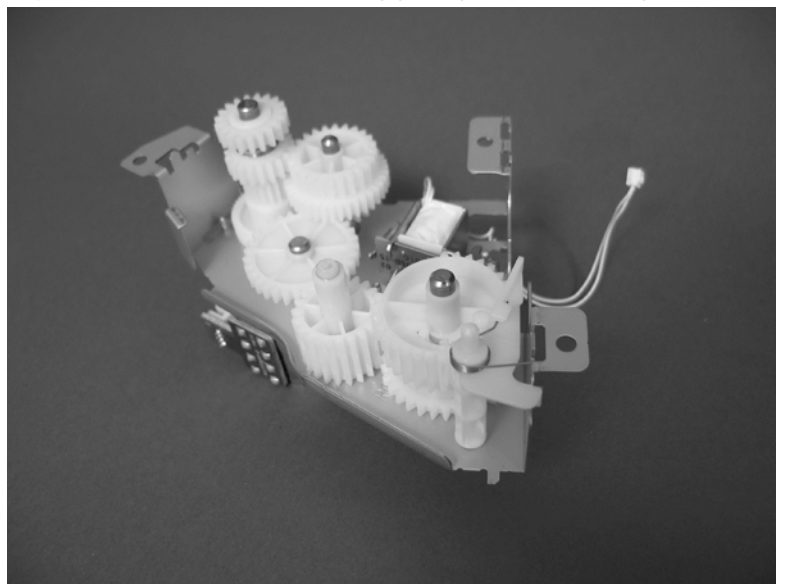

# Tray-pickup assembly

#### Before proceeding, remove the following components:

- Toner-collection unit. See <u>Toner-collection unit on page 15</u>.
- Formatter PCA. See Formatter PCA on page 17.
- Right-rear cover. See <u>Right-rear cover on page 90</u>.
- Left cover. See <u>Left cover on page 92</u>.
- Rear-upper cover. See <u>Rear-upper cover on page 95</u>.
- Rear cover. See <u>Rear cover on page 98</u>.
- Interconnect board (ICB). See Interconnect board (ICB) on page 148.
- Low-voltage power supply (LVPS). See <u>Low-voltage power supply (LVPS) on page 153</u>.
- Registration density (RD) sensor assembly. See <u>Registration density (RD) sensor assembly</u> on page 177.
- High-voltage power supply lower. See <u>High-voltage power supply lower on page 189</u>.
- Tray-pickup drive assembly. See <u>Tray-pickup drive assembly on page 197</u>.

#### Remove the tray-pickup assembly

1. Release one tab (callout 1), and then remove the gear (callout 2).

Figure 1-298 Remove the tray-pickup assembly (1 of 3)

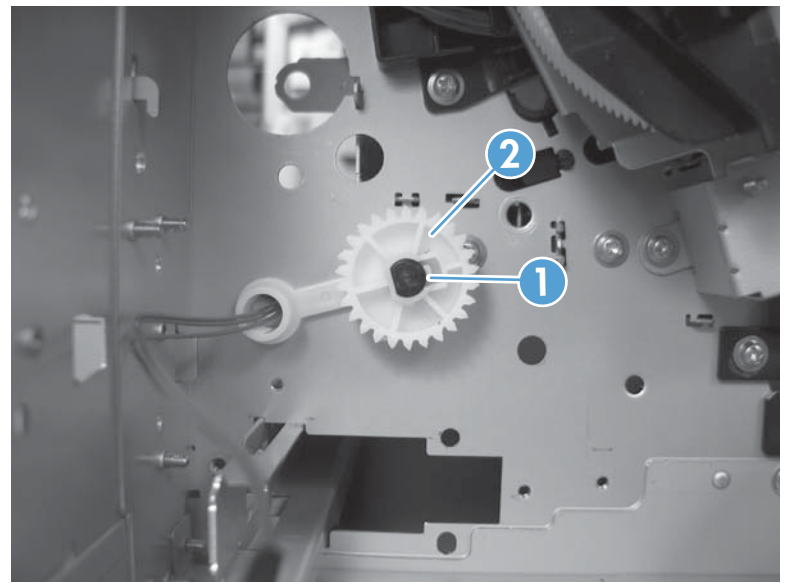

2. Remove two screws (callout 1).

### Figure 1-299 Remove the tray-pickup assembly (2 of 3)

3. Remove the assembly.

Figure 1-300 Remove the tray-pickup assembly (3 of 3)

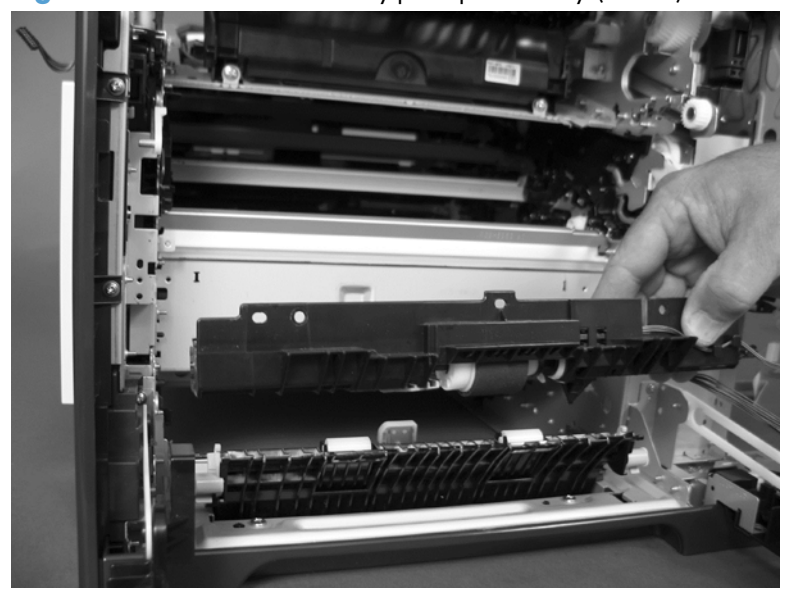

# Laser/scanner assembly (Y/M)

#### Before proceeding, remove the following components:

- Toner-collection unit. See <u>Toner-collection unit on page 15</u>.
- Formatter PCA. See Formatter PCA on page 17.
- Right-rear cover. See <u>Right-rear cover on page 90</u>.
- Left cover. See <u>Left cover on page 92</u>.
- Rear-upper cover. See <u>Rear-upper cover on page 95</u>.
- Rear cover. See <u>Rear cover on page 98</u>.
- Interconnect board (ICB). See Interconnect board (ICB) on page 148.
- Low-voltage power supply (LVPS). See Low-voltage power supply (LVPS) on page 153.
- High-voltage power supply lower. See <u>High-voltage power supply lower on page 189</u>.

#### Remove the laser/scanner assembly (Y/M)

1. Remove five screws (callout 1), and then remove the sheet-metal plate (callout 2).

Figure 1-301 Remove the laser/scanner assembly (Y/M) (1 of 12)

2. Disconnect in-line one connector (callout 1), and then release the wire harnesses from the guide (callout 2).

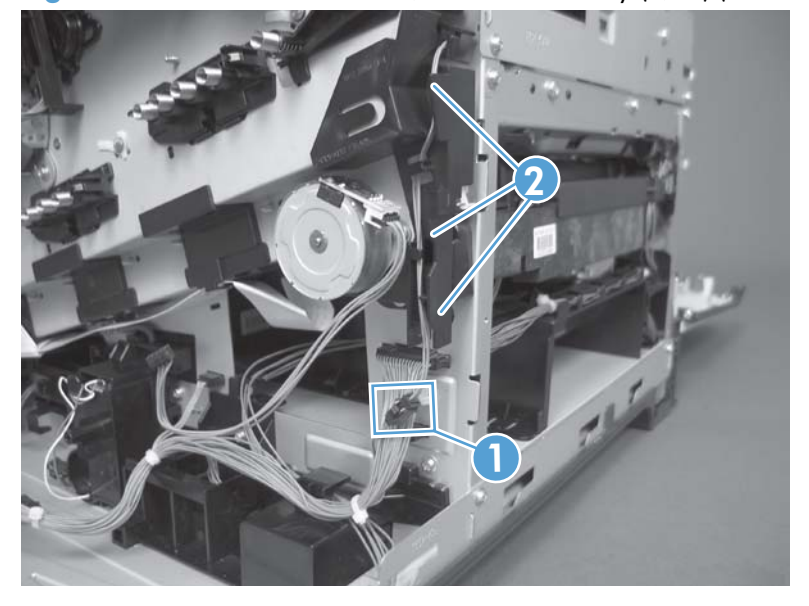

Figure 1-302 Remove the laser/scanner assembly (Y/M) (2 of 12)

3. Release one tab (callout 1), and then remove the guide (callout 2).

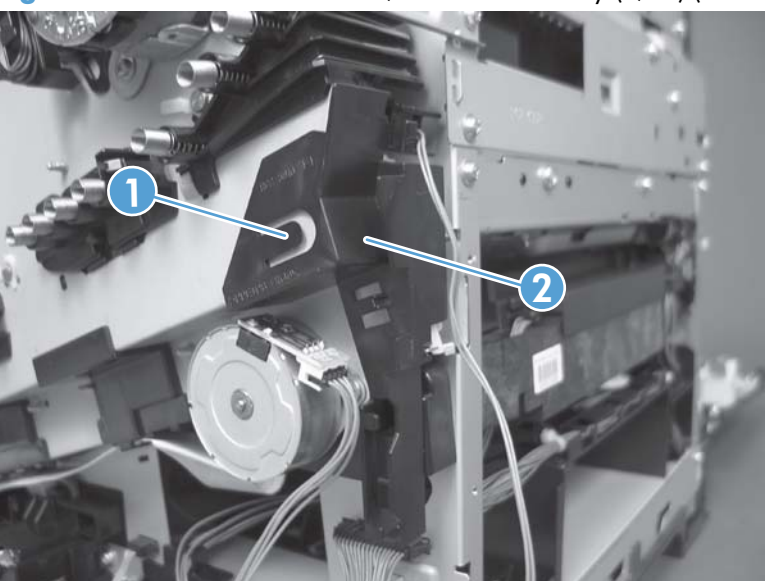

Figure 1-303 Remove the laser/scanner assembly (Y/M) (3 of 12)

4. Remove one screw (callout 1), and then remove the cover (callout 2).

Figure 1-304 Remove the laser/scanner assembly (Y/M) (4 of 12)

- 5. Disconnect one FFC (callout 1), and then release one spring (callout 2).
- **CAUTION:** The spring is not captive. Do not lose the spring when it is removed. Use a pair of needle-nose pliers to safely retain the spring when it is removed. Do not use a flat blade screwdriver to remove the spring; the spring could forcibly leave the product and strike you.
- Reinstallation tip When you reinstall the spring, make sure that the laser/scanner fits tightly up against the product chassis, and make sure that the FFC is fully seated in the connector. The locator tabs on the front and rear of the scanner must be firmly seated in the slots in the chassis.

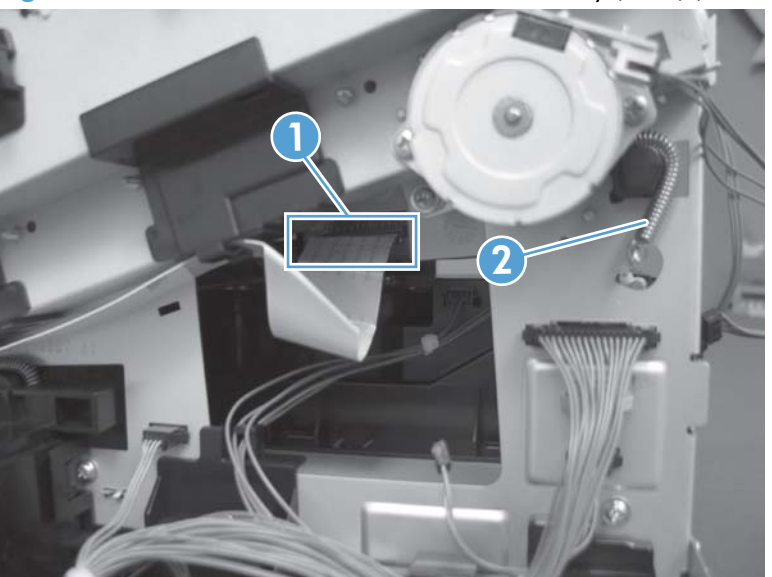

Figure 1-305 Remove the laser/scanner assembly (Y/M) (5 of 12)

- 6. Disconnect six connectors (callout 1).
- **NOTE:** Disconnect the larger connector on the right side from the bottom. Disconnect the two smaller connectors on the right side from the top.

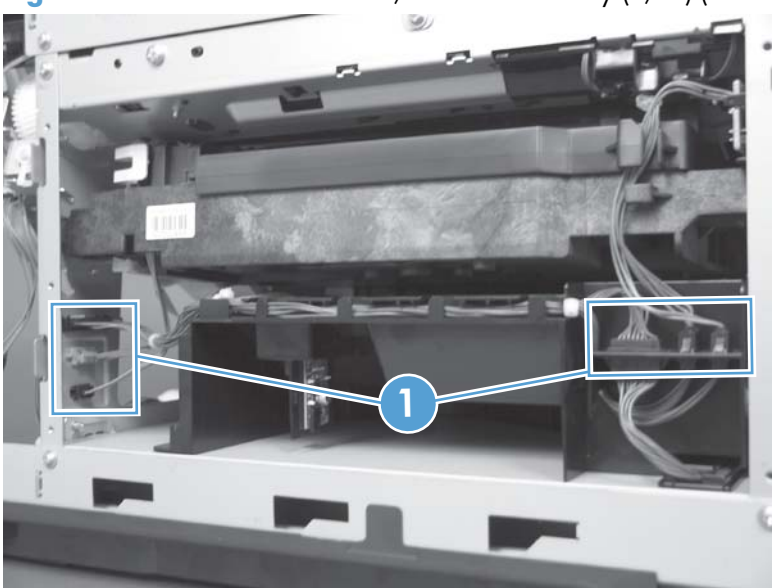

Figure 1-306 Remove the laser/scanner assembly (Y/M) (6 of 12)

7. Release two tabs (callout 1), and then slide the fan assembly toward the power-supply side of the product to release it.

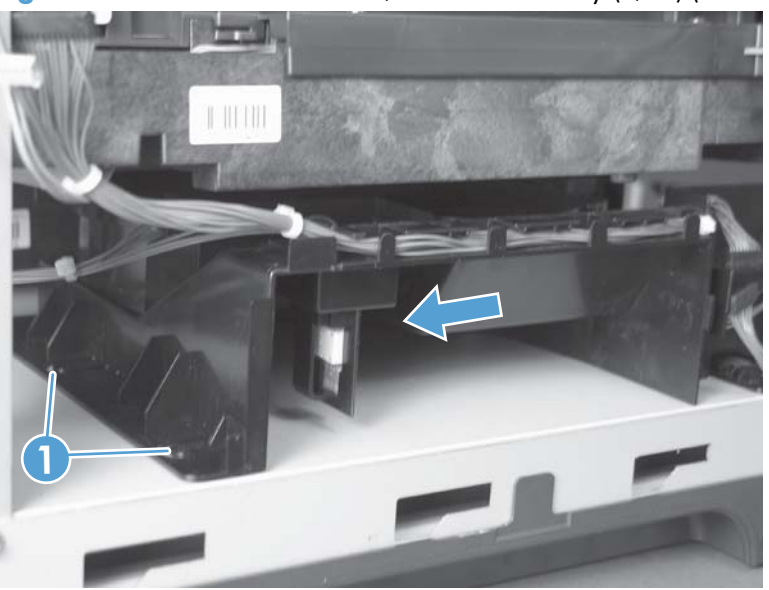

Figure 1-307 Remove the laser/scanner assembly (Y/M) (7 of 12)

8. Pull the fan assembly slightly out of the product, disconnect two connectors (callout 1), and then remove the assembly.

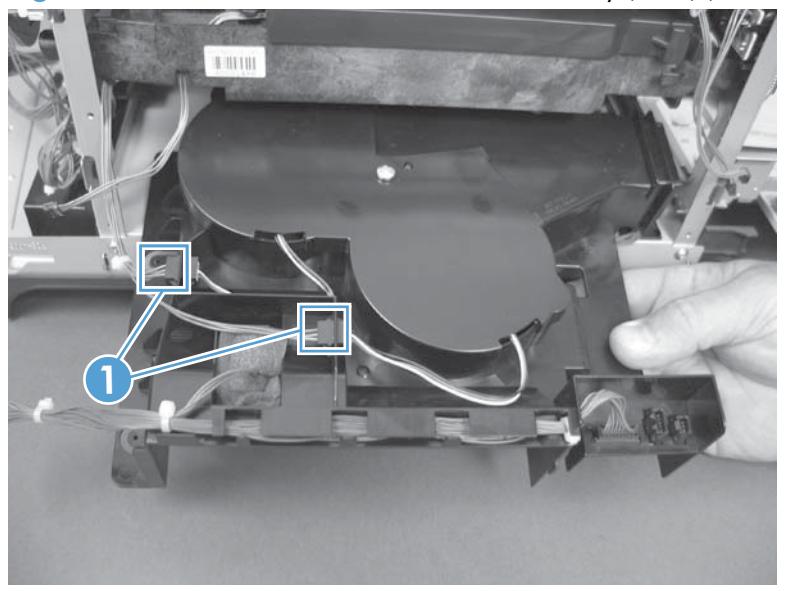

Figure 1-308 Remove the laser/scanner assembly (Y/M) (8 of 12)

- 9. Remove one screw (callout 1), and then release one spring (callout 2).
  - **CAUTION:** The spring is not captive. Do not lose the spring when it is removed. Use a pair of needle-nose pliers to safely retain the spring when it is removed. Do not use a flat blade screwdriver to remove the spring; the spring could forcibly leave the product and strike you.
- Reinstallation tip When the laser/scanner is properly positioned in the chassis, the plastic parts which protrude at the front and rear of the product will be firmly seated against the locator tabs on the chassis. Verify that the assembly is correctly seated, and then install the spring.

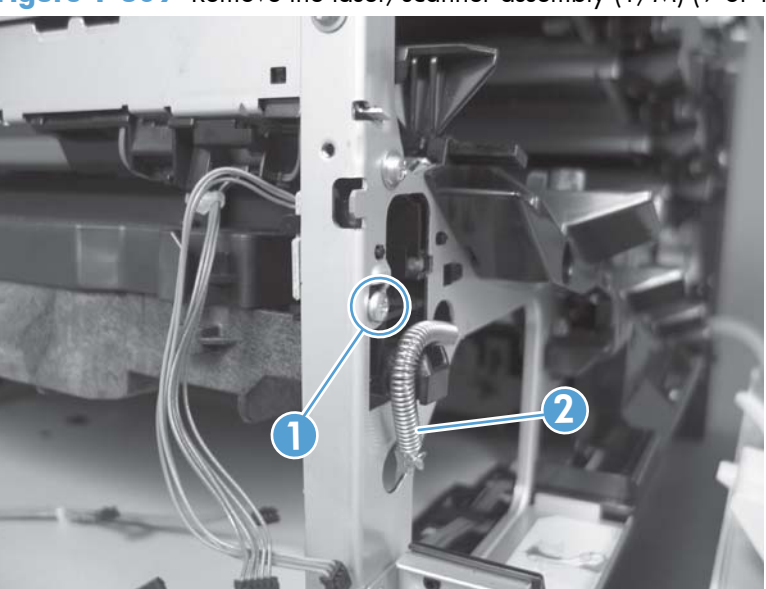

Figure 1-309 Remove the laser/scanner assembly (Y/M) (9 of 12)

**10.** Remove the toner collection sensor.

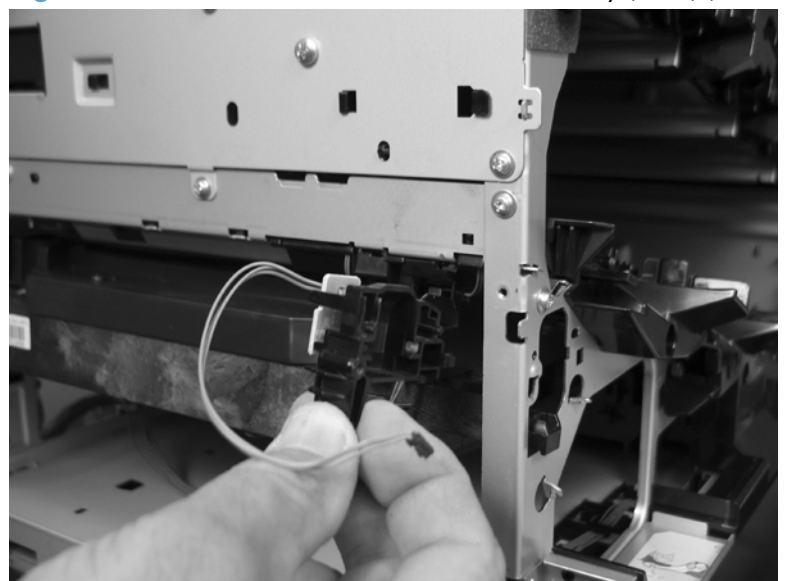

Figure 1-310 Remove the laser/scanner assembly (Y/M) (10 of 12)

 Rotate the front of the laser/scanner assembly down (callout 1), and then slide it toward the right (callout 2). Lower the left corner, and then rotate the left corner out of the product (callout 3).

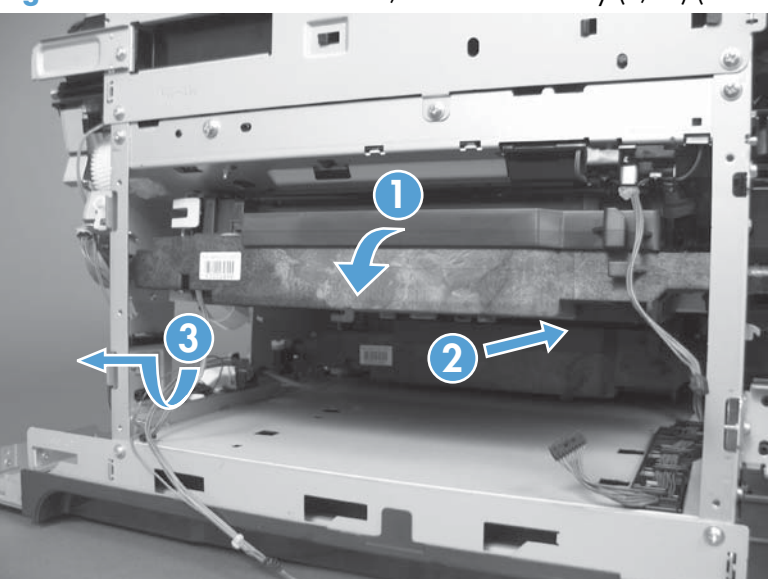

Figure 1-311 Remove the laser/scanner assembly (Y/M) (11 of 12)

**12.** Pull the laser/scanner assembly straight out of the product to remove it.

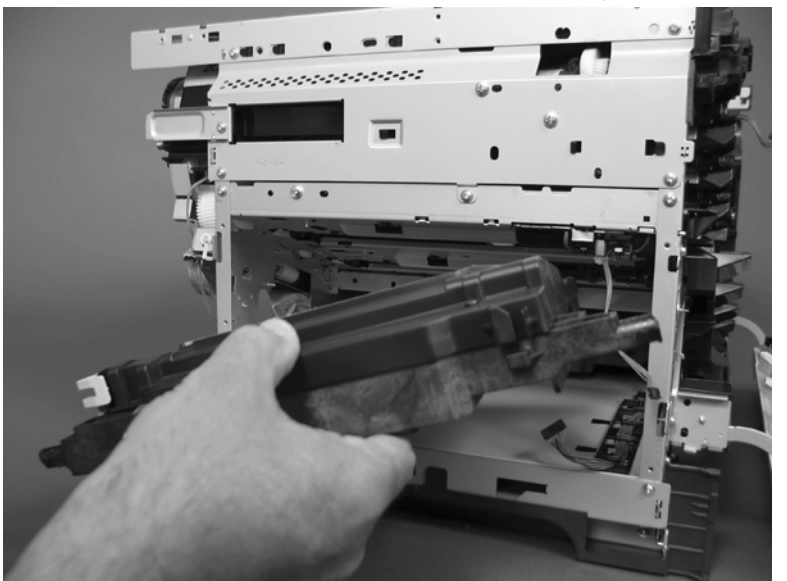

Figure 1-312 Remove the laser/scanner assembly (Y/M) (12 of 12)

## Laser/scanner assembly (C/Bk)

#### Before proceeding, remove the following components:

- Toner-collection unit. See <u>Toner-collection unit on page 15</u>.
- Formatter PCA. See Formatter PCA on page 17.
- Right-rear cover. See <u>Right-rear cover on page 90</u>.
- Left cover. See <u>Left cover on page 92</u>.
- Rear-upper cover. See <u>Rear-upper cover on page 95</u>.
- Rear cover. See <u>Rear cover on page 98</u>.
- Interconnect board (ICB). See Interconnect board (ICB) on page 148.
- Low-voltage power supply (LVPS). See Low-voltage power supply (LVPS) on page 153.
- High-voltage power supply lower. See <u>High-voltage power supply lower on page 189</u>.
- Lifter drive assembly. See <u>Lifter-drive assembly on page 195</u>.
- Laser/scanner assembly (Y/M). See Laser/scanner assembly (Y/M) on page 206.

#### Remove the laser/scanner assembly (C/Bk)

- 1. Release one spring (callout 1), and then disconnect one connector (callout 2).
  - **CAUTION:** The spring is not captive. Do not lose the spring when it is removed. Use a pair of needle-nose pliers to safely retain the spring when it is removed. Do not use a flat blade screwdriver to remove the spring; the spring could forcibly leave the product and strike you.
- Reinstallation tip When you reinstall the spring, make sure that the laser/scanner fits tightly up against the product chassis, and make sure that the FFC is fully seated in the connector. The locator tabs on the front of the scanner must be firmly seated in the slots in the chassis.

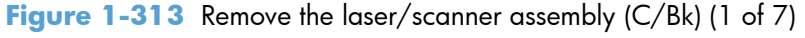

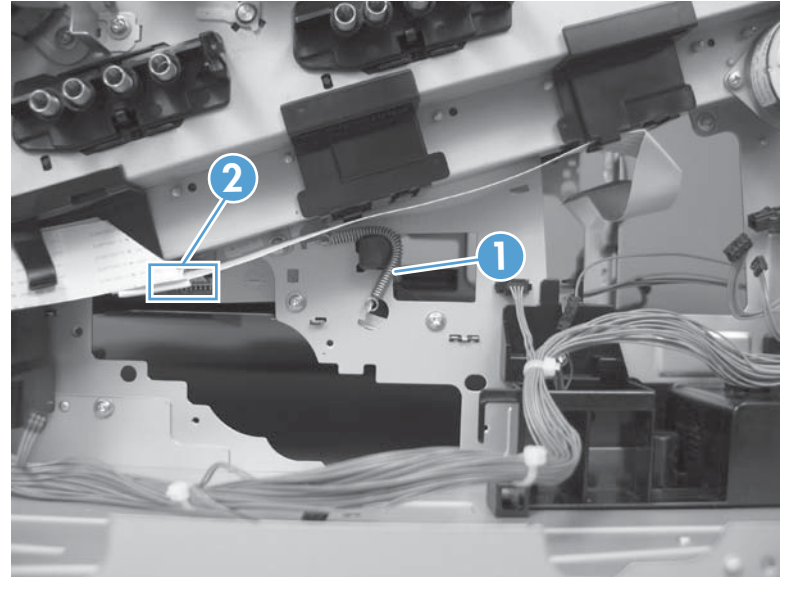

2. Disconnect one connector (callout 1).

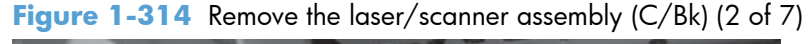

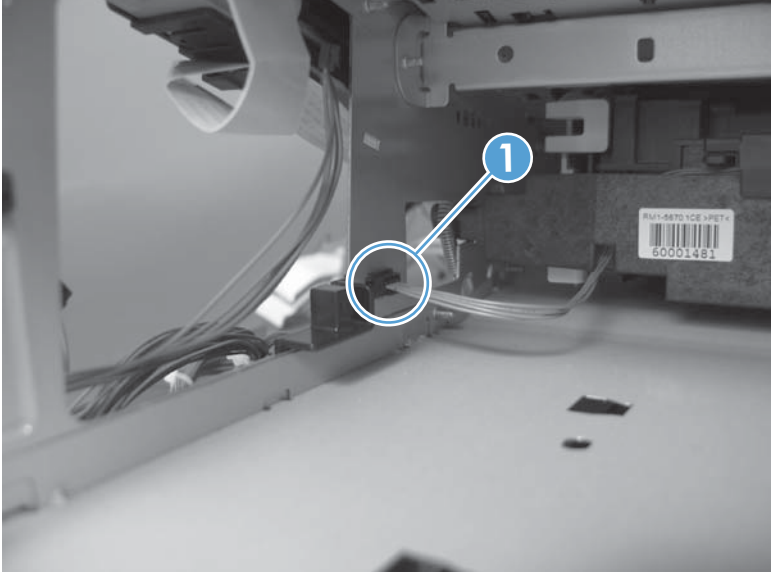

3. Remove two screws (callout 1) located below the front door.

Figure 1-315 Remove the laser/scanner assembly (C/Bk) (3 of 7)

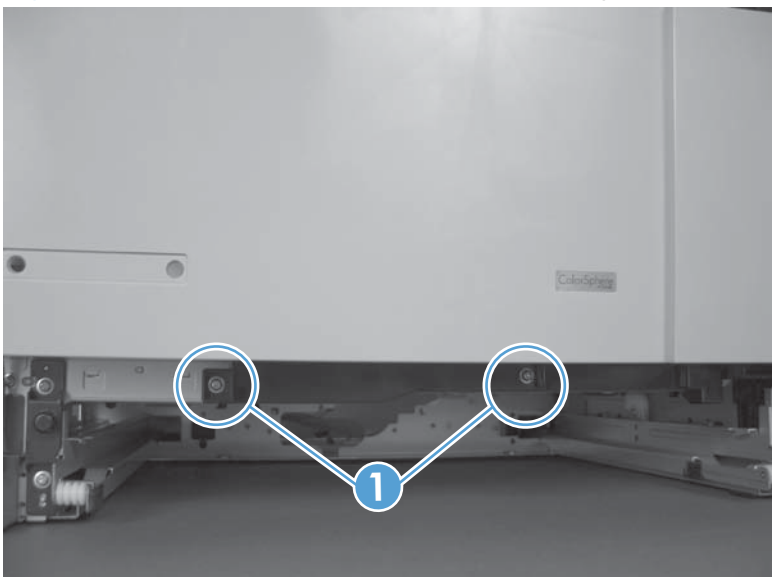

4. Open the front door, and then remove one screw (callout 1) and the cover (callout 2).

Figure 1-316 Remove the laser/scanner assembly (C/Bk) (4 of 7)

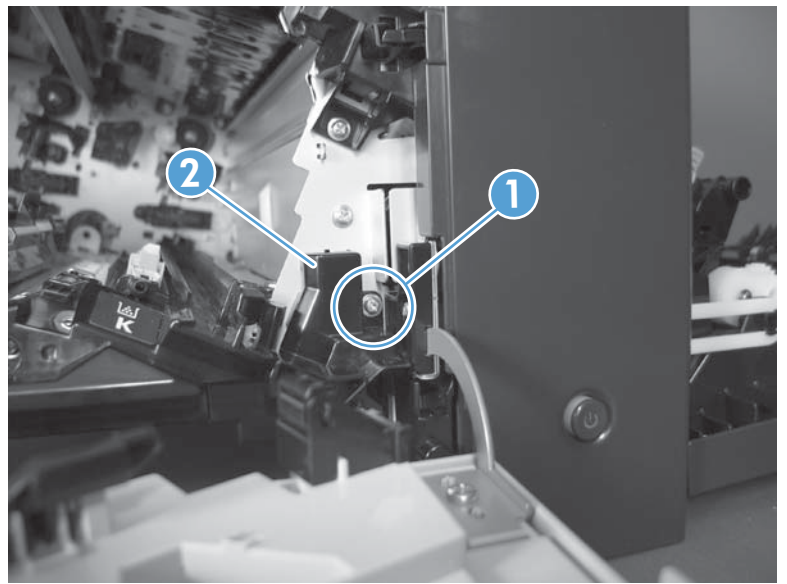

- 5. Remove two screws (callout 1). Use your finger to release the locking tab (callout 2), and then remove the cover.
  - **CAUTION:** Be careful. The PGC actuators are easily dislodged when the cover is removed. See Figure 1-320 Reinstall the PGC actuators (1 of 5) on page 218. To reinstall the actuators, see Reinstall the protective glass cleaner (PGC) actuators on page 218.

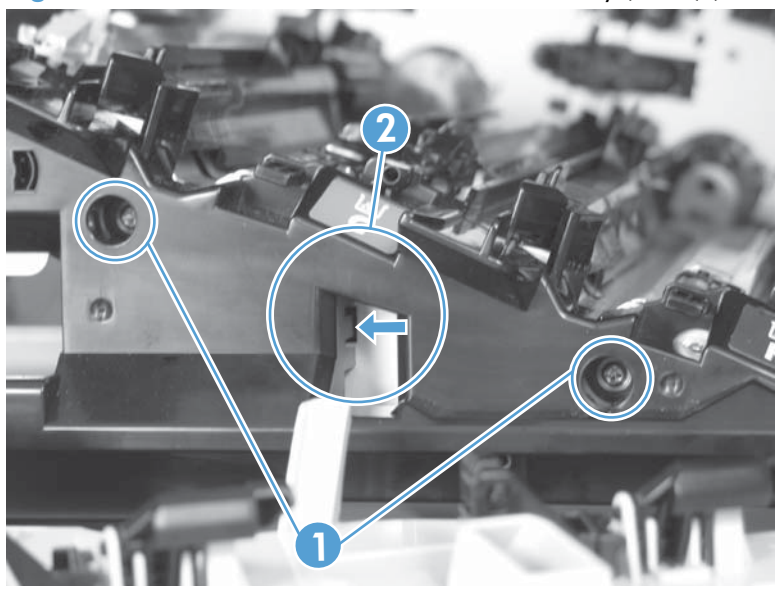

Figure 1-317 Remove the laser/scanner assembly (C/Bk) (5 of 7)

- 6. Release one spring (callout 1).
  - **CAUTION:** The spring is not captive. Do not lose the spring when it is removed. Use a pair of needle-nose pliers to safely retain the spring when it is removed. Do not use a flat blade screwdriver to remove the spring; the spring could forcibly leave the product and strike you.
  - Reinstallation tip When you reinstall the spring, make sure that the laser/scanner fits tightly up against the product chassis.

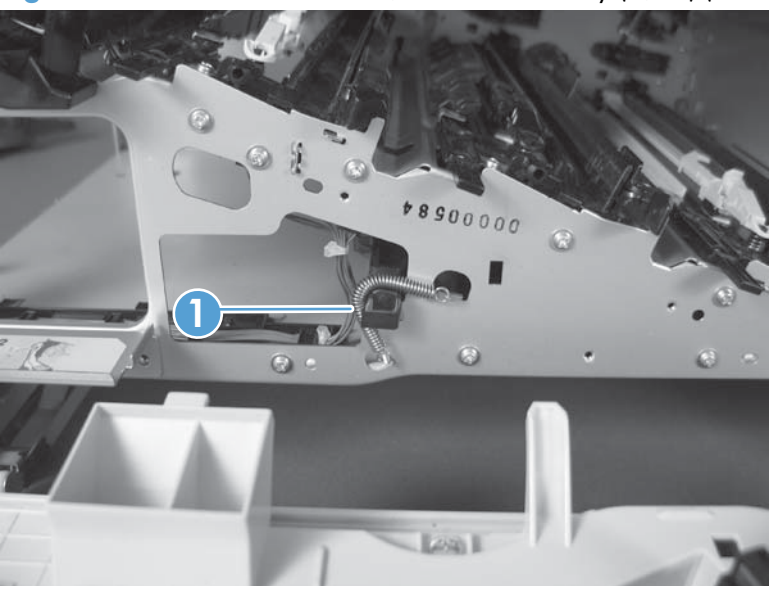

Figure 1-318 Remove the laser/scanner assembly (C/Bk) (6 of 7)

- 7. Rotate the corner of the assembly away from the product until you can see the PCA, and then remove the assembly from the product.
  - Reinstallation tip When the laser/scanner is properly positioned in the chassis, the plastic parts which protrude at the front and rear of the product will be firmly seated against the locator tabs on the chassis. Verify that the assembly is correctly seated, and then install the spring.

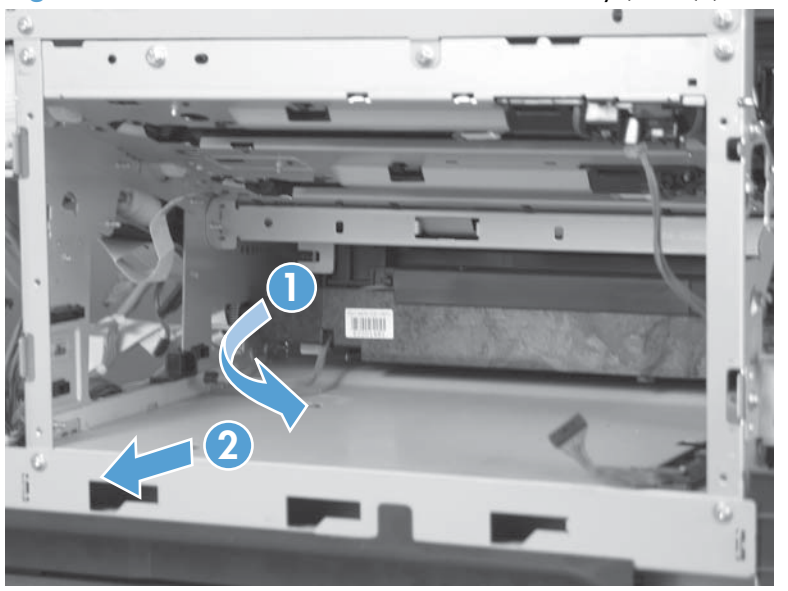

Figure 1-319 Remove the laser/scanner assembly (C/Bk) (7 of 7)

#### Reinstall the protective glass cleaner (PGC) actuators

1. The following figure shows a dislodged PGC actuator.

- TIP: If the actuator and spring are only slightly dislodged, you might be able to easily push them back into place.

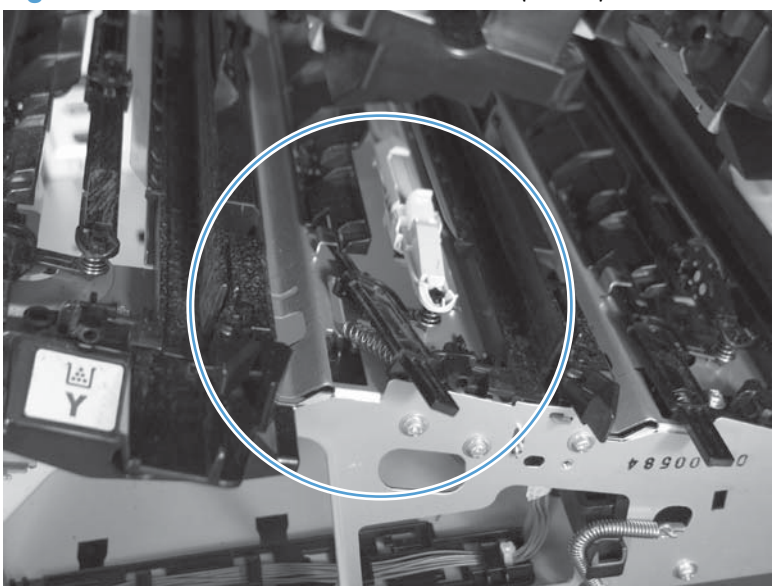

Figure 1-320 Reinstall the PGC actuators (1 of 5)

2. Remove the actuator and spring from the product. Install the spring on the actuator.

Figure 1-321 Reinstall the PGC actuators (2 of 5)

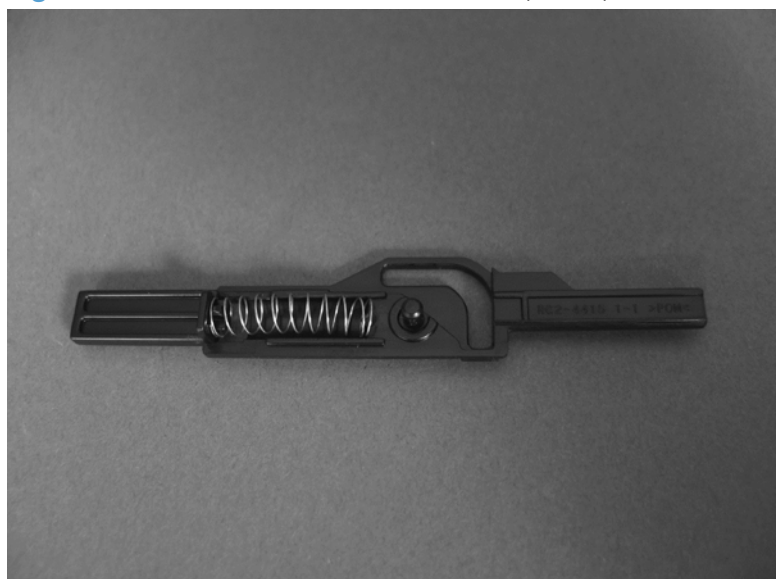

- 3. Before proceeding, take note of the following:
  - **Callout 1**: The pin on the actuator will be installed into the slot in the chassis.
  - **Callout 2**: The pin on the pivot arm will be installed into the slot on the actuator.
  - **Callout 3**: The end of the spring will be installed onto the tab on the chassis.

Figure 1-322 Reinstall the PGC actuators (3 of 5)

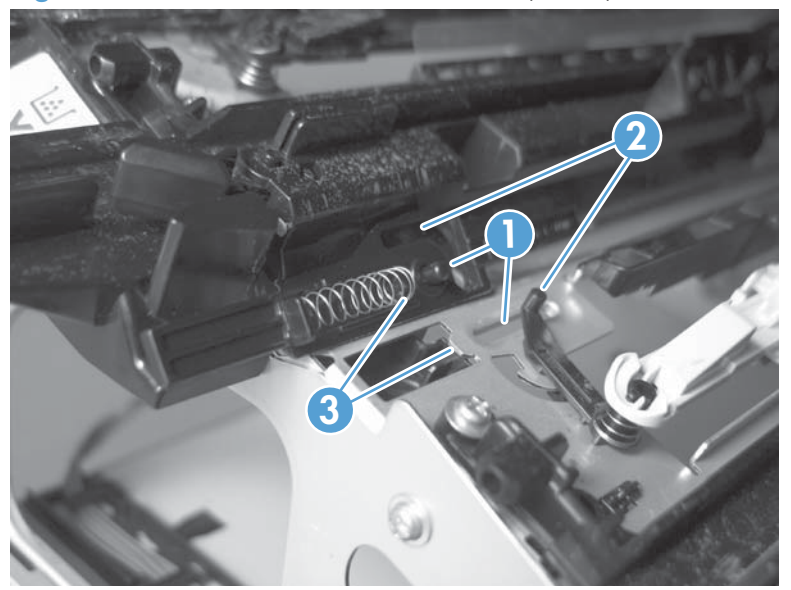

4. Place the end of the actuator into the PGC rod, and then use a small flat blade screw driver to fasten the end of the spring on the tab on the chassis.

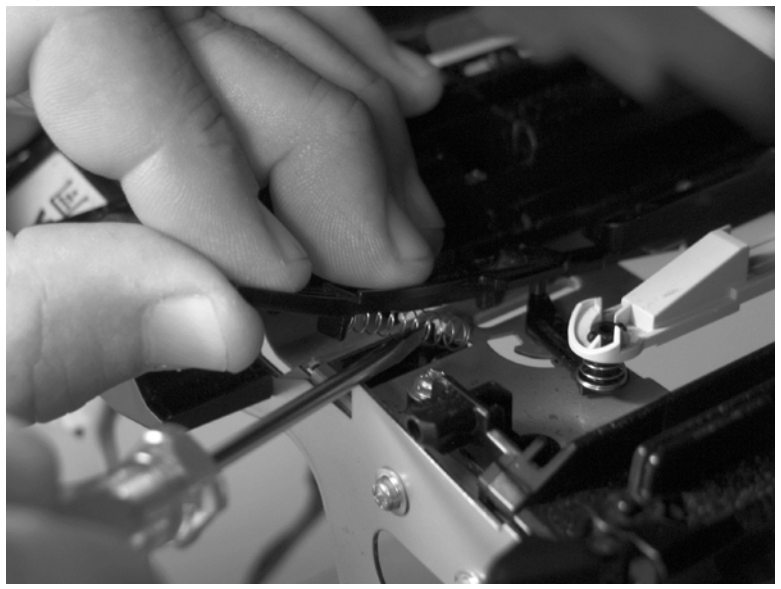

Figure 1-323 Reinstall the PGC actuators (4 of 5)

5. Push down on the actuator to seat it into place. Verify that the actuators is correctly installed. The PGC actuator should freely move when you push in on the actuator.

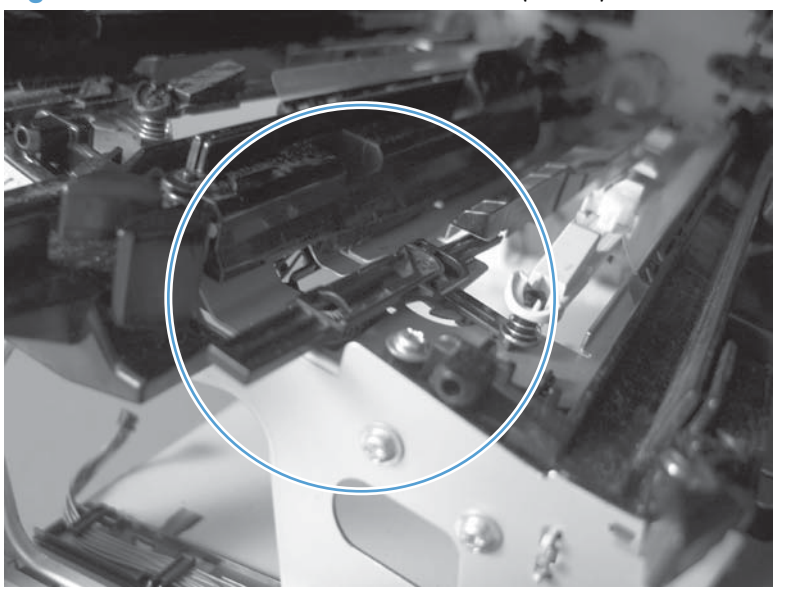

Figure 1-324 Reinstall the PGC actuators (5 of 5)

## High-voltage power supply upper

#### Before proceeding, remove the following components:

- Toner-collection unit. See <u>Toner-collection unit on page 15</u>.
- Formatter PCA. See Formatter PCA on page 17.
- Right-rear cover. See <u>Right-rear cover on page 90</u>.
- Left cover. See <u>Left cover on page 92</u>.
- Rear-upper cover. See <u>Rear-upper cover on page 95</u>.
- Rear cover. See <u>Rear cover on page 98</u>.
- Interconnect board (ICB). See Interconnect board (ICB) on page 148.
- DC controller. See <u>DC controller PCA and tray on page 150</u>.
- Low-voltage power supply (LVPS). See Low-voltage power supply (LVPS) on page 153.

#### Remove the high-voltage power supply upper

**CAUTION:** ESD-sensitive part.

**1.** Remove one screw (callout 1).

Figure 1-325 Remove the high-voltage power supply upper (1 of 5)

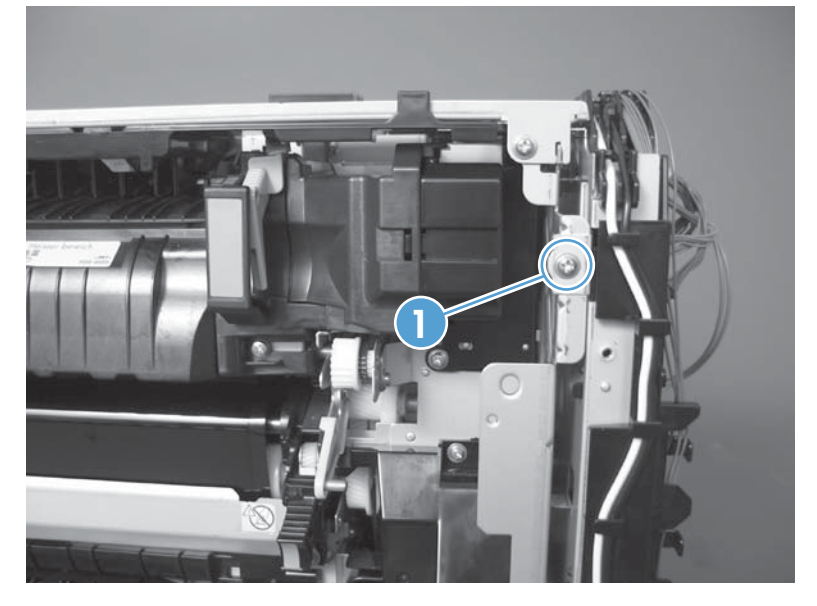

- 2. Remove four screws (callout 1), and then rotate the sheet-metal plate away from the power supply.
- NOTE: You do not need to completely remove the sheet-metal plate to access the power supply.

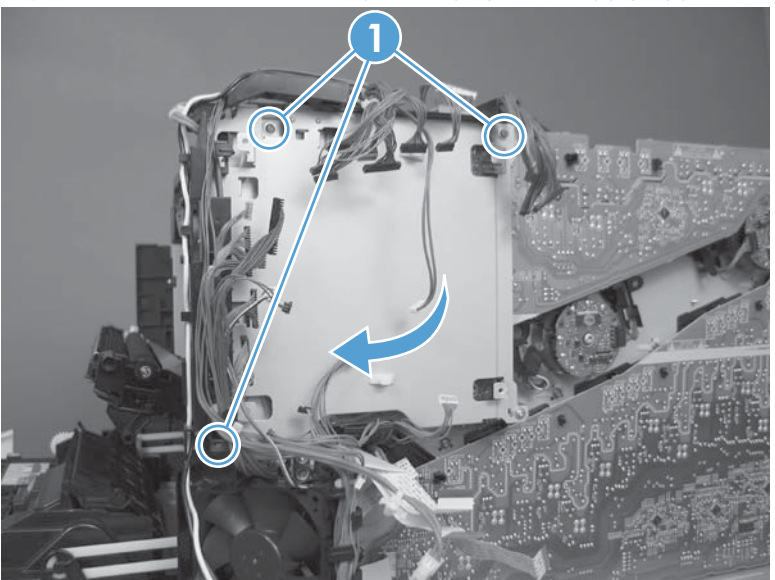

Figure 1-326 Remove the high-voltage power supply upper (2 of 5)

- 3. Disconnect two connectors (callout 1; J201, J202) from the back side of the power supply.
- **NOTE:** For clarity, the figure in this step shows the document feeder and scanner removed. Carefully reach under these components to access the two connectors.

Figure 1-327 Remove the high-voltage power supply upper (3 of 5)

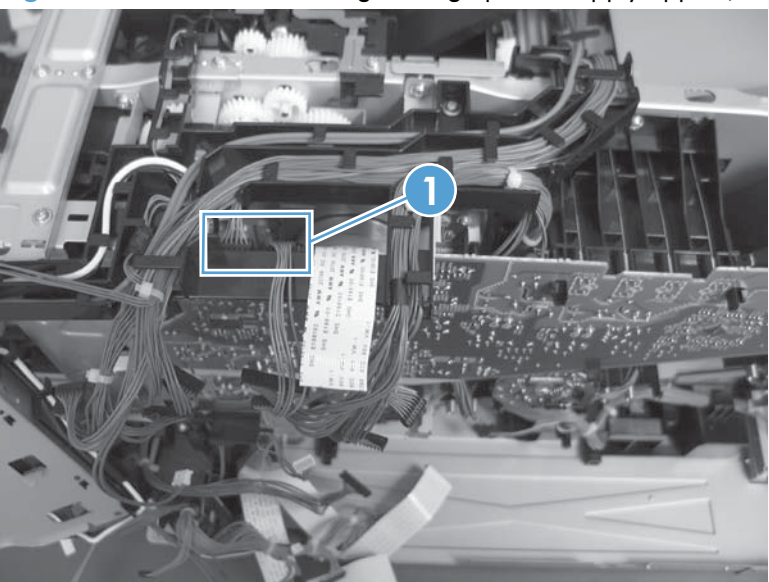

4. Remove three screws (callout 1).

Figure 1-328 Remove the high-voltage power supply upper (4 of 5)

5. Release four tabs (callout 1), and then remove the power supply.

Figure 1-329 Remove the high-voltage power supply upper (5 of 5)

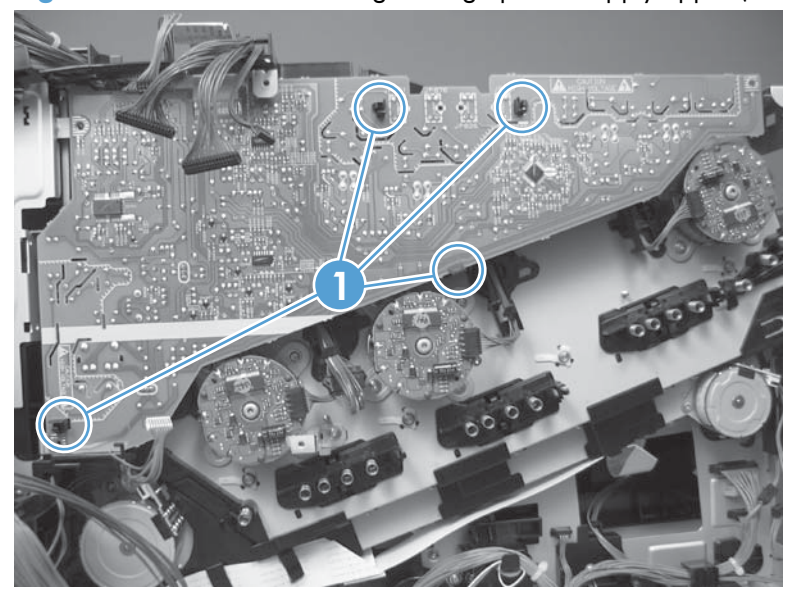

### Reinstall the high-voltage power supply upper

When you reinstall the power supply, look through the holes in the PCA and make sure that the high-voltage contact springs are correctly seated against the PCA.

NOTE: One wire harness (callout 1) is disconnected at both ends. Do not lose the wire harness.

Position the FFC (callout 2) over the cable guide when you reinstall the power supply.

Figure 1-330 Reinstall the high-voltage power supply upper

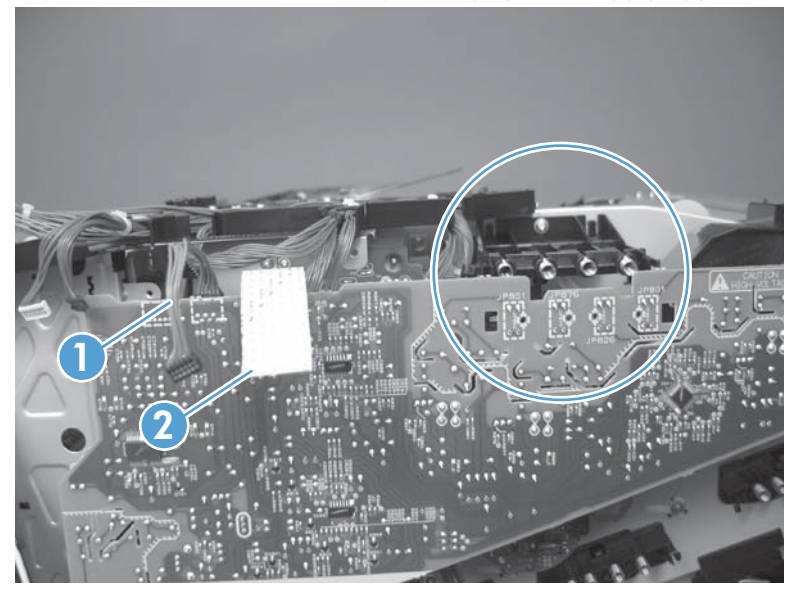

### **Drum motor 1**

#### Before proceeding, remove the following components:

- Toner-collection unit. See <u>Toner-collection unit on page 15</u>.
- Right-rear cover. See <u>Right-rear cover on page 90</u>.
- Left cover. See <u>Left cover on page 92</u>.
- Rear-upper cover. See <u>Rear-upper cover on page 95</u>.
- Rear cover. See <u>Rear cover on page 98</u>.
- Interconnect board (ICB). See Interconnect board (ICB) on page 148.
- DC controller. See <u>DC controller PCA and tray on page 150</u>.
- Low-voltage power supply (LVPS). See Low-voltage power supply (LVPS) on page 153.
- High-voltage power supply upper. See <u>High-voltage power supply upper on page 221</u>.

#### Remove the drum motor 1

▲ Disconnect one connector (callout 1), remove four screws (callout 2), and then remove the motor.

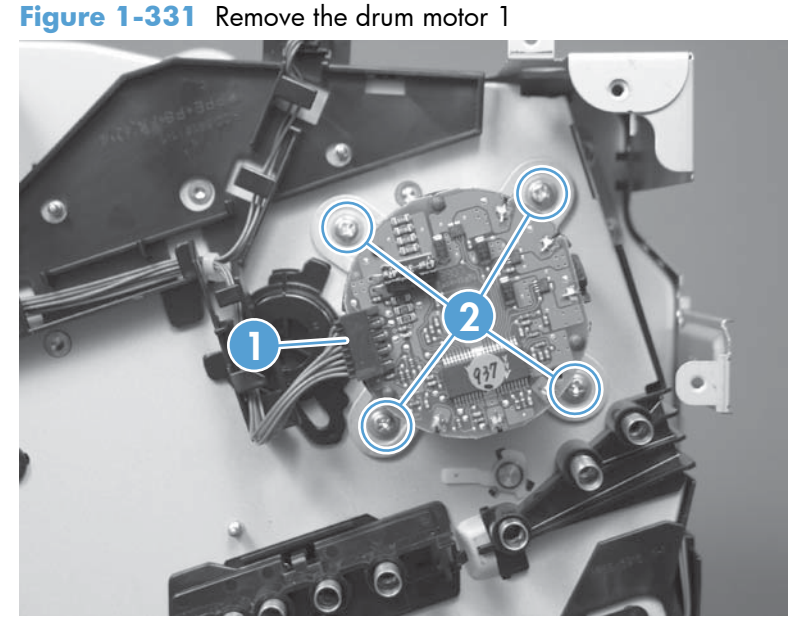

### Drum motor 2 or drum motor 3

#### Before proceeding, remove the following components:

- Toner-collection unit. See <u>Toner-collection unit on page 15</u>.
- Right-rear cover. See <u>Right-rear cover on page 90</u>.
- Left cover. See <u>Left cover on page 92</u>.
- Rear-upper cover. See <u>Rear-upper cover on page 95</u>.
- Rear cover. See <u>Rear cover on page 98</u>.
- Interconnect board (ICB). See Interconnect board (ICB) on page 148.
- DC controller. See <u>DC controller PCA and tray on page 150</u>.
- Low-voltage power supply (LVPS). See Low-voltage power supply (LVPS) on page 153.
- High-voltage power supply upper. See <u>High-voltage power supply upper on page 221</u>.

#### Remove the drum motor 2 or drum motor 3

- ▲ Do one of the following:
  - Remove drum motor 2: Disconnect one connector (callout 1), remove four screws (callout 2), and then remove the motor.
  - Remove drum motor 3: Disconnect one connector (callout 3), remove four screws (callout 4), and then remove the motor.

Figure 1-332 Remove the drum motor 2 or drum motor 3

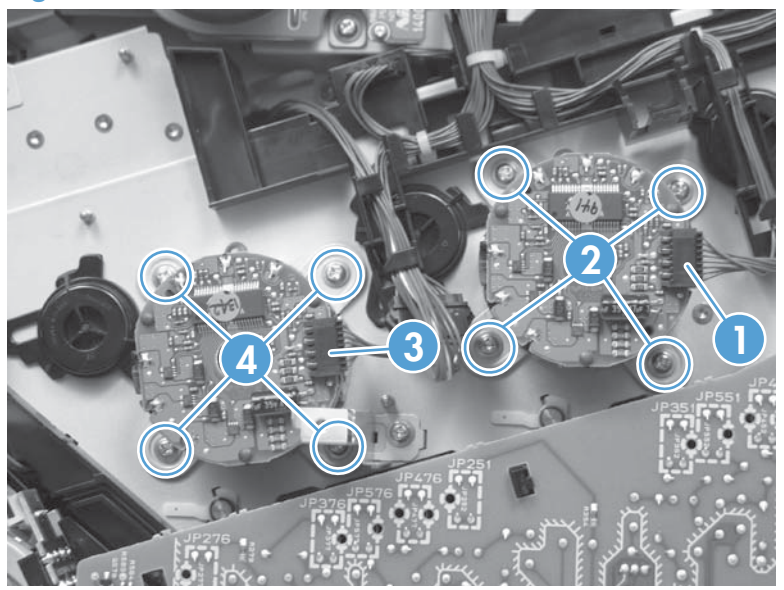

### **Fuser motor**

#### Before proceeding, remove the following components:

- Toner-collection unit. See <u>Toner-collection unit on page 15</u>.
- Formatter PCA. See Formatter PCA on page 17.
- Right-rear cover. See <u>Right-rear cover on page 90</u>.
- Left cover. See <u>Left cover on page 92</u>.
- Rear-upper cover. See <u>Rear-upper cover on page 95</u>.
- Rear cover. See <u>Rear cover on page 98</u>.
- Interconnect board (ICB). See Interconnect board (ICB) on page 148.
- DC controller. See <u>DC controller PCA and tray on page 150</u>.
- Low-voltage power supply (LVPS). See Low-voltage power supply (LVPS) on page 153.
- High-voltage power supply upper. See <u>High-voltage power supply upper on page 221</u>.

#### Remove the fuser motor

Disconnect one connector (callout 1), remove three screws (callout 2), and then remove the motor.

Figure 1-333 Remove the fuser motor

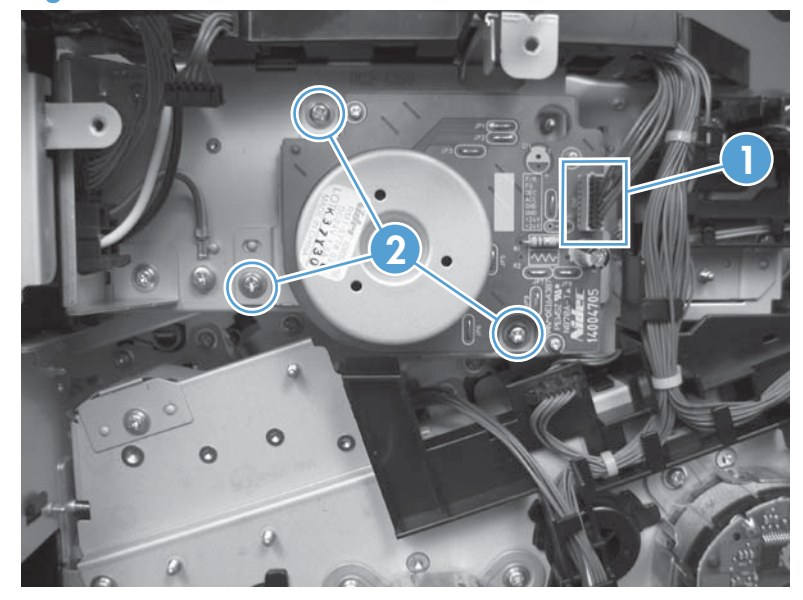

## **Main-drive assembly**

#### Before proceeding, remove the following components:

- Toner-collection unit. See <u>Toner-collection unit on page 15</u>.
- Formatter PCA. See <u>Formatter PCA on page 17</u>.
- Fuser. See Fuser on page 24.
- Intermediate transfer belt (ITB). See <u>Intermediate transfer belt (ITB) on page 34</u>.
- Front-upper cover. See <u>Front-upper cover on page 83</u>.
- Right-rear cover. See <u>Right-rear cover on page 90</u>.
- Left cover. See <u>Left cover on page 92</u>.
- Rear-upper cover. See <u>Rear-upper cover on page 95</u>.
- Left-upper cover. See Left-upper cover on page 97.
- Rear cover. See <u>Rear cover on page 98</u>.
- Front-top cover. See <u>Front-top cover on page 110</u>.
- Rear-top cover. See <u>Rear-top cover on page 112</u>.
- Document feeder. See <u>Document feeder whole unit on page 127</u>.
- Image scanner. See Image scanner whole unit on page 139.
- Interconnect board (ICB). See <u>Interconnect board (ICB) on page 148</u>.
- DC controller. See <u>DC controller PCA and tray on page 150</u>.
- Low-voltage power supply (LVPS). See <u>Low-voltage power supply (LVPS) on page 153</u>.
- Secondary transfer assembly. See <u>Secondary transfer assembly on page 171</u>.
- Power-supply fan and fan duct. See <u>Power-supply fan and fan duct on page 181</u>.
- High-voltage power supply lower. See <u>High-voltage power supply lower on page 189</u>.
- High-voltage power supply upper. See <u>High-voltage power supply upper on page 221</u>.
### Remove the main-drive assembly

1. Remove two screws (callout 1), and then remove the cover (callout 2).

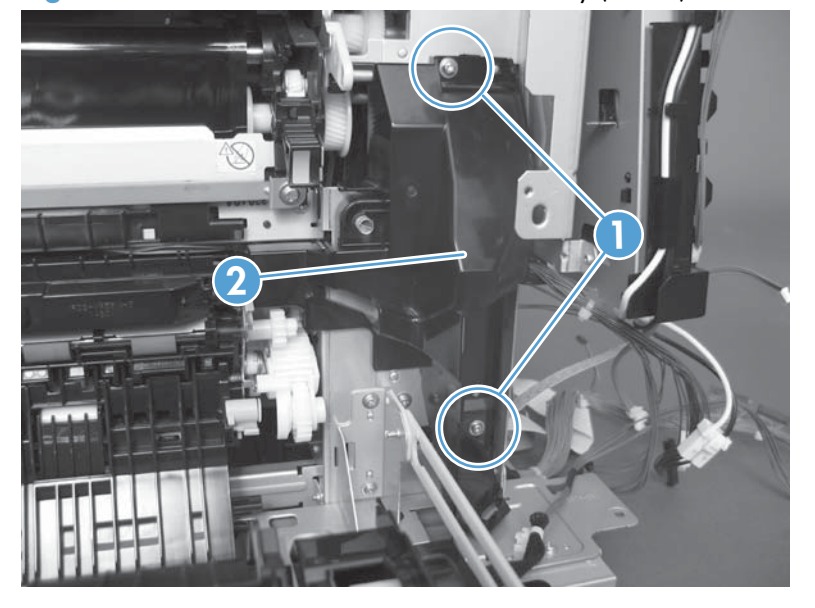

Figure 1-334 Remove the main-drive assembly (1 of 7)

2. Release the wire harnesses from the guide (callout 1), and then remove one screw (callout 2).

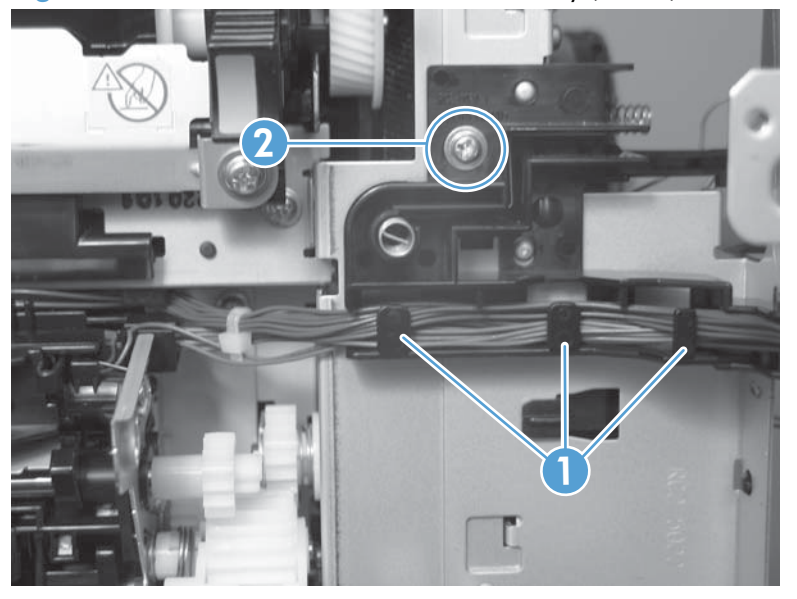

Figure 1-335 Remove the main-drive assembly (2 of 7)

3. Lift the high-voltage bracket up to release it, and then remove the bracket.

Figure 1-336 Remove the main-drive assembly (3 of 7)

4. Disconnect seven connectors (callout 1), and then release the wire harnesses from the guides.

Figure 1-337 Remove the main-drive assembly (4 of 7)

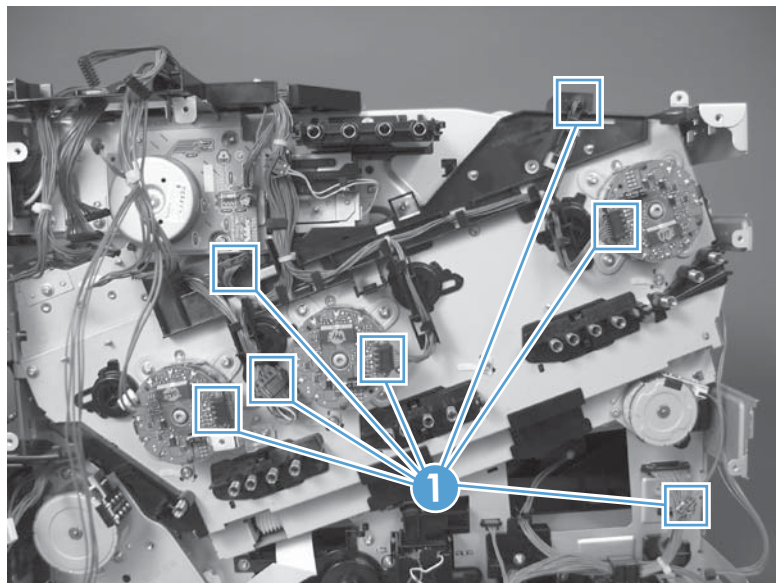

5. Remove two screws (callout 1), and then remove the sheet-metal plates (callout 2).

Figure 1-338 Remove the main-drive assembly (5 of 7)

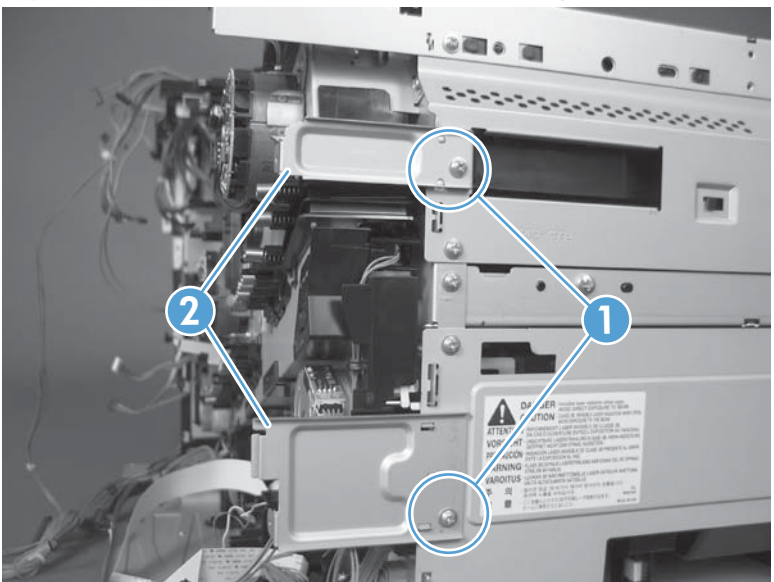

6. Release the FFCs and lower wiring harness from the guide, and then release one tab (callout 1) and remove the guide.

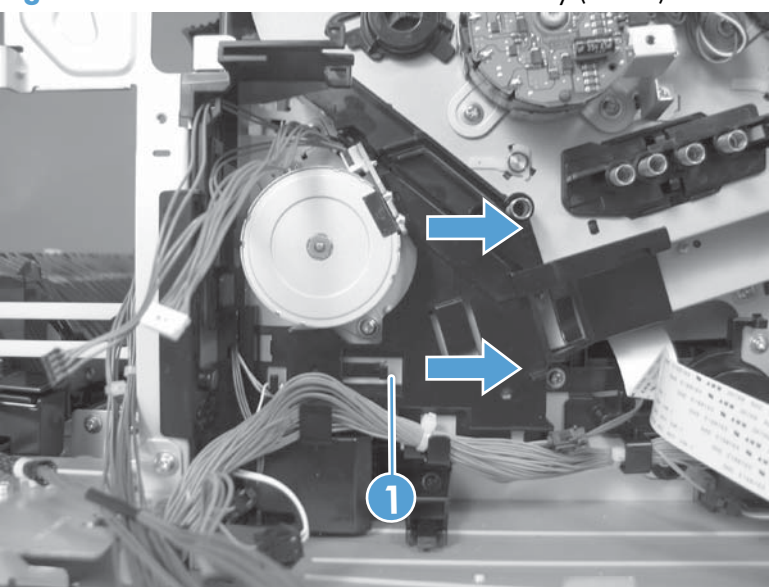

Figure 1-339 Remove the main-drive assembly (6 of 7)

- 7. Remove ten screws (callout 1), and then carefully remove the assembly.
  - **CAUTION:** Be careful when you remove the assembly. The cams on the backside of the assembly can be dislodged. If the cams become dislodged, install them on the shafts as shown in Figure 1-342 Reinstall the main-drive assembly (2 of 11) on page 233.

The black cam must be installed on the shaft furthest away from the developing-disengagement motor. The white cams are interchangeable.

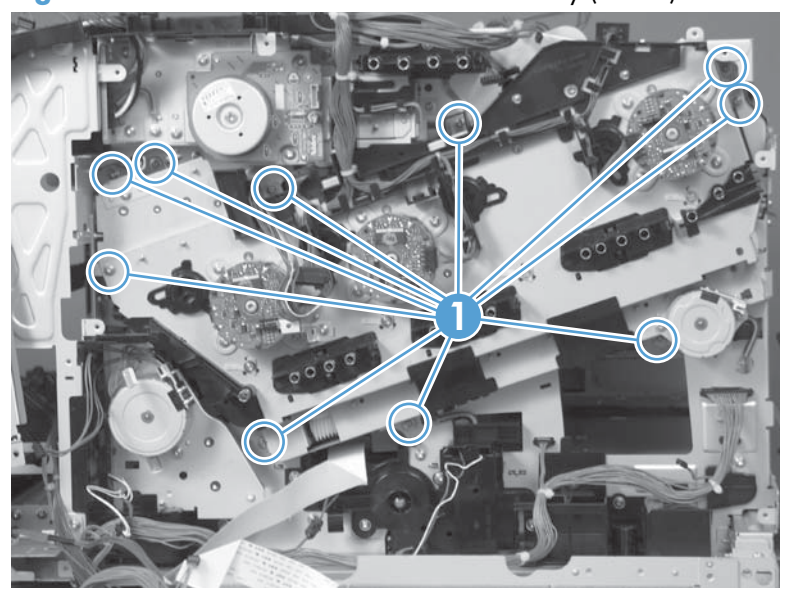

Figure 1-340 Remove the main-drive assembly (7 of 7)

#### **Reinstall the main-drive assembly**

1. Remove the bracket (callout 1), two guides (callout 2), and the developing-disengagement motor (callout 3).

Install the bracket and guides on the replacement main-drive assembly.

**NOTE:** Do not install the developing-disengagement motor on the assembly (this motor must be removed from the assembly to align the main-drive cams).

Figure 1-341 Reinstall the main-drive assembly (1 of 11)

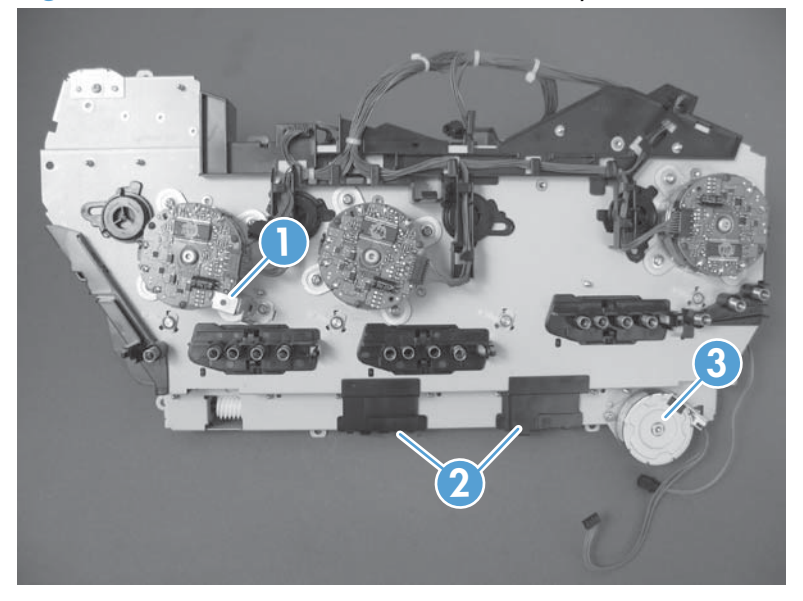

2. Locate the cams (callout 1) on the back side of the assembly.

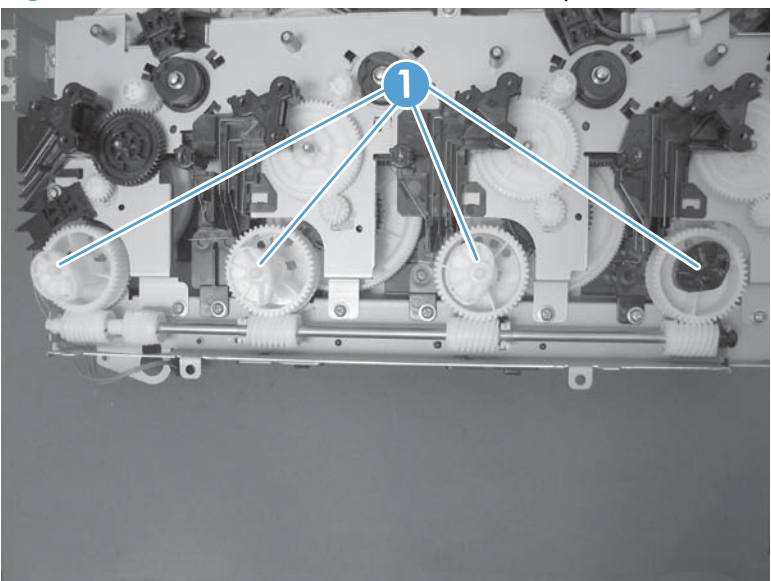

Figure 1-342 Reinstall the main-drive assembly (2 of 11)

- 3. Slowly rotate the shaft near the black cam.
  - **WARNING!** Do not touch the plastic gears or cams. You must not wipe away any of the grease that is applied to these components. Always rotate the gears and cams by rotating the metal drive shaft.

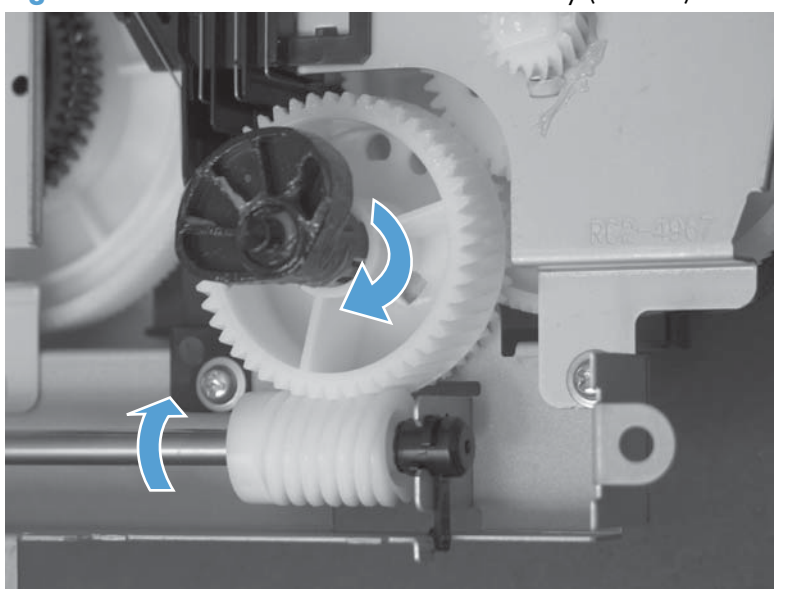

Figure 1-343 Reinstall the main-drive assembly (3 of 11)

4. Continue to rotate the shaft until the holes in the black-cam gear align as shown below.

When correctly aligned, the *bottom-most* hole in the gear is aligned with a hole in the sheet-metal chassis.

**NOTE:** The holes in the other cam gears have a different alignment. You must make sure that the holes in the black-cam gear are correctly aligned.

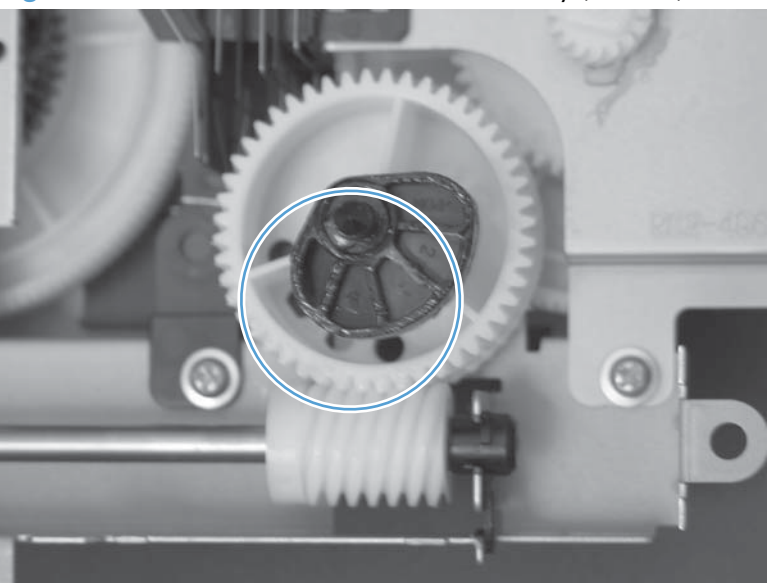

Figure 1-344 Reinstall the main-drive assembly (4 of 11)

- 5. Verify that the cams (callout 1) align correctly.
  - TIP: The second cam in from the right (the white cam to the left of the black cam), should have the *second* hole aligned with the hole in the sheet-metal chassis.

The third cam in from the right, should have the *third* hole aligned with the hole in the sheet-metal chassis.

The fourth cam in from the right (the cam nearest the developing-disengagement motor), should have the *fourth* hole aligned with the hole in the sheet-metal chassis.

If the second, third, or fourth cams do not correctly align, do the following. Hold the long drive shaft, gently tilt the cam and gear away from the shaft to allow clearance to rotate the gear until the correct hole in the gear aligns with the hole in the chassis.

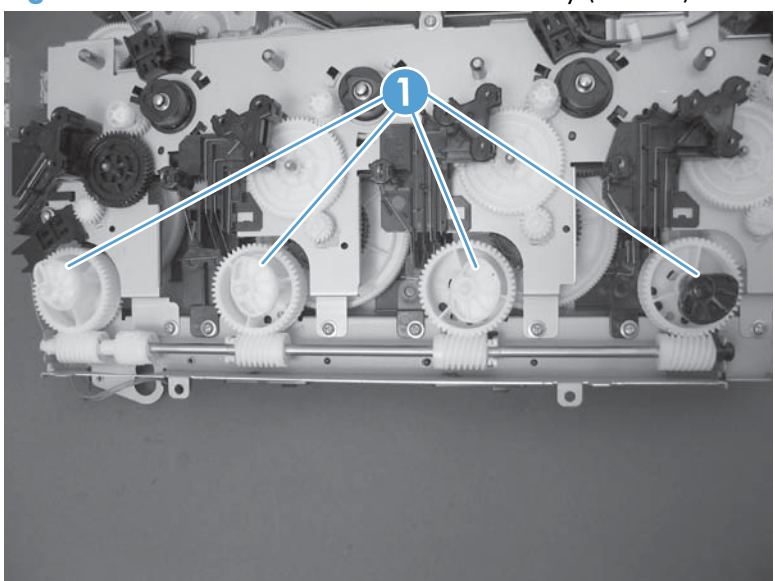

Figure 1-345 Reinstall the main-drive assembly (5 of 11)

6. When the cams align correctly, they easily fit into the holes in the chassis.

Figure 1-346 Reinstall the main-drive assembly (6 of 11)

7. When the assembly is placed on the chassis, the pin on the swing gear and on the bracket (callout 1), must align with the holes in the chassis (callout 2).

Figure 1-347 Reinstall the main-drive assembly (7 of 11)

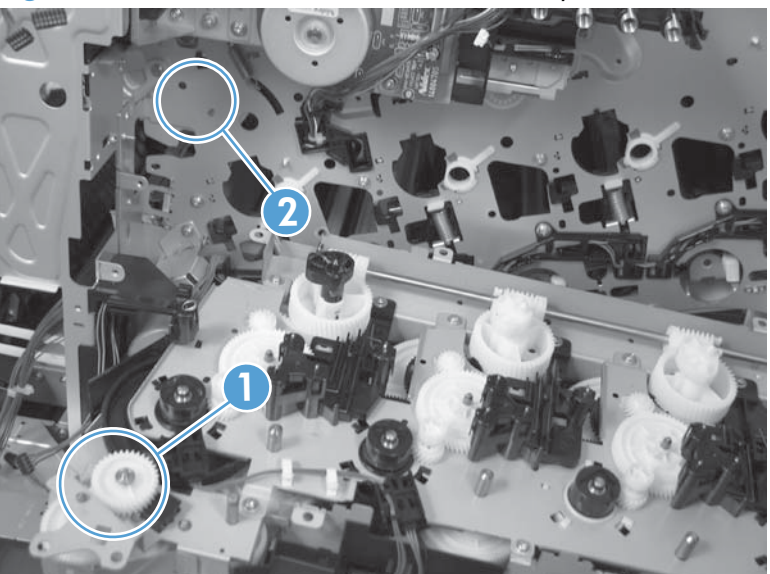

8. Position the assembly on the chassis.

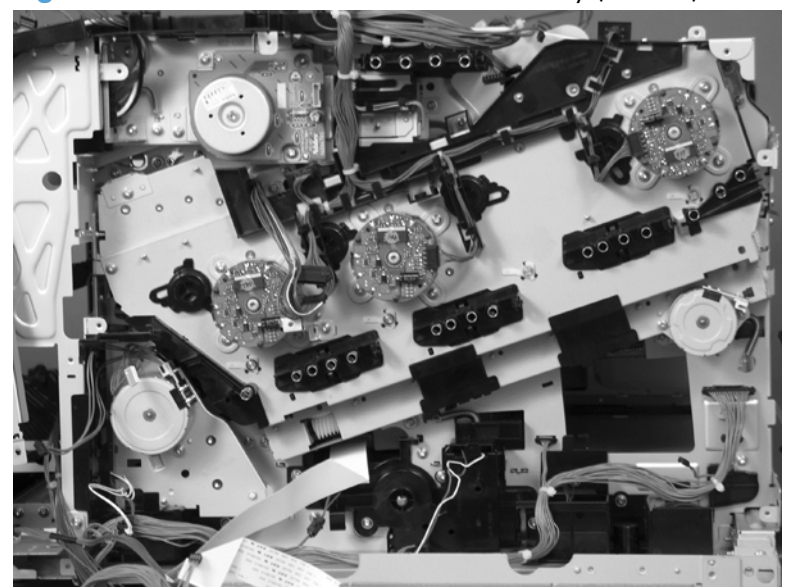

Figure 1-348 Reinstall the main-drive assembly (8 of 11)

9. Use your finger to push in on the assembly, and use a small flat blade screwdriver to align the pin on the swing gear with the hole in the chassis.

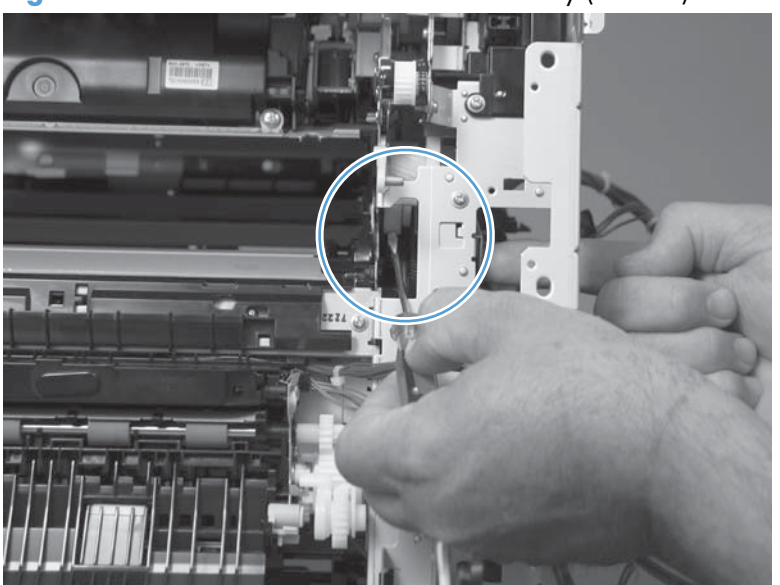

Figure 1-349 Reinstall the main-drive assembly (9 of 11)

**10.** When the assembly is correctly installed against the chassis, the pin above the swing gear protrudes through the hole in the chassis.

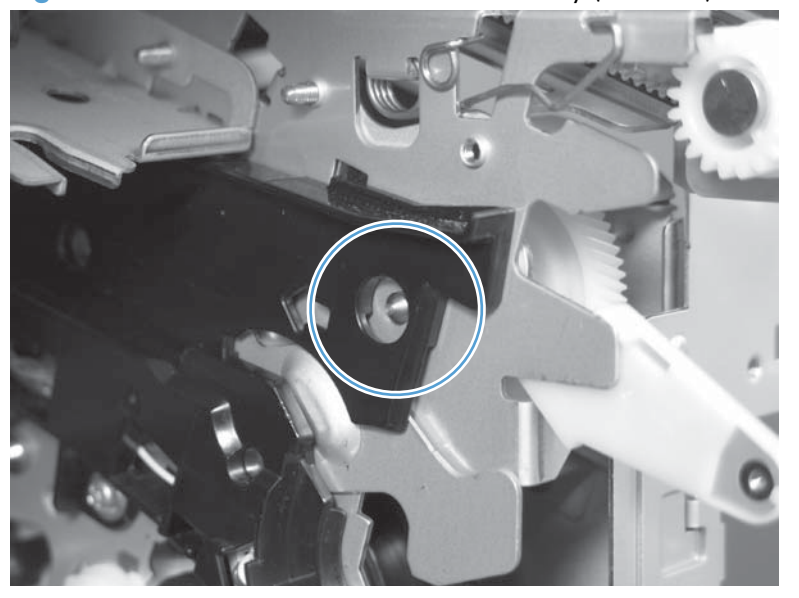

Figure 1-350 Reinstall the main-drive assembly (10 of 11)

- **11.** Install the main-drive assembly mounting screws, and then reinstall the developing-disengagement motor (callout 1).
- $\frac{1}{2}$  TIP: After reassembling the product, print a Color Band Test page.

If the test page shows one or more color planes are not printing (usually in the upper left corner of the page), the cam or cams for the missing color plane are not correctly aligned. Repeat the reinstall the main-drive assembly procedure.

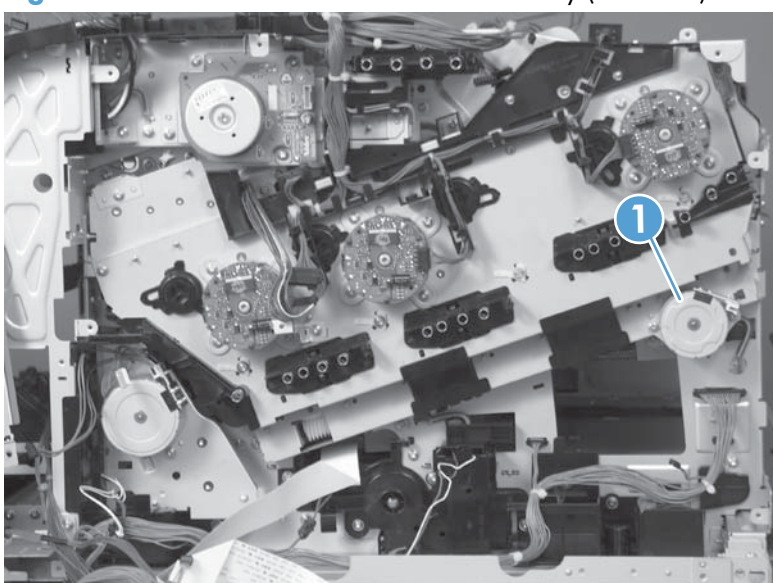

Figure 1-351 Reinstall the main-drive assembly (11 of 11)

### **Fuser-drive assembly**

#### Before proceeding, remove the following components:

- Toner-collection unit. See <u>Toner-collection unit on page 15</u>.
- Formatter PCA. See Formatter PCA on page 17.
- Fuser. See <u>Fuser on page 24</u>.
- Intermediate transfer belt (ITB). See <u>Intermediate transfer belt (ITB) on page 34</u>.
- Front-upper cover. See <u>Front-upper cover on page 83</u>.
- Stapler cover. See <u>Stapler cover on page 85</u>.
- Right-rear cover. See <u>Right-rear cover on page 90</u>.
- Left-upper cover. See Left-upper cover on page 97.
- Rear-upper cover. See <u>Rear-upper cover on page 95</u>.
- Left-upper cover. See <u>Left-upper cover on page 97</u>.
- Rear cover. See <u>Rear cover on page 98</u>.
- Front-top cover. See <u>Front-top cover on page 110</u>.
- Rear-top cover. See <u>Rear-top cover on page 112</u>.
- Document feeder whole unit. See <u>Document feeder whole unit on page 127</u>.
  - See <u>Document feeder whole unit on page 127</u>.
  - See Document feeder whole unit (M575c model) on page 130.
- Scanner-control board (SCB).
  - See <u>Scanner-control board (SCB) on page 133</u>.
  - See <u>Scanner-control board (SCB; M575c) on page 136</u>.
- Image scanner whole unit. See <u>Image scanner whole unit on page 139</u>.
- Interconnect board (ICB). See <u>Interconnect board (ICB) on page 148</u>.
- DC controller. See <u>DC controller PCA and tray on page 150</u>.
- Low-voltage power supply (LVPS). See Low-voltage power supply (LVPS) on page 153.
- Secondary transfer assembly. See <u>Secondary transfer assembly on page 171</u>.
- Power-supply fan and fan duct. See <u>Power-supply fan and fan duct on page 181</u>.
- High-voltage power supply lower. See <u>High-voltage power supply lower on page 189</u>.

- High-voltage power supply upper. See <u>High-voltage power supply upper on page 221</u>.
- Main-drive assembly. See <u>Main-drive assembly on page 228</u>.

### Remove the fuser-drive assembly

1. Disconnect one connector (callout 1), and then release the wire harnesses from the guide (callout 2).

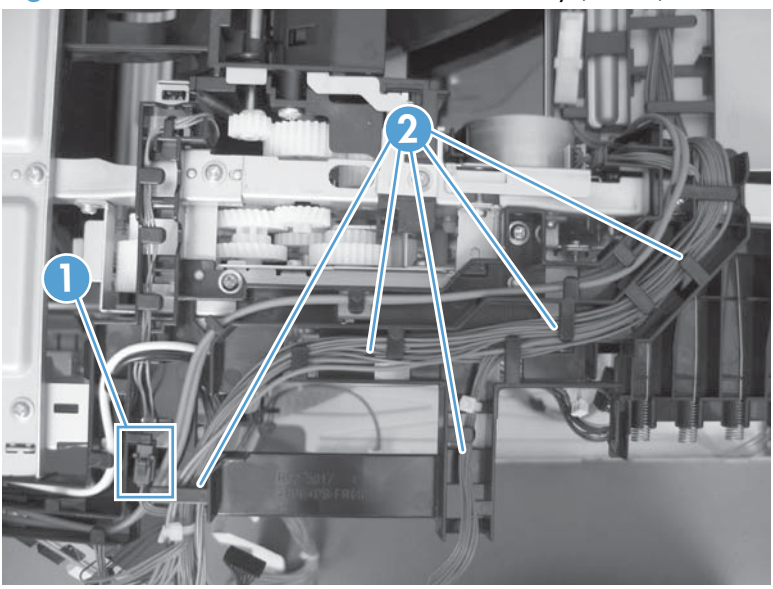

Figure 1-352 Remove the fuser-drive assembly (1 of 6)

2. Remove two screws (callout 1), and then remove the guide (callout 2).

Figure 1-353 Remove the fuser-drive assembly (2 of 6)

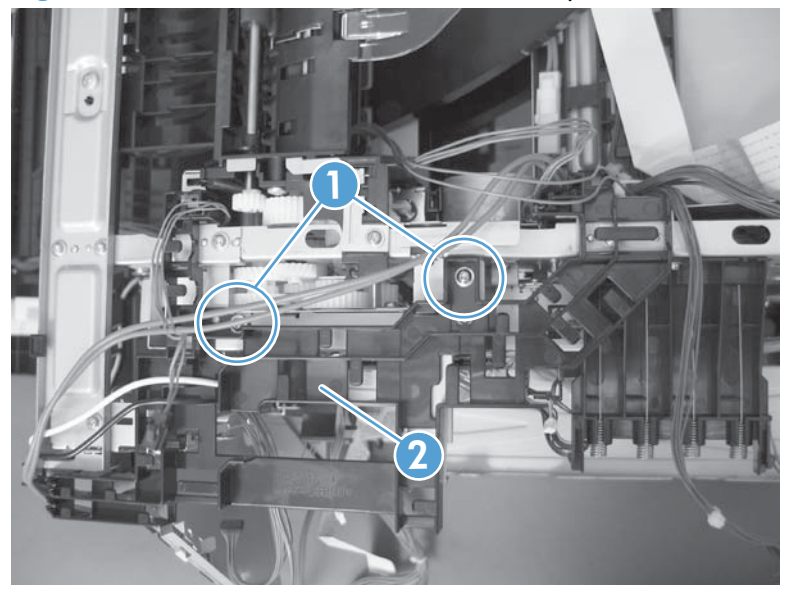

3. Remove one screw (callout 1), and then remove the sheet-metal plate (callout 2).

Figure 1-354 Remove the fuser-drive assembly (3 of 6)

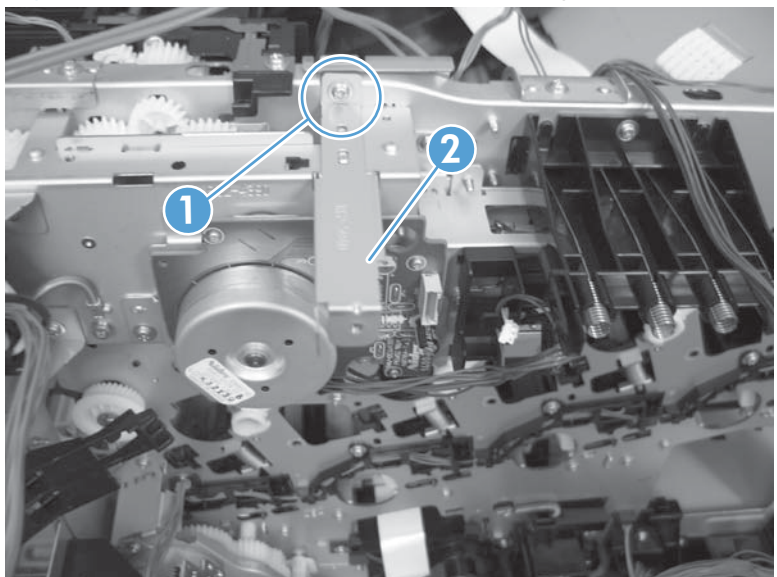

4. Remove one screw (callout 1), and then remove the cover (callout 2).

Figure 1-355 Remove the fuser-drive assembly (4 of 6)

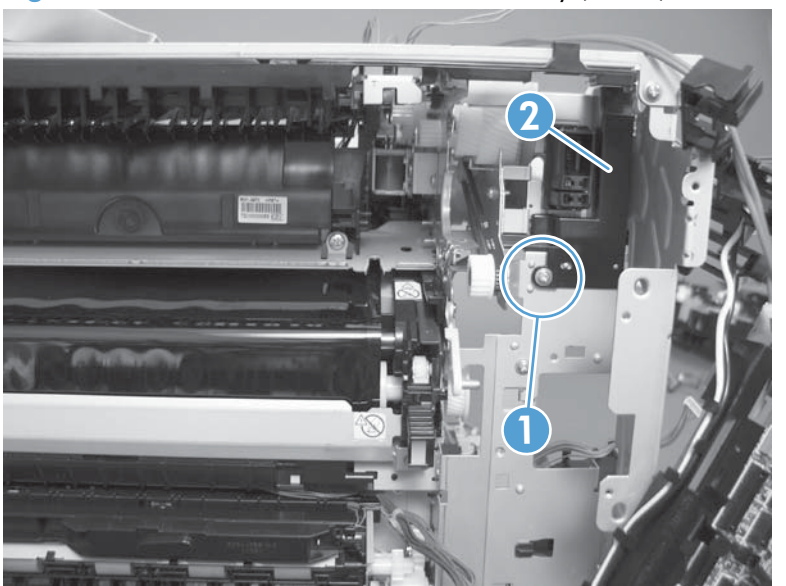

5. Remove five screws (callout 1).

Figure 1-356 Remove the fuser-drive assembly (5 of 6)

- 6. Carefully remove the assembly.
- **CAUTION:** A gear on the assembly is not captive. Do not lose the gear when you remove the assembly. If the gear becomes dislodged, see <u>Reinstall the fuser-drive assembly on page 243</u>.

Figure 1-357 Remove the fuser-drive assembly (6 of 6)

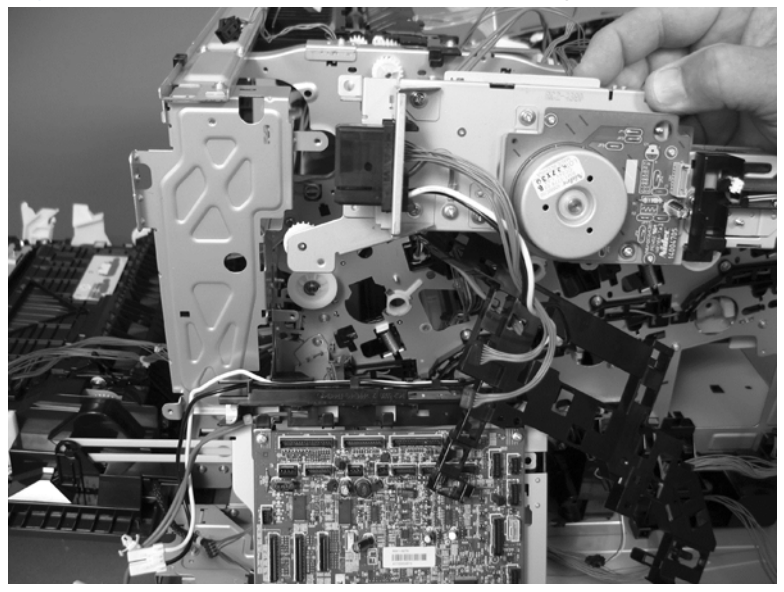

### **Reinstall the fuser-drive assembly**

If the gear (callout 1) is dislodged when the assembly is removed, use the figure below to correctly install it on the assembly.

Figure 1-358 Reinstall the fuser-drive assembly

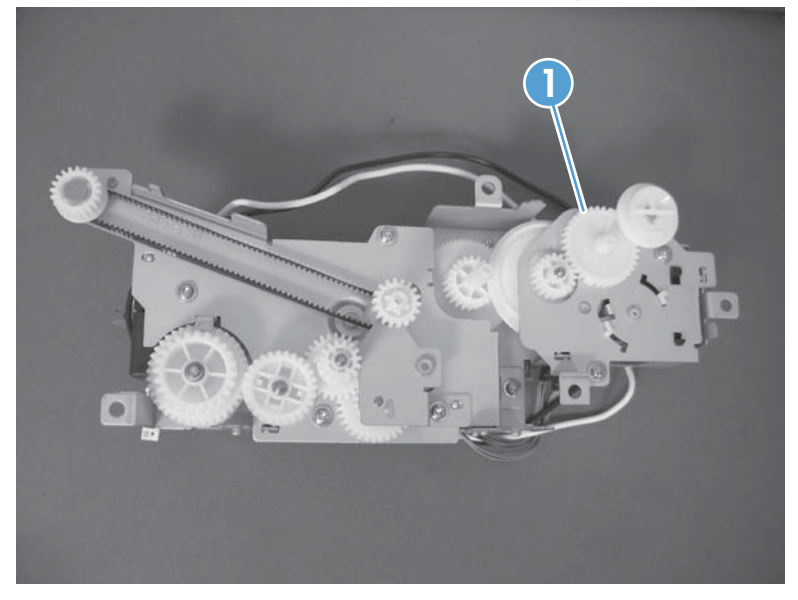

### **Delivery assembly**

### Before proceeding, remove the following components:

- Toner-collection unit. See <u>Toner-collection unit on page 15</u>.
- Formatter PCA. See Formatter PCA on page 17.
- Fuser. See <u>Fuser on page 24</u>.
- Intermediate transfer belt (ITB). See Intermediate transfer belt (ITB) on page 34.
- Front-upper cover. See <u>Front-upper cover on page 83</u>.
- Left-upper cover. See <u>Left-upper cover on page 97</u>.
- Right-rear cover. See <u>Right-rear cover on page 90</u>.
- Left cover. See <u>Left cover on page 92</u>.
- Stapler cover. See <u>Stapler cover on page 85</u>.
- Rear-upper cover. See <u>Rear-upper cover on page 95</u>.
- Rear cover. See <u>Rear cover on page 98</u>.
- Front-top cover. See <u>Front-top cover on page 110</u>.
- Rear-top cover. See <u>Rear-top cover on page 112</u>.
- Document feeder whole unit.
  - See Document feeder whole unit on page 127.
  - See Document feeder whole unit (M575c model) on page 130.
- Scanner-control board (SCB).
  - See <u>Scanner-control board (SCB) on page 133</u>.
  - See Scanner-control board (SCB; M575c) on page 136.
- Image scanner whole unit. See <u>Image scanner whole unit on page 139</u>.
- Interconnect board (ICB). See Interconnect board (ICB) on page 148.
- DC controller. See <u>DC controller PCA and tray on page 150</u>.
- Low-voltage power supply (LVPS). See <u>Low-voltage power supply (LVPS) on page 153</u>.
- Secondary transfer assembly. See <u>Secondary transfer assembly on page 171</u>.
- Power-supply fan and fan duct. See <u>Power-supply fan and fan duct on page 181</u>.
- High-voltage power supply lower. See <u>High-voltage power supply lower on page 189</u>.
- High-voltage power supply upper. See <u>High-voltage power supply upper on page 221</u>.

- Main-drive assembly. See <u>Main-drive assembly on page 228</u>.
- Fuser-drive assembly. See <u>Fuser-drive assembly on page 239</u>.

### Remove the delivery assembly

1. Remove two screws (callout 1), and then remove the guide (callout 2).

Figure 1-359 Remove the delivery assembly (1 of 5)

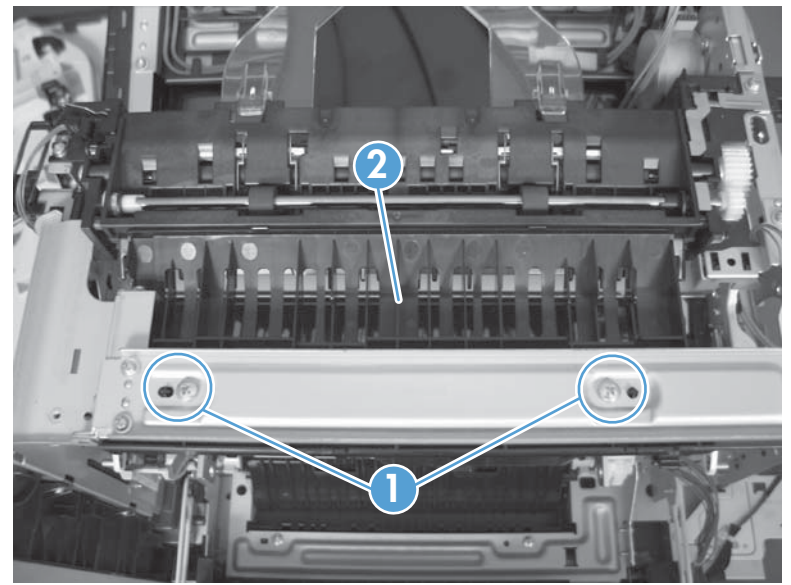

2. Remove two screws (callout 1).

Figure 1-360 Remove the delivery assembly (2 of 5)

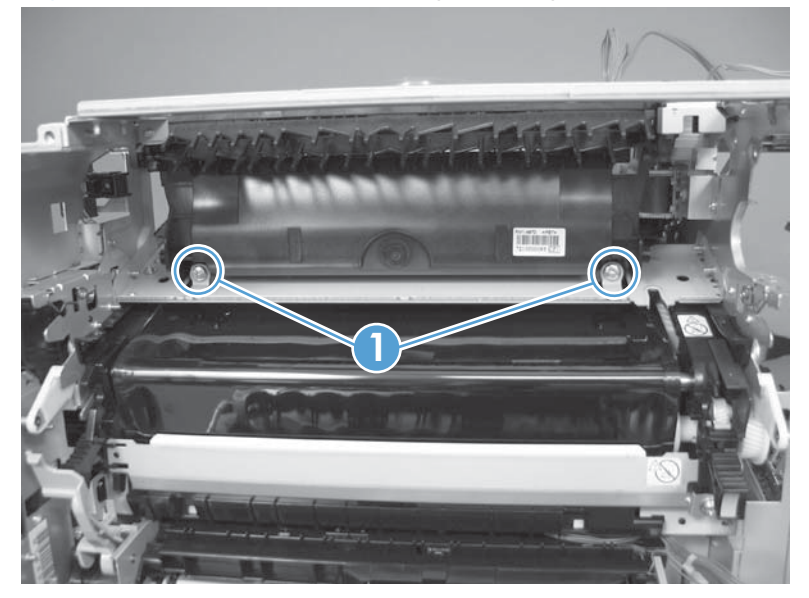

3. Release one tab (callout 1), and then remove the gear (callout 2).

Figure 1-361 Remove the delivery assembly (3 of 5)

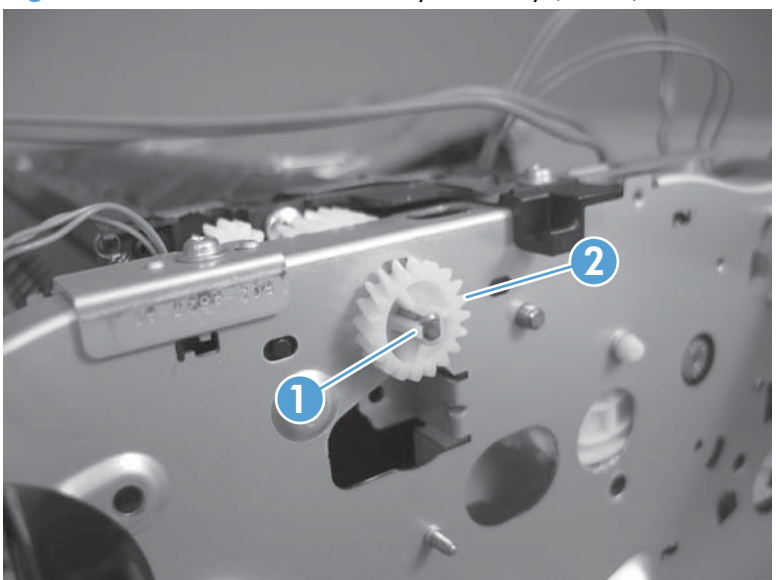

**4.** Release one tab (callout 1), and then rotate the locking clip until the tab on the clip aligns with the slot in the chassis.

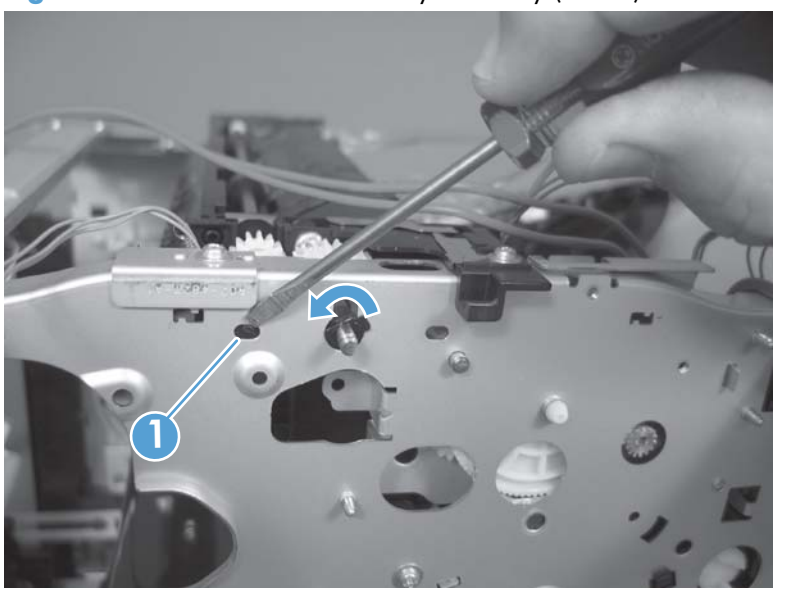

Figure 1-362 Remove the delivery assembly (4 of 5)

- 5. Disconnect one connector (callout 1), remove two screws (callout 2), and then carefully lift the assembly (callout 3) off of the product to remove it.
  - **CAUTION:** A solenoid arm (on the right side) and a spring (on the left side) on the assembly are not captive. Do not lose the solenoid arm or spring when you remove the assembly. If the solenoid arm or spring become dislodged, see <u>Reinstall the delivery assembly on page 248</u>.

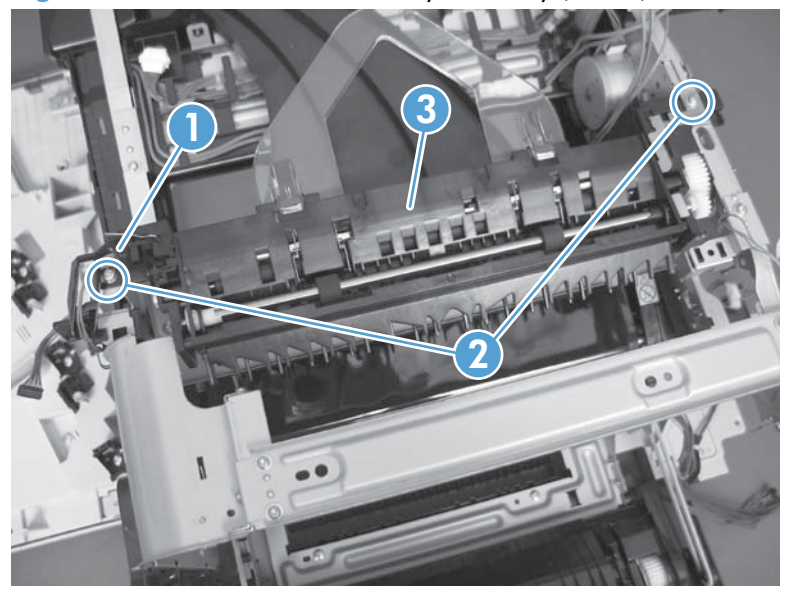

Figure 1-363 Remove the delivery assembly (5 of 5)

### Reinstall the delivery assembly

1. Make sure that the solenoid arm is correctly installed on the assembly.

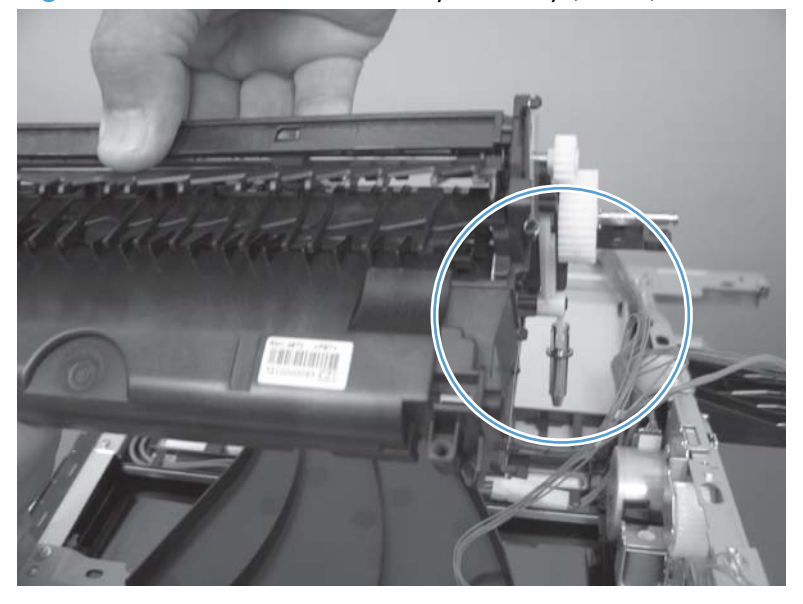

Figure 1-364 Reinstall the delivery assembly (1 of 2)

2. Make sure that the spring is correctly installed on the assembly.

Figure 1-365 Reinstall the delivery assembly (2 of 2)

### **Duplex-drive assembly**

#### Before proceeding, remove the following components:

- Toner-collection unit. See <u>Toner-collection unit on page 15</u>.
- Formatter PCA. See Formatter PCA on page 17.
- Fuser. See <u>Fuser on page 24</u>.
- Intermediate transfer belt (ITB). See Intermediate transfer belt (ITB) on page 34.
- Front-upper cover. See <u>Front-upper cover on page 83</u>.
- Stapler cover. See <u>Stapler cover on page 85</u>.
- Right-rear cover. See <u>Right-rear cover on page 90</u>.
- Left cover. See <u>Left cover on page 92</u>.
- Rear-upper cover. See <u>Rear-upper cover on page 95</u>.
- Left-upper cover. See <u>Left-upper cover on page 97</u>.
- Rear cover. See <u>Rear cover on page 98</u>.
- Front-top cover. See <u>Front-top cover on page 110</u>.
- Rear-top cover. See <u>Rear-top cover on page 112</u>.
- Document feeder whole unit.
  - See <u>Document feeder whole unit on page 127</u>.
  - See Document feeder whole unit (M575c model) on page 130.
- Scanner-control board (SCB).
  - See <u>Scanner-control board (SCB) on page 133</u>.
  - See <u>Scanner-control board (SCB; M575c) on page 136</u>.
- Interconnect board (ICB). See <u>Interconnect board (ICB) on page 148</u>.
- DC controller. See <u>DC controller PCA and tray on page 150</u>.
- Low-voltage power supply (LVPS). See Low-voltage power supply (LVPS) on page 153.
- Secondary transfer assembly. See <u>Secondary transfer assembly on page 171</u>.
- Power-supply fan and fan duct. See <u>Power-supply fan and fan duct on page 181</u>.
- High-voltage power supply lower. See <u>High-voltage power supply lower on page 189</u>.
- High-voltage power supply upper. See <u>High-voltage power supply upper on page 221</u>.
- Main-drive assembly. See <u>Main-drive assembly on page 228</u>.

- Fuser-drive assembly. See <u>Fuser-drive assembly on page 239</u>.
- Delivery assembly. See <u>Delivery assembly on page 244</u>.

### Remove the duplex-drive assembly

1. Disconnect two connectors (callout 1), and then remove three screws (callout 2).

Figure 1-366 Remove the duplex-drive assembly (1 of 2)

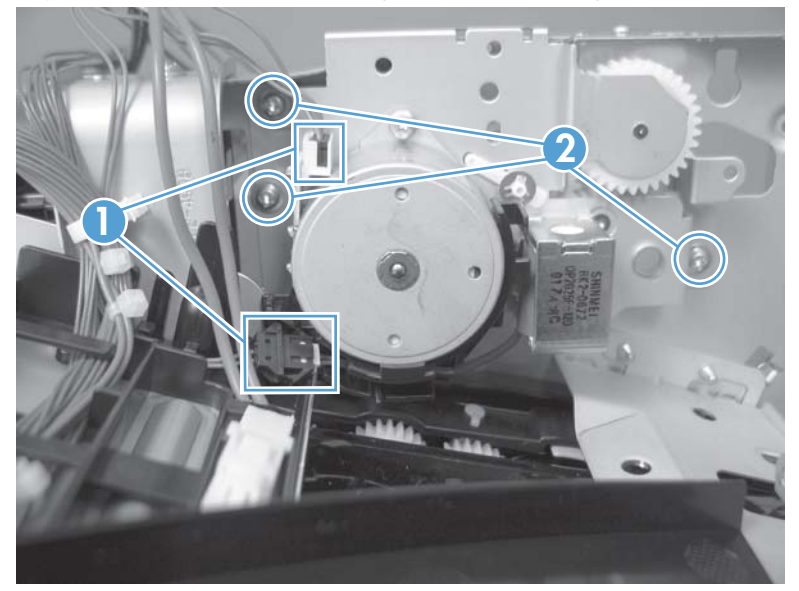

**2.** Remove the assembly.

Figure 1-367 Remove the duplex-drive assembly (2 of 2)

### **Optional paper feeder assembly (Tray 3)**

**NOTE:** For information about removing the Tray 3 pickup roller, see <u>Pickup and feed rollers (Tray 3)</u> on page 29.

For information about removing the Tray 3, see <u>Tray 2 and 3 on page 23</u>.

For information about removing the right door (optional paper feeder), see <u>Right door (optional paper</u> <u>feeder) on page 78</u>.

#### **Drawer connector**

1. With a small screwdriver, lift one tab and then slide the drawer connector to release.

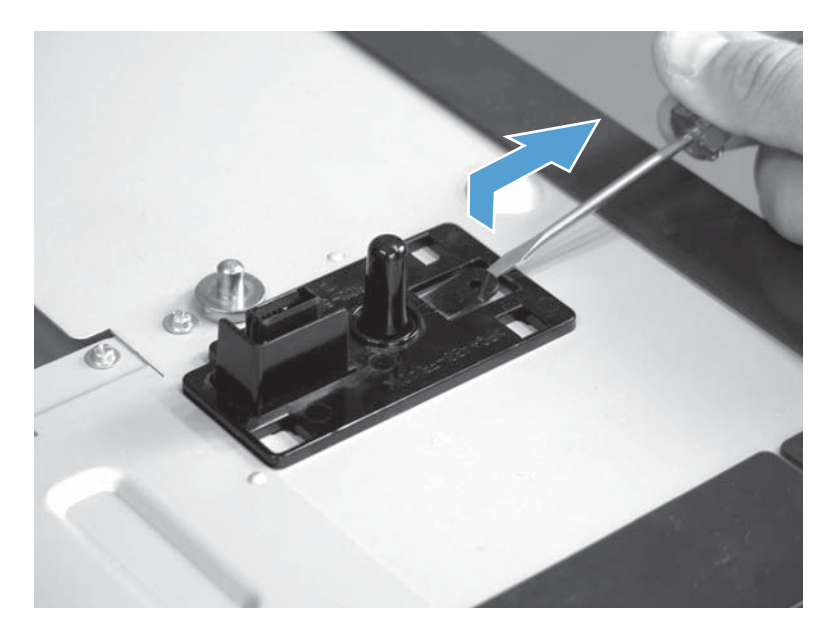

2. Remove one connector (callout 1).

Figure 1-368 Remove the drawer connector; optional paper feeder

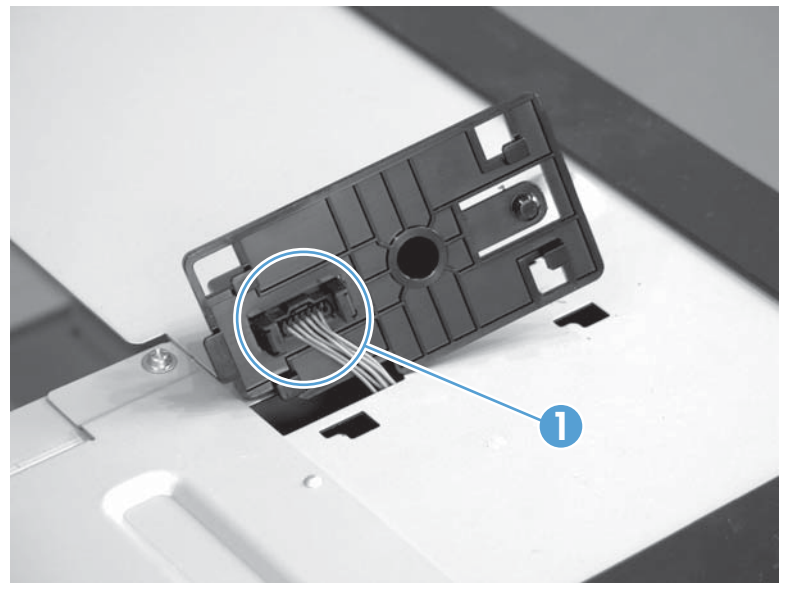

# 2 Parts and diagrams

- Order parts, accessories, and supplies
- <u>Oderable parts</u>
- <u>Related documentation and software</u>
- Fasteners used in this product
- How to use the parts lists and diagrams
- Assembly locations
- <u>Covers</u>
- Document feeder and scanner assemblies (M575dn and 575f models)
- Document feeder and scanner assemblies (M575c model)
- Keyboard (M575c model)
- <u>Control panel assembly</u>
- <u>ADF assemblies</u>
- <u>Scanner assemblies</u>
- <u>Right-door assembly</u>
- Internal assemblies
- <u>Assessories</u>
- Alphabetical parts list
- Numerical parts list

# Order parts, accessories, and supplies

You can obtain the following items directly from HP:

- **Replacement parts:** To order replacement parts in the U.S., go to <u>www.hp.com/go/hpparts/</u>. Outside the United States, order parts by contacting your local authorized HP service center.
- **Supplies and accessories:** To order supplies in the U.S., go to <u>www.hp.com/go/ljsupplies</u>. To order supplies worldwide, go to <u>www.hp.com/ghp/buyonline.html</u>. To order accessories, go to <u>www.hp.com/support/lj500colorMFPM575</u> and <u>www.hp.com/support/ljcolorflowMFPM575</u>.

# **Oderable parts**

The following list of accessories was current at the time of printing. Ordering information and availability of the accessories might change during the life of the product.

The tables in this section describe customer replaceable repair (CSR) assemblies and service kit assemblies. Use the list below to determine the level of ability required to install a listed assembly.

- **CSR A**: Easy install; minimum technical ability required to install the assembly.
- **CSR B**: Basic install; some technical ability required to install the assembly.
- **CSR N**: Difficult install; maximum technical ability required to install the assembly.

**NOTE:** CSR N assemblies are not customer replaceable assemblies. These assemblies must be installed by a qualified service technician.

### Accessories

#### Table 2-1 Accessories

| ltem                          | Description | Product number | Part number | CSR level |
|-------------------------------|-------------|----------------|-------------|-----------|
| 1 x 500-sheet<br>paper feeder |             | CE084A         | CF084-67901 | CSR A     |

| ltem                           | Description                              | Product number | Part number | CSR level |
|--------------------------------|------------------------------------------|----------------|-------------|-----------|
| LaserJet<br>printer<br>cabinet |                                          | CE085A         | CD644-67917 | CSR A     |
| Power cords                    | PWR-CORD OPT-934 3-COND 1.9-M-LG ROHS    |                | 8121-0971   | CSR A     |
|                                | PWR-CORD OPT-902 3-COND 1.9-M-LG ROHS    |                | 8121-0950   |           |
|                                | PWR-CORD OPT-922 3-COND 1.9-M-LG ROHS    |                | 8121-0945   |           |
|                                | PWR-CORD OPT-901 3-COND 1.9-M-LG ROHS    |                | 8121-0872   |           |
|                                | PWR-CORD OPT-918 3-COND 1.9-M-LG ROHS    |                | 8121-1144   |           |
|                                | pwr-cord opt-919 3-cond 1.9-m-lg rohs    |                | 8121-1005   |           |
|                                | PWR-CORD OPT-912 3-COND 1.9-M-LG ROHS    |                | 8121-0949   |           |
|                                | PWR-CORD OPT-923 3-COND 1.9-M-LG ROHS    |                | 8121-1083   |           |
|                                | pwr-cord opt-917 3-cond 1.9-m-lg rohs    |                | 8121-0954   |           |
|                                | PWR-CORD OPT-900 3-COND 1.9-M-L 10A ROHS |                | 8121-0946   |           |
|                                | PWR-CORD OPT-906 3-COND 1.9-M-LG ROHS    |                | 8121-0947   |           |
|                                | PWR-CORD OPT-903 3-COND 1.9-M-LG ROHS    |                | 8121-0921   |           |
|                                | PWR-CORD OPT-921 3-COND 1.9-M-LG ROHS    |                | 8121-0951   |           |
|                                | PWR-CORD OPT-940 3 COND 1.9-M-LG ROHS    |                | 8121-0952   |           |
|                                | PWR-CORD OPT-940 3 COND 1.9-M-LG ROHS    |                | 8121-1070   |           |
|                                | PWR-CORD OPT-920 3-COND 1.9-M-LG ROHS    |                | 8121-0953   |           |

### Table 2-1 Accessories (continued)

# Print cartridges and toner collection unit

| Product name                                          | Cartridge<br>number | Part number (service) | CSR level |
|-------------------------------------------------------|---------------------|-----------------------|-----------|
| HP Color LaserJet standard black print cartridge      | CE400A              | CE400-67901           | CSR A     |
| HP Color LaserJet high capacity black print cartridge | CE400X              | CE400-67902           | _         |
| HP Color LaserJet cyan print cartridge                | CE401A              | CE401-67901           |           |
| HP Color LaserJet yellow print cartridge              | CE402A              | CE402-67901           |           |
| HP Color LaserJet magenta print cartridge             | CE403A              | CE403-67901           | _         |

| Product name                                                                                    | Cartridge<br>number | Part number (service) | CSR level |
|-------------------------------------------------------------------------------------------------|---------------------|-----------------------|-----------|
| Toner collection unit (TCU)                                                                     | CE254A              | CF081-67903           | CSR A     |
| Fuser kit                                                                                       |                     | CD644-67906 (110 V)   | CSR A     |
| • Fuser assembly (110 V or 220 V)                                                               |                     | CD644-67907 (220 V)   |           |
| Installation instructions                                                                       |                     |                       |           |
| Recycle guide                                                                                   |                     |                       |           |
| <b>CAUTION:</b> Make sure that you order the correct kit for the rated voltage of your product. |                     |                       |           |

### Memory

| Product name               |                                          | Part number                       | CSR level |
|----------------------------|------------------------------------------|-----------------------------------|-----------|
| Hard drive replacement kit |                                          | CD644-67912                       | CSR B     |
| •                          | 250 GB HDD                               | NOTE: 575dn and 575f models only. |           |
| •                          | Bracket                                  |                                   |           |
| •                          | Installation instructions                |                                   |           |
| HD                         | D Replacement Kit (U.S. government only) | CD644-67913                       | CSR B     |
| •                          | 320 GB HDD                               | NOTE: 575dn and 575f models only. |           |
| •                          | Bracket                                  |                                   |           |
| •                          | Installation instructions                |                                   |           |
| Har                        | d drive replacement kit                  | CD646-67905                       | CSR B     |
| •                          | 320 GB encrypted HDD                     | NOTE: 575c model only.            |           |
| •                          | Bracket                                  |                                   |           |
| •                          | Installation instructions                |                                   |           |

### Customer self repair and service kits

The tables in this section describe customer replaceable repair (CSR) assemblies and service kit assemblies. Use the list below to determine the level of ability required to install a listed assembly.

- **CSR A**: Easy install; minimum technical ability required to install the assembly.
- CSR B: Basic install; some technical ability required to install the assembly.
- **CSR N**: Difficult install; maximum technical ability required to install the assembly.

**NOTE:** CSR N assemblies are not customer replaceable assemblies. These assemblies must be installed by a qualified service technician.

| Product name |                                       | Part number                 | CSR level |
|--------------|---------------------------------------|-----------------------------|-----------|
| 1 x          | 500-sheet paper feeder right door kit | CC468-67906                 | CSR A     |
| •            | Right-door assembly                   |                             |           |
| •            | Right-door stopper                    |                             |           |
| •            | Right-door link                       |                             |           |
| •            | Installation instructions             |                             |           |
| 1 x          | 500-sheet paper feeder kit            | CF084-67901                 | CSR A     |
| •            | 1 x 500-sheet paper feeder            |                             |           |
| •            | Installation instructions             |                             |           |
| AD           | open close sensor assembly kit        | 5851-4846                   | CSR N     |
| •            | Plunger, ADF open                     |                             |           |
| •            | Spring, ADF open                      |                             |           |
| •            | ADF open sensor                       |                             |           |
| •            | Installation instructions             |                             |           |
| AD           | pick success sensor assembly kit      | 5851-4849                   | CSR N     |
| •            | Flag pick success                     |                             |           |
| •            | Spring duplex                         |                             |           |
| •            | Installation instructions             |                             |           |
| AD           | roller maintenance kit                | L2725-60002                 | CSR A     |
| •            | PM roller kit                         |                             |           |
| •            | Installation instructions             |                             |           |
| AD           | whole unit kit                        | CD644-67918                 | CSR N     |
| •            | ADF assembly                          | NOTE: 575dn and 575f models |           |
| •            | Foam reflector                        | only.                       |           |
| •            | Installation instructions             |                             |           |
| AD           | whole unit kit                        | CD644-67921                 | CSR N     |
| •            | ADF assembly                          | NOTE: 575c models only.     |           |
| •            | Foam reflector                        |                             |           |
| •            | Installation instructions             |                             |           |

| Pro | oduct name                              | Part number | CSR level |
|-----|-----------------------------------------|-------------|-----------|
| AD  | F width adjustor kit                    | 5851-4880   | CSR N     |
| •   | Width adjustor guide, rear              |             |           |
| •   | Width adjustor guide, front             |             |           |
| •   | Width adjustor slider guide             |             |           |
| •   | Installation instructions               |             |           |
| Dup | lex reverse guide kit                   | CC468-67913 | CSR A     |
| •   | Duplex reverse guide                    |             |           |
| •   | Installation instructions               |             |           |
| Bac | k-side background selector assembly kit | 5851-5022   | CSR A     |
| •   | Back-side background selector assembly  |             |           |
| •   | Installation instructions               |             |           |
| Fax | kit                                     | CC478-67901 | CSR A     |
| •   | Fax PCA                                 |             |           |
| •   | Fax cradle                              |             |           |
| •   | Installation instructions               |             |           |
| Foa | m reflector kit                         | 5851-4878   | CSR B     |
| •   | Foam reflector                          |             |           |
| •   | Installation instructions               |             |           |
| For | natter assembly kit (New)               | CD644-67909 | CSR A     |
| •   | Formatter PCA                           |             |           |
| •   | Formatter tray                          |             |           |
| •   | Screw (1)                               |             |           |
| •   | Installation instructions               |             |           |
| For | natter assembly kit (China only)        | CD644-67910 | CSR A     |
| •   | Formatter PCA                           |             |           |
| •   | Formatter tray                          |             |           |
| •   | Screw (2)                               |             |           |
| •   | Installation instructions               |             |           |

| Pro | oduct name                         | Part number                 | CSR level |
|-----|------------------------------------|-----------------------------|-----------|
| Fro | nt-door assembly and name plate    | CD644-67902                 | CSR A     |
| •   | Front-door assembly                | NOTE: 575dn and 575f models |           |
| •   | HP Jewel                           | only.                       |           |
| •   | Name plate                         |                             |           |
| •   | Installation instructions          |                             |           |
| Fro | nt-door assembly and name plate    | CD646-67904                 | CSR A     |
| •   | Front-door assembly                | NOTE: 575c models only.     |           |
| •   | HP Jewel                           |                             |           |
| •   | Name plate                         |                             |           |
| •   | Installation instructions          |                             |           |
| Imc | ige scanner whole unit kit         | CD644-67922                 | CSR N     |
| •   | Image scanner assembly             | NOTE: 575dn and 575f models |           |
| •   | Foam reflector kit                 | only.                       |           |
| •   | Installation instructions          |                             |           |
| Imc | ige scanner whole unit kit         | CD646-67901                 | CSR N     |
| •   | Image scanner assembly             | NOTE: 575c models only.     |           |
| •   | Foam reflector kit                 |                             |           |
| •   | Installation instructions          |                             |           |
| ITB | service maintenance kit            | CD644-67908                 | CSR A     |
| •   | Intermediate transfer belt (ITB)   |                             |           |
| •   | Secondary transfer roller assembly |                             |           |
| •   | Installation instructions          |                             |           |
| Las | er scanner assembly kit            | CD644-67905                 | CSR N     |
| •   | Laser/scanner assembly             |                             |           |
| •   | Installation instructions          |                             |           |
| Ma  | in drive assembly kit              | CD644-67911                 | CSR N     |
| •   | Main drive assembly                |                             |           |
| •   | Installation instructions          |                             |           |

| Product name |                                                                                                    | Part number                 | CSR level |
|--------------|----------------------------------------------------------------------------------------------------|-----------------------------|-----------|
| Do           | cument feeder mylar A4 kit                                                                                                    | 5851-4998                   | CSR N     |
| •            | Document feeder mylar                                                                                                    |                             |           |
|              | <b>NOTE:</b> The document feeder mylar kit contains six mylar guides. Only two guides are required for the product. Additional guides are to be used if the adhesive on a guide is contaminated during installation. |                             |           |
| •            | Installation instructions                                                                                                    |                             |           |
| Me           | mory board kit                                                                                                    | CD644-67924                 | CSR N     |
| •            | AY memory board                                                                                                    |                             |           |
| •            | Installation instructions                                                                                                    |                             |           |
| Pho          | oton control panel                                                                                                    | CD644-67916                 | CSR A     |
| •            | Photon-R control panel                                                                                                    | NOTE: 575dn and 575f models |           |
| •            | Installation instructions                                                                                                    | oniy.                       |           |
| Pho          | oton control panel                                                                                                    | CD644-67920                 | CSR B     |
| •            | Photon-R control panel                                                                                                    | NOTE: 575c models only.     |           |
| •            | Control-panel FFC                                                                                                    |                             |           |
| •            | Installation instructions                                                                                                    |                             |           |
| Pic          | k/feed and separation roller kit (Tray 1)                                                                                                    | CD644-67903                 | CSR B     |
| •            | Separation pad                                                                                                    |                             |           |
| •            | Pickup roller                                                                                                    |                             |           |
| •            | Installation instructions                                                                                                    |                             |           |
| Pic          | k/feed and separation roller kit (Tray 2/3)                                                                                                    | CD644-67904                 | CSR A     |
| •            | Separation roller assembly                                                                                                    |                             |           |
| •            | Pickup roller assembly                                                                                                    |                             |           |
| •            | Pickup roller                                                                                                    |                             |           |
| •            | Feed roller                                                                                                    |                             |           |
| •            | Installation instructions                                                                                                    |                             |           |
| Pro          | duct cabinet kit                                                                                                    | CD644-67917                 | CSR A     |
| •            | Product cabinet                                                                                                    |                             |           |
| •            | Installation instructions                                                                                                    |                             |           |
| Sec          | condary transfer (T2) roller kit                                                                                                    | CD644-67914 💭               | CSR A     |
| •            | Secondary transfer roller                                                                                                    |                             |           |
| •            | Installation instructions                                                                                                    |                             |           |

| Product name                    | Part number                    | CSR level |
|---------------------------------|--------------------------------|-----------|
| Spring separation pad kit       | 5851-4879                      | CSR B     |
| • Spring separation pad         |                                |           |
| Installation instructions       |                                |           |
| Staple cartridge kit            | Q7432-67901/Q7432A             | CSR A     |
| Toner collection unit (TCU) kit | CF081-67903/CE254A             | CSR A     |
| Toner collection unit           |                                |           |
| Installation instructions       |                                |           |
| Keyboard overlay kit            | NOTE: 575c models only.        | CSR A     |
| • Keyboard overlay              | 5851-5001; Russian             |           |
| Installation instructions       | 5851-5002; Italian             |           |
|                                 | 5851-5003; French              |           |
|                                 | 5851-5004; Portuguese          |           |
|                                 | 5851-5005; Spanish-Spain       |           |
|                                 | 5851-5006; Spanish-LA          |           |
|                                 | 5851-5007; French Canadian     |           |
|                                 | 5851-5145; German              |           |
|                                 | 5851-5146; French Swiss        |           |
|                                 | 5851-5157; German Swiss        |           |
|                                 | 5851-5148; Danish              |           |
|                                 | 5851-5148; Danish              |           |
|                                 | 5851-5149; Traditional Chinese |           |
|                                 | 5851-5150; Simlified Chinese   |           |

# **Related documentation and software**

#### Table 2-2 Related documentation and software

| Item                                                                                                    | Description                               | Part number |
|----------------------------------------------------------------------------------------------------|-------------------------------------------|-------------|
| HP LaserJet Enterprise 500 color MFP M575 and HP LaserJet<br>Enterprise color flow MFP M575 Printer User Guide                        | Product user guide                        | CD644-90907 |
| HP LaserJet Enterprise 500 color MFP M575 and HP LaserJet<br>Enterprise color flow MFP M575 Printer Service Repair<br>Manual          | English service repair manual             | CD644-90966 |
| HP LaserJet Enterprise 500 color MFP M575 and HP LaserJet<br>Enterprise color flow MFP M575 Printer Service<br>Troubleshooting Manual | English service<br>troubleshooting manual | CD644-90967 |

# Fasteners used in this product

**NOTE:** The screw illustrations in the following table are for reference only. Screws might vary in size and appearance from those shown in this table.

| Example        | Description                | Size   | Part Number    |
|----------------|----------------------------|--------|----------------|
| (C) Correction | Screw, tapping, truss head | M4X10  | XB4-7401-005CN |
| (C) man        | Screw, tapping, pan head   | M4X10  | XB4-7401-007CN |
|                | Screw, D                   | M3X8   | XA9-1671-000CN |
|                | Screw, D                   | M3X8   | XA9-1834-000CN |
|                | Screw (formatter assembly) | M3X0.5 | 0515-4679      |

#### Table 2-3 Common fasteners

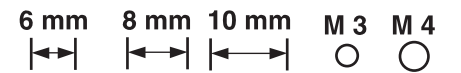

# How to use the parts lists and diagrams

The figures in this chapter show the major subassemblies in the product and their component parts. A parts list table follows each exploded view assembly diagram. Each table lists the item number, the associated part number, and the description of each part. If a part is not listed in the table, then it is not a field replacement unit (FRU).

**CAUTION:** Be sure to order the correct part. When looking for part numbers for electrical components, pay careful attention to the voltage that is listed in the description column. Doing so will ensure that the part number selected is for the correct all-in-one model.

**NOTE:** In this manual, the abbreviation "PCA" stands for "printed circuit-board assembly." Components described as a PCA might consist of a single circuit board or a circuit board plus other parts, such as cables and sensors.

# **Assembly locations**

## Base product (no optional trays or accessories)

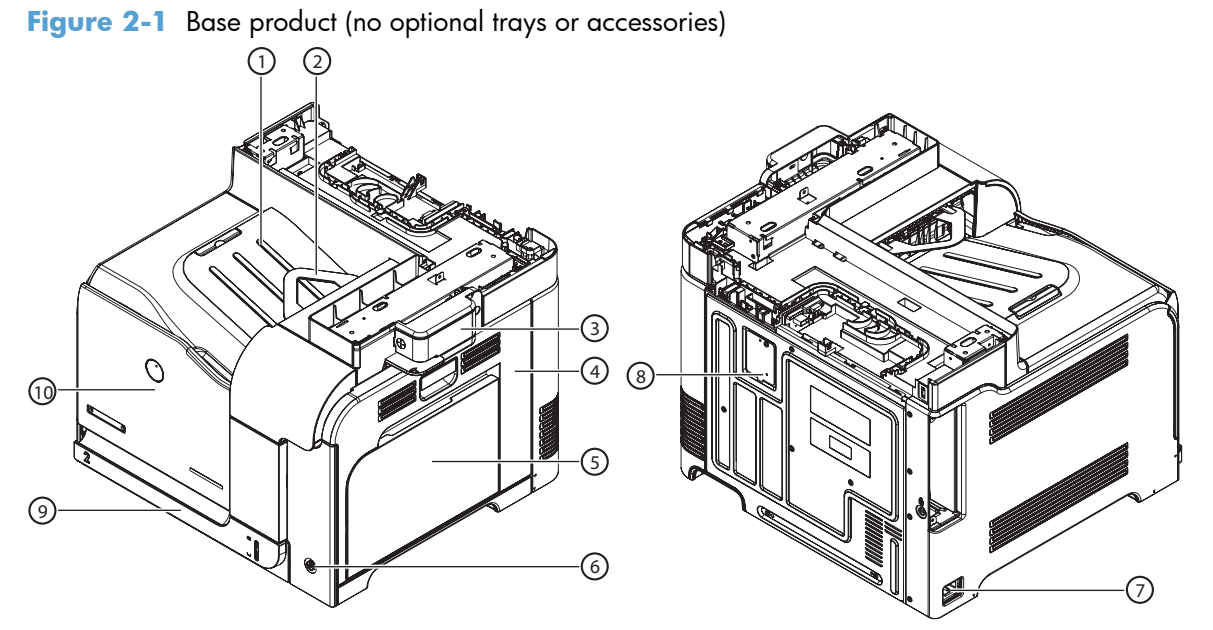

| ltem | Description          | ltem | Description       |
|------|----------------------|------|-------------------|
| 1    | Face-down output bin | 6    | Power switch      |
| 2    | Reverse tray         | 7    | Power receptacle  |
| 3    | Stapler cover        | 8    | Test print switch |
| 4    | Right door           | 9    | Tray 2            |
| 5    | Tray 1               | 10   | Front door        |
## **Base product (optional trays or accessories)**

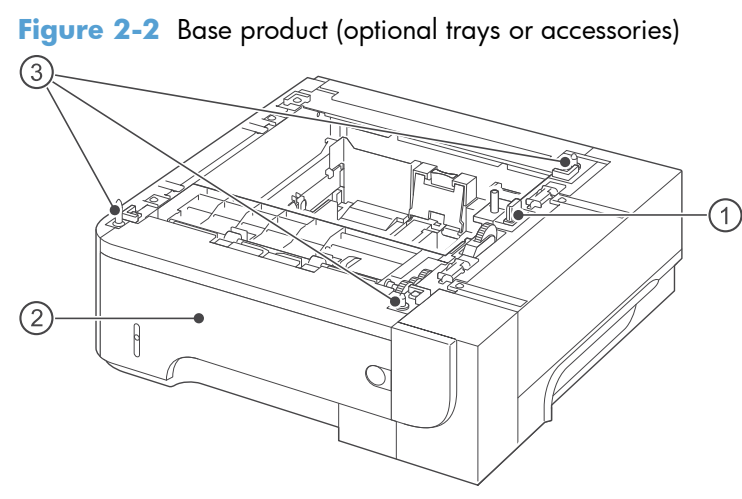

#### Table 2-4 Optional 500-sheet input tray

| Item | Description      |
|------|------------------|
| 1    | Connector        |
| 2    | Tray 3           |
| 3    | Positioning pins |

## Covers

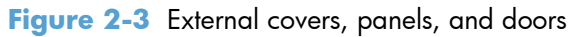

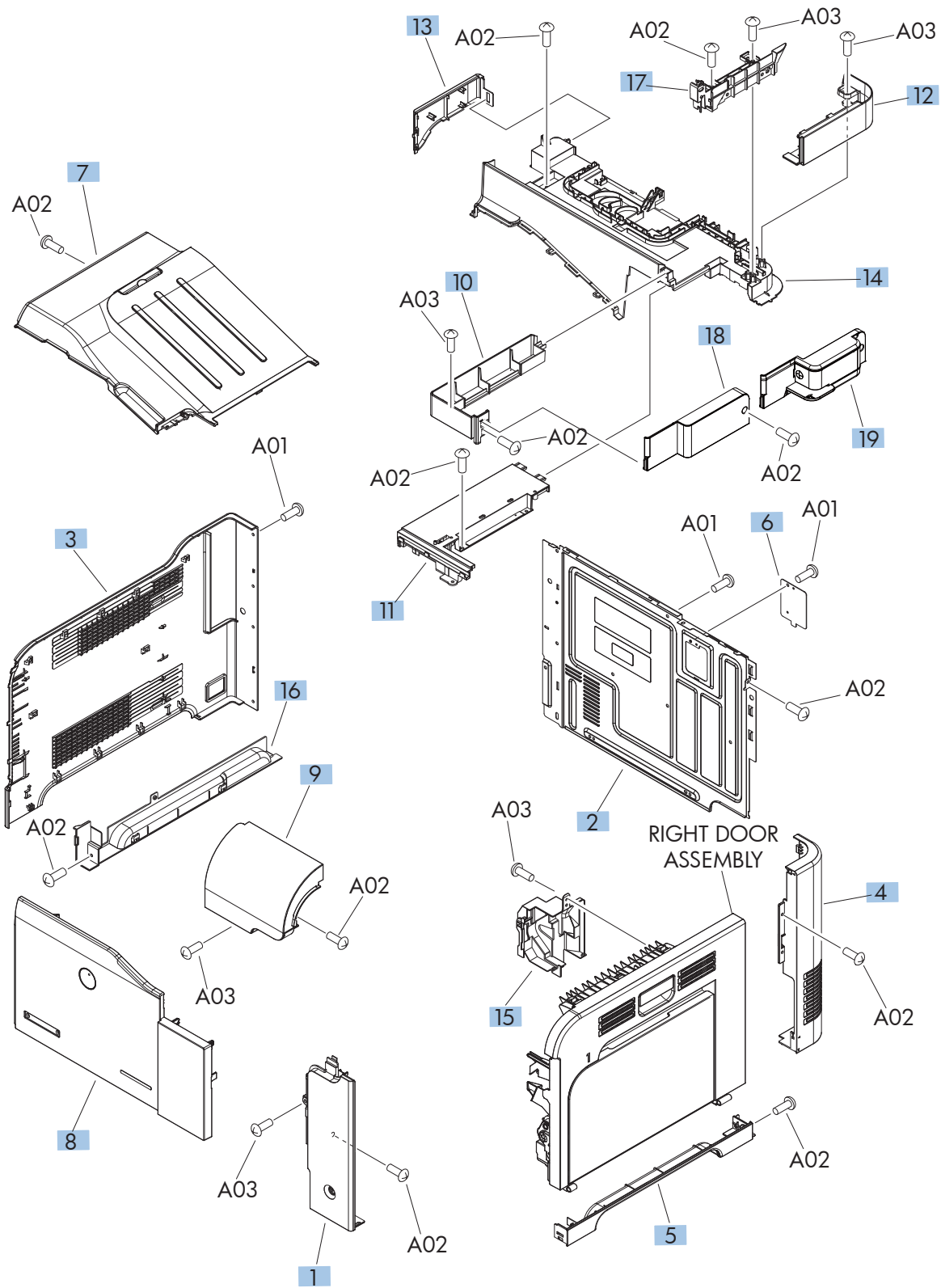

| Pof | Description                                | Part number     | Otv |
|-----|--------------------------------------------|-----------------|-----|
| 1   |                                            |                 | 1   |
| 2   |                                            | RC2-5048-000CN  | 1   |
| 2   |                                            | KC2-3048-000CIN | -   |
| 3   | Cover, lett                                | RC2-5052-000CN  | 1   |
| 4   | Cover, rear right                          | RC2-5057-000CN  | 1   |
| 5   | Cover, right lower                         | RC2-5059-000CN  | 1   |
| 6   | Plate, blanking                            | RC2-5938-000CN  | 1   |
| 7   | Tray, paper delivery                       | RL1-1941-030CN  | 1   |
| 8   | Front door assembly; 575dn and 575f models | CD644-67902     | 1   |
| 8   | Front door assembly; 575c model            | CD646-67904     | 1   |
| 9   | Control panel cover assembly               | RM1-9198-000CN  | 1   |
| 10  | Cover, right                               | RC3-2095-000CN  | 1   |
| 11  | Cover, upper right                         | RC3-2093-000CN  | 1   |
| 12  | Cover, right rear                          | RC3-2096-000CN  | 1   |
| 13  | Cover, left rear                           | RC3-2094-000CN  | 1   |
| 14  | Cover, upper rear                          | RC3-2092-000CN  | 1   |
| 15  | Cover, right door gear rear                | RC2-4924-000CN  | 1   |
| 16  | Cover, left lower                          | RC2-5069-000CN  | 1   |
| 17  | Guide, cable                               | RC3-2103-000CN  | 1   |
| 18  | Cover, image scanner unit                  | RRC3-2097-000CN | 1   |
| 19  | Cover, stapler unit                        | RM1-9199-000CN  | 1   |

#### Table 2-5 External covers, panels, and doors

# Document feeder and scanner assemblies (M575dn and 575f models)

Figure 2-4 Document feeder and scanner assemblies (M575dn and 575f models)

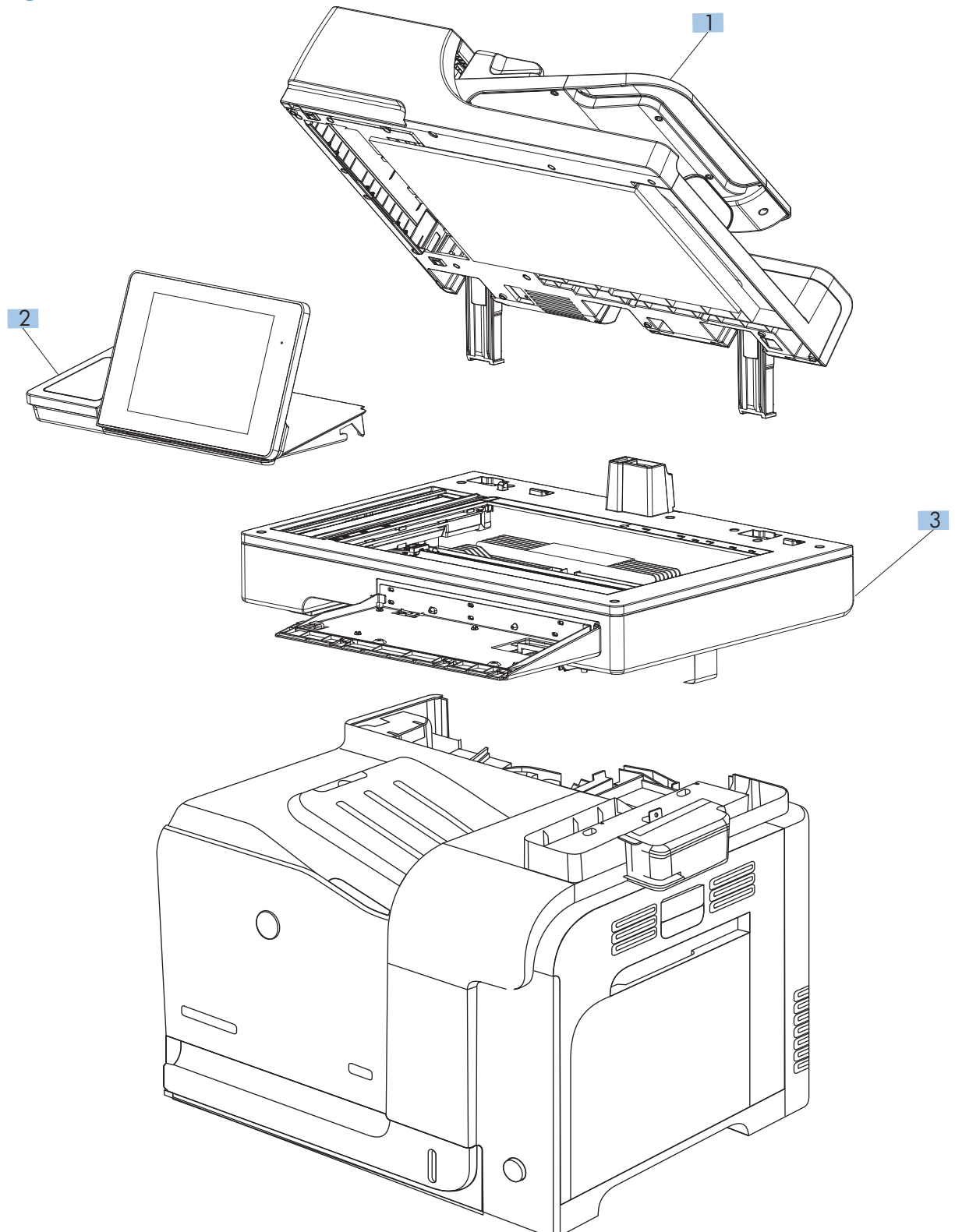

| Ref       | Description                | Part number   | Qty |
|-----------|----------------------------|---------------|-----|
| 1         | ADF whole unit             | CD644-67918   | 1   |
| 2         | Control panel              | CD644-67916   | 1   |
| 3         | Scanner whole unit         | CD644-67922   | 1   |
| Not Shown | PCA, scanner control board | CD644-67926 💭 | 1   |

 Table 2-6
 Document feeder and scanner assemblies (M575dn and 575f models)

# Document feeder and scanner assemblies (M575c model)

Figure 2-5 Document feeder and scanner assemblies (575c models)

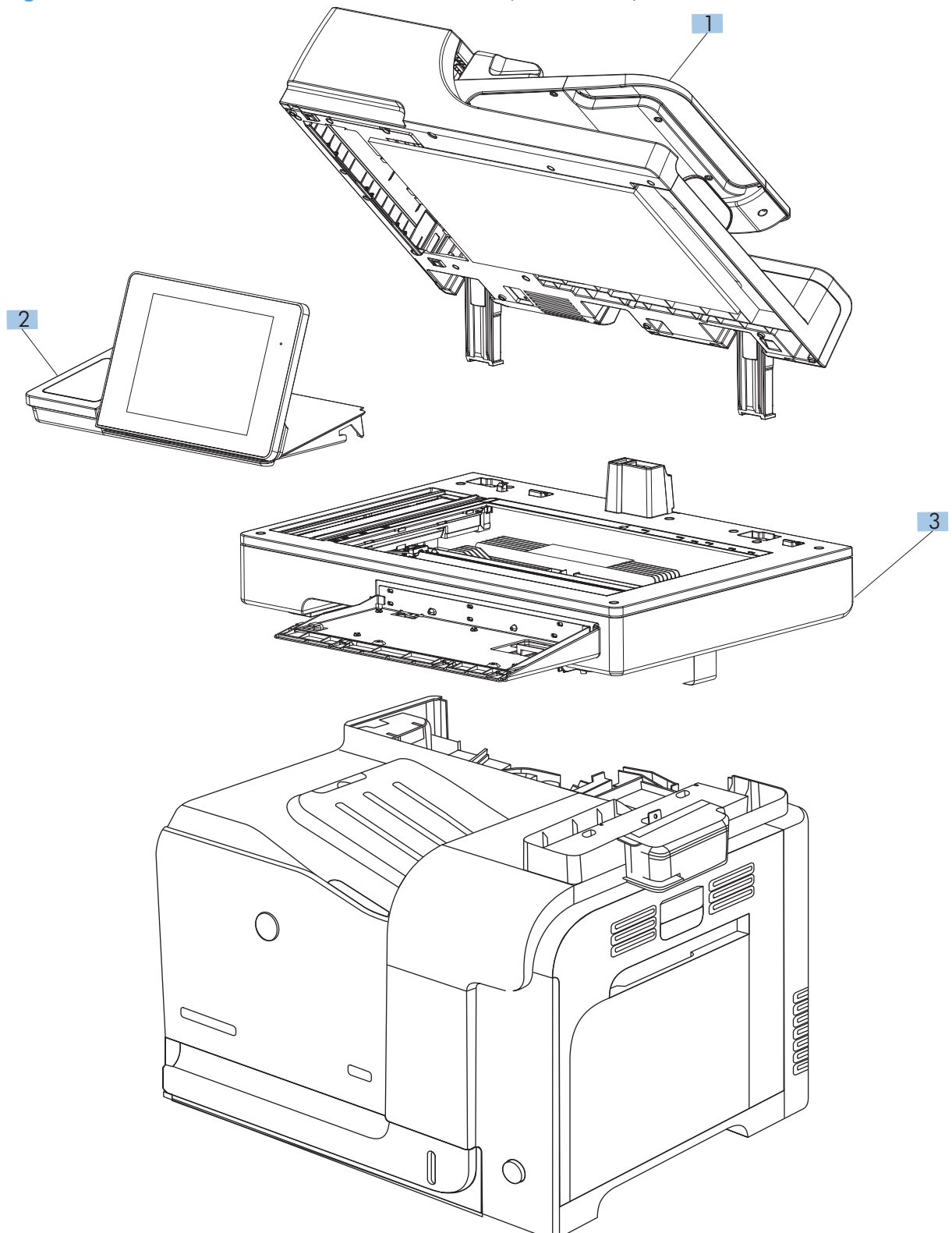

| Ref       | Description                               | Part number   | Qty |
|-----------|-------------------------------------------|---------------|-----|
| 1         | Document feeder whole unit, M575c         | CD644-67921   | 1   |
| 2         | Control panel, M575c                      | CD644-67920   | 1   |
| Not shown | FFC, control-panel keyboard, M575c        | CD644-60113   | 1   |
| 3         | Scanner whole unit, M575c                 | CD646-67901   | 1   |
| Not Shown | PCA, scanner control board, M575c         | CD646-67902 💭 | 1   |
| Not Shown | e-Duplex assembly, document feeder, M575c | 5851-5022     | 1   |

 Table 2-7
 Docuement feeder and scanner assemblies (575c models)

# Keyboard (M575c model)

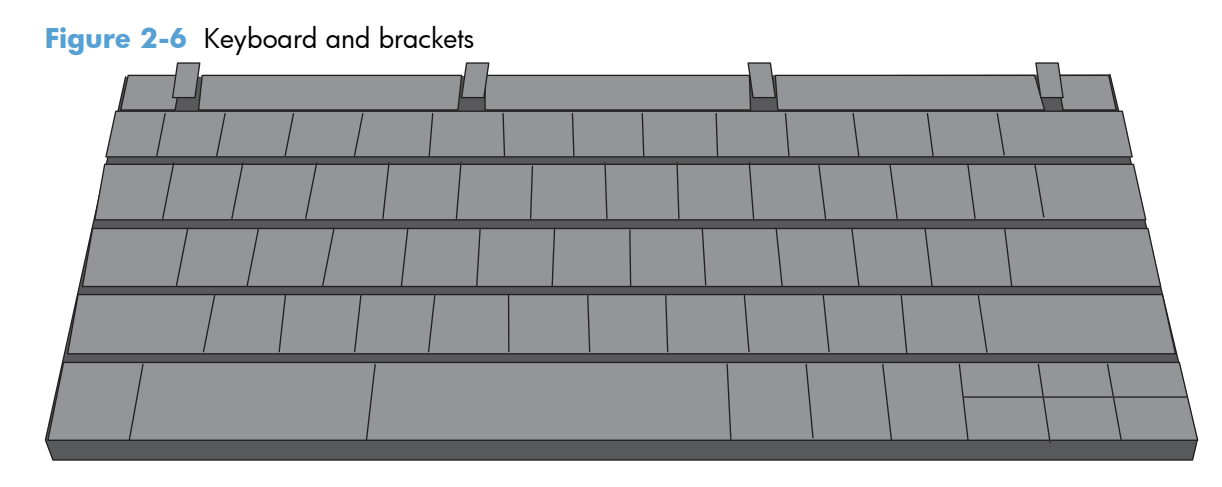

| Ref | Description                             | Part number | Qty |
|-----|-----------------------------------------|-------------|-----|
| 1   | Keyboard assembly English, M575c        | 5851-5380   | 1   |
| 1   | Keyboard assembly United Kingdom, M575c | 5851-5008   | 1   |

 Table 2-8
 Keyboard and brackets

# **Control panel assembly**

Figure 2-7 Control panel assembly

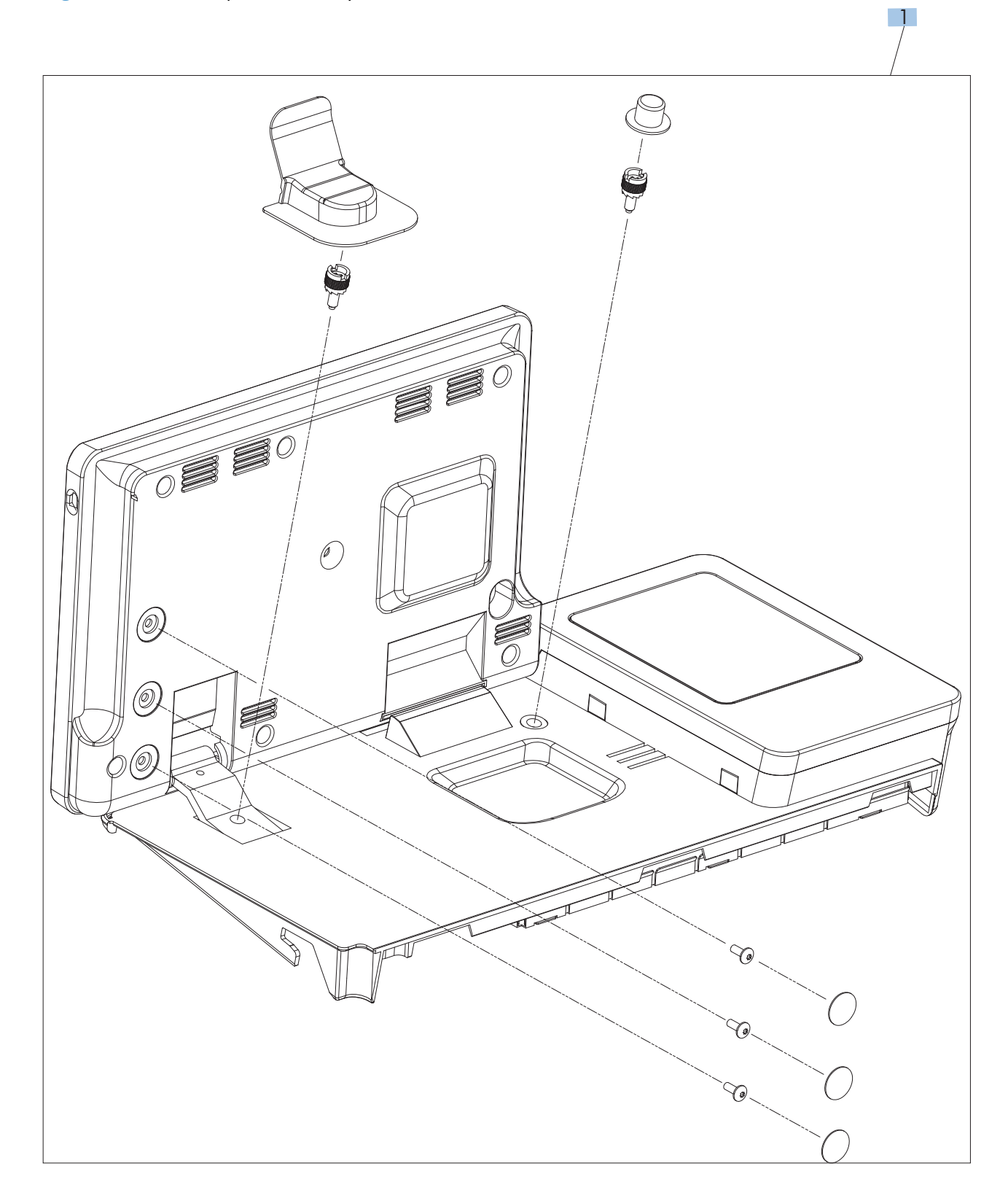

| Ref       | Description                                | Part number | Qty |
|-----------|--------------------------------------------|-------------|-----|
| 1         | Control panel assembly kit, 575dn and 575f | CD644-67916 | 1   |
| 1         | Control panel assembly kit, 575c           | CD644-67920 | 1   |
| Not shown | Control-panel FFC, 575c                    | CD644-60113 | 1   |

 Table 2-9
 Control panel assembly

# **ADF** assemblies

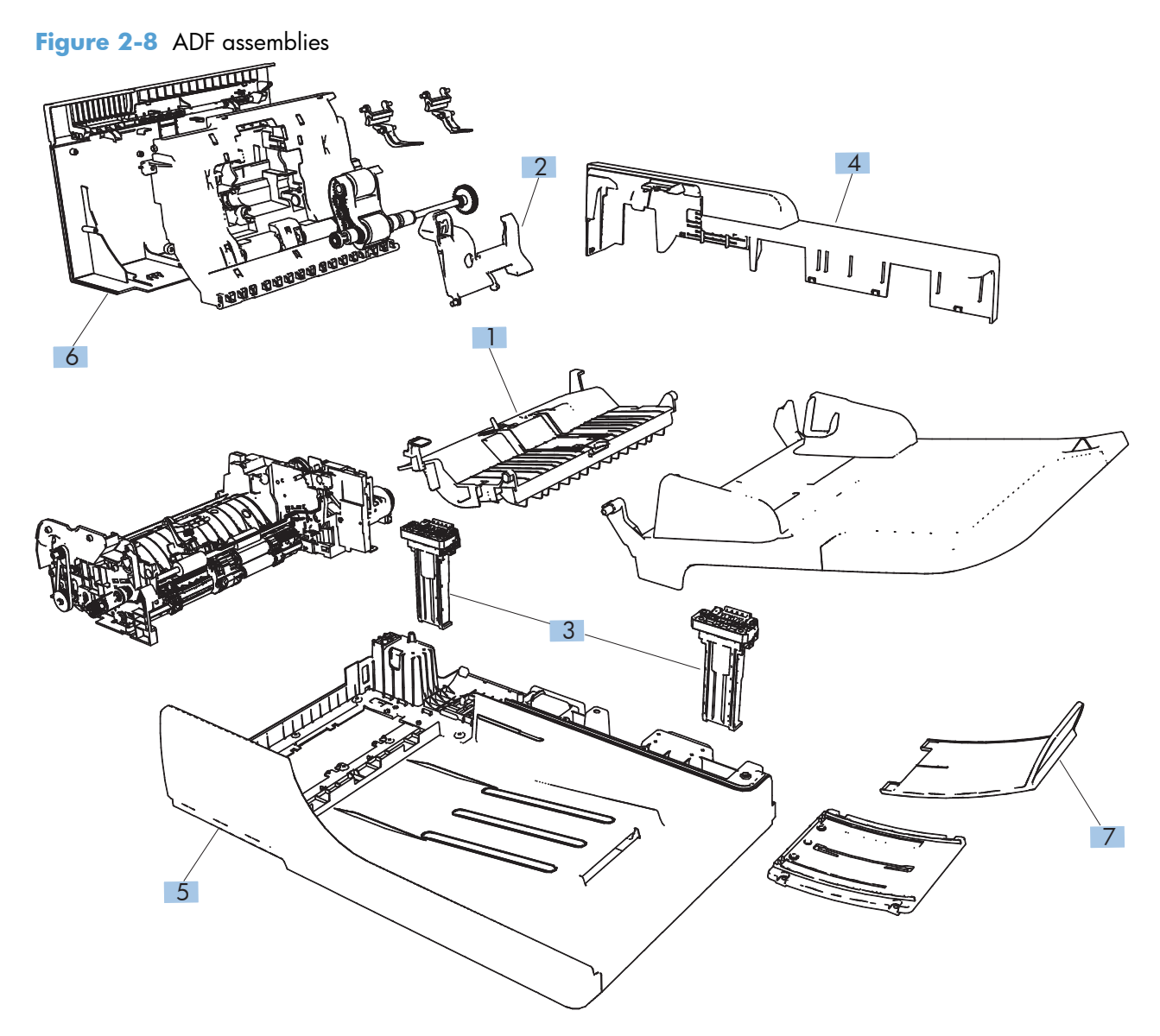

#### Table 2-10 ADF assemblies

| Ref | Description               | Part number | Qty |
|-----|---------------------------|-------------|-----|
| 1   | ADF separation pad spring | 5851-4879   | 1   |
| 2   | ADF roller cover          | CC355-40013 | 1   |
| 3   | ADF hinge assembly        | Q7404-60024 | 2   |
| 4   | Cover, ADF rear           | Q7404-40007 | 1   |
| 5   | Cover, ADF front          | Q7404-40030 | 1   |
| 6   | Cover, hatch              | Q7404-40006 | 1   |
| 7   | ADF tray extender         | Q7404-40020 | 1   |

## **Scanner assemblies**

Figure 2-9 Scanner assemblies

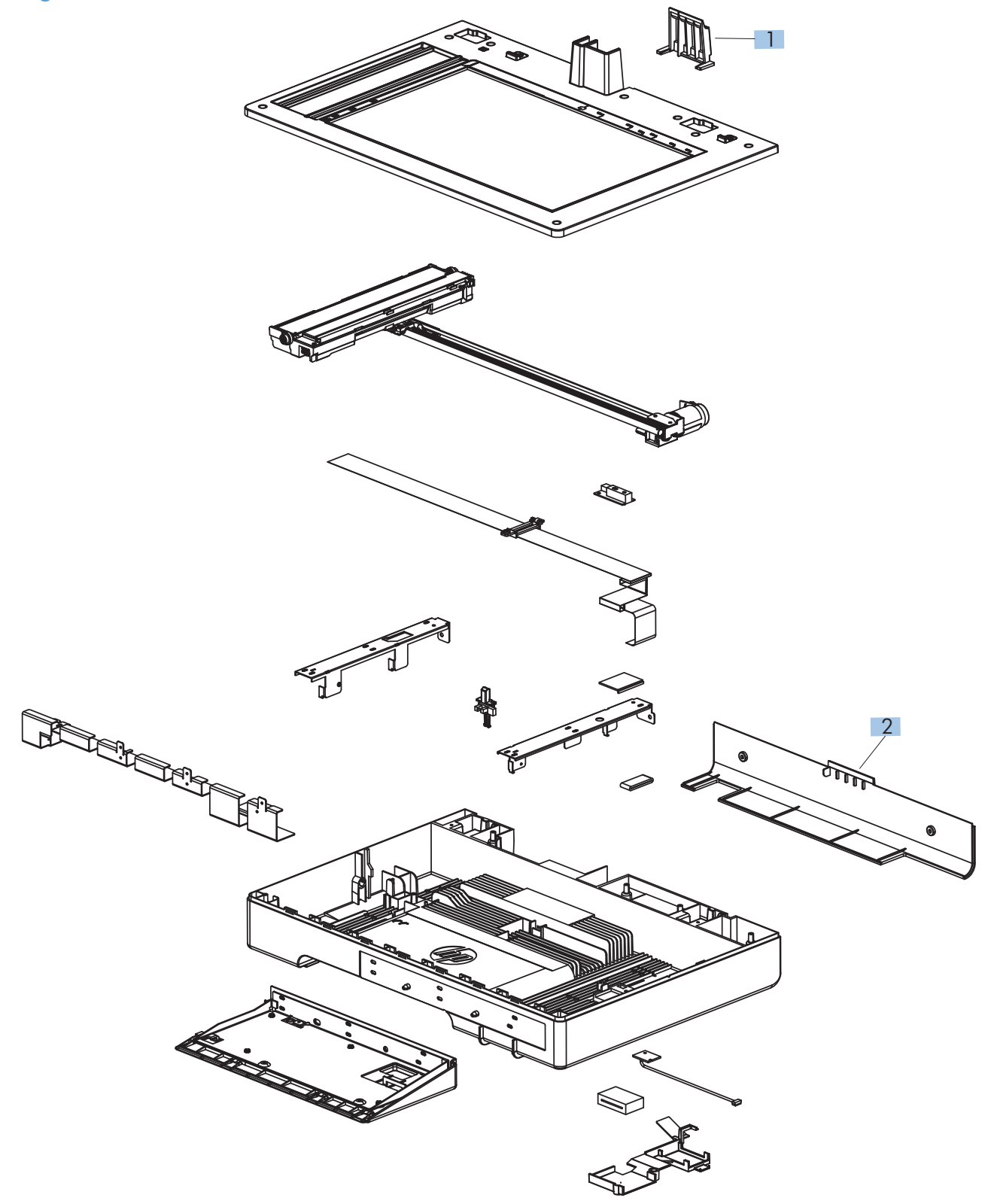

| Table 2-11 S | anner assemblies |
|--------------|------------------|
|--------------|------------------|

| Ref       | Description              | Part number | Qty |
|-----------|--------------------------|-------------|-----|
| 1         | Cover, ADF cable         | 5851-0630   | 1   |
| 2         | Cover, rear scanner      | CD644-40001 | 1   |
| Not shown | PCA, scanner memory      | CD644-67924 | 1   |
| Not shown | Cave light               | CF116-60104 | 1   |
| Not shown | Cable harness merge assy | Q7404-50005 | 1   |

# **Right-door assembly**

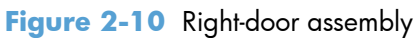

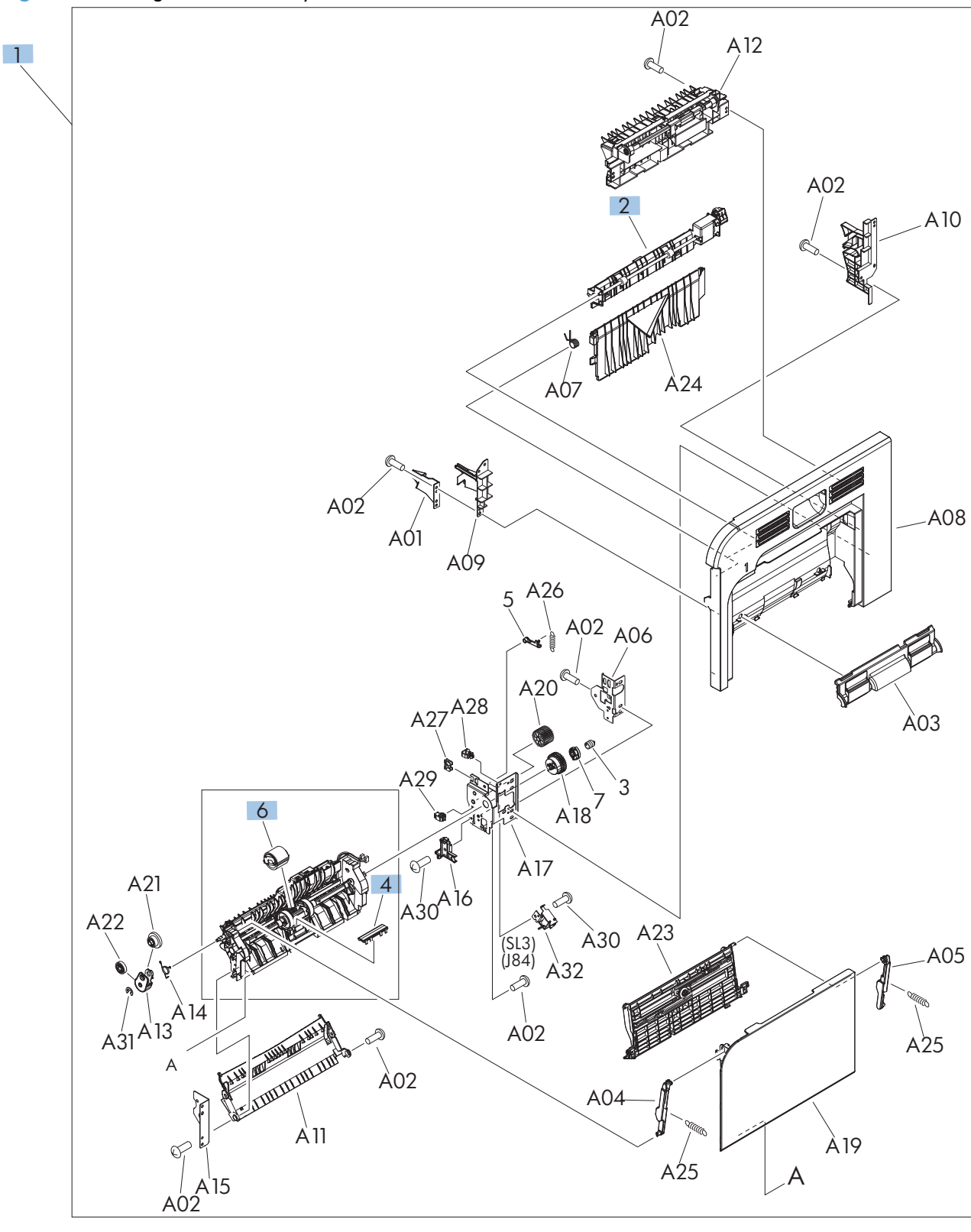

| Ref  | Description                                           | Part number    | Qty |
|------|-------------------------------------------------------|----------------|-----|
| 1    | Right door assembly                                   | RM1-8123-000CN | 1   |
| 2    | Duplexing paper feed assembly                         | RM1-4959-000CN | 1   |
| 4, 6 | Kit, Tray 1 roller (pickup roller and separation pad) | CD644-67903    | 1   |

 Table 2-12
 Right-door assembly

## **Internal assemblies**

## Internal assemblies (1 of 6)

Figure 2-11 Internal assemblies (1 of 6)

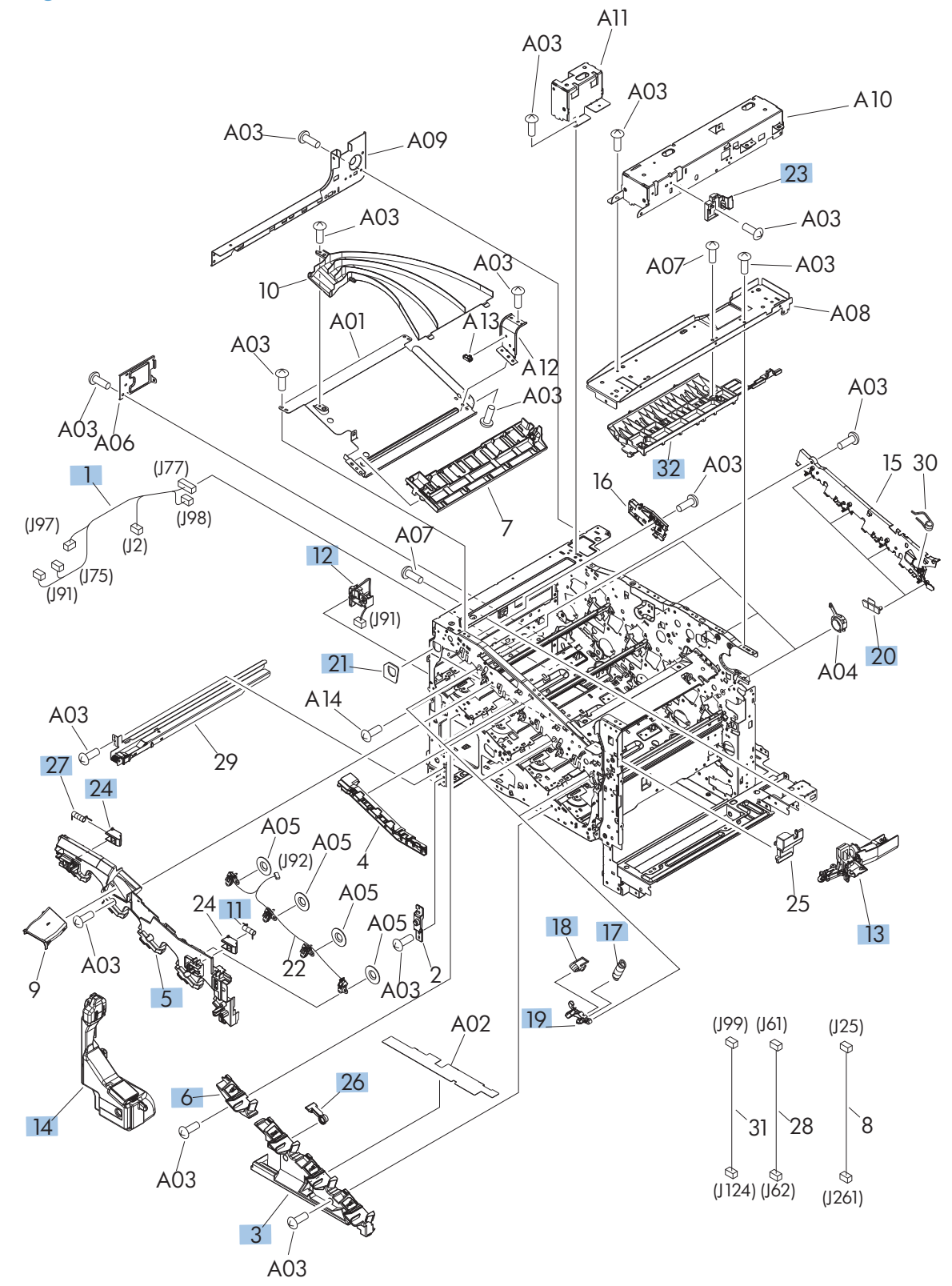

| Def | Description                     | Dant number    | 01-4 |
|-----|---------------------------------|----------------|------|
| Ker | Description                     | Part number    | QTY  |
| 1   | Left cable assembly             | RM1-5742-000CN | 1    |
| 3   | Cover, front inner lower unit   | RL1-1914-020CN | 1    |
| 5   | Cover, front inner upper        | RC3-1070-000CN | 1    |
| 6   | Cover, front inner lower        | RL1-1915-000CN | 1    |
| 11  | Spring, compression             | RU6-2567-000CN | 1    |
| 12  | Waste toner detect assembly     | RM1-5696-000CN | 1    |
| 13  | Waste toner duct assembly       | RM1-8138-000CN | 1    |
| 14  | Toner collection unit (TCU)     | RM1-4989-000CN | 1    |
| 17  | Spring, tension                 | RU7-2192-000CN | 4    |
| 18  | Spring, ground                  | RU6-2237-000CN | 4    |
| 19  | Lever, cartridge pressure front | RC2-3983-030CN | 4    |
| 20  | Guide, light                    | RC2-4426-000CN | 4    |
| 21  | Waste toner box seal            | RC2-4780-000CN | 4    |
| 23  | Cover, stapler switch           | RC3-2116-000CN | 4    |
| 24  | Lock, door                      | RC2-5937-000CN | 2    |
| 26  | Lever, box presence detect      | RC2-5951-000CN | 1    |
| 27  | Spring, compression             | RU6-2568-000CN | 1    |
| 32  | Guide, door latch right         | RC2-4914-000CN | 1    |

#### Table 2-13 Internal assemblies (1 of 6)

## Internal assemblies (2 of 6)

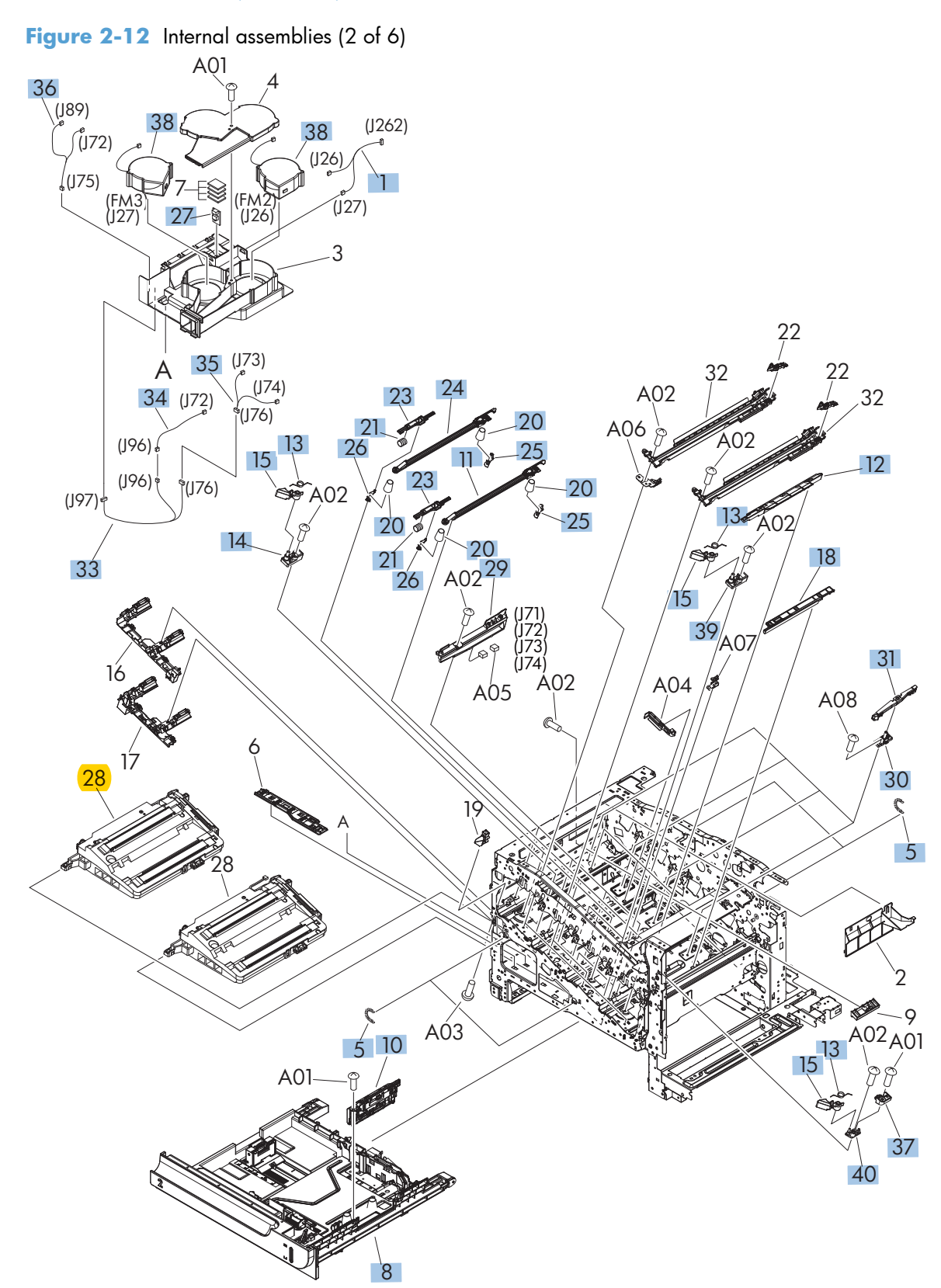

| Ref | Description                                 | Part number    | Qty |
|-----|---------------------------------------------|----------------|-----|
| 1   | Fan cable assembly                          | RM1-5746-000CN | 1   |
| 5   | Spring, tension                             | RU6-2436-000CN | 4   |
| 8   | Tray 2                                      | RM1-4962-060CN | 1   |
| 10  | Separation roller assy (part of roller kit) | RM1-4966-020CN | 1   |
| 11  | Shutter assembly                            | RM1-4999-000CN | 2   |
| 12  | Cover                                       | RC2-5912-000CN | 1   |
| 13  | Spring, torsion                             | RC2-5958-000CN | 4   |
| 14  | Holder, cartridge lock lever                | RC2-5955-000CN | 1   |
| 15  | Lever, cartridge lock lever                 | RC2-5954-000CN | 4   |
| 18  | Cover                                       | RC2-5962-000CN | 1   |
| 20  | Spring, compression                         | RU6-2318-000CN | 8   |
| 21  | Spring, compression                         | RU6-2316-000CN | 4   |
| 23  | Lever, shutter                              | RC2-4415-000CN | 4   |
| 24  | Shutter assembly                            | RM1-5488-000CN | 2   |
| 25  | Arm, shutter rear                           | RC2-4407-030CN | 4   |
| 26  | Arm, shutter front                          | RC2-4406-000CN | 4   |
| 27  | Temperature sensor unit                     | RK2-3267-000CN | 1   |
| 29  | Toner sensor holder assembly                | RM1-5700-000CN | 4   |
| 30  | Stand assembly                              | RM1-5588-000CN | 4   |
| 31  | Base assembly                               | RM1-8149-000CN | 4   |
| 33  | Connecting cable assembly                   | RM1-5749-000CN | 1   |
| 34  | Sensor cable assembly                       | RM1-5740-000CN | 1   |
| 35  | Sensor cable assembly                       | RM1-5741-000CN | 1   |
| 36  | Motor/sensor cable assembly                 | RM1-5752-000CN | 1   |
| 37  | Cartridge lock lever holder                 | RC2-5957-000CN | 1   |
| 38  | Fan (FM2, FM3)                              | RK2-2418-000CN | 2   |
| 39  | Cartridge lock lever holder                 | RC3-1075-000CN | 2   |
| 40  | Cartridge lock lever holder                 | RC2-5956-000CN | 2   |

#### Table 2-14 Internal assemblies (2 of 6)

 $\bigcirc$ 

## Internal assemblies (3 of 6)

Figure 2-13 Internal assemblies (3 of 6)

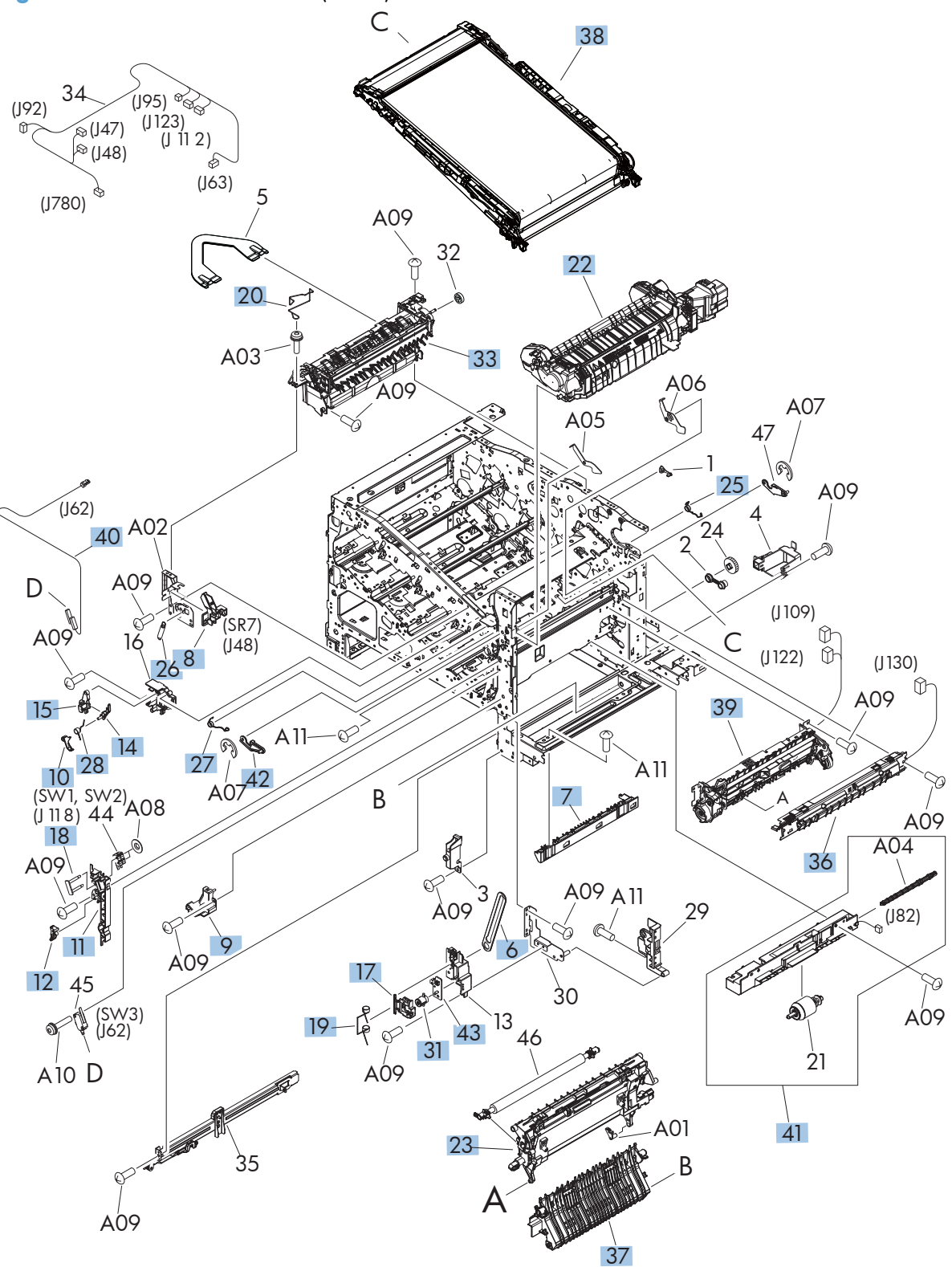

| Ref | Description                       | Part number    | Qty |
|-----|-----------------------------------|----------------|-----|
| 6   | Link, door stopper                | RC2-4916-000CN | 1   |
| 7   | Guide, option enterance           | RC2-4915-000CN | 1   |
| 8   | Sensor cable guide assembly (SR7) | RM1-8178-000CN | 1   |
| 9   | Cover, inner right lower          | RC2-5019-000CN | 1   |
| 10  | Link, interlock (SW1)             | RC2-5120-000CN | 1   |
| 11  | Mount, interlock switch           | RC2-5123-000CN | 1   |
| 12  | Arm, interlock link switch        | RC2-5121-000CN | 1   |
| 14  | Link, interlock                   | RC2-5119-000CN | 1   |
| 15  | Link, interlock                   | RC2-5118-000CN | 1   |
| 17  | Lever, switch                     | RC3-1208-000CN | 1   |
| 18  | Shaft                             | RC2-5913-000CN | 1   |
| 19  | Spring                            | RC3-1212-000CN | 1   |
| 20  | Wire (mech) sensor project        | RC2-4828-000CN | 1   |
| 22  | Fuser 110v                        | CD644-67906    | 1   |
| 22  | Fuser 220v                        | CD644-67907    | 1   |
| 23  | Secondary transfer assembly       | RM1-4952-030CN | 1   |
| 25  | Spring, torsion                   | RC2-4378-000CN | 1   |
| 26  | Spring, torsion                   | RU6-2268-000CN | 1   |
| 27  | Spring, torsion                   | RC2-4377-000CN | 1   |
| 28  | Spring, torsion                   | RC2-5122-000CN | 1   |
| 31  | Button, power supply              | RL1-1947-000CN | 1   |
| 33  | Paper delivery assembly           | RM1-4970-060CN | 1   |
| 36  | Density detect assembly           | RM1-8163-000CN | 1   |
| 37  | Pick up lower guide assembly      | RM1-9192-000CN | 1   |
| 38  | ITB kit                           | CD644-67908    | 1   |
| 39  | Registration assembly             | RM1-4969-000CN | 1   |
| 40  | Switch cable assembly             | RM1-8065-000CN | 1   |
| 41  | Paper pick up assembly            | RM1-4967-000CN | 1   |
| 42  | Front lock arm assembly           | RM1-5532-000CN | 1   |
| 43  | Switch PCA assembly               | RM1-8097-000CN | 1   |

#### Table 2-15 Internal assemblies (3 of 6)

## Internal assemblies (4 of 6)

Figure 2-14 Internal assemblies (4 of 6)

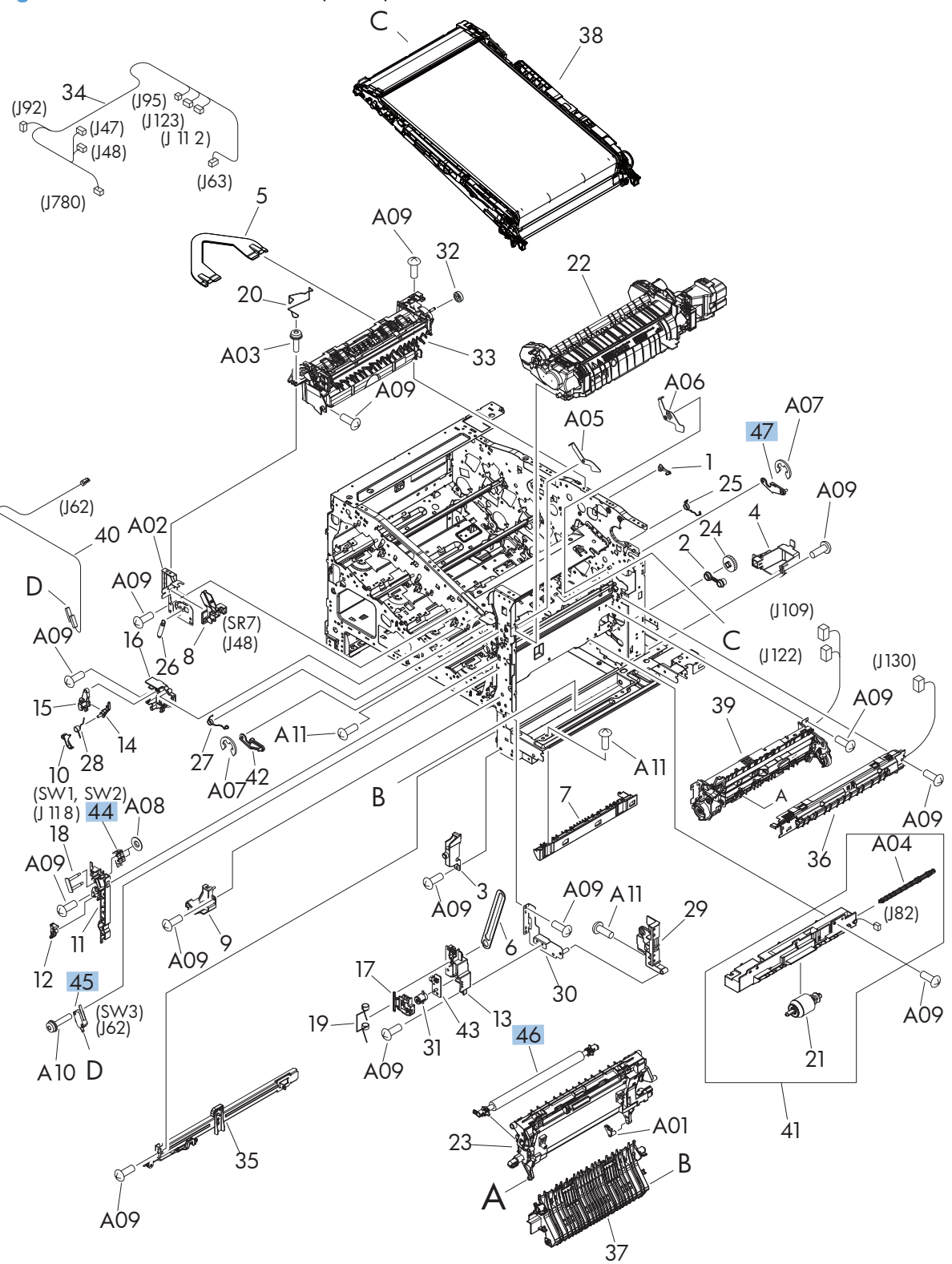

| Ref | Description                | Part number    | Qty |
|-----|----------------------------|----------------|-----|
| 44  | Door switch assembly (SW2) | RM1-5732-000CN | 1   |
| 45  | Microswitch (SW3)          | WC4-5171-000CN | 1   |
| 46  | Secondary transfer roller  | CD644-67914    | 1   |
| 47  | Rear lock arm assembly     | RM1-5533-000CN | 1   |

 Table 2-16 Internal assemblies (4 of 6)

#### Internal assemblies (5 of 6)

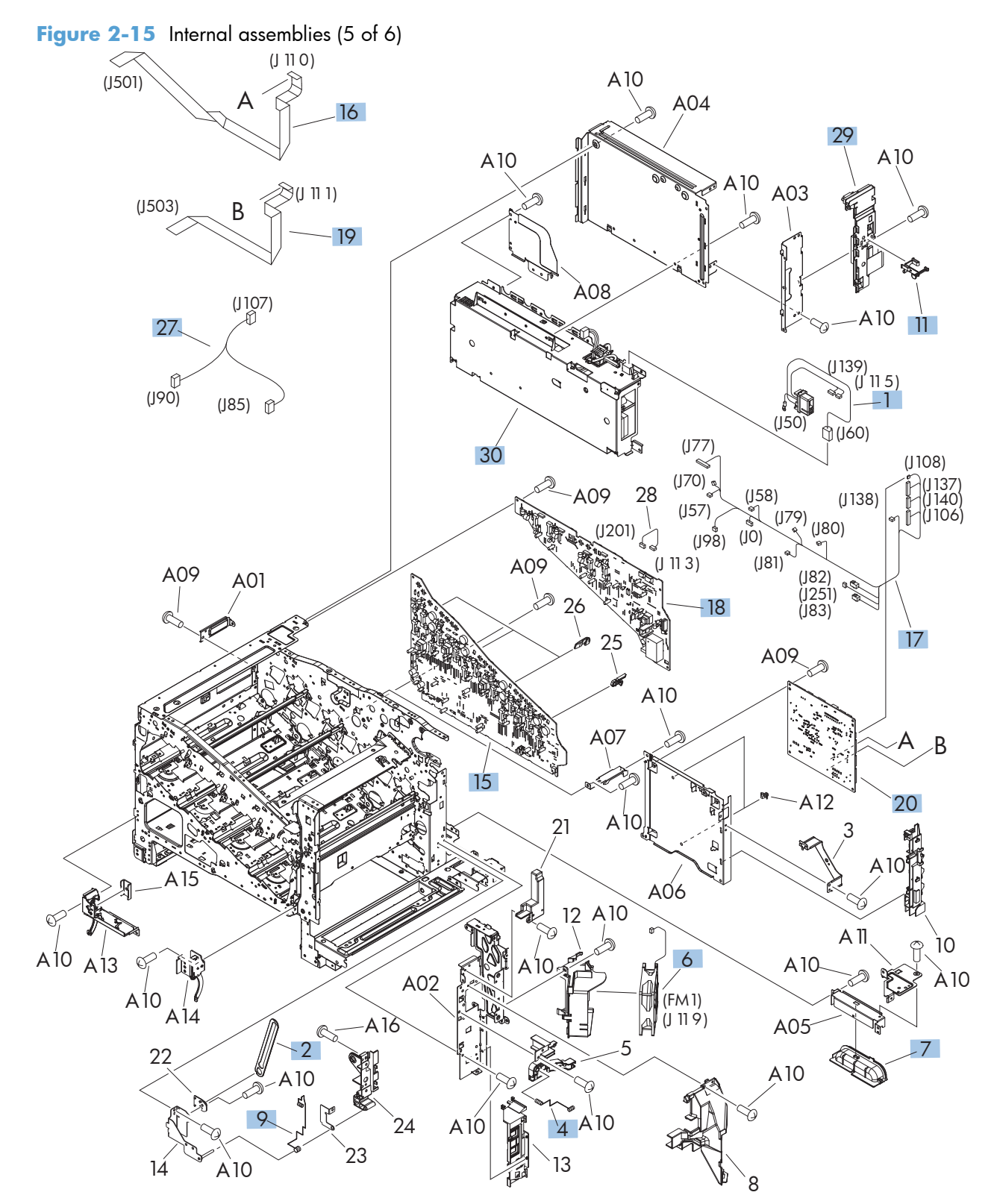

| Ref | Description                      | Part number    | Qty |
|-----|----------------------------------|----------------|-----|
| 1   | Fusing connecting cable assembly | RM1-5714-000CN | 1   |
| 2   | Link, door stopper               | RC2-4916-000CN | 1   |
| 4   | Spring, compression              | RC2-5021-000CN | 1   |
| 6   | Fan (FM1)                        | RK2-2416-000CN | 1   |
| 7   | Rear handle                      | RC2-5042-000CN | 1   |
| 9   | Spring, grounding                | RC2-5148-000CN | 1   |
| 11  | Switch arm                       | RC2-5943-000CN | 1   |
| 15  | Lower HVPS (D)                   | RM1-8087-000CN | 1   |
| 16  | Cable, laser FCC 1               | RK2-3941-000CN | 1   |
| 17  | Cable, rear assembly             | RM1-8084-000CN | 1   |
| 18  | Upper HVPS (T)                   | RM1-8088-000CN | 1   |
| 19  | Cable, laser FCC 2               | RK2-3943-000CN | 1   |
| 20  | DC Controller                    | RM1-8119-000CN | 1   |
| 27  | Cable, MP sensor assembly        | RM1-5737-000CN | 1   |
| 29  | Interconnect PCA (ICB)           | RM1-8086-000CN | 1   |
| 30  | LVPS (110V)                      | RM1-8102-000CN | 1   |
| 30  | LVPS (220V)                      | RM1-8103-000CN | 1   |

#### Table 2-17 Internal assemblies (5 of 6)

## Internal assemblies (6 of 6)

Figure 2-16 Internal assemblies (6 of 6)

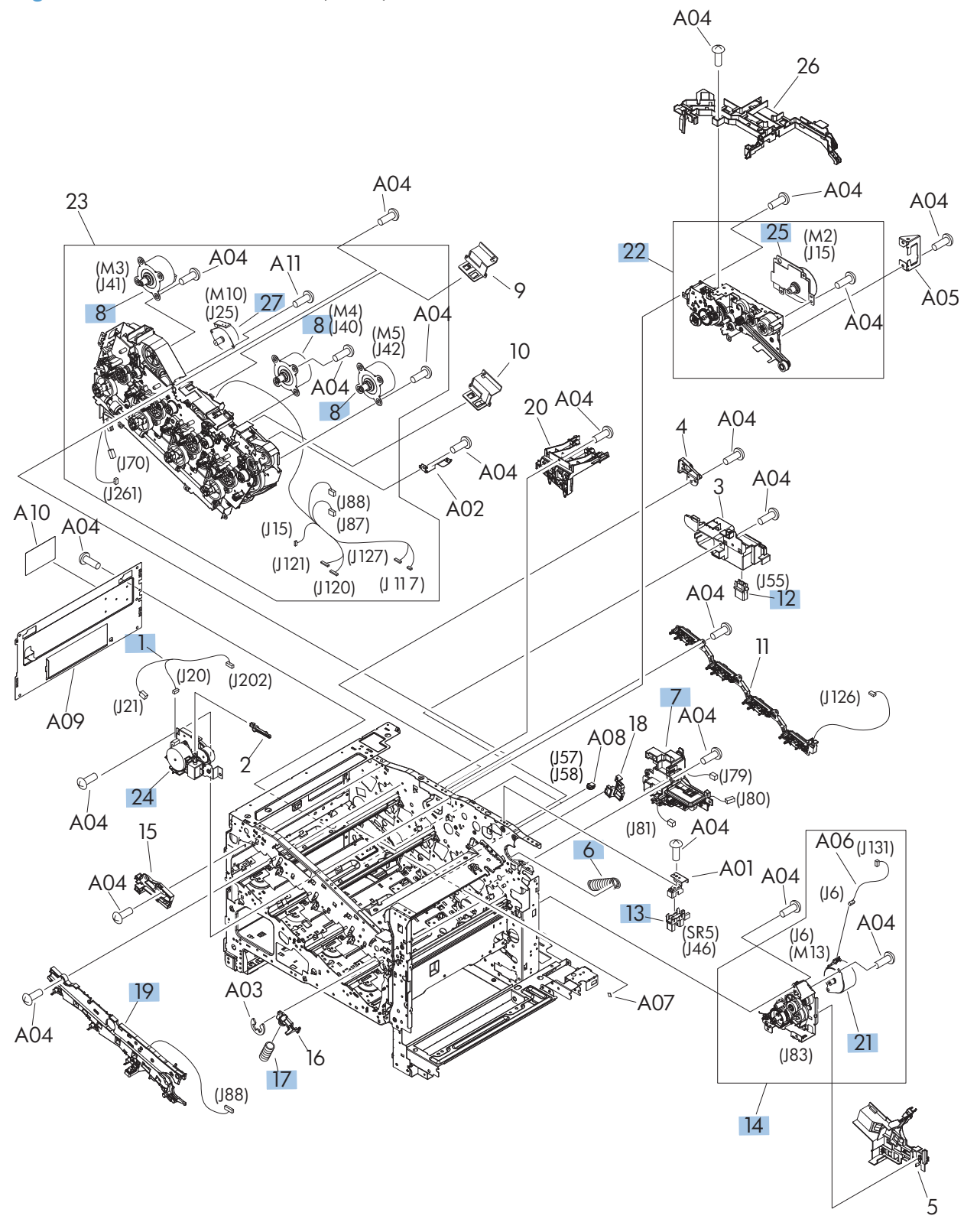

| Ref | Description                    | Part number    | Qty |
|-----|--------------------------------|----------------|-----|
| 1   | Duplexing unit cable assembly  | RM1-5730-000CN | 1   |
| 6   | Spring, tension                | RU6-2405-000CN | 1   |
| 7   | Lifter drive assembly          | RM1-4976-000CN | 1   |
| 8   | Main motor unit (M3, M4, M5)   | RM1-8105-000CN | 3   |
| 12  | Connector, drawer              | VS1-7258-007CN | 1   |
| 13  | Photo interrupter (SR5)        | WG8-5935-000CN | 1   |
| 14  | Paper pick up drive assembly   | RM1-8135-000CN | 1   |
| 17  | Spring, compression            | RU7-2193-000CN | 1   |
| 19  | Rear Pre-exposure PCA assembly | RM1-8174-000CN | 1   |
| 21  | Pickup motor assembly (M13)    | RM1-5773-000CN | 1   |
| 22  | Fusing drive assembly          | RM1-8134-000CN | 1   |
| 24  | Duplex drive assembly          | RM1-4973-000CN | 1   |
| 25  | Fusing motor assembly (M2)     | RM1-4983-000CN | 1   |
| 27  | Stepping motor, DC (M10)       | RK2-2415-000CN | 1   |

#### Table 2-18 Internal assemblies (6 of 6)

## Tray 2

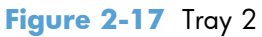

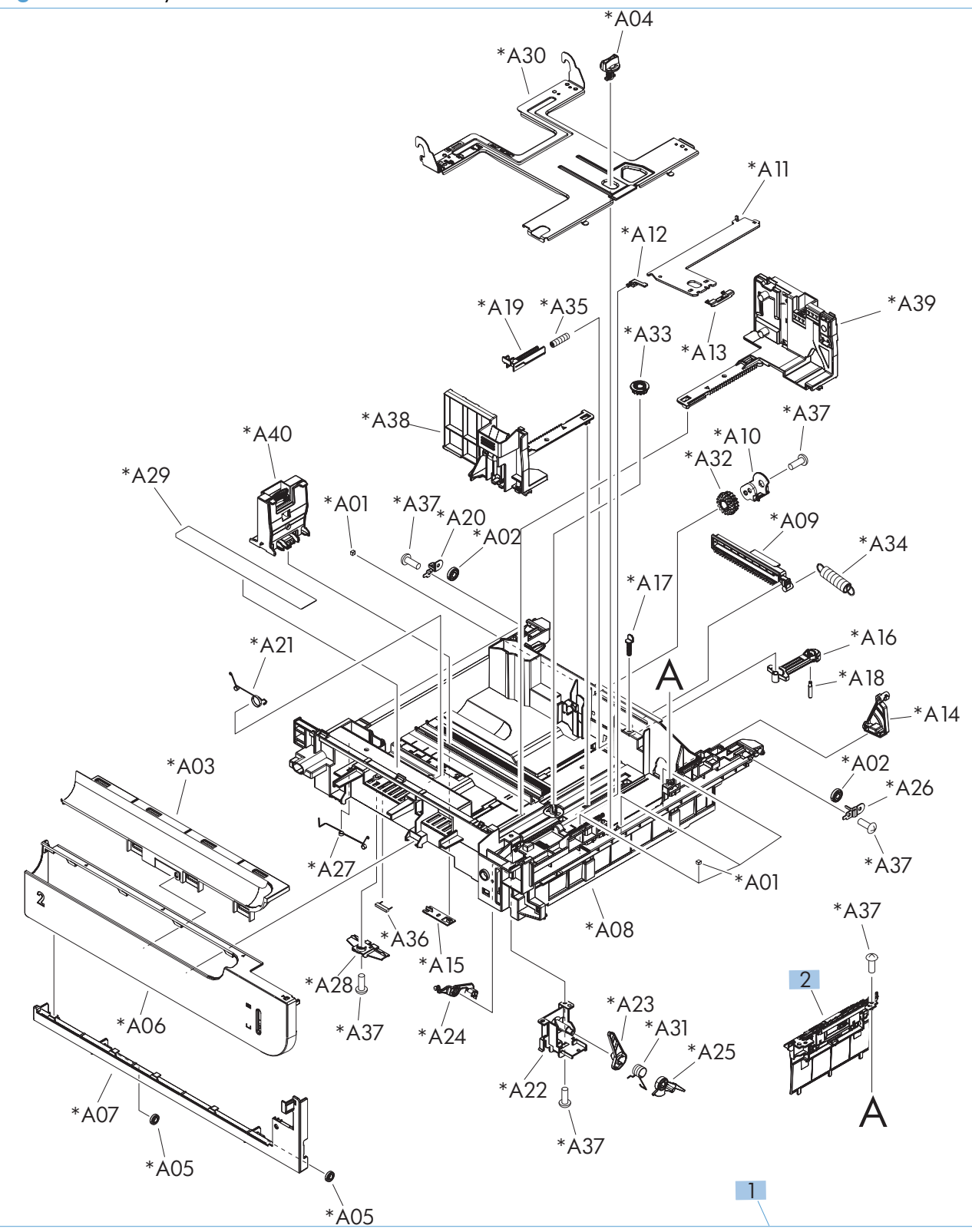

#### Table 2-19 Tray 2

| Ref | Description                                     | Part number    | Qty |
|-----|-------------------------------------------------|----------------|-----|
| 1   | Tray 2                                          | RM1-6198-000CN | 1   |
| 2   | Separation roller assembly (part of roller kit) | CD644-67904    | 1   |

## Paper pickup assembly

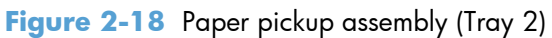

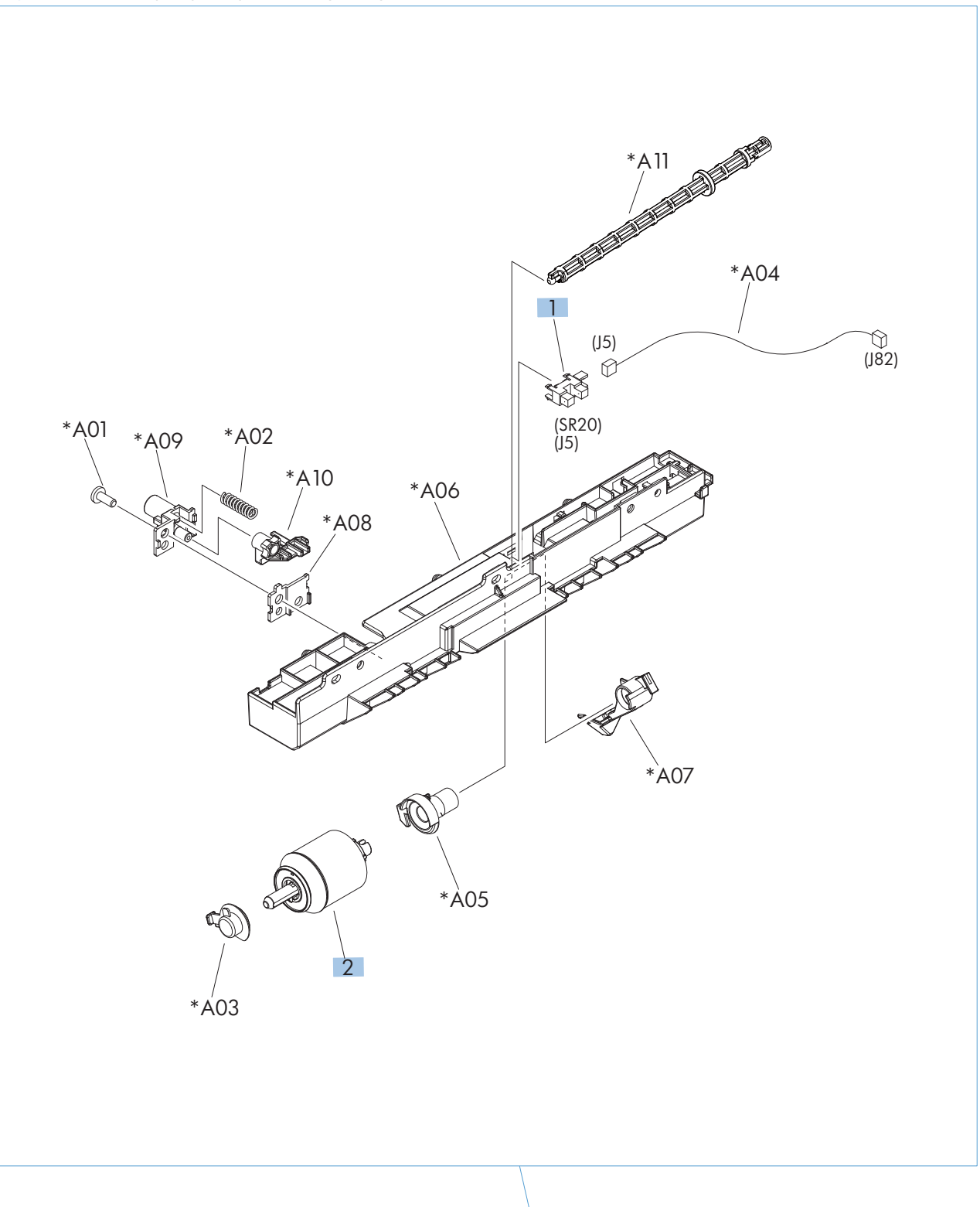

1

| Ref | Description           | Part number    | Qty |
|-----|-----------------------|----------------|-----|
| 1   | Paper pickup assembly | RM1-4967-000CN | 1   |
| 2   | Pickup roller         | RM1-4968-040CN | 1   |
| 3   | Photointerrupter      | WG8-5935-000CN | 1   |

#### Table 2-20 Paper pickup assembly (Tray 2)

### PCAs

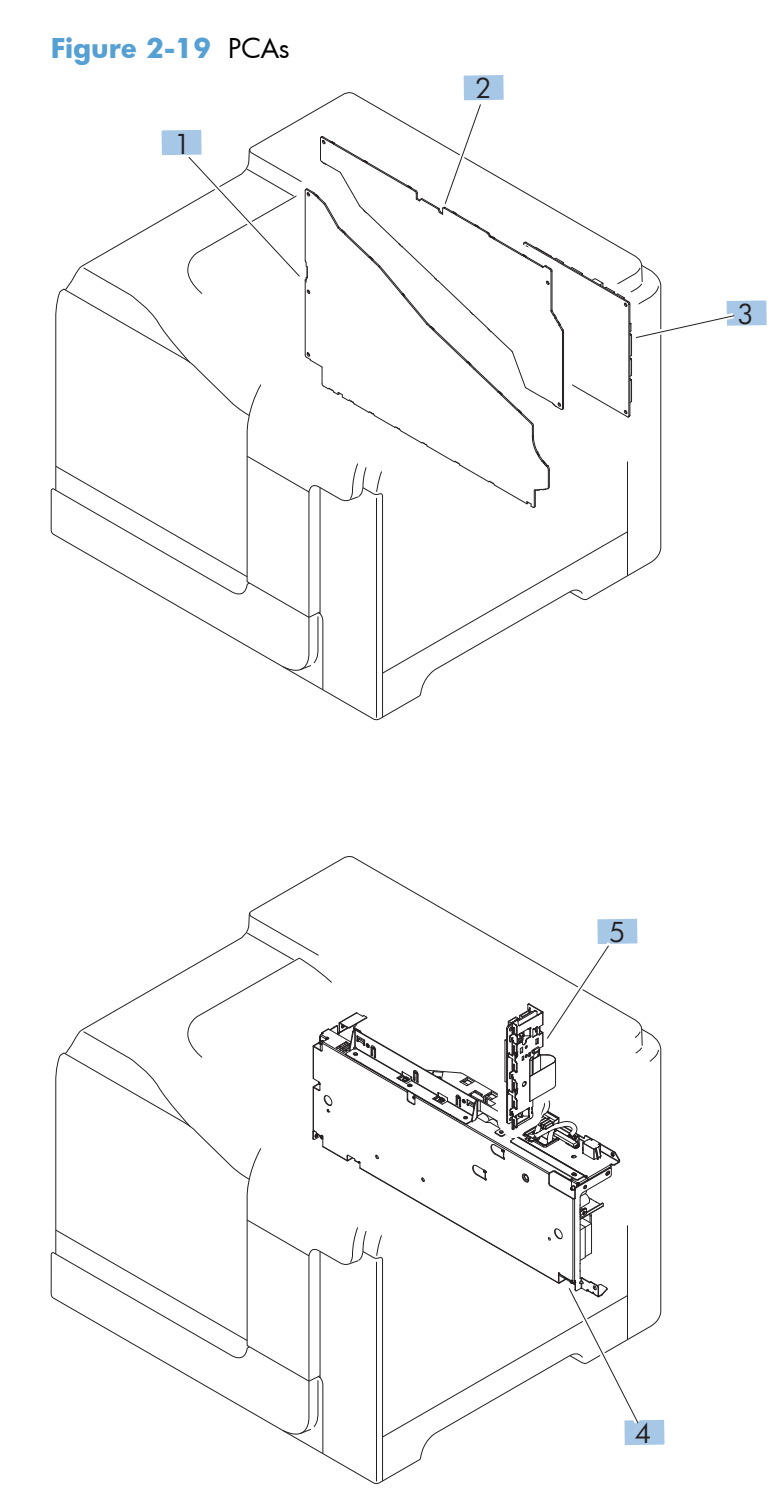

#### Table 2-21 PCAs

| Ref       | Description                    | Part number    | Qty |
|-----------|--------------------------------|----------------|-----|
| 1         | Lower HVPS-D PCA               | RM1-8087-000CN | 1   |
| 2         | Upper HVPS-T PCA               | RM1-8088-000CN | 1   |
| 3         | DC controller PCA              | RM1-8104-000CN | 1   |
| 4         | Low-voltage power supply 110V  | RM1-8102-000CN | 1   |
| 4         | Low-voltage power supply 220V  | RM1-8103-000CN | 1   |
| 5         | Inner connecting PCA (ICB)     | RM1-8143-000CN | 1   |
| Not shown | Formatter assembly kit (New)   | CD644-67909    | 1   |
| Not shown | Formatter assembly kit (China) | CD644-67910    | 1   |

# Assessories

## 1 x 500-sheet paper feeder

Figure 2-20 1 x 500-sheet paper feeder

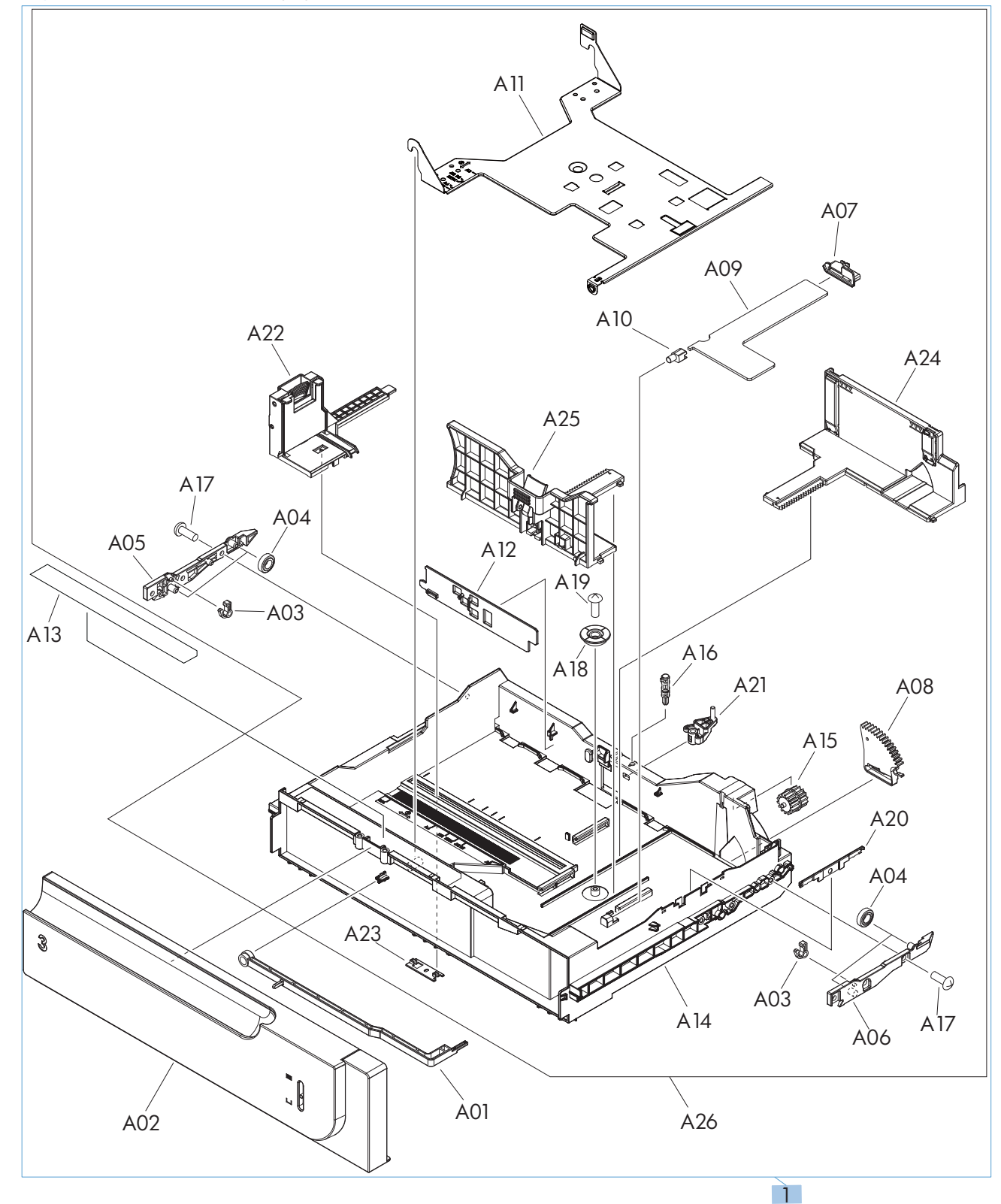

ENWW
| Ref | Description                          | Part number | Qty |
|-----|--------------------------------------|-------------|-----|
| 1   | 1 x 500-sheet feeder replacement kit | CF084-67901 | 1   |

#### Table 2-22 1 x 500-sheet paper feeder

# Paper feeder covers

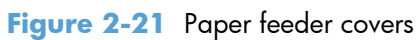

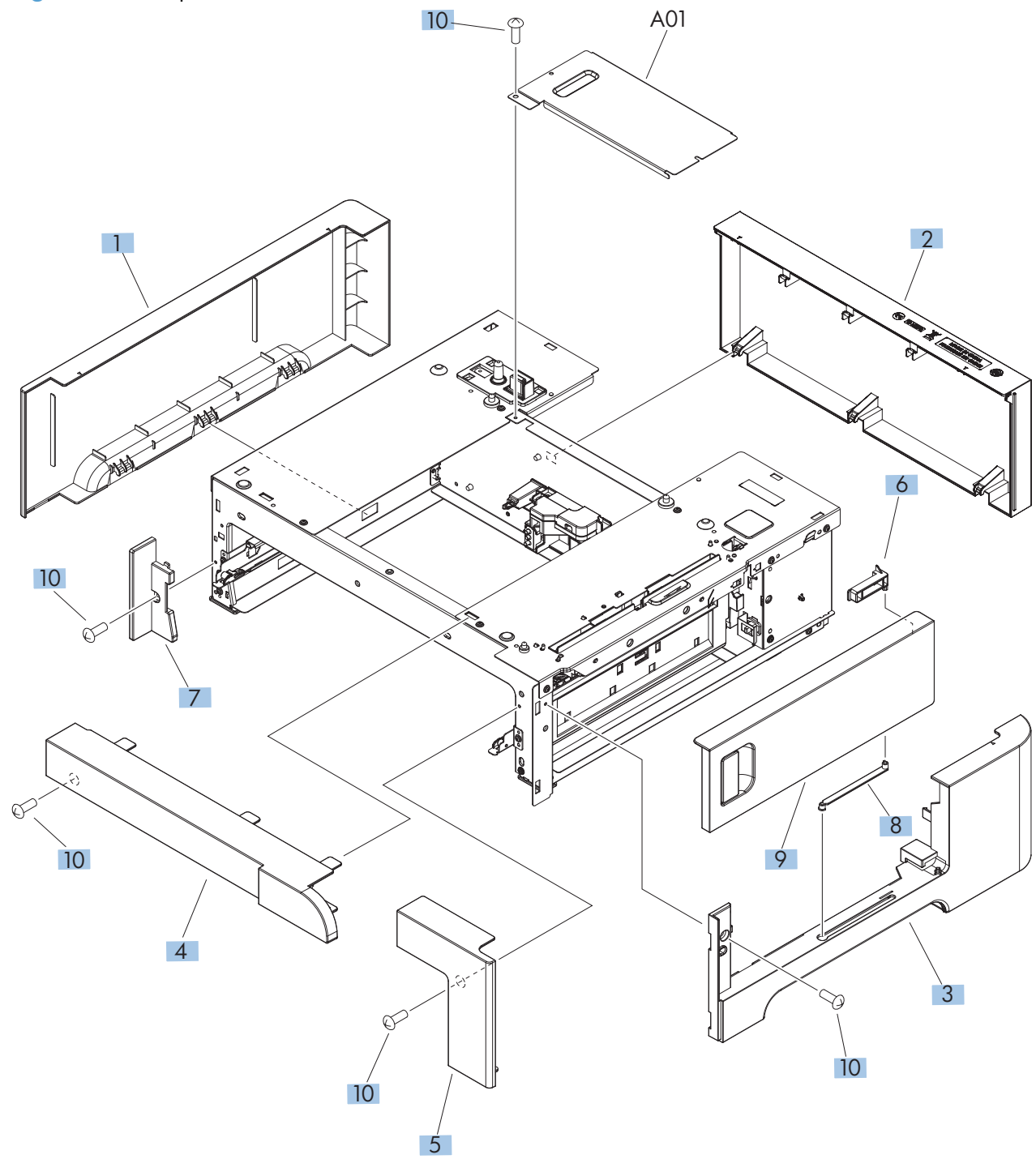

| Ref | Description         | Part number    | Qty |
|-----|---------------------|----------------|-----|
| 1   | Cover, left         | RC2-5428-000CN | 1   |
| 2   | Cover, rear         | RC2-5429-000CN | 1   |
| 3   | Cover, right        | RC2-5427-000CN | 1   |
| 4   | Cover, front upper  | RC2-5425-000CN | 1   |
| 5   | Cover, front right  | RC2-5426-000CN | 1   |
| 6   | Stopper, door       | RC2-5417-000CN | 1   |
| 7   | Cover, left front   | RC2-5430-000CN | 1   |
| 8   | Link, door right    | RC2-5435-000CN | 1   |
| 9   | Right door assembly | CC468-67906    | 1   |

#### Table 2-23 Paper feeder covers

### Paper feeder main body

Figure 2-22 Paper feeder main body

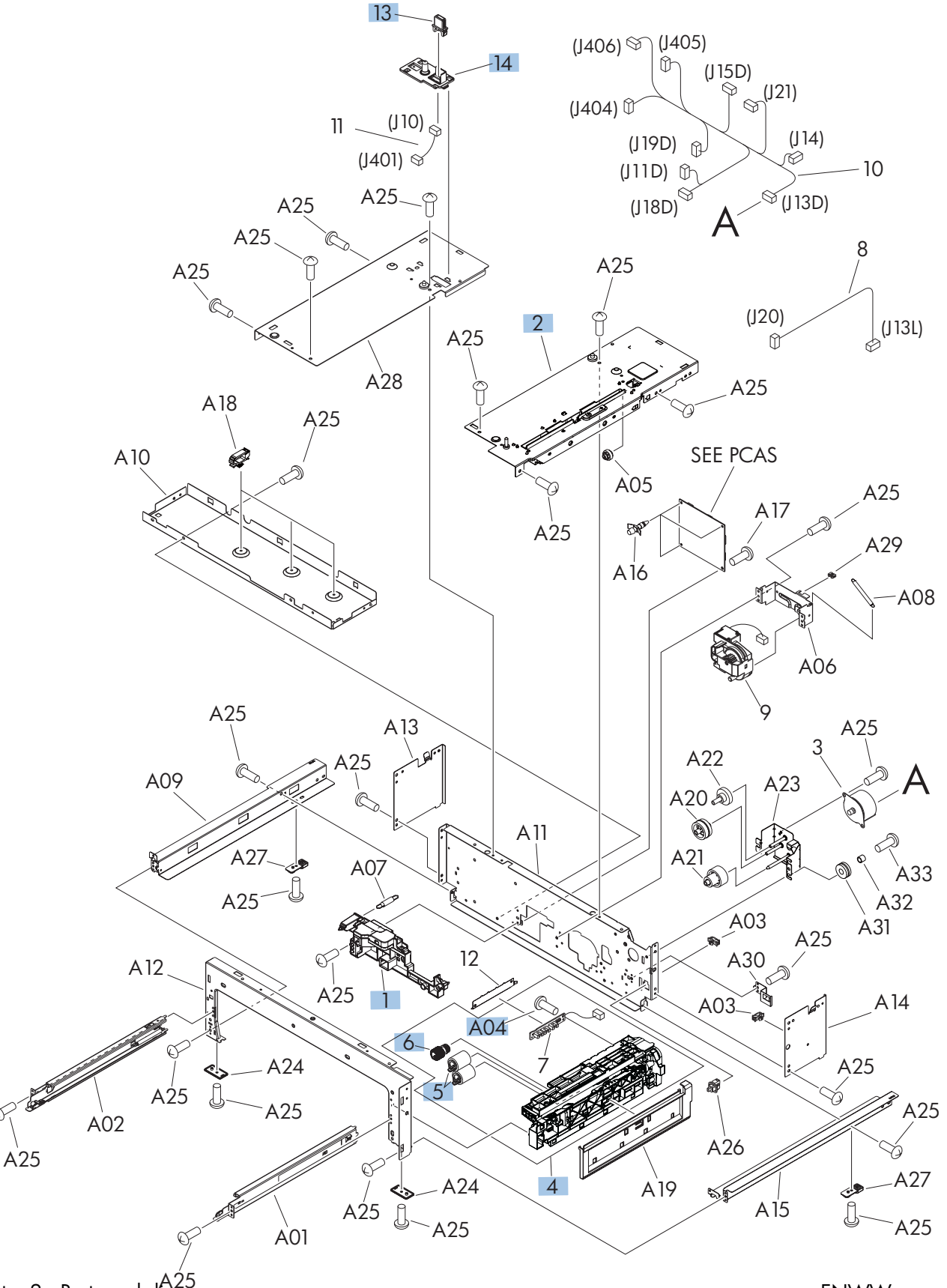

| Ref | Description                | Part number    | Qty |
|-----|----------------------------|----------------|-----|
| 1   | Lifter base assembly       | RM1-5913-000CN | 1   |
| 2   | Paper feed assembly        | RM1-6194-030CN | 1   |
| 4   | Paper pickup assembly      | RM1-5919-000CN | 1   |
| 5   | Paper feed roller assembly | CD644-67904    | 1   |
| 6   | Roller, paper pickup       | CD644-67904    | 1   |
| 13  | Drawer connector           | VS1-7257-007CN | 1   |
| 14  | Holder, drawer connector   | RC2-5416-000CN | 1   |

#### Table 2-24 Paper feeder main body

# Paper feeder cassette

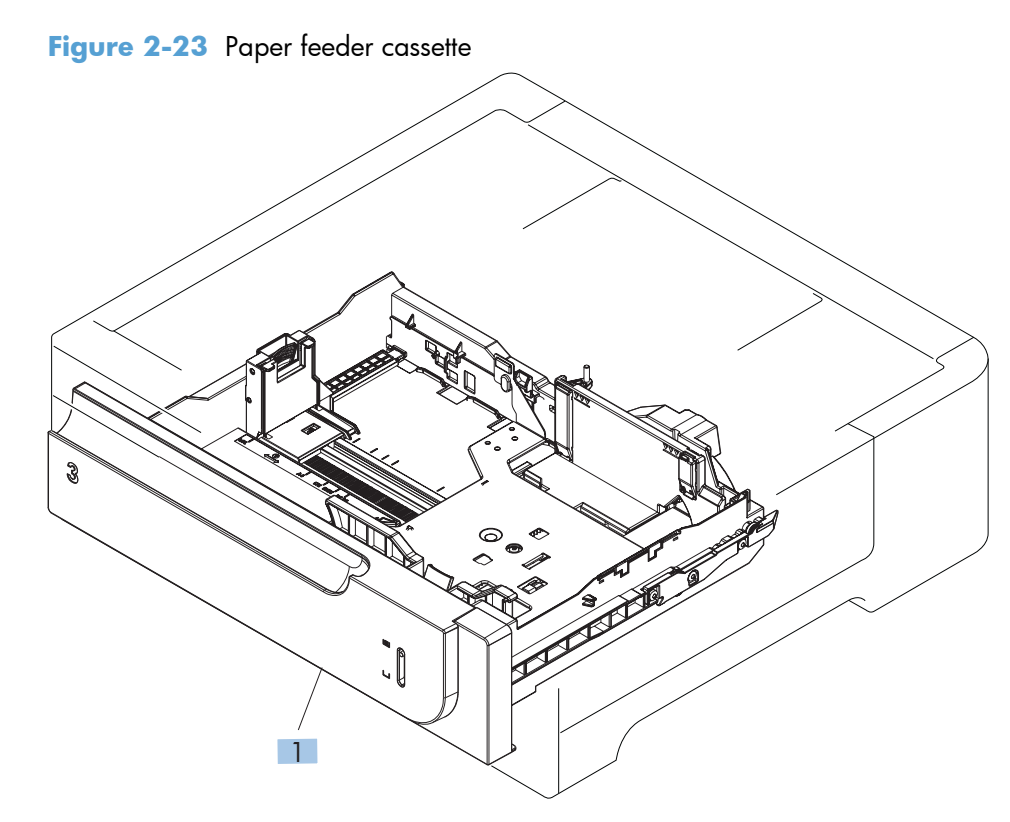

| Ref       | Description                   | Part number    | Qty |
|-----------|-------------------------------|----------------|-----|
| 1         | Cassette, Tray 3              | RM1-6198-000CN | 1   |
| All shown | Optional 1 x 500-sheet feeder | CF084-67901    | 1   |

#### Table 2-25 Paper feeder cassette

# Paper feeder PCA

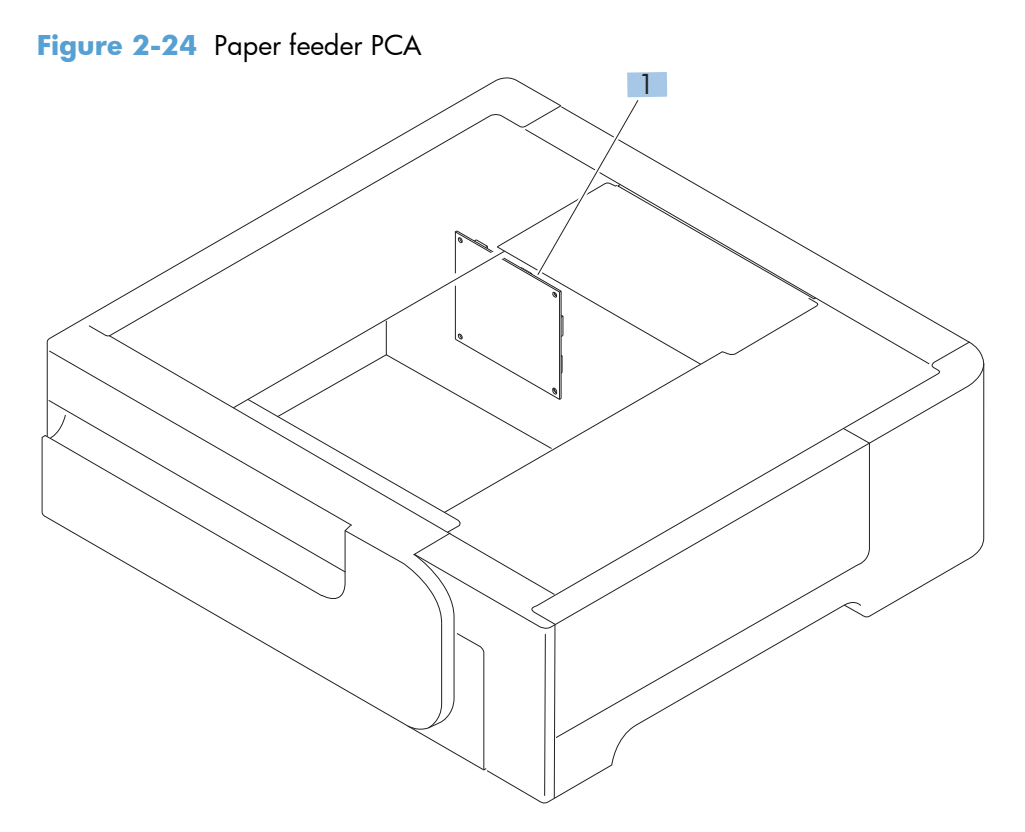

#### Table 2-26 Paper feeder PCA

| Ref | Description                        | Part number    | Qty |
|-----|------------------------------------|----------------|-----|
| 1   | PCA, paper feeder driver (1 x 500) | RM1-5839-000CN | 1   |

# **Alphabetical parts list**

#### Table 2-27 Alphabetical parts list

| Description                          | Part number    | Table and page                                                                    |
|--------------------------------------|----------------|-----------------------------------------------------------------------------------|
| 1 x 500-sheet feeder replacement kit | CF084-67901    | <u>1 x 500-sheet paper feeder</u><br>on page <u>301</u>                           |
| ADF hinge assembly                   | Q7404-60024    | ADF assemblies on page 277                                                        |
| ADF roller cover                     | CC355-40013    | ADF assemblies on page 277                                                        |
| ADF separation pad spring            | 5851-4879      | ADF assemblies on page 277                                                        |
| ADF tray extender                    | Q7404-40020    | ADF assemblies on page 277                                                        |
| ADF whole unit                       | CD644-67918    | Document feeder and scanner<br>assemblies (M575dn and 575f<br>models) on page 269 |
| Arm, interlock link switch           | RC2-5121-000CN | Internal assemblies (3 of 6)<br>on page 287                                       |
| Arm, shutter front                   | RC2-4406-000CN | Internal assemblies (2 of 6)<br>on page 285                                       |
| Arm, shutter rear                    | RC2-4407-030CN | Internal assemblies (2 of 6)<br>on page 285                                       |
| Base assembly                        | RM1-8149-000CN | Internal assemblies (2 of 6)<br>on page 285                                       |
| Button, power supply                 | RL1-1947-000CN | Internal assemblies (3 of 6)<br>on page 287                                       |
| Cable harness merge assy             | Q7404-50005    | Scanner assemblies<br>on page 279                                                 |
| Cable, laser FCC 1                   | RK2-3941-000CN | Internal assemblies (5 of 6)<br>on page 291                                       |
| Cable, laser FCC 2                   | rk2-3943-000CN | Internal assemblies (5 of 6)<br>on page 291                                       |
| Cable, MP sensor assembly            | RM1-5737-000CN | Internal assemblies (5 of 6)<br>on page 291                                       |
| Cable, rear assembly                 | RM1-8084-000CN | Internal assemblies (5 of 6)<br>on page 291                                       |
| Cartridge lock lever holder          | RC2-5957-000CN | Internal assemblies (2 of 6)<br>on page 285                                       |
| Cartridge lock lever holder          | RC3-1075-000CN | Internal assemblies (2 of 6)<br>on page 285                                       |
| Cartridge lock lever holder          | RC2-5956-000CN | Internal assemblies (2 of 6)<br>on page 285                                       |
| Cassette, Tray 3                     | RM1-6198-000CN | Paper feeder cassette<br>on page 307                                              |

| Description                                | Part number     | Table and page                                                                    |
|--------------------------------------------|-----------------|-----------------------------------------------------------------------------------|
| Cave light                                 | CF116-60104     | <u>Scanner assemblies</u><br>on page 279                                          |
| Connecting cable assembly                  | RM1-5749-000CN  | Internal assemblies (2 of 6)<br>on page 285                                       |
| Connector, drawer                          | V\$1-7258-007CN | Internal assemblies (6 of 6)<br>on page 293                                       |
| Control panel                              | CD644-67916     | Document feeder and scanner<br>assemblies (M575dn and 575f<br>models) on page 269 |
| Control panel assembly kit, 575c           | CD644-67920     | Control panel assembly<br>on page 275                                             |
| Control panel assembly kit, 575dn and 575f | CD644-67916     | Control panel assembly<br>on page 275                                             |
| Control panel cover assembly               | RM1-9198-000CN  | External covers, panels, and doors on page 267                                    |
| Control panel, M575c                       | CD644-67920     | Document feeder and scanner<br>assemblies (M575dn and 575f<br>models) on page 269 |
| Control-panel FFC, 575c                    | CD644-60113     | Control panel assembly<br>on page 275                                             |
| Cover                                      | RC2-5912-000CN  | Internal assemblies (2 of 6)<br>on page 285                                       |
| Cover                                      | RC2-5962-000CN  | Internal assemblies (2 of 6)<br>on page 285                                       |
| Cover, ADF cable                           | 5851-0630       | Scanner assemblies<br>on page 279                                                 |
| Cover, ADF front                           | Q7404-40030     | ADF assemblies on page 277                                                        |
| Cover, ADF rear                            | Q7404-40007     | ADF assemblies on page 277                                                        |
| Cover, front inner lower                   | RL1-1915-000CN  | Internal assemblies (1 of 6)<br>on page 283                                       |
| Cover, front inner lower unit              | RL1-1914-020CN  | Internal assemblies (1 of 6)<br>on page 283                                       |
| Cover, front inner upper                   | RC3-1070-000CN  | Internal assemblies (1 of 6)<br>on page 283                                       |
| Cover, front right                         | RC2-5426-000CN  | Paper feeder covers<br>on page 303                                                |
| Cover, front upper                         | RC2-5425-000CN  | Paper feeder covers<br>on page 303                                                |
| Cover, hatch                               | Q7404-40006     | ADF assemblies on page 277                                                        |

| Description                 | Part number     | Table and page                                           |
|-----------------------------|-----------------|----------------------------------------------------------|
| Cover, image scanner unit   | RRC3-2097-000CN | External covers, panels, and doors on page 267           |
| Cover, inner right lower    | RC2-5019-000CN  | Internal assemblies (3 of 6)<br>on page 287              |
| Cover, left                 | RC2-5052-000CN  | External covers, panels, and doors on page 267           |
| Cover, left                 | RC2-5428-000CN  | <u>Paper feeder covers</u><br>on page 303                |
| Cover, left front           | RC2-5430-000CN  | <u>Paper feeder covers</u><br>on page 303                |
| Cover, left lower           | RC2-5069-000CN  | External covers, panels, and<br>doors on page 267        |
| Cover, left rear            | RC3-2094-000CN  | <u>External covers, panels, and</u><br>doors on page 267 |
| Cover, rear                 | RC2-5048-000CN  | <u>External covers, panels, and</u><br>doors on page 267 |
| Cover, rear                 | RC2-5429-000CN  | Paper feeder covers<br>on page 303                       |
| Cover, rear right           | RC2-5057-000CN  | External covers, panels, and doors on page 267           |
| Cover, rear scanner         | CD644-40001     | <u>Scanner assemblies</u><br>on page 279                 |
| Cover, right                | RC3-2095-000CN  | External covers, panels, and doors on page 267           |
| Cover, right                | RC2-5427-000CN  | Paper feeder covers<br>on page 303                       |
| Cover, right door gear rear | RC2-4924-000CN  | External covers, panels, and doors on page 267           |
| Cover, right front          | RC2-5056-000CN  | External covers, panels, and<br>doors on page 267        |
| Cover, right lower          | RC2-5059-000CN  | External covers, panels, and doors on page 267           |
| Cover, right rear           | RC3-2096-000CN  | External covers, panels, and doors on page 267           |
| Cover, stapler switch       | RC3-2116-000CN  | Internal assemblies (1 of 6)<br>on page 283              |
| Cover, stapler unit         | RM1-9199-000CN  | External covers, panels, and doors on page 267           |
| Cover, upper rear           | RC3-2092-000CN  | External covers, panels, and doors on page 267           |

| Description                                | Part number     | Table and page                                                                    |
|--------------------------------------------|-----------------|-----------------------------------------------------------------------------------|
| Cover, upper right                         | RC3-2093-000CN  | External covers, panels, and doors on page 267                                    |
| DC Controller                              | RM1-8119-000CN  | Internal assemblies (5 of 6)<br>on page 291                                       |
| DC controller PCA                          | RM1-8104-000CN  | PCAs on page 299                                                                  |
| Density detect assembly                    | RM1-8163-000CN  | Internal assemblies (3 of 6)<br>on page 287                                       |
| Document feeder whole unit, M575c          | CD644-67921     | Document feeder and scanner<br>assemblies (M575dn and 575f<br>models) on page 269 |
| Door switch assembly (SW2)                 | RM1-5732-000CN  | Internal assemblies (3 of 6)<br>on page 287                                       |
| Drawer connector                           | V\$1-7257-007CN | Paper feeder main body<br>on page 305                                             |
| Duplex drive assembly                      | RM1-4973-000CN  | Internal assemblies (6 of 6)<br>on page 293                                       |
| Duplexing paper feed assembly              | RM1-4959-000CN  | Right-door assembly<br>on page 281                                                |
| Duplexing unit cable assembly              | RM1-5730-000CN  | Internal assemblies (6 of 6)<br>on page 293                                       |
| e-Duplex assembly, document feeder, M575c  | 5851-5022       | Document feeder and scanner<br>assemblies (M575dn and 575f<br>models) on page 269 |
| Fan (FM1)                                  | RK2-2416-000CN  | Internal assemblies (5 of 6)<br>on page 291                                       |
| Fan (FM2, FM3)                             | RK2-2418-000CN  | Internal assemblies (2 of 6)<br>on page 285                                       |
| Fan cable assembly                         | RM1-5746-000CN  | Internal assemblies (2 of 6)<br>on page 285                                       |
| FFC, control-panel keyboard, M575c         | CD644-60113     | Document feeder and scanner<br>assemblies (M575dn and 575f<br>models) on page 269 |
| Formatter assembly kit (China)             | CD644-67910     | PCAs on page 299                                                                  |
| Formatter assembly kit (New)               | CD644-67909     | PCAs on page 299                                                                  |
| Front door assembly; 575c model            | CD646-67904     | External covers, panels, and doors on page 267                                    |
| Front door assembly; 575dn and 575f models | CD644-67902     | External covers, panels, and doors on page 267                                    |
| Front lock arm assembly                    | RM1-5532-000CN  | Internal assemblies (3 of 6)<br>on page 287                                       |

| Description                                           | Part number    | Table and page                                 |
|-------------------------------------------------------|----------------|------------------------------------------------|
| Fuser 110v                                            | CD644-67906    | Internal assemblies (3 of 6)<br>on page 287    |
| Fuser 220v                                            | CD644-67907    | Internal assemblies (3 of 6)<br>on page 287    |
| Fusing connecting cable assembly                      | RM1-5714-000CN | Internal assemblies (5 of 6)<br>on page 291    |
| Fusing drive assembly                                 | RM1-8134-000CN | Internal assemblies (6 of 6)<br>on page 293    |
| Fusing motor assembly (M2)                            | RM1-4983-000CN | Internal assemblies (6 of 6)<br>on page 293    |
| Guide, cable                                          | RC3-2103-000CN | External covers, panels, and doors on page 267 |
| Guide, door latch right                               | RC2-4914-000CN | Internal assemblies (1 of 6)<br>on page 283    |
| Guide, light                                          | RC2-4426-000CN | Internal assemblies (1 of 6)<br>on page 283    |
| Guide, option enterance                               | RC2-4915-000CN | Internal assemblies (3 of 6)<br>on page 287    |
| Holder, cartridge lock lever                          | RC2-5955-000CN | Internal assemblies (2 of 6)<br>on page 285    |
| Holder, drawer connector                              | RC2-5416-000CN | <u>Paper feeder main body</u><br>on page 305   |
| Inner connecting PCA (ICB)                            | RM1-8143-000CN | PCAs on page 299                               |
| Interconnect PCA (ICB)                                | RM1-8086-000CN | Internal assemblies (5 of 6)<br>on page 291    |
| ITB kit                                               | CD644-67908    | Internal assemblies (3 of 6)<br>on page 287    |
| Keyboard assembly English, M575c                      | 5851-5380      | Keyboard and brackets<br>on page 273           |
| Keyboard assembly United Kingdom, M575c               | 5851-5008      | <u>Keyboard and brackets</u><br>on page 273    |
| Kit, Tray 1 roller (pickup roller and separation pad) | CD644-67903    | Right-door assembly<br>on page 281             |
| Left cable assembly                                   | RM1-5742-000CN | Internal assemblies (1 of 6)<br>on page 283    |
| Lever, box presence detect                            | RC2-5951-000CN | Internal assemblies (1 of 6)<br>on page 283    |
| Lever, cartridge lock lever                           | RC2-5954-000CN | Internal assemblies (2 of 6)<br>on page 285    |

| Table 2-27 | Alphabetical | parts list | (continued) |
|------------|--------------|------------|-------------|
|------------|--------------|------------|-------------|

| Description                     | Part number    | Table and page                               |
|---------------------------------|----------------|----------------------------------------------|
| Lever, cartridge pressure front | RC2-3983-030CN | Internal assemblies (1 of 6)<br>on page 283  |
| Lever, shutter                  | RC2-4415-000CN | Internal assemblies (2 of 6)<br>on page 285  |
| Lever, switch                   | RC3-1208-000CN | Internal assemblies (3 of 6)<br>on page 287  |
| Lifter base assembly            | RM1-5913-000CN | <u>Paper feeder main body</u><br>on page 305 |
| Lifter drive assembly           | RM1-4976-000CN | Internal assemblies (6 of 6)<br>on page 293  |
| Link, door right                | RC2-5435-000CN | Paper feeder covers<br>on page 303           |
| Link, door stopper              | RC2-4916-000CN | Internal assemblies (3 of 6)<br>on page 287  |
| Link, door stopper              | RC2-4916-000CN | Internal assemblies (5 of 6)<br>on page 291  |
| Link, interlock                 | RC2-5119-000CN | Internal assemblies (3 of 6)<br>on page 287  |
| Link, interlock                 | RC2-5118-000CN | Internal assemblies (3 of 6)<br>on page 287  |
| Link, interlock (SW1)           | RC2-5120-000CN | Internal assemblies (3 of 6)<br>on page 287  |
| Lock, door                      | RC2-5937-000CN | Internal assemblies (1 of 6)<br>on page 283  |
| Low-voltage power supply 110V   | RM1-8102-000CN | PCAs on page 299                             |
| Low-voltage power supply 220V   | RM1-8103-000CN | PCAs on page 299                             |
| Lower HVPS (D)                  | RM1-8087-000CN | Internal assemblies (5 of 6)<br>on page 291  |
| Lower HVPS-D PCA                | RM1-8087-000CN | PCAs on page 299                             |
| LVPS (110V)                     | RM1-8102-000CN | Internal assemblies (5 of 6)<br>on page 291  |
| LVPS (220V)                     | RM1-8103-000CN | Internal assemblies (5 of 6)<br>on page 291  |
| Main motor unit (M3, M4, M5)    | RM1-8105-000CN | Internal assemblies (6 of 6)<br>on page 293  |
| Microswitch (SW3)               | WC4-5171-000CN | Internal assemblies (3 of 6)<br>on page 287  |
| Motor/sensor cable assembly     | RM1-5752-000CN | Internal assemblies (2 of 6)<br>on page 285  |

| Description                        | Part number    | Table and page                                                                    |
|------------------------------------|----------------|-----------------------------------------------------------------------------------|
| Mount, interlock switch            | RC2-5123-000CN | Internal assemblies (3 of 6)<br>on page 287                                       |
| Optional 1 x 500-sheet feeder      | CF084-67901    | Paper feeder cassette<br>on page 307                                              |
| Paper delivery assembly            | RM1-4970-060CN | Internal assemblies (3 of 6)<br>on page 287                                       |
| Paper feed assembly                | RM1-6194-030CN | Paper feeder main body<br>on page 305                                             |
| Paper feed roller assembly         | CD644-67904    | Paper feeder main body<br>on page 305                                             |
| Paper pick up assembly             | RM1-4967-000CN | Internal assemblies (3 of 6)<br>on page 287                                       |
| Paper pick up drive assembly       | RM1-8135-000CN | Internal assemblies (6 of 6)<br>on page 293                                       |
| Paper pickup assembly              | RM1-4967-000CN | Paper pickup assembly (Tray 2)<br>on page 297                                     |
| Paper pickup assembly              | RM1-5919-000CN | Paper feeder main body<br>on page 305                                             |
| PCA, paper feeder driver (1 x 500) | RM1-5839-000CN | Paper feeder PCA<br>on page 309                                                   |
| PCA, scanner control board         | CD644-67926    | Document feeder and scanner<br>assemblies (M575dn and 575f<br>models) on page 269 |
| PCA, scanner control board, M575c  | CD646-67902    | Document feeder and scanner<br>assemblies (M575dn and 575f<br>models) on page 269 |
| PCA, scanner memory                | CD644-67924    | Scanner assemblies<br>on page 279                                                 |
| Photo interrupter (SR5)            | WG8-5935-000CN | Internal assemblies (6 of 6)<br>on page 293                                       |
| Photointerrupter                   | WG8-5935-000CN | Paper pickup assembly (Tray 2)<br>on page 297                                     |
| Pick up lower guide assembly       | RM1-9192-000CN | Internal assemblies (3 of 6)<br>on page 287                                       |
| Pickup motor assembly (M13)        | RM1-5773-000CN | Internal assemblies (6 of 6)<br>on page 293                                       |
| Pickup roller                      | RM1-4968-040CN | Paper pickup assembly (Tray 2)<br>on page 297                                     |
| Plate, blanking                    | RC2-5938-000CN | External covers, panels, and doors on page 267                                    |

| Description                                     | Part number    | Table and page                                                                    |
|-------------------------------------------------|----------------|-----------------------------------------------------------------------------------|
| Rear handle                                     | RC2-5042-000CN | <u>Internal assemblies (5 of 6)</u><br>on page 291                                |
| Rear lock arm assembly                          | RM1-5533-000CN | Internal assemblies (3 of 6)<br>on page 287                                       |
| Rear Pre-exposure PCA assembly                  | RM1-8174-000CN | Internal assemblies (6 of 6)<br>on page 293                                       |
| Registration assembly                           | RM1-4969-000CN | Internal assemblies (3 of 6)<br>on page 287                                       |
| Right door assembly                             | RM1-8123-000CN | <u>Right-door assembly</u><br>on page 281                                         |
| Right door assembly                             | CC468-67906    | <u>Paper feeder covers</u><br>on page 303                                         |
| Roller, paper pickup                            | CD644-67904    | <u>Paper feeder main body</u><br>on page 305                                      |
| Scanner whole unit                              | CD644-67922    | Document feeder and scanner<br>assemblies (M575dn and 575f<br>models) on page 269 |
| Scanner whole unit, M575c                       | CD646-67901    | Document feeder and scanner<br>assemblies (M575dn and 575f<br>models) on page 269 |
| Secondary transfer assembly                     | RM1-4952-030CN | Internal assemblies (3 of 6)<br>on page 287                                       |
| Secondary transfer roller                       | CD644-67914    | Internal assemblies (3 of 6)<br>on page 287                                       |
| Sensor cable assembly                           | RM1-5740-000CN | Internal assemblies (2 of 6)<br>on page 285                                       |
| Sensor cable assembly                           | RM1-5741-000CN | Internal assemblies (2 of 6)<br>on page 285                                       |
| Sensor cable guide assembly (SR7)               | RM1-8178-000CN | Internal assemblies (3 of 6)<br>on page 287                                       |
| Separation roller assembly (part of roller kit) | CD644-67904    | Tray 2 on page 295                                                                |
| Separation roller assy (part of roller kit)     | RM1-4966-020CN | Internal assemblies (2 of 6)<br>on page 285                                       |
| Shaft                                           | RC2-5913-000CN | Internal assemblies (3 of 6)<br>on page 287                                       |
| Shutter assembly                                | RM1-4999-000CN | Internal assemblies (2 of 6)<br>on page 285                                       |
| Shutter assembly                                | RM1-5488-000CN | Internal assemblies (2 of 6)<br>on page 285                                       |
| Spring                                          | RC3-1212-000CN | Internal assemblies (3 of 6)<br>on page 287                                       |

| Description              | Part number    | Table and page                                     |
|--------------------------|----------------|----------------------------------------------------|
| Spring, compression      | RU6-2567-000CN | <u>Internal assemblies (1 of 6)</u><br>on page 283 |
| Spring, compression      | RU6-2568-000CN | Internal assemblies (1 of 6)<br>on page 283        |
| Spring, compression      | RU6-2318-000CN | Internal assemblies (2 of 6)<br>on page 285        |
| Spring, compression      | RU6-2316-000CN | Internal assemblies (2 of 6)<br>on page 285        |
| Spring, compression      | RC2-5021-000CN | Internal assemblies (5 of 6)<br>on page 291        |
| Spring, compression      | RU7-2193-000CN | Internal assemblies (6 of 6)<br>on page 293        |
| Spring, ground           | RU6-2237-000CN | Internal assemblies (1 of 6)<br>on page 283        |
| Spring, grounding        | RC2-5148-000CN | Internal assemblies (5 of 6)<br>on page 291        |
| Spring, tension          | RU7-2192-000CN | Internal assemblies (1 of 6)<br>on page 283        |
| Spring, tension          | RU6-2436-000CN | Internal assemblies (2 of 6)<br>on page 285        |
| Spring, tension          | RU6-2405-000CN | Internal assemblies (6 of 6)<br>on page 293        |
| Spring, torsion          | RC2-5958-000CN | Internal assemblies (2 of 6)<br>on page 285        |
| Spring, torsion          | RC2-4378-000CN | Internal assemblies (3 of 6)<br>on page 287        |
| Spring, torsion          | RU6-2268-000CN | Internal assemblies (3 of 6)<br>on page 287        |
| Spring, torsion          | RC2-4377-000CN | Internal assemblies (3 of 6)<br>on page 287        |
| Spring, torsion          | RC2-5122-000CN | Internal assemblies (3 of 6)<br>on page 287        |
| Stand assembly           | RM1-5588-000CN | Internal assemblies (2 of 6)<br>on page 285        |
| Stepping motor, DC (M10) | RK2-2415-000CN | Internal assemblies (6 of 6)<br>on page 293        |
| Stopper, door            | RC2-5417-000CN | Paper feeder covers<br>on page 303                 |
| Switch arm               | RC2-5943-000CN | Internal assemblies (5 of 6)<br>on page 291        |

| Description                  | Part number    | Table and page                                           |
|------------------------------|----------------|----------------------------------------------------------|
| Switch cable assembly        | RM1-8065-000CN | Internal assemblies (3 of 6)<br>on page 287              |
| Switch PCA assembly          | RM1-8097-000CN | Internal assemblies (3 of 6)<br>on page 287              |
| Temperature sensor unit      | RK2-3267-000CN | Internal assemblies (2 of 6)<br>on page 285              |
| Toner collection unit (TCU)  | RM1-4989-000CN | Internal assemblies (1 of 6)<br>on page 283              |
| Toner sensor holder assembly | RM1-5700-000CN | Internal assemblies (2 of 6)<br>on page 285              |
| Tray 2                       | RM1-4962-060CN | Internal assemblies (2 of 6)<br>on page 285              |
| Tray 2                       | RM1-6198-000CN | Tray 2 on page 295                                       |
| Tray, paper delivery         | RL1-1941-030CN | <u>External covers, panels, and</u><br>doors on page 267 |
| Upper HVPS (T)               | RM1-8088-000CN | Internal assemblies (5 of 6)<br>on page 291              |
| Upper HVPS-T PCA             | RM1-8088-000CN | PCAs on page 299                                         |
| Waste toner box seal         | RC2-4780-000CN | Internal assemblies (1 of 6)<br>on page 283              |
| Waste toner detect assembly  | RM1-5696-000CN | Internal assemblies (1 of 6)<br>on page 283              |
| Waste toner duct assembly    | RM1-8138-000CN | Internal assemblies (1 of 6)<br>on page 283              |
| Wire (mech) sensor project   | RC2-4828-000CN | Internal assemblies (3 of 6)<br>on page 287              |

ENWW

# **Numerical parts list**

| Table 2-28 | Numerical | parts list |
|------------|-----------|------------|
|------------|-----------|------------|

| Part number | Description                                           | Table and page                                                                    |
|-------------|-------------------------------------------------------|-----------------------------------------------------------------------------------|
| 5851-0630   | Cover, ADF cable                                      | Scanner assemblies<br>on page 279                                                 |
| 5851-4879   | ADF separation pad spring                             | ADF assemblies on page 277                                                        |
| 5851-5008   | Keyboard assembly United Kingdom, M575c               | Keyboard and brackets<br>on page 273                                              |
| 5851-5022   | e-Duplex assembly, document feeder, M575c             | Document feeder and scanner<br>assemblies (M575dn and 575f<br>models) on page 269 |
| 5851-5380   | Keyboard assembly English, M575c                      | Keyboard and brackets<br>on page 273                                              |
| CC355-40013 | ADF roller cover                                      | ADF assemblies on page 277                                                        |
| CC468-67906 | Right door assembly                                   | Paper feeder covers<br>on page 303                                                |
| CD644-40001 | Cover, rear scanner                                   | Scanner assemblies<br>on page 279                                                 |
| CD644-60113 | FFC, control-panel keyboard, M575c                    | Document feeder and scanner<br>assemblies (M575dn and 575f<br>models) on page 269 |
| CD644-60113 | Control-panel FFC, 575c                               | Control panel assembly<br>on page 275                                             |
| CD644-67902 | Front door assembly; 575dn and 575f models            | External covers, panels, and doors on page 267                                    |
| CD644-67903 | Kit, Tray 1 roller (pickup roller and separation pad) | <u>Right-door assembly</u><br>on page 281                                         |
| CD644-67904 | Separation roller assembly (part of roller kit)       | Tray 2 on page 295                                                                |
| CD644-67904 | Paper feed roller assembly                            | Paper feeder main body<br>on page 305                                             |
| CD644-67904 | Roller, paper pickup                                  | <u>Paper feeder main body</u><br>on page 305                                      |
| CD644-67906 | Fuser 110v                                            | Internal assemblies (3 of 6)<br>on page 287                                       |
| CD644-67907 | Fuser 220v                                            | Internal assemblies (3 of 6)<br>on page 287                                       |
| CD644-67908 | ITB kit                                               | Internal assemblies (3 of 6)<br>on page 287                                       |
| CD644-67909 | Formatter assembly kit (New)                          | PCAs on page 299                                                                  |
| CD644-67910 | Formatter assembly kit (China)                        | PCAs on page 299                                                                  |

| De la contra c | Barris Anthra                              | •                                                                                 |
|----------------|--------------------------------------------|-----------------------------------------------------------------------------------|
| Part number    | vescription                                | Table and page                                                                    |
| CD644-67914    | Secondary transfer roller                  | Internal assemblies (3 of 6)<br>on page 287                                       |
| CD644-67916    | Control panel                              | Document feeder and scanner<br>assemblies (M575dn and 575f<br>models) on page 269 |
| CD644-67916    | Control panel assembly kit, 575dn and 575f | Control panel assembly<br>on page 275                                             |
| CD644-67918    | ADF whole unit                             | Document feeder and scanner<br>assemblies (M575dn and 575f<br>models) on page 269 |
| CD644-67920    | Control panel, M575c                       | Document feeder and scanner<br>assemblies (M575dn and 575f<br>models) on page 269 |
| CD644-67920    | Control panel assembly kit, 575c           | Control panel assembly<br>on page 275                                             |
| CD644-67921    | Document feeder whole unit, M575c          | Document feeder and scanner<br>assemblies (M575dn and 575f<br>models) on page 269 |
| CD644-67922    | Scanner whole unit                         | Document feeder and scanner<br>assemblies (M575dn and 575f<br>models) on page 269 |
| CD644-67924    | PCA, scanner memory                        | Scanner assemblies<br>on page 279                                                 |
| CD644-67926    | PCA, scanner control board                 | Document feeder and scanner<br>assemblies (M575dn and 575f<br>models) on page 269 |
| CD646-67901    | Scanner whole unit, M575c                  | Document feeder and scanner<br>assemblies (M575dn and 575f<br>models) on page 269 |
| CD646-67902    | PCA, scanner control board, M575c          | Document feeder and scanner<br>assemblies (M575dn and 575f<br>models) on page 269 |
| CD646-67904    | Front door assembly; 575c model            | External covers, panels, and doors on page 267                                    |
| CF084-67901    | 1 x 500-sheet feeder replacement kit       | <u>1 x 500-sheet paper feeder</u><br>on page 301                                  |
| CF084-67901    | Optional 1 x 500-sheet feeder              | Paper feeder cassette<br>on page 307                                              |
| CF116-60104    | Cave light                                 | Scanner assemblies<br>on page 279                                                 |
| Q7404-40006    | Cover, hatch                               | ADF assemblies on page 277                                                        |
| Q7404-40007    | Cover, ADF rear                            | ADF assemblies on page 277                                                        |

 Table 2-28
 Numerical parts list (continued)

| Part number    | Description                     | Table and page                                 |
|----------------|---------------------------------|------------------------------------------------|
| Q7404-40020    | ADF tray extender               | ADF assemblies on page 277                     |
| Q7404-40030    | Cover, ADF front                | ADF assemblies on page 277                     |
| Q7404-50005    | Cable harness merge assy        | Scanner assemblies<br>on page 279              |
| Q7404-60024    | ADF hinge assembly              | ADF assemblies on page 277                     |
| RC2-3983-030CN | Lever, cartridge pressure front | Internal assemblies (1 of 6)<br>on page 283    |
| RC2-4377-000CN | Spring, torsion                 | Internal assemblies (3 of 6)<br>on page 287    |
| RC2-4378-000CN | Spring, torsion                 | Internal assemblies (3 of 6)<br>on page 287    |
| RC2-4406-000CN | Arm, shutter front              | Internal assemblies (2 of 6)<br>on page 285    |
| RC2-4407-030CN | Arm, shutter rear               | Internal assemblies (2 of 6)<br>on page 285    |
| RC2-4415-000CN | Lever, shutter                  | Internal assemblies (2 of 6)<br>on page 285    |
| RC2-4426-000CN | Guide, light                    | Internal assemblies (1 of 6)<br>on page 283    |
| RC2-4780-000CN | Waste toner box seal            | Internal assemblies (1 of 6)<br>on page 283    |
| RC2-4828-000CN | Wire (mech) sensor project      | Internal assemblies (3 of 6)<br>on page 287    |
| RC2-4914-000CN | Guide, door latch right         | Internal assemblies (1 of 6)<br>on page 283    |
| RC2-4915-000CN | Guide, option enterance         | Internal assemblies (3 of 6)<br>on page 287    |
| RC2-4916-000CN | Link, door stopper              | Internal assemblies (3 of 6)<br>on page 287    |
| RC2-4916-000CN | Link, door stopper              | Internal assemblies (5 of 6)<br>on page 291    |
| RC2-4924-000CN | Cover, right door gear rear     | External covers, panels, and doors on page 267 |
| RC2-5019-000CN | Cover, inner right lower        | Internal assemblies (3 of 6)<br>on page 287    |
| RC2-5021-000CN | Spring, compression             | Internal assemblies (5 of 6)<br>on page 291    |
| RC2-5042-000CN | Rear handle                     | Internal assemblies (5 of 6)<br>on page 291    |

 Table 2-28
 Numerical parts list (continued)

| Part number    | Description                | Table and page                                    |
|----------------|----------------------------|---------------------------------------------------|
| RC2-5048-000CN | Cover, rear                | External covers, panels, and doors on page 267    |
| RC2-5052-000CN | Cover, left                | External covers, panels, and doors on page 267    |
| RC2-5056-000CN | Cover, right front         | External covers, panels, and doors on page 267    |
| RC2-5057-000CN | Cover, rear right          | External covers, panels, and<br>doors on page 267 |
| RC2-5059-000CN | Cover, right lower         | External covers, panels, and doors on page 267    |
| RC2-5069-000CN | Cover, left lower          | External covers, panels, and doors on page 267    |
| RC2-5118-000CN | Link, interlock            | Internal assemblies (3 of 6)<br>on page 287       |
| RC2-5119-000CN | Link, interlock            | Internal assemblies (3 of 6)<br>on page 287       |
| RC2-5120-000CN | Link, interlock (SW1)      | Internal assemblies (3 of 6)<br>on page 287       |
| RC2-5121-000CN | Arm, interlock link switch | Internal assemblies (3 of 6)<br>on page 287       |
| RC2-5122-000CN | Spring, torsion            | Internal assemblies (3 of 6)<br>on page 287       |
| RC2-5123-000CN | Mount, interlock switch    | Internal assemblies (3 of 6)<br>on page 287       |
| RC2-5148-000CN | Spring, grounding          | Internal assemblies (5 of 6)<br>on page 291       |
| RC2-5416-000CN | Holder, drawer connector   | <u>Paper feeder main body</u><br>on page 305      |
| RC2-5417-000CN | Stopper, door              | <u>Paper feeder covers</u><br>on page 303         |
| RC2-5425-000CN | Cover, front upper         | Paper feeder covers<br>on page 303                |
| RC2-5426-000CN | Cover, front right         | <u>Paper feeder covers</u><br>on page 303         |
| RC2-5427-000CN | Cover, right               | Paper feeder covers<br>on page 303                |
| RC2-5428-000CN | Cover, left                | Paper feeder covers<br>on page 303                |
| RC2-5429-000CN | Cover, rear                | Paper feeder covers<br>on page 303                |

 Table 2-28
 Numerical parts list (continued)

| Part number    | Description                  | Table and page                                     |
|----------------|------------------------------|----------------------------------------------------|
| RC2-5430-000CN | Cover, left front            | <u>Paper feeder covers</u><br>on page 303          |
| RC2-5435-000CN | Link, door right             | Paper feeder covers<br>on page 303                 |
| RC2-5912-000CN | Cover                        | Internal assemblies (2 of 6)<br>on page 285        |
| RC2-5913-000CN | Shaft                        | Internal assemblies (3 of 6)<br>on page 287        |
| RC2-5937-000CN | Lock, door                   | <u>Internal assemblies (1 of 6)</u><br>on page 283 |
| RC2-5938-000CN | Plate, blanking              | External covers, panels, and doors on page 267     |
| RC2-5943-000CN | Switch arm                   | Internal assemblies (5 of 6)<br>on page 291        |
| RC2-5951-000CN | Lever, box presence detect   | Internal assemblies (1 of 6)<br>on page 283        |
| RC2-5954-000CN | Lever, cartridge lock lever  | Internal assemblies (2 of 6)<br>on page 285        |
| RC2-5955-000CN | Holder, cartridge lock lever | Internal assemblies (2 of 6)<br>on page 285        |
| RC2-5956-000CN | Cartridge lock lever holder  | Internal assemblies (2 of 6)<br>on page 285        |
| RC2-5957-000CN | Cartridge lock lever holder  | Internal assemblies (2 of 6)<br>on page 285        |
| RC2-5958-000CN | Spring, torsion              | Internal assemblies (2 of 6)<br>on page 285        |
| RC2-5962-000CN | Cover                        | <u>Internal assemblies (2 of 6)</u><br>on page 285 |
| RC3-1070-000CN | Cover, front inner upper     | Internal assemblies (1 of 6)<br>on page 283        |
| RC3-1075-000CN | Cartridge lock lever holder  | Internal assemblies (2 of 6)<br>on page 285        |
| RC3-1208-000CN | Lever, switch                | Internal assemblies (3 of 6)<br>on page 287        |
| RC3-1212-000CN | Spring                       | Internal assemblies (3 of 6)<br>on page 287        |
| RC3-2092-000CN | Cover, upper rear            | External covers, panels, and doors on page 267     |
| RC3-2093-000CN | Cover, upper right           | External covers, panels, and doors on page 267     |

 Table 2-28
 Numerical parts list (continued)

| Part number    | Description                                 | Table and page                                           |
|----------------|---------------------------------------------|----------------------------------------------------------|
| RC3-2094-000CN | Cover, left rear                            | External covers, panels, and doors on page 267           |
| RC3-2095-000CN | Cover, right                                | External covers, panels, and doors on page 267           |
| RC3-2096-000CN | Cover, right rear                           | <u>External covers, panels, and</u><br>doors on page 267 |
| RC3-2103-000CN | Guide, cable                                | External covers, panels, and<br>doors on page 267        |
| RC3-2116-000CN | Cover, stapler switch                       | Internal assemblies (1 of 6)<br>on page 283              |
| RK2-2415-000CN | Stepping motor, DC (M10)                    | Internal assemblies (6 of 6)<br>on page 293              |
| RK2-2416-000CN | Fan (FM1)                                   | Internal assemblies (5 of 6)<br>on page 291              |
| RK2-2418-000CN | Fan (FM2, FM3)                              | Internal assemblies (2 of 6)<br>on page 285              |
| RK2-3267-000CN | Temperature sensor unit                     | Internal assemblies (2 of 6)<br>on page 285              |
| RK2-3941-000CN | Cable, laser FCC 1                          | Internal assemblies (5 of 6)<br>on page 291              |
| RK2-3943-000CN | Cable, laser FCC 2                          | Internal assemblies (5 of 6)<br>on page 291              |
| RL1-1914-020CN | Cover, front inner lower unit               | Internal assemblies (1 of 6)<br>on page 283              |
| RL1-1915-000CN | Cover, front inner lower                    | Internal assemblies (1 of 6)<br>on page 283              |
| RL1-1941-030CN | Tray, paper delivery                        | External covers, panels, and doors on page 267           |
| RL1-1947-000CN | Button, power supply                        | Internal assemblies (3 of 6)<br>on page 287              |
| RM1-4952-030CN | Secondary transfer assembly                 | Internal assemblies (3 of 6)<br>on page 287              |
| RM1-4959-000CN | Duplexing paper feed assembly               | Right-door assembly<br>on page 281                       |
| RM1-4962-060CN | Tray 2                                      | Internal assemblies (2 of 6)<br>on page 285              |
| RM1-4966-020CN | Separation roller assy (part of roller kit) | Internal assemblies (2 of 6)<br>on page 285              |
| RM1-4967-000CN | Paper pick up assembly                      | Internal assemblies (3 of 6)<br>on page 287              |

 Table 2-28
 Numerical parts list (continued)

| Part number    | Description                      | Table and page                                       |
|----------------|----------------------------------|------------------------------------------------------|
| RM1-4967-000CN | Paper pickup assembly            | <u>Paper pickup assembly (Tray 2)</u><br>on page 297 |
| RM1-4968-040CN | Pickup roller                    | Paper pickup assembly (Tray 2)<br>on page 297        |
| RM1-4969-000CN | Registration assembly            | Internal assemblies (3 of 6)<br>on page 287          |
| RM1-4970-060CN | Paper delivery assembly          | Internal assemblies (3 of 6)<br>on page 287          |
| RM1-4973-000CN | Duplex drive assembly            | Internal assemblies (6 of 6)<br>on page 293          |
| RM1-4976-000CN | Lifter drive assembly            | Internal assemblies (6 of 6)<br>on page 293          |
| RM1-4983-000CN | Fusing motor assembly (M2)       | Internal assemblies (6 of 6)<br>on page 293          |
| RM1-4989-000CN | Toner collection unit (TCU)      | Internal assemblies (1 of 6)<br>on page 283          |
| RM1-4999-000CN | Shutter assembly                 | Internal assemblies (2 of 6)<br>on page 285          |
| RM1-5488-000CN | Shutter assembly                 | Internal assemblies (2 of 6)<br>on page 285          |
| RM1-5532-000CN | Front lock arm assembly          | Internal assemblies (3 of 6)<br>on page 287          |
| RM1-5533-000CN | Rear lock arm assembly           | Internal assemblies (3 of 6)<br>on page 287          |
| RM1-5588-000CN | Stand assembly                   | Internal assemblies (2 of 6)<br>on page 285          |
| RM1-5696-000CN | Waste toner detect assembly      | Internal assemblies (1 of 6)<br>on page 283          |
| RM1-5700-000CN | Toner sensor holder assembly     | Internal assemblies (2 of 6)<br>on page 285          |
| RM1-5714-000CN | Fusing connecting cable assembly | Internal assemblies (5 of 6)<br>on page 291          |
| RM1-5730-000CN | Duplexing unit cable assembly    | <u>Internal assemblies (6 of 6)</u><br>on page 293   |
| RM1-5732-000CN | Door switch assembly (SW2)       | Internal assemblies (3 of 6)<br>on page 287          |
| RM1-5737-000CN | Cable, MP sensor assembly        | Internal assemblies (5 of 6)<br>on page 291          |
| RM1-5740-000CN | Sensor cable assembly            | Internal assemblies (2 of 6)<br>on page 285          |

 Table 2-28
 Numerical parts list (continued)

| Part number    | Description                        | Table and page                              |
|----------------|------------------------------------|---------------------------------------------|
| RM1-5741-000CN | Sensor cable assembly              | Internal assemblies (2 of 6)<br>on page 285 |
| RM1-5742-000CN | Left cable assembly                | Internal assemblies (1 of 6)<br>on page 283 |
| RM1-5746-000CN | Fan cable assembly                 | Internal assemblies (2 of 6)<br>on page 285 |
| RM1-5749-000CN | Connecting cable assembly          | Internal assemblies (2 of 6)<br>on page 285 |
| RM1-5752-000CN | Motor/sensor cable assembly        | Internal assemblies (2 of 6)<br>on page 285 |
| RM1-5773-000CN | Pickup motor assembly (M13)        | Internal assemblies (6 of 6)<br>on page 293 |
| RM1-5839-000CN | PCA, paper feeder driver (1 x 500) | Paper feeder PCA<br>on page 309             |
| RM1-5913-000CN | Lifter base assembly               | Paper feeder main body<br>on page 305       |
| RM1-5919-000CN | Paper pickup assembly              | Paper feeder main body<br>on page 305       |
| RM1-6194-030CN | Paper feed assembly                | Paper feeder main body<br>on page 305       |
| RM1-6198-000CN | Tray 2                             | Tray 2 on page 295                          |
| RM1-6198-000CN | Cassette, Tray 3                   | Paper feeder cassette<br>on page 307        |
| RM1-8065-000CN | Switch cable assembly              | Internal assemblies (3 of 6)<br>on page 287 |
| RM1-8084-000CN | Cable, rear assembly               | Internal assemblies (5 of 6)<br>on page 291 |
| RM1-8086-000CN | Interconnect PCA (ICB)             | Internal assemblies (5 of 6)<br>on page 291 |
| RM1-8087-000CN | Lower HVPS (D)                     | Internal assemblies (5 of 6)<br>on page 291 |
| RM1-8087-000CN | Lower HVPS-D PCA                   | PCAs on page 299                            |
| RM1-8088-000CN | Upper HVPS (T)                     | Internal assemblies (5 of 6)<br>on page 291 |
| RM1-8088-000CN | Upper HVPS-T PCA                   | PCAs on page 299                            |
| RM1-8097-000CN | Switch PCA assembly                | Internal assemblies (3 of 6)<br>on page 287 |
| RM1-8102-000CN | LVPS (110V)                        | Internal assemblies (5 of 6)<br>on page 291 |

 Table 2-28
 Numerical parts list (continued)

| Part number     | Description                       | Table and page                                 |
|-----------------|-----------------------------------|------------------------------------------------|
| RM1-8102-000CN  | Low-voltage power supply 110V     | PCAs on page 299                               |
| RM1-8103-000CN  | LVPS (220V)                       | Internal assemblies (5 of 6)<br>on page 291    |
| RM1-8103-000CN  | Low-voltage power supply 220V     | PCAs on page 299                               |
| RM1-8104-000CN  | DC controller PCA                 | PCAs on page 299                               |
| RM1-8105-000CN  | Main motor unit (M3, M4, M5)      | Internal assemblies (6 of 6)<br>on page 293    |
| RM1-8119-000CN  | DC Controller                     | Internal assemblies (5 of 6)<br>on page 291    |
| RM1-8123-000CN  | Right door assembly               | Right-door assembly<br>on page 281             |
| RM1-8134-000CN  | Fusing drive assembly             | Internal assemblies (6 of 6)<br>on page 293    |
| RM1-8135-000CN  | Paper pick up drive assembly      | Internal assemblies (6 of 6)<br>on page 293    |
| RM1-8138-000CN  | Waste toner duct assembly         | Internal assemblies (1 of 6)<br>on page 283    |
| RM1-8143-000CN  | Inner connecting PCA (ICB)        | PCAs on page 299                               |
| RM1-8149-000CN  | Base assembly                     | Internal assemblies (2 of 6)<br>on page 285    |
| RM1-8163-000CN  | Density detect assembly           | Internal assemblies (3 of 6)<br>on page 287    |
| RM1-8174-000CN  | Rear Pre-exposure PCA assembly    | Internal assemblies (6 of 6)<br>on page 293    |
| RM1-8178-000CN  | Sensor cable guide assembly (SR7) | Internal assemblies (3 of 6)<br>on page 287    |
| RM1-9192-000CN  | Pick up lower guide assembly      | Internal assemblies (3 of 6)<br>on page 287    |
| RM1-9198-000CN  | Control panel cover assembly      | External covers, panels, and doors on page 267 |
| RM1-9199-000CN  | Cover, stapler unit               | External covers, panels, and doors on page 267 |
| RRC3-2097-000CN | Cover, image scanner unit         | External covers, panels, and doors on page 267 |
| RU6-2237-000CN  | Spring, ground                    | Internal assemblies (1 of 6)<br>on page 283    |
| RU6-2268-000CN  | Spring, torsion                   | Internal assemblies (3 of 6)<br>on page 287    |

 Table 2-28
 Numerical parts list (continued)

| Part number    | Description             | Table and page                                |
|----------------|-------------------------|-----------------------------------------------|
| RU6-2316-000CN | Spring, compression     | Internal assemblies (2 of 6)<br>on page 285   |
| RU6-2318-000CN | Spring, compression     | Internal assemblies (2 of 6)<br>on page 285   |
| RU6-2405-000CN | Spring, tension         | Internal assemblies (6 of 6)<br>on page 293   |
| RU6-2436-000CN | Spring, tension         | Internal assemblies (2 of 6)<br>on page 285   |
| RU6-2567-000CN | Spring, compression     | Internal assemblies (1 of 6)<br>on page 283   |
| RU6-2568-000CN | Spring, compression     | Internal assemblies (1 of 6)<br>on page 283   |
| RU7-2192-000CN | Spring, tension         | Internal assemblies (1 of 6)<br>on page 283   |
| RU7-2193-000CN | Spring, compression     | Internal assemblies (6 of 6)<br>on page 293   |
| VS1-7257-007CN | Drawer connector        | Paper feeder main body<br>on page 305         |
| VS1-7258-007CN | Connector, drawer       | Internal assemblies (6 of 6)<br>on page 293   |
| WC4-5171-000CN | Microswitch (SW3)       | Internal assemblies (3 of 6)<br>on page 287   |
| WG8-5935-000CN | Photo interrupter (SR5) | Internal assemblies (6 of 6)<br>on page 293   |
| WG8-5935-000CN | Photointerrupter        | Paper pickup assembly (Tray 2)<br>on page 297 |

 Table 2-28
 Numerical parts list (continued)

# Index

#### A

accessories ordering 254 part numbers 254 after service checklist 6

#### B

back-side background selector asembly (M575c model) removing 76

#### C

cartridges removing 11 cartridges, print part numbers 255 cassette tray 2, removing 23 tray 3, removing 23 cautions iii checklists after service 6 preservice 6 components Registration density (RD) sensor assembly, removing 177 residual-toner-feed motor, removing 166 toner-collection sensor, removing 163 control panel removing 44 control-panel assembly M575c model) removing 47 conventions, document iii covers delivery cover, removing 104 front-door assembly, removing 37 front-top, removing 110 front-upper cover, removing 83 left, removing 92 left-upper cover, removing 97 rear cover, removing 98 rear-toptop, removing 112 rear-upper cover, removing 95 right-door assembly, removing 86 right-front, removing 100 right-rear, removing 90 right-top cover, removing 106 stapler, removing 85

#### D

DC controller PCA and tray, removing 150 delivery assembly removing 244 delivery cover, removing 104 deskew mylar removing 118 diagrams 253 docuement feeder hinge assy removing 132 docuemnt feeder front cover removing 114 docuemnt feeder whole unit removing 127 document conventions iii document feeder jam-access cover removing 121 document feeder rear cover removing 116 document feeder roller cover removing 124

document feeder tray extender removing 120 document feeder whole unit (M575c model) removing 130 drawer connector drawer connector, removing 251 duplexing unit duplex-drive assembly, removing 249

#### E

electrostatic discharge (ESD) 3 ESD (electrostatic discharge) 3

### F

fans cartridge, removing 158 delivery, removing 158 power-supply fan and fan duct, removing 181 fasteners screws 262 fax PCA, removing 18 FFC, keyboard yto control-panel assembly removing 63 formatter PCA, removing 17 front-door assembly, removing 37 front-top cover, removing 110 front-upper cover, removing 83 fuser drive assembly, removing 239 motor, removing 227

#### Η

hardward integration pocket removing 82 high-voltage power supply removing, lower 189 removing, upper 221 HIP removing 82

ICB, removing 148 image scanner whole unit removing 139 intermediate transfer belt (ITB) 34

#### Κ

keyboard assembly (M575c model) removing 68 keyboard overlay (M575c model) installing 72

#### L

laser/scanner assembly (C/Bk), removing 213 assembly (Y/M), removing 206 left cover, removing 92 left-upper cover, removing 97 lifter-drive assembly removing 195 location optional trays or accessories (base product) 265 LVPS, removing 153

#### M

main-drive assembly removing 228 motors developing-disengagement, removing 192 drum motor 1, removing 225 drum motor 2 or 3, removing 226 fuser, removing 227 pickup, removing 194

#### Ν

notes iii

#### 0

ordering part numbers for 254 product documents 262 supplies and accessories 254

#### Ρ

part numbers print cartridges 255 screws 262 toner collection unit 256 parts 253 control panel 274 optional trays or accessories (base product) 265 parts lists and diagrams covers 266 internal assemblies 282, 284, 286, 288, 290, 292 using 263 pliers, required 3 post-service tests 7 preservice checklist 6 print cartridges part numbers 255 print-quality test 7

#### R

rear cover, removing 98 rear-top cover, removing 112 rear-upper cover, removing 95 registration assembly removing 184 Registration density (RD) sensor assembly, removing 177 removing parts back-side background selector assembly (M575c model) 76 cartridge fan 158 cautions for 2 checklists 6 control-panel assembly M575c model) 47 control-panel assembly to keyboard FFC 63 DC controller PCA and tray 150 delivery assembly 244 delivery cover 104 delivery fan 158

deskew mylar 118 developing-disengagement motor 192 docuement feeder whole unit (M575c model) 130 document feeder F jam-access cover 121 document feeder front cover 114 document feeder hinge assy 132 document feeder rear cover 116 document feeder roller cover 124 document feeder tray extender 120 document feeder whole unit 127 drawer connector 251 drum motor 1 225 drum motor 2 or 3 226 duplex-drive assembly 249 environmental sensor 158 fax PCA 18 formatter PCA 17 front-door assembly 37 front-top cover 110 front-upper cover 83 fuser 24 fuser motor 227 fuser-drive assembly 239 hardward integration pocket 82 high-voltage power supply lower 189 high-voltage power supply upper 221 ICB 148 image scanner whole unit 139 intermediate transfer belt 34 keyboard assembly (M575c model) 68 laser/scanner assembly (C/ Bk) 213 laser/scanner assembly (Y/ M) 206 left cover 92 left-upper cover 97 lifter-drive assembly 195

LVPS 153 main-drive assembly 228 pickup motor 194 pickup roller (tray 1) 25 pickup roller (tray 2) 27 power-supply fan and fan duct 181 rear cover 98 rear-top cover 112 rear-upper cover 95 registration assembly 184 Registration density (RD) sensor assembly 177 residual-toner-feed motor 166 right-door assembly 86 right-front cover 100 right-rear cover 90 right-top cover 106 SCB 133, 136 secondary transfer assembly 171 secondary transfer roller 32 separation mylar 118 separation roller (tray 2) 31 service approach 5 stable cartridge 13 stapler assembly 147 stapler cover 85 toner cartridges 11 toner-collection sensor 163 toner-collection unit 15 tools, required 3 tray 23 tray extender 120 tray-pickup assembly 204 tray-pickup drive assembly 197 USB cover 81 repair approach 5 replacing parts 2 replacing parts service approach 5 residual-toner-feed motor, removing 166 right-front cover, removing 100 right-top cover, removing 106

roller pickup roller (Tray 1), removing 25 pickup roller (Tray 2), removing 27 rollers secondary transfer roller, removing 171 separation roller (Tray 2), removing 31

#### S

SCB, removing 133, 136 screwdrivers, required 3 screws part numbers 262 replacing 2 types of 4 secondary transfer roller, removing 32 sensors environmental, removing 158 separation mylar removing 118 service approach 5 tools, required 3 stable cartridge, removing 13 stapler assembly, removing 147 static precautions 3 supplies ordering 254 part numbers 254, 255, 256

#### T

TCU part numbers 256 tests post-service 7 print-quality 7 tips iii toner cartridges removing 11 toner collection unit part numbers 256 removing 15 toner-collection sensor, removing 163 tools, required 3 tray pickup assembly, removing 204 pickup drive assembly, removing 197 tray extender removing 120 trays removing 23 troubleshooting service approach 5

#### U

USB cover removing 81

#### W

warnings iii Web sites ordering supplies 254

© 2012 Hewlett-Packard Development Company, L.P.

www.hp.com

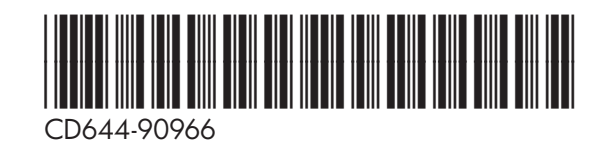

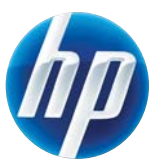